## Cisco Internetwork Troublshooting

Version 5.1

**Student Guide** 

#### Copyright @ 2004, Cisco Systems, Inc. All rights reserved.

Cisco Systems has more than 200 offices in the following countries and regions. Addresses, phone numbers, and fax numbers are listed on the Cisco Web site at <a href="http://www.cisco.com/go/offices">www.cisco.com/go/offices</a>.

Argentina • Australia • Austria • Belgium • Brazil • Bulgaria • Canada • Chile • China PRC • Colombia • Costa Rica • Croatia • Czech Republic • Denmark • Dubai, UAE • Finland • France • Germany • Greece • Hong Kong SAR • Hungary India • Indonesia • Ireland • Israel • Italy • Japan • Korea • Luxembourg • Malaysia • Mexico • The Netherlands • New Zealand • Norway • Peru • Philippines • Poland • Portugal • Puerto Rico • Romania • Russia • Saudi Arabia • Scotland • Singapore • Slovakia • Slovenia • South Africa • Spain • Sweden • Switzerland • Taiwan • Thailand • Turkey Ukraine • United Kingdom • United States • Venezuela • Vietnam • Zimbabwe

Copyright © 2004, Cisco Systems, Inc. All rights reserved. CCIP, the Cisco Powered Network mark, the Cisco Systems Verified logo, Cisco Unity, Follow Me Browsing, FormShare, Internet Quotient, iQ Breakthrough, iQ Expertise, iQ FastTrack, the iQ logo, iQ Net Readiness Scorecard, Networking Academy, ScriptShare, SMARTnet, TransPath, and Voice LAN are trademarks of Cisco Systems, Inc.; Changing the Way We Work, Live, Play, and Learn, Discover All That's Possible, The Fastest Way to Increase Your Internet Quotient, and iQuick Study are service marks of Cisco Systems, Inc.; and Aironet, ASIST, BPX, Catalyst, CCDA, CCDP, CCIE, CCNA, CCNP, Cisco, the Cisco Certified Internetwork Expert logo, Cisco IOS, the Cisco IOS logo, Cisco Press, Cisco Systems, Cisco Systems Capital, the Cisco Systems logo, Empowering the Internet Generation, Enterprise/Solver, EtherChannel, EtherSwitch, Fast Step, GigaStack, IOS, IP/TV, LightStream, MGX, MICA, the Networkers logo, Network Registrar, Packet, PIX, Post-Routing, RateMUX, Registrar, SlideCast, StrataView Plus, Stratm, SwitchProbe, TeleRouter, and VCO are registered trademarks of Cisco Systems, Inc.; and/or its affiliates in the U.S. and certain other countries.

All other trademarks mentioned in this document or Web site are the property of their respective owners. The use of the word partner does not imply a partnership relationship between Cisco and any other company. (0203R)

## Table of Contents

| Course Introduction                                                           | 1            |
|-------------------------------------------------------------------------------|--------------|
| Overview                                                                      | 1            |
| Outline                                                                       | 1            |
| Course Objectives                                                             | 2            |
| Cisco Certifications                                                          | 3            |
| Learner Skills and Knowledge                                                  | 4            |
| Learner Responsibilities                                                      | 5            |
| General Administration                                                        | 6            |
| Course Flow Diagram                                                           | 7            |
| Icons and Symbols                                                             | 8            |
| Learner Introductions                                                         | 9            |
| stablishing a Baseline                                                        | 1-1          |
| Overview                                                                      | 1-1          |
| Module Objectives                                                             | 1-1          |
| Module Outline                                                                | 1-1          |
| Creating Network Configuration Documentation                                  | 1-3          |
| Overview                                                                      | 1-3          |
| Relevance                                                                     | 1-3          |
| Objectives                                                                    | 1-3          |
| Learner Skills and Knowledge                                                  | 1-4          |
| Utiline<br>Identifying the Components of a Network Configuration Table        | 1-4          |
| Example: Router Network Configuration Table                                   | 1-5          |
| Identifying the Components of a Topology Diagram                              | 1-9          |
| Example: Network Topology Diagram                                             | 1-11         |
| Discovering Network Configuration Information                                 | 1-13         |
| Procedure: Discovering Network Configuration of a Router                      | 1-13         |
| Procedure: Discovering Network Configuration of a Standard Switch             | 1-15         |
| Describing the Process of Creating Network Documentation                      | 1-17         |
| Creating Network Documentation                                                | 1-19         |
| Example: Creating Successful Network Documentation                            | 1-20         |
| Summary                                                                       | 1-21         |
| References                                                                    | 1-21         |
| Next Steps                                                                    | 1-21         |
| Quiz<br>Ouiz Answer Key                                                       | 1-22         |
| Creating End-System Network Configuration Documentation                       | 1-25         |
| Overview                                                                      | <u> </u>     |
| Relevance                                                                     | 1-25         |
| Objectives                                                                    | 1-25         |
| Learner Skills and Knowledge                                                  | 1-26         |
| Outline                                                                       | 1-26         |
| Identifying the Components of an End-System Network Configuration Table       | 1-27         |
| Example: End-System Network Configuration Table                               | 1-29         |
| Example: Topology Diagram with Both Network Devices and End Systems           | 1-30<br>1-32 |
| Identifying Commands and Applications Used to Gather Information About End-Sy | stem         |
| Network Configurations                                                        | 1-33         |
| Discovering End-System Network Configuration Information                      | 1-37         |
| Procedure: Discovering End-System Network Configurations                      | 1-37         |
| Creating End-System Network Configuration Documentation                       | 1-39         |
| Example: Creating Successful End-System Network Configuration Documentation   | 1-40         |
| Summary                                                                       | 1-41         |

| References                                           | 1-41         |
|------------------------------------------------------|--------------|
| Next Steps                                           | 1-41         |
| Quiz Answer Key                                      | 1-42         |
| Determining on Effective Troublesheeting Strategy    |              |
|                                                      | 2-1          |
| Overview<br>Madula Objectives                        | 2-1          |
| Module Objectives                                    | Z-1<br>2_1   |
| Applying a Lavered Model to a Network                | 2-3          |
| Overview                                             | 2-3          |
| Relevance                                            | 2-3          |
| Objectives                                           | 2-3          |
| Learner Skills and Knowledge                         | 2-4          |
| Outline                                              | 2-4          |
| Comparing Layered Networking Models                  | 2-5          |
| Identifying the Encapsulated Data Flow Process       | 2-7          |
| Identifying the Layers of a Logical Model            | 2-8          |
| Summary                                              | 2-9          |
| Nevt Stans                                           | 2-9          |
|                                                      | 2-9          |
| Quiz Answer Key                                      | 2-10         |
| Describing a General Troubleshooting Process         | 2-13         |
| Overview                                             | 2-13         |
| Relevance                                            | 2-13         |
| Objectives                                           | 2-13         |
| Learner Skills and Knowledge                         | 2-13         |
| Outline                                              | 2-14         |
| Describing the General Troubleshooting Process       | 2-15         |
| Describing the Gathering Symptoms Stage              | 2-16         |
| Describing the Isolate the Problem Stage             | 2-17         |
| Summary                                              | 2-10         |
| Deferences                                           | 2-19         |
|                                                      | 2-19         |
| Quiz Answer Key                                      | 2-21         |
| Gathering Symptoms                                   | 2-23         |
| Overview                                             | 2-23         |
| Relevance                                            | 2-23         |
| Objectives                                           | 2-23         |
| Learner Skills and Knowledge                         | 2-23         |
| Outline                                              | 2-24         |
| Gathering Network Symptoms                           | 2-25         |
| Gathering User Symptoms                              | 2-28         |
| Example. Gamening Network Symptoms from the End User | 2-29         |
| Samering Line-System Symptoms                        | ∠-3U<br>2.22 |
| References                                           | ∠-33<br>∠-33 |
| Next Stens                                           | 2-33<br>2-33 |
| Quiz                                                 | 2-30         |
| Quiz Answer Key                                      | 2-35         |
| ,                                                    | 2 00         |

| Selecting a Troubleshooting Approach                                                                                                    | 2-37                                                         |
|----------------------------------------------------------------------------------------------------|--------------------------------------------------------------|
| Overview                                                                                                    | 2-37                                                         |
| Relevance                                                                                                    | 2-37                                                         |
| Objectives                                                                                                    | 2-37                                                         |
| Learner Skills and Knowledge                                                                                                    | 2-37                                                         |
| Outline                                                                                                    | 2-38                                                         |
| Describing a Bottom-Up Troubleshooting Approach                                                                                                    | 2-39                                                         |
| Describing a Top-Down Troubleshooting Approach                                                                                                    | 2-40                                                         |
| Describing a Divide-and-Conquer Troubleshooting Approach                                                                                                    | 2-41                                                         |
| Selecting a Troubleshooting Approach                                                                                                    | 2-42                                                         |
| Example: Selecting a Troubleshooting Approach                                                                                                    | 2-43                                                         |
| Summary                                                                                                    | 2-44                                                         |
| Reterences                                                                                                    | 2-44                                                         |
| QUIZ                                                                                                    | 2-45                                                         |
| Quiz Answer Key                                                                                                    | 2-40                                                         |
| Lesson Assessments                                                                                                    | 2-47                                                         |
| Overview                                                                                                    | 2-47                                                         |
| Outline                                                                                                    | 2-47                                                         |
| Quiz 2-1: Describing a General Troubleshooting Process                                                                                                    | 2-48                                                         |
| Objectives                                                                                                    | 2-48                                                         |
| Quiz                                                                                                    | 2-48                                                         |
| Scoring                                                                                                    | 2-48                                                         |
| Quiz 2-2. Selecting a Troubleshooting Approach                                                                                                    | 2-49                                                         |
|                                                                                                    | 2-49                                                         |
| Scoring                                                                                                    | 2-43                                                         |
| Lesson Assessment Answer Key                                                                                                    | 2-51                                                         |
| Resolving Problems at the Physical and Data Link Layers                                                                                                    | 3-1                                                          |
|                                                                                                    | 3_1                                                          |
| Module Objectives                                                                                                    | 3-1                                                          |
| Module Outline                                                                                                    | 3-1                                                          |
| Isolating the Problem                                                                                                    | 3_3                                                          |
|                                                                                                    | <u> </u>                                                     |
| Overview                                                                                                    | 3-3                                                          |
| Objectives                                                                                                    | 3-3<br>3-3                                                   |
| Learner Skills and Knowledge                                                                                                    | 3-3                                                          |
| Outline                                                                                                    | 3-4                                                          |
| Identifying the Symptoms of Problems Occurring at the Physical Laver                                                                                                    | 3-5                                                          |
| Identifying the Symptoms of Problems Occurring at the Data Link Laver                                                                                                    | 3-7                                                          |
| Analyzing Commands and Applications Used to Isolate Problems Occurring at the                                                                                                    |                                                              |
| Physical and Data Link Lavers                                                                                                    | 3-9                                                          |
| Example: Isolating Serial Interface Problems at the Physical Laver                                                                                                    | 3-14                                                         |
| Example: Isolating Frame Pelay Problems at the Data Link Layer                                                                                                    | 3-18                                                         |
| Example. Isolating Frame Relay Froblems at the Data Link Layer                                                                                                    | 2 25                                                         |
| Example: Isolating Ethernet Problems at the Physical and Data Link Layers                                                                                                    | 5-25                                                         |
| Example: Isolating Frame Relay Froblems at the Physical and Data Link Layers<br>Example: Isolating Fast Ethernet Problems at the Physical and Data Link Layers                                                                                                    | 3-28                                                         |
| Example: Isolating Frame Relay Problems at the Data Link Layer<br>Example: Isolating Ethernet Problems at the Physical and Data Link Layers<br>Example: Isolating Fast Ethernet Problems at the Physical and Data Link Layers<br>Example: Isolating a Problem at the Physical and Data Link Layers                                                                                                    | 3-25<br>3-28<br>3-31                                         |
| Example: Isolating Frame Relay Froblems at the Data Link Layer<br>Example: Isolating Ethernet Problems at the Physical and Data Link Layers<br>Example: Isolating Fast Ethernet Problems at the Physical and Data Link Layers<br>Example: Isolating a Problem at the Physical and Data Link Layers<br>Isolating Problems Occurring at the Physical and Data Link Layers                                                                                                    | 3-23<br>3-28<br>3-31<br>3-37                                 |
| Example: Isolating Frame Relay Froblems at the Data Link Layer<br>Example: Isolating Ethernet Problems at the Physical and Data Link Layers<br>Example: Isolating a Problem at the Physical and Data Link Layers<br>Isolating Problems Occurring at the Physical and Data Link Layers<br>Example: Isolating Problems at the Physical and Data Link Layers                                                                                                    | 3-28<br>3-31<br>3-37<br>3-38                                 |
| Example: Isolating Frame Relay Froblems at the Data Link Layer<br>Example: Isolating Ethernet Problems at the Physical and Data Link Layers<br>Example: Isolating a Problem at the Physical and Data Link Layers<br>Isolating Problems Occurring at the Physical and Data Link Layers<br>Example: Isolating Problems at the Physical and Data Link Layers<br>Example: Isolating Problems at the Physical and Data Link Layers<br>Summary                                                                                                    | 3-23<br>3-28<br>3-31<br>3-37<br>3-38<br>3-39                 |
| Example: Isolating Frame Relay Froblems at the Data Link Layer<br>Example: Isolating Ethernet Problems at the Physical and Data Link Layers<br>Example: Isolating a Problem at the Physical and Data Link Layers<br>Isolating Problems Occurring at the Physical and Data Link Layers<br>Example: Isolating Problems at the Physical and Data Link Layers<br>Example: Isolating Problems at the Physical and Data Link Layers<br>Example: Isolating Problems at the Physical and Data Link Layers<br>Example: Isolating Problems at the Physical and Data Link Layers<br>Example: Isolating Problems at the Physical and Data Link Layers<br>Example: Isolating Problems at the Physical and Data Link Layers<br>Example: Isolating Problems at the Physical and Data Link Layers<br>Example: Isolating Problems at the Physical and Data Link Layers<br>Example: Isolating Problems at the Physical and Data Link Layers<br>Example: Isolating Problems at the Physical and Data Link Layers                                               | 3-23<br>3-28<br>3-31<br>3-37<br>3-38<br>3-39<br>3-39         |
| Example: Isolating Frame Relay Froblems at the Data Link Layer<br>Example: Isolating Ethernet Problems at the Physical and Data Link Layers<br>Example: Isolating Fast Ethernet Problems at the Physical and Data Link Layers<br>Isolating Problems Occurring at the Physical and Data Link Layers<br>Example: Isolating Problems at the Physical and Data Link Layers<br>Example: Isolating Problems at the Physical and Data Link Layers<br>Example: Isolating Problems at the Physical and Data Link Layers<br>Example: Isolating Problems at the Physical and Data Link Layers<br>Example: Isolating Problems at the Physical and Data Link Layers<br>Example: Isolating Problems at the Physical and Data Link Layers<br>Example: Isolating Problems At the Physical and Data Link Layers<br>Example: Isolating Problems At the Physical and Data Link Layers<br>Example: Isolating Problems At the Physical and Data Link Layers<br>Example: Isolating Problems At the Physical and Data Link Layers<br>Summary<br>References<br>Quiz | 3-25<br>3-28<br>3-31<br>3-37<br>3-38<br>3-39<br>3-39<br>3-40 |

| Correcting the Problem                                                                                 | 3-43       |
|----------------------------------------------------------------------------------------------------|------------|
| Overview                                                                                               | 3-43       |
| Relevance                                                                                              | 3-43       |
| Objectives                                                                                             | 3-43       |
| Learner Skills and Knowledge                                                                           | 3-43       |
| Utiline                                                                                                | 3-44       |
| Developed and Data Link Layors                                                                         | 3 15       |
| FilySical and Data Link Layers<br>Example: Correcting a Serial Interface Problem at the Physical Layer | 3-40       |
| Example: Correcting a Frame Relay Problem at the Data Link Layer                                       | 3-50       |
| Example: Correcting an Ethernet Problem at the Physical and Data Link Lavers                           | 3-54       |
| Example: Correcting Fast Ethernet Problems at the Physical and Data Link Layers                        | 3-56       |
| Example: Correcting a Problem at the Physical and Data Link Layers                                     | 3-59       |
| Identifying Physical and Data Link Layer Support Resources                                             | 3-63       |
| Correcting Problems Occurring at the Physical and Data Link Layers                                     | 3-65       |
| Summary                                                                                                | 3-67       |
| References                                                                                             | 3-67       |
| Next Steps                                                                                             | 3-67       |
| Quiz                                                                                                   | 3-68       |
| Quiz Answer Key                                                                                        | 3-69       |
| Resolving Problems at the Network Layer                                                                | <u> </u>   |
| Overview                                                                                               | 4-1        |
| Module Objectives                                                                                      | 4-1        |
| Module Outline                                                                                         | 4-1        |
| Isolating the Problem                                                                                  | 4-3        |
| Overview                                                                                               | 4-3        |
| Relevance                                                                                              | 4-3        |
| Objectives<br>Learner Skills and Knowledge                                                             | 4-3<br>1_1 |
| Outline                                                                                                | 4-4        |
| Identifying the Symptoms of Problems Occurring at the Network Laver                                    | 4-5        |
| Analyzing Cisco Commands and Applications Used to Isolate Problems                                     |            |
| Occurring at the Network Layer                                                                         | 4-7        |
| Identifying End-System Commands and Applications Used to Isolate Problems                              |            |
| Occurring at the Network Layer                                                                         | 4-16       |
| Example: Isolating an Access List Problem at the Network Layer                                         | 4-18       |
| Example: Isolating an IP Addressing Problem at the Network Layer                                       | 4-29       |
| Example: Isolating Problems at the Network Layer                                                       | 4-35       |
| Isolating Problems Occurring at the Network Layer                                                      | 4-40       |
| Example: Isolating Problems Occurring at the Network Layer                                             | 4-41       |
| Summary                                                                                                | 4-42       |
|                                                                                                    | 4-42       |
| Quiz<br>Quiz Answer Key                                                                                | 4-45       |
| Correcting the Problem                                                                                 | 4-47       |
| Overview                                                                                               | 4-47       |
| Relevance                                                                                              | 4-47       |
| Objectives                                                                                             | 4-47       |
| Learner Skills and Knowledge                                                                           | 4-47       |
| Outline                                                                                                | 4-48       |
| Identifying Cisco Commands Used to Correct Problems Occurring at the                                   |            |
| Network Layer                                                                                          | 4-49       |
| Identifying End-System Commands and Applications Used to                                               | 4          |
| Correct Problems Occurring at the Network Layer                                                        | 4-55       |

| Example: Correcting an Access List Problem at the Network Layer                 | 4-56          |
|---------------------------------------------------------------------------------|---------------|
| Example: Correcting an IP Addressing Problem at the Network Layer               | 4-62          |
| Example: Correcting Problems at the Network Layer                               | 4-67          |
| Identifying Network Layer Support Resources                                     | 4-72          |
| Correcting Problems Occurring at the Network Layer                              | 4-73          |
| Summary                                                                         | 4-75          |
| References                                                                      | 4-75          |
| Next Steps                                                                      | 4-75          |
| Quiz                                                                            | 4-76          |
| Quiz Answer Key                                                                 | 4-77          |
| Resolving Problems at the Transport and Application Layers                      | 5-1           |
| Overview                                                                        | 5-1           |
| Module Objectives                                                               | 5-1           |
| Module Outline                                                                  | 5-1           |
| Isolating the Problem                                                           | 5-3           |
| Overview                                                                        | 5-3           |
| Relevance                                                                       | 5-3           |
| Objectives                                                                      | 5-3           |
| Learner Skills and Knowledge                                                    | 5-4           |
|                                                                                 | 5-4           |
| Identifying the Symptoms of Problems Occurring at the Transport Layer           | 5-5           |
| Identifying the Symptoms of Problems Occurring at the Application Layer         | 5-7           |
| Analyzing Commands and Applications Used to Isolate Problems Occurring at the   |               |
| Transport Layer                                                                 | 5-9           |
| Example: Isolating an Extended Access List Problem at the Transport Layer       | 5-13          |
| Example: Isolating a Problem at the Transport Layer                             | 5-22          |
| Analyzing Commands and Applications Used to Isolate Problems Occurring at the   | <b>F</b> 00   |
| Application Layer                                                               | 5-32          |
| Example: isolating a TFTP Problem at the Application Layer                      | 5-39          |
| Example. Isolating a Problem at the Application Layer                           | 5-40<br>5 52  |
| Isolating Problems Occurring at the Transport and Application Layers            | 5-53<br>5 5 4 |
| Example. Isolating a Problem Occurring at the Transport of Application Layer    | 5-54<br>5 5 5 |
| Deferences                                                                      | 5-55          |
|                                                                                 | 5-55          |
| Quiz<br>Ouiz Answer Key                                                         | 5-58          |
| Quiz Answer Ney                                                                 | 5-50          |
|                                                                                 | <u> </u>      |
| Overview                                                                        | 5-59          |
| Chiestives                                                                      | 5-59          |
| Objectives<br>Learner Skills and Knowledge                                      | 5-59          |
|                                                                                 | 5-60          |
| Identifying Commands and Applications Used to Correct Problems Occurring at the | 0-00          |
| Transport Laver                                                                 | 5-61          |
| Example: Correcting an Extended Access List Problem at the Transport Laver      | 5-62          |
| Example: Correcting a Problem at the Transport Laver                            | 5-65          |
| Identifying Commands and Applications Used to Correct Problems Occurring at the | 0.00          |
| Application Laver                                                               | 5-73          |
| Example: Correcting a TFTP Problem at the Application Laver                     | 5-76          |
| Example: Correcting a Problem at the Application Laver                          | 5-79          |
| Identifying Transport and Application Laver Support Resources                   | 5-84          |
| Correcting Problems Occurring at the Transport and Application Lavers           | 5-86          |
| Summary                                                                         | 5-88          |
| References                                                                      | 5-88          |
| Next Steps                                                                      | 5-88          |
|                                                                                 |               |

۷

| Quiz<br>Quiz Answer Key              | 5-89<br>5-90 |
|--------------------------------------|--------------|
| Course Glossary                      | 1            |
| Troubleshooting Logs                 | 1            |
| Troubleshooting Log—Trouble Ticket B | 1            |
| Troubleshooting Log—Trouble Ticket C | 2            |
| Troubleshooting Log—Trouble Ticket D | 3            |
| Troubleshooting Log—Trouble Ticket E | 5            |
| Troubleshooting Log—Trouble Ticket F | 8            |
| Troubleshooting Log—Trouble Ticket G | 10           |
| Troubleshooting Log—Ticket H         | 12           |

# Establishing a Baseline

### **Overview**

Some of the biggest challenges facing the information technology (IT) world are the expenses that are incurred as a result of network outages. The negative impact of these expenses should make it a high priority of network professionals to be able to diagnose and correct a network problem as efficiently as possible. To help accomplish this, a baseline should be established to provide a snapshot of the configuration of a network while it is performing at an acceptable level. Using baseline information as a standard reduces the time that troubleshooters need to spend learning about the structure and configuration of a network and helps them know when they have reached the goal of returning the network to its baseline operation. Without a baseline, troubleshooters are left with having to make guesses and estimates about whether they have reached their goal, and their efforts will most likely occur in a haphazard and inefficient manner.

### **Module Objectives**

Upon completing this module, you will be able to:

- Create a network configuration table and topology diagram
- Create an end-system configuration table and end-to-end topology diagram

### **Module Outline**

The module contains these components:

- Creating Network Configuration Documentation
- Creating End-System Network Configuration Documentation

# Creating Network Configuration Documentation

### Overview

When troubleshooting a network, a troubleshooter uses a baseline to efficiently diagnose and correct network problems. The baseline information for a network is captured on documentation such as network configuration tables and topology diagrams. This lesson discusses the creation of relevant and accurate network documentation as a troubleshooting tool for returning a suboptimal or failing network back to an acceptable condition. The information contained in this lesson assumes a worst-case scenario in which you are almost completely unfamiliar with a network and need to create documentation from scratch.

#### Relevance

Useful network documentation will make you a more effective troubleshooter by saving you time and effort. When the configuration of your network is failing or performing suboptimally, a network configuration table will provide you with a saved configuration that should perform at an acceptable level. Network documentation will also prevent you from performing the time-consuming and error-prone process of creating a network configuration from scratch.

### **Objectives**

Upon completing this lesson, you will be able to:

- Identify the components of a network configuration table
- Identify the components of a topology diagram
- Discover network configuration information
- Describe the process of creating network documentation
- Create network documentation

### Learner Skills and Knowledge

To benefit fully from this lesson, you must have these prerequisite skills and knowledge:

- Advanced knowledge of IP addressing and routing concepts
- Advanced understanding of network topologies
- Advanced knowledge of Cisco IOS command syntax

The skills and knowledge can be based on experience, but should be equivalent to topics covered in the *Building Scalable Cisco Internetworks* (BSCI), *Building Cisco Multilayer Switched Networks* (BCMSN), and *Building Cisco Remote Access Networks* (BCRAN) courses.

#### Outline

This lesson includes these topics:

- Overview
- Identifying the Components of a Network Configuration Table
- Identifying the Components of a Topology Diagram
- Discovering Network Configuration Information
- Describing the Process of Creating Network Documentation
- Creating Network Documentation
- Summary
- Quiz

# Identifying the Components of a Network Configuration Table

This topic identifies the components that troubleshooters should include in a network configuration table created for the purpose of troubleshooting a network.

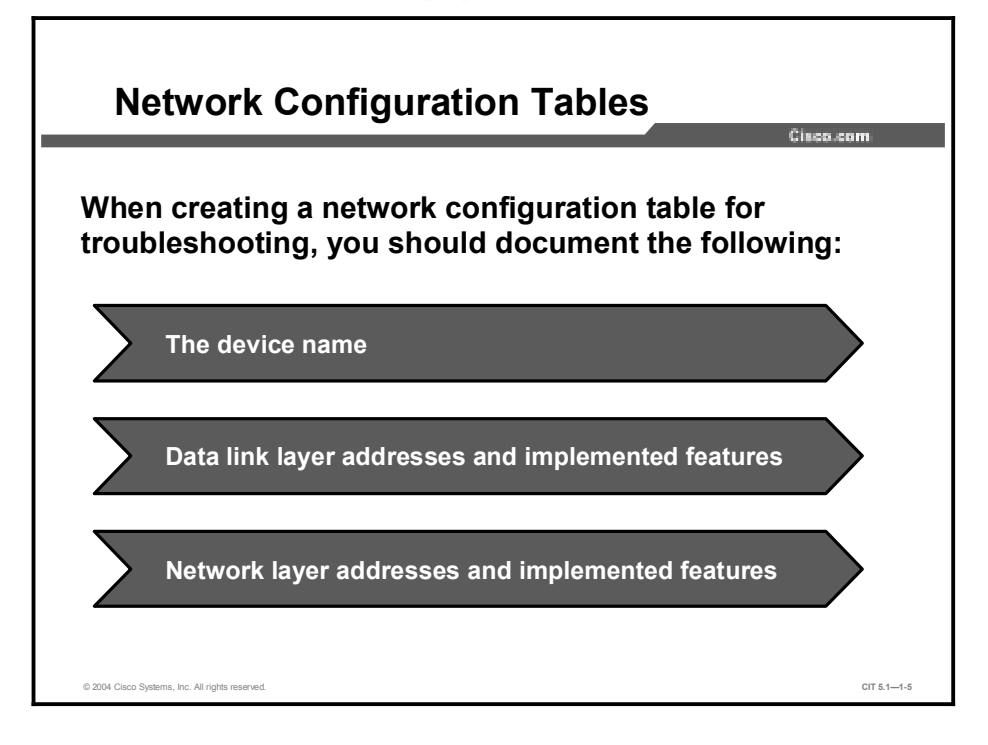

A network configuration table shows accurate records of the hardware and software used in a network. The components of a network configuration table are the different types of data that will comprehensively document the hardware and software components of a network.

When creating a network configuration table for troubleshooting, you should document the following:

- The device name
- Data link layer addresses and implemented features
- Network layer addresses and implemented features
- Any important information about the physical aspects of the device

Note The decision of what specific components to include on network documentation should be made by someone who has knowledge of the network being documented and has some previous experience troubleshooting that network.

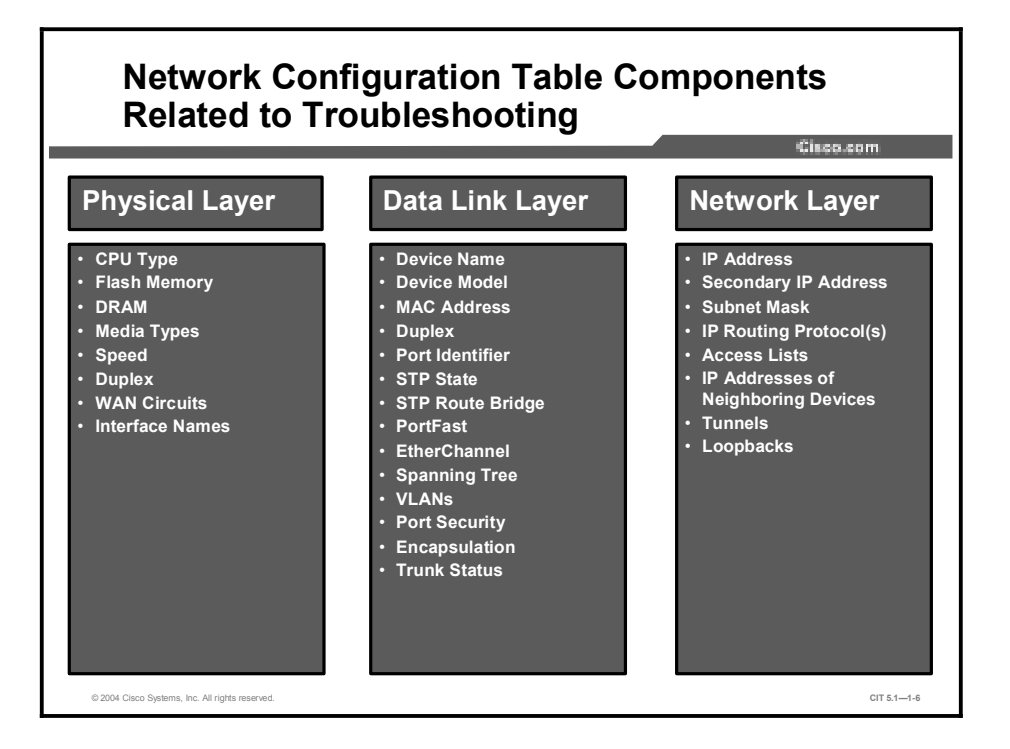

Because of the complex nature of most networks, there is a great deal of information that you could possibly record. To simplify things, troubleshooters can separate the components of a network configuration table related to troubleshooting into categories based on their relationship to the layers of the commonly referenced TCP/IP networking model.

Network documentation can vary, depending on the purpose of the documentation and the types of devices that are being documented. A comprehensive configuration table constructed for the purpose of troubleshooting will contain different components than one that is constructed for budgetary tracking or maintenance purposes. Some data components, such as speed, are not useful for a device, such as a router; however, these components are crucial pieces of information to record for a switch. A multilayered switch would require components pertaining to both routers and switches. Because similar types of information are contained within each device, it would be possible to combine network configuration tables for routers and switches; however, it usually makes sense to use separate tables.

Components will also vary depending on the features implemented on the devices. The Router ID (RID) number would be an important piece of information to record about a router running Open Shortest Path First (OSPF). However, if you were running only Enhanced Interior Gateway Routing Protocol (EIGRP), you would not document the RID number.

### **Example: Router Network Configuration Table**

This example of a network configuration table contains information that can be used to describe a router.

|                          |                   |                |                               | Cisco.com                 |
|--------------------------|-------------------|----------------|-------------------------------|---------------------------|
| Device Name,<br>Model    | Interface<br>Name | MAC<br>Address | IP Address and<br>Subnet Mask | IP Routing<br>Protocol(s) |
| Etna,<br>Cisco1760-V     | fa0/0             | 0007.8580.a159 | 10.2.3.1/16                   | EIGRP 10                  |
|                          | fa0/1             | 0007.8550.a160 | 10.0.1.1/16                   | EIGRP 10                  |
|                          | s0/1              |                | 192.168.34.1/24               | OSPF                      |
|                          | s1/1              |                | 172.18.1.1/16                 | EIGRP 10                  |
| /esuvius,<br>Cisco2611XM | s0/1              |                | 192.168.34.2/24               | OSPF                      |
| -                        | s1/0              |                | 172.18.2.1/16                 | EIGRP 10                  |

In this example, the following categories are used to document the properties of the devices:

- Device name, model
- Interface name
- MAC address
- IP address and subnet mask
- IP routing protocol(s)

This is an example of a network configuration table that would be used to document the characteristics of a standard switch.

| An Example of a Network Configuration Table (Switch)        |              |       |        |                             |                         |                   |                                 |       |
|-------------------------------------------------------------|--------------|-------|--------|-----------------------------|-------------------------|-------------------|---------------------------------|-------|
| Catalyst Name,<br>Model, Management<br>IP Address           | Port<br>Name | Speed | Duplex | STP State<br>(Fwd or Block) | PortFast<br>(Yes or No) | Trunk<br>) Status | Ether-<br>Channel<br>(L2 or L3) | ULANs |
| Burlington, WS-<br>C3550-24-SMI,                            | fa0/1        | 10    | Full   | Fwd                         | No                      | On                | -                               | -     |
| 10.3.2.33/27                                                | fa0/2        | 100   | Full   | Block                       | No                      | Off               | -                               | -     |
|                                                             | fa0/3        | 100   | Half   | Fwd                         | Yes                     | Off               | -                               | 4     |
|                                                             | fa0/4        | A-100 | A-Full | Fwd                         | No                      | On                | L2                              | 1     |
|                                                             | fa0/5        | A-100 | A-Full | Fwd                         | No                      | On                | L2                              | 2     |
|                                                             | fa0/6        | A-100 | A-Full | Fwd                         | No                      | On                | L2                              | 3     |
|                                                             | fa0/7        | A-100 | A-Full | Fwd                         | No                      | On                | L2                              | 5     |
|                                                             |              |       |        |                             |                         |                   |                                 |       |
|                                                             |              |       |        |                             |                         |                   |                                 |       |
| © 2004 Cisco Systems, Inc. All rights reserved. CIT 5.1-1-8 |              |       |        |                             |                         |                   |                                 |       |

In this example, the following categories have been used to document the properties of the switch:

- Device name and model
- Management IP address
- Port name
- Speed
- Duplex
- STP state
- PortFast
- Trunk status
- EtherChannel
- VLANs

# Identifying the Components of a Topology Diagram

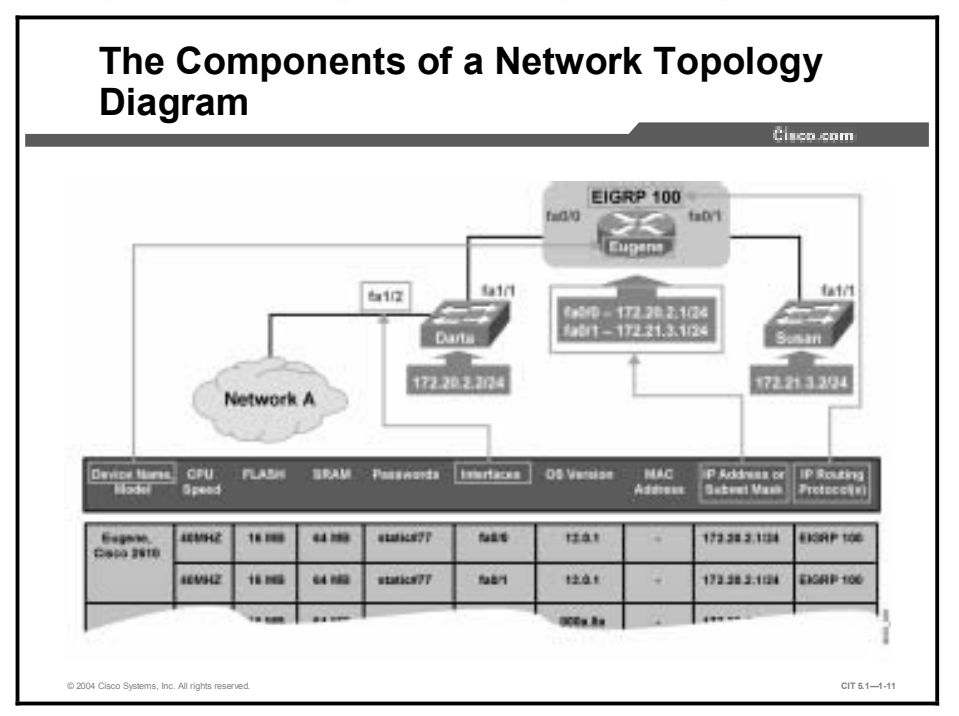

This topic identifies the components that make up a network topology diagram.

A topology diagram is a graphical representation of a network. The topology diagram illustrates how each device in a network is connected, while also detailing the aspects of its logical architecture. Topology diagrams share many of the same components as their network configuration table counterparts.

Each network device should be represented on the diagram with consistent notation or a graphical symbol, and each logical and physical connection should be represented using a simple line or some other appropriate symbol. At a minimum, most topology diagrams include illustrations of all devices and how those devices are connected.

Many topologies also include network cloud symbols. A labeled cloud symbol is often employed to represent entities that are either outside of the autonomous control of your network or outside the scope of the topology diagram. Put simply, labeled cloud symbols are placeholders signifying that a network, or collection of networks, exists; however, knowing anything about those networks other than their existence is not particularly relevant to the diagram.

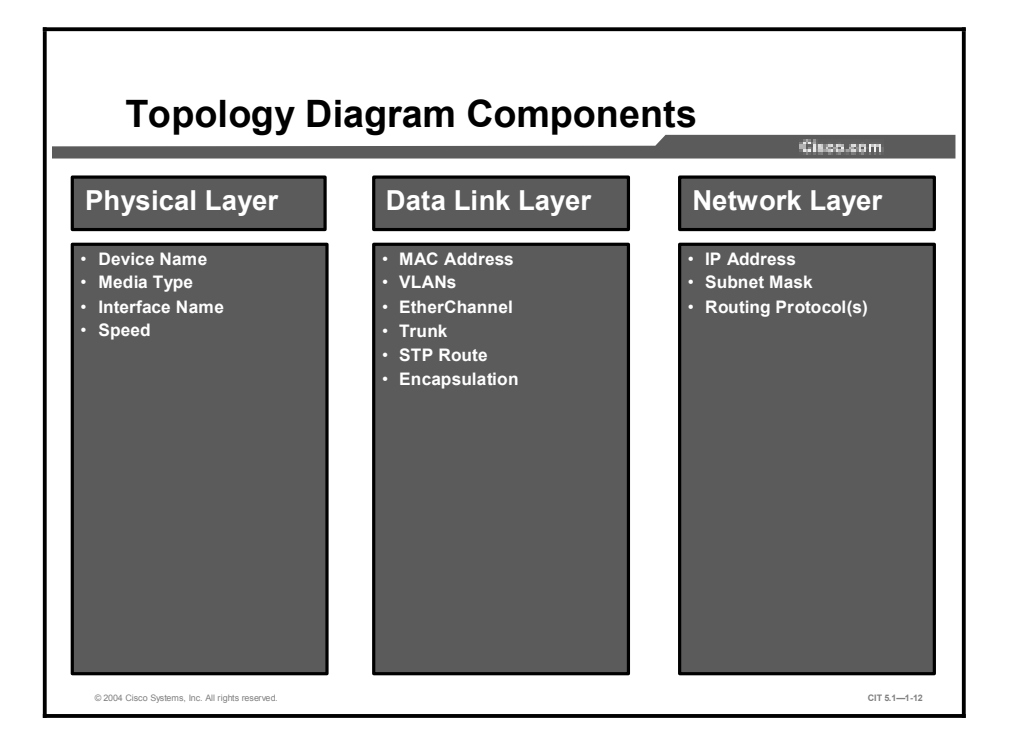

Although the components of a topology diagram can be restricted to a particular layer of the TCP/IP model, most often they are a combination of the most important components of several logical layers. To illustrate the important components of a network at the Internet TCP/IP layer, you might include IP addresses, subnet masks, and routing protocols.

Some topologies are informal hand-drawn sketches, while others are more elaborate, using detailed symbols, multiple colors, and different ways to view them. The latter are typically created using graphics applications that vary in functionality. While some applications can be used as a solution to manually create a network diagram, others can automatically create and maintain a topology of an existing network.

### Example: Network Topology Diagram

This is an example of a topology diagram.

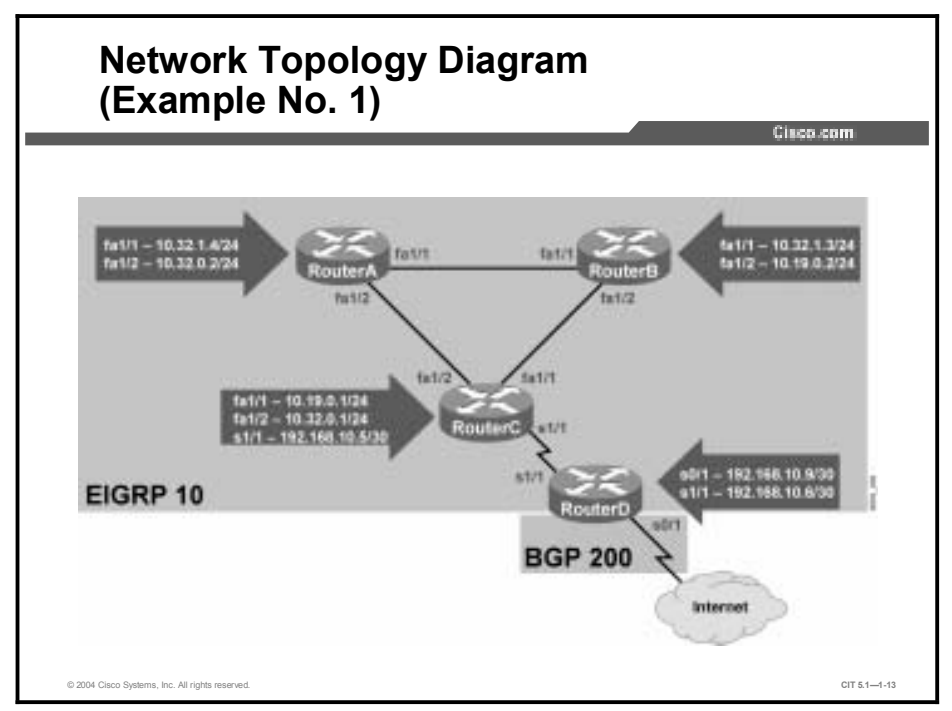

This topology diagram includes the following components:

- Device name
- Interface or port name
- IP address
- Routing protocol(s)

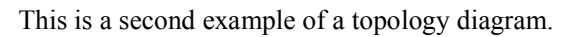

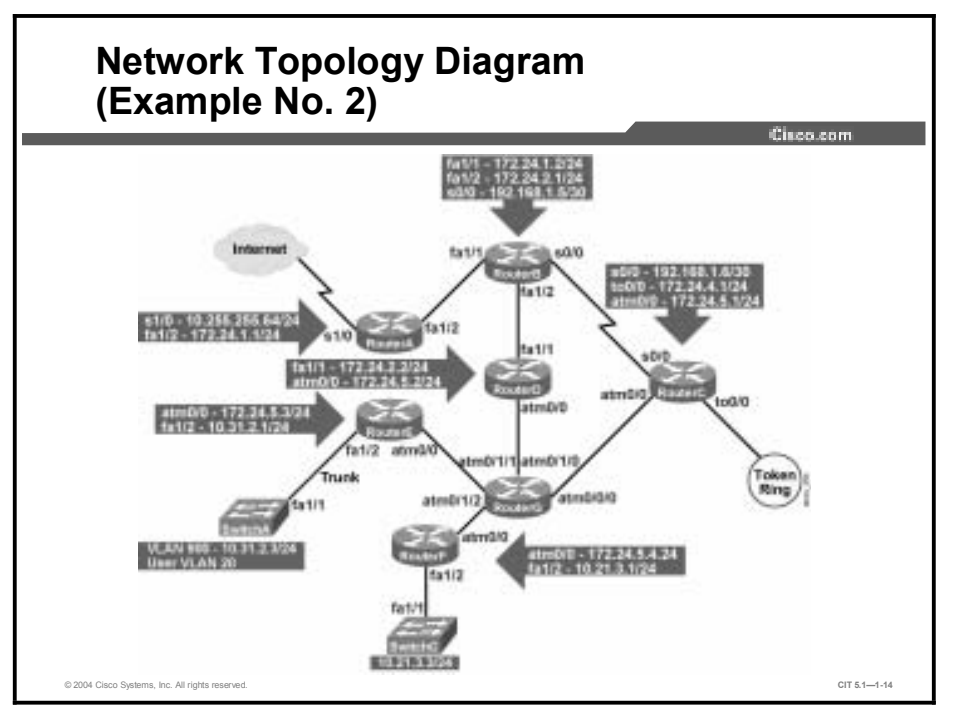

This example shows the following components of a network topology diagram:

- Device name
- Interface or port name
- IP address
- VLANs
- Trunks

## **Discovering Network Configuration Information**

This topic describes the procedure for discovering network configuration information.

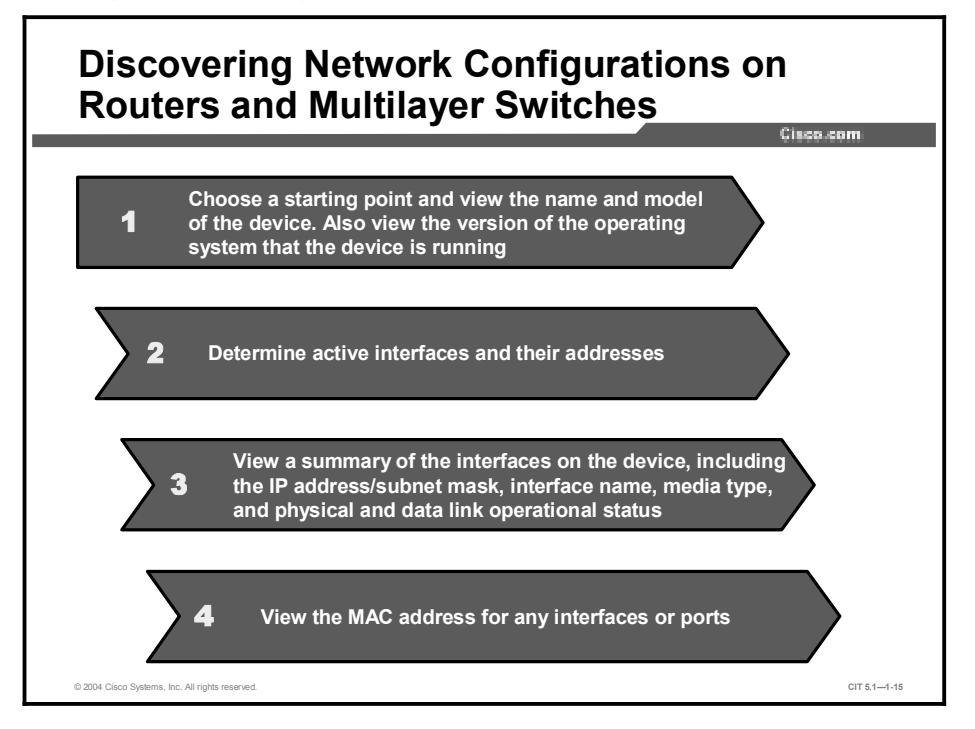

### Procedure: Discovering Network Configuration of a Router

The following steps outline the procedure for discovering the network configuration of a router or multilayer switch:

- **Step 1** Choose a starting point and view the name and model of the device. Also view the version of the operating system that the device is running.
  - Enter show version.
- **Step 2** Determine active interfaces and their addresses.
  - Enter show ip interfaces.
- **Step 3** View a summary of the interfaces on the device, including the IP address or subnet mask, interface name, media type, and physical and data link operational status.
  - Enter show ip interfaces brief.
- **Step 4** View the MAC address for any interfaces or ports.
  - Enter show interface {*interface-name*} for each interface or enter show interfaces to see a list of all interfaces at once.

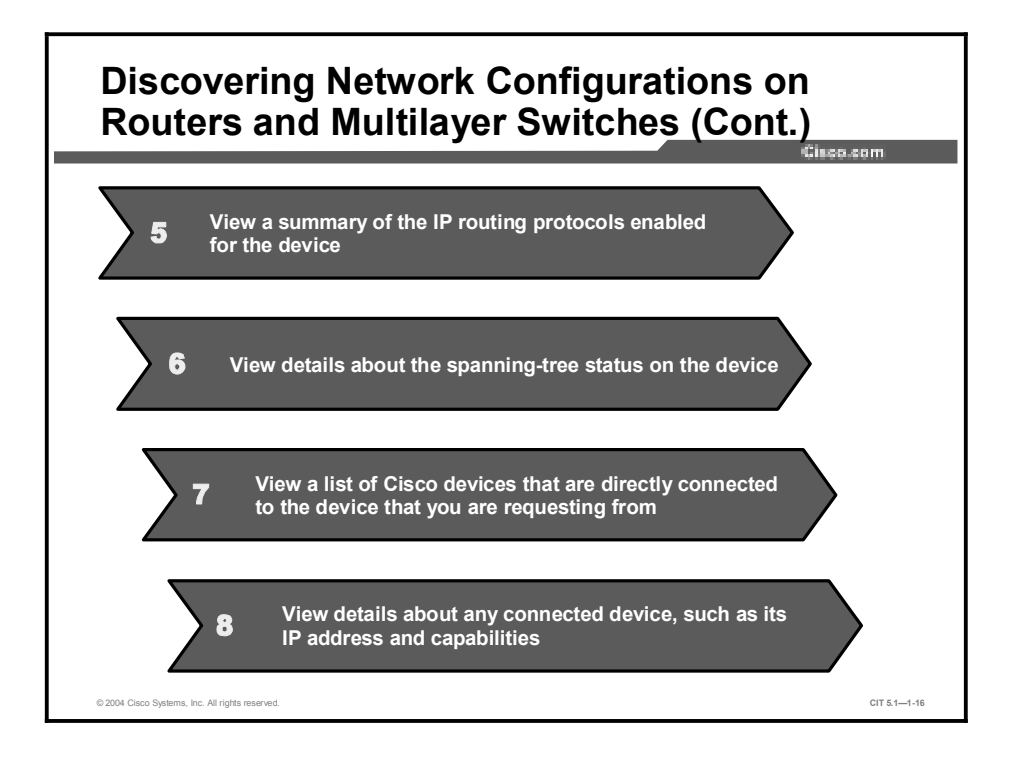

**Step 5** View a summary of the IP routing protocols enabled for the device.

- Enter show ip protocols.
- **Step 6** View details about the spanning-tree status on the device.
  - Enter show spanning-tree summary or show spanning-tree vlan {vlan-number}.
- **Step 7** View a list of Cisco devices that are directly connected to the device that you are requesting from.
  - Enter show cdp neighbors [detail] or, if cdp is disabled, enter ping.
- **Step 8** View details about any connected device, such as its IP address and capabilities.
  - Enter show cdp entry {device id}, show ip eigrp neighbors, or show ip ospf neighbor.

Note If CDP is disabled, you may want to enable CDP temporarily to make it easier to discover information about neighboring devices. However, enabling CDP on your devices does not guarantee that the neighboring devices will have CDP enabled.

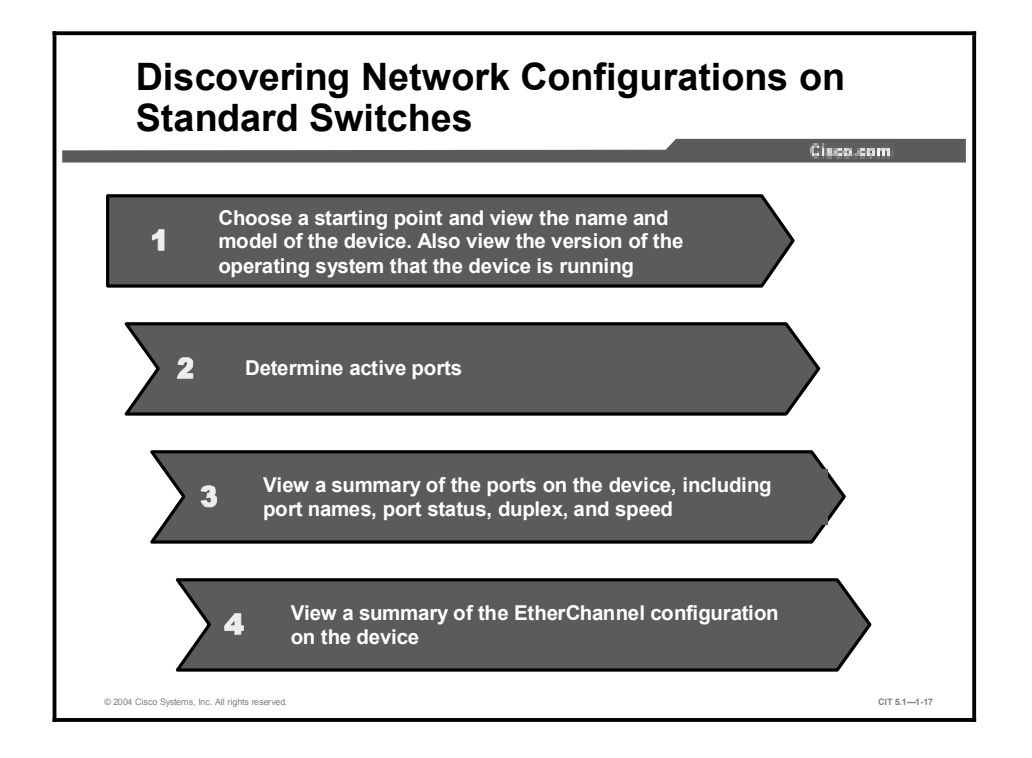

# **Procedure: Discovering Network Configuration of a Standard Switch**

The following steps outline the procedure for discovering the network configuration of a standard switch:

- **Step 1** Choose a starting point and view the name and model of the device. Also view the version of the operating system that the device is running.
  - Enter show version.
- **Step 2** Determine active ports.
  - Enter show interfaces description.
- Step 3 View a summary of the ports on the device, including port names, port status, duplex, and speed.
  - Enter show interfaces status.
- **Step 4** View a summary of the EtherChannel configuration on the device.
  - Enter show etherchannel summary.

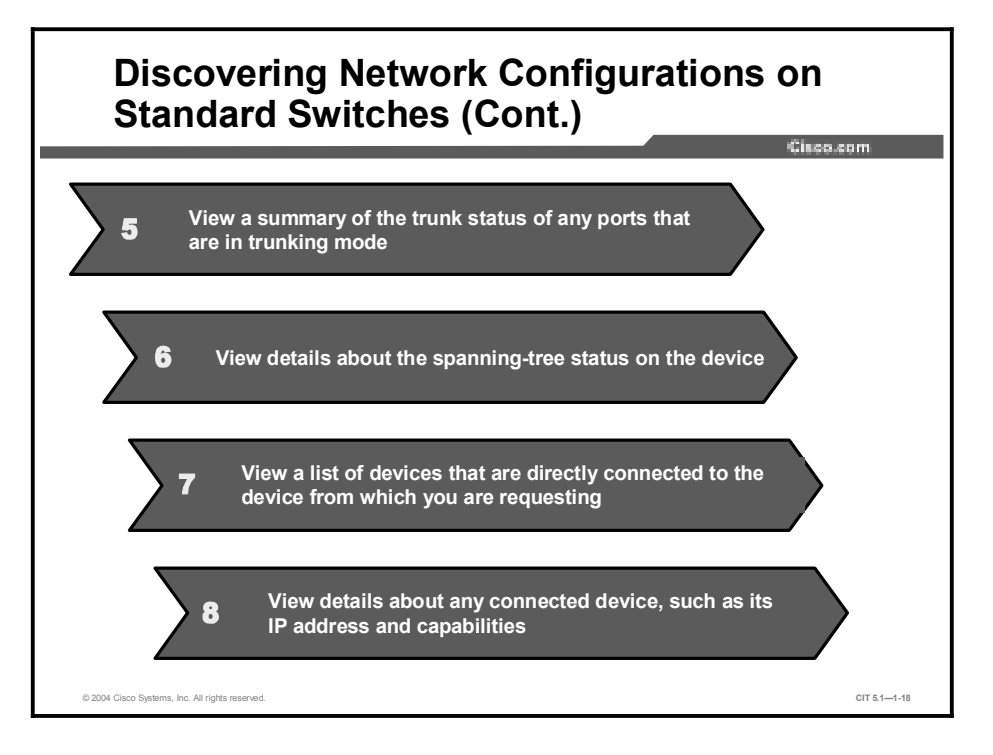

**Step 5** View a summary of the trunk status of any ports that are in trunking mode.

| Enter show | interfaces | trunk. |
|------------|------------|--------|
|------------|------------|--------|

- **Step 6** View details about the spanning-tree status on the device.
  - Depending on the IOS version, enter either show spanning-tree or show spantree.
- **Step 7** View a list of devices that are directly connected to the device from which you are requesting.
  - Enter show cdp neighbors or, if CDP is disabled, enter ping.
- Step 8 View details about any connected device, such as its IP address and capabilities.
  - Enter show cdp entry {entry name} or, if cdp is disabled, enter show macaddress table.

Note You can get all of this information by entering the **show tech-support** command, but be aware that the output from this command will give you a lot more information than you actually need.

# Describing the Process of Creating Network Documentation

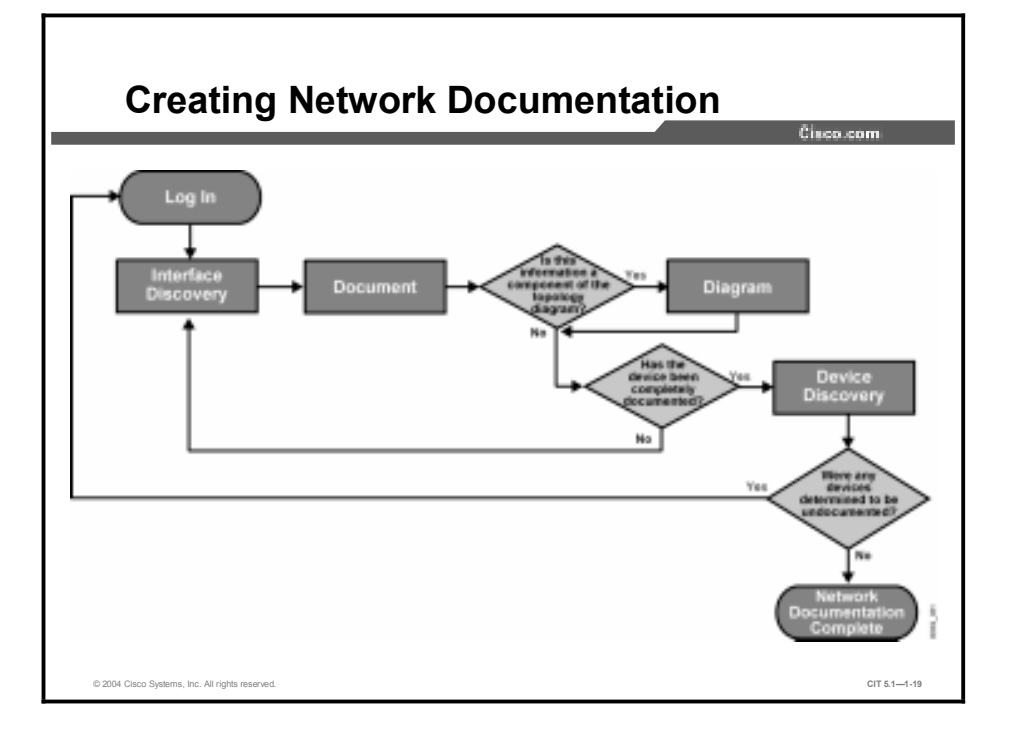

This topic describes the process of creating network documentation.

| Stage                        | Description                                                                                                    |
|------------------------------|----------------------------------------------------------------------------------------------------|
| Stage 1: Log In              | To start, log in to a device. If you are already in the middle of the process, log in to an undocumented neighboring device.                                                                                                    |
| Stage 2: Interface Discovery | Discover relevant information about the device. Relevant information is determined by the components of your network configuration table.                                                                                                    |
| Stage 3: Document            | Document the information that you discover about the device on the<br>network configuration table. If the information that you document is<br>also a component of the topology diagram, proceed to Stage 4. If all<br>of the relevant information about the device has been documented,<br>skip Stage 4 and move on to Stage 5. |
| Stage 4: Diagram             | Transfer any information about the device from the network<br>configuration table that corresponds with the components of your<br>topology diagram. Once the information has been transferred, if all<br>relevant information about the device has been documented, move on<br>to Stage 5. Otherwise, return to Stage 2.        |
| Stage 5: Device Discovery    | Determine if any devices that neighbor the device to which you are<br>logged into are undocumented. If you determine that new neighboring<br>devices exist, return to Stage 1. Otherwise, if there are no new<br>neighboring devices, the network documentation is complete.                                                    |

| Note | The process recommends that the network configuration table and topology diagram be  |
|------|--------------------------------------------------------------------------------------|
|      | created in concert. However, it may benefit you to create one type of document first |
|      | depending on your specific needs and the amount of documentation that is already     |
|      | available.                                                                           |

## **Creating Network Documentation**

This topic supplies guidelines for creating network documentation.

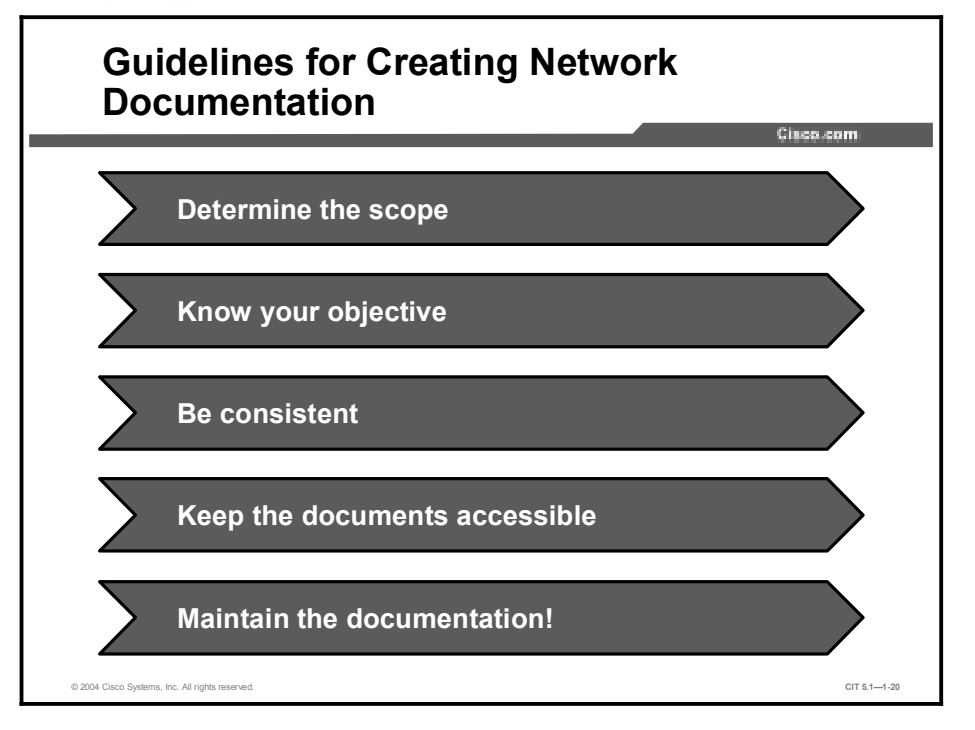

Good network configuration documentation allows you to quickly learn specific information about network devices.

Guidelines for creating effective network documentation are as follows:

- Determine the scope: To determine the scope of your network documentation, it is important to know which network devices are included in your domain of responsibility.
- Know your objective: Only collect data that is relevant to your objective and provide sufficient detail for those relative pieces. Extra layers of information will only make the documentation more difficult to use.
- Be consistent: Use consistent terminology, abbreviations, and style. Try to make the documents orderly and easy to understand. When possible, use templates and keep a library of symbols and graphic icons that you can re-use.
- Keep the documents accessible: Store the network documentation in a location where it is readily available on the job. It is also suggested that a copy of the documentation be kept in a secure location offsite.
- Maintain the documentation: Modify your network documentation as conditions and devices in the network change. *This is especially important*.

Note You may want to implement a process for handling changes to the network documentation. Factors in this process that need to be accounted for are reporting network changes, maintaining version control, and assigning responsibility for modifying and distributing updated documents.

### **Example: Creating Successful Network Documentation**

Last year, you were handed the task of documenting the network for your branch of the corporation. You completed this task on time and with compliments from your boss. One year later, troubleshooters still use the network documentation to successfully troubleshoot network problems. The following is a list of reasons why your documentation was a success:

- You asked questions to find out exactly which network segments and devices were in your domain of responsibility.
- You inquired about why the documentation was being created and what its uses would be. You then queried two of the most experienced network employees to learn which information would be most useful to meet those needs. As a result, you knew exactly what information to record and did not waste any time with unnecessary research.
- You used a consistent symbology and terminology to represent the data in both graphical and tabular form.
- You designated logical locations to store copies of the documentation and posted signage at those locations so that the networking employees could easily find them. You also employed a sign-out sheet so that the copies of the network documentation could be accounted for.
- You implemented a reporting and system so that employees could relay information about changing conditions in the network to a central location. When a change in network conditions took place, employees knew whom to notify and that person promptly modified, dated, and distributed the updated versions to the designated locations.

### Summary

This topic summarizes the key points discussed in this lesson.

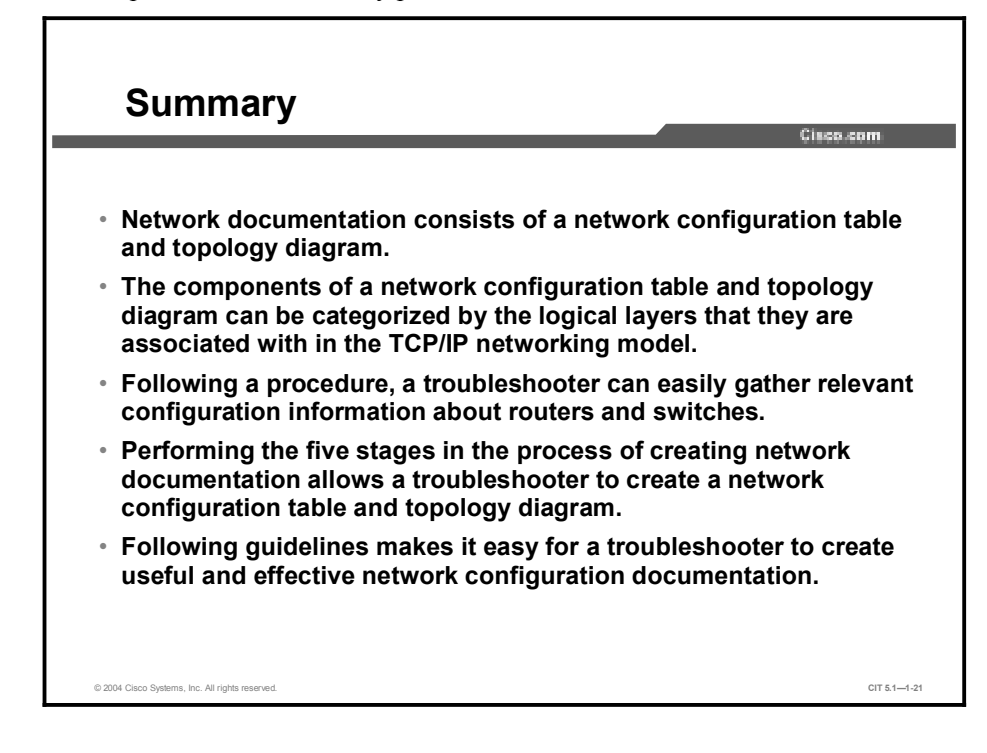

### References

For additional information, refer to these resources:

- <u>http://www.cisco.com</u>
- Cisco IOS command reference guides

#### **Next Steps**

For the associated lab exercise, refer to the following section of the course Lab Guide:

■ Lab Exercise 1-1: Network Baseline Discovery

## Quiz

Use the practice items here to review what you have learned in this lesson. The correct answers are found in the Quiz Answer Key.

- Q1) Which list only includes components of a network configuration table?
  - A) IP address, controller event, multipoint DLCI, map statement, interface name
  - B) bridge-zone, OSPF area, checksum, router ID, subnet mask
  - C) device name, interface name, MAC address, duplex, access lists
  - D) IP address, subnet mask, checksum, bytes, data flow status
- Q2) At a minimum, a network topology diagram will include which components? (Choose two.)
  - A) devices
  - B) contact information
  - C) module firmware loaded
  - D) connections between devices
  - E) interface spanning-tree configuration
- Q3) Which IOS command would you use to view a list of devices that are directly connected to the device from which you are making the request?
  - A) show ip interfaces
  - B) show spanning-tree
  - C) show cdp neighbors
  - D) show connected devices
- Q4) What should be the first step when performing a network discovery?
  - A) determine active interfaces
  - B) choose a starting point
  - C) view interface summaries
  - D) view summary of IP routing protocols
- Q5) Which are guidelines for creating useful network configuration documentation? (Choose three.)
  - A) use consistent symbols, terminology, and styles
  - B) know the scope of the documentation
  - C) update the documentation exactly once a year
  - D) store the documents in a logical location
  - E) gather all possible information

### **Quiz Answer Key**

| Q1) | С           |                                                             |
|-----|-------------|-------------------------------------------------------------|
|     | Relates to: | Identifying the Components of a Network Configuration Table |
| Q2) | A, D        |                                                             |
|     | Relates to: | Identifying the Components of a Topology Diagram            |
| Q3) | С           |                                                             |
|     | Relates to: | Discovering Network Configuration Information               |
| Q4) | В           |                                                             |
|     | Relates to: | Describing the Process of Creating Network Documentation    |
| Q5) | A, B, D     |                                                             |
|     | Relates to: | Creating Network Documentation                              |

# Creating End-System Network Configuration Documentation

### Overview

Network documentation can be a valuable tool for troubleshooting. However, a network is not complete without end systems, and a misconfigured end system can have a negative impact on the overall performance of a network. This lesson discusses the creation of configuration documentation for the purposes of troubleshooting end systems connected to a network. The information contained in this lesson assumes a scenario in which network devices have already been documented and you are unfamiliar with the configuration. Therefore, you will need to create the end-system portion of the network documentation from scratch.

#### Relevance

End-system devices, such as servers, network management consoles, and desktop workstations, play a large role in the way that a network operates; therefore, end-system devices should not be ignored. Maintaining relevant documentation about the configuration of end systems gives you a complete picture of the network and allows you to make intelligent decisions about any modifications or upgrades that end systems may require. The inclusion of end-system network configuration information in the baseline will enable you to troubleshoot problems in a timely and efficient manner.

### **Objectives**

Upon completing this lesson, you will be able to:

- Identify the components of an end-system network configuration table
- Identify the components of an end-system network topology diagram
- Identify commands and applications used to discover information about end-system network configurations
- Discover end-system network configuration information
- Create an end-system network configuration table and end-to-end topology diagram

### Learner Skills and Knowledge

To benefit fully from this lesson, you must have these prerequisite skills and knowledge:

- Basic knowledge of IP addressing and routing concepts on Windows 2000 devices
- Advanced understanding of network topologies

### Outline

This lesson contains these topics:

- Overview
- Identifying the Components of an End-System Network Configuration Table
- Identifying the Components of an End-System Network Topology Diagram
- Identifying Commands and Applications Used to Gather Information About End-System Network Configurations
- Discovering End-System Network Configuration Information
- Creating End-System Network Configuration Documentation
- Summary
- Quiz

# Identifying the Components of an End-System Network Configuration Table

| An End-System Configuration Table                           |                                 |                       |                               |                       |                        |                               |                                       |
|-------------------------------------------------------------|---------------------------------|-----------------------|-------------------------------|-----------------------|------------------------|-------------------------------|---------------------------------------|
| Device<br>Name<br>(Purpose)                                 | Operating<br>System/<br>Version | IP Address/<br>Subnet | Default<br>Gateway<br>Address | DNS Server<br>Address | WINS Server<br>Address | Ci<br>Network<br>Applications | Latency-<br>Sensitive<br>Applications |
|                                                             |                                 |                       |                               |                       |                        |                               |                                       |
|                                                             |                                 |                       |                               |                       |                        |                               |                                       |
|                                                             |                                 |                       |                               |                       |                        |                               |                                       |
|                                                             |                                 |                       |                               |                       |                        |                               |                                       |
|                                                             |                                 |                       |                               |                       |                        |                               |                                       |
| © 2014 Cisco Systems, Inc. All rights reserved. CIT 5.1–1.4 |                                 |                       |                               |                       |                        |                               |                                       |

This topic identifies the components that troubleshooters should include in a network configuration table used to troubleshoot end systems.

An end-system network configuration table is baseline documentation that shows accurate records of the hardware and software used in end systems.

When creating an end-system network configuration table for troubleshooting, you should document the following:

- Device name (purpose)
- Operating system and version
- IP address
- Subnet mask
- Default gateway, DNS server, and WINS server addresses
- Any latency-sensitive network applications that the end system runs

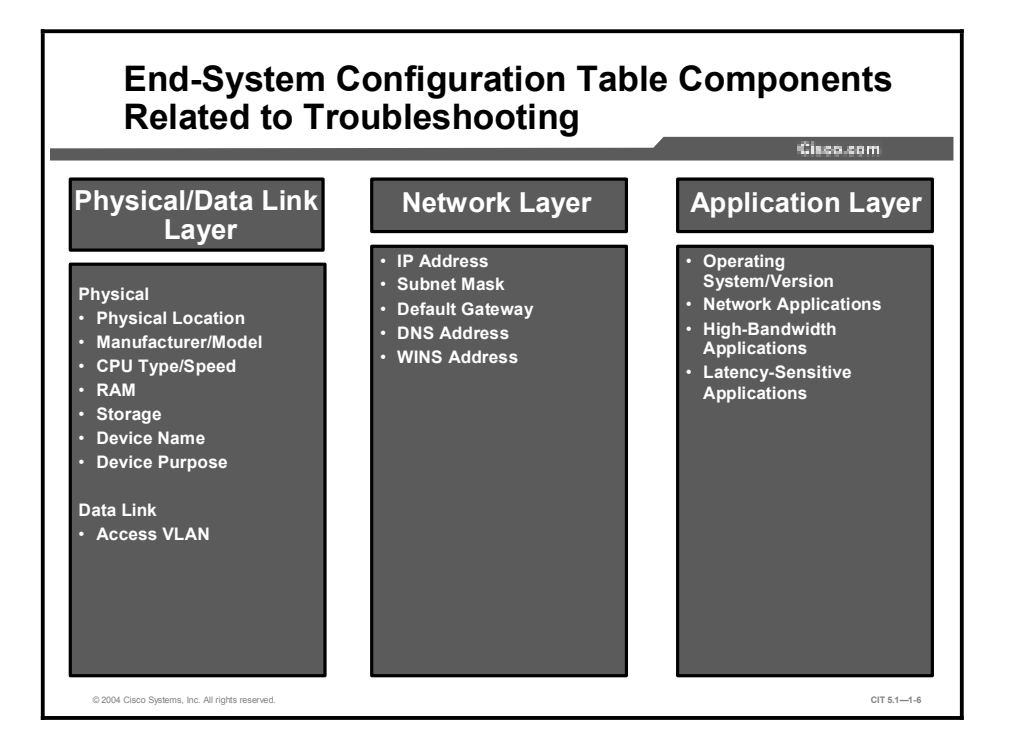

An end-system network configuration table will contain different components based on its use. Some tables are used administratively for inventory. Some simply list the physical location of the device and perhaps a note about when it needs to be backed up, while others are used as a tool for troubleshooting.

An end-system network configuration table used for troubleshooting typically varies, depending on the device being recorded. There are many different types of end systems and, therefore, there is quite a bit of information that you can record. To simplify things, it can be helpful to divide the information that you record into categories based on the relationship the component has with the layers of the TCP/IP networking model. It is important to find out which pieces of information are the most useful for troubleshooting your particular end systems.

Recording network applications that are available on an end system is useful information to include on an end-system network configuration table. It is also a good idea to record any high-bandwidth and latency-sensitive network applications that are running on the end-system, because they are likely to be a target of a troubleshooter. This is because these network applications can have a large impact on network performance. Examples of high-bandwidth applications are streaming video, such as QuickTime, and multicast applications, such as IP/TV.
### Example: End-System Network Configuration Table

This example of a network configuration table contains information that troubleshooters can use to describe most end systems.

| An Example of an End-System Network<br>Configuration Table |                         |                      |                       |                |                 |                               |                       |
|------------------------------------------------------------|-------------------------|----------------------|-----------------------|----------------|-----------------|-------------------------------|-----------------------|
| Device (<br>Name                                           | Operating<br>System/    | IP Address<br>Subnet | s/ Default<br>Gateway | DNS<br>Address | WINS<br>Address | Ci<br>Network<br>Applications | Latency-<br>Sensitive |
| (Purpose)<br>Serve1<br>(File<br>Server)                    | Version<br>Win NT       | 10.32.6.2/24         | Address               | 10.100.17.10   | 10.32.6.100     | Telnet,<br>HTTP, FTP,<br>SMTP | Application           |
| DNS01<br>(DNS<br>Server)                                   | Win NT                  | 10.22.1.2/24         | 10.22.1.1/24          | 10.100.17.10   | 10.22.1.100     | Telnet,<br>HTTP, FTP,<br>SMTP | -                     |
| TermA<br>(Admin<br>Terminal)                               | Unix                    | 10.22.2.2/24         | 10.22.2.1/24          | 10.100.17.10   | -               | Telnet,<br>HTTP, FTP,<br>SMTP | -                     |
| DB01<br>(Ecommerce<br>Database                             | Unix                    | 10.32.3.4/24         | 10.32.3.1/24          | 10.100.17.10   | -               | Telnet,<br>HTTP, FTP,<br>SMTP | -                     |
| Serve2<br>(Web/FTP<br>Server)                              | Unix                    | 10.32.4.1/24         | 10.32.4.2/24          | 10.100.17.10   | -               | Telnet,<br>HTTP, FTP,<br>SMTP | -                     |
| © 2004 Cisco Systems,                                      | , Inc. All rights reser | ved.                 |                       |                |                 |                               | CIT 5.1-1-            |

In this example, the following categories are used to document the network-related properties of a device:

- Device name (purpose)
- Operating system and version
- IP address or subnet mask
- Default gateway address
- DNS server address
- WINS server address
- Network applications
- Latency-sensitive applications

## Identifying the Components of an End-System Network Topology Diagram

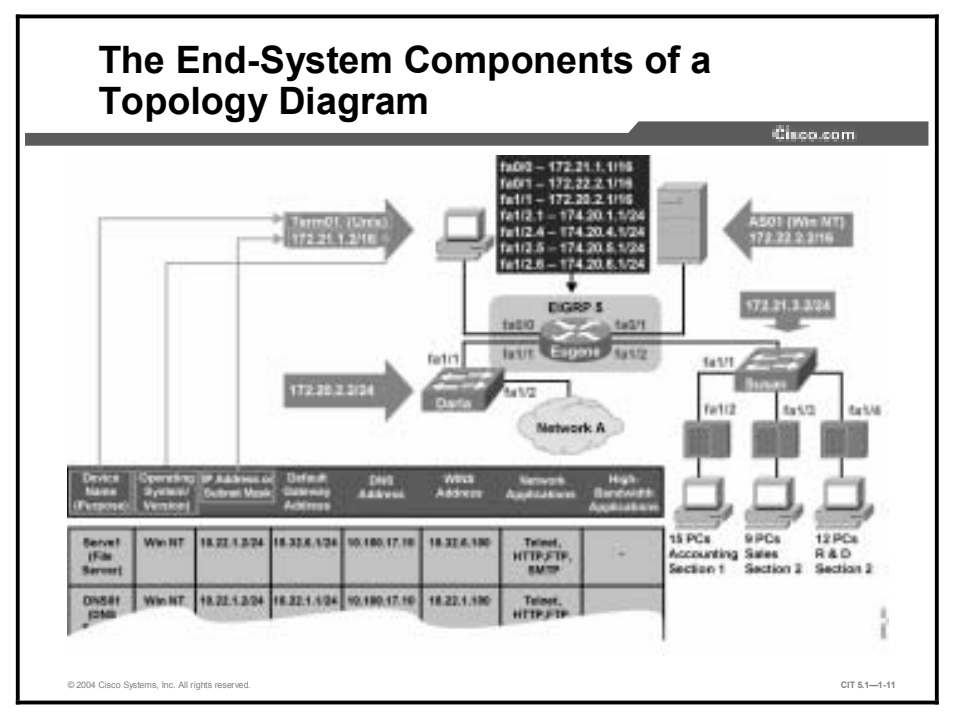

This topic identifies the components of a network topology diagram that pertain to end systems.

An end-system network topology is a graphical representation of the tabular data gathered in the end-system network configuration table. Topologies should illustrate how end systems are both physically and logically connected to the network. Since end systems are frequently added to existing network diagrams, topology diagrams that include end systems often also include components of network device configurations.

Like the network devices in a topology diagram, end systems in a network topology do not typically include every component of the end-system network configuration table. Minimally, the end systems on a topology diagram should include the name, and an illustration, of the device and how it is connected to the network.

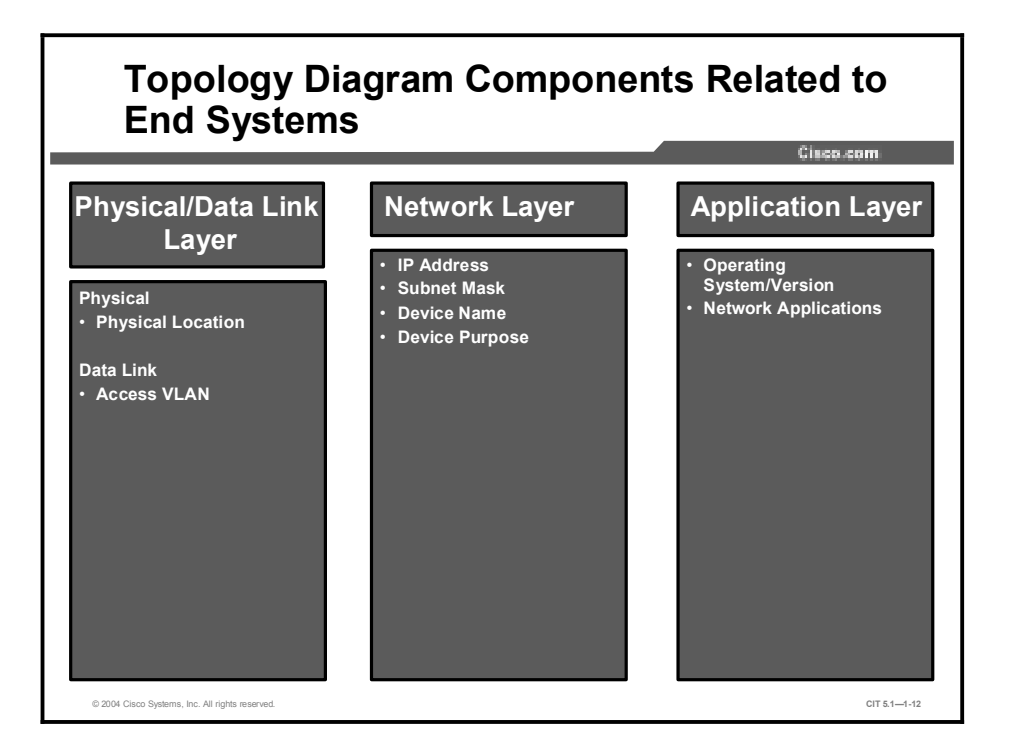

Like an end-system network configuration table, the components of a topology diagram that include end systems can have different components, depending on the types of end systems in the network. These components can also be categorized according to logical TCP/IP layers.

A topology diagram that includes end systems will differ, depending on its focus. A topology that is focused on the end systems rather than the configuration of network devices may represent the network components as a network cloud symbol with the details of the end systems connected to it. On the other hand, all the details of the network device configuration may be included on the same diagram that includes the end systems.

# Example: Topology Diagram with Both Network Devices and End Systems

This is an example of a topology diagram that includes both network devices and end systems.

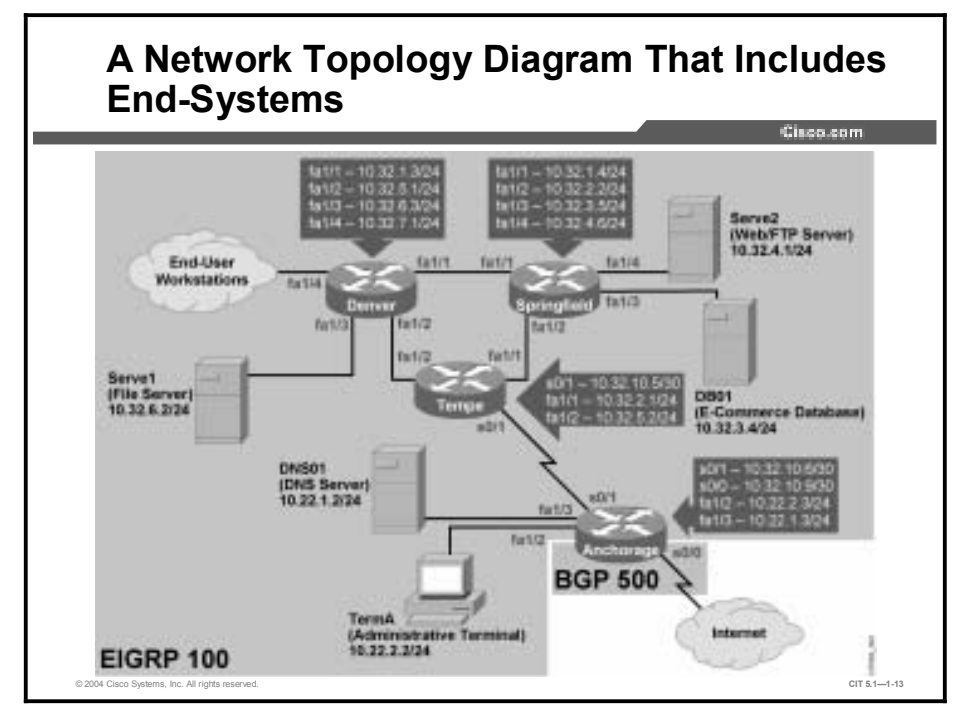

This example includes the following components related to end systems:

- Device name and purpose
- Operating system
- IP address

## Identifying Commands and Applications Used to Gather Information About End-System Network Configurations

This topic identifies commands and applications that troubleshooters use to gather information about the network configuration of end systems.

|                                     | CIECOLOTI                                                                     |
|-------------------------------------|-------------------------------------------------------------------------------|
| ping                                |                                                                               |
| <ul> <li>Send<br/>waits</li> </ul>  | s an echo request packet to an address, then<br>for a reply.                  |
| arp -a                              |                                                                               |
| <ul> <li>Displ<br/>the M</li> </ul> | ays the current mappings of the IP address to<br>AC address in the ARP table. |
| telnet                              |                                                                               |

The table shows general commands that a troubleshooter uses to gather information about the network configuration of an end system. These commands are considered general because they can be applied on end systems running the most common operating systems.

| <b>General Commands to Gather I</b> | Information About End Systems |
|-------------------------------------|-------------------------------|
|-------------------------------------|-------------------------------|

| Command                             | Description                                                                                                    |
|-------------------------------------|----------------------------------------------------------------------------------------------------|
| <b>ping</b> {host   ip-<br>address} | Sends an echo request packet to an address, then waits for a reply. The <i>host</i>   <i>ip-address</i> variable is the IP alias or IP address of the target system. |
| arp -a                              | Displays the current mappings of the IP address to the MAC address in the Address Resolution Protocol (ARP) table.                                                   |
| telnet                              | Used to gain terminal access to devices on a network. A successful connection is also an indication that the end system supports the TCP protocol.                   |

#### Windows Commands to Gather Information **About End Systems** Cisco.com

#### C:\>

ipconfig /all

 Displays IP information for hosts running Windows NT/2000/XP.

C:\>

tracert -d

· Uses ICMP to identify a path to a destination device without performing a DNS lookup.

C:\>

route print

 Displays the current contents of the entire IP routing table. CIT 5.1-1-15

© 2004 Cisco Systems, Inc. All rights reserved

#### Windows Commands to Gather Information About End Systems (Cont.) Cisco.com

C:\>

winipcfg

• Displays IP information for hosts running Windows 9x and Me.

sco Systems, Inc. All rights

CIT 5.1-1-16

The table shows commands that a troubleshooter uses on an end system running a Windows operating system to gather information about the network configuration of an end system.

| Command                            | Description                                                                                                    |
|------------------------------------|----------------------------------------------------------------------------------------------------|
| ipconfig /all                      | Displays IP information for hosts running Windows NT/2000/XP.                                                                                                    |
| <b>tracert</b> -d<br>[destination] | Uses Internet Control Message Protocol (ICMP) to identify a path to a destination device for Windows hosts without performing a Domain Name System (DNS) lookup. |
| route print                        | Displays the current contents of the entire IP routing table.                                                                                                    |
| winipcfg                           | Displays IP information for hosts running Windows 9x and Me.                                                                                                    |

Windows Commands to Gather Information About End Systems

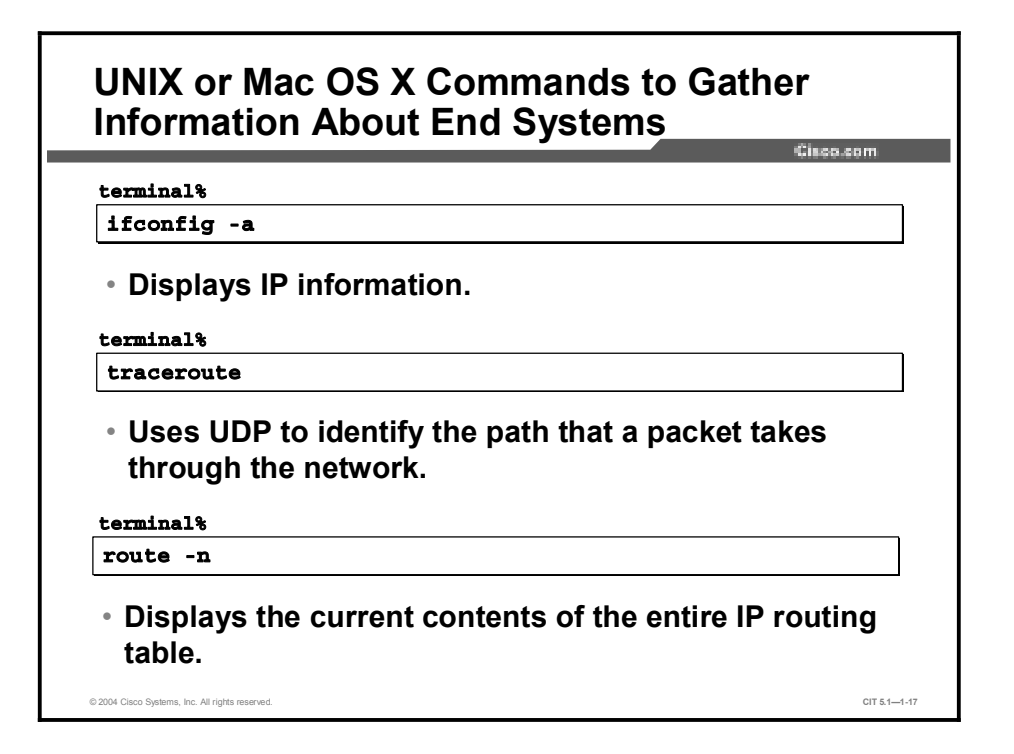

The table shows commands that a troubleshooter uses on an end system running the UNIX or Mac OS X operating systems to gather information about the network configuration of an end system.

| Command                            | Description                                                                                                    |
|------------------------------------|----------------------------------------------------------------------------------------------------|
| ifconfig -a                        | Displays IP information for UNIX and Mac OS X hosts.                                                                                                    |
| <b>traceroute</b><br>[destination] | Uses User Datagram Protocol (UDP) to identify the path a packet takes through the network. The <i>destination</i> variable is the host name or IP address of the target system. |
| route -n                           | Displays the current contents of the entire IP routing table.                                                                                                    |

| UNIX or Mac OS X Commands to Gather Information About En | d Systems |
|----------------------------------------------------------|-----------|
|----------------------------------------------------------|-----------|

# Discovering End-System Network Configuration Information

This topic describes the procedure of discovering end-system network configuration information.

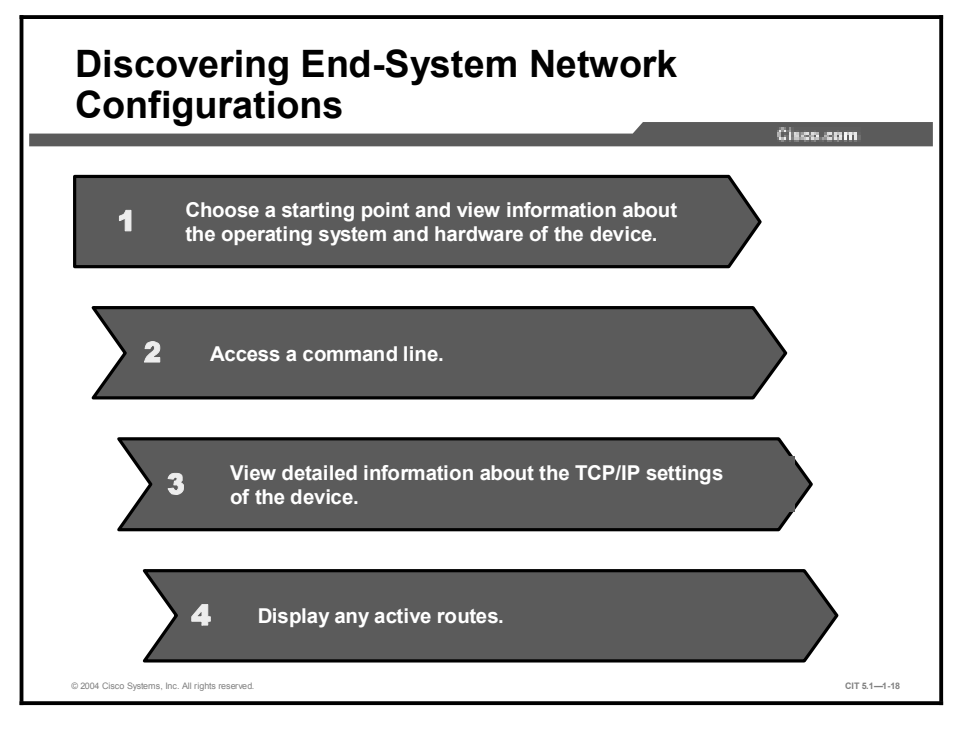

### Procedure: Discovering End-System Network Configurations

The following steps outline the procedure for discovering the network configuration of an end system:

| Step 1 | Choose a starting point and view information about the operating system and hardware of the device.                                                                                                    |
|--------|----------------------------------------------------------------------------------------------------|
| Note   | On a Windows end system, information about the operating system and hardware can be accessed by choosing <b>Start&gt;Settings&gt;Control Panel</b> and then double-clicking the <b>Systems</b> icon. On a Mac running Mac OS X, click the <b>Apple</b> icon and choose <b>About This Mac</b> . |
| Step 2 | Access a command line.                                                                                                    |
| Note   | To access a command line on a Windows end system, choose <b>MS-DOS</b> or the command prompt from the Start menu. The command line terminal utility on Mac OS X can be found in the Utilities folder located in the Applications directory.                                                    |

Step 3 View detailed information about the TCP/IP settings of a device. This is accomplished by entering the ipconfig /all or winipcfg commands in a Windows command prompt or entering ifconfig -a in a UNIX or Mac OS X command line. The important information to record includes the following: IP address/subnet mask, default gateway address, and any DNS or WINS server addresses.

**Note** When viewing the information returned from **ipconfig /all**, it is helpful to note if the IP address of a device is static or if it has been temporarily assigned through DHCP.

**Step 4** Display any active routes by entering the **route print** command in a Windows command prompt or entering **route –n** in a UNIX or Mac OS X command line.

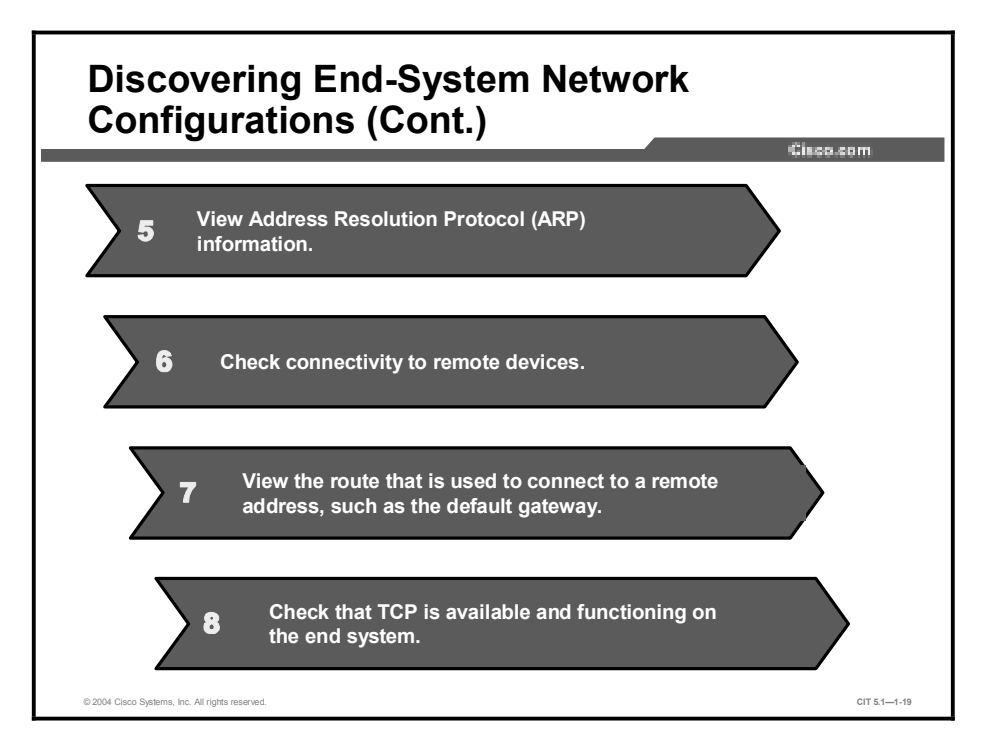

- Step 5 View ARP information by entering the arp -a command.
- **Step 6** Check connectivity to remote devices by attempting to ping a device across a link.
- Step 7 View the route that is used to connect to a remote address, such as the default gateway. To accomplish this, enter tracert {*ip-address* | *hostname*} in a Windows command prompt or enter traceroute {*ip-address* | *hostname*} in a UNIX or Mac OS X command line.
- **Step 8** Check that TCP is available and functioning on the end system by entering the **telnet** {*ip-address* | *hostname*} command.

## **Creating End-System Network Configuration Documentation**

This topic identifies guidelines for troubleshooters to create end-system network configuration documentation.

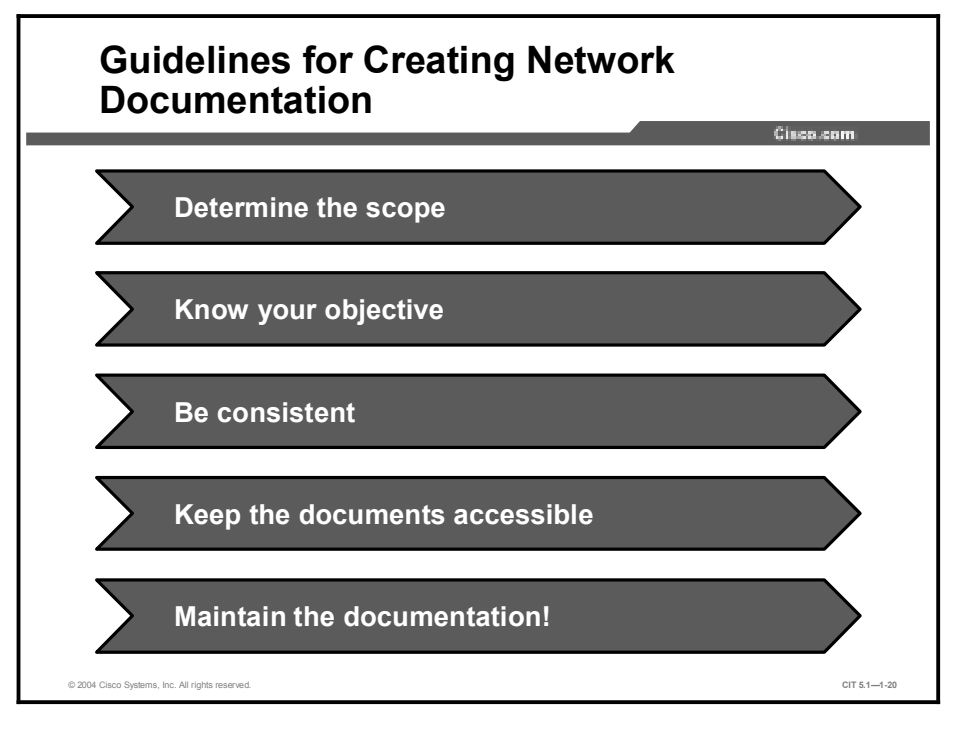

Good end-system network configuration documentation allows you to quickly learn specific information about end systems.

Guidelines for creating effective end-system network documentation are as follows:

- **Determine the scope:** To determine the scope of your end-system network documentation, it is important to know which end systems are included in your domain of responsibility.
- **Know your objective:** Only collect data that is relevant to your objective and provide sufficient detail for those relative pieces. Extra layers of information will only make the documentation more difficult to use.
- Be consistent: Use consistent terminology, abbreviations, and style. Try to make the documents orderly and easy to understand. When possible, use templates and keep a library of symbols and graphic icons that you can re-use.
- Keep the documents accessible: Store the network documentation in a location where it is readily available on the job. It is also suggested that a copy of the documentation be kept in a secure location offsite.
- Maintain the documentation: Modify your network documentation as conditions and devices in the network change. *This is especially important*.

Note You may want to implement a process for handling changes to the network documentation. Factors in this process that need to be accounted for are reporting network changes, maintaining version control, and assigning responsibility for modifying and distributing updated documents.

## Example: Creating Successful End-System Network Configuration Documentation

At your company, your primary job function is to maintain and troubleshoot network servers and desktops. You and your team already do a respectable job of fixing problems, but you have been asked to create documentation of the network end systems to expedite troubleshooting efforts and cut down on costs. Your company currently has configuration tables and topology diagrams of your network configuration without end systems.

A month later, the network support staff has been using the end-system documentation for troubleshooting. Estimates have determined that the time that your department spends troubleshooting end systems in the past month has dropped considerably. Your documentation was a success for the following reasons:

- You had a good idea of what the scope of the documentation should be because you were already familiar with the end systems on your network.
- You recorded the appropriate types and amounts of information for each documented end system.
- You used symbols and terminology consistent with the existing network documentation that your co-workers were already familiar with.
- You kept the documentation current by implementing a system for employees to report changes, and updating the documentation in a timely manner has been added to your job description.
- You stored the documentation in convenient and clearly marked locations close to each administrative terminal.

## Summary

This topic summarizes the key points discussed in this lesson.

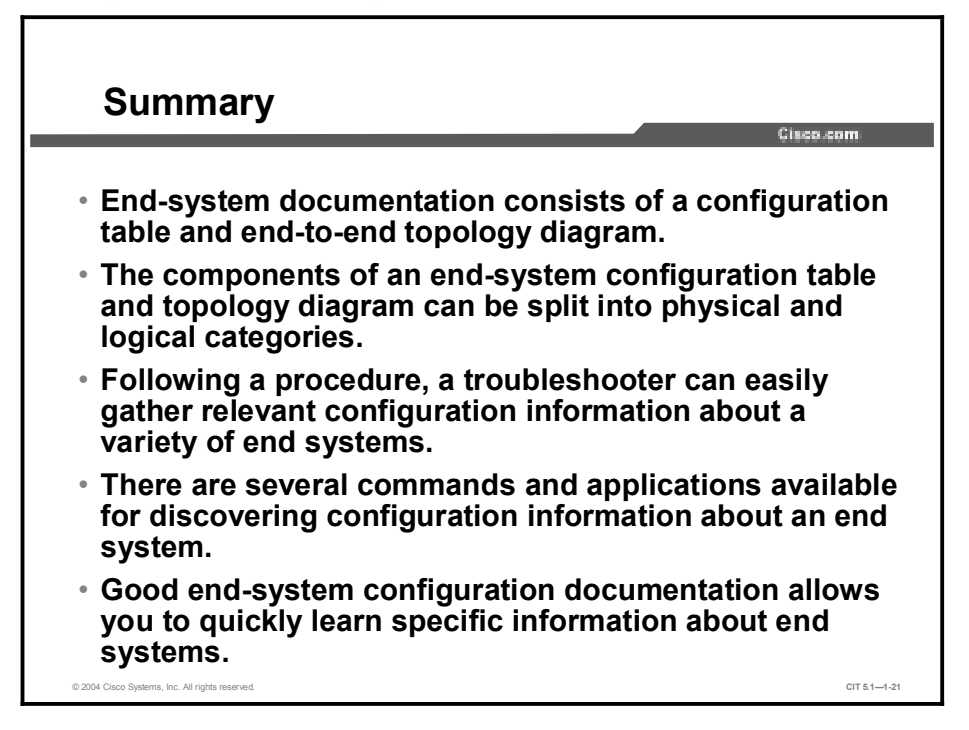

#### References

For additional information, refer to this resource:

■ <u>http://www.cisco.com/</u>

#### **Next Steps**

For the associated lab exercise, refer to the following section of the course Lab Guide:

■ Lab Exercise 1-2: Creating End-System Baseline Discovery

## Quiz

Use the practice items here to review what you have learned in this lesson. The correct answers are found in the Quiz Answer Key.

- Q1) Which list includes only components of an end-system network configuration table?
  - A) PortFast, IP address, network applications, trunk status
  - B) IOS type/version, subnet mask, default gateway address, STP state
  - C) IP address, subnet mask, routing protocol, duplex, access list
  - D) IP address, default gateway, WINS address, networked applications
- Q2) Which list includes only components of a topology diagram that are related to end systems?
  - A) trunk status, PortFast, subnet mask
  - B) MAC address, network applications, IP address
  - C) duplex, interface name, routing protocol
  - D) IP address, subnet mask, STP state
- Q3) Which end-system command would be used to view the address that a host dynamically obtains from DHCP?
  - A) ping
  - B) route print
  - C) show ip resolve
  - D) ipconfig /all
- Q4) Which step in the process of discovering end-system network configurations will give you a list of the active routes for a host?
  - A) entering the **ipconfig/all** command
  - B) entering the **tracert** command
  - C) entering the **route print** command
  - D) using Telnet to connect to a device
- Q5) To reduce the amount of paperwork generated by documenting end systems, which guideline should you follow?
  - A) document all possible aspects of the hardware and network configuration of an end system
  - B) create separate end-system topology diagrams instead of adding end systems to existing network diagrams
  - C) determine an objective for the documentation and collect data that meets that objective
  - D) document desktops and laptops along with infrastructure devices such as servers and databases

### **Quiz Answer Key**

| Q1) | D           |                                                                                                    |
|-----|-------------|----------------------------------------------------------------------------------------------------|
|     | Relates to: | Identifying the Components of an End-System Network Configuration Table                                      |
| Q2) | В           |                                                                                                    |
|     | Relates to: | Identifying the Components of an End-System Network Topology Diagram                                         |
| Q3) | D           |                                                                                                    |
|     | Relates to: | Identifying Commands and Applications Used to Gather Information About End-<br>System Network Configurations |
| Q4) | С           |                                                                                                    |
|     | Relates to: | Discovering End-System Network Configuration Information                                                     |
| Q5) | С           |                                                                                                    |
|     | Relates to: | Creating End-System Network Configuration Documentation                                                      |

# Determining an Effective Troubleshooting Strategy

## Overview

An organization depends on its users being able to access network resources to conduct its daily business. When you determine an effective troubleshooting strategy, you can isolate problems and implement solutions quicker and more cost-effectively than without a strategy. Thus, you can quickly restore the vital network functionality on which your organization relies. If you do not have an effective troubleshooting strategy, you can lose business opportunities, profits, and end-user confidence in the competence of your organization. In this module, you will take what you already know about logical layered models and apply that knowledge to a physical network. You will then use your understanding of those layers to select a troubleshooting approach and gather symptoms from network devices, users, and end systems.

#### **Module Objectives**

Upon completing this module, you will be able to:

- Identify the layer or layers in the OSI and TCP/IP models that encapsulated data flow maps to at each component of a logical network
- Describe a general network troubleshooting process
- Gather information about the symptoms of a network problem
- Select an approach for troubleshooting network problems

#### **Module Outline**

The module contains these components:

- Applying a Layered Model to a Network
- Describing a General Troubleshooting Process
- Gathering Symptoms
- Selecting a Troubleshooting Approach
- Lesson Assessments

## Applying a Layered Model to a Network

## Overview

In the previous module, you focused on the physical aspects of a network. You determined which equipment was being used in your network and how those devices were connected to establish a baseline. In this lesson, you will learn how to apply a layered networking model to your network to help you troubleshoot variances off your baseline. When you apply a layered model to a network, you divide the complexity of the problem into more manageable and understandable parts. This allows you to resolve problems quickly.

#### Relevance

Logical networking models separate network functionality into modular layers. You apply these modular layers to your network to isolate problems and even create divisions of labor. For example, if the symptoms of a communications problem suggest a physical connection problem, the telephone company service person can focus on troubleshooting the T1 circuit (operating at the physical layer). The repairperson does not have to know anything about TCP/IP (operating at the network layer) or attempt to make changes to devices operating outside of the realm of the suspected logical layer. The repairperson concentrates on the physical circuit. If the circuit checks out OK, either the repairperson or a different specialist looks at areas in another layer that could be causing the problem.

#### **Objectives**

Upon completing this lesson, you will be able to:

- Match the layers of the TCP/IP model to the layers of the OSI model
- Identify the stages of data flow through a fully functioning network with interconnecting end systems using Cisco routers and switches
- Identify the logical layer or layers that encapsulated data is at as it flows through a logical network end-to-end

#### Learner Skills and Knowledge

To benefit fully from this lesson, you must have these prerequisite skills and knowledge:

- Familiarity with the Cisco IOS commands covered in the Cisco Building Scalable Cisco Internetworks (BSCI), Building Cisco Multilayer Switched Networks (BCMSN), and Building Cisco Remote Access Networks (BCRAN) courses
- An understanding of basic encapsulated data concepts
- The ability to analyze debug information

#### Outline

This lesson includes these topics:

- Overview
- Comparing Layered Networking Models
- Identifying the Encapsulated Data Flow Process
- Identifying the Layers of a Logical Model
- Summary
- Quiz

## **Comparing Layered Networking Models**

This topic matches the logical layers of the Open Systems Interconnection (OSI) networking model to the TCP/IP networking model.

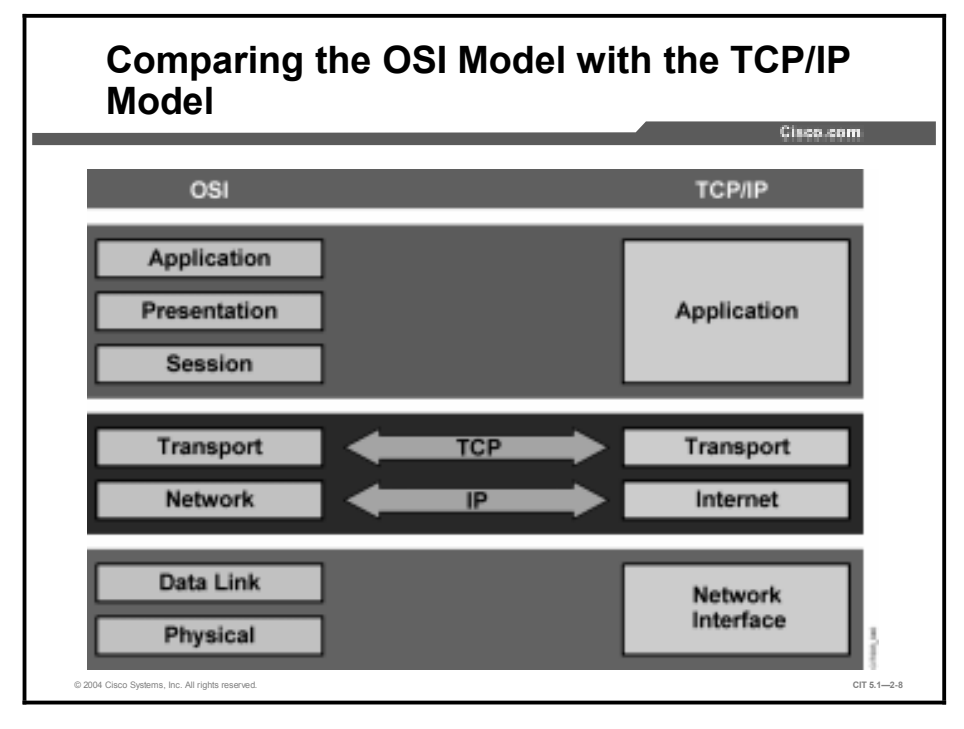

Similar to the OSI networking model, the TCP/IP networking model divides networking architecture into modular layers. The figure and the table show how the TCP/IP networking model maps to the layers of the OSI networking model. It is this close mapping that allows the TCP/IP suite of protocols to successfully communicate with so many networking technologies.

| TCP/IP Layer      | In the OSI Model, Maps to | Description                                                                                                    |
|-------------------|---------------------------|----------------------------------------------------------------------------------------------------|
| Network Interface | Physical                  | The network interface layer frames and                                                                                                    |
|                   | Data Link                 | encapsulated data to the physical interface.                                                                                                    |
| Internet          | Network                   | This Internet layer of the TCP/IP protocol<br>provides connectivity and path selection<br>between two end systems. This is the layer at<br>which routing occurs. |
| Transport         | Transport                 | The transport layer is responsible for exchanging segments between devices on a TCP/IP network.                                                                  |
| Application       | Session                   | The application layer provides communication                                                                                                    |
|                   | Presentation              | Simple Mail Transfer Protocol (SMTP) on                                                                                                    |
|                   | Application               | separate nosts.                                                                                                    |

Describing the TCP/IP Layers and Their Relationship to the OSI Model

| Note | The TCP/IP model illustrates the close relationship between the session, presentation, and    |
|------|-----------------------------------------------------------------------------------------------|
|      | application OSI layers by combining them into a single layer. Given this close relationship,  |
|      | this course will refer to a component of any of these three layers as part of the application |
|      | layer.                                                                                        |

## Identifying the Encapsulated Data Flow Process

This topic identifies the process of encapsulated data flow through an end-to-end network.

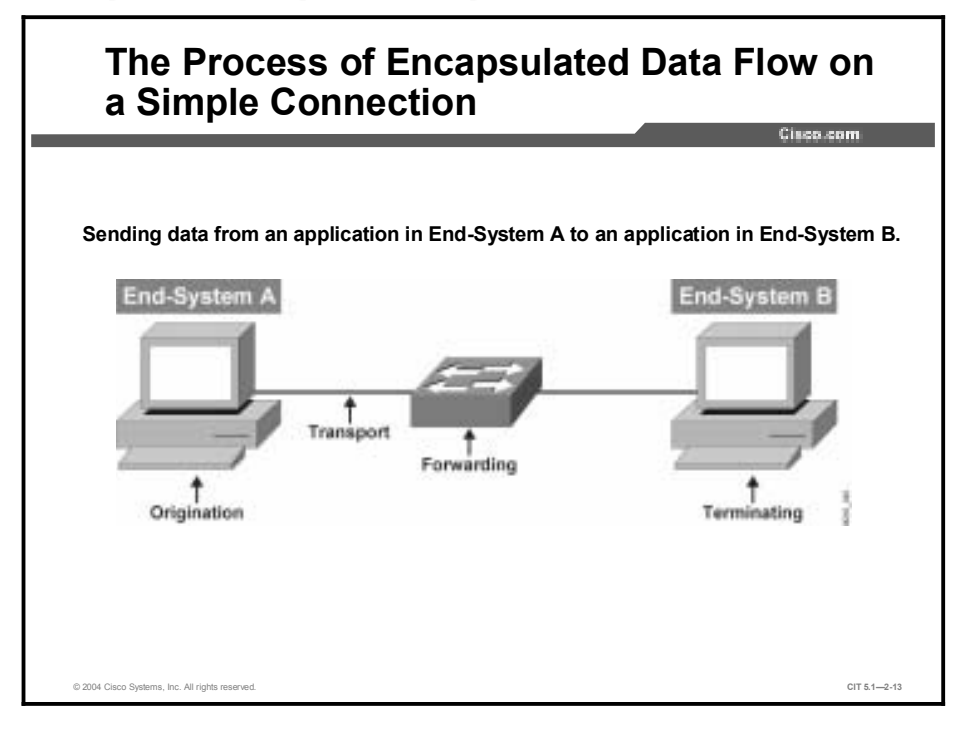

The table describes the stages in the process of sending encapsulated data between end systems.

#### Sending Encapsulated Data Between Two End Systems

| Stage       | Description                                                                                                    |
|-------------|----------------------------------------------------------------------------------------------------|
| Origination | End-System A takes data from an application and converts it as needed for transmission over a physical network.                                                                                                    |
|             | This involves the following:                                                                                                    |
|             | <ul> <li>Converting data into segments</li> </ul>                                                                                                    |
|             | <ul> <li>Encapsulating segments with a header that includes network addressing information<br/>and converting segments into packets</li> </ul>                                                                                                    |
|             | <ul> <li>Encapsulating packets with a header that includes physical addressing information<br/>and converting packets into frames</li> </ul>                                                                                                    |
|             | <ul> <li>Converting frames into bits</li> </ul>                                                                                                    |
| Transport   | Data passes over physical medium as bits.                                                                                                    |
| Forwarding  | When data reaches a network device, the device removes data control information as needed. Standard switches read physical addressing information and forward frames to an interface. Routers, firewalls, and multilayer switches read network addressing information and forward packets to an interface. The transport and forwarding stages alternate until the data flows through all devices that are necessary to reach the interface of the target end system. |
| Terminating | The interface of End-System B receives the data from the physical medium, removes the data control information, and converts the data as needed for use with the target application.                                                                                                    |

## Identifying the Layers of a Logical Model

This topic identifies the logical layers that a troubleshooter should focus on when troubleshooting specific networking devices.

|                      | Physical | Data Link | Network | Transport | Application |
|----------------------|----------|-----------|---------|-----------|-------------|
| Router               | х        | x         | х       | *         |             |
| Firewall             | х        | х         | х       | *         |             |
| Multilayer<br>Switch | х        | x         | х       | *         |             |
| Standard<br>Switch   | x        | x         |         |           |             |
| Hub                  | x        |           |         |           |             |
| End-System           | x        | x         | x       | x         | x           |

**Note** Devices marked with an asterisk (\*) can have some involvement with the indicated layer, but do not perform primary functions at that layer.

The ability to identify which layers pertain to a networking device gives a troubleshooter the ability to minimize the complexity of a problem by dividing the problem into manageable parts. For instance, knowing that network layer issues are of no importance to a switch (aside from multilayer switches) defines the boundaries of your task to the physical and data link layers. Given that there is still plenty to consider at only these two layers, this simple knowledge can prevent you from troubleshooting irrelevant possibilities and will significantly reduce the amount of time that you spend attempting to correct a problem. However, it is still important to note that there are network applications that are part of these devices that move into the session, presentation, and application layers.

## Summary

This topic summarizes the key points discussed in this lesson.

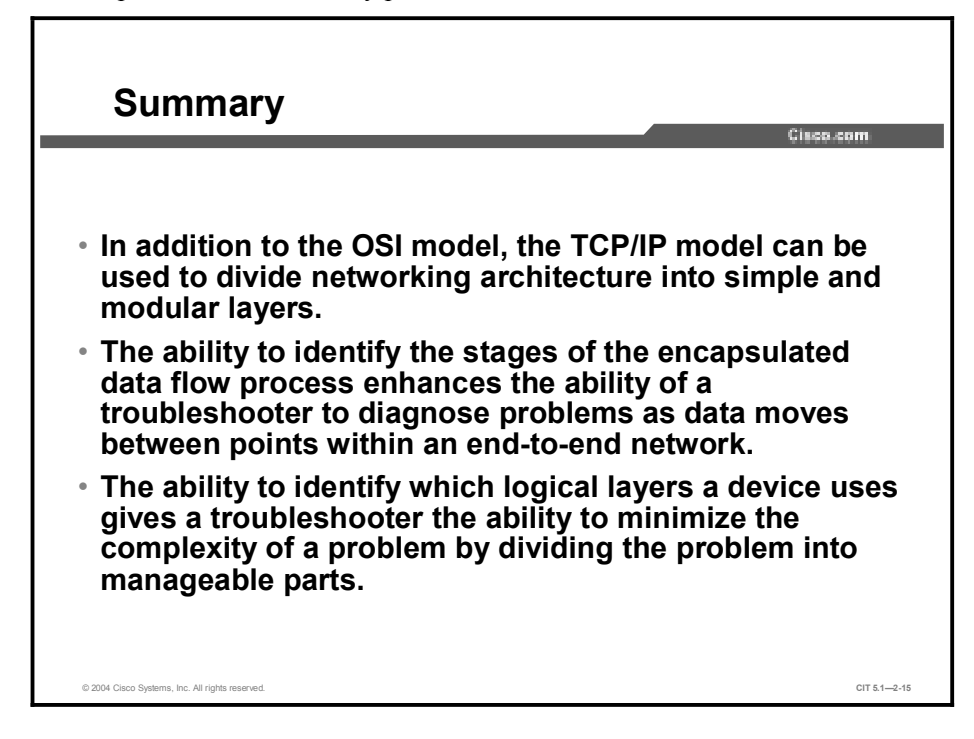

#### References

For additional information, refer to this resource:

■ <u>http://www.cisco.com/tac/</u>

#### **Next Steps**

For the associated lab exercise, refer to the following section of the course Lab Guide:

■ Lab Exercise 2-1: Applying a Layered Model to a Network

## Quiz

Use the practice items here to review what you have learned in this lesson. The correct answers are found in the Quiz Answer Key.

- Q1) Which is the correct mapping of the TCP/IP model layers with the OSI model layers?
  - A) network interface and data link layers map to physical layer Internet layer maps to network layer transport layer maps to transport and session layers application layer maps to presentation and application layers
  - B) network interface layer maps to physical layer Internet layer maps to data link and network layers transport layer maps to transport and session layers application layer maps to presentation and application layers
  - C) physical layer maps to transport and application layers network interface layer maps to physical layers transport layer maps to data link layers network maps to Internet, session, and presentation
  - network interface layer maps to physical and data link layers
     Internet layer maps to network layer
     transport layer maps to transport layer
     application layer maps to session, presentation, and application layers
- Q2) During which stage of the encapsulated data flow process does an end system receive data from a network and begin the process of removing data control information to make it usable with an application?
  - A) origination
  - B) transport
  - C) forwarding
  - D) terminating
- Q3) A multilayer switch is considered a \_\_\_\_\_ device.
  - A) Layer 1
  - B) Layer 2
  - C) Layer 3
  - D) Layer 4

### **Quiz Answer Key**

| D                |                                                          |
|------------------|----------------------------------------------------------|
| Relates to:      | Comparing Layered Networking Models                      |
| D<br>Rolatos to: | Identifying the Encanculated Data Flow Process           |
| Relates to.      | identifying the Encapsulated Data flow Process           |
| С                |                                                          |
| Relates to:      | Identifying the Layers of a Logical Model                |
|                  | D<br>Relates to:<br>D<br>Relates to:<br>C<br>Relates to: |

# Describing a General Troubleshooting Process

## Overview

You must have a specific methodology to follow to effectively solve a problem. In this lesson, you will learn a general troubleshooting process that can be applied to any network troubleshooting situation.

#### Relevance

Having a general troubleshooting process gives you a method to follow for any troubleshooting situation. Applying this general process helps a troubleshooter resolve problems quicker and more cost-effectively because it reduces the possibility that a troubleshooter will waste time or get confused.

#### **Objectives**

Upon completing this lesson, you will be able to:

- Describe the general troubleshooting process
- Describe the Gathering Symptoms stage of the general troubleshooting process
- Describe the Isolate the Problem stage of the general troubleshooting process
- Describe the Correct the Problem stage of the general troubleshooting process

#### Learner Skills and Knowledge

To benefit fully from this lesson, you must have these prerequisite skills and knowledge:

Familiarity with the OSI and TCP/IP networking model concepts

#### Outline

This lesson includes these topics:

- Overview
- Describing the General Troubleshooting Process
- Describing the Gathering Symptoms Stage
- Describing the Isolate the Problem Stage
- Describing the Correct the Problem Stage
- Summary
- Quiz

## **Describing the General Troubleshooting Process**

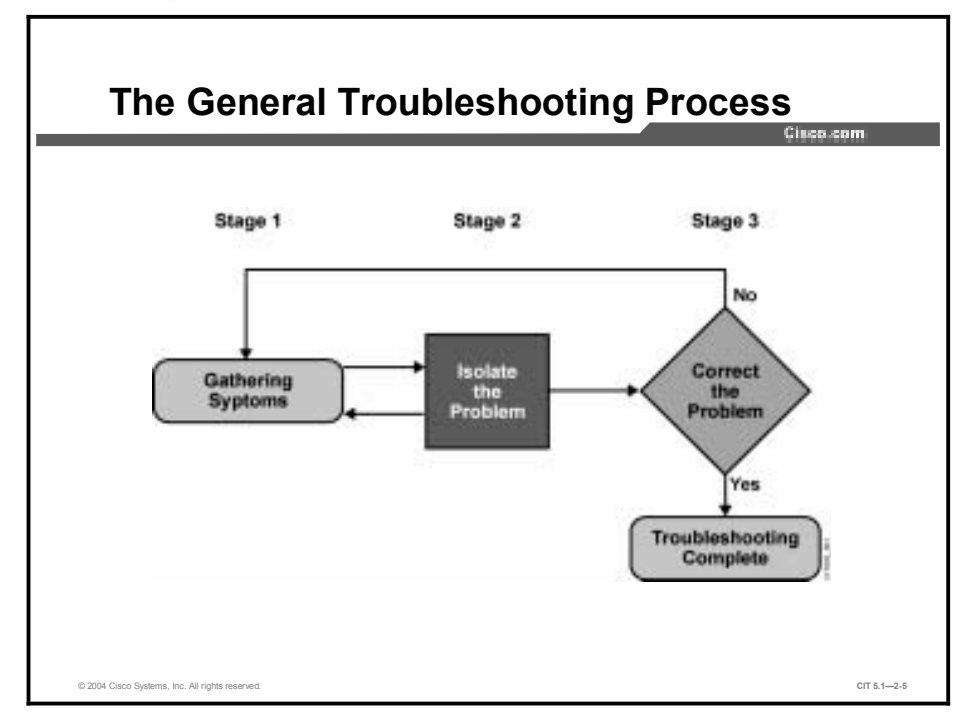

This topic describes the general process that a troubleshooter should use when faced with a networking problem.

The stages of the general troubleshooting process are Gather Symptoms, Isolate the Problem, and Correct the Problem. The stages are not mutually exclusive. At any point in the process, you may retrace your steps. For instance, while you are isolating a problem, you may need to gather more symptoms. Or, perhaps when you attempt to correct a problem, you cause another unidentified problem. As a result, you need to gather the symptoms, isolate, and correct the new problem.

You should establish a policy for each stage. A policy will give you a consistent manner in which to perform each stage. Part of your policy should include documenting every important piece of information.

## **Describing the Gathering Symptoms Stage**

This topic describes the Gathering Symptoms stage of the general troubleshooting process of which troubleshooters should be aware.

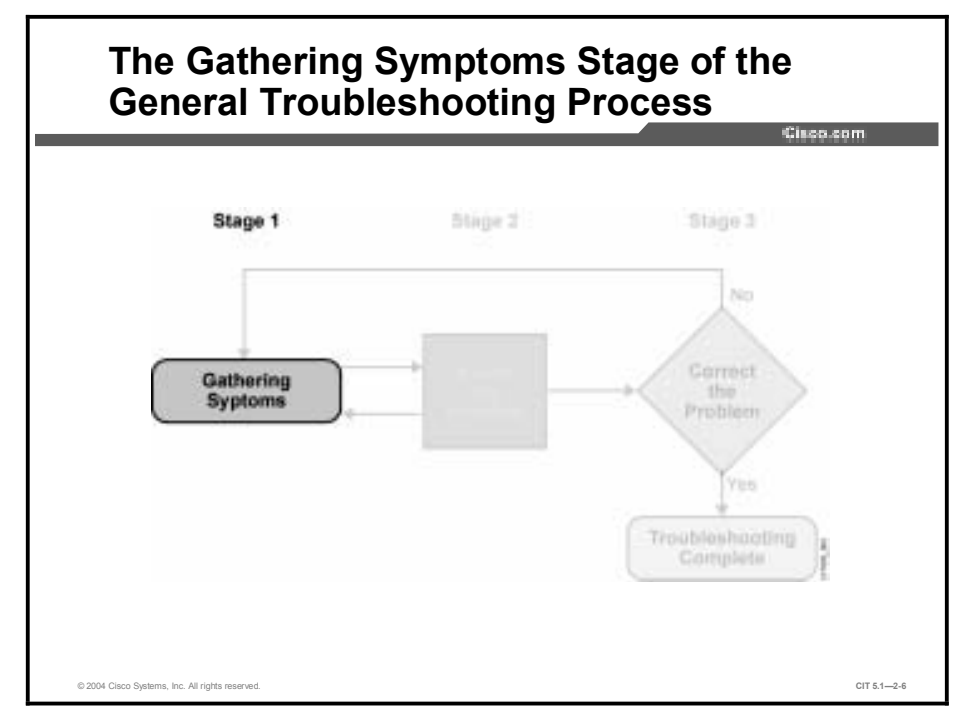

To perform the Gathering Symptoms stage of the general troubleshooting process, the troubleshooter gathers and documents symptoms from the network, end systems, or users. In addition, the troubleshooter determines what network components have been affected and how the functionality of the network has changed compared to the baseline. Symptoms may appear in many different forms. These forms include alerts from the network management system, console messages, and user complaints.

While you gather symptoms, you will use questions as a method of localizing the problem to a smaller range of possibilities. However, you have not truly isolated the problem until you have identified a single problem or a set of related problems.

## **Describing the Isolate the Problem Stage**

This topic describes the Isolate the Problem stage of the general troubleshooting process of which troubleshooters should be aware.

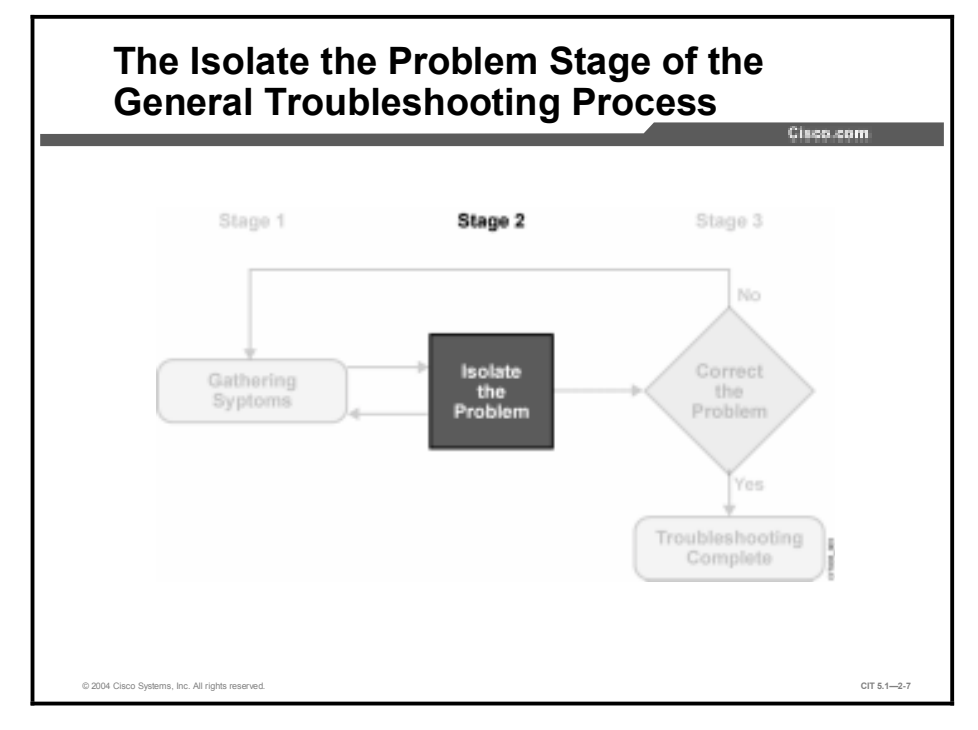

To perform the Isolate the Problem stage of the general troubleshooting process, the troubleshooter identifies the characteristics of problems at the logical layers of the network so that the most likely cause can be selected. At this stage, the troubleshooter may gather and document more symptoms depending on the problem characteristics that are identified.

## **Describing the Correct the Problem Stage**

This topic describes the Correct the Problem stage of the general troubleshooting process of which troubleshooters should be aware.

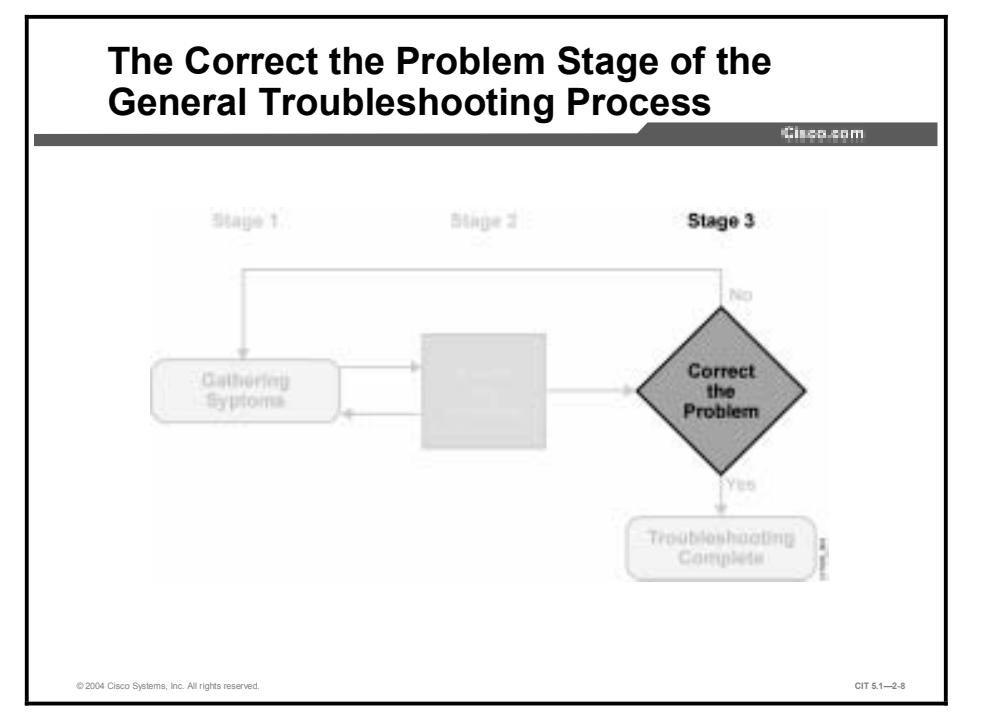

To perform the Correct the Problem stage of the general troubleshooting process, the troubleshooter corrects an identified problem by implementing, testing, and documenting a solution. If corrective actions do not fix the problem, it is important that a troubleshooter reverses any changes that were made that did not create a positive result toward the solution. If, when testing the correction results, the troubleshooter determines that another problem has been created, the attempted solution is documented and the troubleshooter returns to gathering symptoms and isolating the problem.

## Summary

This topic summarizes the key points discussed in this lesson.

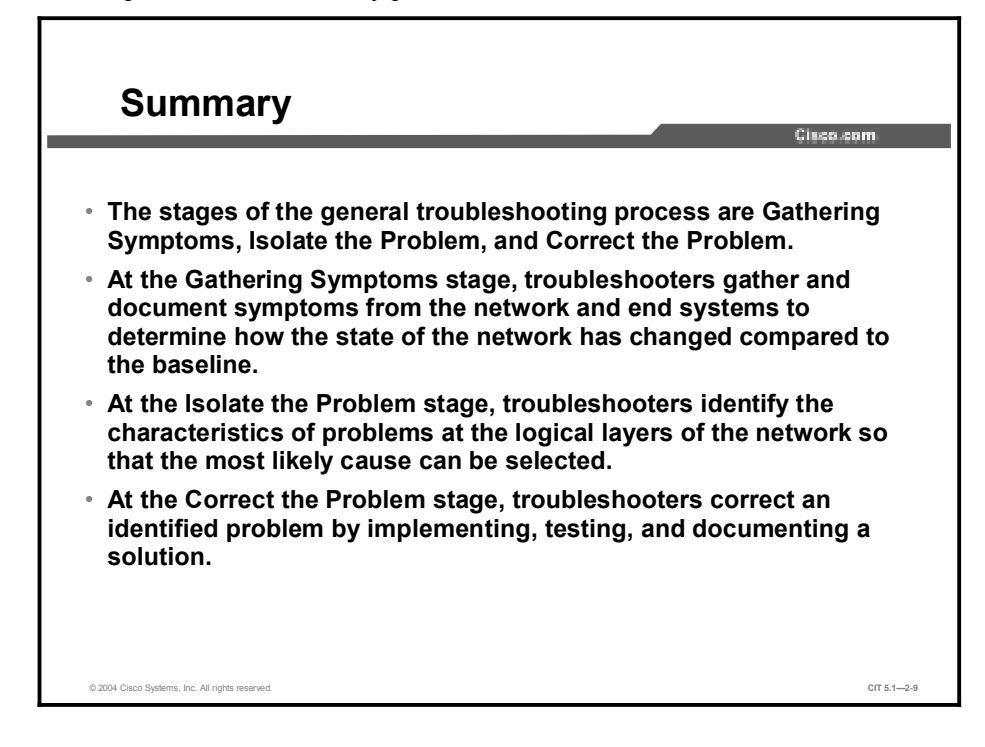

#### References

For additional information, refer to this resource:

http://www.cisco.com/univercd/home/home.htm

## Quiz

Use the practice items here to review what you have learned in this lesson. The correct answers are found in the Quiz Answer Key.

- Q1) Which statements are true about the stages of the general troubleshooting process? (Choose two.)
  - A) The stages are mutually exclusive.
  - B) The steps must be followed closely to avoid retracing.
  - C) At any stage, more symptoms may need to be collected.
  - D) You must establish a blanket policy that covers all stages.
  - E) any policy made should include documenting every important piece of information.
- Q2) Which describes the Gathering Symptoms stage of the general troubleshooting process?
  - A) determining what network components have been affected
  - B) implementing, testing, and documenting a solution
  - C) selecting the most likely cause
  - D) making configuration changes to the routing table
- Q3) Which describes the Isolate the Problem stage of the general troubleshooting process?
  - A) implementing, testing, and documenting a solution
  - B) backing up the current configuration
  - C) determining what network components have been affected
  - D) selecting the most likely cause
- Q4) Which describes the Correct the Problem stage of the general troubleshooting process?
  - A) determining what network components have been affected
  - B) implementing, testing, and documenting a solution
  - C) interviewing an end user
  - D) selecting the most likely cause
# **Quiz Answer Key**

| Q1) | C, E        |                                                |
|-----|-------------|------------------------------------------------|
|     | Relates to: | Describing the General Troubleshooting Process |
| Q2) | А           |                                                |
|     | Relates to: | Describing the Gathering Symptoms Stage        |
| Q3) | D           |                                                |
|     | Relates to: | Describing the Isolate the Problem Stage       |
| Q4) | В           |                                                |
|     | Relates to: | Describing the Correct the Problem Stage       |

# Gathering Symptoms

# **Overview**

In the lesson "Describing a General Troubleshooting Process," you learned the general troubleshooting process. The first stage of the process is where the troubleshooter gathers symptoms of the problem. By gathering symptoms, a troubleshooter builds a knowledge base about potential reasons for a problem. In this lesson, you will learn how to gather symptoms from network devices, end users, and end systems.

#### Relevance

When troubleshooters jump to conclusions, their assumptions can be their worst enemy. When you gather symptoms, you create a complete description of a problem. With an incomplete view of the problem, you can jump to erroneous conclusions and spend wasted time and resources on things that have nothing to do with the problem at hand. The time you spend gathering symptoms allows you to spend less time randomly trying solutions. When you diagnose and fix problems in your network, you must gather a complete list of symptoms before attempting a correction.

#### **Objectives**

Upon completing this lesson, you will be able to:

- Gather symptoms from network devices to complete a list of network symptoms
- Gather hardware and software symptoms from user feedback to complete a list of symptoms at the end system
- Gather data at the end system to complete a list of hardware and software symptoms displayed at the end system

#### Learner Skills and Knowledge

To benefit fully from this lesson, you must have these prerequisite skills and knowledge:

- Familiarity with layered model troubleshooting approaches
- Familiarity with the Cisco IOS commands covered in the Cisco Building Scalable Cisco Internetworks (BSCI), Building Cisco Multilayer Switched Networks (BCMSN), and Building Cisco Remote Access Networks (BCRAN) courses

# Outline

This lesson includes these topics:

- Overview
- Gathering Network Symptoms
- Gathering User Symptoms
- Gathering End-System Symptoms
- Summary
- Quiz

# **Gathering Network Symptoms**

This topic describes the process that troubleshooters use to gather symptoms from network devices.

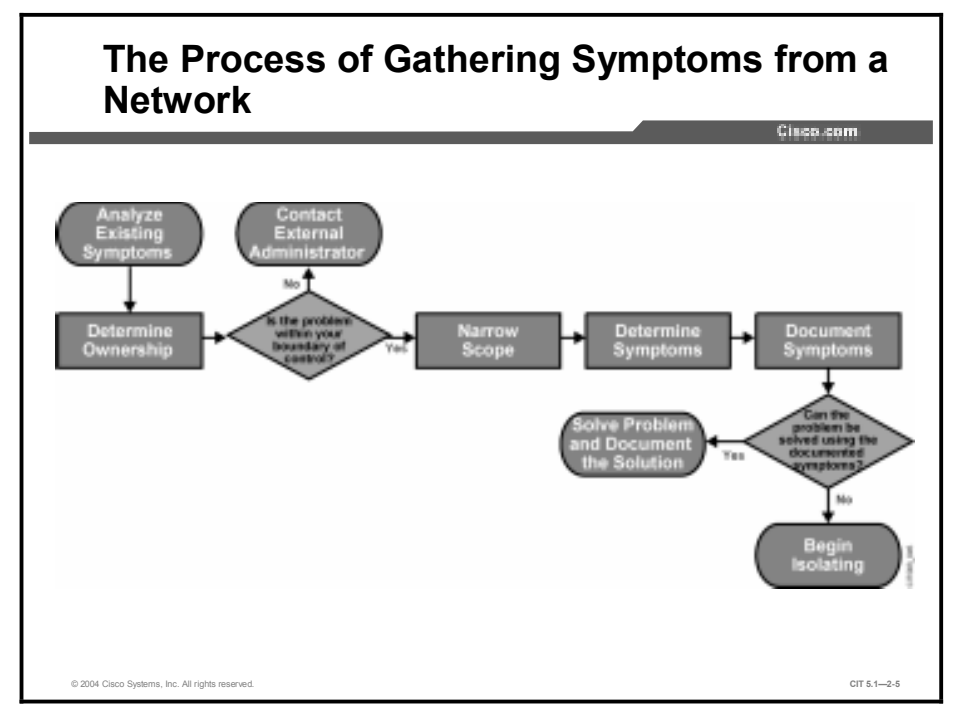

The table describes each of the stages in the process of gathering network symptoms that troubleshooters can use.

| Stage                              | Description                                                                                                    |  |
|------------------------------------|----------------------------------------------------------------------------------------------------|--|
| Stage 1: Analyze Existing Symptoms | To get a description of the problem, troubleshooters analyze<br>any gathered symptoms from the trouble ticket or from any<br>users or end systems affected by the problem.                                                                                                    |  |
| Stage 2: Determine Ownership       | If the problem is in the system that troubleshooters are<br>responsible for, they move on to Stage 3. If the problem is<br>outside their boundary of control, troubleshooter should stop<br>gathering network symptoms and contact an administrator for<br>the external system.                                                                             |  |
| Stage 3: Narrow Scope              | Troubleshooters determine if the problem is at the core,<br>distribution, or access layer of their network. At the identified<br>layer, troubleshooters use their analysis of existing symptoms<br>and knowledge of the network topology to determine which<br>piece or pieces of equipment are the most likely culprits.                                   |  |
| Stage 4: Determine Symptoms        | Using a layered troubleshooting approach, troubleshooters<br>gather hardware and software symptoms from the suspect<br>devices. Troubleshooters start with the most likely culprit and<br>use knowledge and experience to determine if the problem is<br>more likely a hardware or software configuration problem.                                          |  |
|                                    | <ul> <li>When gathering symptoms for perceived hardware<br/>problems, troubleshooters should physically inspect the<br/>devices using their sense of hearing, sight, smell, and<br/>touch.</li> </ul>                                                                                                    |  |
|                                    | <ul> <li>When gathering symptoms for perceived software<br/>configuration problems, troubleshooters should use Cisco<br/>IOS commands to check the status of various aspects of<br/>the problem devices. Troubleshooters should use what they<br/>have learned about the problem to determine which<br/>aspects of the configuration to inspect.</li> </ul> |  |
| Stage 5: Document Symptoms         | Troubleshooters should document any hardware or software symptoms. If the problem can be solved using the documented symptoms, a troubleshooter will solve the problem and document the solution. If the problem cannot be solved, the troubleshooter begins the isolating phase of the general troubleshooting process.                                    |  |

#### The Process of Gathering Network Symptoms

The table lists Cisco IOS commands that a troubleshooter uses to gather symptoms about a network.

| Command                               | Description                                                                                                    |
|---------------------------------------|----------------------------------------------------------------------------------------------------|
| <pre>ping {host   ip-address}</pre>   | Sends an echo request packet to an address, then waits for a reply. The <i>host</i>   <i>ip-address</i> variable is the IP alias or IP address of the target system. |
| traceroute [destination]              | Identifies the path a packet takes through the network. The <i>destination</i> variable is the hostname or IP address of the target system.                          |
| <pre>telnet {host   ip-address}</pre> | Connects to an IP address using the Telnet application.                                                                                                    |
| show interface status                 | Displays the status of all interfaces on a device.                                                                                                    |
| show ip interface brief               | Displays a summary of the status of all interfaces on a device.                                                                                                    |
| show ip route                         | Displays the current state of the IP routing table.                                                                                                    |
| show running-config<br>interface      | Displays the contents of the current running configuration file.                                                                                                    |
| [no] debug ?                          | Displays a list of options for enabling or disabling debugging events on a device.                                                                                   |

| Cisco IOS | Commands | for | Gathering | <b>Network S</b> | ymptoms |
|-----------|----------|-----|-----------|------------------|---------|
|-----------|----------|-----|-----------|------------------|---------|

Note Be prudent with your use of the **debug** command on a network. It may increase CPU utilization to a level at which the performance of a network device can be noticeably affected. Be sure to disable debugging when you no longer need its capabilities.

# **Gathering User Symptoms**

This topic discusses guidelines that troubleshooters use for effectively gathering symptoms from users.

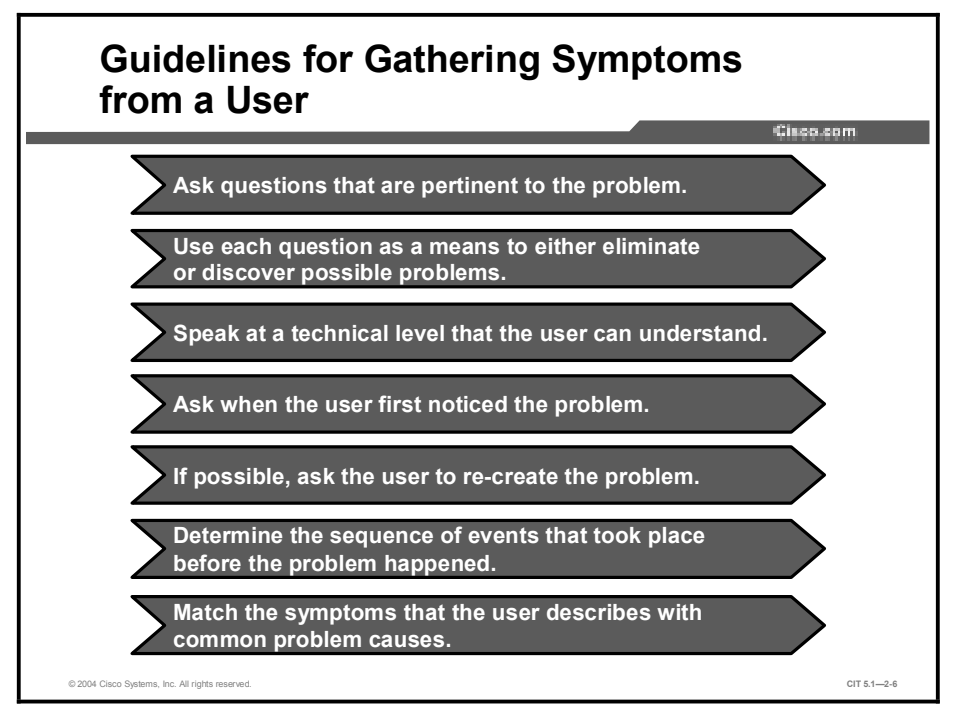

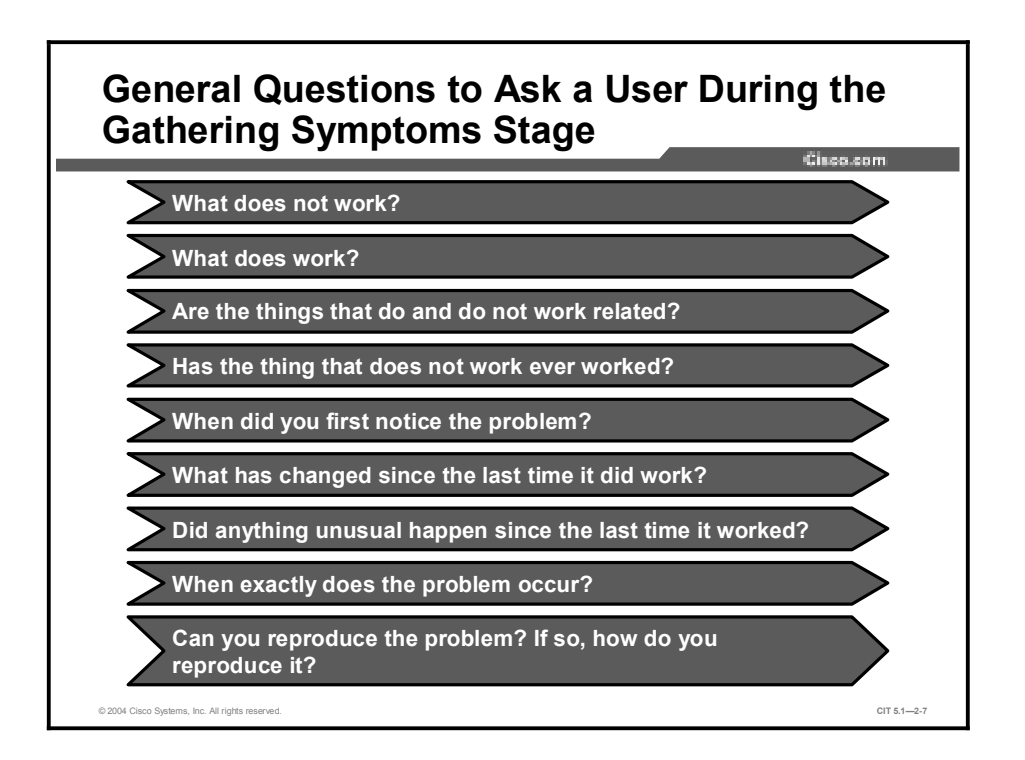

# Example: Gathering Network Symptoms from the End User

A user calls you claiming inability in "getting to the Internet." Through asking questions, you learn that the user first noticed the problem within the last 20 minutes. You ask the user to try to re-create the problem by opening a browser and attempting to reach an Internet site. The connection cannot be made and the user gets a "Cannot Reach Server or DNS Error" message. The user states that this was already tried and the only site that the user can successfully reach is the site run by the department in which the user works.

Considering this a key fact, you ask if the site is on the company LAN. The user becomes confused because the user does not know what a LAN is. Trying a different approach, you ask if it is an intranet site. The user says, "Yes, at least that is what my boss calls it." Knowing that the user can reach local servers, but not anything outside of the company network, you suspect that routing may be the issue.

Feeling confident that the gateway router is operating correctly, you try to determine the sequence of events that took place before the problem arose by asking if the user has recently accessed the network settings in the Control Panel. This is something the user, stating to you, does not know, but a little while ago was checking out the preferences for the browser and "clicked on some stuff." The user does not think anything important was changed, though. Hearing this, you make a visit to the user and discover that the address for the default gateway has indeed been removed.

Your use of an effective interviewing technique allowed you to come up with a clear description of the problem. The next step will either be to use the gathered symptoms to correct the problem or to begin the isolating phase.

# **Gathering End-System Symptoms**

This topic describes the process that troubleshooters use for gathering symptoms from end systems.

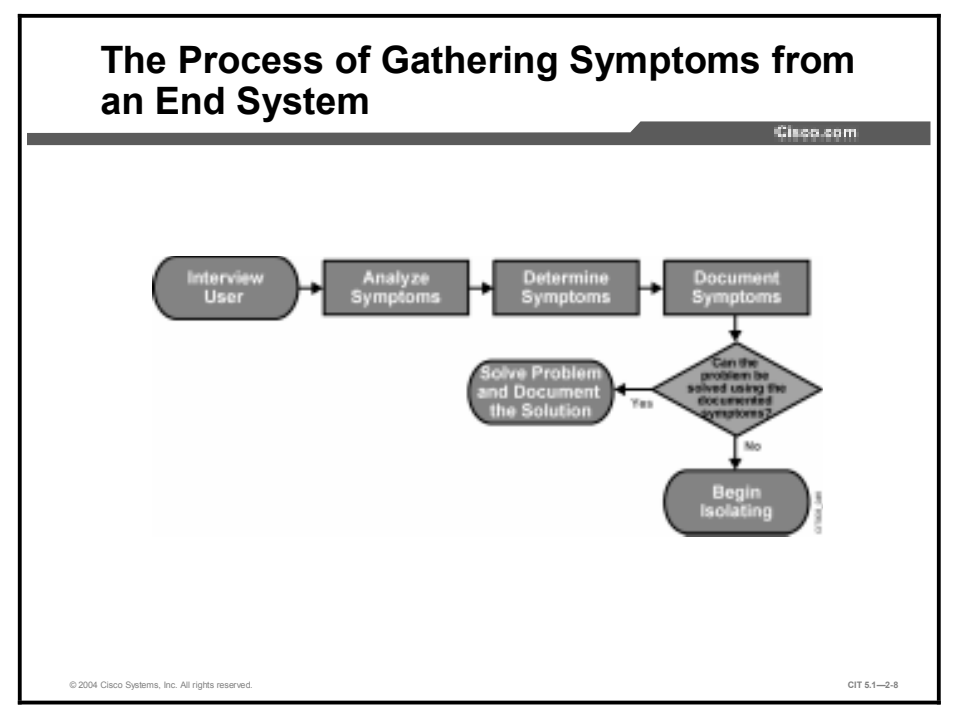

Note This course focuses on troubleshooting network connectivity. You may need to seek help from external vendors or workstation and server administrators to effectively troubleshoot problems at end systems.

The table describes each of the stages in the process of gathering network symptoms.

| Stage                       | Description                                                                                                    |  |
|-----------------------------|----------------------------------------------------------------------------------------------------|--|
| Stage 1: Interview User     | If possible, troubleshooters gather initial symptoms from the user and use those symptoms as a platform to gather at the end system.                                                                                                    |  |
| Stage 2: Analyze Symptoms   | Troubleshooters will get a description of the problem by analyzing any gathered symptoms from the user.                                                                                                    |  |
| Stage 3: Determine Symptoms | Using a layered troubleshooting approach, troubleshooters gather<br>hardware and software symptoms from the end system, starting with<br>the most likely culprit. Troubleshooters should rely on experience to<br>decide if the problem is more likely a hardware or software problem.                                                                |  |
|                             | When gathering symptoms for perceived hardware problems,<br>troubleshooters should perform a physical inspection of the end<br>system using their sense of hearing, sight, smell, and touch,<br>starting with the most obvious symptom. Information gathered<br>from the user will help determine the most obvious places to<br>begin.                |  |
|                             | <ul> <li>When gathering symptoms for perceived software problems,<br/>troubleshooters test the network applications on the end system.<br/>Information gathered from the user helps determine the most<br/>obvious applications to test.</li> </ul>                                                                                                   |  |
| Stage 4: Document Symptoms  | Troubleshooters should document any hardware and software<br>symptoms. If the problem can be solved using the documented<br>symptoms, the troubleshooter solves the problem and documents the<br>solution. If the problem cannot be solved at this point, the<br>troubleshooter begins the isolating phase of the general<br>troubleshooting process. |  |

#### The Process of Gathering Symptoms from End Systems

The table lists the commands that a troubleshooter uses on end systems to gather symptoms about a network.

| Command                                                       | Description                                                                                                    |
|---------------------------------------------------------------|----------------------------------------------------------------------------------------------------|
| <pre>ping {host   ip-address}</pre>                           | Sends an echo request packet to an address, then waits for a reply. The <i>host</i>   <i>ip-address</i> variable is the IP alias or IP address of the target system. |
| <pre>telnet {host   ip-address}</pre>                         | Connects to an IP address or host name using the Telnet application.                                                                                                 |
| Windows: tracert [destination]                                | Identifies the path a packet takes through the network. The                                                                                                    |
| Mac/UNIX:<br>traceroute [destination]                         | target system.                                                                                                    |
| Windows: <b>ipconfig /all</b><br>Mac/UNIX: <b>ifconfig -a</b> | Displays information relating to the IP configuration of an end system.                                                                                              |
| arp -a                                                        | Verifies that the declared IP address for the end system is correct.                                                                                                 |
| Windows: route print                                          | Displays the contents of the entire IP routing table.                                                                                                    |
| Mac/UNIX: route -n                                            |                                                                                                    |
| netstat -rn                                                   | Displays the status of all connected devices and links without querying a DNS server.                                                                                |

**Commands for Gathering Symptoms on End Systems** 

# Summary

This topic summarizes the key points discussed in this lesson.

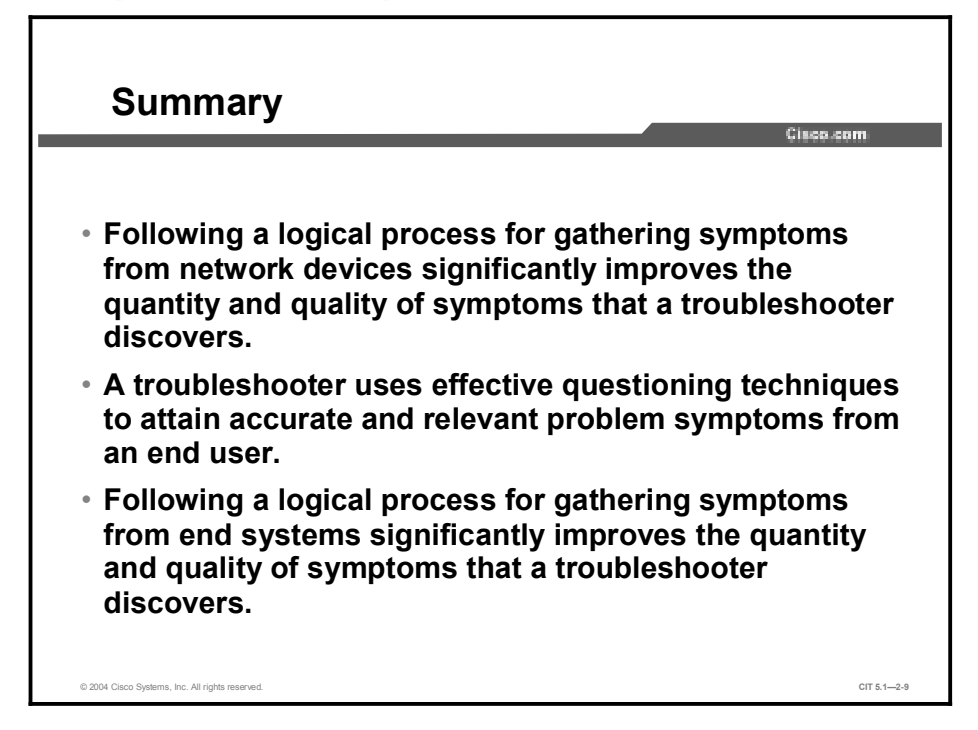

## References

For additional information, refer to this resource:

http://www.cisco.com/univercd/home/home.htm

## **Next Steps**

For the associated case study, refer to the following section of the course Lab Guide:

■ Case Study (Trouble Ticket A) 2-1: Gathering Symptoms

# Quiz

Use the practice items here to review what you have learned in this lesson. The correct answers are found in the Quiz Answer Key.

- Q1) Match the stage in the process of gathering network symptoms with the correct description.
  - A) Analyze existing symptoms
  - B) Determine ownership
  - C) Narrow scope
  - D) Determine symptoms
  - E) Document symptoms
  - 1. Identifying whether a problem is inside or outside the boundary of control for a troubleshooter
  - 2. Problem is either solved at this stage or troubleshooter moves on to the isolating phase
  - 3. Determining if the problem is with the hardware or the software configuration
  - 4. Getting a description of the problem
  - \_\_\_\_\_ 5. Identifying if the problem is at the core, distribution, or access layer of their network
- Q2) If a user in your company network tells you that e-mail cannot be sent. What would be the most pertinent question to ask?
  - A) Are you using a laptop or a desktop computer?
  - B) Is the SMTP server correctly configured?
  - C) When did you first notice the problem?
  - D) Can you open a word processing application?
- Q3) Once all of the symptoms have been gathered at an end system and the problem cannot be solved, what is the next event that should take place?
  - A) get a new IP address for the end system
  - B) replace the end system
  - C) begin isolating the symptoms to identify a single problem
  - D) reboot the end system

# **Quiz Answer Key**

| Q1) | 1=B, 2=E, 3=D, 4=A, 5=C |                            |  |
|-----|-------------------------|----------------------------|--|
|     | Relates to:             | Gathering Network Symptoms |  |
| Q2) | С                       |                            |  |
|     | Relates to:             | Gathering User Symptoms    |  |

Q3) C

Relates to: Gathering End-System Symptoms

# Selecting a Troubleshooting Approach

# Overview

To effectively solve a problem, you must have a specific methodology to follow. In this lesson, you will learn the three main approaches to troubleshooting. You will also learn to select a suitable troubleshooting approach for the specific problem that needs to be solved based on your skill level and temperament.

#### Relevance

Troubleshooting is both a science and an art. There are a number of ways that you can approach a networking problem. If you have a method to follow, you will resolve the problem more quickly and cost-effectively than if you approach the problem haphazardly. It is important for you to pick an approach and stay with it; otherwise, there may be confusion, wasted time, and wasted effort, resulting in a slower, less-efficient resolution of a problem.

## **Objectives**

Upon completing this lesson, you will be able to:

- Describe the bottom-up approach to troubleshooting using a logical layered model
- Describe the top-down approach to troubleshooting using a logical layered model
- Describe the divide-and-conquer approach to troubleshooting using a logical layered model
- Select an approach for troubleshooting network problems

#### Learner Skills and Knowledge

To benefit fully from this lesson, you must have these prerequisite skills and knowledge:

■ Familiarity with the OSI and TCP/IP networking model concepts

# Outline

This lesson includes these topics:

- Overview
- Describing a Bottom-Up Troubleshooting Approach
- Describing a Top-Down Troubleshooting Approach
- Describing a Divide-and-Conquer Troubleshooting Approach
- Selecting a Troubleshooting Approach
- Summary
- Quiz

# Describing a Bottom-Up Troubleshooting Approach

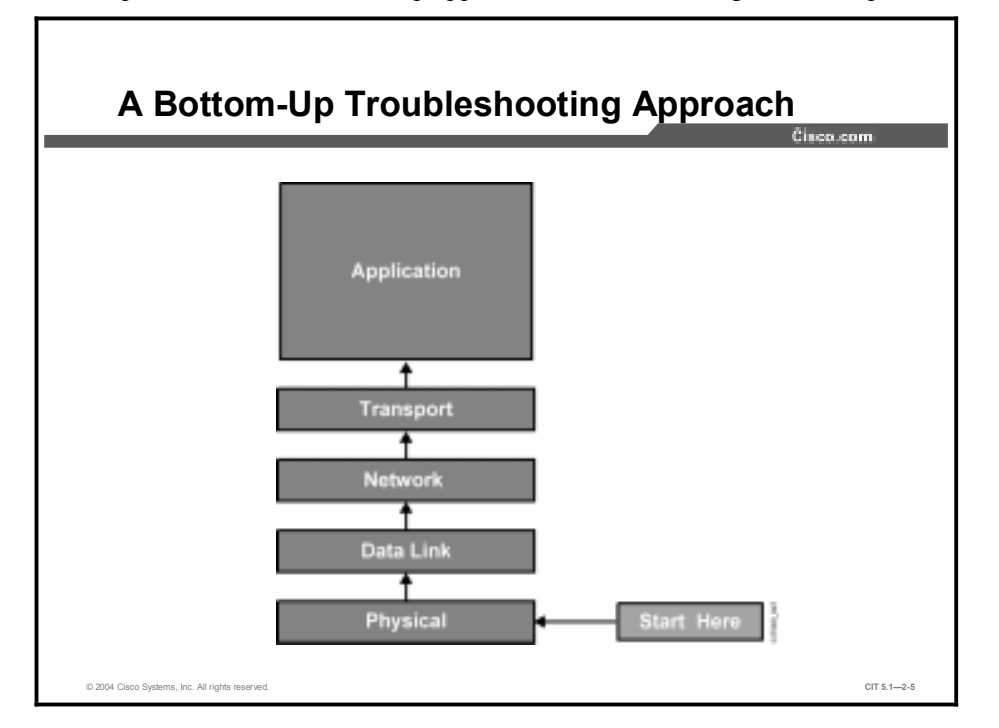

This topic describes the bottom-up approach to troubleshooting a network problem.

When you apply a bottom-up approach toward troubleshooting a networking problem, you start with the physical components of the network and work your way up the layers of the OSI model until you identify the cause of the problem. It is a good approach for a troubleshooter to use when the problem is suspected to be physical. Most networking problems reside at the lower levels, so implementing the bottom-up approach will often result in effective results. This approach is also appropriate when you are troubleshooting more complex problems because you are looking at the problems from a detailed view.

The downside to selecting this approach is that it requires you to check every device, interface, and so forth on the network until you find the possible cause of the problem and to document each conclusion and possibility. The challenge is to determine which devices to start with.

In many cases, you can determine if the problem lies within the first four layers by entering a simple **traceroute** command. If the connection is successful, the cause is likely at the application level. Otherwise, you will need to take a closer look at the lower levels to locate the problem.

Note Be sure that Internet Control Message Protocol (ICMP) is enabled on your network for commands such as **ping** and **traceroute** to work. If ICMP is not permitted, a **ping** or **traceroute** command can easily be mistaken for a loss of connectivity.

# Describing a Top-Down Troubleshooting Approach

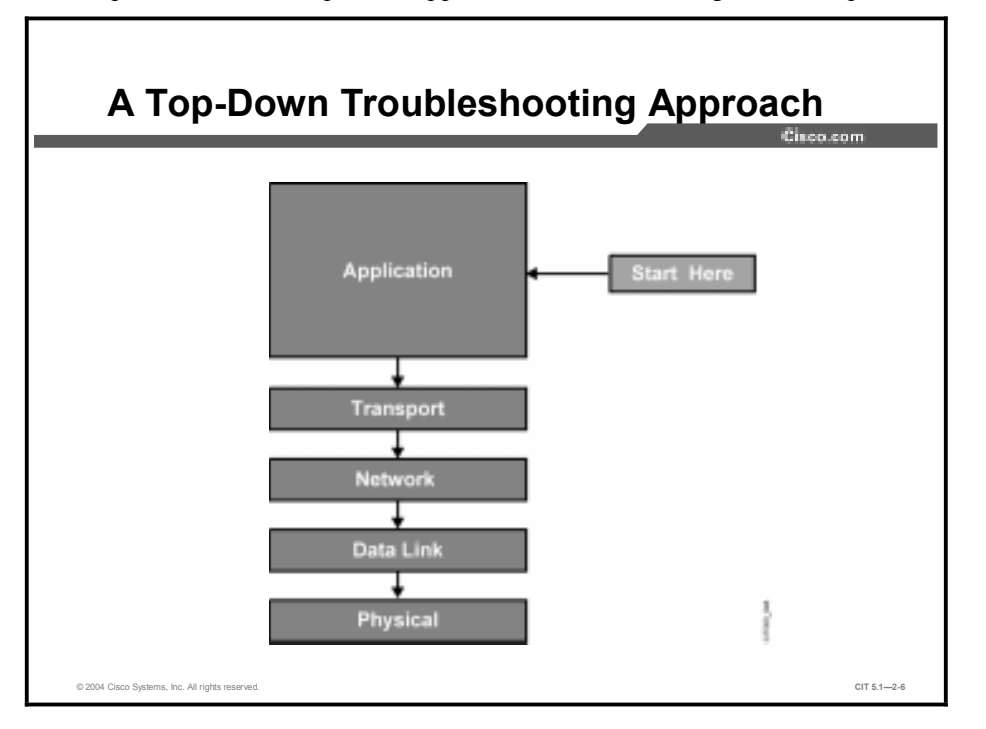

This topic describes the top-down approach to troubleshooting a network problem.

When you apply a top-down approach toward troubleshooting a networking problem, you start with the end-user application and work your way down from the upper layers of the OSI model until you have identified the cause of the problem. When you select this approach, you are directed to test the applications of an end system before tackling the more specific networking pieces. A troubleshooter would most likely select this approach for simpler problems or when the troubleshooter thinks that the problem is with a piece of software.

The disadvantage of selecting this approach is that it requires you to check and document every network application until you find the possible cause of the problem each conclusion and possibility. Like the bottom-up approach, the challenge is to determine which application to start with.

# Describing a Divide-and-Conquer Troubleshooting Approach

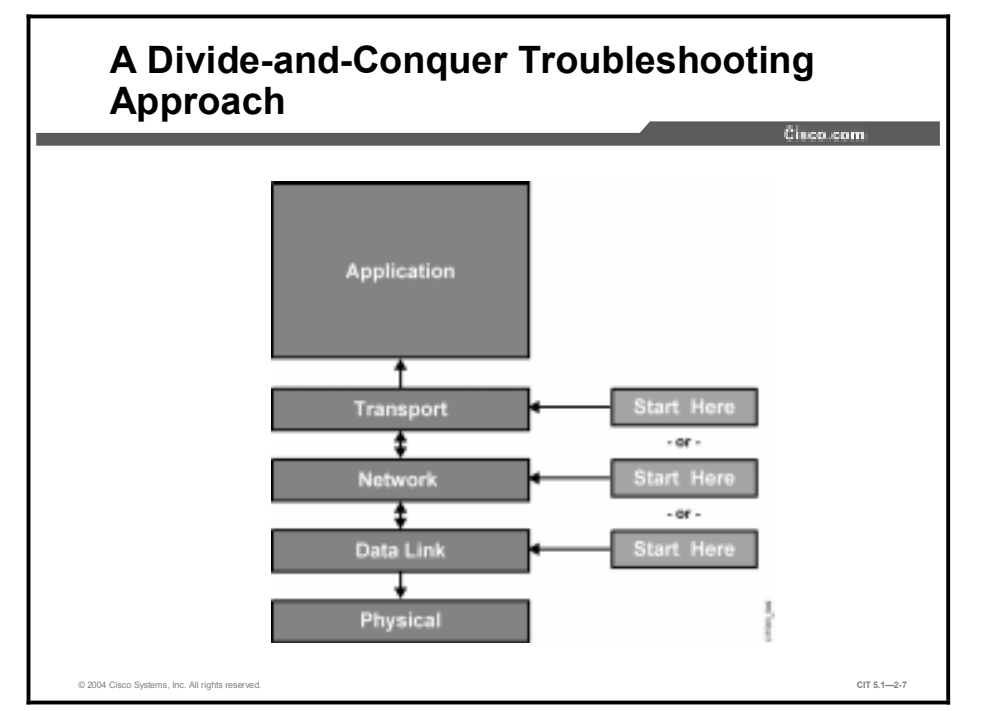

This topic describes the divide-and-conquer approach to troubleshooting a network problem.

When you apply the divide-and-conquer approach toward troubleshooting a networking problem, you select a layer and test in both directions from the starting layer. You begin the divide-and-conquer approach at a particular layer based on your experience level and the symptoms that you have gathered about the problem. The Cisco IOS command set excels at allowing you to choose an intermediate level to begin troubleshooting and at identifying a direction to work toward. Once you have identified the direction of the problem, you work in that direction until you can identify the cause of the problem.

If you can verify that a layer is functioning, it is typically a safe assumption that the layers below it are functioning, as well. If a layer is not functioning properly, you should gather symptoms of the problem at that layer and work your way down.

# **Selecting a Troubleshooting Approach**

This topic discusses guidelines for effectively selecting a troubleshooting approach.

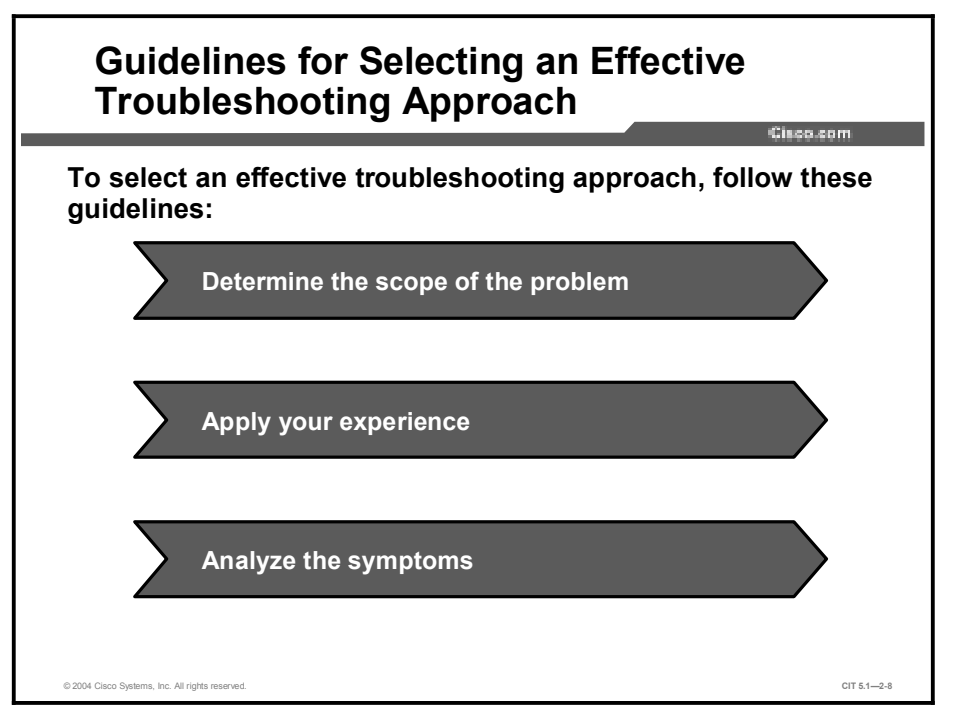

When you select an effective troubleshooting approach to solve a network problem, you resolve the problem in a quicker, more cost-effective manner.

To select an effective troubleshooting approach, follow these guidelines:

- Determine the scope of the problem: A troubleshooting approach is often selected based on its complexity. A bottom-up approach typically works better for complex problems. A top-down approach typically works for simple problems. Using a bottom-up approach for a simple problem may be overkill and inefficient. Typically, if symptoms come from users, you will use a top-down approach. If symptoms come from the network, a bottom-up approach will likely be more effective.
- Apply your experience: If you have troubleshot a particular problem previously, you may know of a way to shorten the troubleshooting process. A less-experienced troubleshooter will likely implement a bottom-up approach, while a skilled troubleshooter may be able to jump into a problem at a different layer using the divide-and-conquer approach.
- Analyze the symptoms: The more that you know about a problem, the better chance you have to solve it. You may find that you can immediately correct a problem simply by analyzing the symptoms.

# Example: Selecting a Troubleshooting Approach

Before attempting to solve a problem, you need to select a troubleshooting approach. You are having issues with inconsistent routing behavior on your network. The symptoms are similar to those that you have seen previously and point to a likely protocol issue. Because there is connectivity between the routers, you know that it is not likely a problem at the physical or data link layer. Based on this knowledge and your past experience, you decide to use the divide-and-conquer approach, and you begin testing the TCP/IP-related functions at the network layer.

# **Summary**

This topic summarizes the key points discussed in this lesson.

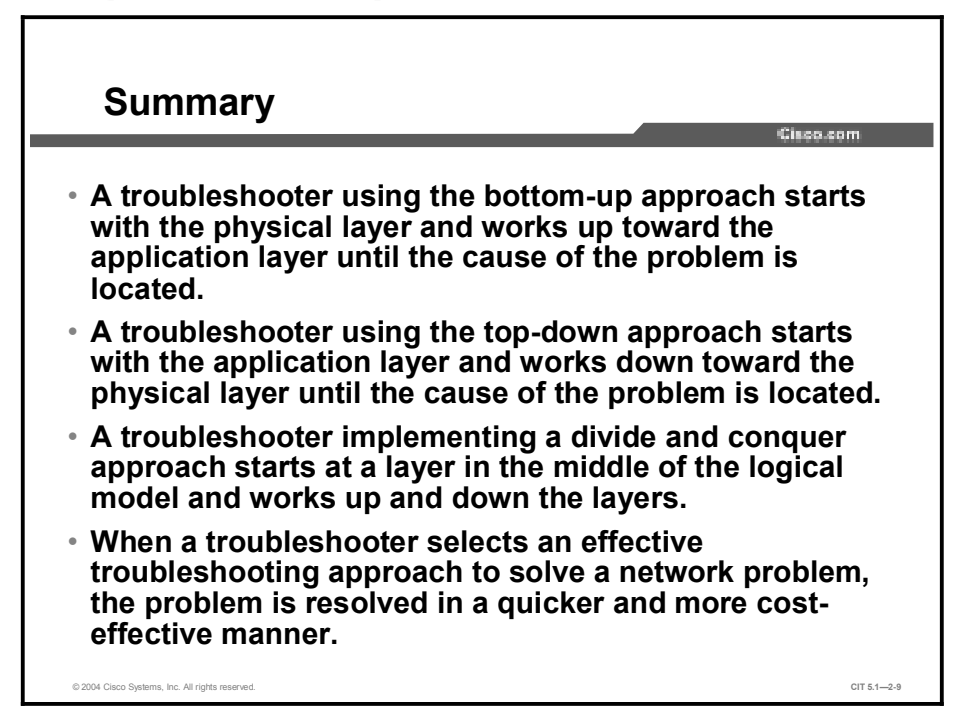

# References

For additional information, refer to this resource:

http://www.cisco.com/univercd/home/home.htm

# Quiz

Use the practice items here to review what you have learned in this lesson. The correct answers are found in the Quiz Answer Key.

- Q1) What is an example of a problem that would take place at the network level of the bottom-up approach to troubleshooting?
  - A) An interface malfunctions.
  - B) A routing loop occurred.
  - C) A router heat sink needed to be replaced.
  - D) The duplex setting of a port is incorrectly set.
- Q2) If you have exhausted the possibility of the problem occurring in all but the final level of the top-down troubleshooting approach, which layer are you concerned with?
  - A) physical
  - B) data link
  - C) transport
  - D) application
- Q3) Using a divide-and-conquer approach, which layer would you begin with if you isolated the problem to an access list on a router?
  - A) physical
  - B) data link
  - C) network
  - D) application
- Q4) The power of the Cisco IOS command set encourages which troubleshooting approach?
  - A) bottom-up
  - B) top-down
  - C) divide-and-conquer

# **Quiz Answer Key**

| Q1) | В           |                                                          |
|-----|-------------|----------------------------------------------------------|
|     | Relates to: | Describing a Bottom-Up Troubleshooting Approach          |
| Q2) | А           |                                                          |
|     | Relates to: | Describing a Top-Down Troubleshooting Approach           |
| Q3) | С           |                                                          |
|     | Relates to: | Describing a Divide and Conquer Troubleshooting Approach |
| Q4) | С           |                                                          |
|     | Relates to: | Selecting a Troubleshooting Approach                     |

# Lesson Assessments

# **Overview**

Use the lesson assessments here to test what you have learned in this module. The correct answers and solutions are found in the Lesson Assessment Answer Key.

# Outline

This section includes these assessments:

- Quiz 2-1: Describing a General Troubleshooting Process
- Quiz 2-2: Selecting a Troubleshooting Approach

# Quiz 2-1: Describing a General Troubleshooting Process

Complete this quiz to assess what you learned in the lesson.

# **Objectives**

This assessment tests your knowledge of how to:

- Describe the general troubleshooting process
- Describe the Gathering Symptoms stage of the general troubleshooting process
- Describe the Isolate the Problem stage of the general troubleshooting process
- Describe the Correct the Problem stage of the general troubleshooting process

#### Quiz

Answer these questions:

- Q1) Which stage of the general troubleshooting process are you in if you are testing the network to ensure that you have not introduced an additional problem?
  - A) Gathering Symptoms
  - B) Isolating the Problem
  - C) Correcting the Problem
- Q2) Which step in the general troubleshooting process involves interviewing a user?
  - A) Gathering Symptoms
  - B) Isolating the Problem
  - C) Correcting the Problem
- Q3) Given three possible causes of a network problem, you enter commands that help you decide which one is most likely the cause of the problem. Which step in the general troubleshooting process are you performing?
  - A) Gathering Symptoms
  - B) Isolating the Problem
  - C) Correcting the Problem

## Scoring

You have successfully completed the quiz for this lesson when you earn a score of 100 percent.

# **Quiz 2-2: Selecting a Troubleshooting Approach**

Complete this quiz to assess what you learned in the lesson.

### **Objectives**

This assessment tests your knowledge of how to:

- Describe the bottom-up approach to troubleshooting using a logical layered model
- Describe the top-down approach to troubleshooting using a logical layered model
- Describe the divide and conquer approach to troubleshooting using a logical layered model
- Select an approach to troubleshooting network problems

#### Quiz

Answer these questions:

- Q1) At which layer of the OSI model does the bottom-up approach to troubleshooting begin?
  - A) application
  - B) data link
  - C) network
  - D) physical
- Q2) Using the divide and conquer troubleshooting approach, you decide to begin troubleshooting a TCP/IP problem at the network layer. You determine that the network layer is working properly. Based on this knowledge, which of the following layers is not assumed to be working properly?
  - A) physical layer
  - B) data link layer
  - C) transport layer
- Q3) You have isolated a problem to be an encapsulation type mismatch between point-topoint serial interfaces (data link layer). Given this problem, which troubleshooting approach would be the least effective?
  - A) bottom-up
  - B) top-down
  - C) divide-and-conquer
- Q4) A user has reported that a certain application does not run from the user's end system. You know that there are no filters applied that would prevent the application from working. Running a **traceroute** command verifies that a connection exists between the end system of the user and the application server. Applying a layered approach to troubleshooting, which layer should you troubleshoot next?
  - A) physical
  - B) network
  - C) data link
  - D) application

- Q5) If you know that a user can access some resources, but not others, which layer is the least likely culprit?
  - A) physical
  - B) network
  - C) transport
  - D) application
- Q6) Which troubleshooting approach is most appropriate to implement if the problem is located at the network interface?
  - A) bottom-up
  - B) top-down
  - C) divide-and-conquer
- Q7) Which one of the following is a problem that would occur at the first level of the topdown troubleshooting approach?
  - A) The PortFast setting on a port is incorrectly set to OFF
  - B) The STP state on an interface was incorrectly set to FORWARD.
  - C) A jabbering port was identified.
  - D) An FTP client application was found to be corrupt.

### Scoring

You have successfully completed the quiz for this lesson when you earn a score of 80 percent or better.

# Lesson Assessment Answer Key

#### **Quiz 2-1: The General Troubleshooting Process**

- Q1) C
- Q2) A
- Q3) B

#### Quiz 2-2: Selecting a Troubleshooting Approach

- Q1) D
- Q2) C
- Q3) B
- Q4) D
- Q5) A
- Q6) A
- Q7) D

# Resolving Problems at the Physical and Data Link Layers

# Overview

Once you have gathered the symptoms of a problem and selected a troubleshooting approach, the next step is to use those symptoms to isolate the problems and perform the necessary steps to correct them. In this module, you will perform the isolation and correction phases of the general troubleshooting process to resolve network optimization and failure problems at the physical and data link layers of the Open Systems Interconnection (OSI) model.

# **Module Objectives**

Upon completing this module, you will be able to:

- Isolate problems occurring at the physical and data link layers
- Correct problems occurring at the physical and data link layers

#### **Module Outline**

The module contains these components:

- Isolating the Problem
- Correcting the Problem

# Isolating the Problem

# **Overview**

As a troubleshooter, you use symptoms to narrow problems to a single problem or to a small set of related problems. These symptoms help you to direct your troubleshooting efforts.

The physical and data link layers are very closely related. This close relationship often makes isolating a problem difficult for a troubleshooter. In this lesson, you will use specific characteristics and commands to isolate failures of media, devices, and software at the physical and data link layers of networks.

#### Relevance

All of the upper layers of the OSI model depend on the media, devices, and software operating at the physical and data link layers to function. Effectively isolating and correcting failures and suboptimal conditions at these lower layers is vital.

#### **Objectives**

Upon completing this lesson, you will be able to:

- Identify the symptoms of problems occurring at the physical layer
- Identify the symptoms of problems occurring at the data link layer
- Analyze command and application output to isolate problems occurring at the physical and data link layers
- Isolate problems occurring at the physical and data link layers

## Learner Skills and Knowledge

To benefit fully from this lesson, you must have these prerequisite skills and knowledge:

- The ability to apply layered model troubleshooting approaches
- Familiarity with Cisco command syntax and technologies covered in the Cisco Building Scalable Cisco Internetworks (BSCI), Building Cisco Multilayer Switched Networks (BCMSN), and Building Cisco Remote Access Networks (BCRAN) courses

# Outline

This lesson includes these topics:

- Overview
- Identifying the Symptoms of Problems Occurring at the Physical Layer
- Identifying the Symptoms of Problems Occurring at the Data Link Layer
- Analyzing Commands and Applications Used to Isolate Problems Occurring at the Physical and Data Link Layers
- Isolating Problems Occurring at the Physical and Data Link Layers
- Summary
- Quiz
# Identifying the Symptoms of Problems Occurring at the Physical Layer

This topic identifies symptoms of problems that occur at the physical layer that troubleshooters should be able to identify.

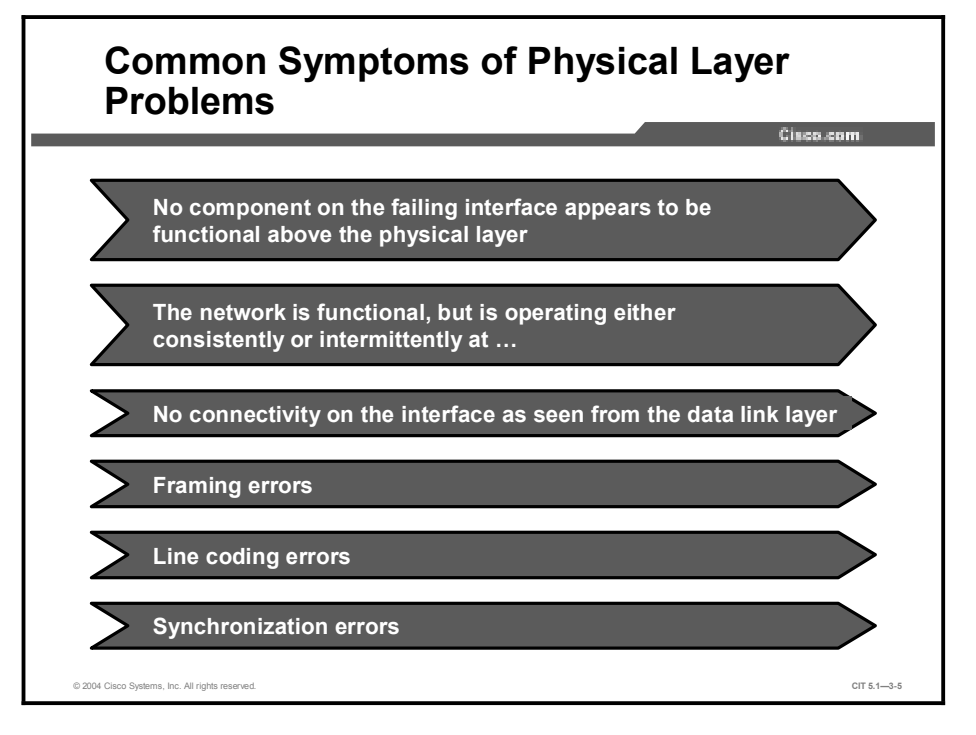

Troubleshooting problems at the physical layer is distinctly different from troubleshooting problems at higher layers. This is because the physical layer is the only layer with physically tangible components, such as cables, interfaces, and antennas.

When you have a physical layer failure, you experience either an intermittent or consistent loss of connectivity across that link. This condition will cause data to transfer at less than the expected data rate. After you log in to the device where the link terminates and start gathering symptoms, you will see that no network component above the physical layer is communicating with peer components on systems connected through the failed interface or media.

Other common symptoms of physical layer problems include the appearance of errors relating to framing, line coding, and synchronization.

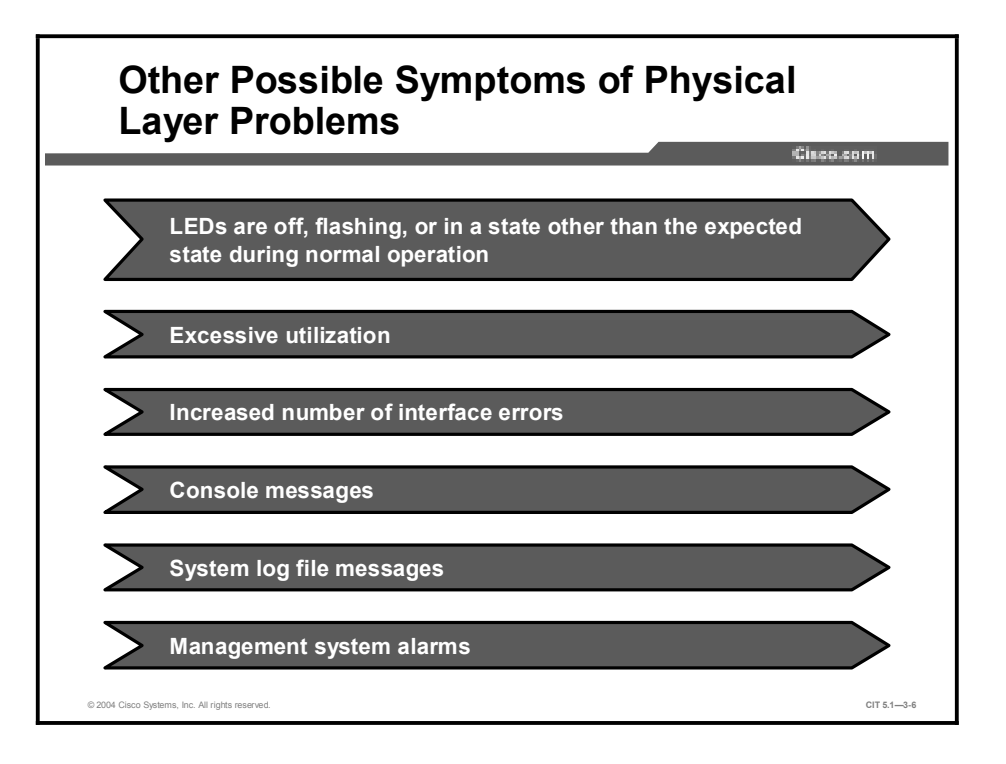

Symptoms of a physical layer problem that you may encounter include console and management messages and system log files. Perhaps the first time you know that you have a problem is when a device shows console messages indicating that an area of the network is not functioning. For example, a console message for a failing interface may display the following:

### Feb 12 9:22:37: %LINEPROTO-5-UPDOWN: Line protocol on Interface Serial1/0, changed state to down

Viewing the LEDs of a device usually gives you reliable feedback for diagnosing the operational status of a device. When troubleshooting the physical status of a device, you will find that the LEDs of a failing device are in a state other than the state that you are supposed to see during normal operation. The changed state of the LED could be off, flashing, or some variation in color.

A device may have a problem at the physical layer because more traffic is being directed to the interface than it can serve. When troubleshooting this type of problem, you may find that the interface is operating at or near the maximum capacity, and you may have an increase in the number of interface errors. As you gather information, the problematic interface reveals excessive runts, late collisions, loss of framing, or an increase in the number of buffer failures. The output from a **ping** or **traceroute** command reports excessive packet loss or latency.

# Identifying the Symptoms of Problems Occurring at the Data Link Layer

This topic identifies the symptoms of problems a troubleshooter would look for at the data link layer.

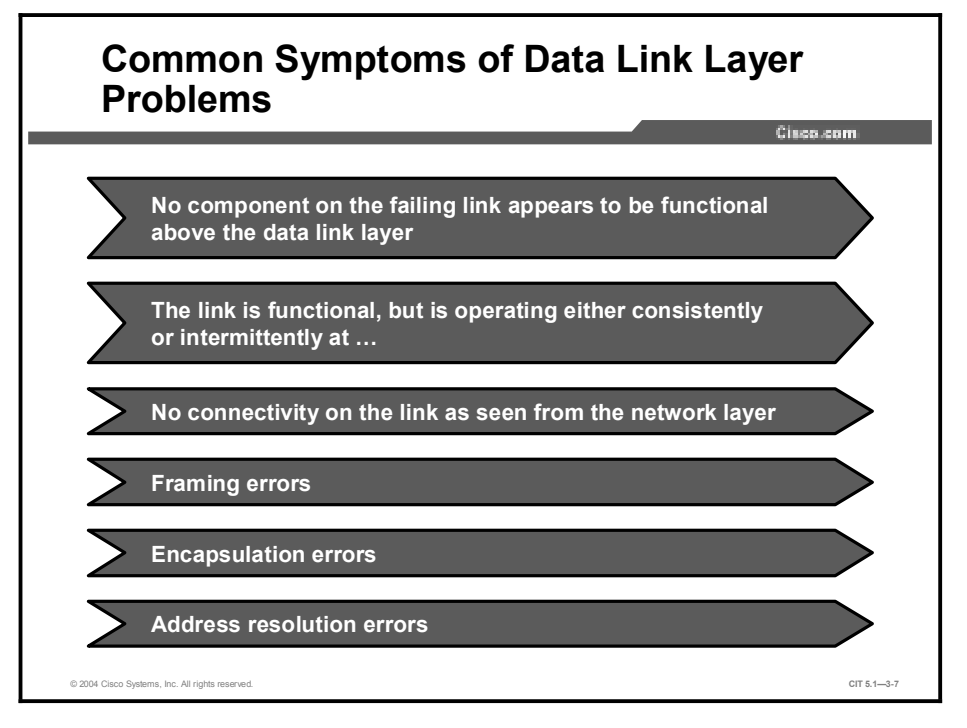

A data link problem occurs when the data link layer fails to manage data transfer, to correct the transmission errors of bits across a physical connection, or to properly encapsulate or deencapsulate packets for the network layer. Troubleshooting a data link failure problem requires you to verify the operation and accuracy of hardware addresses, address resolution protocol (ARP) caches, repeaters, bridges, and switches.

Devices experiencing a problem at the data link layer have physical connectivity, but will not transfer data through the failed interface. Troubleshooting with a **ping** or **traceroute** command may produce packet loss, and no keepalives will be sent or received on the interface. No protocol operating at a layer above the data link layer will communicate with peers on systems connected only through the failed interface.

Data link optimization problems are arguably the least likely to be seen by a troubleshooter. Data link layer optimization problems occur when the physical aspects of a data connection are functioning; however, the rate of data flow is substandard because of the improper configuration or failure of data link layer components. Like suboptimal problems at the physical layer, data layer optimization issues result in either consistent or intermittent periods of degraded data flow.

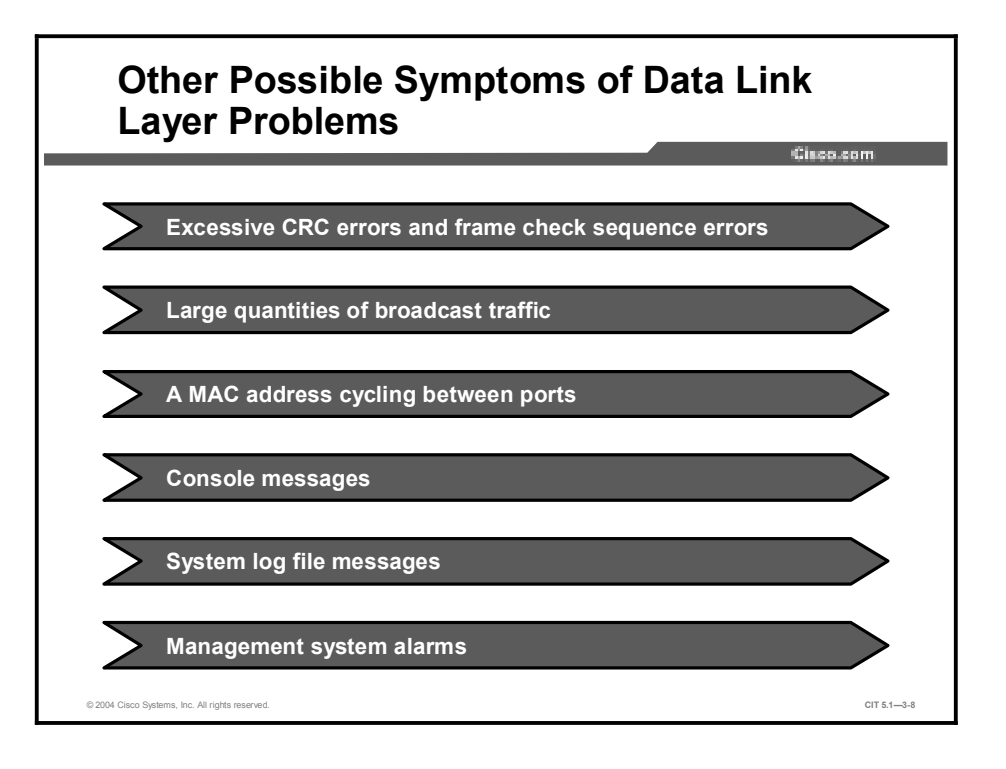

If the problem is at the data link layer, console messages on the affected device may indicate that Cisco Discovery Protocol (CDP) messages are not being sent between neighboring Cisco equipment. Also, if the problem is at the data link layer and not the physical layer, entering the **show interfaces** command will indicate that the interface is "up," but the line protocol is "down." For example, a **show interfaces** command for a failing interface may display one of these messages:

```
router1>show interfaces
Ethernet0/0 is up, line protocol is down
router2>show interfaces
Serial0/0 is up, line protocol is down
```

Symptoms that may be present during the suboptimal performance of data link layer components include excessive cyclic redundancy check (CRC) errors and frame check sequence (FCS) errors. Through console messages, you may also discover large quantities of broadcast traffic that indicate this type of problem.

### Analyzing Commands and Applications Used to Isolate Problems Occurring at the Physical and Data Link Layers

This topic analyzes the output of commands and applications to help troubleshooters isolate a problem at the physical or data link layer.

| General Cisco Commands to Isolate<br>Physical and Data Link Layer Problems                                 | _        |
|----------------------------------------------------------------------------------------------------|----------|
| router> ping {host   ip-address}                                                                           | 1        |
| <ul> <li>Sends an echo request packet to an address, then<br/>waits for a reply.</li> </ul>                | _        |
| router>                                                                                                    | ٦        |
| <ul> <li>Identifies the path a packet takes through the network</li> <li>router#</li> </ul>                | _ <br>k. |
| [no] debug ?                                                                                               |          |
| <ul> <li>Displays a list of options for enabling or disabling<br/>debugging events on a device.</li> </ul> | _        |
| © 2004 Claco Systems, Inc. All rights reserved. CIT                                                        | 5.1—3-9  |

The Cisco commands listed in the table display information about several networking layers. A troubleshooter uses the information from these commands to isolate problems at the physical and data link layers.

| Command                                       | Description                                                                                                    |
|-----------------------------------------------|----------------------------------------------------------------------------------------------------|
| <b>ping</b> {host   ip-<br>address}           | (User or Privileged) Sends an echo request packet to an address, then waits for a reply. The <i>host ip-address</i> variable is the IP alias or IP address of the target system.                                                                                                    |
| <b>traceroute</b> [protocol]<br>[destination] | (User or Privileged) Identifies the path a packet takes through the<br>network. The default protocol is IP, and the default <i>destination</i><br>variable is the IP alias or IP address of the target system.<br>Protocols that can be used are <b>appletalk</b> , <b>clns</b> , <b>ip</b> and <b>vines</b> .<br>Based on the destination address or host name on the command<br>line, the default parameters for the appropriate protocol are<br>assumed and the tracing action begins. |
| [no] debug ?                                  | Displays a list of options for enabling or disabling debugging events on a device.                                                                                                    |

Cisco IOS Commands to Isolate General Physical and Data Link Layer Problems

### Cisco Commands to Isolate Physical Layer Problems

router>

show version

Displays the Cisco IOS software version and all installed hardware configurations.

Cisco.com

CIT 5.1-3-1

router>

show ip interface brief

 Displays a summary of the status of all interfaces on a device.

router>

show interfaces [type number]

• Displays the operational status of an interface including the amount and type of traffic being sent and received.

© 2004 Cisco Systems, Inc. All rights reserved

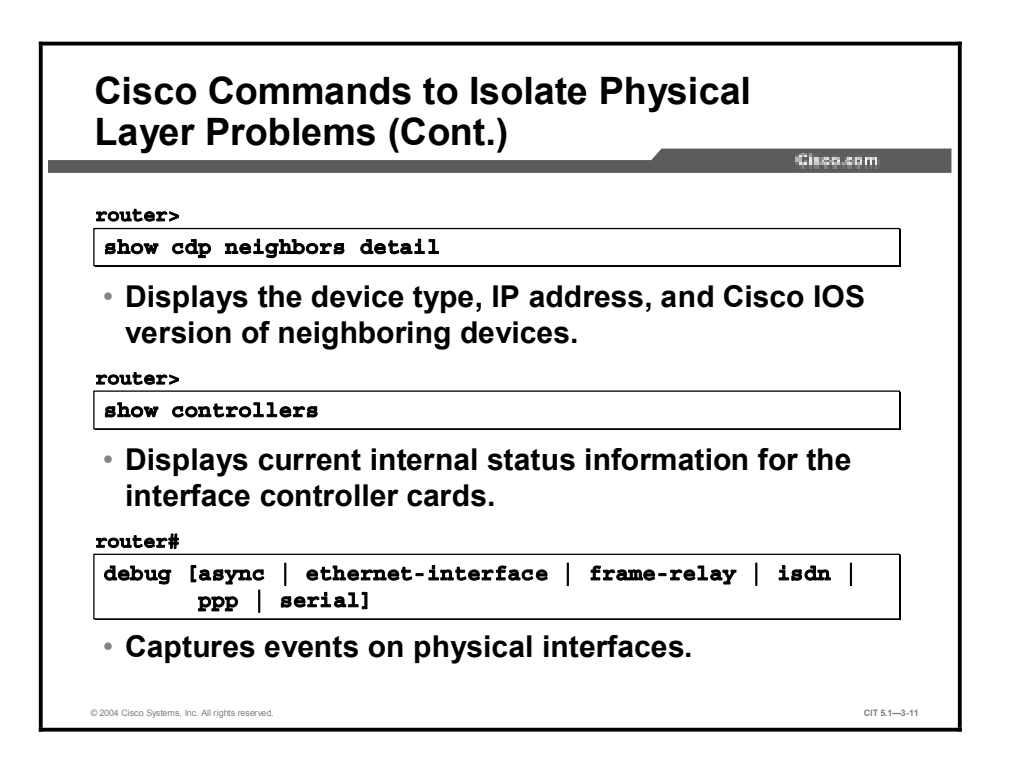

The table lists several Cisco IOS commands that a troubleshooter uses to display information about several networking layers; however, are important for isolating problems at the physical layer.

| Command                                                                       | Description                                                                                                    |
|-------------------------------------------------------------------------------|----------------------------------------------------------------------------------------------------|
| show version                                                                  | Displays the Cisco IOS software version and all installed hardware configurations.                               |
| show ip interface brief                                                       | Displays a summary of the status of all interfaces on a device.                                                  |
| <b>show interfaces</b> [type<br>number]                                       | Displays the operational status of an interface and also the amount and type of traffic being sent and received. |
| show cdp neighbors<br>detail                                                  | Displays the device type and Cisco IOS version of neighboring devices.                                           |
| show controllers                                                              | Displays current internal status information for the interface controller cards.                                 |
| debug [async   ethernet-<br>interface   frame-relay<br>  isdn   ppp   serial] | Captures events on physical interfaces.                                                                          |

| Cisco Commands to Isolate | Physical Layer P | roblems |
|---------------------------|------------------|---------|
|---------------------------|------------------|---------|

Note The **show** command displays a snapshot of the current characteristics of the network device interface or protocol. The **debug** command displays the events taking place from the time the command is entered until reporting is disabled. Using **debug** commands places more of a negative impact on the performance of a networking device than isolating a problem with **show** commands. Therefore, it is a good idea to isolate a problem using only **show** commands when possible. If the information returned from entering **show** commands does not help you isolate a problem, use **debug** commands that target what you feel is the most likely cause of the problem.

| Cisco Commands to Isolate Data Link<br>Layer Problems                                | Cisco.com    |
|--------------------------------------------------------------------------------------|--------------|
|                                                                                      |              |
|                                                                                      |              |
| router>                                                                              |              |
| show ip arp                                                                          |              |
| <ul> <li>Displays entries in the Address Resolution Prot<br/>(ARP) table.</li> </ul> | locol        |
| router#                                                                              |              |
| debug [arp   serial   ppp]                                                           |              |
| <ul> <li>Captures events related to data link layer protocom</li> </ul>              | cols.        |
|                                                                                      |              |
| © 2004 Cloco Systems, Inc. All rights reserved.                                      | CIT 5.1—3-12 |

The table list several Cisco IOS commands that a troubleshooter uses to display information about several networking layers; however, are important for isolating problems at the data link layer.

| <b>Cisco Commands to Isol</b> | ate Data Link La | yer Problems |
|-------------------------------|------------------|--------------|
|-------------------------------|------------------|--------------|

| Command                       | Description                                           |
|-------------------------------|-------------------------------------------------------|
| show ip arp                   | Displays entries in the ARP table.                    |
| debug [arp   serial  <br>ppp] | Captures events related to data link layer protocols. |

| Note | Not all of the commands listed are available on some versions of Cisco operating systems. |
|------|-------------------------------------------------------------------------------------------|
|      | To determine which commands are available for use with your devices, consult the online   |
|      | documentation for Cisco devices at http://www.cisco.com/univercd/home/home.htm.           |

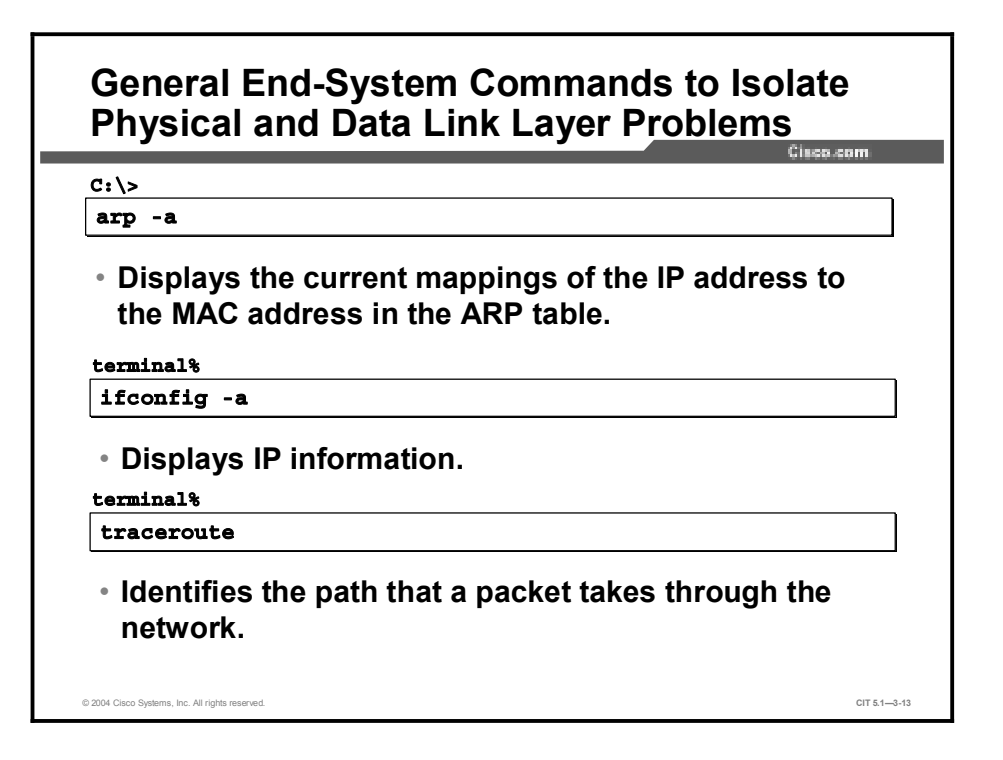

The table shows commands that a troubleshooter uses to isolate problems at the physical and data link layers. Although many of these commands display information that concerns the network layer, the commands are noteworthy at the physical and data link layers because they highlight problems in the interface between the data link and network layers. Note that the commands covered previously in the course appear in this table, but not in the related slides.

| Command                                       | Description                                                                                                    |
|-----------------------------------------------|----------------------------------------------------------------------------------------------------|
| <pre>ping {host   ip- address}</pre>          | Sends an echo request packet to an address, then waits for a reply.<br>The <i>host</i>   <i>ip-address</i> variable is the IP alias or IP address of the target system. |
| arp -a                                        | Displays the current mappings of the IP address to the MAC address in the ARP table for hosts running Windows NT/2000/XP.                                               |
| netstat -rn                                   | Displays the routing table in numeric form without querying a Domain Name System (DNS) server for hosts running Windows NT/2000/XP.                                     |
| ipconfig [/all]                               | Displays IP information for hosts running Windows NT/2000/XP.                                                                                                    |
| <b>tracert</b> [- <b>d</b> ]<br>[destination] | Determines a path to a destination device for Windows hosts. The <i>destination</i> variable is the IP alias or IP address of the target system.                        |
| winipcfg                                      | Displays IP information for hosts running Windows 9x and Me.                                                                                                    |
| ifconfig -a                                   | Displays IP information for UNIX and Mac OS X hosts.                                                                                                    |
| <b>traceroute</b><br>[destination]            | Identifies the path a packet takes through the network for UNIX and Mac OS X hosts. The destination variable is the hostname or IP address of the target system.        |

### General End-System Commands to Isolate Physical and Data Link Layer Problems

## Example: Isolating Serial Interface Problems at the Physical Layer

You and an associate are connecting a router named SanFran to a router named SanJose across a serial link. You have connectivity to the console port on SanFran through your PC, and to the console port on SanJose through a dial-up modem.

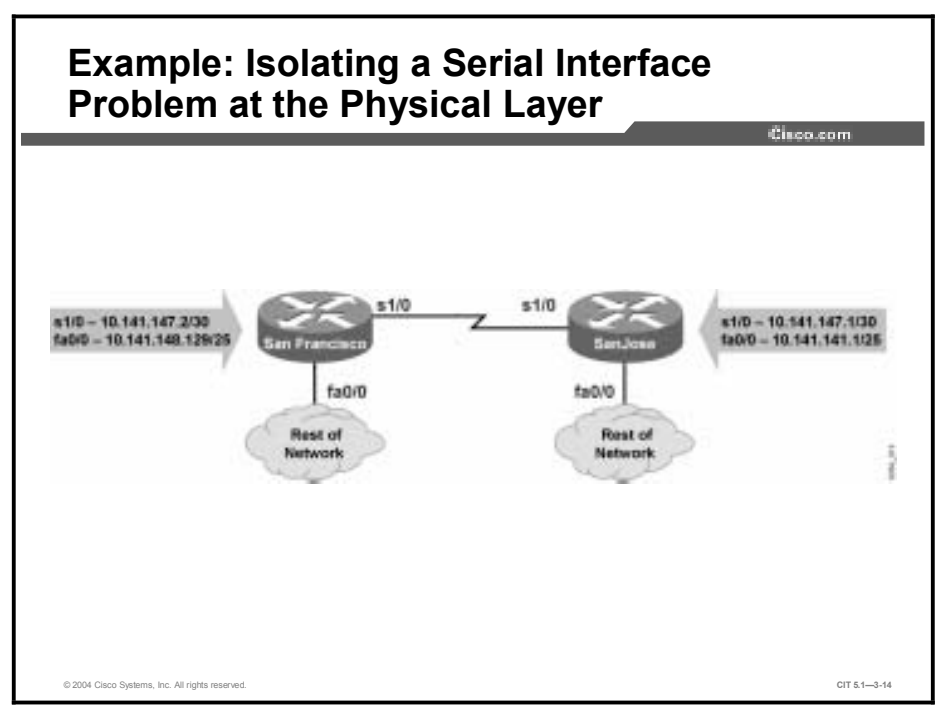

Your associate recently configured the Serial 1/0 interface on SanJose with the IP address 10.141.147.1 / 30. You need to configure the Serial 1/0 interface on SanFran with IP address 10.141.147.2 / 30. While configuring SanFran, you observe the console message in the figure.

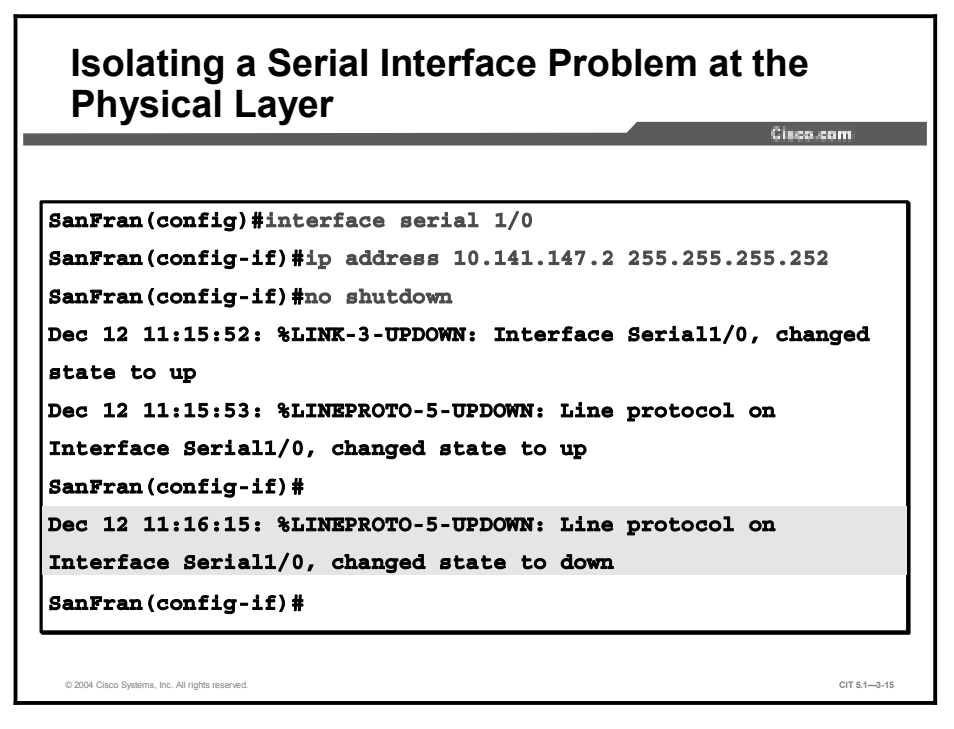

The "line protocol down" message indicates that there is a problem with the interface preventing it from functioning properly.

To isolate the problem and confirm that the system message is not a transient message, you decide to use a Cisco **show** command that will display a summary of the status of the interface. Entering the **show ip interface brief** command shows that the interface named Serial 1/0 is "up," but that the line protocol is "down."

| Gathering Ir      | ntormation Ab   | out | the l  | nterfa | ices      |
|-------------------|-----------------|-----|--------|--------|-----------|
|                   |                 |     |        |        | Cisco.com |
|                   |                 |     |        |        |           |
|                   |                 |     |        |        |           |
|                   |                 |     |        |        |           |
| SanFran#show ip i | Interface brief |     |        |        |           |
| Interface         | IP-Address      | OK? | Method | Status | Protocol  |
| FastEthernet0/0   | 10.141.148.129  | YES | NVRAM  | up     | up        |
| Serial1/0         | 10.141.147.2    | YES | manual | up     | down      |
|                   |                 |     |        |        |           |

To continue isolating the problem, you use your dial-up modem to connect to the console session on SanJose. There you use the **show ip interface brief** command.

| Gathering Information About the Interfaces |                |                    |            |
|--------------------------------------------|----------------|--------------------|------------|
|                                            | 36             |                    | Cisco.com  |
|                                            |                |                    |            |
|                                            |                |                    |            |
| SanJose#show ip                            | interface brie | f                  |            |
| Interface                                  | IP-Address     | OK? Method Status  | Protocol   |
| FastEthernet0/0                            | 10.141.141.1   | YES NVRAM up       | up         |
| Serial1/0                                  | 10.141.147.1   | manual administrat | ively down |
| down                                       |                |                    |            |
| 0                                          |                |                    |            |

The output of this command shows that interface Serial 1/0 on SanJose is "administratively down," or that the interface is not configured to be active. The line protocol is also in a "down" state. For Cisco routers, the default interface state of a router with no configuration information is "shutdown." Your associate forgot to activate the interface when it was configured. To fix this problem, you will need to activate the interface.

## Example: Isolating Frame Relay Problems at the Data Link Layer

You are the network engineer for a router named Orlando. Orlando uses Frame Relay to connect to a router named Daytona. You have connectivity to the console port on Orlando through a terminal server and a dial-up modem on your PC.

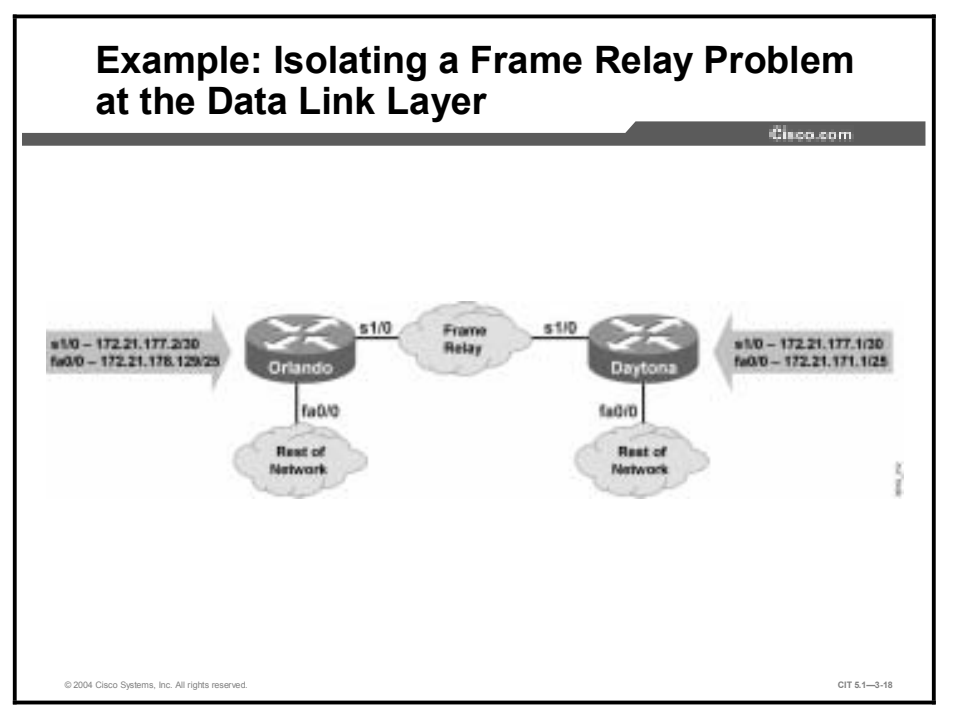

Your network is stable, and you have not made any changes. One night, Network Operations calls you to tell you that the link to Daytona is down. You ask if anyone had made changes to the configuration of Orlando. Network Operations says that it made no changes. Your contact also tells you that the users in Daytona are complaining that they cannot connect to anyone in Orlando.

Network Operations says that it saw the following console message on Orlando during a check of the logs.

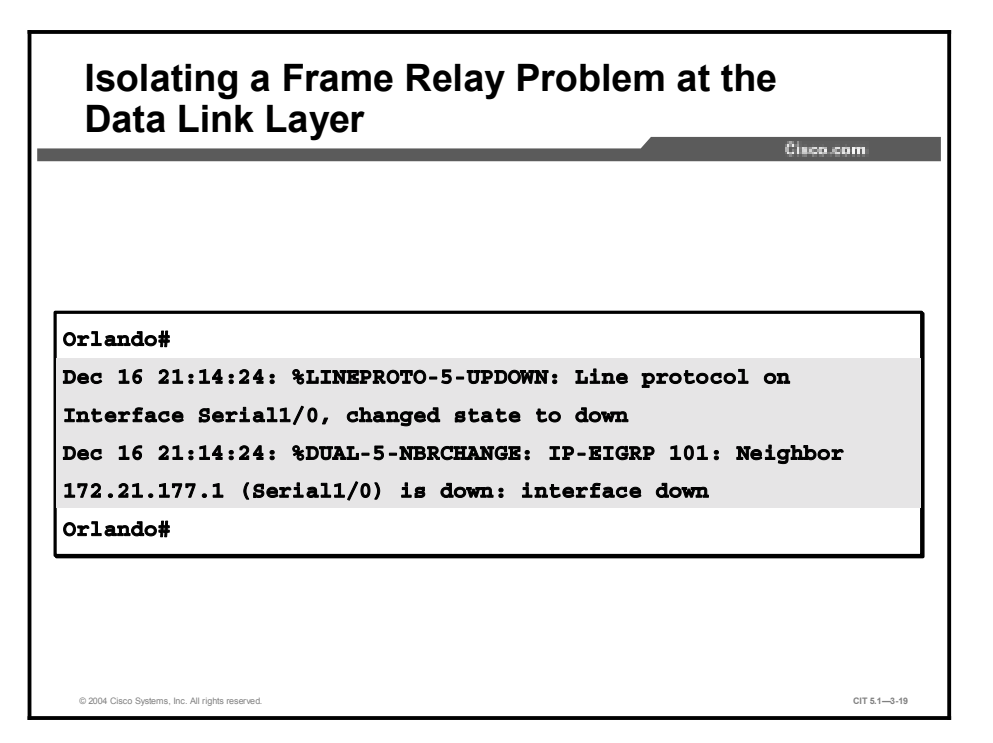

The "line protocol down" message is an indication that there is a problem with the interface at the data link layer preventing it from functioning properly. When the line protocol goes down, Enhanced Interior Gateway Routing Protocol (EIGRP) neighbor adjacencies will become inoperable on that interface.

To start problem isolation, you connect to the console port on Orlando and use the **show ip interface brief** command to look for interface status. The output of this command shows that interface Serial 1/0 on Orlando is "up," but the line protocol is "down."

| on Orlando     | )               |     | t the  | meri   | aces      |
|----------------|-----------------|-----|--------|--------|-----------|
|                |                 |     |        |        | Cisco.com |
|                |                 |     |        |        |           |
|                |                 |     |        |        |           |
|                |                 |     |        |        |           |
| rlando#show ip | interface brief |     |        |        |           |
| nterface       | IP-Address      | OK? | Method | Status | Protocol  |
| astEthernet0/0 | 172.21.178.129  | YES | NVRAM  | up     | up        |
| erial1/0       | 172.21.177.2    | YES | NVRAM  | up     | down      |
| rlando#        |                 |     |        |        |           |

You call Network Operations in Daytona and ask your contact to use the **show ip interface brief** command to display the interface status and any recent console messages. Your contact at Network Operations reads a recent console message stating that the hold time for the EIGRP neighbor has expired.

Your contact at Network Operations tells you that the output of the **show ip interface brief** command on Daytona shows that interface Serial 1/0 on Daytona is "up" and the line protocol is "up."

The problem appears to be on your device, so you return to your console session on Orlando for further problem isolation. You display specific interface configuration information with the **show running-config interface serial 1/0** command.

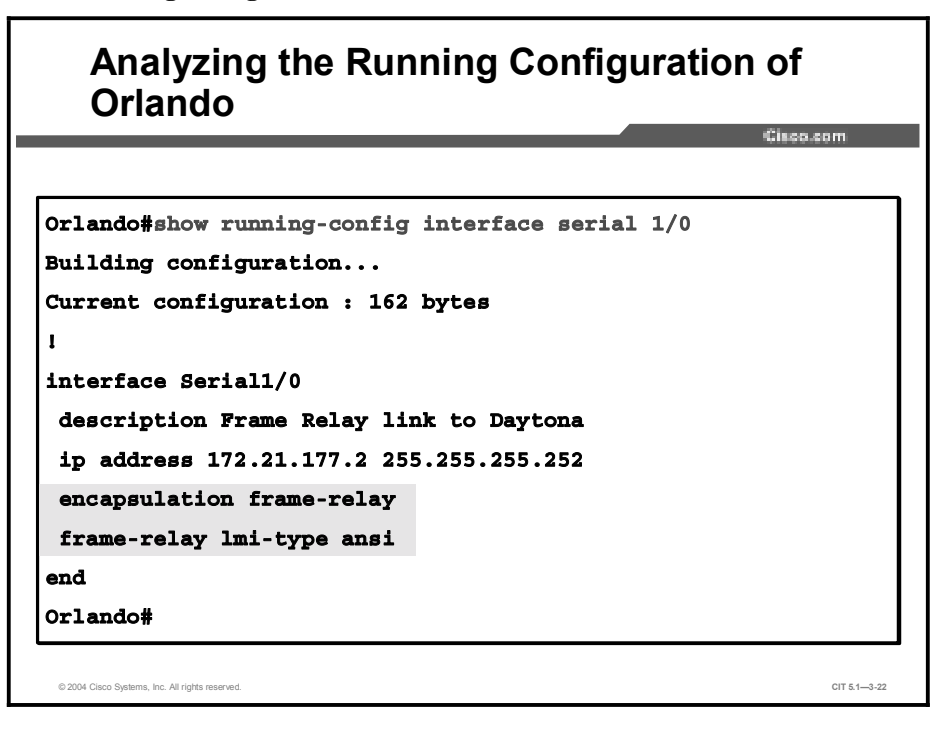

The configuration indicates that the interface has Frame Relay encapsulation and is expecting an American National Standards Institute (ANSI) Local Management Interface (LMI) type. This output matches your baseline configuration information.

You decide to look for more information on the interface with the **show interface serial 1/0** command.

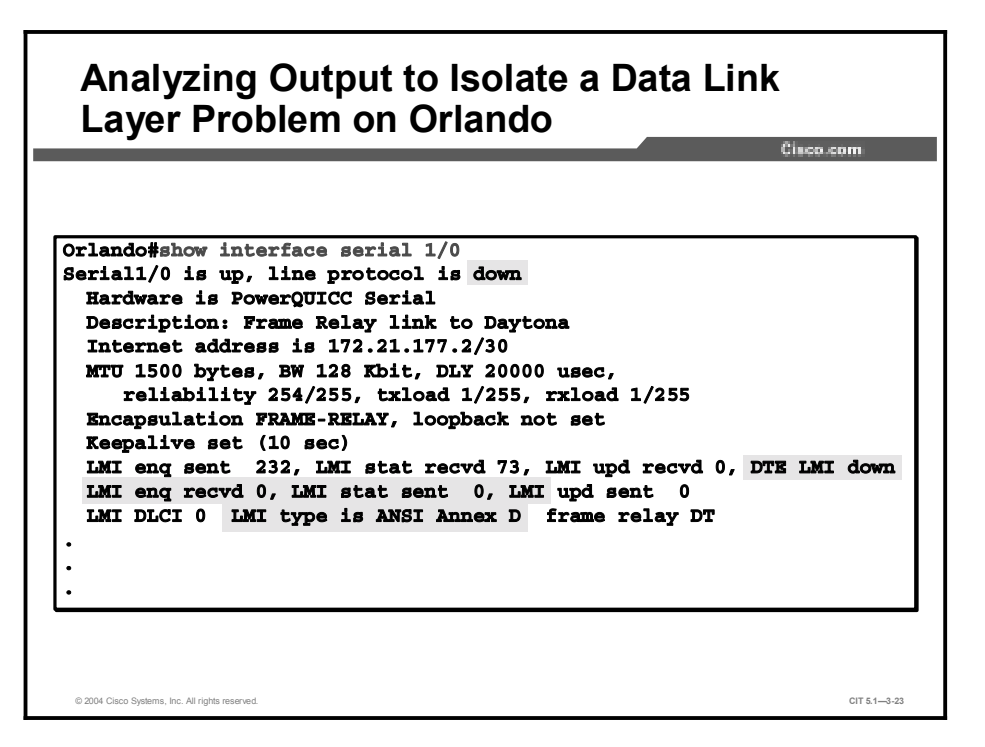

rest of the series of the series of the ser

Orlando is sending LMI inquiries but not receiving the same number of LMI status packets back from the Frame Relay service provider. You also notice a large number of input errors and carrier transitions. You begin to question what your Frame Relay carrier has done.

Copyright © 2004, Cisco Systems, Inc.

You decide to enter the debug frame-relay lmi command to gather some additional details.

#### Analyzing Output to Isolate a Data Link Laver Problem on Orlando Cisco.com Orlando#debug frame-relay 1mi Frame Relay LMI debugging is on Displaying all Frame Relay LMI data Orlando# Dec 16 21:43:13.655: Serial1/0(out): StEng, myseq 174, yourseen 19, DTE down Dec 16 21:43:13.655: datagramstart = 0x3B5BC14, datagramsize = 14 Dec 16 21:43:13.655: FR encap = 0x00010308 Dec 16 21:43:13.655: 00 75 95 01 01 00 03 02 AE 13 Dec 16 21:43:13.655: Dec 16 21:43:23.656: Serial1/0(out): StEng, myseg 175, yourseen 19, DTE down Dec 16 21:43:23.656: datagramstart = 0x3999F54, datagramsize = 14 Dec 16 21:43:23.656: FR encap = 0x00010308 Dec 16 21:43:23.656: 00 75 95 01 01 00 03 02 AF 13 Dec 16 21:43:23.656: Dec 16 21:43:33.656: Serial1/0(out): StEng, myseq 176, yourseen 19, DTE down Dec 16 21:43:33.656: datagramstart = 0x3B5BE94, datagramsize = 14 Dec 16 21:43:33.656: FR encap = 0x00010308 Dec 16 21:43:33.656: 00 75 95 01 01 00 03 02 B0 13 Orlando#undebug all All possible debugging has been turned off Orlando# stems, Inc. All rights reserve CIT 5.1-3-2

The result of the **debug frame-relay lmi** command helps you isolate the issue. If the Frame Relay service were working correctly, you would see an LMI reply from the switch for every LMI request the router sends to the switch. In addition, you should periodically see a full LMI status message from the switch that includes a description of the permanent virtual circuits (PVCs). This full LMI status message is sent in response to a status enquiry message that the router transmits after every six LMI keepalives. With the default keepalive of 10 seconds, you should see the full LMI status every minute. You would also see an incrementing counter in the Yourseen field and the data terminal equipment (DTE) status would be "up."

Because everything used to work and no one changed anything on Orlando, you can pinpoint the issue to the Frame Relay carrier and the LMI encapsulation type. You have a defined LMI type in your interface configuration. If your service provider changed the LMI type that was offered to you, the line protocol would fail because of mismatched LMI types.

## Example: Isolating Ethernet Problems at the Physical and Data Link Layers

You have just activated an Ethernet interface named Ethernet 0 on a router named SanFran.

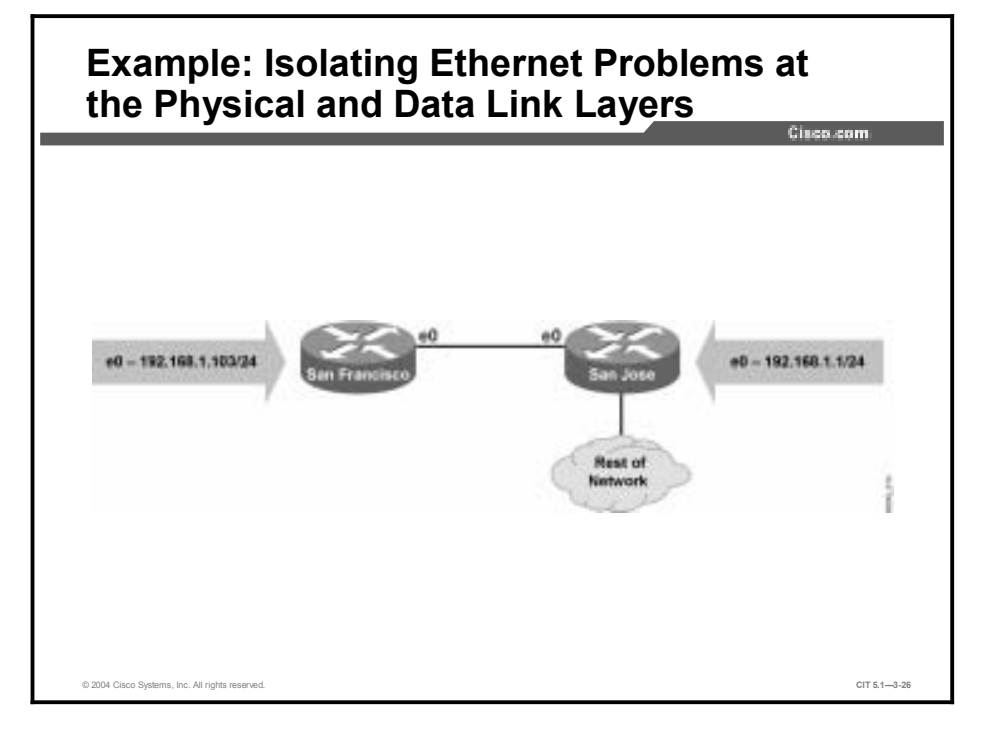

To verify the operation of the interface, you ping your default gateway through Ethernet 0 and notice that there is a 60 percent packet loss.

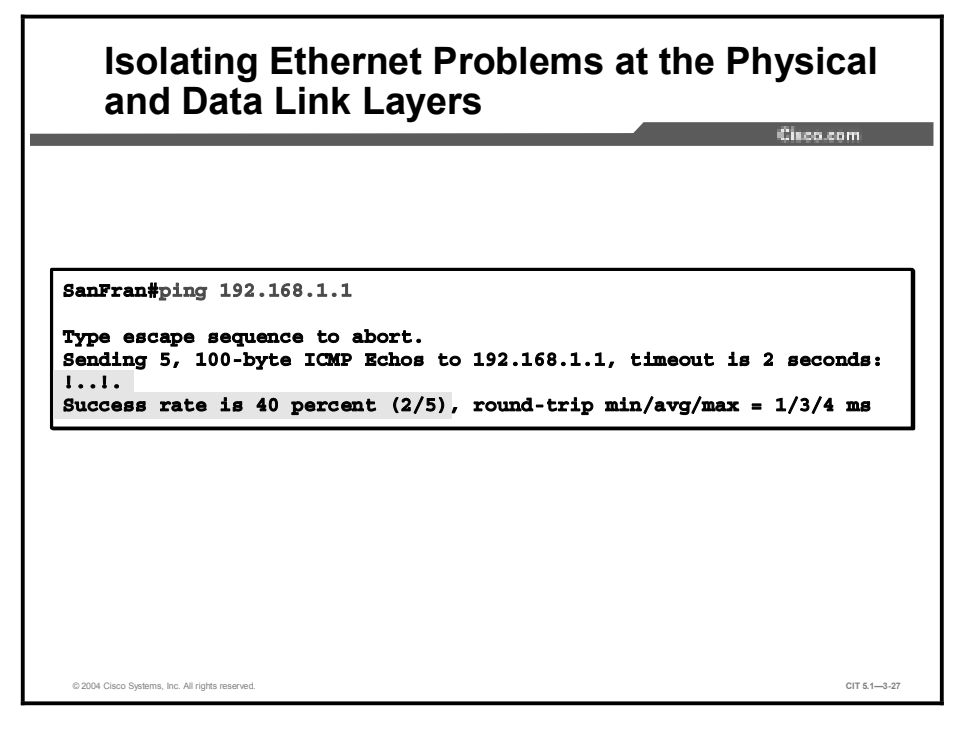

The packet loss is an indication that there is a problem with the interface preventing it from functioning properly.

To isolate the problem to a particular interface, you enter the Cisco IOS **show interface ethernet0** command to display the status of the interface. The command output shows that interface Ethernet 0 is "up," but other information on the screen indicates a problem.

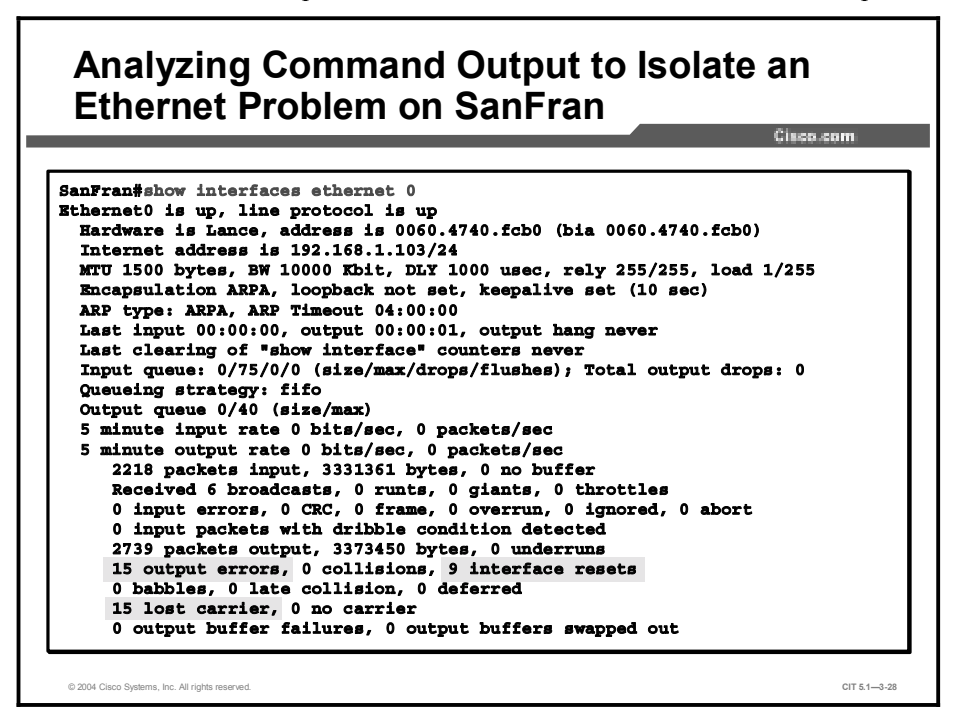

Note that the display shows that there were 15 output errors, 9 interface resets, and 15 instances of lost carrier. These are all indications that there might be a physical layer problem with the interface connection. Lost carrier indicates that the Ethernet interface lost its connection to the device on the other end of the Ethernet cable. The interface resets indicate that the interface has restarted itself after an error condition. One possible cause of this problem is a cable not properly seated in the router interface connector.

## Example: Isolating Fast Ethernet Problems at the Physical and Data Link Layers

You have just connected the Fast Ethernet interface of a router named Tampa to the Fast Ethernet port of an Ethernet switch.

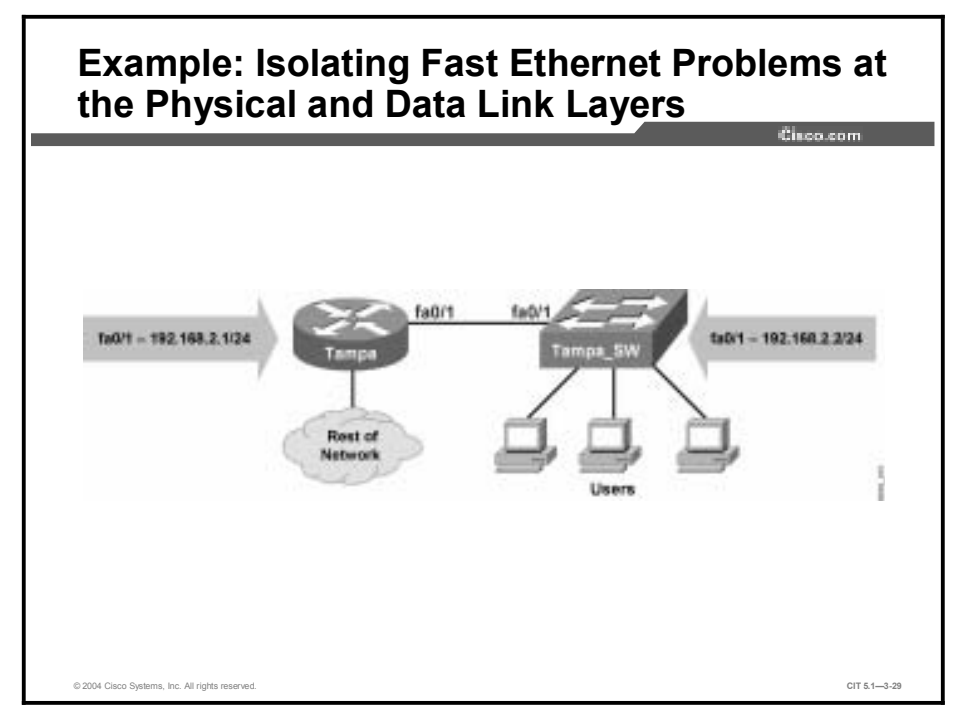

The link appeared to be opening properly; however, the applications group complained that it was performing poorly under load.

To diagnose the problem, you enter the **show interfaces** command to observe the rate of the interface.

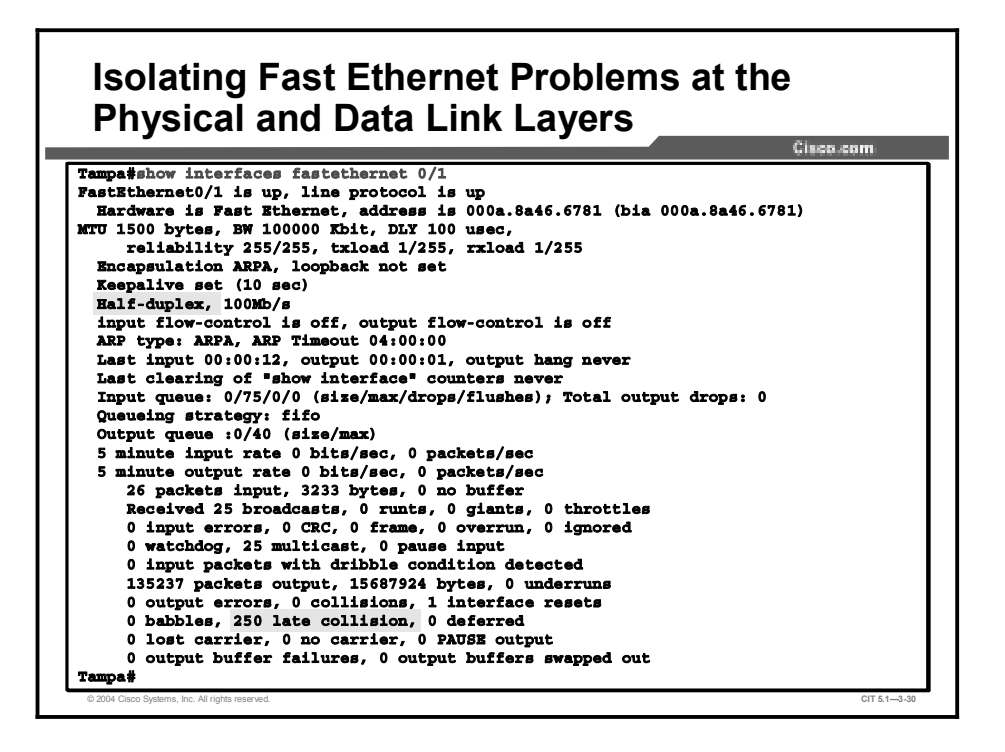

You note that the interface is configured in half-duplex mode and that the late collision counter is incrementing. Late collisions are an indication that there may be a mismatch in the duplex configurations of the interfaces on this connection.

To isolate the problem further, you move to the switch on the other end of the link; you issue a **show interface** command and observe the status of the port on the other end of the link.

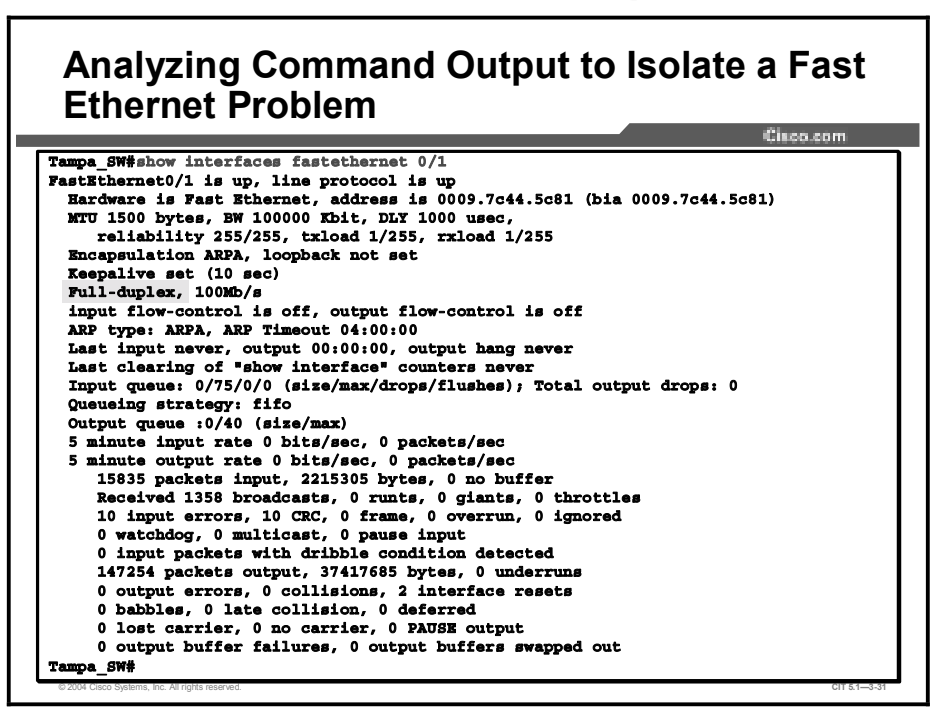

You note that the interface at this end of the connection is set in full-duplex mode. The duplex misconfiguration is the cause of the problem.

## Example: Isolating a Problem at the Physical and Data Link Layers

You are the network engineer for the northeast division of Acme. Your site in Seattle (with a router named Seattle) runs a Layer 3 switch that connects the division's resources to the corporate core in Lenexa and Elmhurst. (Note that Elmhurst is not show in the diagram.)

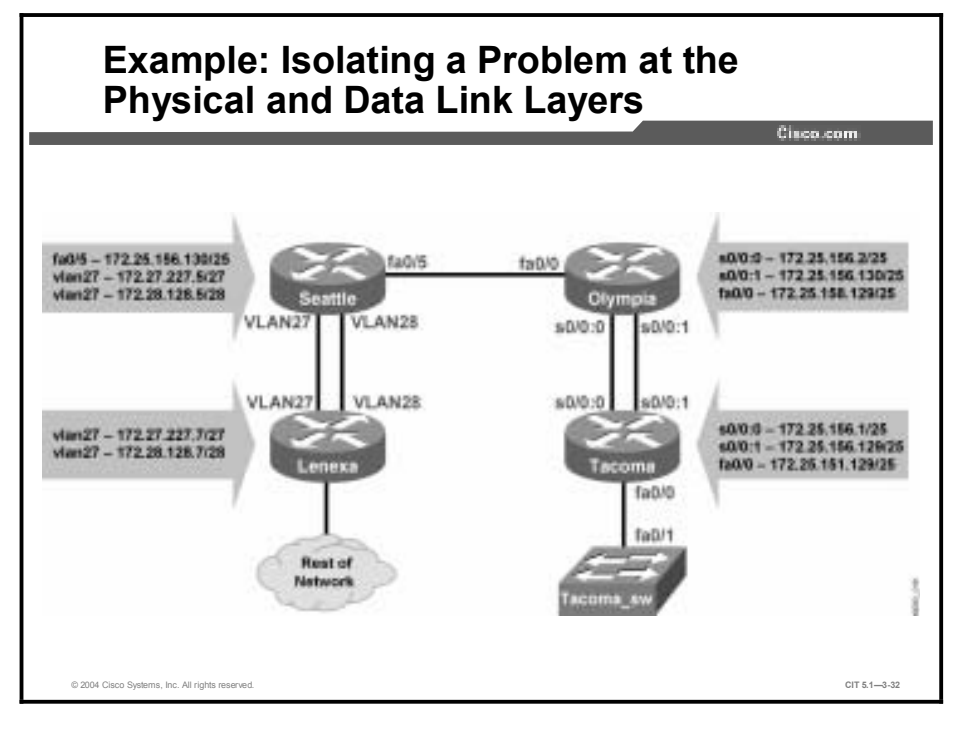

One morning, Network Operations calls to tell you that Seattle no longer has connectivity outside of the division. You ask if anyone in Seattle Operations has made changes. Network Operations says that no changes were made to the production network. The users throughout the division are complaining that they cannot connect to anywhere.

To verify network connectivity, you look at the routing table with the **show ip route** command. You confirm that there are no routes outside of the division.

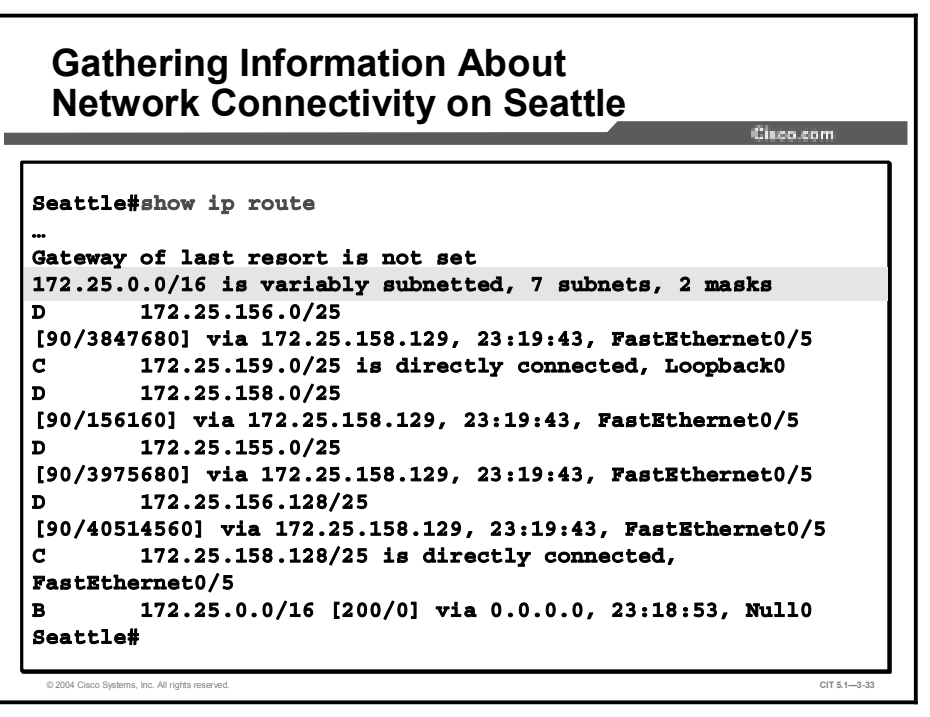

Next, you look at the interface status on Seattle using the show ip interface brief command.

| Seattle#show ip interface briefInterfaceIP-AddressOK? Method StatusProtocVlan1unassignedYESNVRAMupupVlan27172.27.227.5YESNVRAMupdownVlan28172.28.128.5YESNVRAMupdownFastEthernet0/1unassignedYESunsetupupFastEthernet0/2unassignedYESunsetupupFastEthernet0/3unassignedYESunsetupupFastEthernet0/4unassignedYESunsetupupFastEthernet0/5172.25.158.130YESNVRAMupup |                   |                |     |        |        | -01000-00111 |
|----------------------------------------------------------------------------------------------------|-------------------|----------------|-----|--------|--------|--------------|
| InterfaceIP-AddressOK? Method StatusProtocomVlan1unassignedYESNVRAMupupVlan27172.27.227.5YESNVRAMupdownVlan28172.28.128.5YESNVRAMupdownFastEthernet0/1unassignedYESunsetupupFastEthernet0/2unassignedYESunsetupupFastEthernet0/3unassignedYESunsetupupFastEthernet0/4unassignedYESunsetupupFastEthernet0/5172.25.158.130YESNVRAMupup                              | Seattle#show ip i | nterface brief |     |        |        |              |
| Vlan1unassignedYESNVRAMupupVlan27172.27.227.5YESNVRAMupdownVlan28172.28.128.5YESNVRAMupdownFastEthernet0/1unassignedYESunsetupupFastEthernet0/2unassignedYESunsetupupFastEthernet0/3unassignedYESunsetupupFastEthernet0/4unassignedYESunsetupupFastEthernet0/5172.25.158.130YESNVRAMupup                                                                          | Interface         | IP-Address     | OK? | Method | Status | Protocol     |
| Vlan27172.27.227.5YESNVRAMupdownVlan28172.28.128.5YESNVRAMupdownFastEthernet0/1unassignedYESunsetupupFastEthernet0/2unassignedYESunsetupupFastEthernet0/3unassignedYESunsetupupFastEthernet0/4unassignedYESunsetupupFastEthernet0/5172.25.158.130YESNVRAMupup                                                                                                    | Vlan1             | unassigned     | YES | NVRAM  | up     | up           |
| Vlan28172.28.128.5YESNVRAMupdownFastEthernet0/1unassignedYESunsetupFastEthernet0/2unassignedYESunsetupFastEthernet0/3unassignedYESunsetupFastEthernet0/4unassignedYESunsetupFastEthernet0/5172.25.158.130YESNVRAMup                                                                                                    | Vlan27            | 172.27.227.5   | YES | NVRAM  | up     | down         |
| FastEthernet0/1unassignedYESunsetupFastEthernet0/2unassignedYESunsetupFastEthernet0/3unassignedYESunsetupFastEthernet0/4unassignedYESunsetupFastEthernet0/5172.25.158.130YESNVRAMup                                                                                                    | Vlan28            | 172.28.128.5   | YES | NVRAM  | up     | down         |
| FastEthernet0/2unassignedYES unset upupFastEthernet0/3unassignedYES unset upupFastEthernet0/4unassignedYES unset upupFastEthernet0/5172.25.158.130YES NVRAM upup                                                                                                    | FastEthernet0/1   | unassigned     | YES | unset  | up     | up           |
| FastEthernet0/3 unassigned YES unset up up<br>FastEthernet0/4 unassigned YES unset up up<br>FastEthernet0/5 172.25.158.130 YES NVRAM up up                                                                                                    | FastEthernet0/2   | unassigned     | YES | unset  | up     | up           |
| FastEthernet0/4 unassigned YES unset up up<br>FastEthernet0/5 172.25.158.130 YES NVRAM up up                                                                                                    | FastEthernet0/3   | unassigned     | YES | unset  | up     | up           |
| FastEthernet0/5 172.25.158.130 YES NVRAM up up                                                                                                    | FastEthernet0/4   | unassigned     | YES | unset  | up     | up           |
|                                                                                                    | FastEthernet0/5   | 172.25.158.130 | YES | NVRAM  | up     | up           |
| FastEthernet0/6 unassigned YES NVRAM up up                                                                                                    | FastEthernet0/6   | unassigned     | YES | NVRAM  | up     | up           |
| • • •                                                                                                    | • • •             |                |     |        |        |              |

You see that interfaces VLAN27 and VLAN28 have an "up" status, but the protocol is "down."

Using the show vlan command, you review the VLAN status on Seattle.

| Seati        | tle#show vlan                           |                  |                                                                                                    |
|--------------|-----------------------------------------|------------------|----------------------------------------------------------------------------------------------------|
| VLAN         | Name                                    | Status           | Ports                                                                                                    |
| 1            | default                                 | active           | Fa0/6, Fa0/7, Fa0/8, Fa0/9<br>Fa0/10, Fa0/11, Fa0/12, Fa0/12<br>Fa0/14, Fa0/15, Fa0/16, Fa0/17<br>Fa0/18, Fa0/19, Fa0/20, Fa0/21<br>Fa0/22, Fa0/23, Fa0/24, Gi0/1<br>Gi0/2 |
| 2<br>3<br>4  | test_carole<br>test_jerry<br>test libby | active<br>active |                                                                                                    |
| 1002<br>1003 | fddi-default<br>token-ring-default      | active<br>active |                                                                                                    |

You see that VLAN27 and VLAN28 are missing, and some self-described "test" VLANs are present. You realize that if the VLAN27 and VLAN28 are not in the VLAN table, the protocol on the associated interfaces would indeed be shutdown. However, you need to determine why the VLANs are now missing.

You review the VLAN Trunking Protocol (VTP) database status on Seattle with the **show vtp status** command.

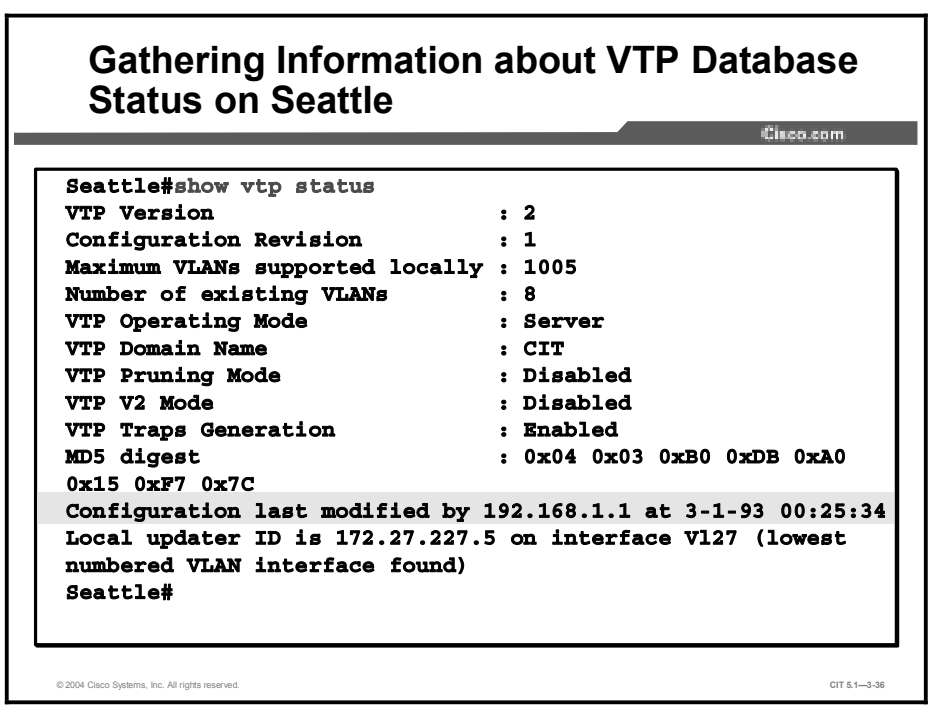

You notice two significant items—that the VTP database was last updated by the switch with IP address 192.168.1.1, and that your switch is configured for VTP server mode. You know that 192.168.1.1 should not be changing your database, and if you were properly in VTP transparent mode, it would not. Just for fun, you will try to determine who has IP address 192.168.1.1 and how they got to your switch.

You look for local switches with the **show cdp neighbors** command.

| Seattle#show cdp neighbors<br>Capability Codes: R - Router, T - Trans Bridge, B - Source<br>Bridge |                   |             |              |            |                              |              |
|----------------------------------------------------------------------------------------------------|-------------------|-------------|--------------|------------|------------------------------|--------------|
| Seattle#show cdp neighbors<br>Capability Codes: R - Router, T - Trans Bridge, B - Source<br>Bridge |                   |             |              |            |                              |              |
| Seattle#show cdp neighbors<br>Capability Codes: R - Router, T - Trans Bridge, B - Source<br>Bridge |                   |             |              |            |                              |              |
| Seattle#show cdp neighbors<br>Capability Codes: R - Router, T - Trans Bridge, B - Source<br>Bridge |                   |             |              |            |                              |              |
| Seattle#show cdp neighbors<br>Capability Codes: R - Router, T - Trans Bridge, B - Source<br>Bridge |                   |             |              |            |                              |              |
| Capability Codes: R - Router, T - Trans Bridge, B - Source<br>Bridge                               |                   |             |              |            | <pre> d cdp neighbors </pre> | Seattle#show |
| Bridge                                                                                             | Route             | - Source Ro | ns Bridge, B | r, T - Tra | Codes: R - Route             | Capability ( |
|                                                                                                    |                   |             |              |            |                              | Bridge       |
| S - Switch, H - Host, I - IGMP, r - Repeater                                                       |                   |             | epeater      | GMP, r - R | H - Host, I - I              | S - Switch,  |
| Device ID Local Intrfce Holdtme Capability Platform                                                | Port ID           | Platform 1  | Capability   | Holdtme    | Local Intrfce                | Device ID    |
| Elmhurst Fas 0/3 149 R S I WS-C3550                                                                | -2 <b>Fas</b> 0/9 | WS-C3550-2  | RSI          | 149        | <b>Fas</b> 0/3               | Elmhurst     |
| Elmhurst Fas 0/4 149 R S I WS-C3550                                                                | -2Fas 0/1         | WS-C3550-2  | RSI          | 149        | Fas 0/4                      | Elmhurst     |
| Lenexa Fas 0/1 148 R S I WS-C3550                                                                  | -2Fas 0/9         | WS-C3550-2  | RSI          | 148        | Fas 0/1                      | Lenexa       |
| Lenexa Fas 0/2 148 R S I WS-C3550                                                                  | -2Fas 0/1         | WS-C3550-2  | RSI          | 148        | Fas 0/2                      | Lenexa       |
|                                                                                                    | Fas 0/0           | 1760        | R            | 152        | Fas 0/5                      | Olympia      |
| Olympia Fas 0/5 152 R 1760                                                                         | 07 0/0            | WS-C3550-21 | SI           | 148        | Fas 0/6                      | DEV test     |
| Olympia Fas 0/5 152 R 1760<br>DEV test Fas 0/6 148 S I WS-C3550                                    | -21788 0/2        |             |              |            |                              |              |

You do not recognize the DEV\_test switch, so you will need to investigate.

With the **show cdp neighbors fastethernet 0/6 detail** command, you can review more information about the DEV\_test switch.

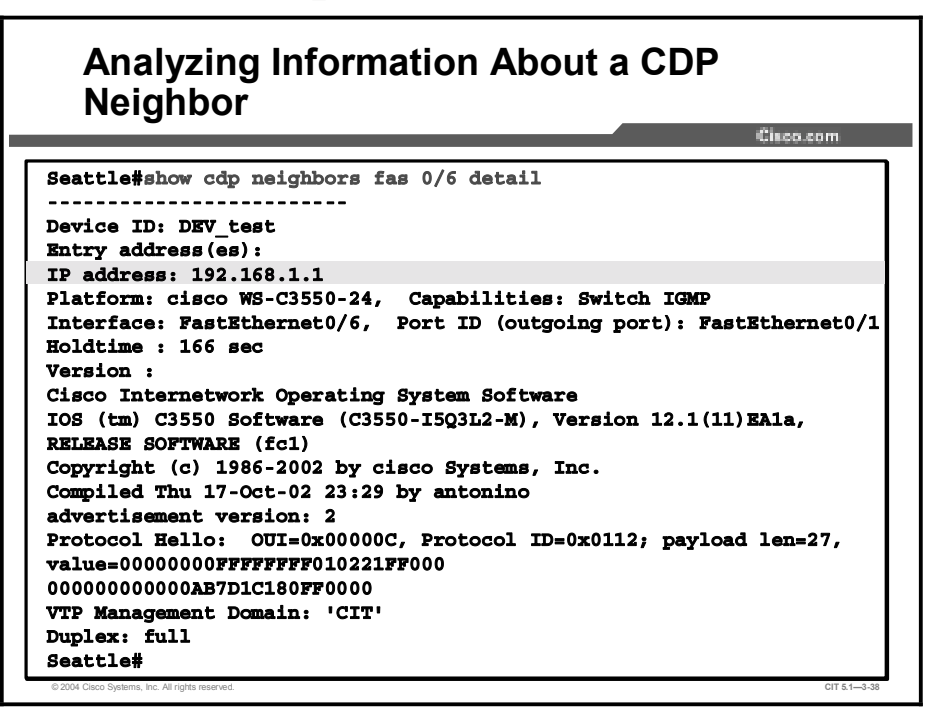

You determine that DEV\_test has IP address 192.168.1.1 and that the switch broke your network. You have isolated the problem to a new switch overwriting your VTP database when your switch was in VTP server mode. (When you call Operations, they do admit to putting on a test switch for some experimentation.)

# Isolating Problems Occurring at the Physical and Data Link Layers

This topic uses guidelines to help troubleshooters isolate problems at the physical and data link layers.

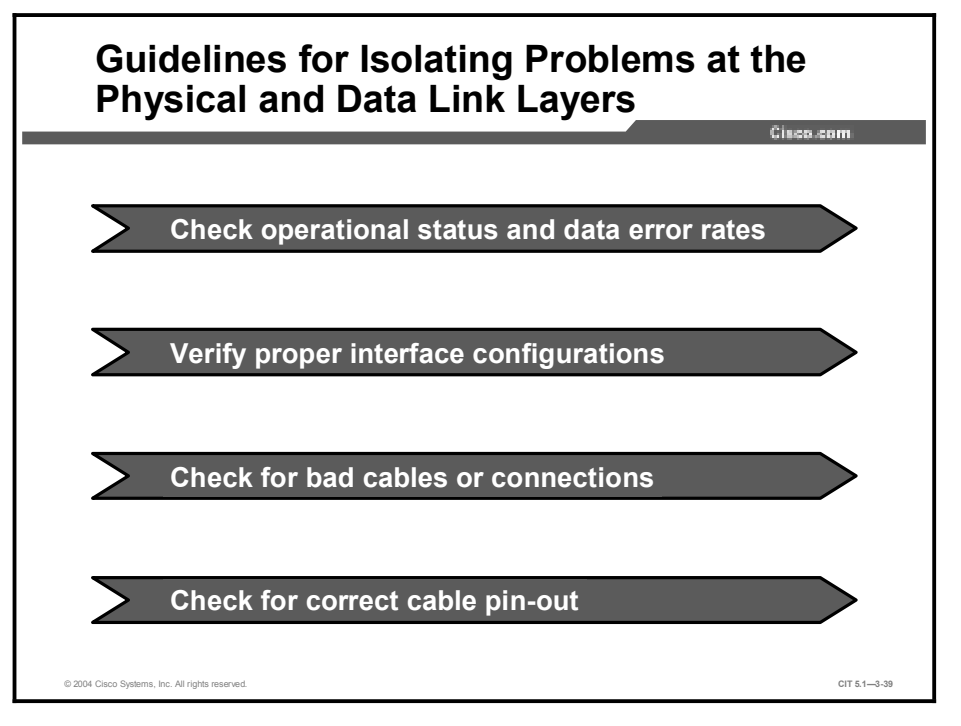

Use an effective and systematic technique to isolate a problem successfully at the physical or data link layer. Use the following guidelines to isolate problems at the physical and data link layers:

- Check operational status and data error rates: Use Cisco show commands to check for statistics such as collisions, input, and output errors. The characteristics of these statistics will vary, depending on the technologies used on the network. Use debug commands for additional details when you cannot get enough information to isolate the problem using show commands.
- Verify proper interface configurations: Check that all switch or hub ports are configured for the correct VLAN or collision domain, and that spanning tree, speed, and duplex settings are correctly configured. Confirm that any active ports or interfaces are not shut down.
- Check for bad cables or connections: Verify that the cable from the source interface is properly connected and that it is in good condition. If you doubt the integrity of a cable, exchange the cable with a known working cable. If you doubt the connection is good, remove the cable, perform a physical inspection of both the cable and the interface, and then reconnect the cable. If a suspect cable is connected to a wall jack, use a cable tester to ensure that the jack is properly wired. A link light that is lit and displays the color indicating proper operation will also be evidence that the connection is successful.
- Check for correct cable pin-out: Verify that the proper cable is used. A crossover or rollover cable may be required for direct connections between some devices.

## Example: Isolating Problems at the Physical and Data Link Layers

A group of users has reported that their connection to the network has gone down. You examine the end-system topology diagram for the network and realize that all of the users affected are connected to the same switch and hub combination.

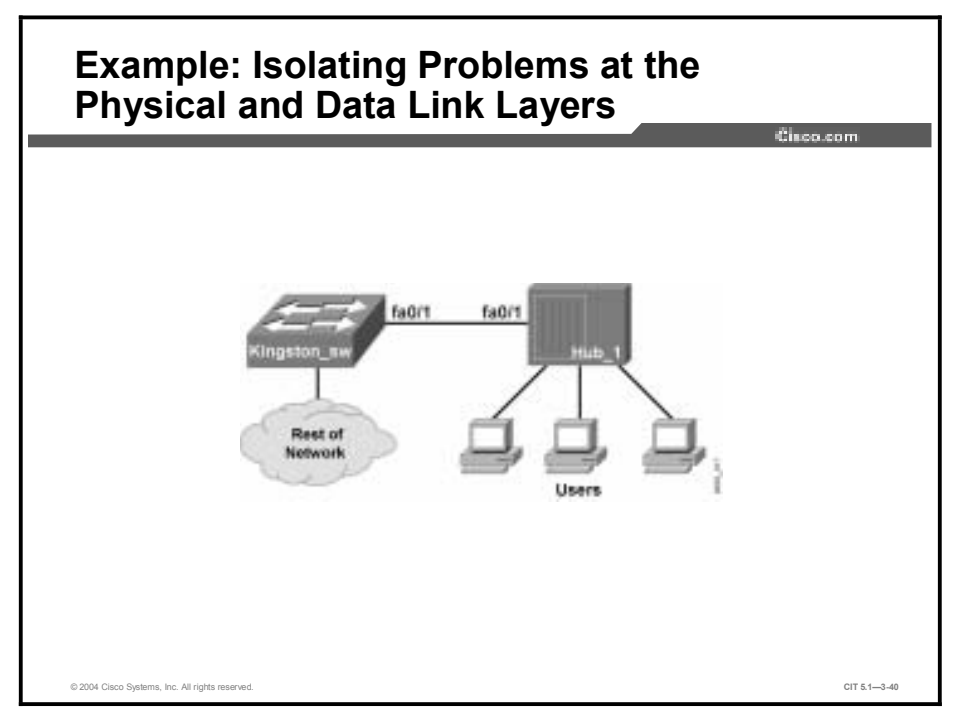

This situation leads you to continue isolating the problem at the common connection. You perform an onsite inspection of the physical connection of the switch and the hub, and you note that all of the link lights are lit and are showing a color indicating correct operation. All cables appear to be of the correct type and pin-out.

After verifying that the physical connections are working, you decide to connect to the switch to check the port configurations. You note that the speed setting for one of the ports is set to 10 Mbps; however, the port speed should be set to 100 Mbps. This mismatch in speed is the likely source of your connection problem.

### Summary

This topic summarizes the key points discussed in this lesson.

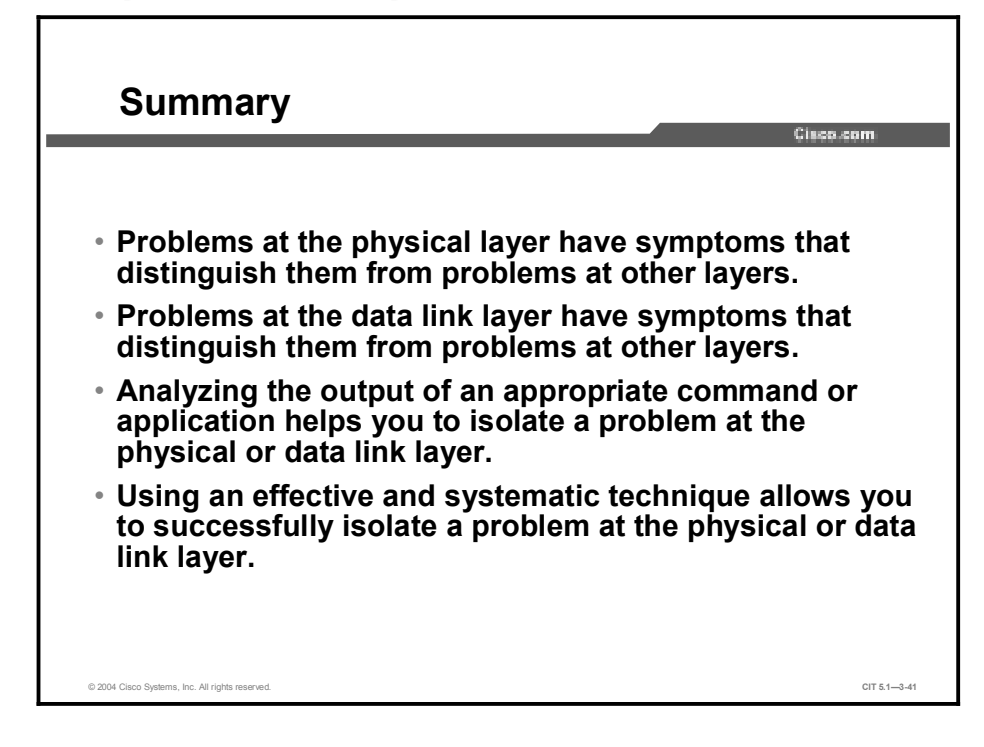

### References

For additional information, refer to these resources:

- Cisco online documentation: http://www.cisco.com/univercd/home/home.htm
- Cisco Technical Assistance Center (TAC): <u>http://www.cisco.com/tac</u>

### Quiz

Use the practice items here to review what you have learned in this lesson. The correct answers are found in the Quiz Answer Key.

- Q1) Which command output would you most likely see if you had a problem at the physical layer?
  - A) neighbor 172.10.160.2 (Serial 1/1) is down: holding time expired
  - B) Ethernet 0/0 is down, line protocol is down
  - C) Serial 1/0 is up, line protocol is administratively down
  - D) invalid command, no available connection
- Q2) Which command output would you most likely see if you had a problem at the data link layer?
  - A) Serial 0/1 is down, line protocol is down
  - B) Ethernet 0/1 is down, line protocol is down
  - C) interface Serial 1/0, changed state to up
  - D) Serial 0/1 is up, line protocol is down
- Q3) Which Cisco IOS command would you enter to view details about the Cisco IOS software and all installed hardware modules?
  - A) show protocols
  - B) **show version**
  - C) debug controllers
  - D) **show ip interface brief**
- Q4) A group of users reports that their connection to the network has gone down. You suspect it to be a problem in either the physical or data link layer. You check the operational status, errors, and configuration of the affected interfaces. You still have not found the cause of the problem.

Which guideline for isolating a problem at the physical and data link layers have you omitted?

- A) verifying the IP address of the default gateway
- B) checking cable configuration
- C) disabling spanning tree
- D) viewing TCP information on a host
### **Quiz Answer Key**

| Q1) | В           |                                                                                                    |
|-----|-------------|----------------------------------------------------------------------------------------------------|
|     | Relates to: | Identifying the Symptoms of Problems Occurring at the Physical Layer                                        |
| Q2) | D           |                                                                                                    |
|     | Relates to: | Identifying the Symptoms of Problems Occurring at the Data Link Layer                                       |
| Q3) | В           |                                                                                                    |
|     | Relates to: | Analyzing Commands and Applications Used to Isolate Problems Occurring at the Physical and Data Link Layers |
| Q4) | В           |                                                                                                    |
|     | Relates to: | Isolating Problems Occurring at the Physical and Data Link Layers                                           |

# **Correcting the Problem**

### **Overview**

Once a troubleshooter has determined the most likely cause of a problem, the next phase that needs to be considered involves correcting the problem. In this lesson, you will correct isolated problems using identified commands to configure physical and data link layer components.

### Relevance

A doctor is not successful unless there is a follow-up to the diagnosis of your problem with a successful solution. The same idea applies to network troubleshooters. Isolating a problem is a big step in troubleshooting. However, the process is not complete until you have solved the problem and returned the network to its baseline state.

### **Objectives**

Upon completing this lesson, you will be able to:

- Identify commands and applications used to correct problems occurring at the physical and data link layers
- Identify physical and data link layer support resources
- Correct a problem occurring at the physical or data link layer

### Learner Skills and Knowledge

To benefit fully from this lesson, you must have these prerequisite skills and knowledge:

- Ability to apply layered model troubleshooting approaches
- Familiarity with Cisco command syntax covered in the Cisco Building Scalable Cisco Internetworks (BSCI), Building Cisco Multilayer Switched Networks (BCMSN), and Building Cisco Remote Access Networks (BCRAN) courses

### Outline

This lesson includes these topics:

- Overview
- Identifying Commands and Applications to Correct Problems Occurring at the Physical and Data Link Layers
- Identifying Physical and Data Link Layer Support Resources
- Correcting Problems Occurring at the Physical and Data Link Layers
- Summary
- Quiz

### Identifying Commands and Applications to Correct Problems Occurring at the Physical and Data Link Layers

This topic lists selected commands and applications used by troubleshooters to correct problems at the physical and data link layers.

### Commands Used to Correct Physical and Data Link Problems

- arp -d [\*]
- End-system command for deleting a specific entry or the entire contents of an ARP table.

router(config-if)# duplex {full | half | auto}

 Configures the method that an interface exchanges data.

router(config-if)#

no shutdown

© 2004 Cisco Systems. Inc. All rights reserved

- Activates an interface.

# Comparing Used to Correct Physical defendence precedence construction construction construction construction construction construction construction construction construction construction construction construction construction construction construction construction construction construction

CIT 5.1-3-5

The table shows selected commands that a troubleshooter uses to correct problems that occur at the physical and data link layers.

| Command                        | Description                                                                                                    |
|--------------------------------|----------------------------------------------------------------------------------------------------|
| <b>arp -d</b> ip-address       | End-system command for deleting a specific entry or the entire contents of an Address Resolution Protocol (ARP) table. |
| duplex {full   half  <br>auto} | Configures the method that an interface exchanges data.                                                                |
| no shutdown                    | Activates an interface.                                                                                                |
| encapsulation                  | Configures an encapsulation type on an interface.                                                                      |
| clock rate                     | Configures a clock rate on an interface.                                                                               |
| speed {10   100  <br>auto}     | Configures the speed at which an interface transmits data.                                                             |

**Commands Used to Correct Physical and Data Link Problems** 

# Example: Correcting a Serial Interface Problem at the Physical Layer

You find a problem with an inactive interface on a router named SanJose. You need to enter a Cisco IOS command that will activate the interface named Serial1/0.

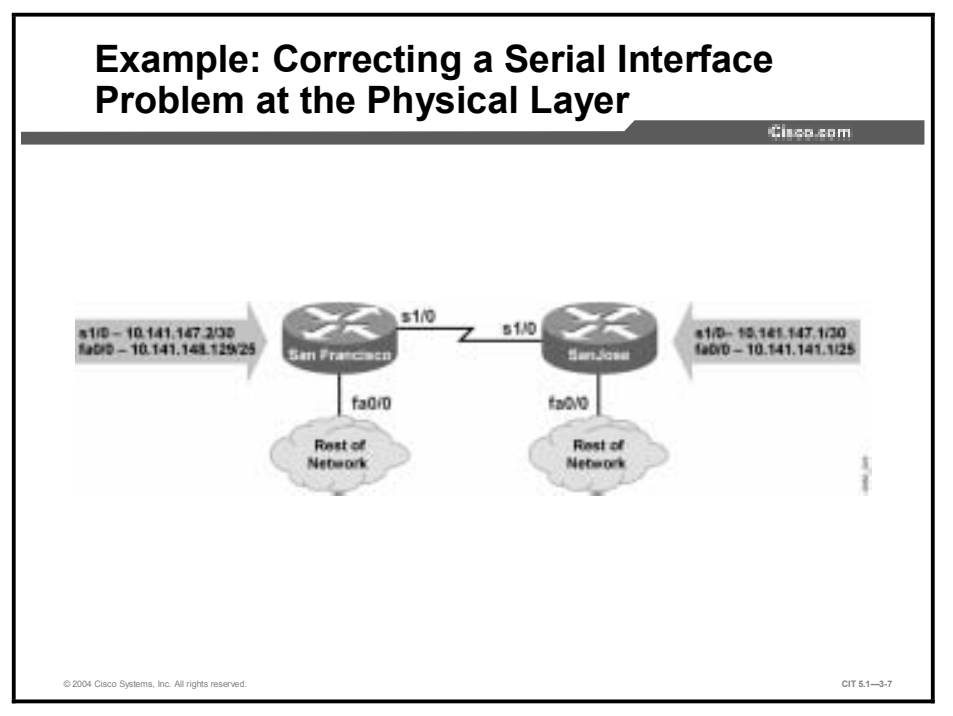

To accomplish this, you enter interface configuration mode and apply the **no shutdown** command. The console messages show interface Serial1/0 going to an active state.

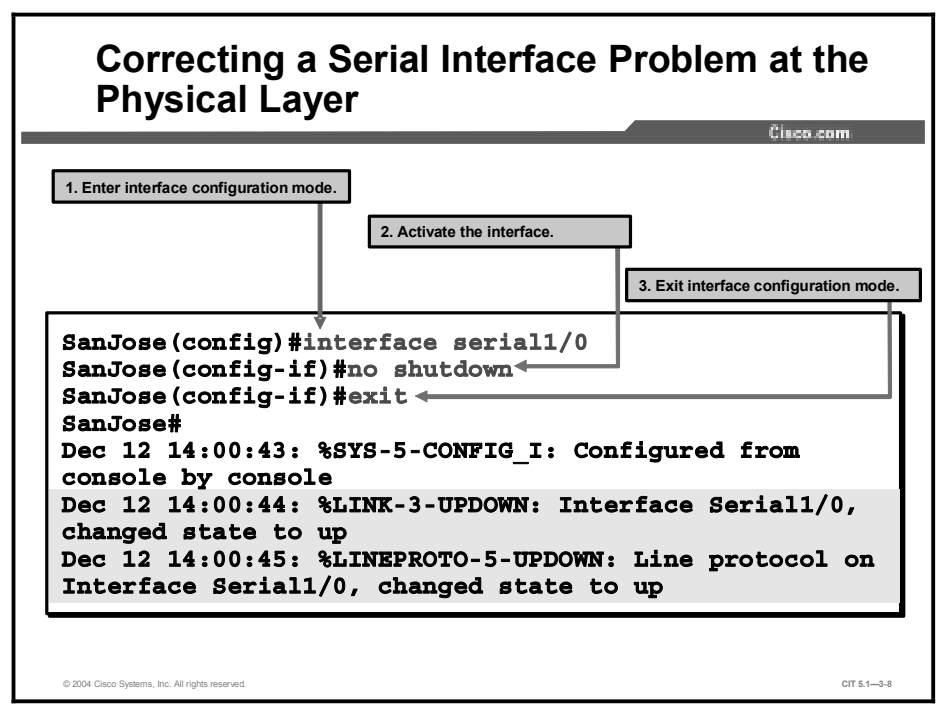

Next, you enter the **show ip interface brief** command on the SanJose router to verify the interface status.

| , , ,                           |                | pere |        |          | Cisco.com |
|---------------------------------|----------------|------|--------|----------|-----------|
|                                 |                |      |        |          |           |
|                                 |                |      |        |          |           |
|                                 |                |      |        |          |           |
| SanJose#show ip i               | nterface brief |      |        |          |           |
| Interface IP-Address OK? Method |                |      | Status | Protocol |           |
| FastEthernet0/0                 | 10.141.141.1   | YES  | NVRAM  | up       | up        |
| Serial1/0                       | 10.141.147.1   | YES  | NVRAM  | up       | up        |
| SanJose#                        |                |      |        |          |           |
|                                 |                |      |        |          |           |
|                                 |                |      |        |          |           |
|                                 |                |      |        |          |           |

The line status is up and this side of the link looks operational. You return to the console session on the SanFran router to verify the interface status there.

| SanFran#show ip i                            | nterface brief |     |       |          |    |
|----------------------------------------------|----------------|-----|-------|----------|----|
| Interface IP-Address OK? Method Status Prote |                |     |       | Protocol |    |
| FastEthernet0/0                              | 10.141.148.129 | YES | NVRAM | up       | up |
| Serial1/0                                    | 10.141.147.2   | YES | NVRAM | up       | up |
| SanFran#                                     |                |     |       |          |    |
|                                              |                |     |       |          |    |
|                                              |                |     |       |          |    |

٦

The line status is "up" here, as well. As a final validation, you use the **ping** command across the link to verify connectivity across the network, data link, and physical layers.

1

| Verifying Connectivity Across the Ne                       | etwork        |
|------------------------------------------------------------|---------------|
|                                                            | Cisco.com     |
|                                                            |               |
|                                                            |               |
| SanFranëping 10.141.141.1                                  |               |
|                                                            |               |
| Type escape sequence to abort.                             |               |
| Sending 5, 100-byte ICMP Echos to 10.141.141.1, timeout is | 2 seconds:    |
| 11111                                                      |               |
| Success rate is 100 percent (5/5), round-trip min/avg/max  | = 56/57/60 ms |
| SanFran#                                                   |               |
|                                                            |               |
|                                                            |               |
|                                                            |               |
| © 2004 Cisco Systems, Inc. All rights reserved.            | CIT 5.1-3-11  |

The ping test is successful. You have resolved the physical layer issue.

# Example: Correcting a Frame Relay Problem at the Data Link Layer

You have isolated a problem believed to be an incorrect LMI type on a Frame Relay interface.

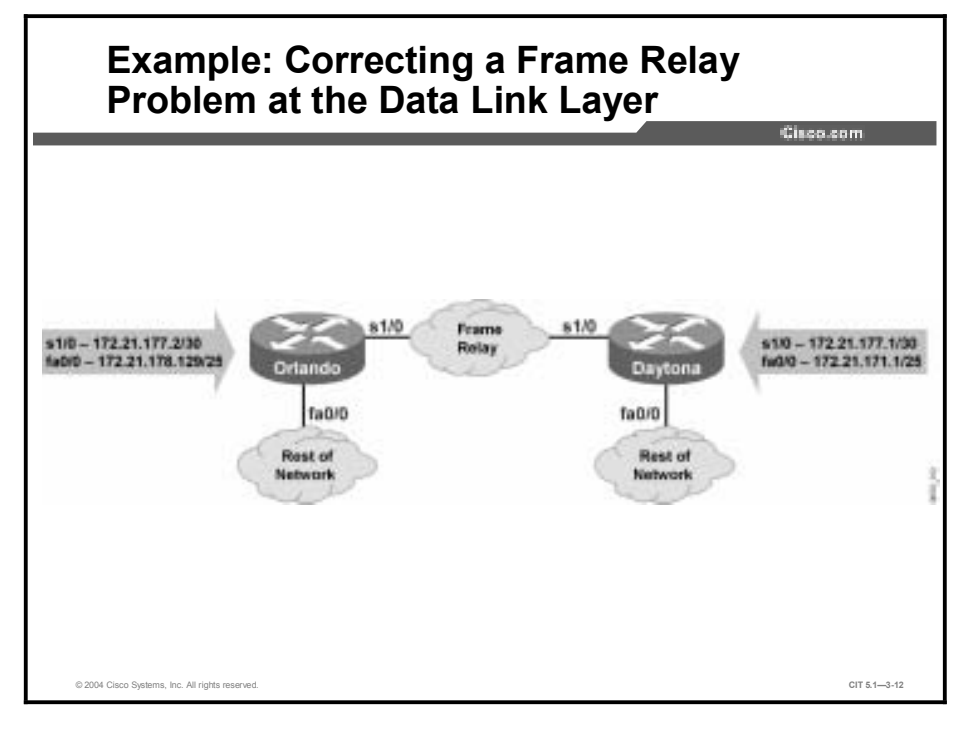

To verify the issue, you need to enter a Cisco IOS command that will allow the Cisco IOS software to auto-sense the LMI type on interface Serial1/0. You enter interface configuration mode on the Orlando router and apply the **no frame-relay lmi-type ansi** command.

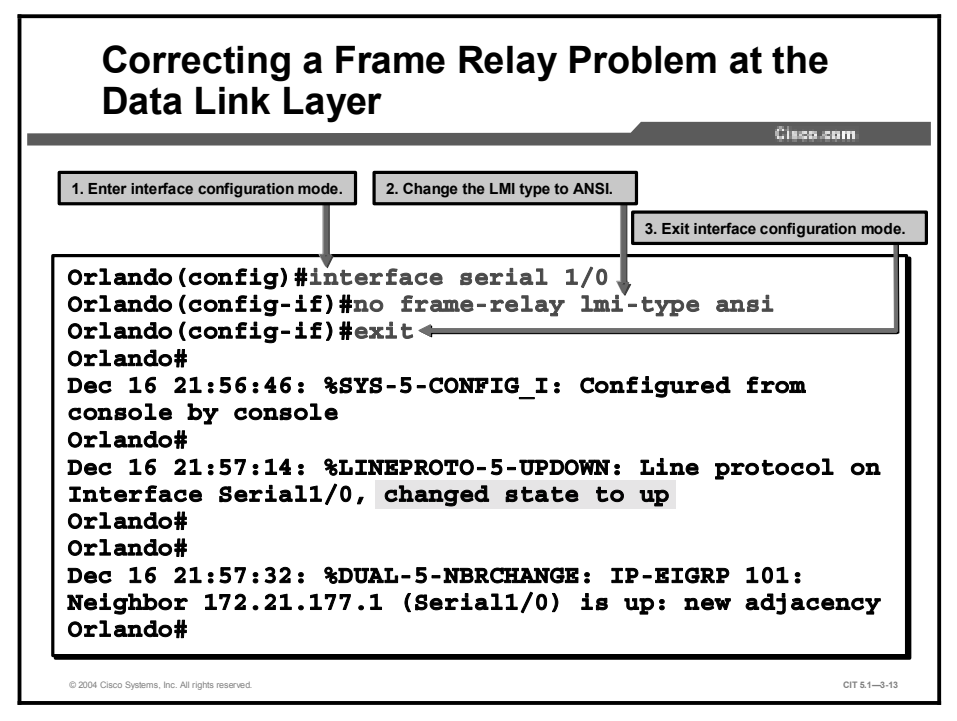

The console messages show interface Serial1/0 changing to an active state. Therefore, the messages validate your assumption. The line protocol comes up, and an EIGRP neighbor adjacency re-establishes with the Daytona router.

Although you know that the line protocol is up if you have an EIGRP neighbor, you verify the current interface status.

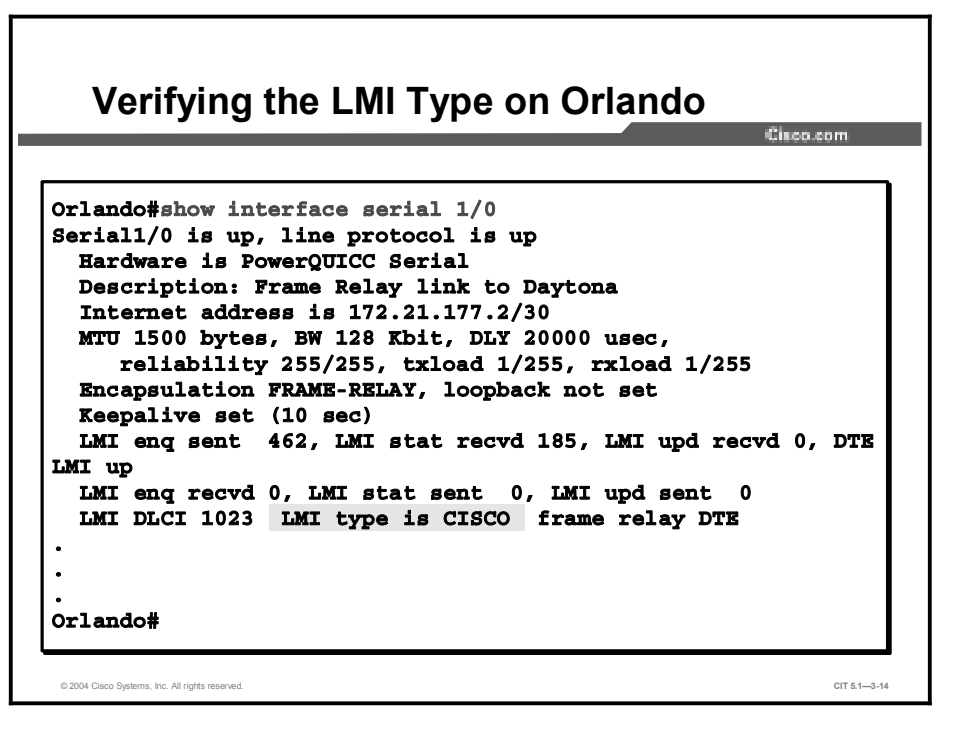

You see that the Cisco IOS software has auto-sensed a Cisco LMI type. The Frame Relay provider changed the LMI type, which caused your link to go down.

As a final validation that the data link issue has been resolved, you use the **ping** command across the link to verify connectivity across the network, data link, and physical layers.

٦

| Verifying Connectivity Acro                                                     | ss the Network            |
|---------------------------------------------------------------------------------|---------------------------|
|                                                                                 | Cisco.com                 |
|                                                                                 |                           |
|                                                                                 |                           |
| <b>Drlando#</b> ping 172.21.177.1                                               |                           |
|                                                                                 |                           |
| Type escape sequence to abort.<br>Sounding 5 100-buts TCMP Folger to 172 21 177 | 1 timeout is 2 seconds.   |
| 11111                                                                           | I, LIMEOUL IS 2 Seconds:  |
| Success rate is 100 percent (5/5), round-trip                                   | min/avg/max = 56/57/60 ms |
| Orlando#                                                                        |                           |
|                                                                                 |                           |
|                                                                                 |                           |
|                                                                                 |                           |
|                                                                                 |                           |
| © 2004 Cisco Systems, Inc. All rights reserved.                                 | CIT 5.1—3-15              |

The ping test is successful. You have resolved the data link layer issue, and your network is running again. You *will* need to discuss unscheduled changes with your Frame Relay carrier in the morning.

# Example: Correcting an Ethernet Problem at the Physical and Data Link Layers

You have isolated a problem believed to be an incorrectly seated cable in an Ethernet interface.

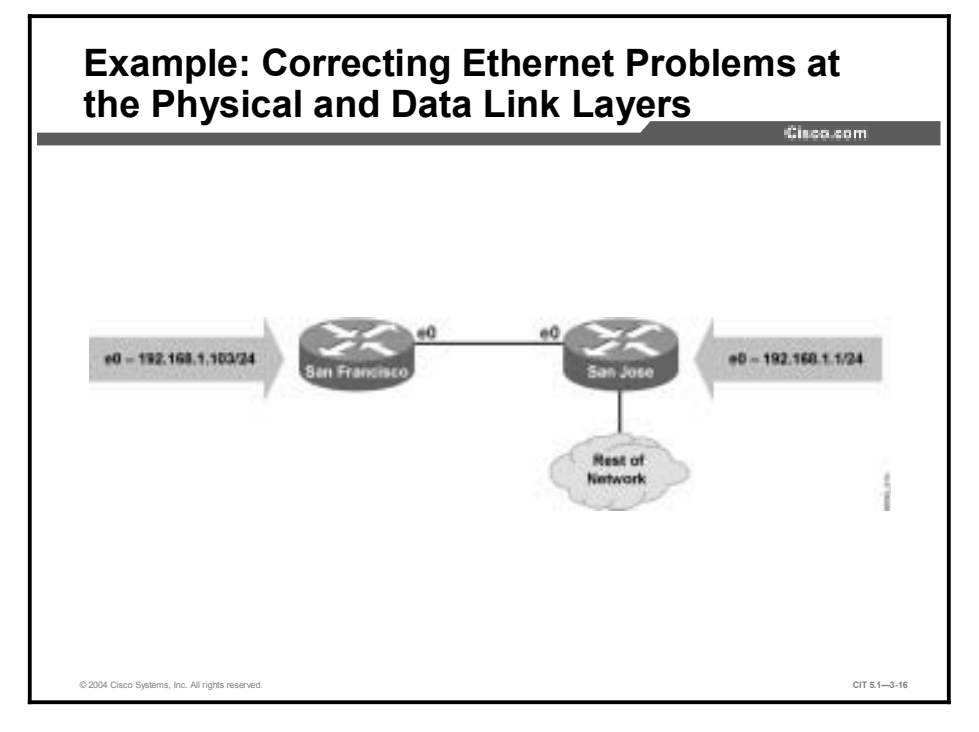

Given this condition, you disconnect and reconnect both ends of the Ethernet cable, connecting to the interface named Ethernet 0 on the SanFran router. This will ensure that the cable is properly seated. Once that is done, you enter the **clear counters** command to reset all of the data and error counters on the interface to zero.

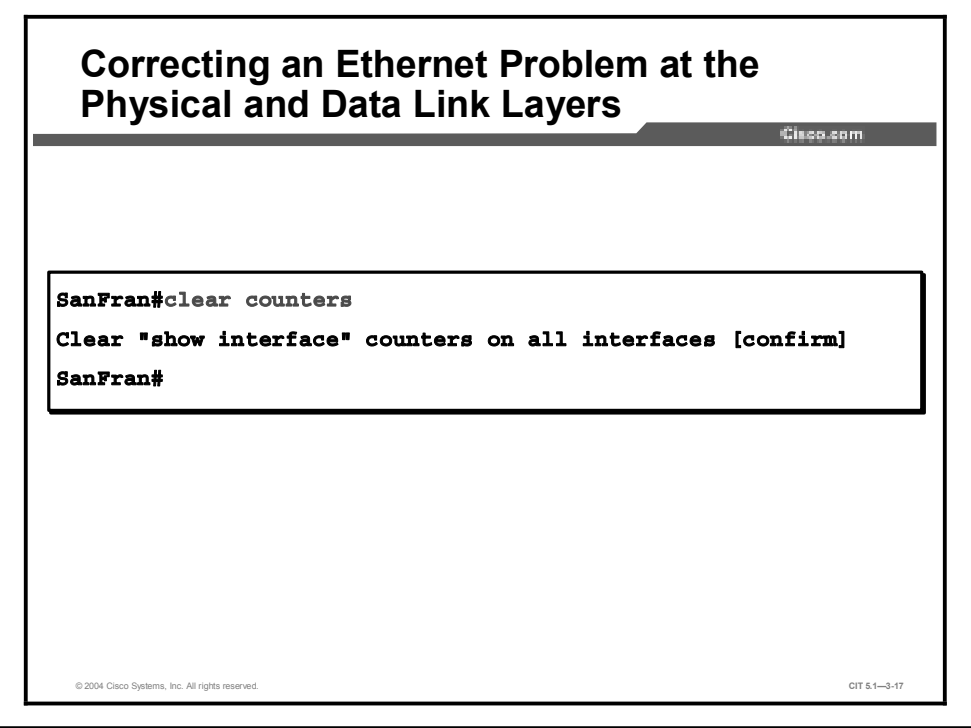

You ping the interface to test if it is operating properly.

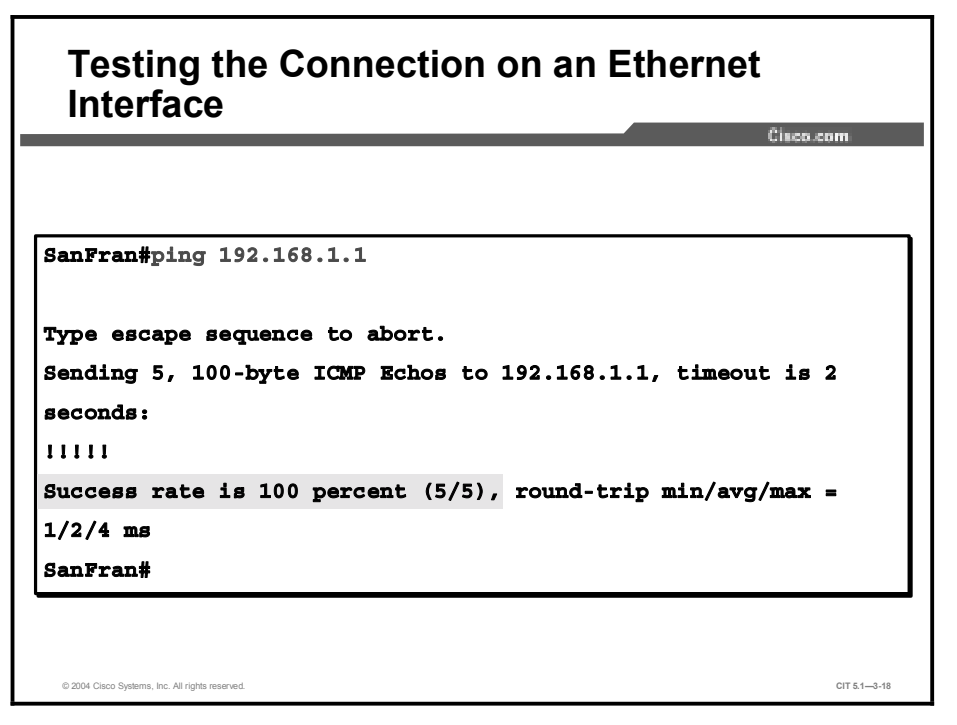

The connection is made successfully. You enter the **show interface** command to verify that you are no longer receiving any errors on the interface.

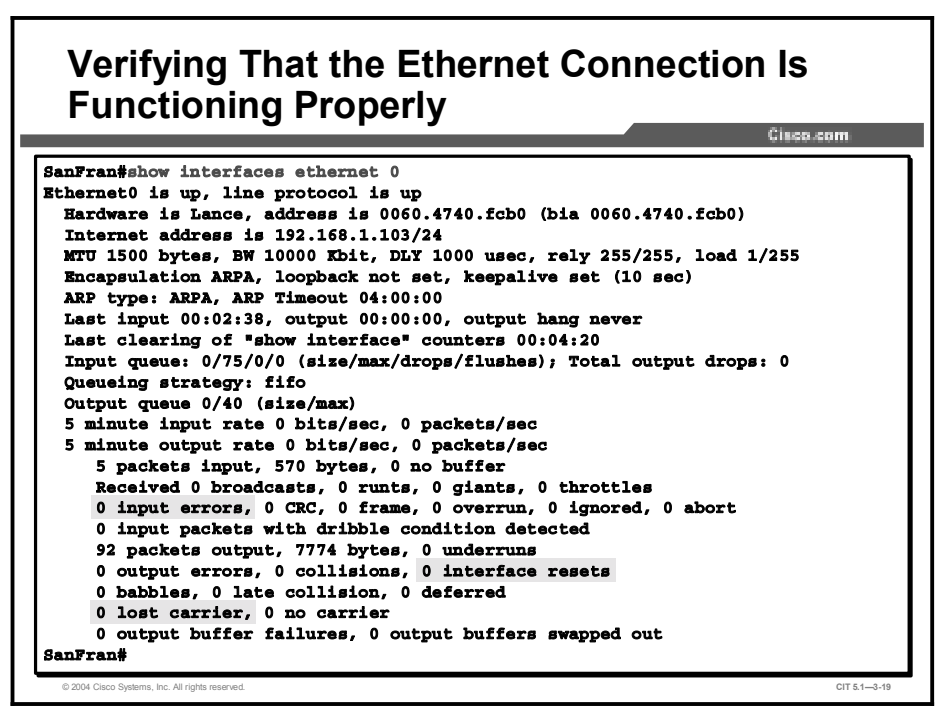

Note that the error counters remain at zero. The problem with the incorrectly seated cable has been corrected, and the interface is functioning properly.

# Example: Correcting Fast Ethernet Problems at the Physical and Data Link Layers

Given a problem with a duplex mismatch on Fast Ethernet interfaces, you will change the configuration so that the duplex configurations match.

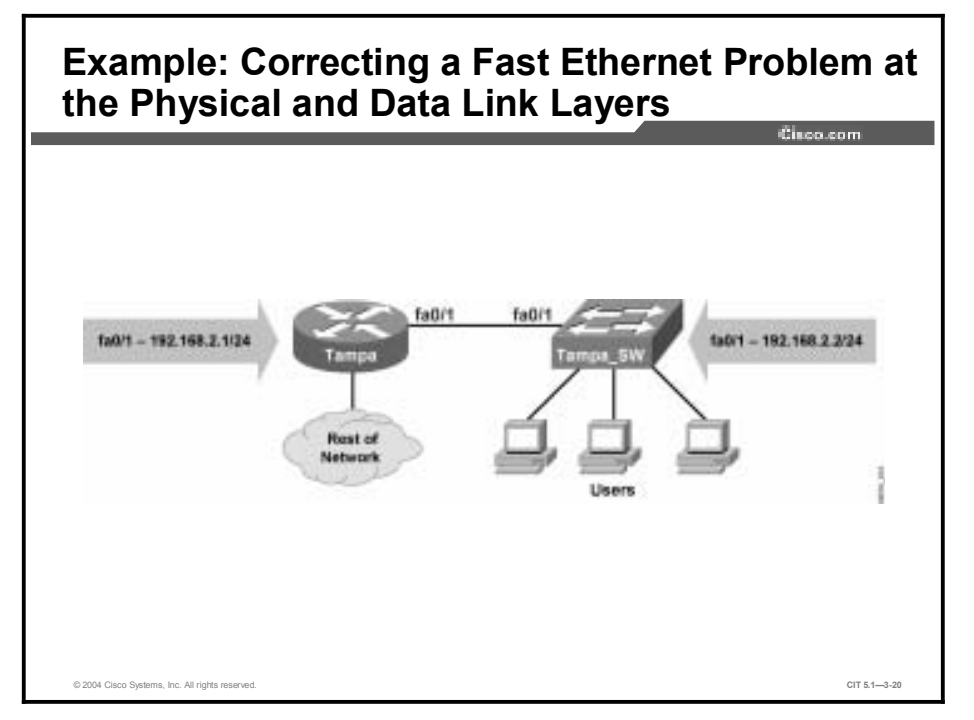

Both of these devices are capable of communicating at full-duplex mode; therefore, you must change the duplex configuration of the Tampa router to match the switch.

# Correcting a Fast Ethernet Problem at the Physical and Data Link Layers

Tampa(config)#interface fastethernet 0/1 Tampa(config-if)#duplex full Tampa(config-if)#^Z Tampa# Dec 12 14:00:43: %SYS-5-CONFIG\_I: Configured from console by console

© 2004 Cisco Systems, Inc. All rights reserved.

Use the clear counters command to reset the interface counters.

<section-header><section-header><section-header><section-header><section-header><section-header><text>

Copyright © 2004, Cisco Systems, Inc.

CIT 5.1-3-21

You ask the operations group to test its application, and then you enter the **show interface** command to verify that the interface is configured properly and no longer indicating any errors.

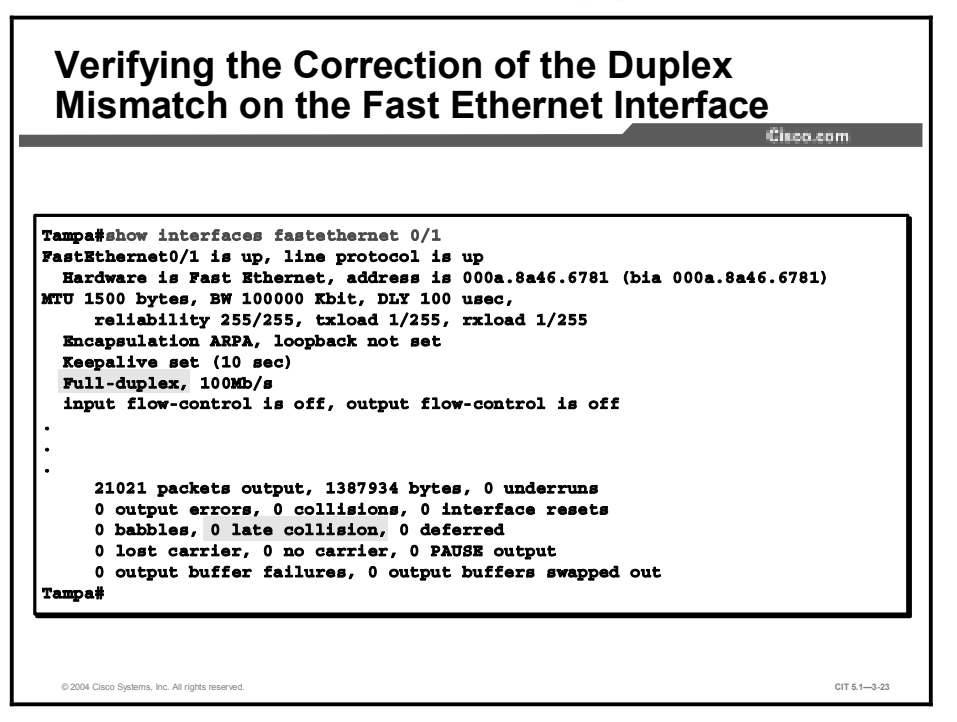

The command output indicates that the interface is operating in full-duplex mode and that there are zero late collisions. The duplex mismatch on the Fast Ethernet interface has been corrected.

# Example: Correcting a Problem at the Physical and Data Link Layers

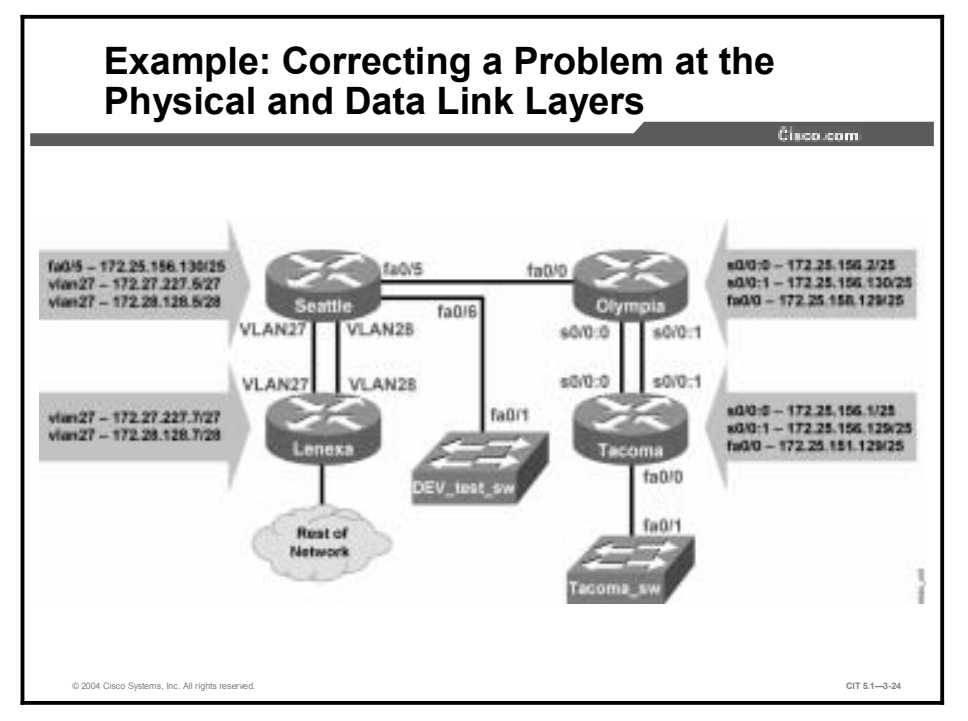

You have isolated a problem where a new switch was overwriting the VTP database on the Seattle Layer 3 switch because Seattle was in VTP server mode.

Given this condition, you go into configuration mode on the Seattle router to resolve the issue.

As a first step, you configure the **vtp mode transparent** command to set the VTP mode of the switch to transparent.

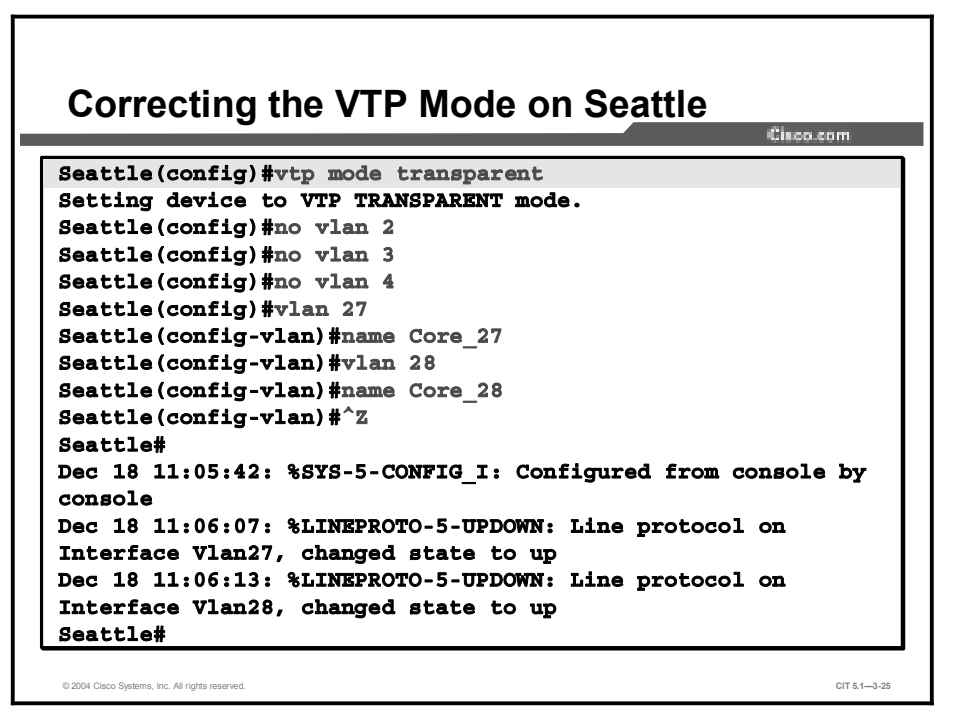

You also remove the nonproduction VLANs, and configure VLAN27 and VLAN28. The console messages show the line protocol on interface VLAN27 and VLAN28 changing to an active state.

You also notice console messages showing that the Border Gateway Protocol (BGP) neighbor adjacencies are up. Although the neighbors would not be present without active VLANs, you use the **show vlan** command to verify the VLAN status.

|        |                         |                  |                                                         |                                                              | Cisco                                                | s.com                                      |
|--------|-------------------------|------------------|---------------------------------------------------------|--------------------------------------------------------------|------------------------------------------------------|--------------------------------------------|
| Seatt] | le#                     |                  |                                                         |                                                              |                                                      |                                            |
| Dec 18 | B 11:06:13:             | %BGP-5-ADJCHANGE | : neighbor                                              | 172.27.22                                                    | 27.7 Up                                              |                                            |
| Dec 18 | B 11:06:20:             | %BGP-5-ADJCHANGE | : neighbor                                              | 172.28.12                                                    | 28.8 Up                                              |                                            |
| Seatt] | le#show vlar            | 1                |                                                         |                                                              |                                                      |                                            |
| VLAN 1 | Name                    | Statu            | s Ports                                                 |                                                              |                                                      |                                            |
| 1 0    | iefault                 | active           | Fa0/6,<br>Fa0/10<br>Fa0/14<br>Fa0/18<br>Fa0/22<br>Gi0/2 | Fa0/7, F<br>, Fa0/11,<br>, Fa0/15,<br>, Fa0/19,<br>, Fa0/23, | a0/8, Fa<br>Fa0/12,<br>Fa0/16,<br>Fa0/20,<br>Fa0/24, | 0/9<br>Fa0/13<br>Fa0/17<br>Fa0/23<br>Gi0/1 |
| 27 0   | Core_27                 | active           |                                                         |                                                              |                                                      |                                            |
| 28 (   | Core_28<br>Eddi_dofoult | active           |                                                         |                                                              |                                                      |                                            |
| 1002 1 | token-ring-d            | efault active    |                                                         |                                                              |                                                      |                                            |
| 1003 ( | condu-1 11g-C           | eradit attive    |                                                         |                                                              |                                                      |                                            |

You see that VLAN27 and VLAN28 are active.

You use the show ip route command to verify network connectivity out of the division.

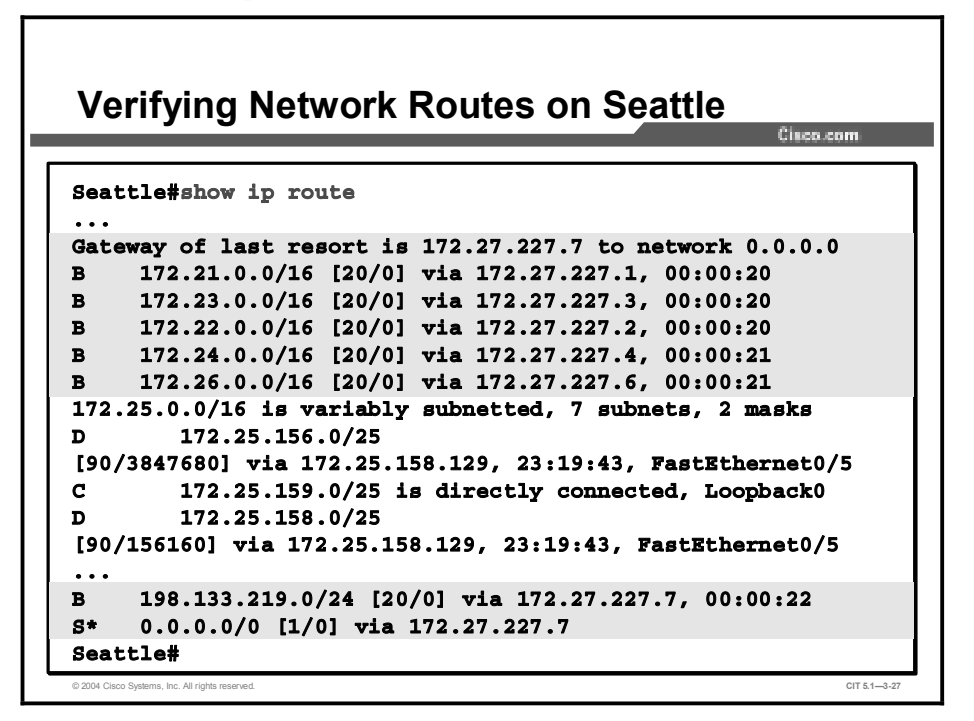

You see that BGP routes from the other divisions have reappeared in the routing table.

As a final validation, you use the **ping** command to verify connectivity across the network, data link, and physical layers.

| Verifying Connectivity Across the Network                                                                                            |   |
|----------------------------------------------------------------------------------------------------|---|
| Seattle#ping 172.27.227.7<br>Type escape sequence to abort.<br>Sending 5, 100-byte ICMP Echos to 172.27.227.7, timeout is 2 seconds: | ] |
| Success rate is 100 percent (5/5), round-trip min/avg/max = 1/1/4 ms<br>Seattle#                                                     |   |
| © 2004 Cisco Systems, Inc. All rights reserved. CIT 5.1—3-28                                                                         |   |

The successful ping test verifies that network connectivity has been restored. You will now discuss with Operations adding test devices to production networks.

# Identifying Physical and Data Link Layer Support Resources

This topic lists support resources to assist you in correcting problems at the physical and data link layers.

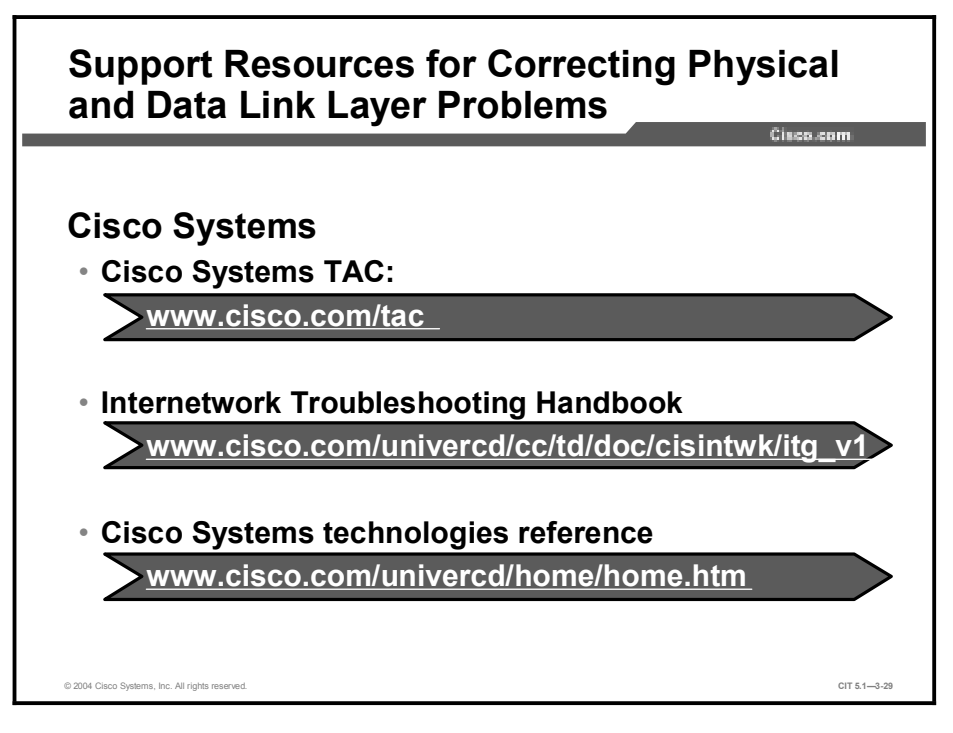

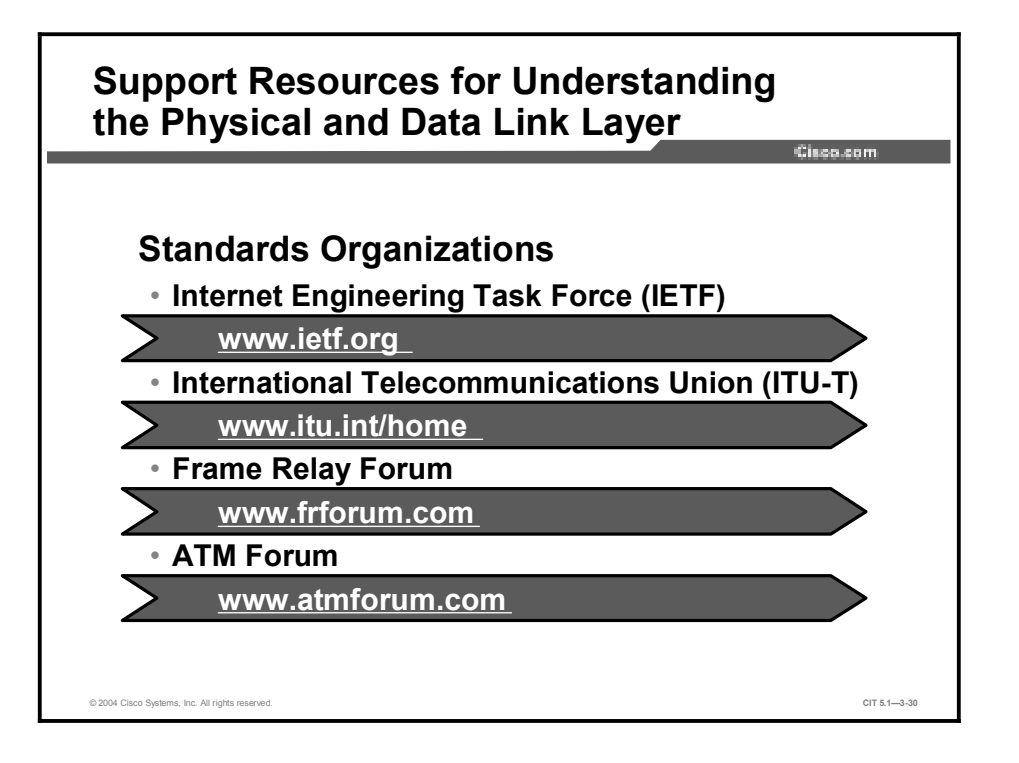

Despite your knowledge and experience about networking, there will still be times when you will need to consult an outside resource. These support resources are commonly used as reference materials for commands and configuration procedures and research for technology-specific information and industry standards. Given the ability to use online support resources to do effective research, you save time that you may have otherwise spent on the phone with a support professional. You also save the money that you would have committed to hiring a consultant.

For command and configuration references, the Cisco Systems website has one of the largest collections of networking information on the Internet. Visit the Technical Assistance Center (TAC), Cisco.com, and technology reference pages to find information for troubleshooting Cisco Systems products. From these locations, you can search on a specific technology, such as Ethernet, Frame Relay, serial line, or ATM. It is often helpful to narrow your search by including phrases such as "configuration examples" or "troubleshooting."

To learn more about industry standards, visit the Internet Engineering Task Force (IETF), International Telecommunication Union Telecommunication Standardization Sector (ITU-T), Frame Relay Forum, and ATM Forum. These sites contain detailed documentation about a wide array of networking technologies.

# Correcting Problems Occurring at the Physical and Data Link Layers

This topic lists the steps troubleshooters should take to correct problems at the physical and data link layers.

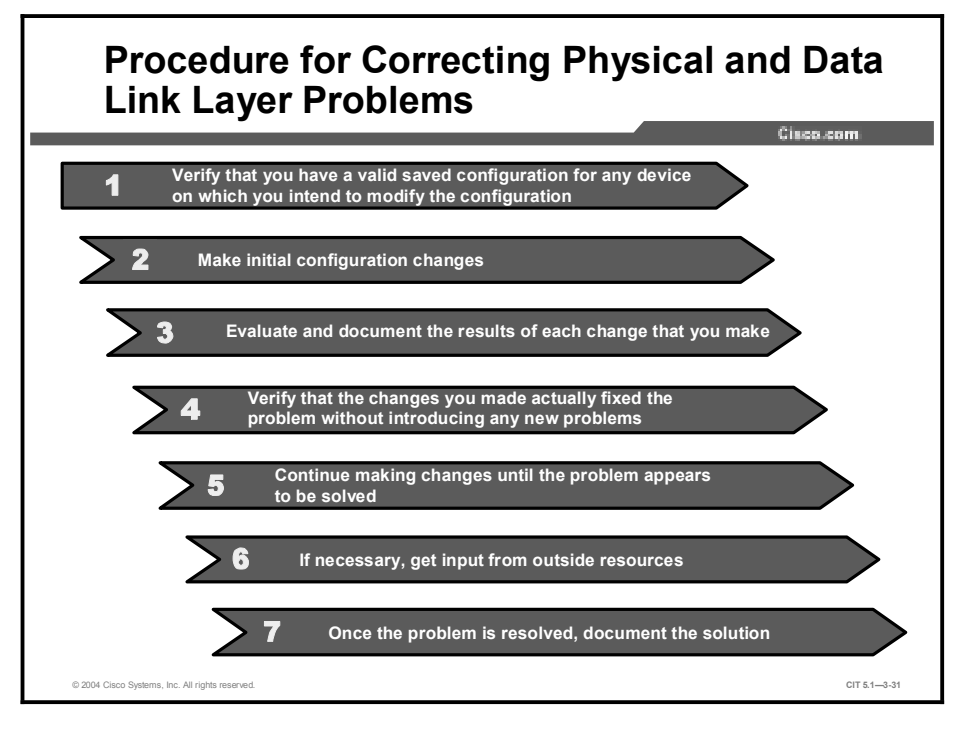

The table lists the suggested steps for correcting an isolated problem at the physical and data link layers.

| Step | Description                                                                                                    |
|------|----------------------------------------------------------------------------------------------------|
| 1    | Verify that you have a valid saved configuration for any device on which you intend to modify the configuration. This provides for eventual recovery to a known initial state.                                                                                                    |
| 2    | Make initial hardware and software configuration changes. If the correction requires more than one change, make only one change at a time.                                                                                                    |
| 3    | Evaluate and document the changes and the results of each change that you make. If you perform your problem-solving steps and the results are unsuccessful, immediately undo the changes. If the problem is intermittent, you may need to wait to see if the problem occurs again before you can evaluate the effect of your changes.                                                               |
| 4    | Verify that the changes you made actually fixed the problem without introducing any new problems. The network should be returned to the baseline operation, and no new or old symptoms should be present. If the problem is not solved, undo all the changes that you made. If you discover new or additional problems while you are making corrections, step back and modify your correction plan. |
| 5    | Continue making changes until the original problem appears to be solved.                                                                                                    |
| 6    | If necessary, get input from outside resources. If none of your attempts to correct the problem are successful, take the problem to another person. This may be a coworker, consultant, or Cisco TAC. On some occasions, you may need to generate various crash files. This creates output that a specialist at Cisco Systems can analyze.                                                          |
| 7    | Once the problem is resolved, document the solution.                                                                                                    |

Procedure for Correcting Problems Occurring at the Physical and Data Link Layers

### Summary

This topic summarizes the key points discussed in this lesson.

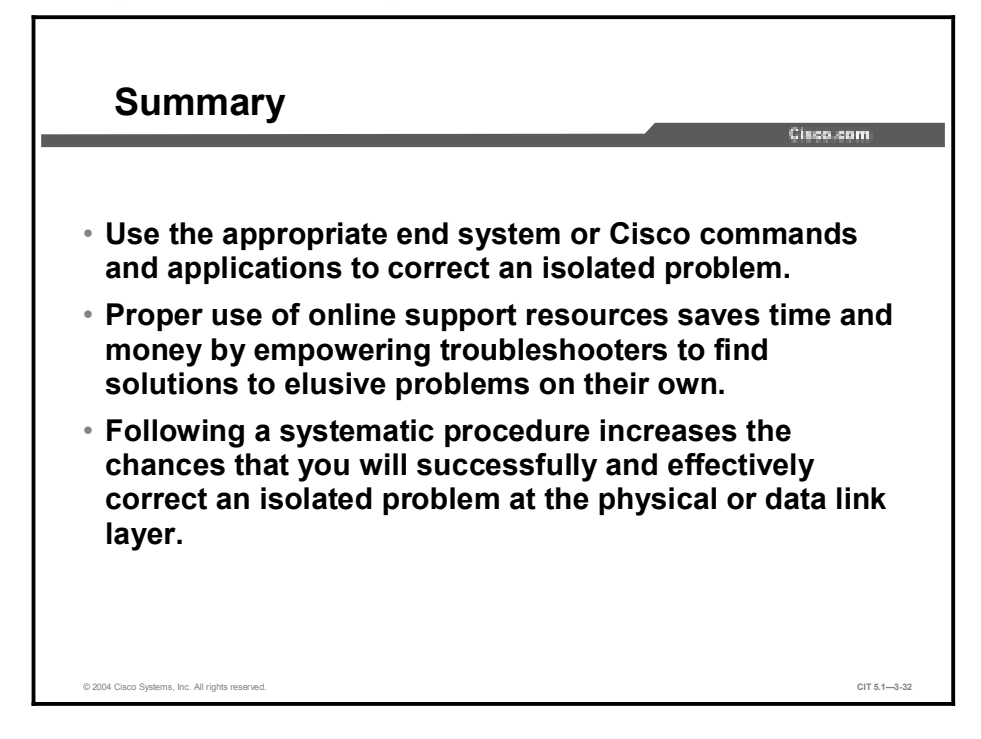

### References

For additional information, refer to these resources:

- Cisco online documentation: <u>http://www.cisco.com/univercd/home/home.htm</u>
- Cisco Technical Assistance Center (TAC): <u>http://www.cisco.com/tac/\_\_\_\_</u>

### **Next Steps**

For the associated case study and lab exercises, refer to the following sections of the course Lab Guide:

- Case Study (Trouble Ticket B) 3-1: Isolating Physical and Data Link Layer Problems
- Lab Exercise (Trouble Ticket B) 3-1: Correcting Problems at the Physical and Data Link Layers
- Lab Exercise (Trouble Ticket C) 3-2: Troubleshooting Problems at the Physical and Data Link Layers

### Quiz

Use the practice items here to review what you have learned in this lesson. The correct answers are found in the Quiz Answer Key.

- Q1) Which command is used at an end system to correct problems at the data link layer related to resolving network and data link layer addresses?
  - A) shutdown
  - B) interface
  - C) clock rate
  - D) arp -d
- Q2) Which website would you most likely use to find the latest detailed technical documentation about the PPP protocol?
  - A) <u>www.apple.com</u>
  - B) <u>www.linux.org</u>
  - C) <u>www.sniffers.com</u>
  - D) <u>www.ietf.org</u>
- Q3) List the steps for correcting an isolated problem at the physical or data link layer in the recommended order.
  - 1. Evaluate and document the results of each change that you make.
  - \_\_\_\_\_ 2. Document the solution.
  - \_\_\_\_\_ 3. Get input from outside resources.
  - 4. Continue making changes until the original problem appears to be solved.
  - 5. Verify that the changes you made actually fixed the problem without introducing any new problems.
  - 6. Make initial changes to the configuration.

### **Quiz Answer Key**

| Q1)                                 | D           |                                                                                                    |  |
|-------------------------------------|-------------|----------------------------------------------------------------------------------------------------|--|
|                                     | Relates to: | Identifying Commands and Applications to Correct Problems Occurring at the Physical and Data Link Layers |  |
| Q2)                                 | D           |                                                                                                    |  |
|                                     | Relates to: | Identifying Physical and Data Link Layer Support Resources                                               |  |
| Q3) Correct order: 2, 6, 5, 4, 3, 1 |             |                                                                                                    |  |
|                                     | Relates to: | Correcting Problems Occurring at the Physical and Data Link Layers                                       |  |

# Resolving Problems at the Network Layer

### Overview

Now that you have used the symptoms you gathered to isolate and correct problems at the physical and data link layers, you will find that the process is the same for correcting problems at the network layer. However, the symptoms of the problem differ as do the commands and applications that you use to successfully resolve problems. In this module, you will perform the isolation and correction phases of the general troubleshooting process to resolve failure and optimization problems at the network layer of the Open Systems Interconnection (OSI) model.

### **Module Objectives**

Upon completing this module, you will be able to:

- Isolate problems occurring at the network layer
- Correct problems occurring at the network layer

### **Module Outline**

The module contains these components:

- Isolating the Problem
- Correcting the Problem

# Isolating the Problem

### **Overview**

A troubleshooter applies the general troubleshooting process of gathering and analyzing symptoms, and then isolating and correcting problems at the network layer. The process is the same regardless of the logical layers to which the process is applied; however, the focus of this lesson is logical addressing, subnet masks, and routing protocols. In this lesson, you will analyze symptoms and use commands and applications to isolate problems at the network layer.

### Relevance

The primary responsibility of the network layer is to manage the movement of data between networks and to find the best path for data to travel toward a destination. If a problem arises at this layer, the data will not delivered to the destination, the data will not delivered as quickly as it should be, or the data will be delivered in deference to other higher priority traffic. This information will make you a better troubleshooter to effectively isolate problems at the network layer, thus avoiding extended or periodic loss of packet delivery and suboptimal delivery performance.

### **Objectives**

Upon completing this lesson, you will be able to:

- Identify the symptoms of problems occurring at the network layer
- Analyze Cisco command and application output to isolate problems occurring at the network layer
- Identify end-system commands and applications used to isolate problems occurring at the network layer
- Isolate problems occurring at the network layer

### Learner Skills and Knowledge

To benefit fully from this lesson, you must have these prerequisite skills and knowledge:

- The ability to apply layered model troubleshooting approaches
- Familiarity with Cisco command syntax and technologies covered in the Cisco Building Scalable Cisco Internetworks (BSCI), Building Cisco Multilayer Switched Networks (BCMSN), and Building Cisco Remote Access Networks (BCRAN) courses

### Outline

This lesson includes these topics:

- Overview
- Identifying the Symptoms of Problems Occurring at the Network Layer
- Analyzing Cisco Commands and Applications Used to Isolate Problems Occurring at the Network Layer
- Identifying End-System Commands and Applications Used to Isolate Problems Occurring at the Network Layer
- Isolating Problems Occurring at the Network Layer
- Summary
- Quiz

# Identifying the Symptoms of Problems Occurring at the Network Layer

This topic identifies the symptoms of problems occurring at the network layer that troubleshooters should be able to identify.

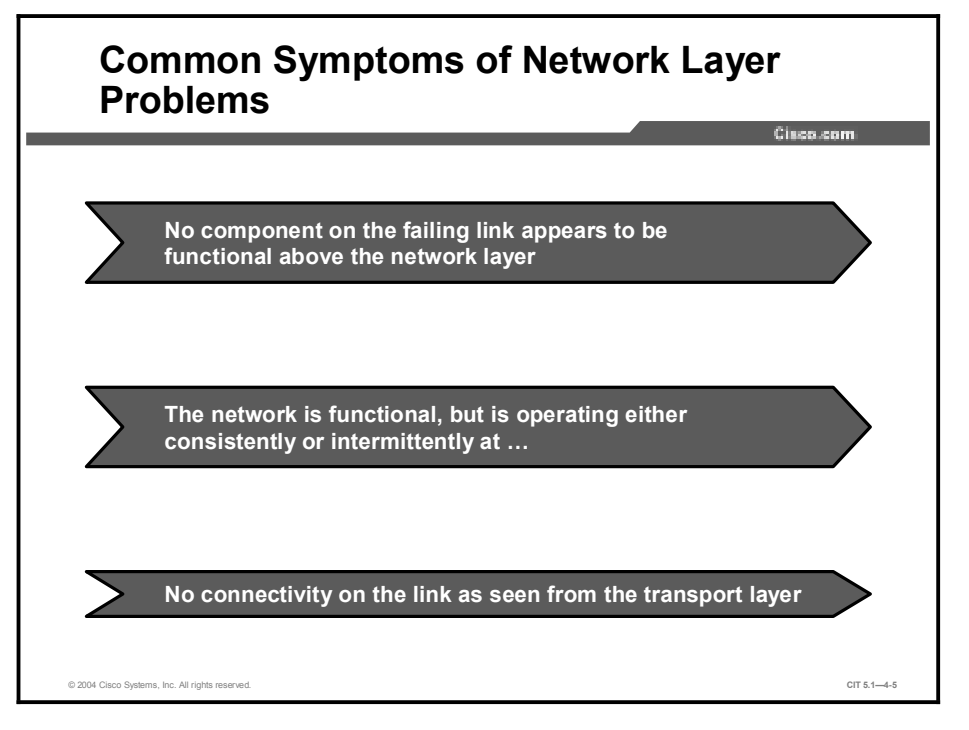

The failure of a network component at the network layer has the potential to cause a loss of connectivity with peers on other devices. It may be difficult for a troubleshooter to determine the layer in which a problem is located. This is because a symptom of that problem may also be shared with physical and data link layer failure problems. If your troubleshooting efforts show that there are no problems at the physical and data link layers, you have a concrete indication that your problem resides at the network layer or higher.

You can identify a possible optimization problem on a link at the network layer because data will be transferred in a slow, sporadic, or unexpected manner compared to the data transfer rate documented in your baseline. Symptoms short of a complete failure to route packets may include misrouted packets that are ultimately lost or excessive transit delays.

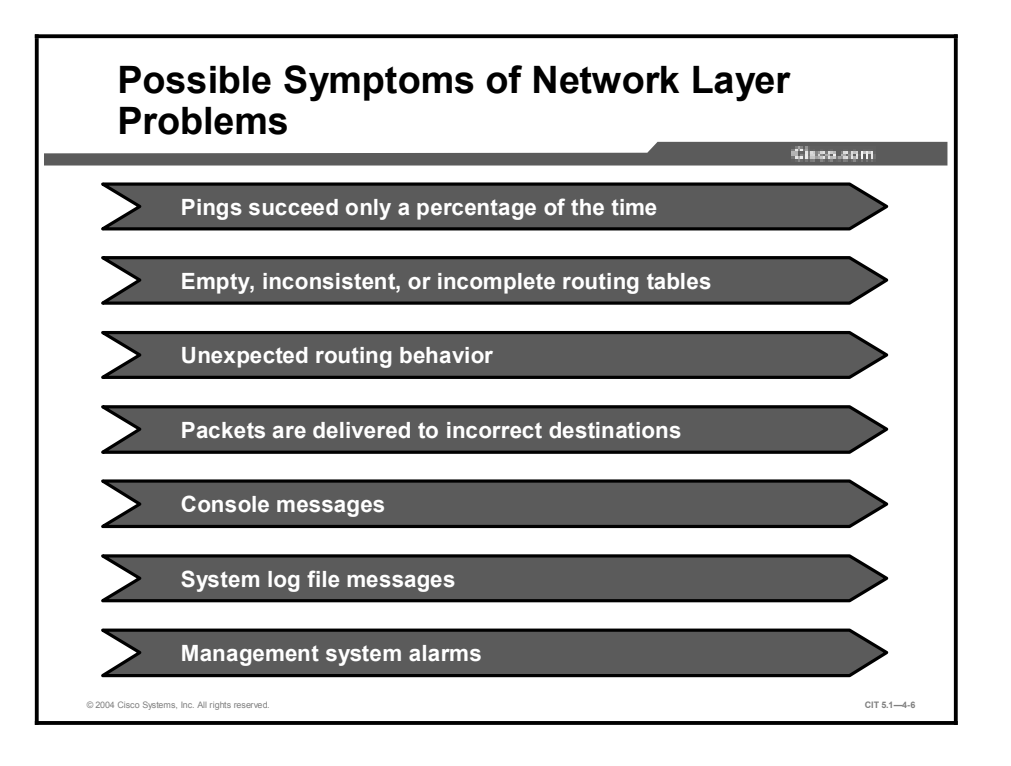

Not all network layer problems present the same symptoms. These symptoms can include such things as misrouted packets and console messages being displayed by the system. The following example shows a console message that a troubleshooter may see if duplicate IP addresses exist on a network:

### Feb 17 11:21:47: %IP-4-DUPADDR: Duplicate address 172.44.118.1 on FastEthernet0/1, sourced by 000a.8a44.de40

Other messages, such as ping failures or Internet Control Message Protocol (ICMP) unreachable messages, may be present. You may also receive an alarm from the network management system or see evidence of a problem in a system log file.
## Analyzing Cisco Commands and Applications Used to Isolate Problems Occurring at the Network Layer

This topic analyzes the output of Cisco commands and applications with the purpose of helping troubleshooters isolate a problem occurring at the network layer.

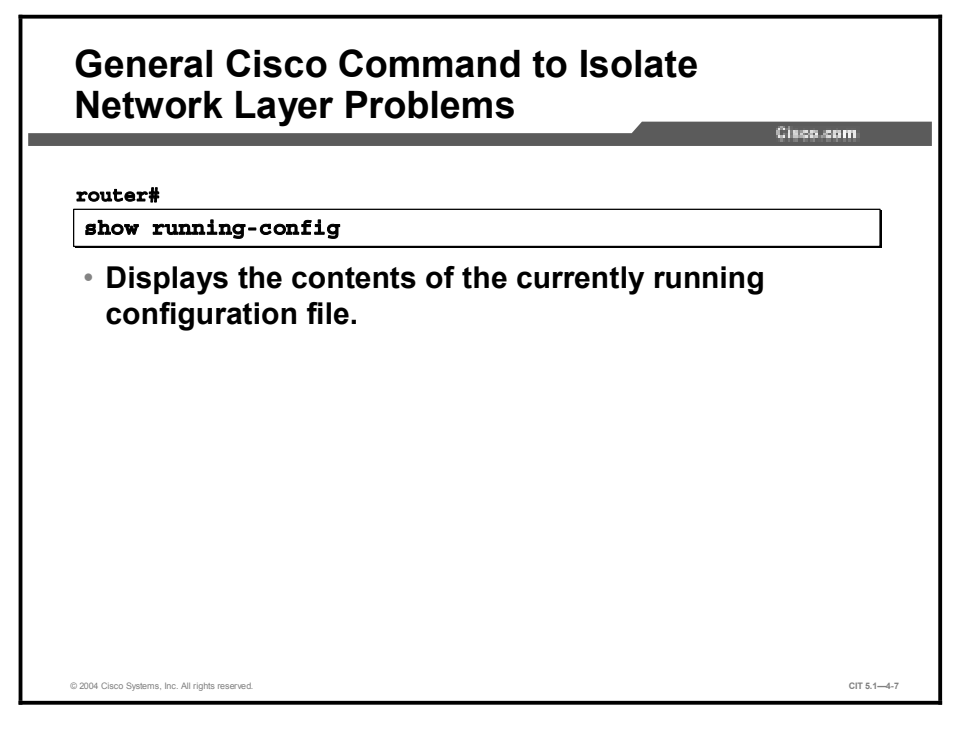

The Cisco commands listed in the table display information about several networking layers. A troubleshooter uses the information from these commands to isolate problems at the network layer. Note that the commands covered previously in the course are shown in the command tables, but not in the slides.

| Command                             | Description                                                                                                    |
|-------------------------------------|----------------------------------------------------------------------------------------------------|
| <b>ping</b> {host   ip-<br>address} | Sends an echo request packet to an address, then waits for a reply. The <i>host</i>   <i>ip-address</i> variable is the IP alias or IP address of the target system. |
| traceroute<br>[destination]         | Identifies a path to a destination device.                                                                                                    |
| [no] debug ?                        | Displays a list of options for enabling or disabling debugging events on a device.                                                                                   |
| show running-config                 | Displays the contents of the currently running configuration file.                                                                                                   |
| show ip arp                         | Displays all Address Resolution Protocol (ARP) table entries in cache.                                                                                               |
| debug arp                           | Displays information about ARP transactions.                                                                                                    |
| show ip interface<br>[brief]        | Displays a summary of the status of an IP interface.                                                                                                    |
| Note Use packet debugging           | with extreme caution; otherwise, you might cause the router to lock                                                                                                  |

**General Cisco Commands to Isolate Network Layer Problems** 

IoteUse packet debugging with extreme caution; otherwise, you might cause the router to lock<br/>up and stop routing traffic. As a general rule, do not use packet debugging on a production<br/>router unless you have physical access to the router and are willing to risk it going down.

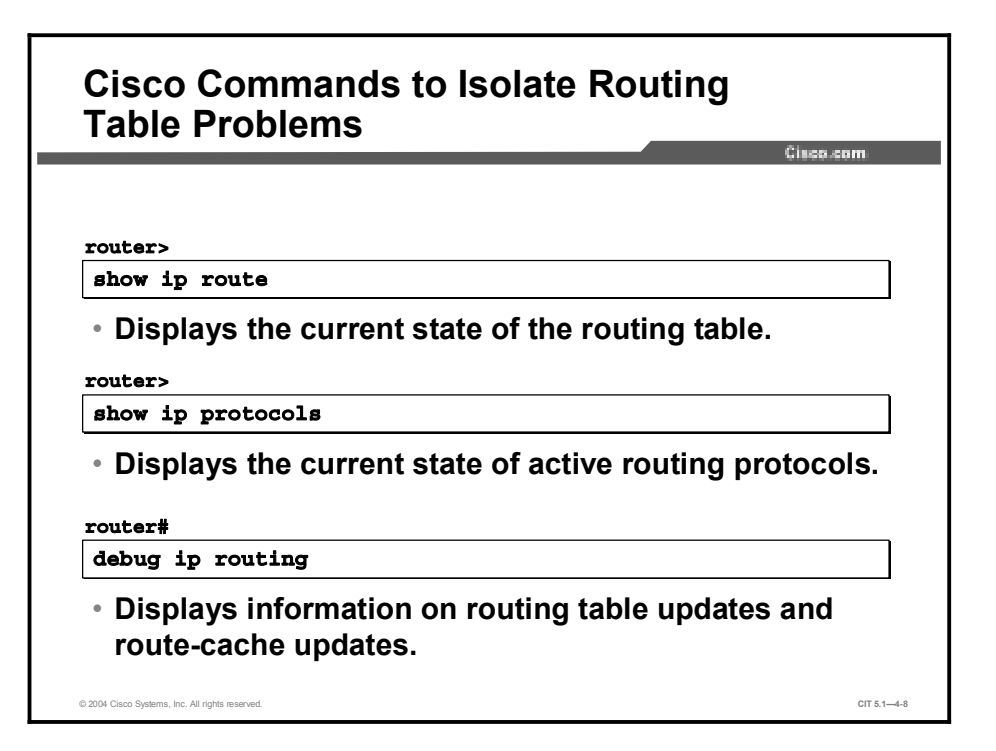

The Cisco commands listed in the table display information about routing tables. A troubleshooter uses the information from these commands to isolate problems related to routing tables at the network layer.

Note Troubleshooters can use the clear and show commands in combination to view the most current data about a device.

#### **Cisco Commands to Isolate Routing Table Problems**

| Command           | Description                                                            |
|-------------------|------------------------------------------------------------------------|
| show ip route     | Displays the current state of the routing table.                       |
| show ip protocols | Displays the current state of the active routing protocols.            |
| debug ip routing  | Displays information on routing table updates and route-cache updates. |
|                   |                                                                        |

Note When debugging, have a vty window separate from the console window open in which an appropriate command (for instance, no debug all) is pretyped and only requires a quick hit of the Enter key. This can sometimes allow you to escape quickly from a debugging session that is providing overwhelming output.

Multiple commands can be used to troubleshoot routing protocols such as Open Shortest Path First (OSPF).

| Cisco Commands to Isolate OSPF Routing<br>Protocol Problems                                  |  |  |
|----------------------------------------------------------------------------------------------|--|--|
| routers                                                                                      |  |  |
| show ip ospf                                                                                 |  |  |
| <ul> <li>Displays general information about the OSPF routing process.</li> </ul>             |  |  |
| router>                                                                                      |  |  |
| show ip ospf interface                                                                       |  |  |
| <ul> <li>Displays OSPF-related interface information.</li> </ul>                             |  |  |
| router>                                                                                      |  |  |
| show ip ospf neighbor                                                                        |  |  |
| <ul> <li>Displays information about OSPF neighbors on a per-<br/>interface basis.</li> </ul> |  |  |
| © 2004 Cisco Systems, Inc. All rights reserved. CIT 5.1—4-9                                  |  |  |

The Cisco commands listed in the table display information about the OSPF routing protocol. A troubleshooter can use information from these and other commands to isolate problems related to the OSPF routing protocol at the network layer.

### **Cisco Commands to Isolate OSPF Routing Protocol Problems**

| Command                | Description                                                         |
|------------------------|---------------------------------------------------------------------|
| show ip ospf           | Displays general information about the OSPF routing process.        |
| show ip ospf interface | Displays OSPF-related interface information.                        |
| show ip ospf neighbor  | Displays information about OSPF neighbors on a per-interface basis. |

Additional commands can be used to support Enhanced Interior Gateway Routing Protocol (EIGRP).

|   | Cisco.com                                                                           |
|---|-------------------------------------------------------------------------------------|
| r | outer>                                                                              |
|   | show ip eigrp neighbors                                                             |
|   | <ul> <li>Displays the neighbors discovered by the EIGRP routing process.</li> </ul> |
| r | outer>                                                                              |
|   | show ip eigrp interfaces                                                            |
|   | <ul> <li>Displays information about interfaces configured for<br/>EIGRP.</li> </ul> |
| r | outer>                                                                              |
|   | show ip eigrp topology                                                              |
|   | Displays ontrios in FIGPP topology table                                            |

The Cisco commands listed in the table display information about the EIGRP routing protocol. A troubleshooter can use information from these and other commands to isolate problems related to the EIGRP routing protocol at the network layer.

### **Cisco Commands to Isolate EIGRP Routing Protocol Problems**

| Command                    | Description                                                                       |
|----------------------------|-----------------------------------------------------------------------------------|
| show ip eigrp<br>neighbors | Displays information about the neighbors discovered by the EIGRP routing process. |
| show ip eigrp<br>interface | Displays information about interfaces configured for EIGRP.                       |
| show ip eigrp topology     | Displays entries in the EIGRP topology table.                                     |

Multiple commands can be used to manage Border Gateway Protocol (BGP) routing processes.

| Cisco Commands to Isolate BGP Routing<br>Protocol Problems                                   |              |  |
|----------------------------------------------------------------------------------------------|--------------|--|
| router>                                                                                      |              |  |
| show ip bgp                                                                                  |              |  |
| <ul> <li>Displays entries in BGP routing table.</li> </ul>                                   |              |  |
| router>                                                                                      |              |  |
| show ip bgp summary                                                                          |              |  |
| <ul> <li>Displays the status of all BGP connections.</li> </ul>                              |              |  |
| router>                                                                                      |              |  |
| show ip bgp neighbors                                                                        |              |  |
| <ul> <li>Displays information about the BGP and TCP<br/>connections to neighbors.</li> </ul> |              |  |
| © 2004 Claco Systems, Inc. All rights reserved.                                              | CIT 5.1-4-11 |  |

A troubleshooter uses the information from these commands to isolate problems related to the BGP routing protocol at the network layer.

| Command               | Description                                                          |
|-----------------------|----------------------------------------------------------------------|
| show ip bgp           | Displays entries in BGP routing table.                               |
| show ip bgp summary   | Displays the status of all BGP connections.                          |
| show ip bgp neighbors | Displays information about the TCP and BGP connections to neighbors. |

### **Cisco Commands to Isolate BGP Routing Protocol Problems**

Debugging commands can be used to isolate problems on routing protocols.

| router | #                                                  |  |
|--------|----------------------------------------------------|--|
| debug  | ip ospf [adj   events   packet]                    |  |
| • Dis  | plays information related to OSPF processing.<br># |  |
| debug  | ip eigrp [neighbor   notifications]                |  |
| • Dis  | plays information related to EIGRP processing.     |  |
| debug  | ip bgp [dampening   events   keepalives   updates] |  |
| • Dis  | plays information related to BGP processing.       |  |

The debugging commands listed in the table can be used to provide information about routing protocol processes. A troubleshooter can use information from these and other commands to isolate problems related to network layer routing protocols.

### Cisco Commands to Debug OSPF and EIGRP Routing Protocol Problems

| Command                                                        | Description                                       |  |
|----------------------------------------------------------------|---------------------------------------------------|--|
| debug ip ospf [adj  <br>events   packet]                       | Displays information related to OSPF processing.  |  |
| debug ip eigrp<br>[neighbor  <br>notifications]                | Displays information related to EIGRP processing. |  |
| debug ip bgp<br>[dampening   events  <br>keepalives   updates] | Displays information related to BGP processing.   |  |

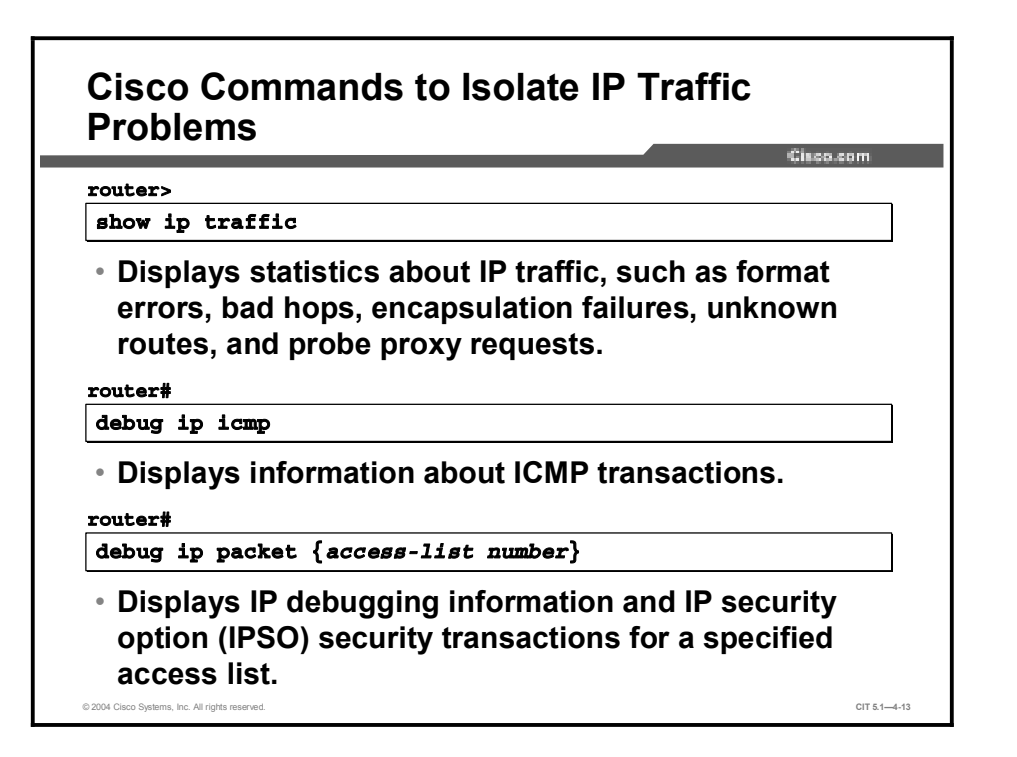

The Cisco commands listed in the table display information about IP traffic. A troubleshooter uses the information from these commands to isolate problems related to IP traffic at the network layer.

| Command                                      | Description                                                                                                    |
|----------------------------------------------|----------------------------------------------------------------------------------------------------|
| show ip traffic                              | Displays statistics about IP traffic, such as format errors, bad<br>hops, encapsulation failures, unknown routes, and probe proxy<br>requests. |
| debug ip icmp                                | Displays information about ICMP transactions.                                                                                                  |
| <b>debug ip packet</b><br>{access-list name} | Displays IP debugging information and IP security option (IPSO) security transactions for a specified access list.                             |

#### **Cisco Commands for Gathering Information About IP Traffic**

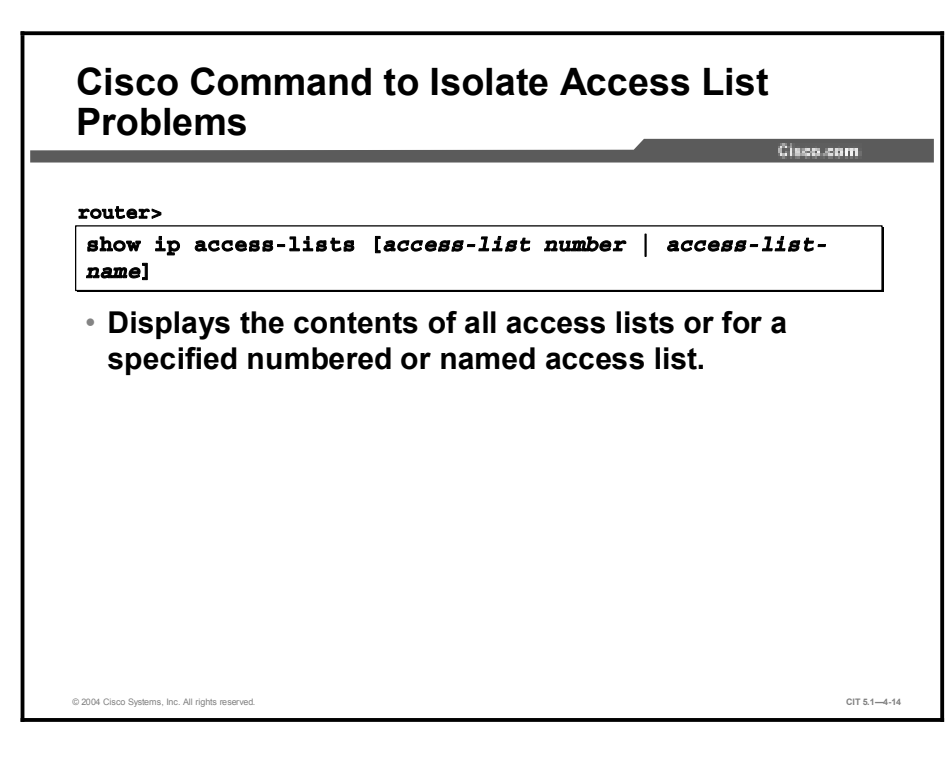

The command listed in the table is the Cisco command that displays information about access control lists (ACLs). A troubleshooter uses the information from this command to isolate problems related to ACLs at the network layer.

#### **Cisco Command for Isolating Access Control List Problems**

| Command                                                                   | Description                                                                                 |  |
|---------------------------------------------------------------------------|---------------------------------------------------------------------------------------------|--|
| <b>show ip access-lists</b><br>[access-list-number  <br>access-list-name] | Displays the contents of all access lists or for a specified numbered or named access list. |  |

## Identifying End-System Commands and Applications Used to Isolate Problems Occurring at the Network Layer

This topic identifies commands and applications that a troubleshooter enters at the end system to isolate problems occurring at the network layer.

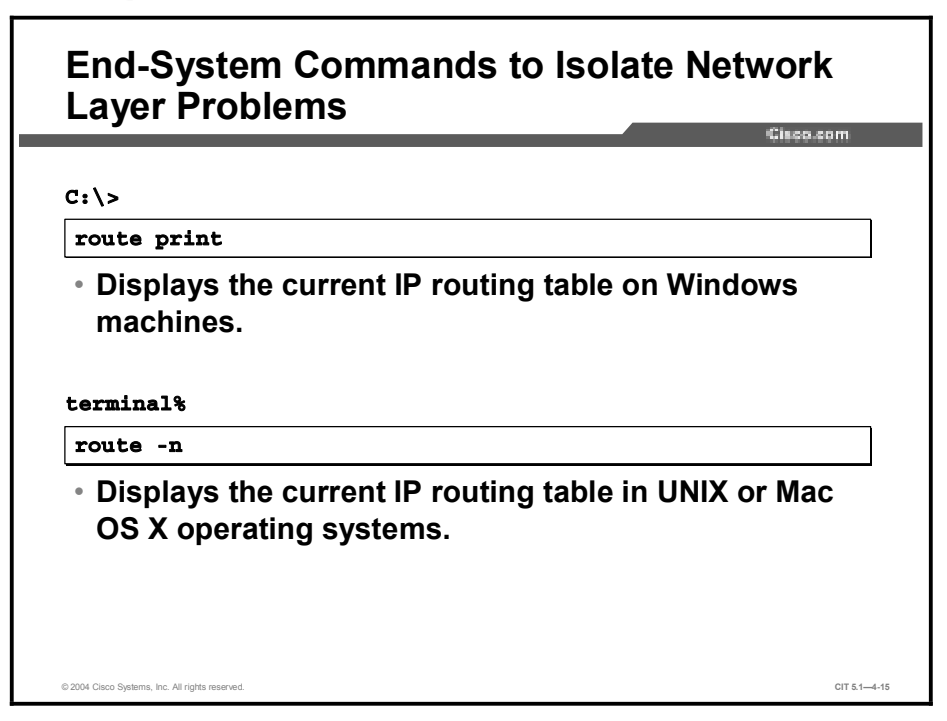

The table shows commands that a troubleshooter may use to isolate problems at the network layer. Although many of the commands also display information that concerns the data link layer, these commands are noteworthy at the network layer because they highlight problems in the interface between the data link and network layers.

| Command                                       | Description                                                                                                    |
|-----------------------------------------------|----------------------------------------------------------------------------------------------------|
| <b>ping</b> {host   ip-<br>address}           | Sends an echo request packet to an address, then waits for a reply. The <i>host</i>   <i>ip-address</i> variable is the IP alias or IP address of the target system.                                  |
| arp -a                                        | Displays the current mappings of the IP address to the MAC address in the ARP table.                                                                                                    |
| netstat -rn                                   | Displays the status of all connected devices and links without querying a Domain Name System (DNS) server on Windows hosts.                                                                           |
| ipconfig [/all]                               | Displays IP information for hosts running Windows NT, 2000, or XP.                                                                                                    |
| <b>tracert</b> [- <b>d</b> ]<br>[destination] | Identifies a path to a destination device for Windows hosts without querying a DNS server. The <i>destination</i> variable is the IP alias or IP address of the target system.                        |
| route print                                   | Displays the current IP routing table fro Windows hosts.                                                                                                    |
| winipcfg                                      | Displays IP information for hosts running Windows 9x and Me.                                                                                                    |
| ifconfig -a                                   | Displays IP information for UNIX and Mac OS X hosts.                                                                                                    |
| <b>traceroute -d</b><br>[destination]         | Identifies the path a packet takes through the network without querying a DNS server for Mac OS X or UNIX hosts. The <i>destination</i> variable is the host name or IP address of the target system. |
| route -n                                      | Displays the current IP routing table for Mac OS X or UNIX hosts.                                                                                                    |

End-System Commands to Isolate Network Layer Problems

## Example: Isolating an Access List Problem at the Network Layer

You are the second-level network engineer for a division with locations in Washington, Baltimore, and Columbia. The networking devices at each location are named after the names of the city in which they reside. You have console access to the router named Washington, which gives you IP connectivity to all devices in your network. Your span of responsibility in the corporate network includes the 172.22.0.0/16 network.

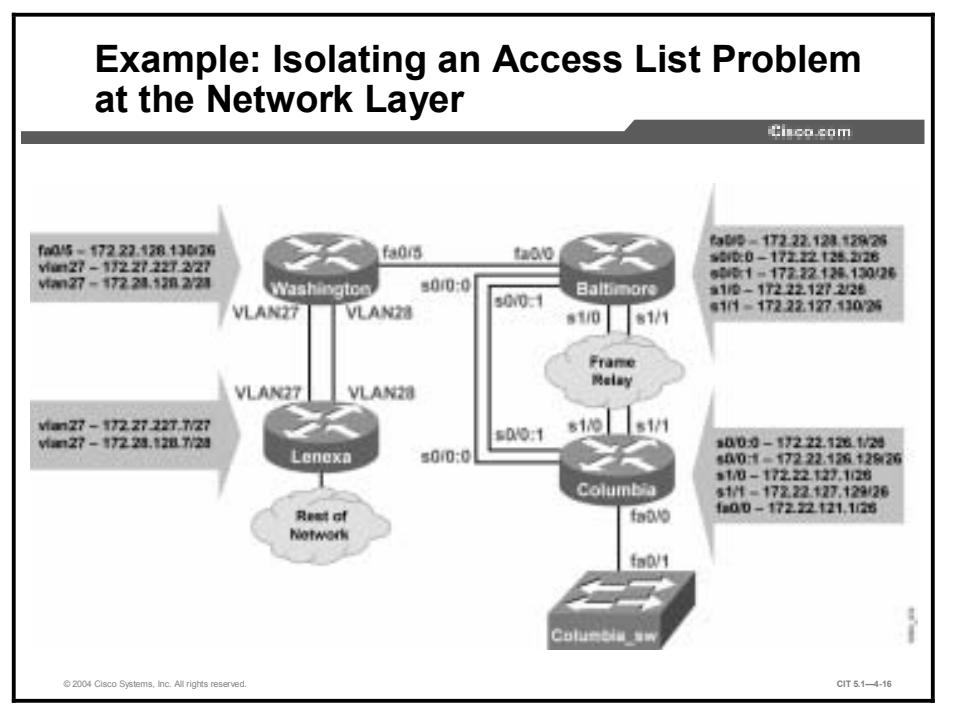

One day, a new IT manager is transferred from a division that supports Daytona to the Columbia offices. The new manager calls you to mention that a route to Cisco Systems cannot be seen in the network table on Columbia. This manager used to be able to see the route in the network table on Daytona. Apparently, connectivity to Cisco Systems still exists.

You check your base configuration files. Although the route is not needed for connectivity, management policy dictates that the route 198.133.219.0/24 for Cisco Systems is supposed to be in the routing tables for all devices. You check the routing table on Columbia and confirm that the route is not on the access router.

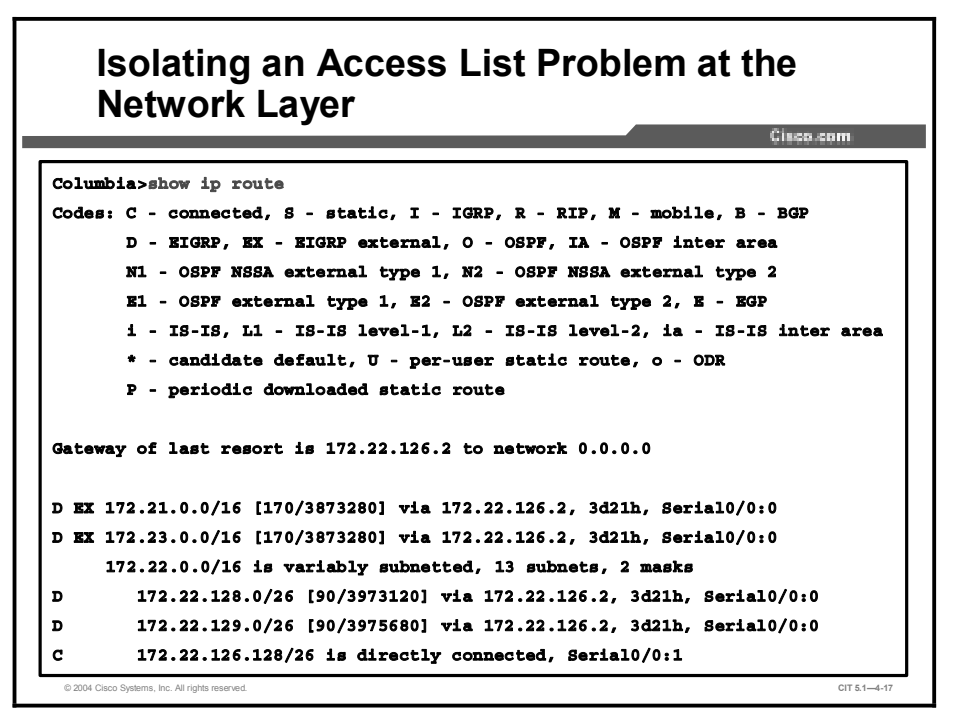

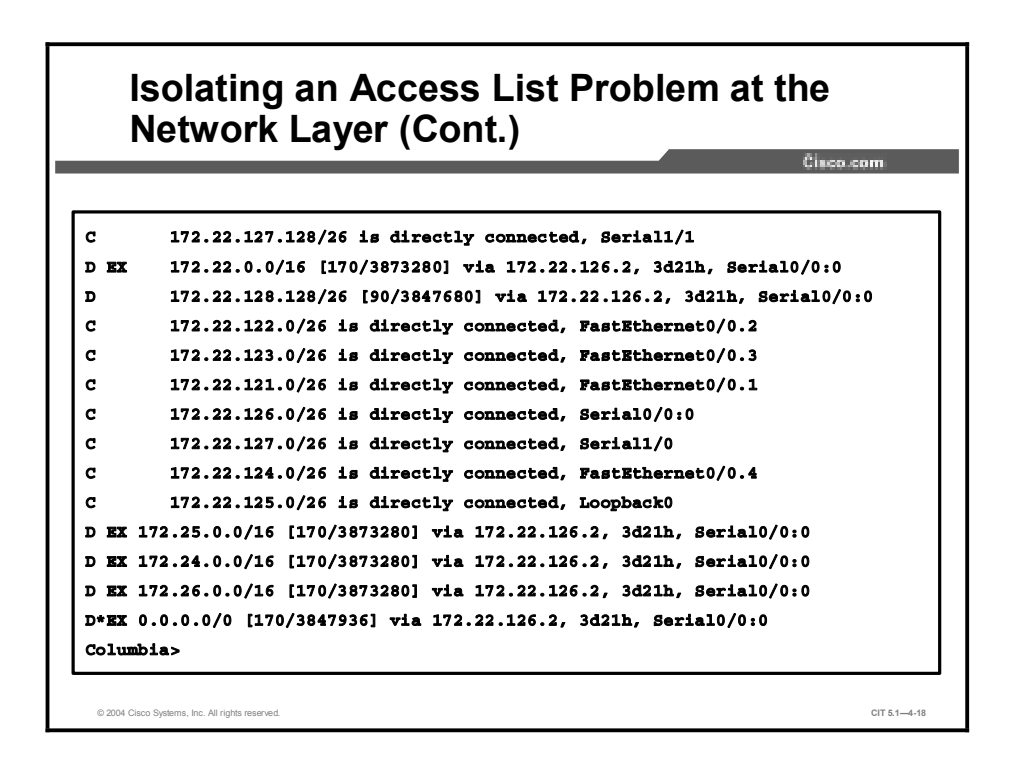

Not seeing the route, you ping Cisco Systems across the default route to verify connectivity.

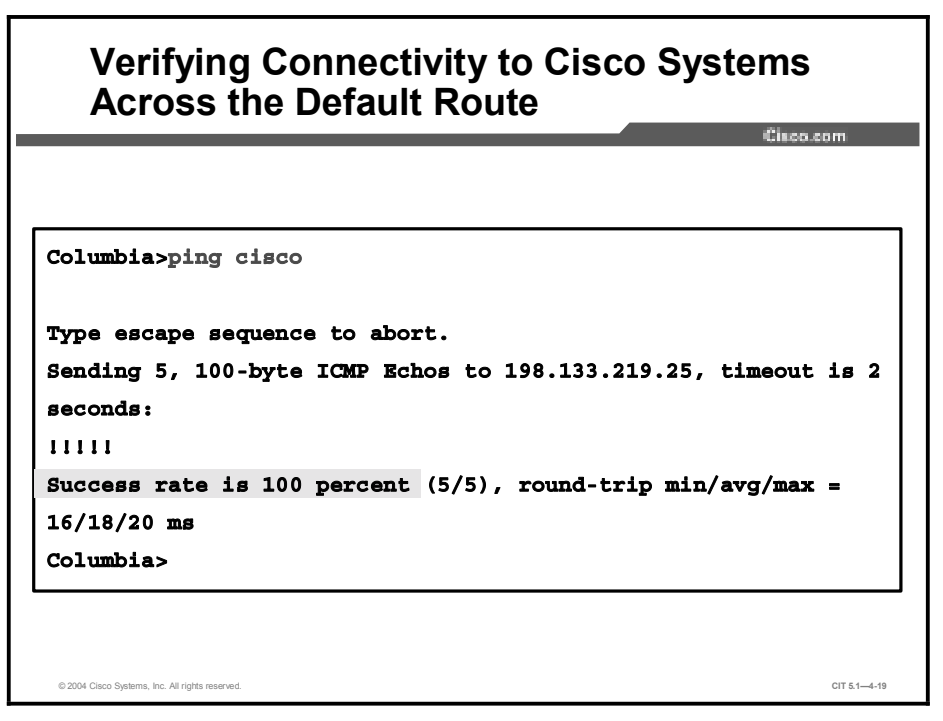

The ping is successful.

You check the routing table on Baltimore and confirm that the route is not on the distribution router.

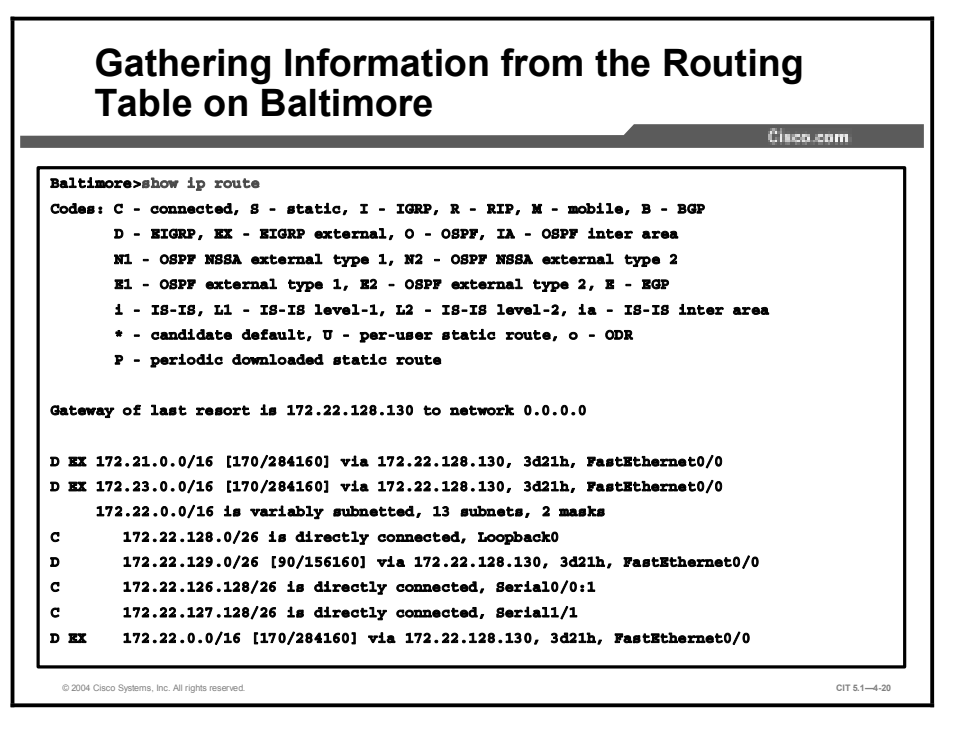

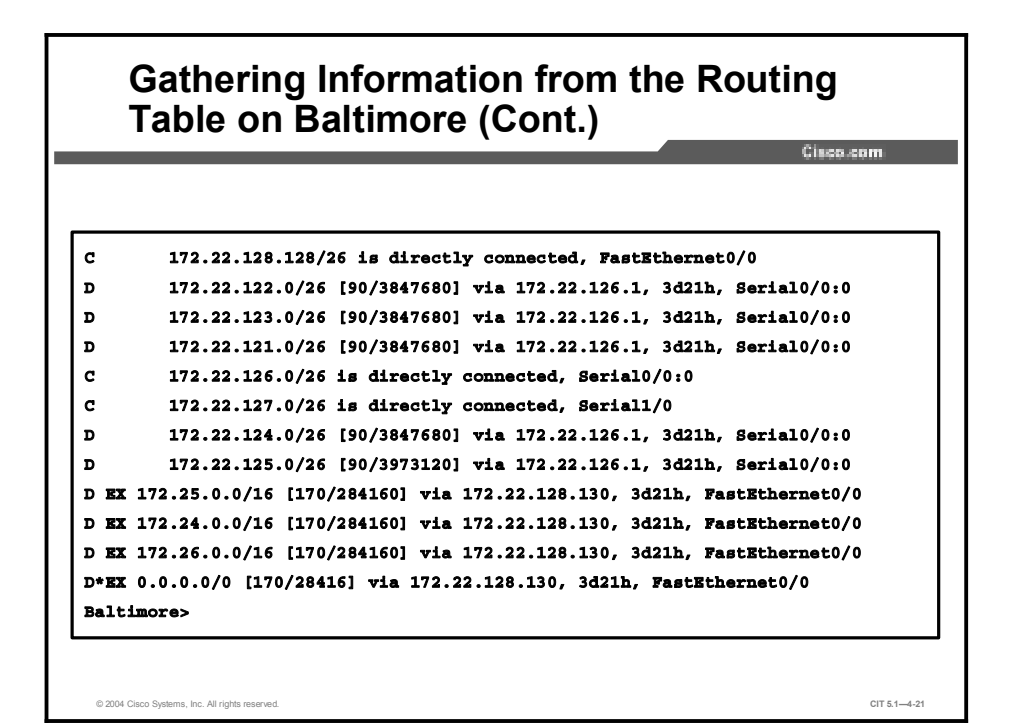

Again, you verify that you are able to use the default route on Baltimore to ping Cisco Systems.

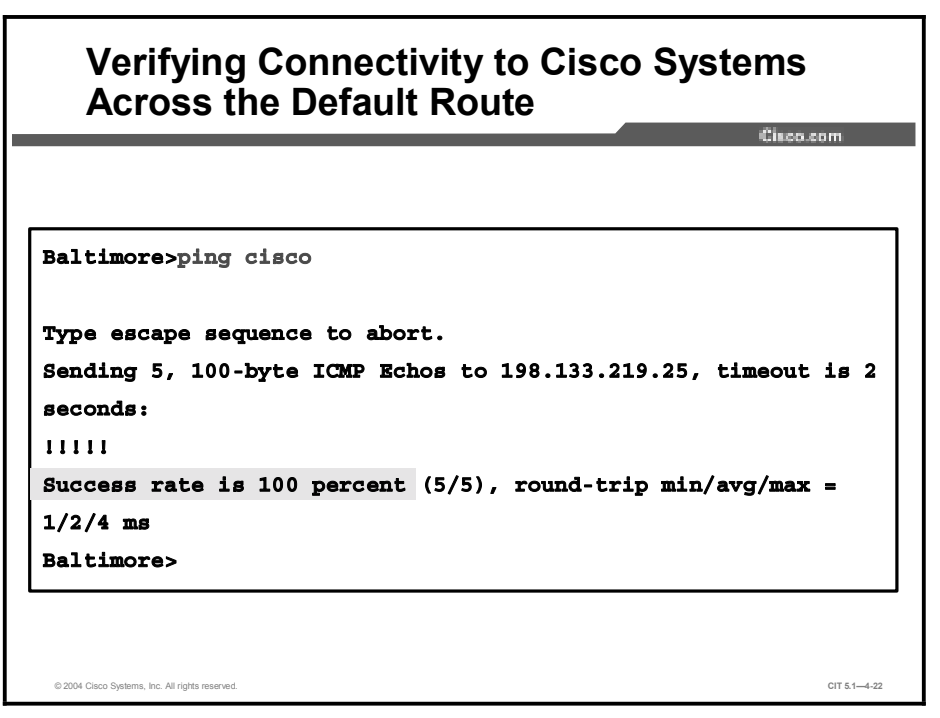

Finally, you check the routing table on Washington and confirm that the 198.133.219.0/24 route is not on the core router.

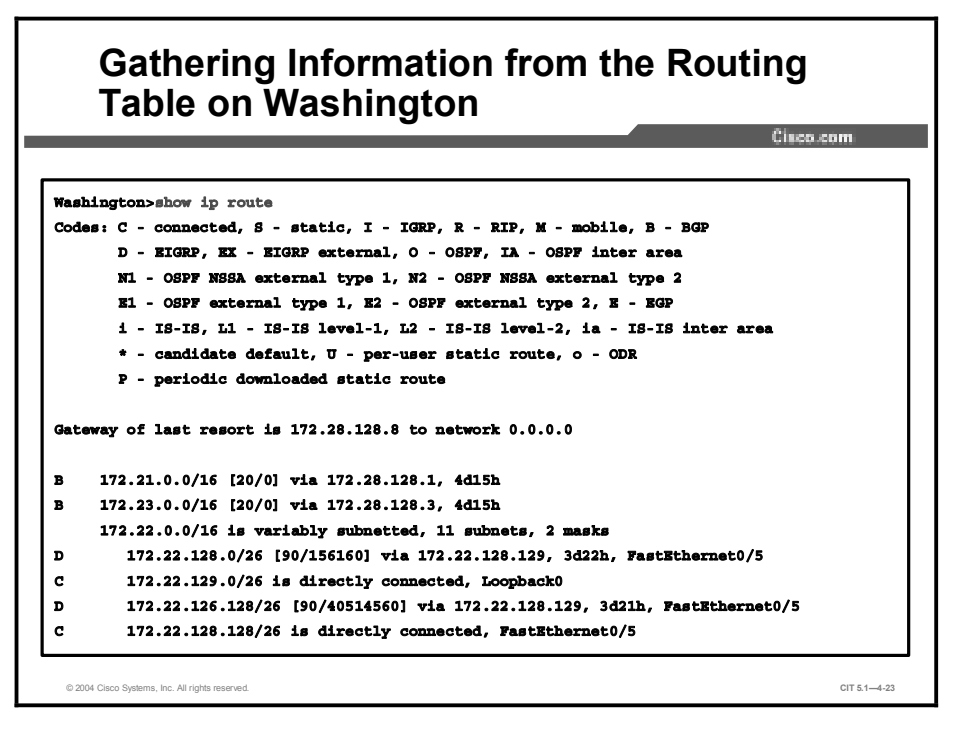

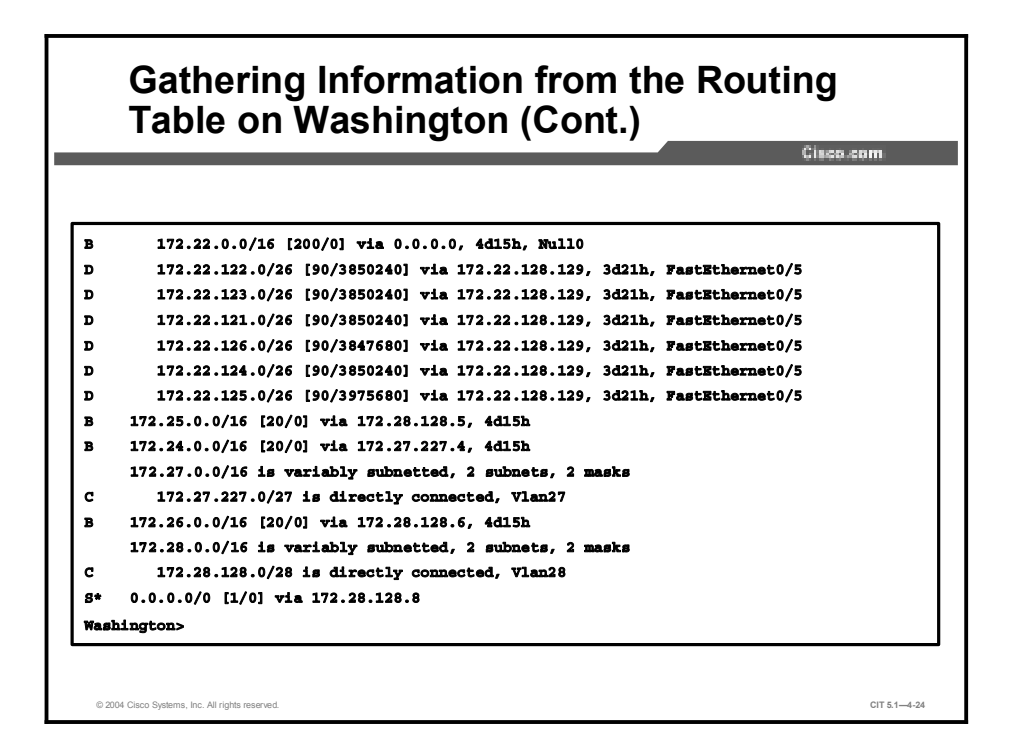

You have determined that the route 198.133.219.0/24 for Cisco Systems, which is supposed to be in the routing table for all devices, is not in the routing tables for any of the devices that you manage. To help isolate the problem, you review the status of the current routing protocols on Washington.

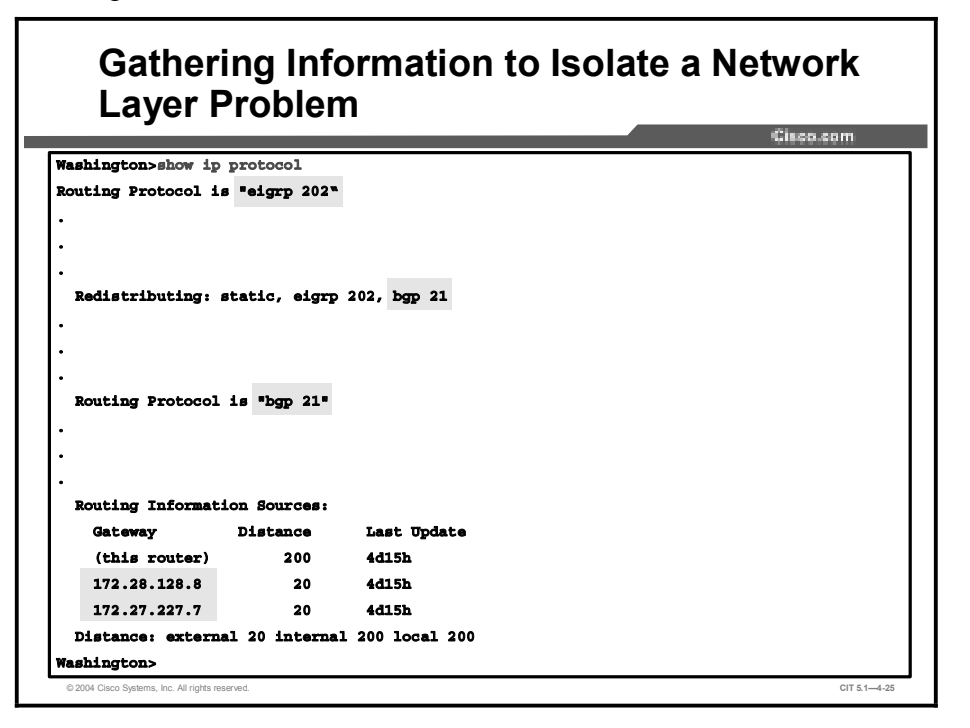

You see that Enhanced Interior Gateway Routing Protocol (EIGRP) 202 is running and is redistributing BGP 21. You also see that BGP 21 is running and has neighbor relationships with 172.27.227.7 and 172.28.128.8.

You connect to Lenexa, a corporate core device, at 172.27.227.7 and check for the presence of the 198.133.219.0/24 route. Again, you use the **show ip route** command to look at the current routing table.

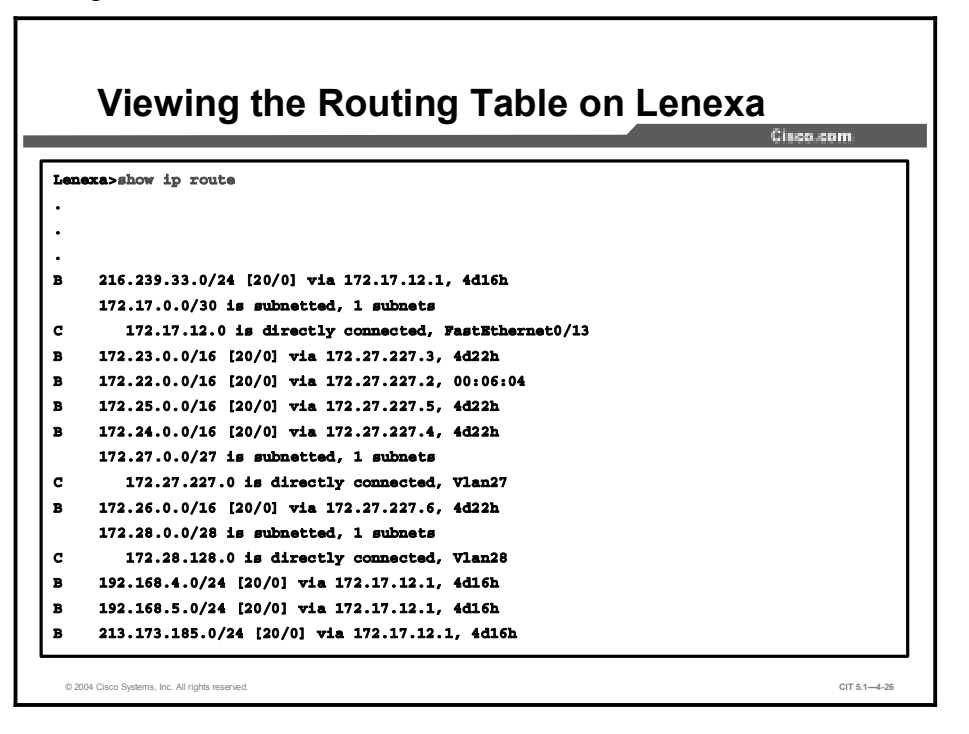

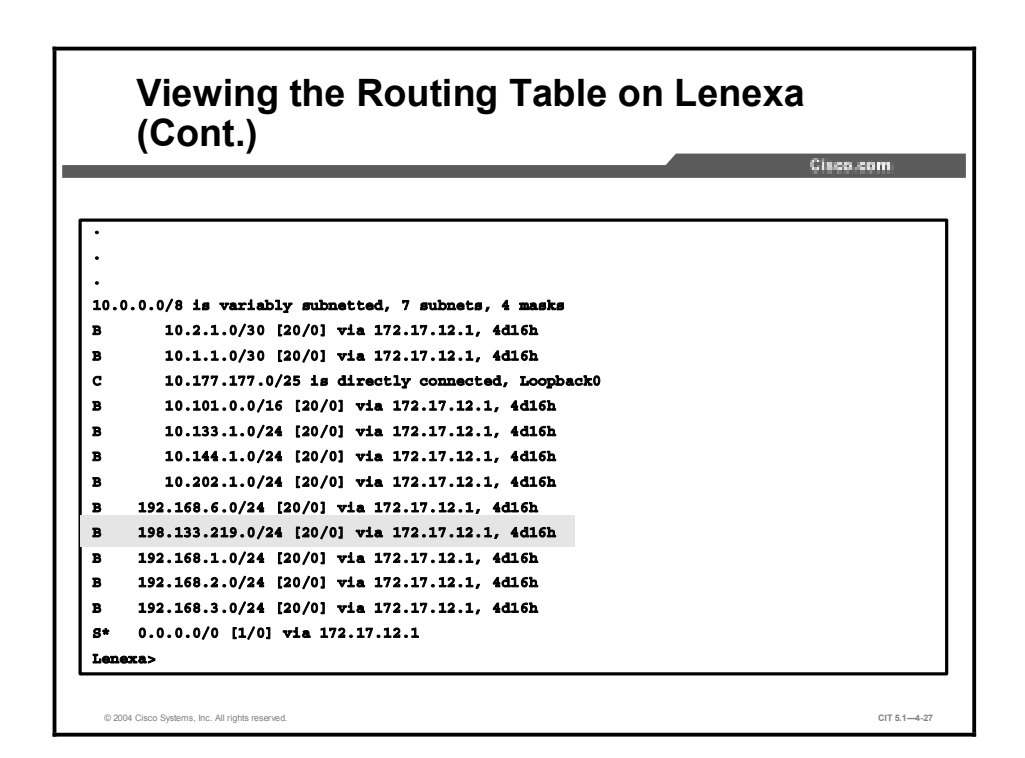

You have verified that the 198.133.219.0/24 route is on at least one of the corporate core devices.

Copyright © 2004, Cisco Systems, Inc.

You now return to the console on Washington and examine the BGP routing table.

|                     |                  |                 | C                           | 100.00m |
|---------------------|------------------|-----------------|-----------------------------|---------|
| ashington>show ip   | bgp              |                 |                             |         |
| GP table version i  | s 27, local rout | er ID is 172.22 | 129.1                       |         |
| tatus codes: s sup  | pressed, d dampe | d, h history, * | valid, > best, i - internal |         |
| rigin codes: i - I  | GP, e - EGP, ?   | incomplete      |                             |         |
| Network             | Next Hop         | Metric Loci     | Prf Weight Path             |         |
| ▶> 172.21.0.0       | 172.28.128.1     |                 | 0 77 11 i                   |         |
| > 172.22.0.0        | 0.0.0.0          |                 | 32768 1                     |         |
| s> 172.22.121.0/26  | 0.0.0.0          | 3850240         | 32768 1                     |         |
| s> 172.22.122.0/26  | 0.0.0.0          | 3850240         | 32768 i                     |         |
| s> 172.22.123.0/26  | 0.0.0.0          | 3850240         | 32768 i                     |         |
| s> 172.22.124.0/26  | 0.0.0.0          | 3850240         | 32768 1                     |         |
| s> 172.22.125.0/26  | 0.0.0.0          | 3975680         | 32768 i                     |         |
| s> 172.22.126.0/26  | 0.0.0.0          | 3847680         | 32768 i                     |         |
| s> 172.22.126.128/2 | 6                |                 |                             |         |
|                     | 0.0.0.0          | 40514560        | 32768 i                     |         |
| s> 172.22.128.0/26  | 0.0.0.0          | 156160          | 32768 1                     |         |
| s> 172.22.128.128/2 | 6                |                 |                             |         |
|                     | 0.0.0.0          | 0               | 32768 i                     |         |

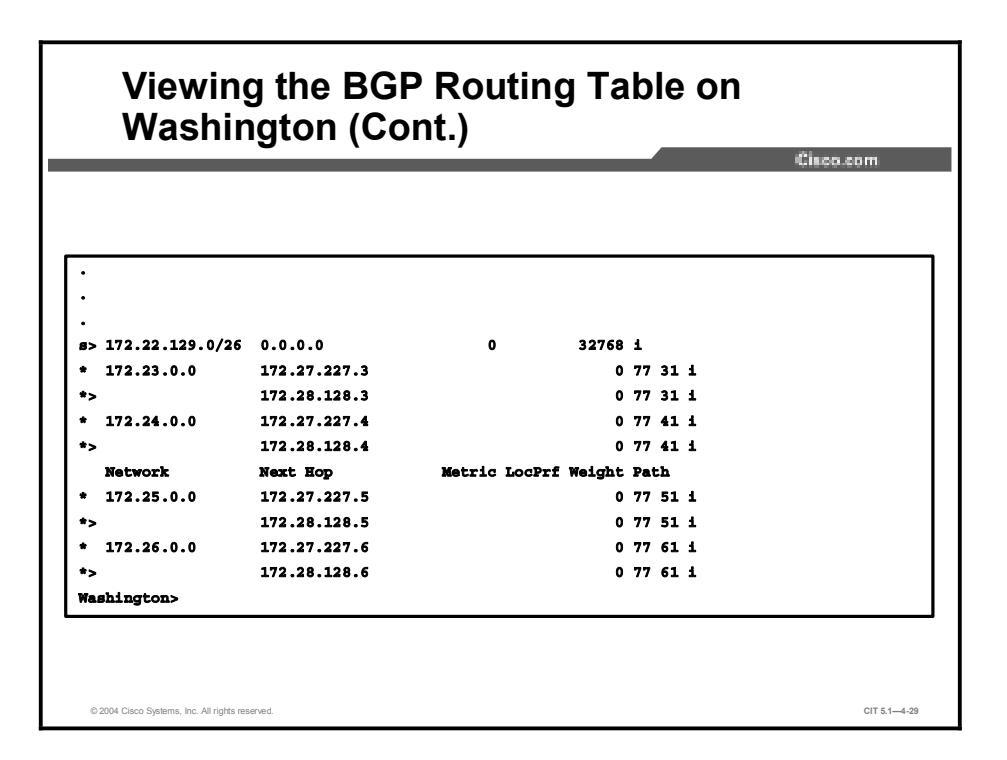

You determine that the 198.133.219.0/24 route is not in the BGP table on Washington.

For further problem isolation, you again review the status of the routing protocols on Washington.

|                    |               |                                   | Cisco.com |
|--------------------|---------------|-----------------------------------|-----------|
| ashington>show ip  | protocol      |                                   |           |
| outing Protocol in | s "eigrp 202" |                                   |           |
|                    |               |                                   |           |
|                    |               |                                   |           |
|                    |               |                                   |           |
| Neighbor(s):       |               |                                   |           |
| Address            | FiltIn Fil    | tOut DistIn DistOut Weight RouteM | lap       |
| 172.27.227.7       |               | CIT                               |           |
| 172.28.128.8       |               | CIT                               |           |
| Maximum path: 1    |               |                                   |           |
| Routing for Netwo  | orks:         |                                   |           |
| Routing Informat:  | lon Sources:  |                                   |           |
| Gateway            | Distance      | Last Update                       |           |
| (this router)      | 200           | 4d15h                             |           |
| 172.28.128.8       | 20            | 4d15h                             |           |
| 172.27.227.7       | 20            | 4d15h                             |           |
| Distance: externa  | al 20 interna | L 200 local 200                   |           |

You notice that a distribution list named CIT is applied to inbound routes from the BGP neighbors. You realize that you probably should have been more observant and noticed the distribution list earlier. In this case, BGP is using the distribution list named CIT to choose what routes it will accept from a neighbor.

You then use the **show access-lists** command to review the access list information.

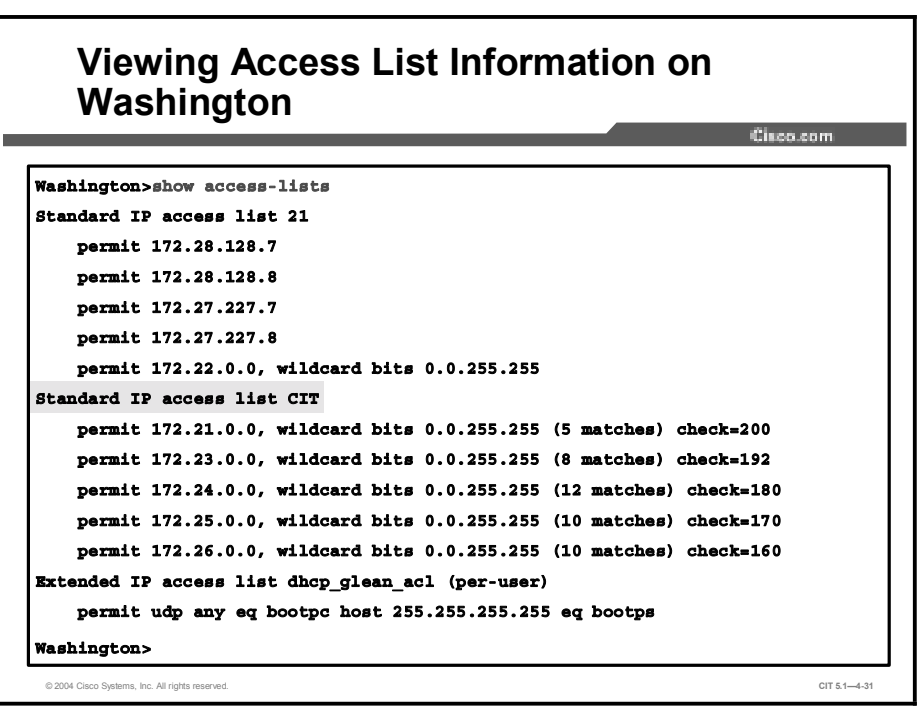

You know that you need to permit all networks that are to be passed by a distribution list. You see that the Cisco Systems network 198.133.219.0/24 is not permitted with the existing access list named CIT. The issue has been isolated to the missing network address in this access list.

## Example: Isolating an IP Addressing Problem at the Network Layer

You are the second-level network engineer for a division with locations in Washington, Baltimore, and Columbia. The networking devices at each location are named after the names of the city in which they reside. You have console access to the router named Washington, which gives you IP connectivity to all devices in your network. Your span of responsibility in the corporate network includes the 172.22.0.0/16 subnet.

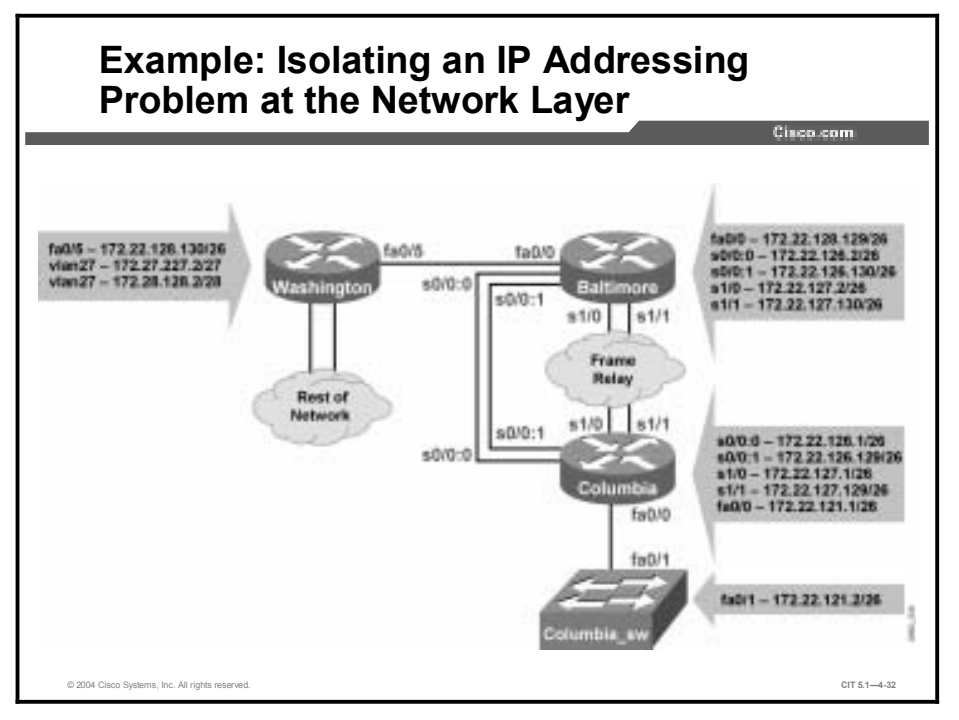

One day, Network Operations in Columbia calls to report that it cannot ping the switch named Columbia\_SW. Network Operations does not recall changing any of the configurations, and they cannot ping Columbia\_SW from Washington, either.

You check on the base configuration information and note that the Columbia router and Columbia\_SW switch are connected over a 100 Mbps Fast Ethernet link. You try to ping Columbia\_SW from Washington and have a 0 percent success rate. You then use Telnet to connect to the Columbia router and try to ping Columbia\_SW from there.

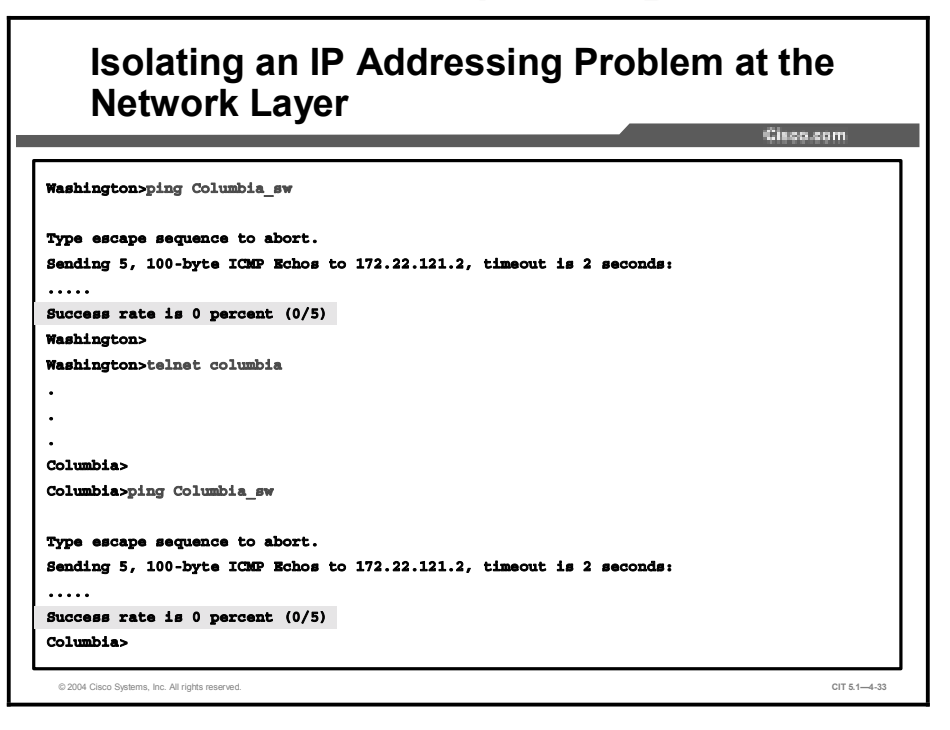

You note that neither the Washington nor Columbia routers can reach the Columbia\_SW switch.

You ask Network Operations in Columbia to try to ping the Columbia router from Columbia\_SW.

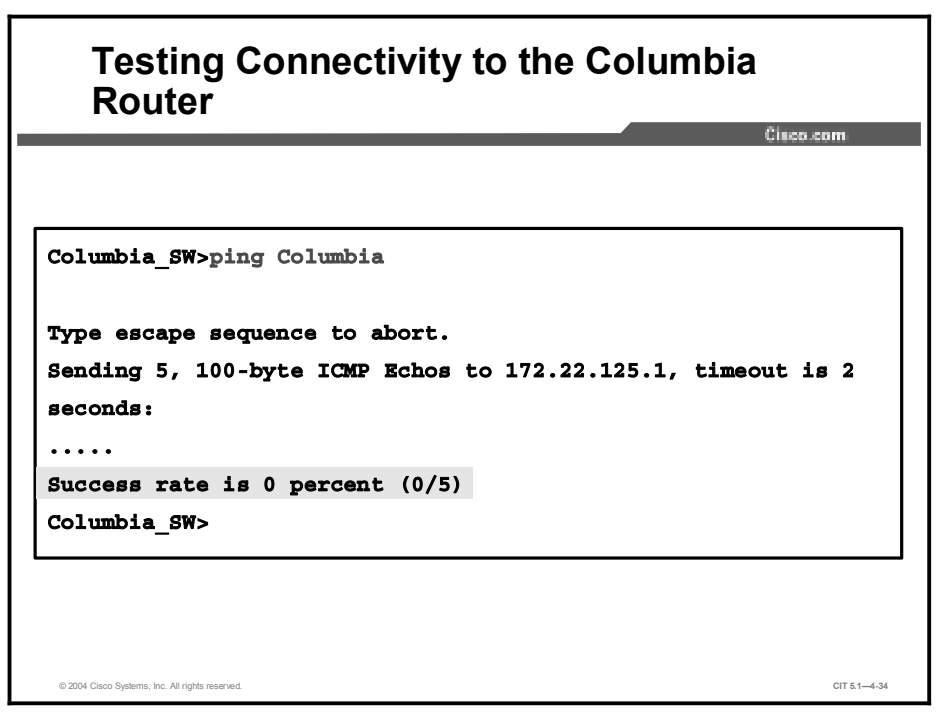

Pinging the Columbia router from Columbia\_SW fails.

From the Columbia router, you try using Telnet to connect to the Columbia\_SW switch.

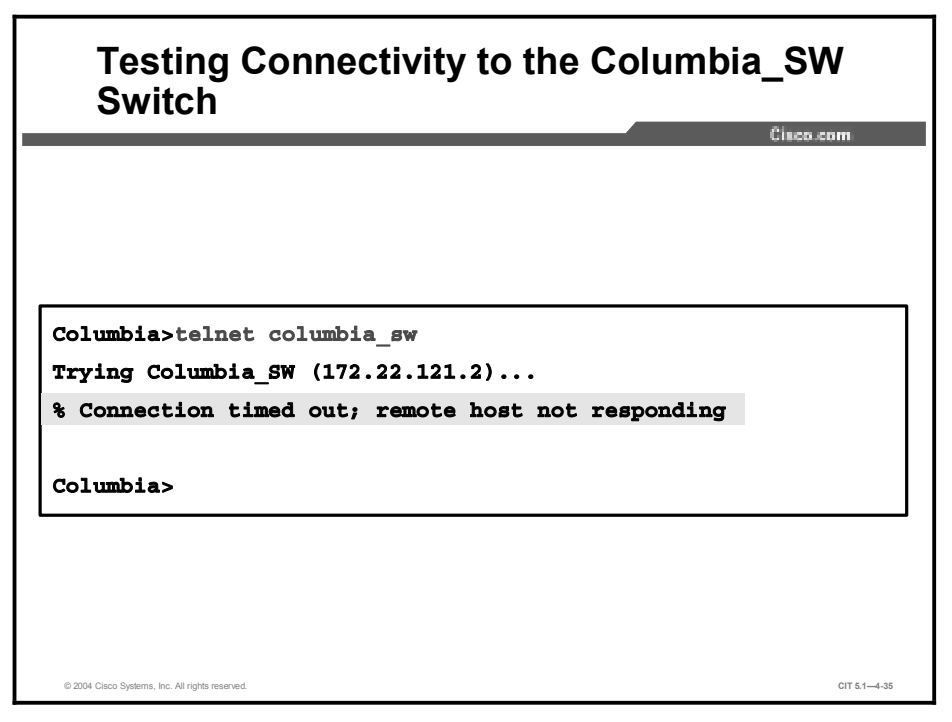

You note that Telnet and ping traffic to the Columbia\_SW switch is not being transferred.

To help isolate the problem, you review the current interface status on Columbia.

|                        |                |                   | Cisco.com |
|------------------------|----------------|-------------------|-----------|
| Columbia>show ip inter | face brief     |                   |           |
| Interface              | IP-Address     | OK? Method Status |           |
| Protocol               |                |                   |           |
| FastEthernet0/0        | unassigned     | YES manual up     | up        |
| FastEthernet0/0.1      | 172.22.121.1   | YES manual up     | up        |
| FastEthernet0/0.2      | 172.22.122.1   | YES manual up     | up        |
| FastEthernet0/0.3      | 172.22.123.1   | YES manual up     | up        |
| FastEthernet0/0.4      | 172.22.124.1   | YES manual up     | up        |
| Serial1/0              | 172.22.127.1   | YES manual up     | up        |
| Serial1/1              | 172.22.127.129 | YES manual up     | up        |
| Virtual-Access1        | unassigned     | YES unset up      | up        |
| Serial0/0:0            | 172.22.126.1   | YES manual up     | up        |
| Serial0/0:1            | 172.22.126.129 | YES manual up     | up        |
| Loopback0              | 172.22.125.1   | YES manual up     | up        |
| Columbia>              |                |                   |           |

You see that the physical link to Columbia\_SW on Fast Ethernet 0/0 is up.

You then check for Cisco Discovery Protocol (CDP) neighbors with the **show cdp neighbors** command.

| Viewing Information About Devices |                     |              |                |            |          |           |  |
|-----------------------------------|---------------------|--------------|----------------|------------|----------|-----------|--|
| Neig                              |                     | ,orunn       |                |            |          | Cisco.com |  |
|                                   |                     |              |                |            |          |           |  |
|                                   |                     |              |                |            |          |           |  |
|                                   |                     |              |                |            |          |           |  |
|                                   |                     |              |                |            |          |           |  |
| Columbia>show                     | cdp neighbors       |              |                |            |          |           |  |
| Capability Cod                    | es: R - Router, T - | - Trans Brid | ige, B - Sourc | e Route Br | idge     |           |  |
|                                   | S - Switch, H -     | · Host, I -  | IGMP, r - Rep  | eater      |          |           |  |
| Device ID                         | Local Intrfce       | Holdtme      | Capability     | Platform   | Port ID  |           |  |
| Baltimore                         | Ser 0/0:1           | 179          | R              | 1760       | Ser 0/0  | :1        |  |
| Baltimore                         | Ser 0/0:0           | 179          | R              | 1760       | Ser 0/0  | :0        |  |
| Columbia_SW                       | Fas 0/0             | 134          | SI             | WS-C29501  | -Fas 0/1 |           |  |
|                                   |                     |              |                |            |          |           |  |

You see that CDP packets are being received from Columbia\_SW.

You look for additional information with the show cdp neighbors detail command.

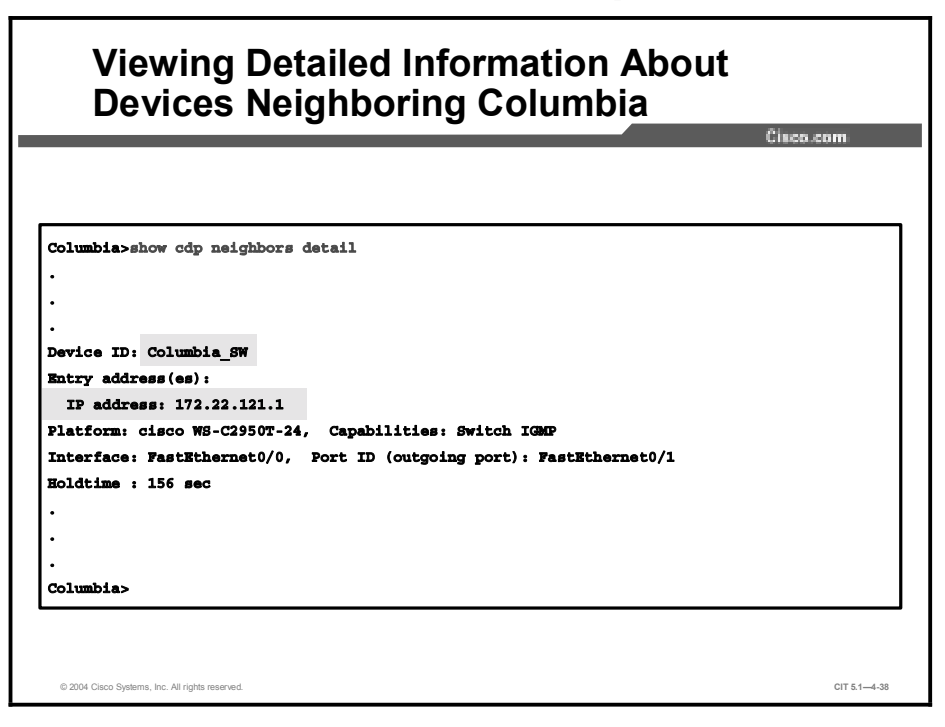

You see the issue. Now it is time to illustrate the issue for Network Operations.

You call back Network Operations in Columbia to see if there are any error messages on the console of Columbia or Columbia\_SW. No one at Network Operations has seen any. You ask their team to input the command **show logging** on Columbia to help isolate the issue. (You enter the **show logging** command on Columbia, as well.)

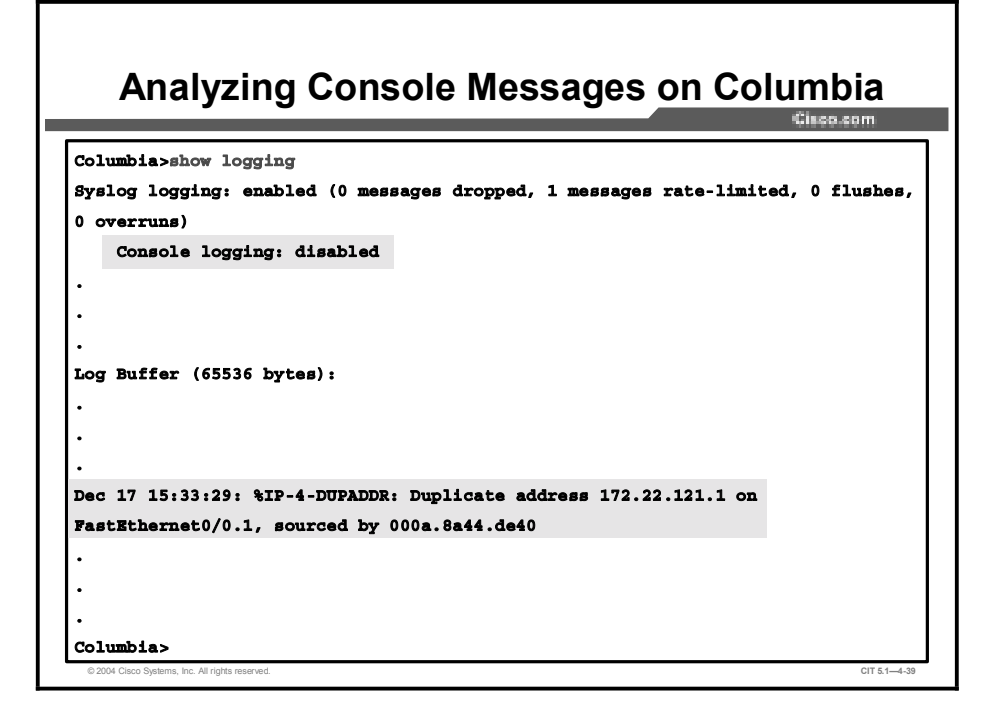

You ask Network Operations to check if console logging is disabled. Your default practice is to have console logging enabled, because console messages can provide useful information. You then suggest that Network Operations scan the error messages for reoccurring messages. Network Operations notices that there is a duplicate IP address (172.22.121.1) on FastEthernet0/0.1. This is indeed a network layer issue.

You know from the baseline that Columbia should have IP address 172.22.121.1 on Fast Ethernet 0/0.1. However, Columbia\_SW should use 172.22.121.2. If logging had been enabled, the isolation problem would have been trivial.

### Example: Isolating Problems at the Network Layer

You are the second-level network engineer for a division with locations in Seattle, Olympia, and Tacoma. The networking devices at each location are named after the names of the city in which they reside. You have console access to the router named Seattle, which gives you IP connectivity to all devices in your network. Your span of responsibility in the corporate network includes the 172.25.0.0/16 subnet.

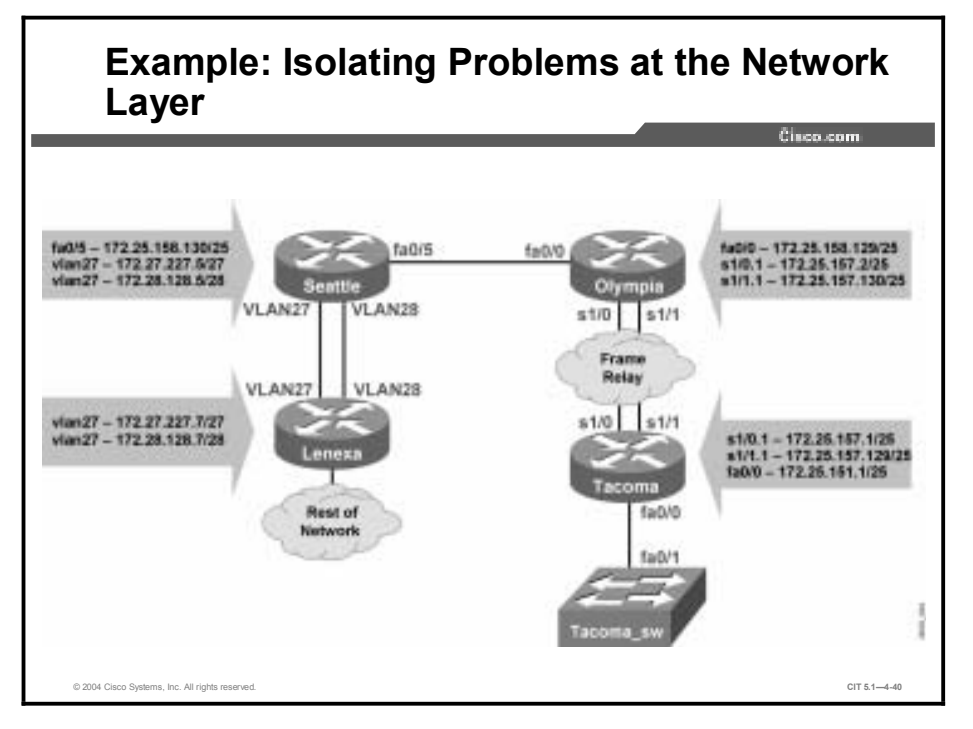

One day, Network Operations from Olympia calls to say that it has lost all routes from the Seattle core router.

You ask the network operations team what they see in their routing table. They list only their connected routes and the routes from the access router Tacoma.

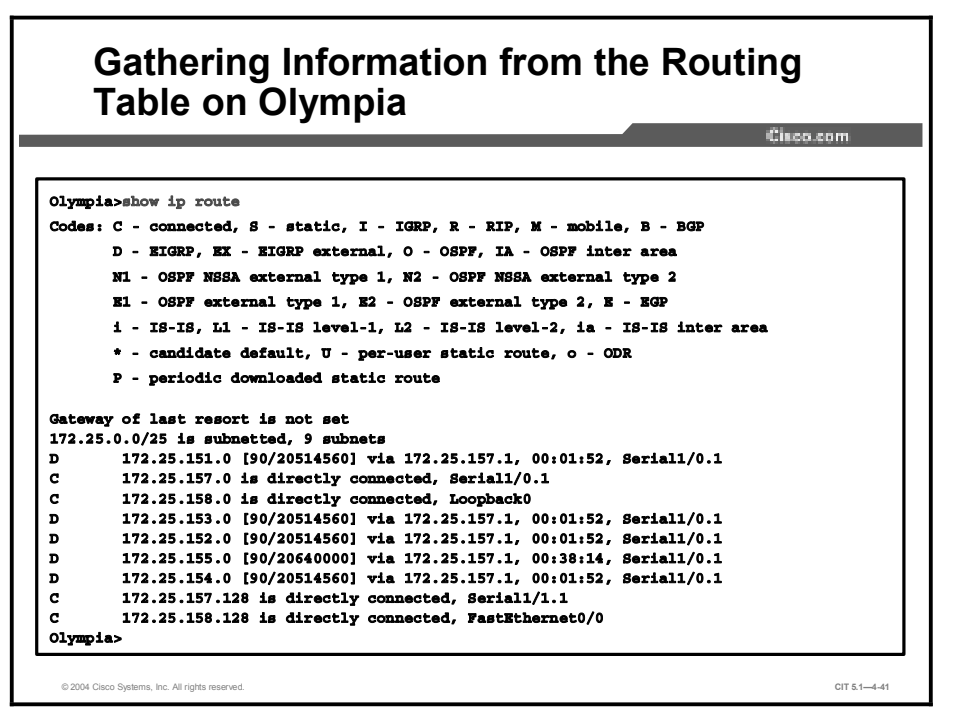

You check the status of routes on Seattle.

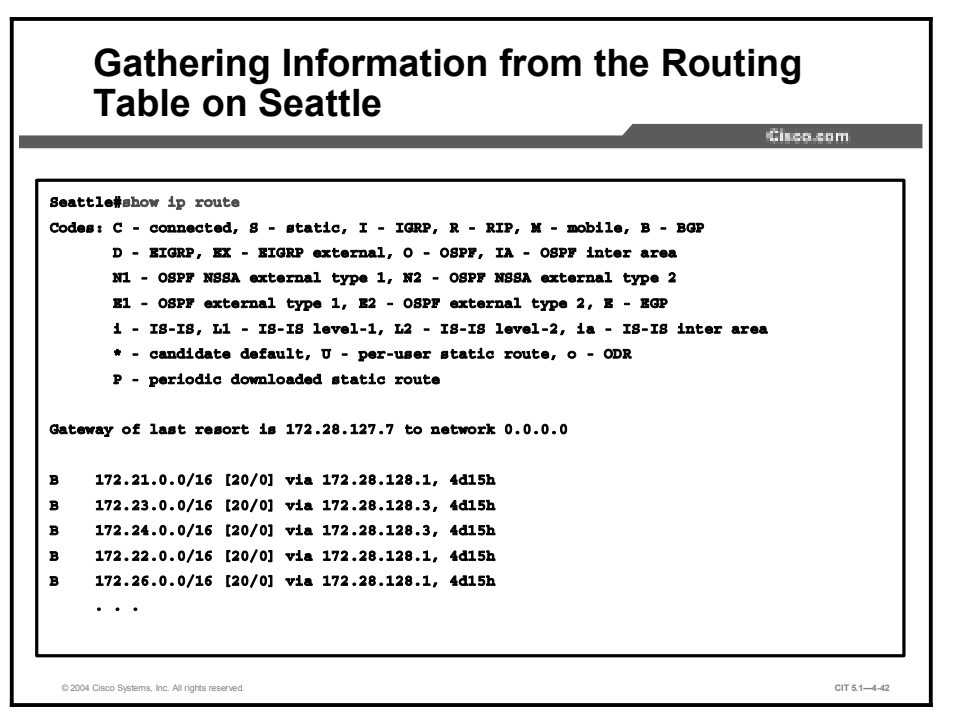

## Gathering Information from the Routing Table on Seattle (Cont.)

Cisco.com

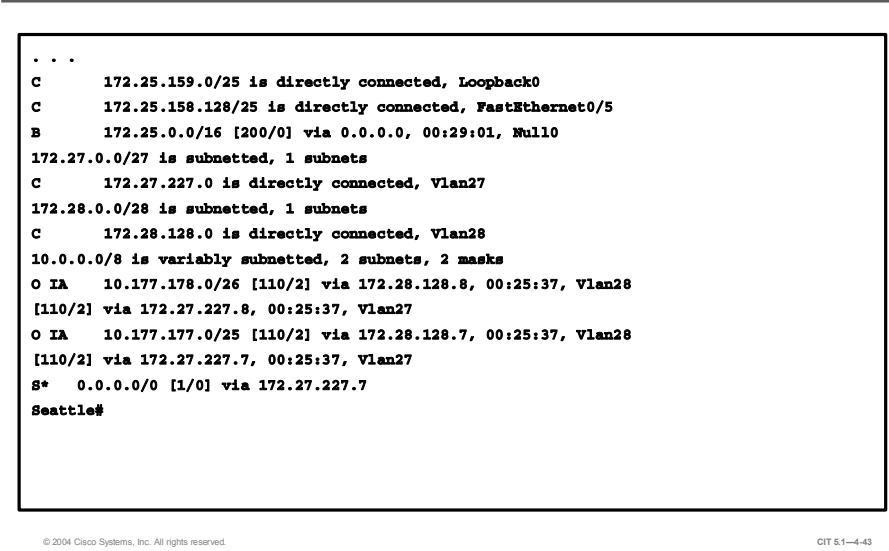

You notice that you are missing the routes from the Olympia distribution router.

You verify connectivity to Olympia.

| Seattle#ping Olympia<br>Type escape sequence to abort.<br>Sending 5, 100-byte ICMP Echos to 172.25.159.129, timeout is 2<br>seconds:<br>11111<br>Success rate is 100 percent (5/5), round-trip min/avg/max =<br>1/2/4 ms<br>Seattle# |                                                      |              |
|----------------------------------------------------------------------------------------------------|------------------------------------------------------|--------------|
| Seattle#ping Olympia<br>Type escape sequence to abort.<br>Sending 5, 100-byte ICMP Echos to 172.25.159.129, timeout is 2<br>seconds:<br>IIIII<br>Success rate is 100 percent (5/5), round-trip min/avg/max =<br>1/2/4 ms<br>Seattle# | Verifying Connectivity to Olympia                    | 01           |
| Seattle#ping Olympia<br>Type escape sequence to abort.<br>Sending 5, 100-byte ICMP Echos to 172.25.159.129, timeout is 2<br>seconds:<br>IIIII<br>Success rate is 100 percent (5/5), round-trip min/avg/max =<br>1/2/4 ms<br>Seattle# |                                                      | Cisco.com    |
| Seattle#ping Olympia<br>Type escape sequence to abort.<br>Sending 5, 100-byte ICMP Echos to 172.25.159.129, timeout is 2<br>seconds:<br>IIIII<br>Success rate is 100 percent (5/5), round-trip min/avg/max =<br>1/2/4 ms<br>Seattle# |                                                      |              |
| Type escape sequence to abort.<br>Sending 5, 100-byte ICMP Echos to 172.25.159.129, timeout is 2<br>seconds:<br>IIIII<br>Success rate is 100 percent (5/5), round-trip min/avg/max =<br>1/2/4 ms<br>Seattle#                         | Seattle#ping Olympia                                 |              |
| Type escape sequence to abort.<br>Sending 5, 100-byte ICMP Echos to 172.25.159.129, timeout is 2<br>seconds:<br>IIIII<br>Success rate is 100 percent (5/5), round-trip min/avg/max =<br>1/2/4 ms<br>Seattle#                         |                                                      |              |
| Sending 5, 100-byte ICMP Echos to 172.25.159.129, timeout is 2<br>seconds:<br>IIIII<br>Success rate is 100 percent (5/5), round-trip min/avg/max =<br>1/2/4 ms<br>Seattle#                                                           | Type escape sequence to abort.                       |              |
| seconds:<br>IIIII<br>Success rate is 100 percent (5/5), round-trip min/avg/max =<br>1/2/4 ms<br>Seattle#                                                                                                    | Sending 5, 100-byte ICMP Echos to 172.25.159.129, ti | meout is 2   |
| <pre>!!!!! Success rate is 100 percent (5/5), round-trip min/avg/max = 1/2/4 ms Seattle#</pre>                                                                                                    | seconds:                                             |              |
| Success rate is 100 percent (5/5), round-trip min/avg/max = 1/2/4 ms                                                                                                    | 11111                                                |              |
| 1/2/4 ms<br>Seattle#                                                                                                    | Success rate is 100 percent (5/5), round-trip min/av | g/max =      |
| Seattle#                                                                                                    | 1/2/4 ms                                             |              |
|                                                                                                    | Seattle#                                             |              |
|                                                                                                    |                                                      |              |
|                                                                                                    | © 2004 Cisco Systems, Inc. All rights reserved.      | CIT 5.1-4-44 |

This command confirms that you have network layer connectivity to Olympia.

You check the status of OSPF neighbors on Seattle.

| outin        |        | ig into  | mation    |              |           | 100.00m |
|--------------|--------|----------|-----------|--------------|-----------|---------|
| attle#show i | p ospf | neighbor |           |              |           |         |
| eighbor ID   | Pri    | State    | Dead Time | Address      | Interface |         |
| 2.27.227.8   | 10     | FULL/BDR | 00:00:32  | 172.27.227.8 | Vlan27    |         |
| 72.27.227.7  | 20     | FULL/DR  | 00:00:32  | 172.27.227.7 | Vlan27    |         |
| 72.27.227.8  | 20     | FULL/DR  | 00:00:30  | 172.28.128.8 | Vlan28    |         |
| 2.27.227.7   | 10     | FULL/BDR | 00:00:30  | 172.28.128.7 | Vlan28    |         |
| attle#       |        |          |           |              |           |         |
|              |        |          |           |              |           |         |
|              |        |          |           |              |           |         |
|              |        |          |           |              |           |         |
|              |        |          |           |              |           |         |
|              |        |          |           |              |           |         |
|              |        |          |           |              |           |         |
|              |        |          |           |              |           |         |
|              |        |          |           |              |           |         |
|              |        |          |           |              |           |         |
|              |        |          |           |              |           |         |

You see that there is no neighbor relationship with Olympia.

You verify that the interfaces between Seattle and Olympia have been configured for OSPF.

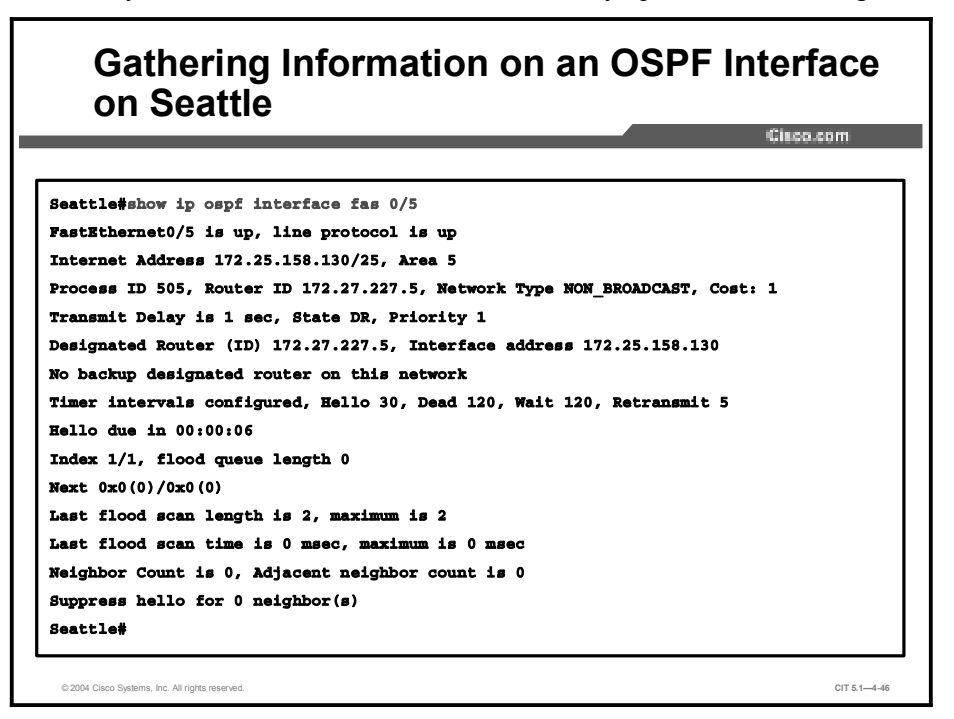

You see that the Fast Ethernet interfaces between Seattle and Olympia are OSPF interfaces without any neighbors.

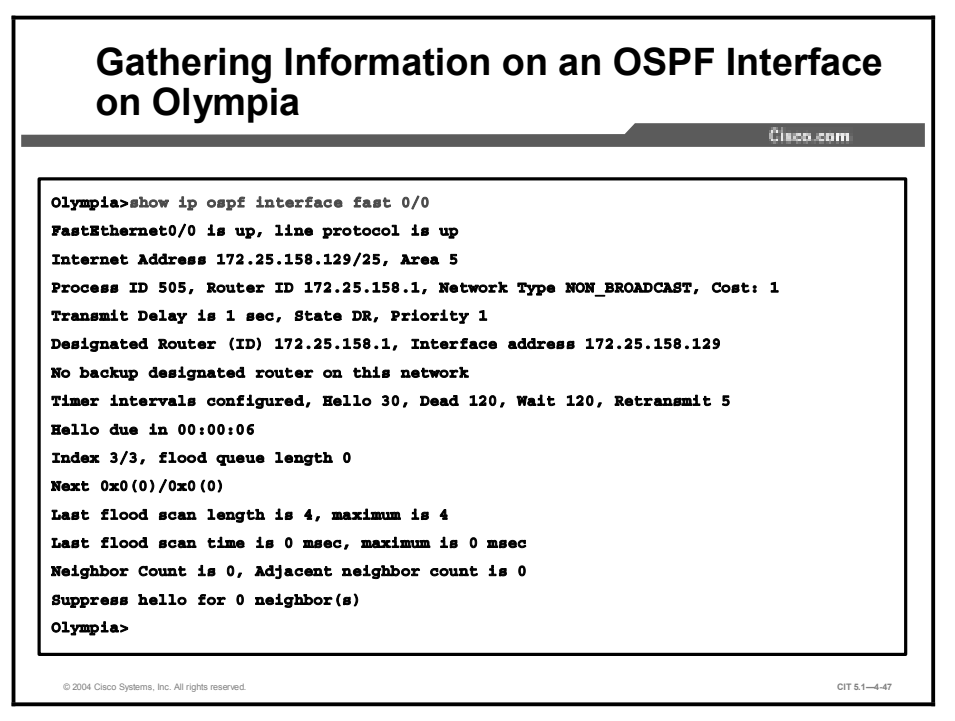

You may run some debugging commands on Seattle, as needed.

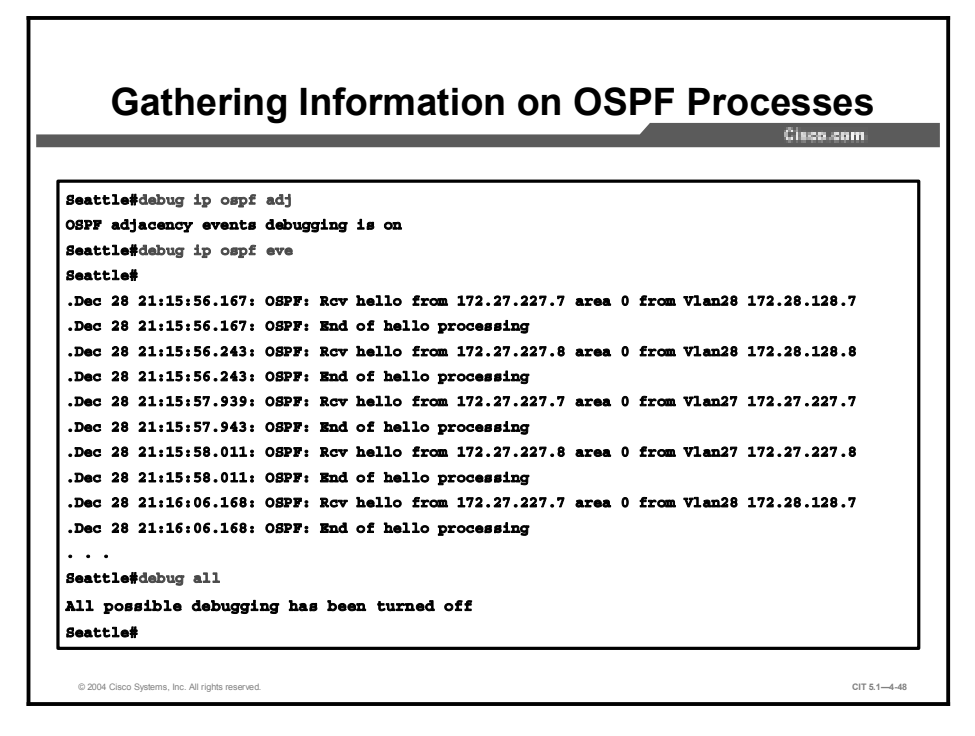

You should see the issue. (If not, this issue will be illustrated in the Isolating Problems Occurring at the Network Layer topic).

# Isolating Problems Occurring at the Network Layer

 Badadinas for Isolating Problems at the Letter of Contract of Contract

This topic identifies guidelines for isolating problems at the network layer.

Use an effective and systematic technique to successfully isolate a problem at the network layer. To isolate problems at the network layer, use the following guidelines:

- Identify a single pair of problematic source and destination devices: When you have identified the two devices that are the most likely sources of the connectivity problem, test the connectivity between the two devices.
- Ping a device across the connection: Pinging a device verifies that the problem is at the network layer. If the ping fails, check both the physical and data link layers. If the ping command is successful, the physical and data link layers are functioning properly and the problem resides in the upper layers.
- **Test connectivity at each hop of a connection:** There is a potential for problems at every hop between the source and destination. Therefore, it is important that you test connectivity at each hop to determine where a problem exists.
- Troubleshoot in both directions along an IP path: A packet can have a working path in one direction, such as from the source to the destination, but not have a working path in the opposite direction. This situation happens because IP does not store path information in its packets. To prevent overlooking an error, perform all troubleshooting steps in both directions of an IP path.
- Use a network diagram: Use a network diagram to understand the path that the traffic should take. Compare the path that the traffic should have taken to the path that it is actually taking. This task is especially important if you are troubleshooting a problem across large networks.

### Example: Isolating Problems Occurring at the Network Layer

Users on an Ethernet LAN have reported that their connection to the Internet has gone down. Examining the topology diagram for the network, you determine which networking devices are the possible problem. You use Cisco diagnostic commands to narrow down the problem to a particular path involving multiple routers. You enter the **ping** command from the source router that the users had been attempting to connect through to the destination router. As you expected, this test fails. You then enter the **ping** command from the destination router to the source router. The ping works. You test the connectivity between the source and destination routers at the physical and data link layers and determine that both layers are functioning correctly. The results indicate that you have a problem at the network layer. You execute **show** and **debug** commands on the path and discover a misconfigured static address in the routing table of one of the routers in the path.

## Summary

This topic summarizes the key points discussed in this lesson.

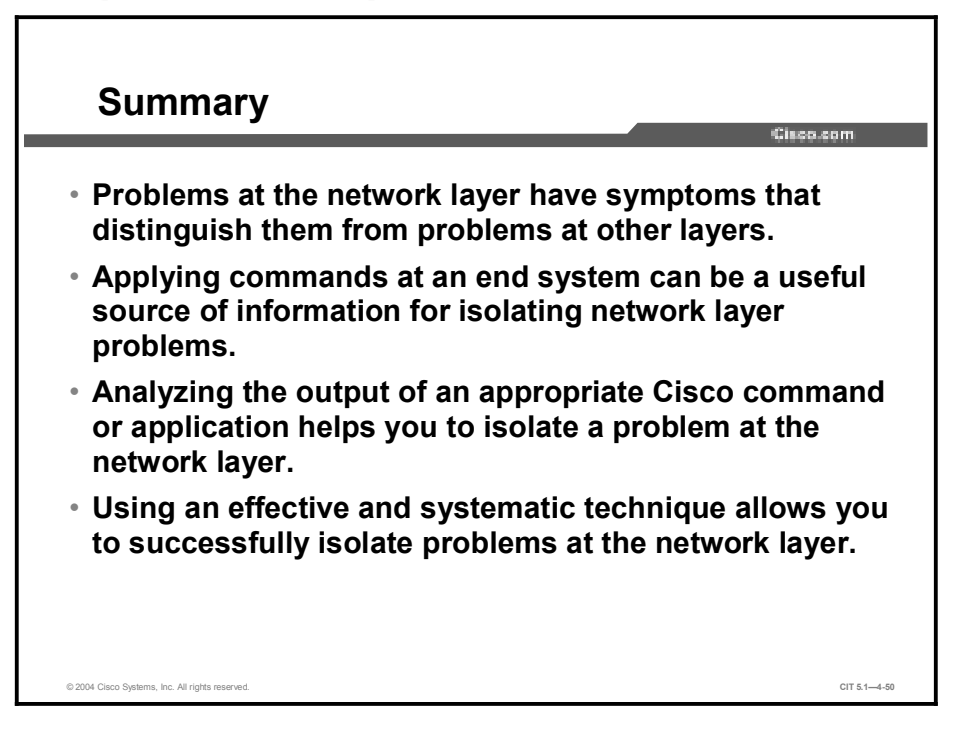

### References

For additional information, refer to these resources:

- Cisco online documentation: <u>http://www.cisco.com/univercd/home/home.htm</u>
- Cisco Technical Assistance Center (TAC): <u>http://www.cisco.com/tac</u>
- Troubleshooting TCP/IP: <u>http://www.cisco.com/univercd/cc/td/doc/cisintwk/itg\_v1/tr1907.htm</u>
# Quiz

Use the practice items here to review what you have learned in this lesson. The correct answers are found in the Quiz Answer Key.

Q1) Users in a segment of your company LAN are complaining that access to devices on the network is much slower than usual. You check the network topology diagram to determine which devices are routing packets to that segment.

What symptom(s) would be present if this problem is located at the network layer?

- A) A particular application consistently crashes; there are large amounts of broadcast traffic.
- B) No devices are reachable; Layer 3 is consistently not operational.
- C) There are excessive CRC/FCS errors; default routes are missing from the routing table.
- D) Traffic is taking a path other than the expected path recorded in the baseline.
- Q2) A NIC on an end system was faulty and replaced. However, the end system still cannot connect beyond the local network. Examine this snippet of the configuration for the default gateway for the end system and then choose a command that might solve the problem using the information given.

```
interface Ethernet0
ip address 192.168.1.254 255.255.255.0
no ip directed-broadcast
```

- A) clear interface Ethernet0
- B) clear arp-cache
- C) ip directed-broadcasts
- D) debug ip packet detail
- Q3) What command would you enter at a Windows NT end system to display the current IP routing table for a device?
  - A) ipconfig /all
  - B) ifconfig –a
  - C) route print
  - D) arp –a

- Q4) Users on a large Ethernet LAN report that their connection to the network is much slower than usual. You determine which two routers are the source and destination devices for the users of that network. You know that there is connectivity, so you run a trace instead of pinging between the devices. Running a trace from the source to the destination indicates that there is significant latency at a few of the hops along the path. You reverse the trace and verify that there is latency from the destination to the source, as well. You recognize that this latency is the cause of the problem but you are not sure why it is happening. Which guideline for isolating problems at the network layer should you practice next?
  - A) perform a loopback test to verify that the TCP/IP stack is loaded and functional
  - B) disable spanning tree on the destination device, but not the source device.
  - C) refer to the network diagram to verify that the devices are connecting across the expected path
  - D) visually inspect the serial connection between the devices

# **Quiz Answer Key**

| Q1) | D           |                                                                                                    |
|-----|-------------|----------------------------------------------------------------------------------------------------|
|     | Relates to: | Identifying the Symptoms of Problems Occurring at the Network Layer                                         |
| Q2) | В           |                                                                                                    |
|     | Relates to: | Analyzing Cisco Commands and Applications to Isolate Problems Occurring at the<br>Network Layer             |
| Q3) | С           |                                                                                                    |
|     | Relates to: | Identifying End-System Commands and Applications Used to Isolate Problems<br>Occurring at the Network Layer |
| Q4) | С           |                                                                                                    |
|     | Relates to: | Isolating Problems Occurring at the Network Layer                                                           |

# **Correcting the Problem**

# **Overview**

Once a troubleshooter has determined the most likely cause of the problem, the next stage of the general troubleshooting process is to correct the problem. In this lesson, you will correct network layer problems using commands and applications that configure network layer components.

## Relevance

Isolating a network problem is a vital step for you to perform to successfully troubleshoot a problem. However, merely isolating the problem will not bring about the types of changes that you need to make so that the network functions at the documented network baseline. To resolve the problem, you must use the tools and resources provided by Cisco and your end systems to configure the properties of your network.

# **Objectives**

Upon completing this lesson, you will be able to:

- Identify Cisco commands that are used to correct problems occurring at the network layer
- Identify end-system commands and applications that are used to correct problems occurring at the network layer
- Identify network layer support resources
- Correct a problem occurring at the network layer

# Learner Skills and Knowledge

To benefit fully from this lesson, you must have these prerequisite skills and knowledge:

- The ability to apply layered model troubleshooting approaches
- Familiarity with Cisco command syntax covered in the Cisco Building Scalable Cisco Internetworks (BSCI), Building Cisco Multilayer Switched Networks (BCMSN), and Building Cisco Remote Access Networks (BCRAN) courses

# Outline

This lesson includes these topics:

- Overview
- Identifying Cisco Commands Used to Correct Problems Occurring at the Network Layer
- Identifying End-System Commands and Applications Used to Correct Problems Occurring at the Network Layer
- Identifying Network Layer Support Resources
- Correcting Problems Occurring at the Network Layer
- Summary
- Quiz

# Identifying Cisco Commands Used to Correct Problems Occurring at the Network Layer

This topic identifies Cisco commands that troubleshooters use to correct problems at the network layer.

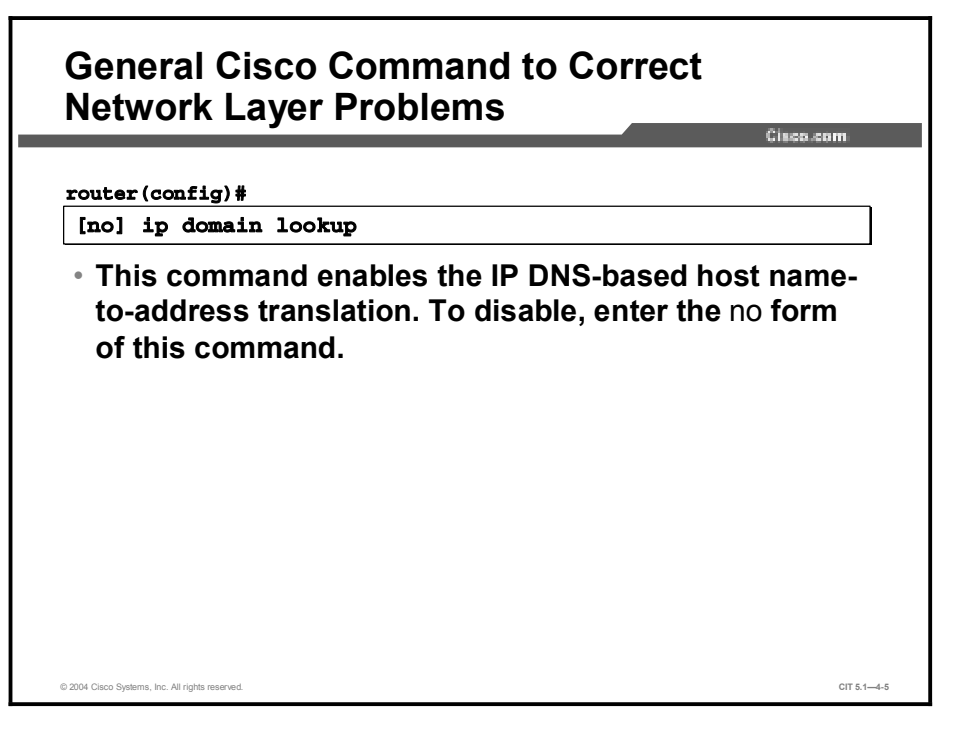

The general Cisco command listed in the table makes configuration changes that can be used by troubleshooters to correct problems at the network layer.

| General Cisco Con | nmand to Correct | Network Laye | r Problems |
|-------------------|------------------|--------------|------------|
|-------------------|------------------|--------------|------------|

| Command               | Description                                                                                                    |
|-----------------------|----------------------------------------------------------------------------------------------------|
| [no] ip domain lookup | Enables the IP DNS-based host name-to-address translation. To disable, enter the <b>no</b> form of this command. |

# Cisco Commands to Correct IP Interface Problems

router (config) #

interface {interface-type number}

 Accesses a specified interface while in global configuration mode.

router(config-if)#

ip address *ip-address mask* [secondary]

Specifies a primary or secondary IP address for an interface.

router(config-if)#

[no] ip redirects

 Enables or disables the sending of redirect messages through the same interface on which it was received.

© 2004 Cisco Systems, Inc. All rights reserved

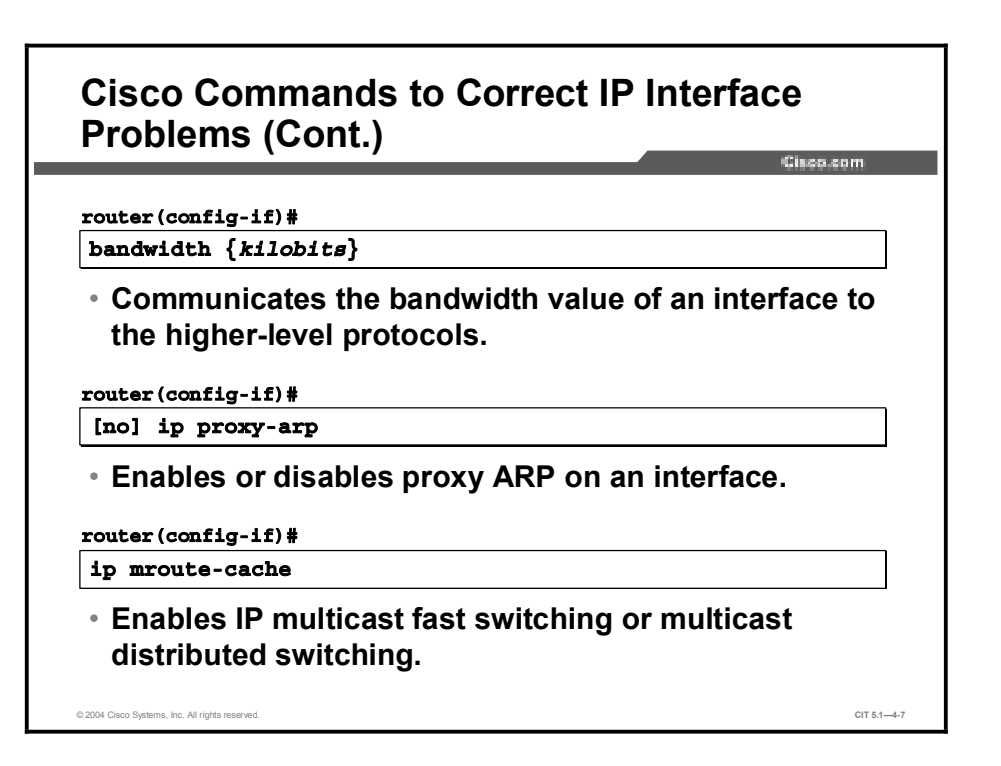

CIT 5.1-4-6

Troubleshooters can use the Cisco commands listed in the table to make configuration changes to correct problems with IP interfaces that occur at the network layer.

| Command                                          | Description                                                                                               |
|--------------------------------------------------|----------------------------------------------------------------------------------------------------|
| <pre>interface {interface- type number}</pre>    | Accesses a specified interface while in global configuration mode.                                        |
| ip address <i>ip-address</i><br>mask [secondary] | Specifies a primary or secondary IP address for an interface.                                             |
| [no] ip redirects                                | Enables or disables the sending of redirect messages through the same interface on which it was received. |
| bandwidth kilobits                               | Communicates the bandwidth value of an interface to the higher-<br>level protocols.                       |
| [no] ip proxy-arp                                | Enables or disables proxy ARP on an interface.                                                            |
| ip mroute-cache                                  | Enables IP multicast fast switching or multicast distributed switching.                                   |

**Cisco Commands to Correct IP Interface Problems** 

| FIODIEIIIS                                                                                                    | Cisco.com                                                                                                    |
|----------------------------------------------------------------------------------------------------|----------------------------------------------------------------------------------------------------|
| router(config)#                                                                                                    |                                                                                                    |
| access-list { source source [log]                                                                                                | access-list-number} {deny   permit} protocol<br>-wildcard destination destination-wildcard                     |
| Defines an                                                                                                    | extended access list.                                                                                          |
| • Defines an                                                                                                    | extended access list.                                                                                          |
| • Defines an<br>router(config)#<br>ip access-lis                                                                                 | extended access list.<br>t {standard   extended} {access-list-name}                                            |
| <ul> <li>Defines an</li> <li>router (config) #</li> <li>ip access-lis</li> <li>Defines a s</li> </ul>                            | extended access list.<br>t {standard   extended} {access-list-name}<br>standard or extended named access list. |
| <ul> <li>Defines an</li> <li>router (config) #</li> <li>ip access-lis</li> <li>Defines a s</li> <li>router (config) #</li> </ul> | extended access list.<br>t {standard   extended} {access-list-name}<br>standard or extended named access list. |

Troubleshooters can use the Cisco commands listed in the table to make configuration changes to correct problems with access lists that occur at the network layer.

### **Cisco Commands to Correct Access List Problems**

| Command                                                                                                    | Description                                       |
|----------------------------------------------------------------------------------------------------|---------------------------------------------------|
| access-list {access-<br>list-number} {deny  <br>permit} protocol source<br>source-wildcard<br>destination destination-<br>wildcard [log] | Defines an extended access list.                  |
| <pre>ip access-list {standard   extended} {access- list-name}</pre>                                                                      | Defines a standard or extended named access list. |
| <b>ip access-group</b> {access-<br>list-number   access-<br>list-name}                                                                   | Applies an extended access list.                  |
|                                                                                                    | ·                                                 |

 Note
 Not all of the commands listed are available on some versions of Cisco operating systems.

 To determine which commands are available for use with your devices, consult the online documentation for Cisco devices at <a href="http://www.cisco.com/univercd/home/home.htm">http://www.cisco.com/univercd/home/home.htm</a>.

# <section-header><section-header><section-header><section-header><section-header><section-header><section-header><section-header><section-header><section-header><text>

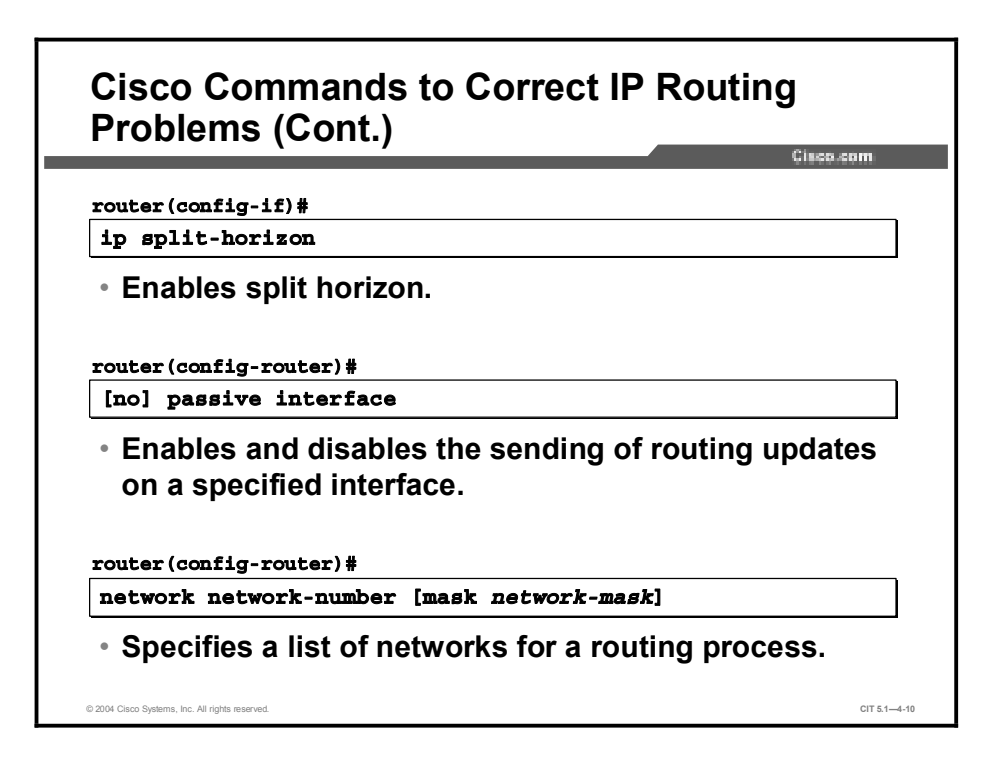

Troubleshooters can use the Cisco commands listed in the table to make configuration changes to correct problems with IP routing that occur at the network layer.

| Command                                                                             | Description                                                                   |
|-------------------------------------------------------------------------------------|-------------------------------------------------------------------------------|
| <b>ip route</b> prefix mask<br>address [ <b>distance</b> ]                          | Configures a static route.                                                    |
| <pre>ip route 0.0.0.0 0.0.0.0 {ip-address   interface-type number} [distance]</pre> | Configures a default route.                                                   |
| ip route-cache                                                                      | Enables the use of high-speed switching caches.                               |
| ip split-horizon                                                                    | Enables split horizon.                                                        |
| [no] passive-interface                                                              | Enables and disables the sending of routing updates on a specified interface. |
| network network-number<br>[mask network-mask]                                       | Specifies a list of networks for a routing process.                           |

**Cisco Commands for Correcting IP Routing Problems** 

# Identifying End-System Commands and Applications Used to Correct Problems Occurring at the Network Layer

This topic identifies commands and applications applied at the end system that troubleshooters use to correct problems at the network layer.

| Correct Problems at the Network Layer                                           | issa com |
|---------------------------------------------------------------------------------|----------|
| arp -d                                                                          |          |
| <ul> <li>End-system command for deleting entries from<br/>ARP table.</li> </ul> | an       |
|                                                                                 |          |
| route add                                                                       |          |
| <ul> <li>Adds static IP routes to a routing table.</li> </ul>                   |          |
|                                                                                 |          |

Troubleshooters can use the end-system commands listed in the table to make configuration changes to correct problems at the network layer.

| <b>End-System</b> | Commands t | to | <b>Correct Problems</b> | at | the | Network | Layer |
|-------------------|------------|----|-------------------------|----|-----|---------|-------|
|-------------------|------------|----|-------------------------|----|-----|---------|-------|

| Command   | Description                                                                                                    |
|-----------|----------------------------------------------------------------------------------------------------|
| arp -d    | Deletes entries from an ARP table. This command can be wildcarded with an asterisk (*) to delete all ARP entries. |
| route add | Adds static IP routes to a routing table.                                                                         |
| ipconfig  | Releases and renews IP address leases on hosts running Windows NT, 2000, or XP.                                   |
| winipcfg  | Releases and renews IP address leases on hosts running Windows 98 and Me.                                         |
| ifconfig  | Configures IP information on hosts running Mac OS X and UNIX.                                                     |

# Example: Correcting an Access List Problem at the Network Layer

You are the second-level network engineer for sites in Washington, Baltimore, and Columbia. The devices are named after the city names. You have console access to the router named Washington, and, through it, IP connectivity to all devices in your network. Your span of network responsibility in the corporation includes the 172.22.0.0/16 subnet.

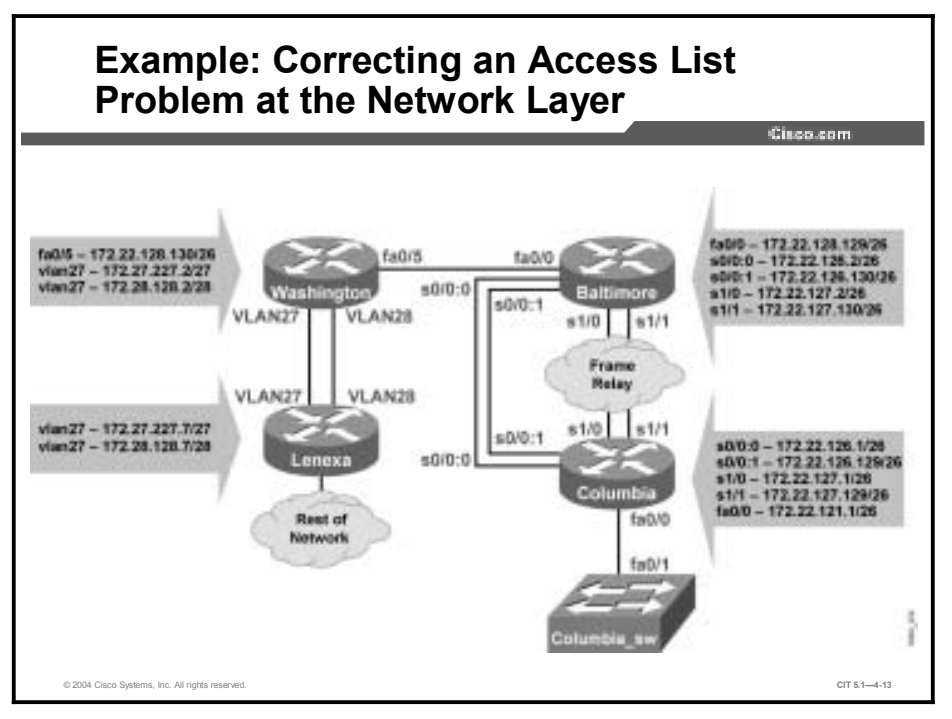

You have determined that route 198.133.219.0/24 for Cisco Systems, which is supposed to be in the table for all devices, is not in the routing tables for any of your devices. You know from reviewing the access lists on Washington that Cisco Systems network 198.133.219.0/24 is not permitted by the distribution list in effect with your BGP neighbors.

To correct the problem, you need to expand the access list to permit route 198.133.219.0/24. You go into configuration mode and update the access list.

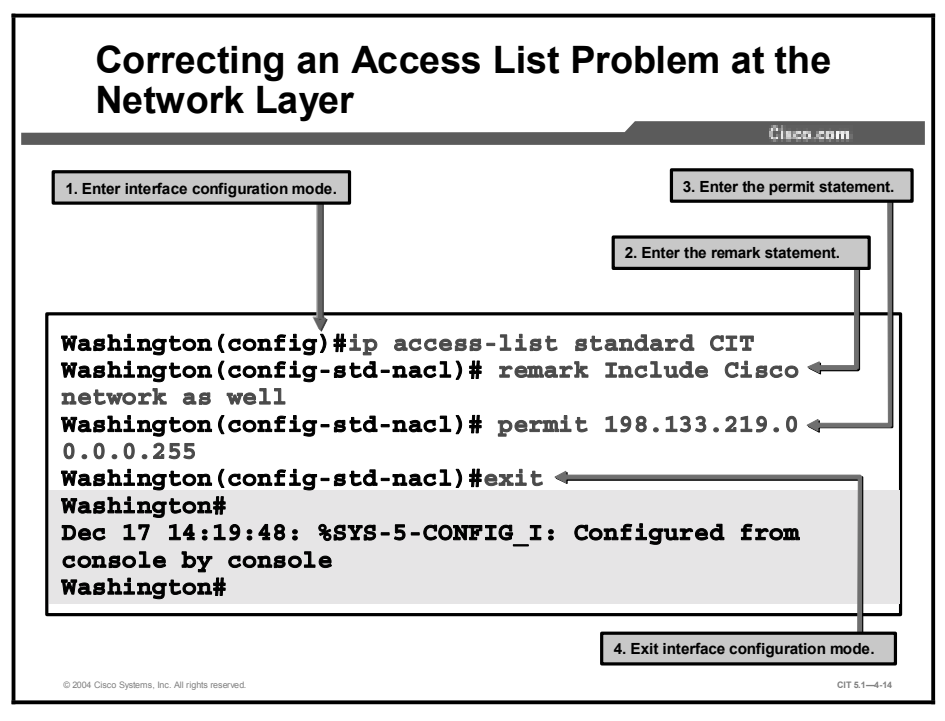

You then verify that the access list was updated.

| ashington   | show access-  | lists         |               |              | 01000-0010 |
|-------------|---------------|---------------|---------------|--------------|------------|
| tandard I   | P access list | 21            |               |              |            |
| permit      | 172.28.128.7  |               |               |              |            |
| -<br>permit | 172.28.128.8  |               |               |              |            |
| permit      | 172.27.227.7  |               |               |              |            |
| permit      | 172.27.227.8  |               |               |              |            |
| permit      | 172.22.0.0,   | wildcard bit  | 8 0.0.255.255 |              |            |
| tandard I   | P access list | CIT           |               |              |            |
| permit      | 172.21.0.0,   | wildcard bit: | 0.0.255.255   | (4 matches)  | check=158  |
| permit      | 172.23.0.0,   | wildcard bit: | 8 0.0.255.255 | (6 matches)  | check=152  |
| permit      | 172.24.0.0,   | wildcard bit: | 8 0.0.255.255 | (10 matches) | check=142  |
| permit      | 172.25.0.0,   | wildcard bit: | 8 0.0.255.255 | (8 matches)  | check=134  |
| permit      | 172.26.0.0,   | wildcard bit: | 8 0.0.255.255 | (8 matches)  | check=126  |
| permit      | 198.133.219.  | 0, wildcard 1 | oits 0.0.0.25 | 5            |            |

You now check to see if the Cisco Systems route is in the BGP table on Washington.

# Viewing the BGP Routing Table on Washington

```
Cisco.com
   Washington#show ip bgp
    BGP table version is 27, local router ID is 172.22.129.1
  Status codes: s suppressed, d damped, h history, * valid, > best, i - internal
  Origin codes: i - IGP, e - EGP, ? - incomplete
           Network
                                                           Next Hop
                                                                                                                        Metric LocPrf Weight Path

        Network
        Next Hop
        Mext Hop

        *> 172.21.0.0
        172.28.128.1

        *> 172.22.0.0
        0.0.0.0

        s> 172.22.121.0/26
        0.0.0.0

        3850240
        3850240

        s> 172.22.122.0/26
        0.0.0.0

        s> 172.22.122.0/26
        0.0.0.0

        s> 172.22.122.0/26
        0.0.0.0

        s> 172.22.123.0/26
        0.0.0.0

        s> 172.22.124.0/26
        0.0.0.0

        s> 172.22.125.0/26
        0.0.0.0

        s> 172.22.126.0/26
        0.0.0.0

        s> 172.22.126.0/26
        0.0.0.0

        s> 172.22.126.0/26
        0.0.0.0

        s> 172.22.126.0/26
        0.0.0.0

        s> 172.22.126.0/26
        0.0.0.0

        s> 172.22.126.0/26
        0.0.0.0

        s> 172.22.126.0/26
        0.0.0.0

        s> 172.22.126.0/26
        0.0.0.0

        set 172.22.126.0/26
        0.0.0.0

        set 172.22.126.0/26
        0.0.0.0

        set 172.22.126.0/26
        0.0.0.0

                                                                                                                                                                                  0 77 11 1
                                                                                                                                                                       32768 i
                                                                                                                                                                       32768 i
                                                                                                                                                                      32768 i
                                                                                                                                                                     32768 i
                                                                                                                                                                 32768 i
                                                                                                                                                                 32768 i
                                                                                                                                                                       32768 i
  s> 172.22.126.128/26
  0.0.0.0 40514560
B> 172.22.128.0/26 0.0.0.0 156160
                                                                                                                                                                         32768 i
                                                                                                                                                                         32768 i
  s> 172.22.128.128/26
                                                                                                                                                                         32768 i
                                                              0.0.0.0
                                                                                                                                          0
   © 2004 Cisco Systems, Inc. All rights reserved.
                                                                                                                                                                                                                                                                      CIT 5 1-4-16
```

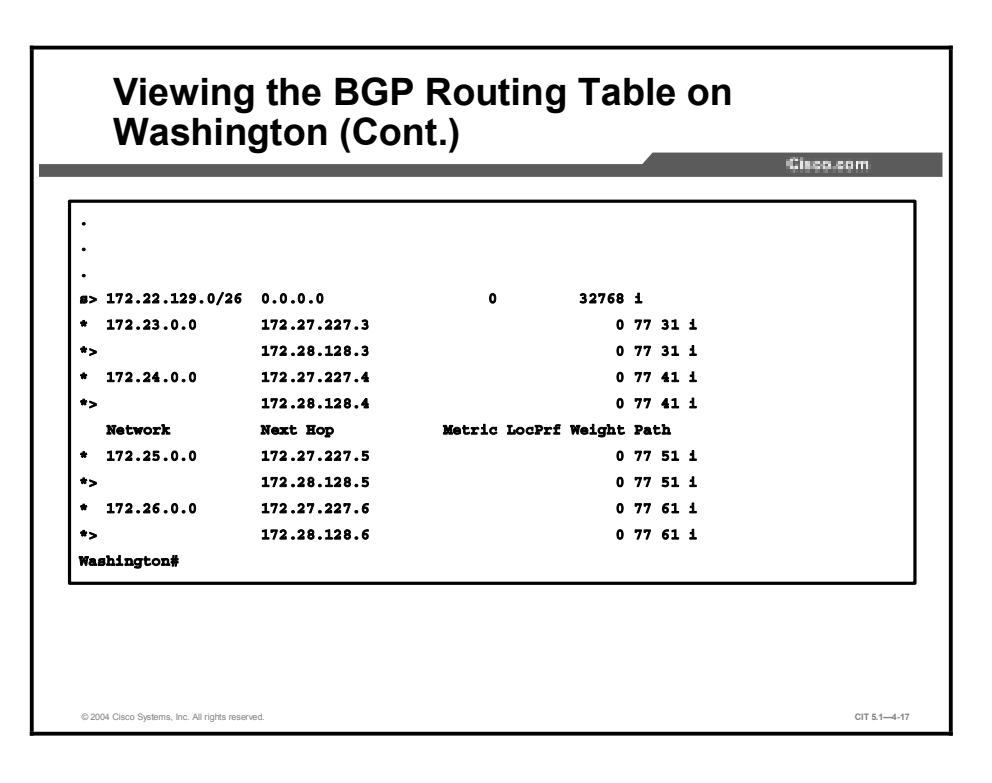

The network 198.133.219.0/24 is not yet present. You need to clear a BGP session when you change the inbound or outbound policy for the session. Changing the inbound access list will change the inbound policy for a BGP session.

You use the **debug ip routing** command to watch for routing updates and then clear the BGP session with the corporate core neighbors in AS 77.

# Debugging and Clearing the BGP Table on the Washington Router

```
Washington#debug ip routing
Washington#clear ip bgp 77
Dec 17 14:23:46: %BGP-5-ADJCHANGE: neighbor 172.27.227.7 Down User
reset
Dec 17 14:23:46: %BGP-5-ADJCHANGE: neighbor 172.28.128.8 Down User
reset
.
.
Dec 17 14:24:05: %BGP-5-ADJCHANGE: neighbor 172.27.227.7 Up
Dec 17 14:24:05.475: RT: Nexthop for 198.133.219.0/24 updated
Washington#undebug all
All possible debugging has been turned off
Washington#
```

You know that the 198.133.219.0/24 route has been added when you see the following line: "RT: Nexthop for 198.133.219.0/24 updated".

Now you verify that the Cisco Systems route is in the BGP table on Washington.

### Checking for Routing Updates in the BGP Table Washington#show ip bgp BGP table version is 38, local router ID is 172.22.129.1 Status codes: s suppressed, d damped, h history, \* valid, > best, i internal Origin codes: i - IGP, e - EGP, ? - incomplete Metric LocPrf Weight Path Network Next Hop \*> 172.21.0.0 172.28.128.1 0 77 11 i 198.133.219.0 172.28.128.8 \* 0 77 222 111 i \*> 172.27.227.7 0 77 111 Washington# CIT 5.1-4-19 © 2004 Cisco Systems. Inc. All rights re

The table has been updated and the Cisco Systems address is displayed.

You verify that the Cisco Systems address is also in the IP routing table by entering the **show ip route** command.

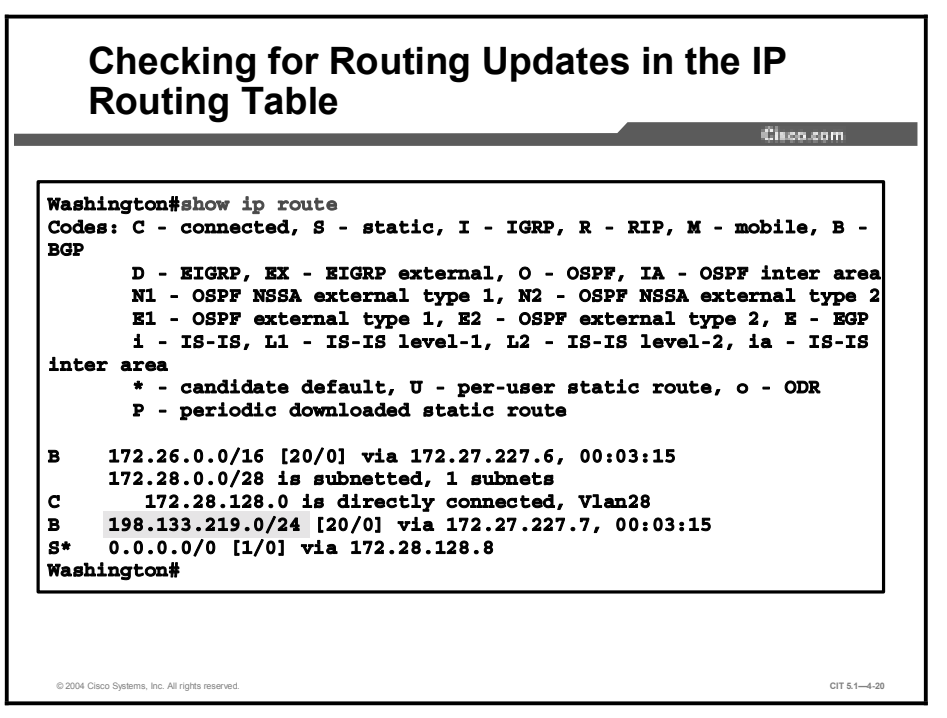

The 198.133.219.0/24 route is now present in the routing table on Washington.

As a final validation that the network layer issue has been resolved, you use the **show ip route command** on Baltimore and Columbia to verify that those routers also see the 198.133.219.0/24 route.

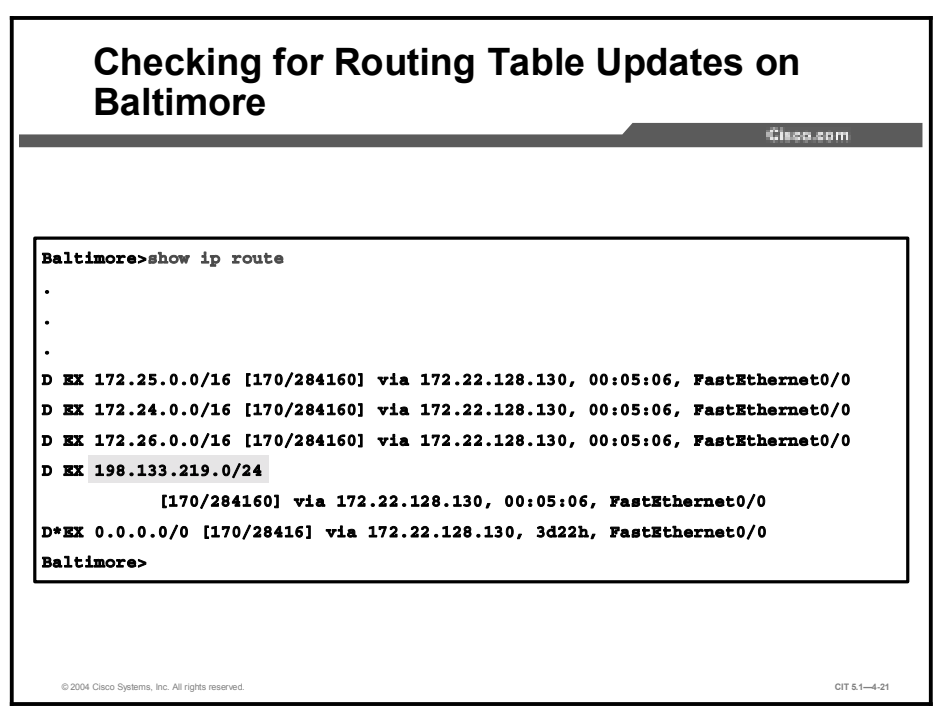

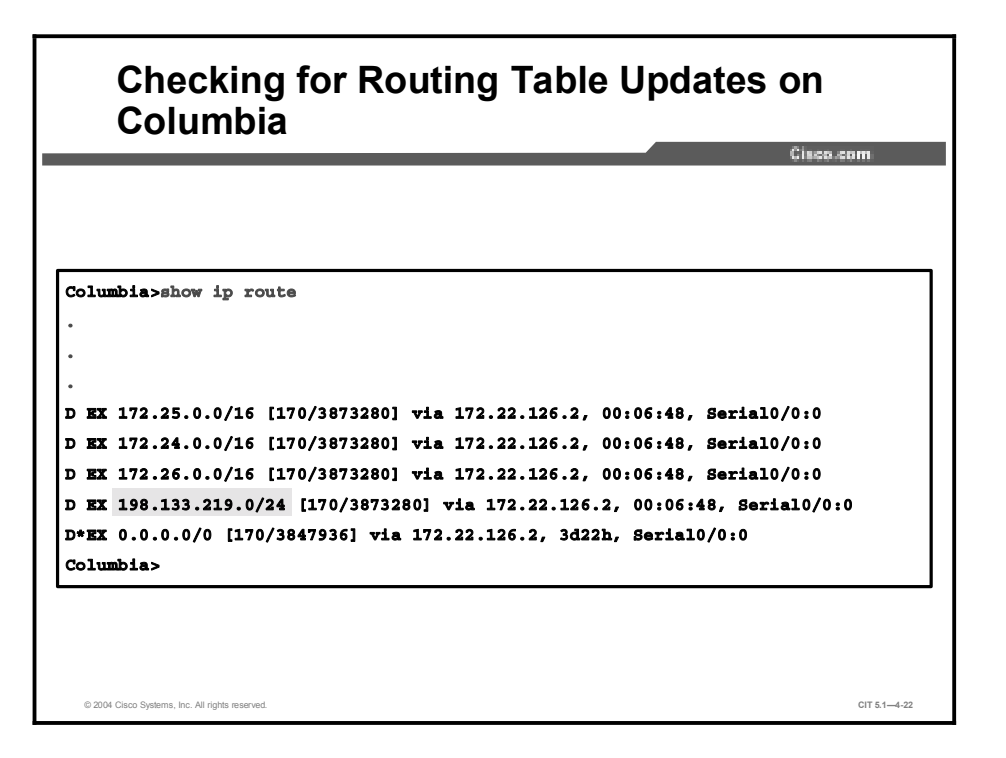

The Cisco Systems route has been restored to all of your devices. You have resolved the network layer issue and restored your baseline configuration.

# Example: Correcting an IP Addressing Problem at the Network Layer

You are the second-level network engineer for a division with locations in Washington, Baltimore, and Columbia. The networking devices at each location are named after the names of the city in which they reside. You have console access to the router named Washington, which gives you IP connectivity to all devices in your network. Your span of responsibility in the corporate network includes the 172.22.0.0/16 subnet.

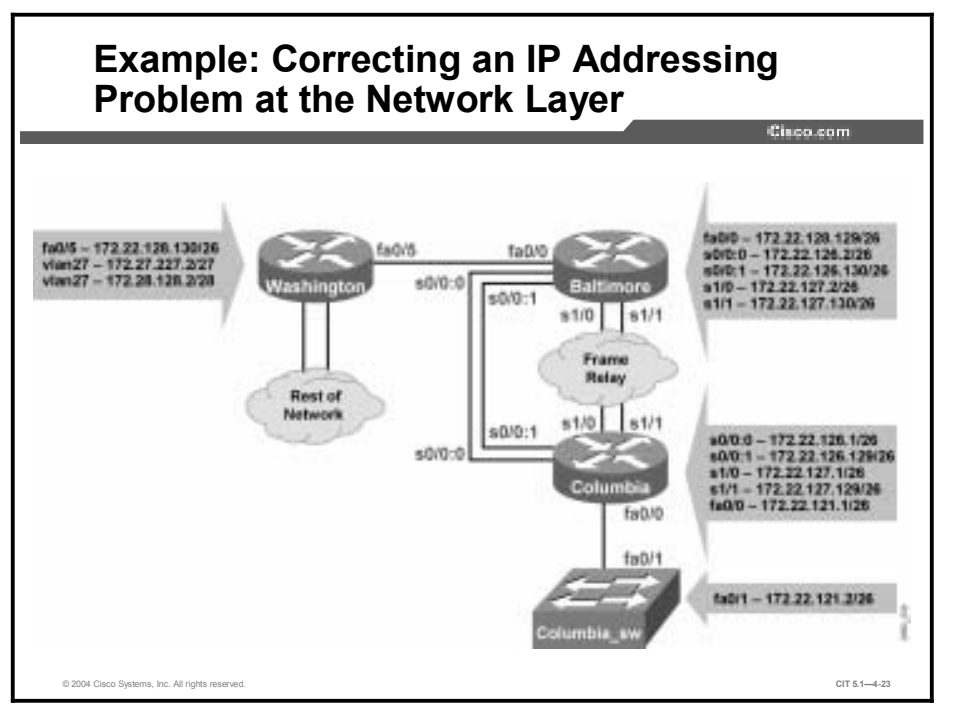

One day, Network Operations calls to report that it cannot ping the switch named Columbia\_SW. Network Operations does not recall changing any of the configurations and cannot ping Columbia\_SW from Washington, either.

You have determined that there is a duplicate IP address 172.22.121.1 on the Fast Ethernet between Columbia and Columbia\_SW. You know from the baseline that Columbia should have IP address 172.22.121.1/26 on Fast Ethernet 0/0.1 and that Columbia\_SW should use IP address 172.22.121.2/26.

To correct the problem, Network Operations needs to modify the IP address on Columbia\_SW. As a good practice, Network Operations should also restore console logging. Network Operations goes into configuration mode and tries to update the IP address on Fast Ethernet 0/1 on Columbia\_SW.

| Correcting an IP Addressing Problem at the<br>Network I aver   |       |
|----------------------------------------------------------------|-------|
| Cisco.com                                                      |       |
|                                                                |       |
| Columbia_SW>enable                                             |       |
| Columbia_SW#configure terminal                                 |       |
| Enter configuration commands, one per line. End with CNTL/Z.   |       |
| Columbia_SW(config)#interface fastethernet 0/1                 |       |
| Columbia_SW(config-if)#ip address 172.22.121.2 255.255.255.192 | 2     |
| % IP addresses may not be configured on L2 links.              |       |
| Columbia_SW(config-if)#                                        |       |
|                                                                |       |
| © 2004 Clicco Systems, Inc. All rights reserved. CIT 5.1-      | -4-24 |

Network Operations calls you back, stating that the IP address on Fast Ethernet 0/1 cannot be configured because it is a switched interface.

You agree and ask Network Operations to enter the **show running-config interface FastEthernet 0/1** command from the privileged EXEC mode. After Network Operations does this, you ask your contact there to look for the native VLAN for the 2950 switch.

| Examining the Configuration of the Columbia_SW Switch      |              |  |  |
|------------------------------------------------------------|--------------|--|--|
|                                                            | Cisco.com    |  |  |
| Columbia_SW#show running-config interface fastEthernet 0/1 |              |  |  |
| Building configuration                                     |              |  |  |
|                                                            |              |  |  |
| Current configuration : 310 bytes                          |              |  |  |
| 1                                                          |              |  |  |
| interface FastEthernet0/1                                  |              |  |  |
| switchport trunk native vlan 901                           |              |  |  |
| switchport mode trunk                                      |              |  |  |
| no ip address                                              |              |  |  |
| duplex full                                                |              |  |  |
| speed 100                                                  |              |  |  |
| storm-control broadcast level 1.00 0.50                    |              |  |  |
| storm-control multicast level 10.00 5.00                   |              |  |  |
| storm-control unicast level 10.00 5.00                     |              |  |  |
| storm-control action shutdown                              |              |  |  |
| storm-control action trap                                  |              |  |  |
| end                                                        |              |  |  |
|                                                            |              |  |  |
| Columbia_SW#                                               |              |  |  |
| © 2004 Cisco Systems, Inc. All rights reserved.            | CIT 5.1-4-25 |  |  |

The native VLAN is VLAN901.

You ask Network Operations to enter the **show ip interface brief** command to confirm that this interface is active.

| Columbia        | _SW Switch    | 1   |        |                       |      |
|-----------------|---------------|-----|--------|-----------------------|------|
|                 |               |     |        | Cisco.co              | m    |
|                 |               |     |        |                       |      |
|                 |               |     |        |                       |      |
|                 | torfogo briof |     |        |                       |      |
| Interface       | IP-Address    | OK? | Method | Status                |      |
| Protocol        |               |     |        |                       |      |
| Vlan1           | unassigned    | YES | manual | administratively down | down |
| Vlan901         | 172.22.121.1  | YES | manual | up                    | up   |
| FastEthernet0/1 | unassigned    | YES | unset  | up                    | up   |
| •               |               |     |        |                       |      |
| •               |               |     |        |                       |      |
| •               |               |     |        |                       |      |
| Columbia_SW#    |               |     |        |                       |      |
|                 |               |     |        |                       |      |
|                 |               |     |        |                       |      |
|                 |               |     |        |                       |      |
|                 |               |     |        |                       |      |

Interface VLAN901 is active, so you direct Network Operations to change the IP address on the VLAN901 interface.

| Changing the IP Address on VLAN901                                                                                                    | -    |
|----------------------------------------------------------------------------------------------------|------|
| Columbia_SW(config) #logging console<br>.Dec 17 17:33:43: %IP-4-DUPADDR: Duplicate address 172.22.121.1 on<br>Vlan901, sourced by 0007.8580.a157<br>Columbia_SW(config-if)#interface vlan901<br>Columbia_SW(config-if)#ip address 172.22.121.2 255.255.255.192<br>Columbia_SW(config-if)#exit<br>Columbia_SW#<br>Dec 17 17:33:58: \$SVS_5_CONFIG I: Configured from console by console |      |
| © 2014 Cisco Systems, Inc. All rights reserved. GTT 5.1-                                                                                                    | 1-27 |

Copyright © 2004, Cisco Systems, Inc.

To test that the new configuration will work, Network Operations verifies that Columbia\_SW can reach Columbia.

| Verifying Connectivity Between<br>Columbia_SW and Columbia                      | o com        |
|---------------------------------------------------------------------------------|--------------|
| N. 11.                                                                          | 0.0011       |
| Columbia_SW>ping columbia                                                       |              |
| Type escape sequence to abort.                                                  |              |
| Sending 5, 100-byte ICMP Echos to 172.22.125.1, timeout is 2 se                 | conds:       |
| Success rate is 100 percent (5/5), round-trip min/avg/max = 1/2<br>Columbia_SW> | /4 ms        |
|                                                                                 |              |
|                                                                                 |              |
| © 2004 Cisco Systems, Inc. All rights reserved.                                 | CIT 5.1-4-28 |

You then verify that Columbia and Washington can reach Columbia\_SW.

| Verifying Connectivity Between the Three Devices                        | )e           |
|-------------------------------------------------------------------------|--------------|
| - Lingt                                                                 | 9.60M        |
| Columbia>ping columbia_SW                                               |              |
| Type escape sequence to abort.                                          |              |
| Sending 5, 100-byte ICMP Echos to 172.22.121.2, timeout is 2 seconds:   |              |
|                                                                         |              |
| Success rate is 100 percent (5/5), round-trip min/avg/max = 1/2/4 ms    |              |
| Columbia>                                                               |              |
| Columbia>exit                                                           |              |
| [Connection to columbia closed by foreign host]                         |              |
| Washington>ping columbia_sw                                             |              |
| Type escape sequence to abort.                                          |              |
| Sending 5, 100-byte ICMP Echos to 172.22.121.2, timeout is 2 seconds:   |              |
|                                                                         |              |
| Success rate is 100 percent (5/5), round-trip min/avg/max = 28/32/36 ms |              |
| Washington>                                                             |              |
| © 2004 Cisco Systems, Inc. All rights reserved.                         | CIT 5.1-4-29 |

The duplicate IP address has been replaced with the proper IP address. You have resolved the network layer issue and restored your baseline configuration.

# **Example: Correcting Problems at the Network Layer**

You are the second-level network engineer for a division with locations in Seattle, Olympia, and Tacoma. The networking devices at each location are named after the names of the city in which they reside. You have console access to the router named Seattle, which gives you IP connectivity to all devices in your network. Your span of responsibility in the corporate network includes the 172.25.0.0/16 subnet.

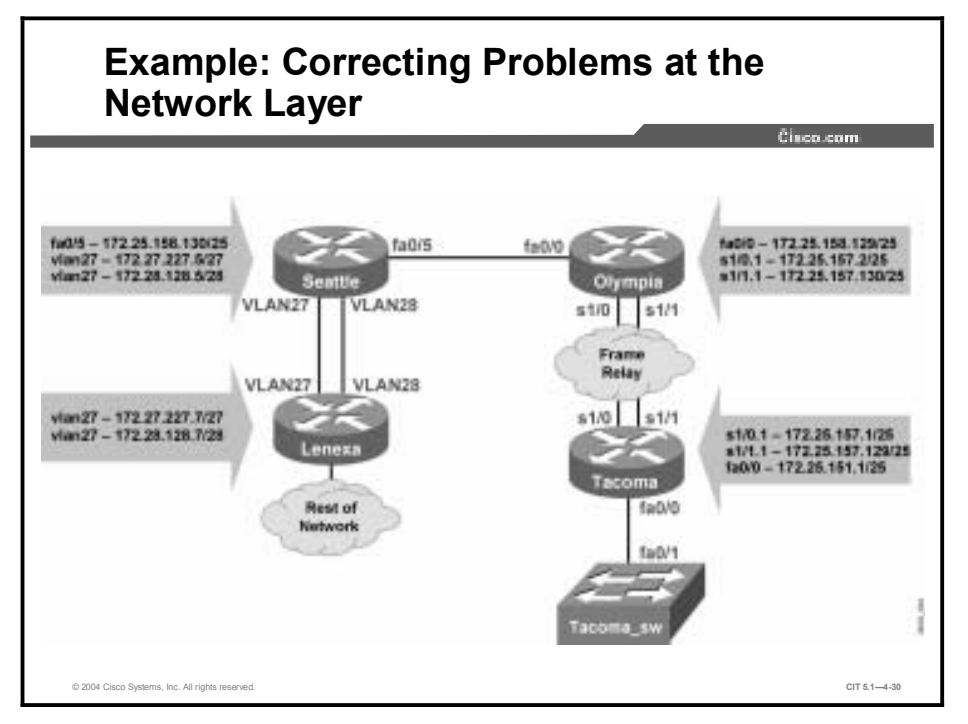

You previously determined that there was an issue forming OSPF neighbor adjacencies between Seattle and Olympia.

You can verify the issue by looking at the interface configuration.

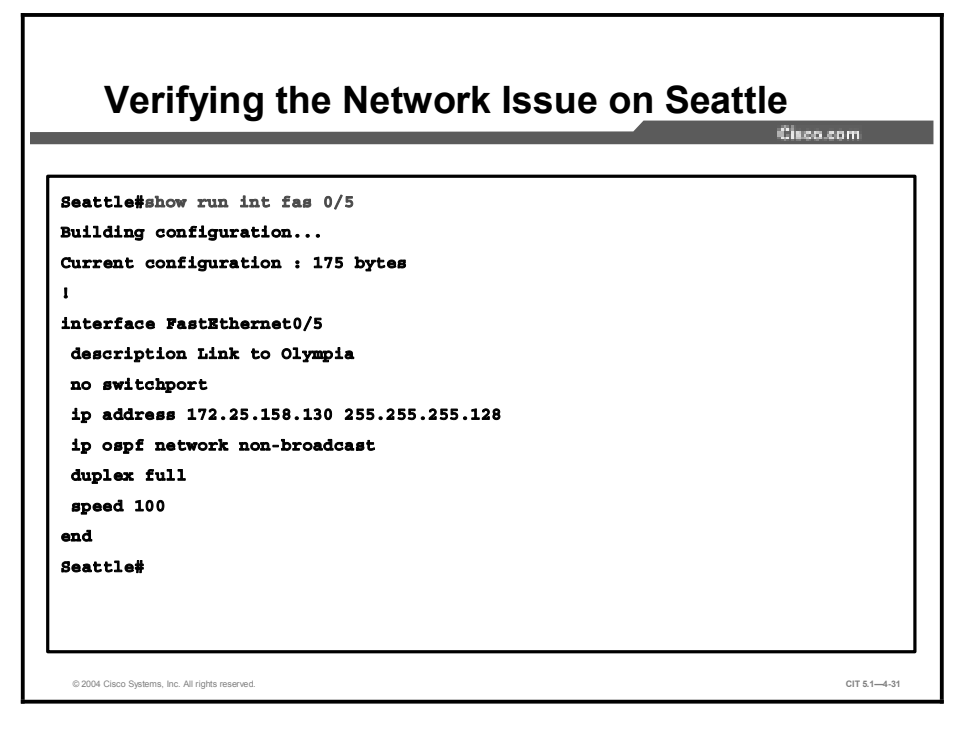

You should also verify the OSPF network type on Olympia.

| Verifving OSPF Network Tvp                      | e on Olympia |
|-------------------------------------------------|--------------|
|                                                 | Cisco.com    |
| <b>Olympia#</b> show run int fas 0/0            |              |
| Building configuration                          |              |
| Current configuration : 156 bytes               |              |
| 1                                               |              |
| interface FastEthernet0/5                       |              |
| description Link to Seattle                     |              |
| no switchport                                   |              |
| ip address 172.25.158.130 255.255.255.128       |              |
| ip ospf network non-broadcast                   |              |
| duplex full                                     |              |
| speed 100                                       |              |
| end                                             |              |
| Olympia#                                        |              |
|                                                 |              |
|                                                 |              |
|                                                 |              |
|                                                 |              |
| © 2004 Cisco Systems, Inc. All rights reserved. | CIT 5.1-4-32 |

You should notice that an OSPF network type of "non-broadcast" has been configured on both interfaces. If the Ethernet default OSPF network type of "broadcast" was in place, the OSPF adjacencies should occur.

You quickly resolve the issue.

# Correcting an OSPF Network Type Problem at the Network Layer

 Olympia#conf t

 Enter configuration commands, one per line. End with CNTL/Z.

 Olympia(config)#int fas 0/0

 Olympia(config-if)#no ip ospf net non

 Olympia(config-if)#^Z

 Olympia#

# Correcting an OSPF Network Type Problem at the Network Layer (Cont.)

Seattle#conf t
Enter configuration commands, one per line. End with CNTL/Z.
Seattle(config)#int fas 0/5
Seattle(config-if)#no ip ospf net non
Seattle(config-if)#^Z
Seattle#
.Dec 28 21:17:10: %SYS-5-CONFIG\_I: Configured from console by console
Seattle#
.Dec 28 21:17:49: %OSPF-5-ADJCHG: Process 505, Nbr 172.25.158.1 on
FastEthernet0/5 from LOADING to FULL, Loading Do
Seattle#

The OSPF adjacency message on the console indicates that the neighbor adjacencies have been established.

m 63.6

You verify the OSPF neighbors in the network.

|                 |        |          |          |                | uisco.com       |
|-----------------|--------|----------|----------|----------------|-----------------|
| Seattle#show in | o ospf | neigh    |          |                |                 |
| 172.27.227.8    | 10     | FULL/BDR | 00:00:37 | 172.27.227.8   | Vlan27          |
| 172.27.227.7    | 20     | FULL/DR  | 00:00:37 | 172.27.227.7   | Vlan27          |
| 172.27.227.8    | 20     | FULL/DR  | 00:00:36 | 172.28.128.8   | Vlan28          |
| 172.27.227.7    | 10     | FULL/BDR | 00:00:35 | 172.28.128.7   | Vlan28          |
| 172.25.158.1    | 1      | FULL/BDR | 00:00:37 | 172.25.158.129 | FastEthernet0/5 |
| Seattle#        |        |          |          |                |                 |
|                 |        |          |          |                |                 |
|                 |        |          |          |                |                 |
|                 |        |          |          |                |                 |
|                 |        |          |          |                |                 |
|                 |        |          |          |                |                 |
|                 |        |          |          |                |                 |
|                 |        |          |          |                |                 |
|                 |        |          |          |                |                 |

| Olympia#show i<br>Neighbor ID | p ospf<br>Pri | neigh<br>State | Dead Time | Address        | Interface       |
|-------------------------------|---------------|----------------|-----------|----------------|-----------------|
| 172.27.227.5<br>Olympia#      | 1             | FULL/DR        | 00:00:39  | 172.25.158.130 | FastEthernet0/0 |
|                               |               |                |           |                |                 |
|                               |               |                |           |                |                 |
|                               |               |                |           |                |                 |
|                               |               |                |           |                |                 |

The OSPF adjacencies are established between Seattle and Olympia.

Finally, you can verify that OSPF routes are being exchanged between Seattle and Olympia.

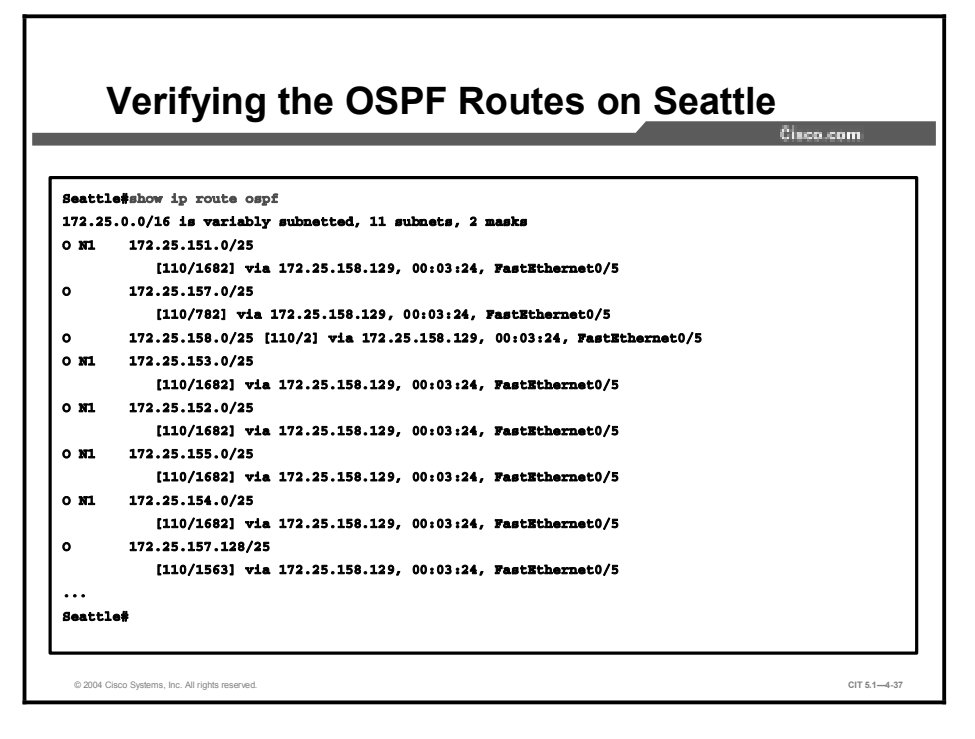

The problem has been resolved.

# **Identifying Network Layer Support Resources**

This topic identifies support resources to assist troubleshooters in correcting problems at the network layer.

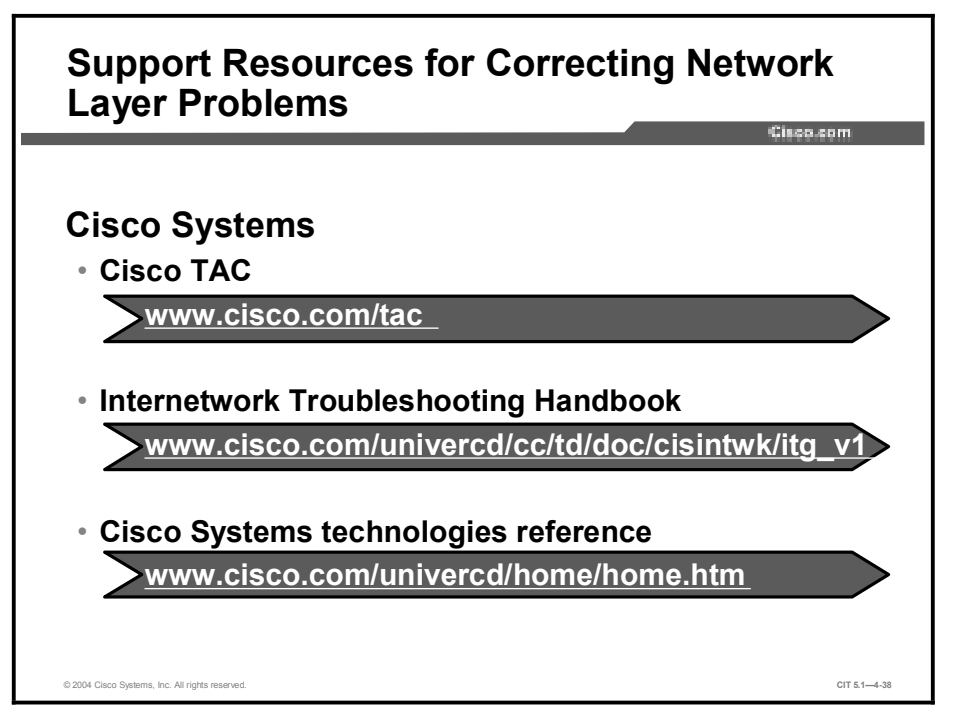

Despite your knowledge and experience about networking, there will still be times when you will need to consult an outside resource. These support resources are commonly used as reference materials for commands and configuration procedures and as research for technology-specific information and industry standards. Given the ability to use online support resources to do effective research, you save time that you may have otherwise spent on the phone with a support professional, and you save money that you would have committed to hiring a consultant.

For command and configuration references, go to the source. The Cisco Systems website has one of the largest collections of networking information on the Internet. Visit Cisco.com to use the Technical Assistance Center (TAC), Internetwork Troubleshooting Handbook, and technology reference pages to find information for troubleshooting Cisco Systems products. From these locations, you can search on a specific topic, such as access list, routing protocol, EIGRP, OSPF, or BGP. It is often helpful to narrow your search by including phrases such as "configuration examples" or "troubleshooting."

# **Correcting Problems Occurring at the Network** Layer

This topic identifies the steps to assist troubleshooters in correcting problems at the network layer.

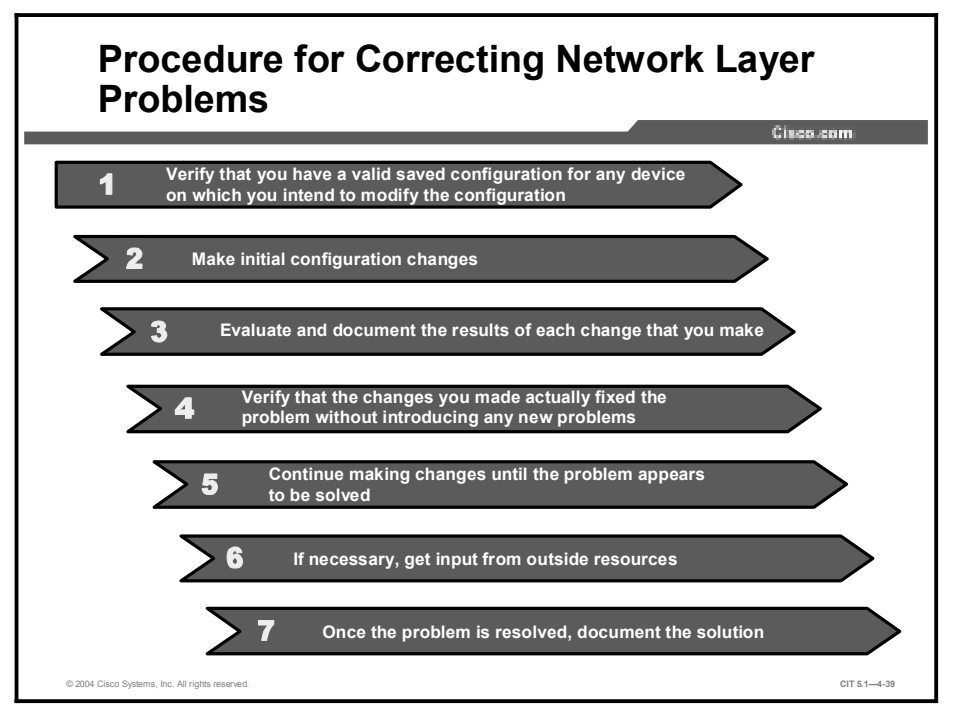

The table lists suggested steps for troubleshooters to correct isolated problems at the physical and data link layers.

| Step | Description                                                                                                    |
|------|----------------------------------------------------------------------------------------------------|
| 1    | Ensure that you have a valid saved configuration for any device on which you intend to modify the configuration. This provides for eventual recovery to a known initial state.                                                                                                    |
| 2    | Make initial hardware and software configuration changes. If the correction requires more than one change, make only one change at a time.                                                                                                    |
| 3    | Evaluate and document the changes and the results of each change that you make. If you perform your problem-solving steps and the results are unsuccessful, immediately undo the changes. If the problem is intermittent, you may need to wait to see if the problem occurs again before you can evaluate the effect of your changes.                                                               |
| 4    | Verify that the changes you made actually fixed the problem without introducing any new problems. The network should be returned to the baseline operation, and no new or old symptoms should be present. If the problem is not solved, undo all the changes that you made. If you discover new or additional problems while you are making corrections, step back and modify your correction plan. |
| 5    | Stop making changes when the original problem appears to be solved.                                                                                                    |
| 6    | If necessary, get input from outside resources. If none of your attempts to correct the problem are successful, take the problem to another person. This may be a coworker, consultant, or Cisco TAC. On rare occasions, you may need to perform a core dump, which creates output that a specialist at Cisco Systems can analyze.                                                                  |
| 7    | Once the problem is resolved, document the solution.                                                                                                    |

### **Correcting Network Layer Problems**

# Summary

This topic summarizes the key points discussed in this lesson.

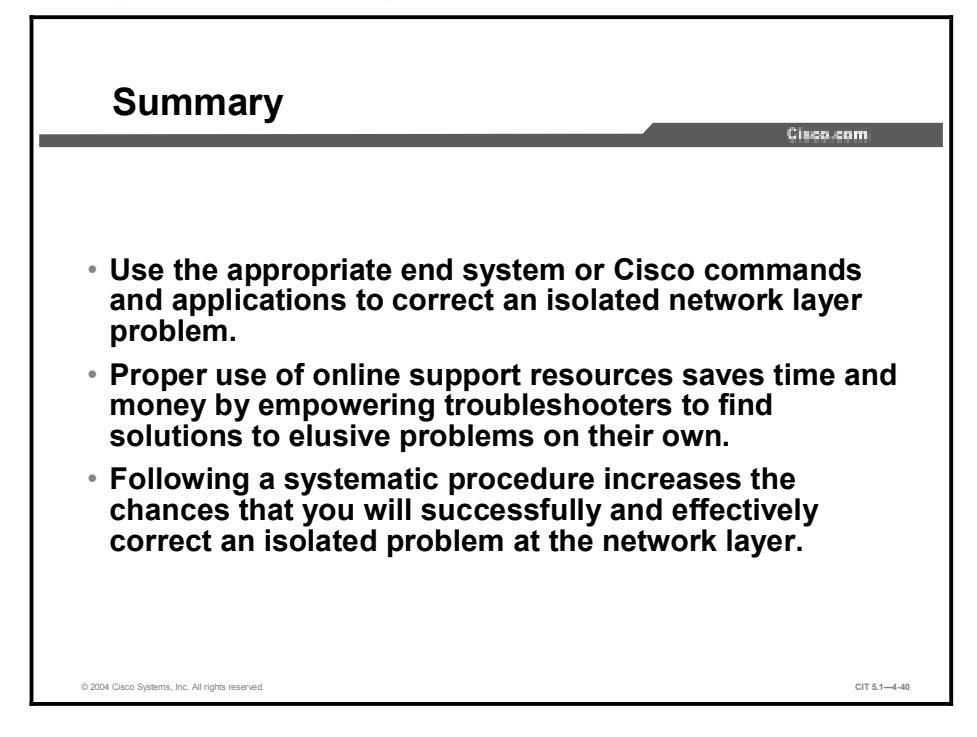

# References

For additional information, refer to these resources:

- Cisco online documentation: <u>http://www.cisco.com/univercd/home/home.htm</u>
- Cisco Technical Assistance Center (TAC): <u>http://www.cisco.com/tac</u>
- Troubleshooting TCP/IP: <u>http://www.cisco.com/univercd/cc/td/doc/cisintwk/itg\_v1/tr1907.htm</u>

# **Next Steps**

For the associated case study and lab exercises, refer to the following sections of the course Lab Guide:

- Case Study (Trouble Ticket D) 4-1: Isolating Network Layer Problems
- Lab Exercise (Trouble Ticket D) 4-1: Correcting Problems at the Network Layer
- Lab Exercise (Trouble Ticket E) 4-2: Troubleshooting Problems at the Physical, Data Link, and Network Layers
- Lab Exercise (Trouble Ticket F) 4-3: Troubleshooting Problems at the Physical, Data Link, and Network Layers

# Quiz

Use the practice items here to review what you have learned in this lesson. The correct answers are found in the Quiz Answer Key.

- Q1) Which Cisco command is used to correct a problem with the BGP exterior routing protocol?
  - A) passive-interface {interface-type number}
  - B) neighbor {*ip-address* | *peer-group-name*} update-source interface
  - C) ip route *prefix mask address* [distance]
  - D) ip mroute-cache
- Q2) Which end-system command do you use to renew or release an IP address lease on a Windows 98 machine?
  - A) ipconfig
  - B) arp
  - C) winipcfg
  - D) route delete
- Q3) Which website would you most likely use to read the latest detailed technical documentation about the EIGRP protocol?
  - A) <u>http://www.itu.int/home</u>
  - B) <u>http://www.atmforum.com</u>
  - C) <u>http://www.frforum.com</u>
  - D) <u>http://www.cisco.com</u>
- Q4) While correcting a problem with a misconfigured access list, you notice that the problem is not solved despite the numerous changes you have made. Instead of making additional configuration changes, you wisely undo all of the changes that you made previously. Which step of the recommended procedure for correcting problems at the network layer are you performing?
  - A) make initial configuration changes
  - B) stop making changes when the original problem appears to be solved
  - C) once the problem is solved, document the solution
  - D) verify that the changes you made actually fixed the problem without introducing any new problems

# **Quiz Answer Key**

| Q1) | В           |                                                                                                    |
|-----|-------------|----------------------------------------------------------------------------------------------------|
|     | Relates to: | Identifying Cisco Commands Used to Correct Problems Occurring at the Network<br>Layer                       |
| Q2) | С           |                                                                                                    |
|     | Relates to: | Identifying End-System Commands and Applications Used to Correct Problems<br>Occurring at the Network Layer |
| Q3) | D           |                                                                                                    |
|     | Relates to: | Identifying Network Layer Support Resources                                                                 |
| Q4) | D           |                                                                                                    |
|     | Relates to: | Correcting Problems Occurring at the Network Layer                                                          |
# Resolving Problems at the Transport and Application Layers

#### Overview

The process that troubleshooters use for isolating and correcting problems at the transport and application layers is the same as the process for isolating and correcting problems at the lower layers. What differentiates these problems are the symptoms they present and the commands, applications, and steps that you use to successfully resolve these problems. In this module, you will perform the isolation and correction phases of the general troubleshooting process to resolve failure and optimization problems at the transport and application layers of the Open Systems Interconnection (OSI) model.

#### **Module Objectives**

Upon completing this module, you will be able to:

- Isolate problems occurring at the transport and application layers
- Correct problems occurring at the transport and application layers

#### **Module Outline**

The module contains these components:

- Isolating the Problem
- Correcting the Problem

# Isolating the Problem

#### **Overview**

Troubleshooters can apply the same general troubleshooting process for analyzing gathered symptoms to isolate problems at the transport and application layers that they would apply to isolate problems at the lower layers. The ideas stay the same, but the technological focus shifts to involve things such as refused or timed out connections, access lists, and Domain Name System (DNS) issues. In this lesson, you will analyze defined symptoms and use commands and applications to isolate problems at the transport and application layers.

#### Relevance

The primary responsibility of the upper layers of the OSI model is providing services such as email and file transfer, and handling the transportation of the data used by those applications to the lower layers. If a problem arises at these layers, the data is not delivered to the destination or the performance is so slow that it affects productivity. You will likely hear complaints from those users who are accessing services such as email and file transfer. To avoid extended or periodic losses in the ability to transmit data and users who complain that the network is too slow, it is important for a troubleshooter to effectively isolate problems at the transport and application layers.

#### **Objectives**

Upon completing this lesson, you will be able to:

- Identify the symptoms of problems occurring at the transport layer
- Identify the symptoms of problems occurring at the application layer
- Analyze command and application output to isolate problems occurring at the transport layer
- Analyze command and application output to isolate problems occurring at the application layer
- Isolate problems occurring at the transport and application layers

#### Learner Skills and Knowledge

To benefit fully from this lesson, you must have these prerequisite skills and knowledge:

- The ability to apply layered model troubleshooting approaches
- Familiarity with the Cisco command syntax and technologies covered in the Cisco Building Scalable Cisco Internetworks (BSCI), Building Cisco Multilayer Switched Networks (BCMSN), and Building Cisco Remote Access Networks (BCRAN) courses
- Basic TCP and User Datagram Protocol (UDP) concepts

#### Outline

This lesson includes these topics:

- Overview
- Identifying the Symptoms of Problems Occurring at the Transport Layer
- Identifying the Symptoms of Problems Occurring at the Application Layer
- Analyzing Commands and Applications Used to Isolate Problems Occurring at the Transport Layer
- Analyzing Commands and Applications Used to Isolate Problems Occurring at the Application Layer
- Isolating Problems Occurring at the Transport and Application Layers
- Summary
- Quiz

# Identifying the Symptoms of Problems Occurring at the Transport Layer

This topic identifies the symptoms of transport layer problems that troubleshooters should be able to identify.

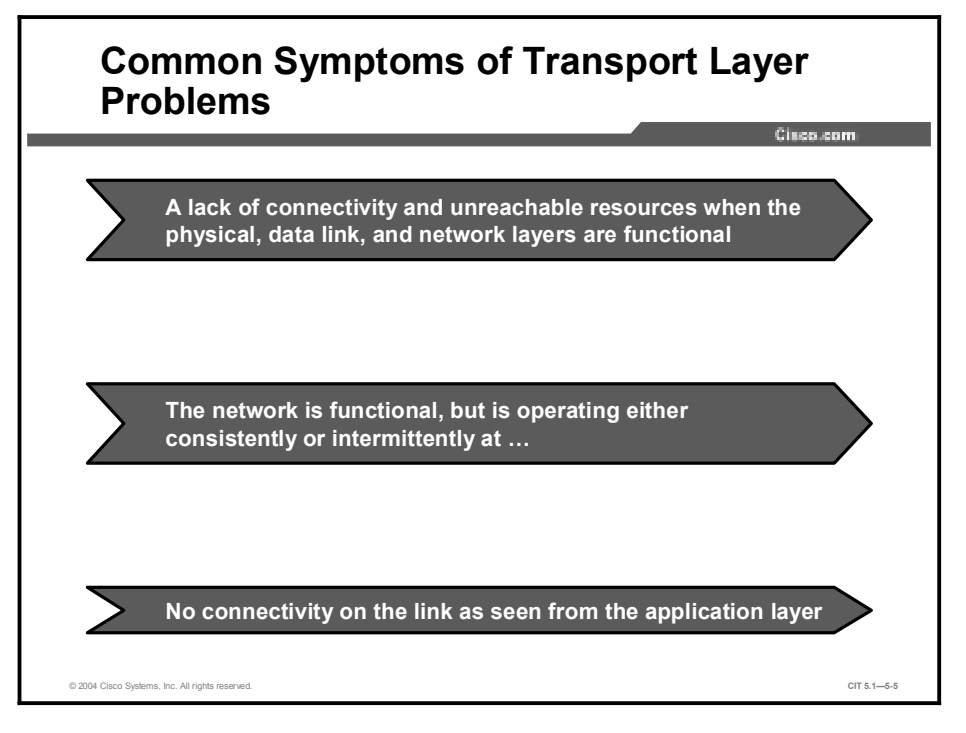

A transport layer failure problem is a network problem that occurs at the transport layer of the OSI model when data from the upper layers is not transported to the lower layer services of a receiver. A problem at the transport layer results in a lack of connectivity and unreachable resources when the physical, data link, and network layers are functional.

Another problem at the transport layer occurs when the physical, data link, and network layers are functional, but data from the applications using the transport layer protocols does not transfer at the rate established in the baseline. For the TCP/IP protocol suite, a failure problem at the transport layer will involve either the TCP or the UDP, which moves data from a source port to a destination port.

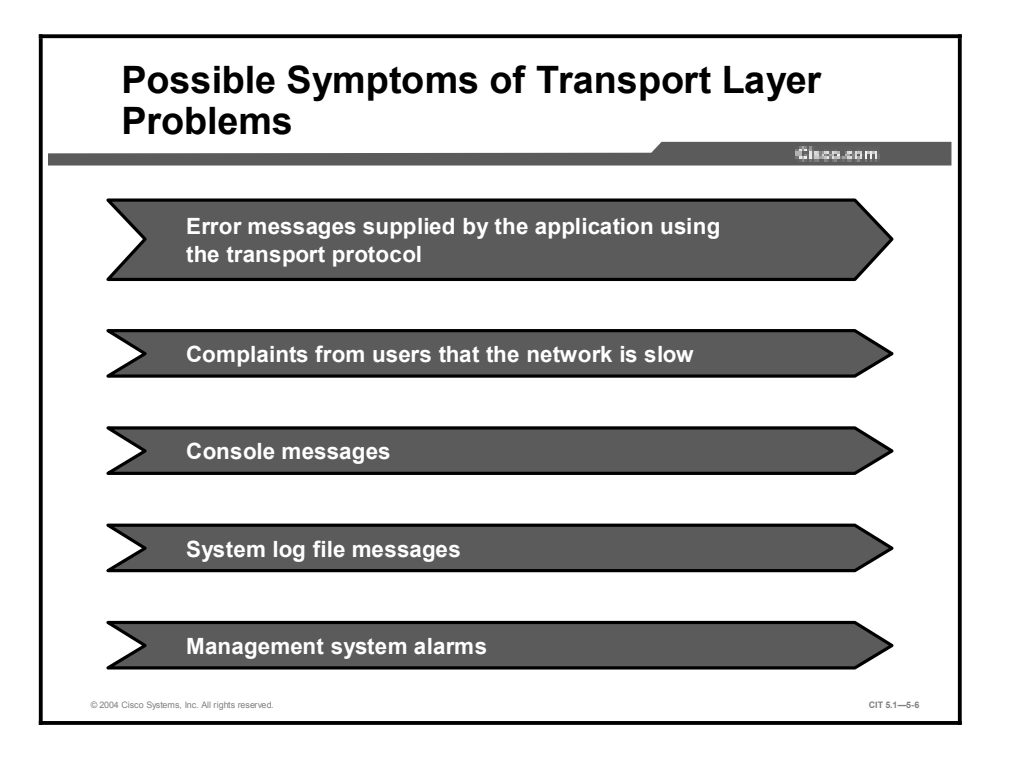

The symptoms that a troubleshooter may encounter for a failure problem at the transport layer include console messages, system log file messages, management system alarms, or error messages supplied by the application using the transport protocol.

Other symptoms of a transport layer problem may be identified as complaints from users that the network is slow, or that there is partial or intermittent connectivity or erratic performance. This erratic performance could be due to windowing problems, long round-trip times (RTTs), retransmissions, fragmentation, or duplicates.

# Identifying the Symptoms of Problems Occurring at the Application Layer

This topic identifies the symptoms of application layer problems that troubleshooters should be able to identify.

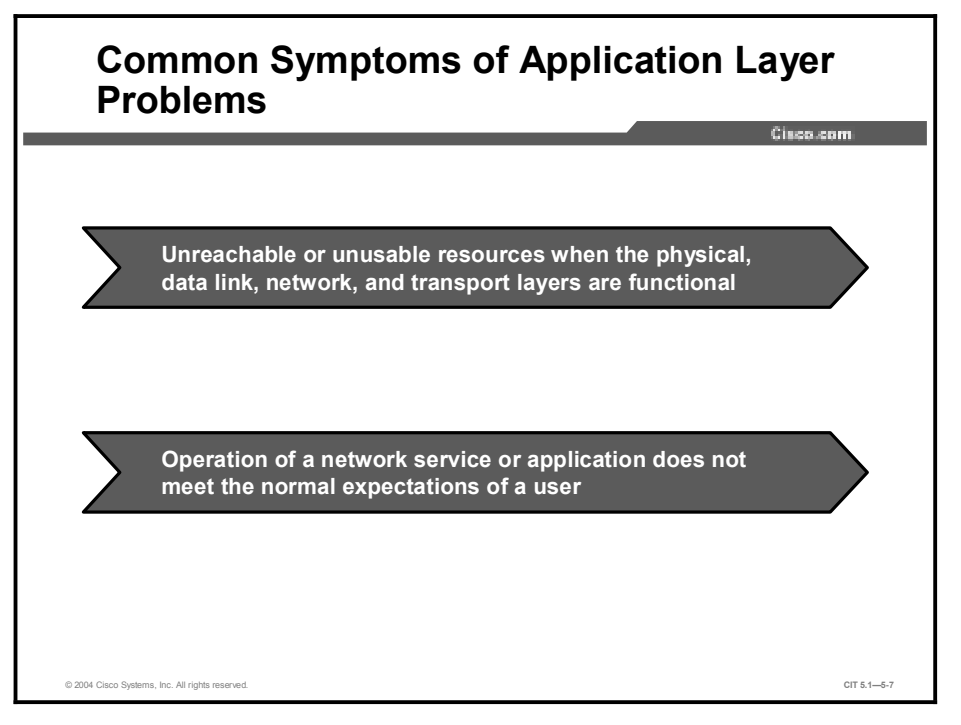

An application layer problem is a network problem that occurs at the session layer (Layer 5), the presentation layer (Layer 6), or the application layer (Layer 7) of the OSI model that prevents services from being provided to application programs. The application layer is the interface between an application and the transport layer. This layer deals with high-level protocols rather than segments, bytes, packets, or bits. A problem at the application layer results in unreachable or unusable resources when the physical, data link, network, and transport layers are functional. With application layer problems, it is possible to have full network connectivity, but the application simply cannot provide data.

Another type of problem at the application layer occurs when the physical, data link, network, and transport layers are functional, but the data transfer and requests for network services from a single network service or application do not meet the normal expectations of a user.

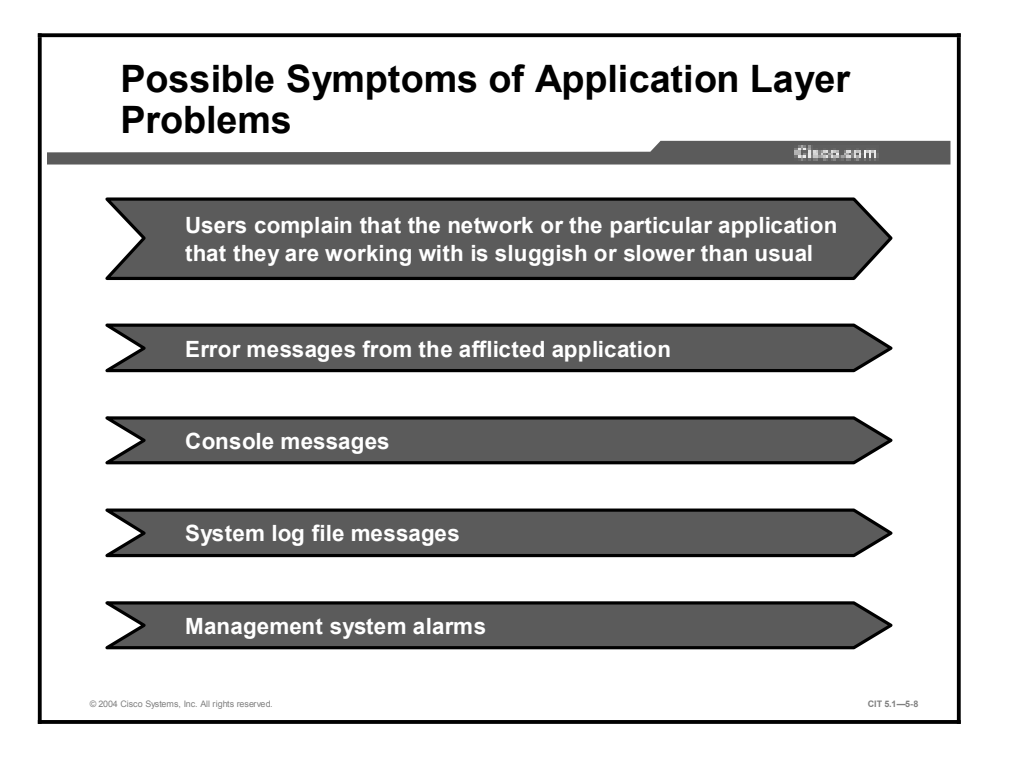

A problem at the application layer may cause users to complain that the network or the particular application that they are working with is sluggish or slower than usual when transferring data or requesting network services. A failing application may supply various error messages that are sometimes informative and will help you isolate the problem to a particular component in the transport layer.

#### Analyzing Commands and Applications Used to Isolate Problems Occurring at the Transport Layer

This topic identifies the output of commands and applications with the purpose of helping troubleshooters isolate a problem at the transport layer.

| :\>                                           |                                                                                                    |
|-----------------------------------------------|----------------------------------------------------------------------------------------------------|
| netstat                                       | [-a] [-r] [-n] [-s]                                                                                 |
| <ul> <li>Wind<br/>table<br/>statis</li> </ul> | ows command with options to show the routing<br>, connections and ports, and per-protocol<br>stics. |
| C:\>                                          |                                                                                                    |
| nbtstat                                       | -A                                                                                                  |
| <ul> <li>Displ<br/>a spe</li> </ul>           | ays the NetBIOS name table of a remote host at<br>cified IP address.                                |

The table shows commands that a troubleshooter may use to isolate problems at the transport layer. Although many of these commands also display information that concerns other layers, the commands are noteworthy at the transport layer because they highlight problems in the interface between the network and transport layers.

| Command                             | Description                                                                                                    |
|-------------------------------------|----------------------------------------------------------------------------------------------------|
| <b>ping</b> {host   ip-<br>address} | Sends an echo request packet to an address, then waits for a reply. The <i>host</i>   <i>ip-address</i> variable is the host name or IP address of the target system.                                 |
| <b>traceroute</b><br>[destination]  | Identifies the path a packet takes through the network. The <i>destination</i> variable is the host name or IP address of the target system. This command is used with Cisco IOS, UNIX, and Mac OS X. |
| <b>tracert</b> [destination]        | Verifies connectivity to a destination device for Windows hosts.<br>The <i>destination</i> variable is the IP alias or IP address of the target system.                                               |
| netstat -[-a] [-r] [-<br>n] [-s]    | (Windows command) Has options to show the routing table, connections and ports, and per-protocol statistics.                                                                                          |
| nbtstat -A                          | Displays the NetBIOS name table of a remote host at a specified IP address.                                                                                                    |
| show running-config                 | Shows access list rules being applied in the current configuration.                                                                                                    |

**General Commands to Isolate Transport Layer Problems** 

#### IOS Commands to Isolate Transport Layer Problems

router>

show ip access-lists

• Displays the contents of all IP access lists.

router>

telnet host [port]

• Tests the functionality of any TCP port.

router>

show queueing

• Lists queueing strategies for all or selected interfaces.

© 2004 Cisco Systems, Inc. All rights reserved.

#### IOS Commands to Isolate Transport Layer Problems (Cont.)

router>

show ip cache flow

Displays a summary of the NetFlow switching statistics.

router>

© 2004 Cisco Systems, Inc. All rights re

show policy-map

 Displays the configuration of all classes for a specified service policy map or all classes for all existing policy maps.

Copyright © 2004, Cisco Systems, Inc.

Cisco.com

CIT 5.1-5-10

CIT 5.1-5-11

The Cisco commands listed in the table display information about transport layer issues. A troubleshooter uses the information from these commands to isolate problems at the transport layer that are related to TCP and UDP.

| Command                                                                                                    | Description                                                                                                    |
|----------------------------------------------------------------------------------------------------|----------------------------------------------------------------------------------------------------|
| show ip access-lists                                                                                                    | Displays the contents of all IP access lists.                                                                                                  |
| show ip traffic                                                                                                    | Displays statistics about IP traffic, such as format errors, bad<br>hops, encapsulation failures, unknown routes, and probe proxy<br>requests. |
| telnet host [port]                                                                                                    | Tests the functionality of any TCP port.                                                                                                    |
| show queueing                                                                                                    | Lists queueing strategies for all or selected interfaces.                                                                                      |
| [custom   fair   priority   random-<br>detect [interface <i>atm-subinterface</i><br>[vc [[ <i>vpi/</i> ] <i>vci</i> ]]]] |                                                                                                    |
| show ip cache flow                                                                                                    | Displays a summary of the NetFlow switching statistics.                                                                                        |
| show policy-map                                                                                                    | Displays the configuration of all classes for a specified service policy map or all classes for all existing policy maps.                      |

**Commands Used to Isolate Transport Layer Problems** 

# Example: Isolating an Extended Access List Problem at the Transport Layer

You are the second-level network engineer for Columbia. You have console access to both the access router named Columbia and the access switch named Columbia\_SW. You also have IP connectivity to all other devices in your division. Your division supports the 172.22.0.0/16 subnet.

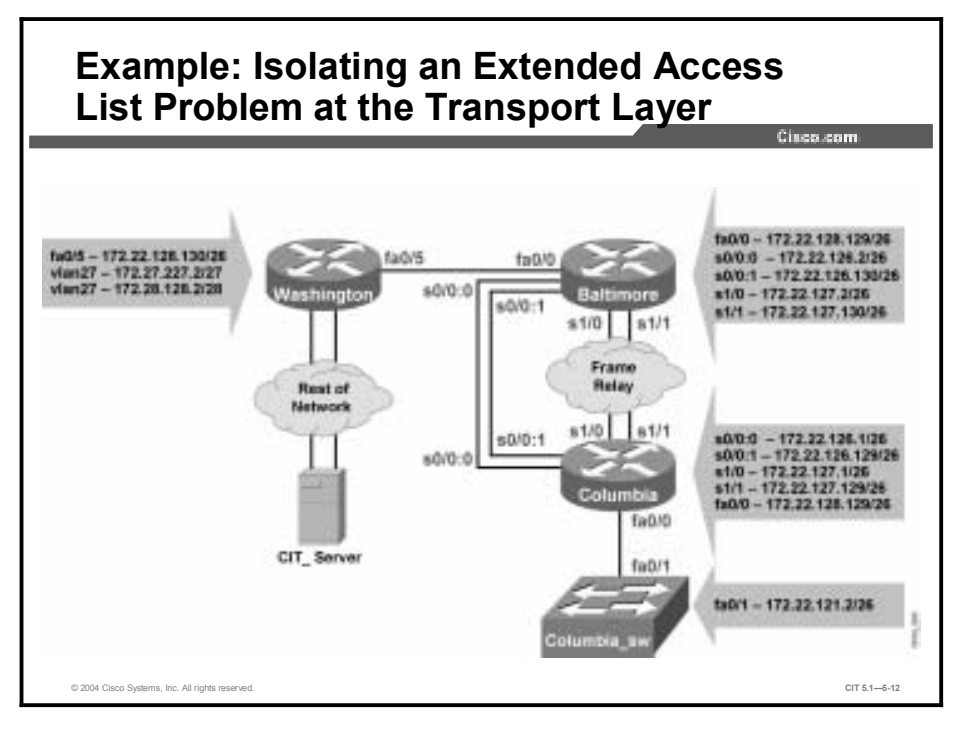

The MIS department calls to report that none of the PC end users can use Telnet to connect to a server named CIT\_Server. MIS reports that the end users cannot even connect to the distribution router named Baltimore from their PCs.

You know from your base configuration information that the end users connect over Columbia\_SW to Columbia. Columbia and Columbia\_SW are connected via a 100 Mbs Fast Ethernet link.

You connect to the console port on Columbia\_SW and attempt to use Telnet to connect to Columbia.

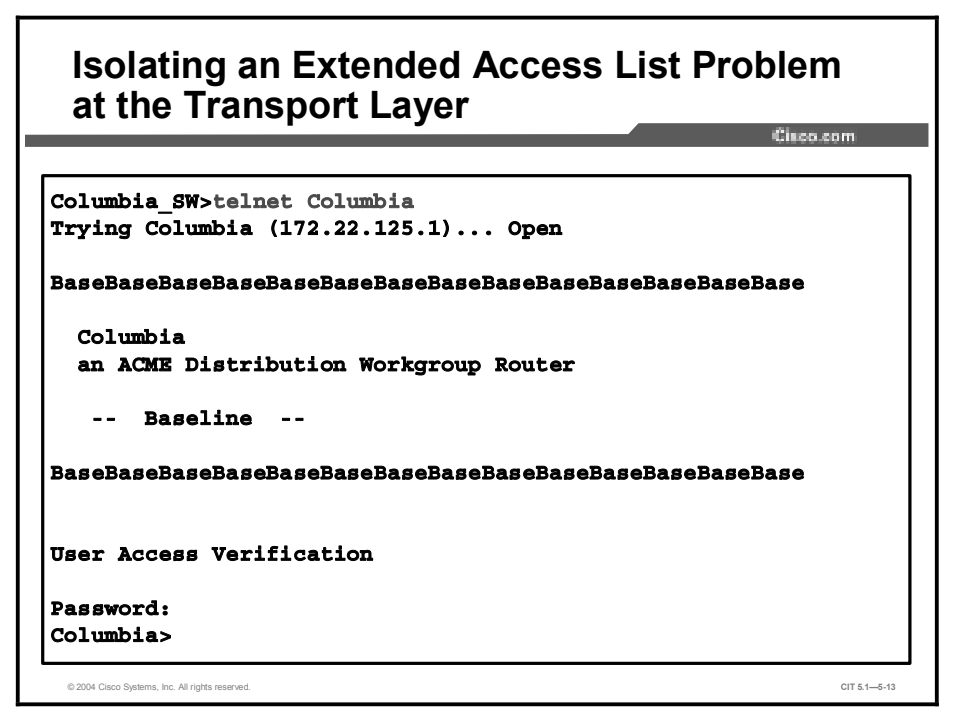

Because you can connect to Columbia from Columbia\_SW, there appears to be no issues between these two devices.

NoteThis example uses the host names that have been configured in the standard host table<br/>mappings for the Cisco Internetwork Troubleshooting (CIT) labs.

You close the Telnet session to Columbia and try to connect to Baltimore from Columbia\_SW.

#### Attempting to Telnet to Baltimore

```
Columbia>exit

[Connection to Columbia closed by foreign host]

Columbia_SW>telnet Baltimore

Trying Baltimore (172.22.128.1)...

% Destination unreachable; gateway or host down

Trying Baltimore (172.22.127.2)...

% Destination unreachable; gateway or host down

Trying Baltimore (172.22.127.130)...

% Destination unreachable; gateway or host down

Columbia_SW>
```

You note that the Telnet session from Columbia\_SW cannot be opened on Baltimore.

To help isolate the problem, you check to see if Columbia\_SW can ping Baltimore.

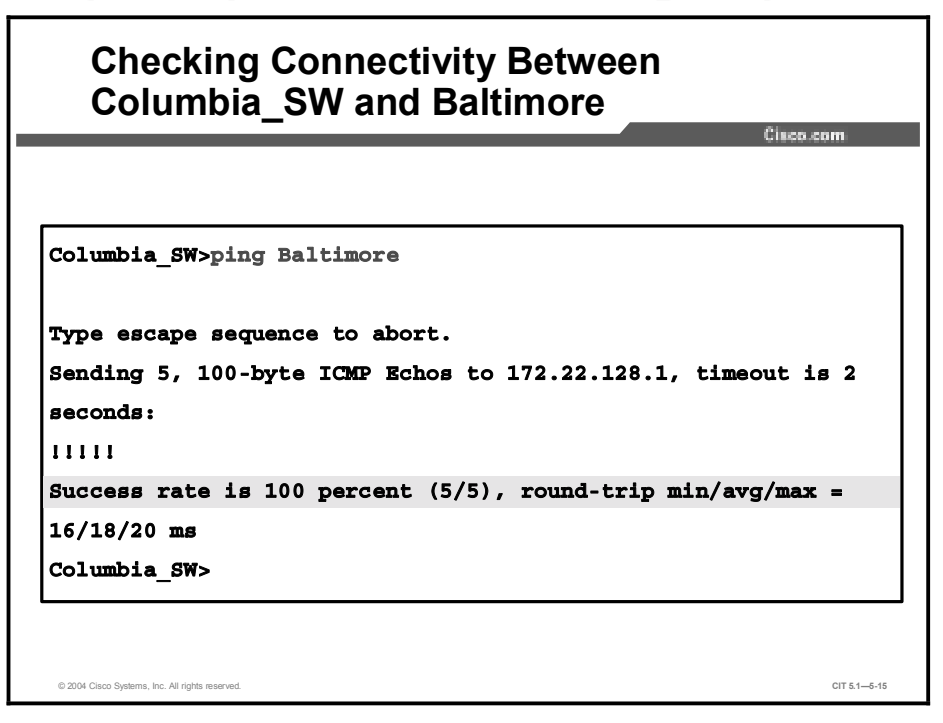

You see that Columbia\_SW can ping Baltimore, so it appears that the physical, data link, and network layers between these devices are working. This makes you suspect that the issue is with an access list.

Next, you try to open a Telnet session from Columbia to Baltimore.

## Verifying Telnet Access Between Columbia and Baltimore

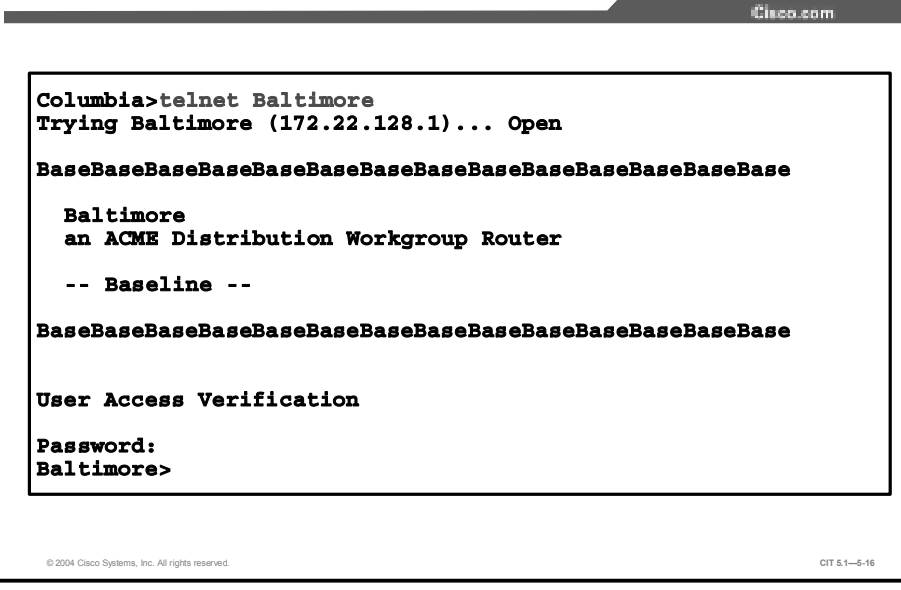

You see that Columbia can open a Telnet session to Baltimore, so this tells you that Baltimore is not blocking all inbound Telnet traffic.

You look for signs of recent configuration changes on Baltimore by entering the **show logging** and **show clock** commands.

# <text><code-block><code-block></code></code>

### Checking for Configuration Changes on Baltimore (Cont.)

Clean content of the second state of the second state of the

You see that no configuration changes have been made on Baltimore for several days. Therefore, you return to the console session on Columbia. You look for signs of recent configuration changes on Columbia with the **show logging** and **show clock** commands.

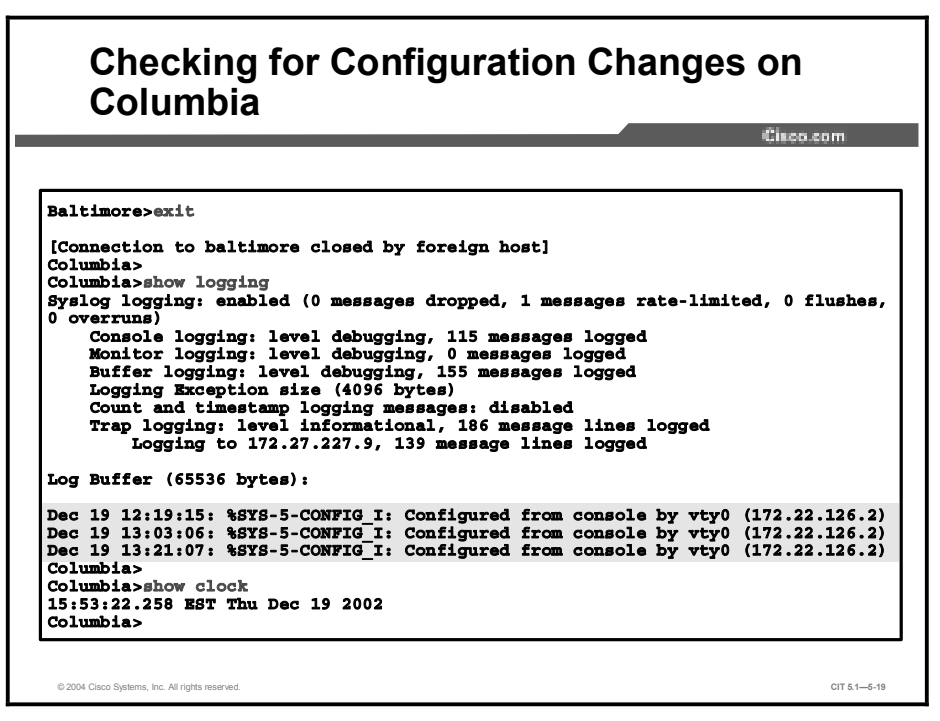

You notice that someone was at least in configuration mode on Columbia in the last few hours. You did not have any upgrades planned, but you need to review the details of the access lists on Columbia. Because pings to Baltimore from Columbia\_SW are successful, you suspect that the problem is probably with an extended access list filtering too much traffic. You use the **show access-lists** commands to review the current access lists configured on Columbia.

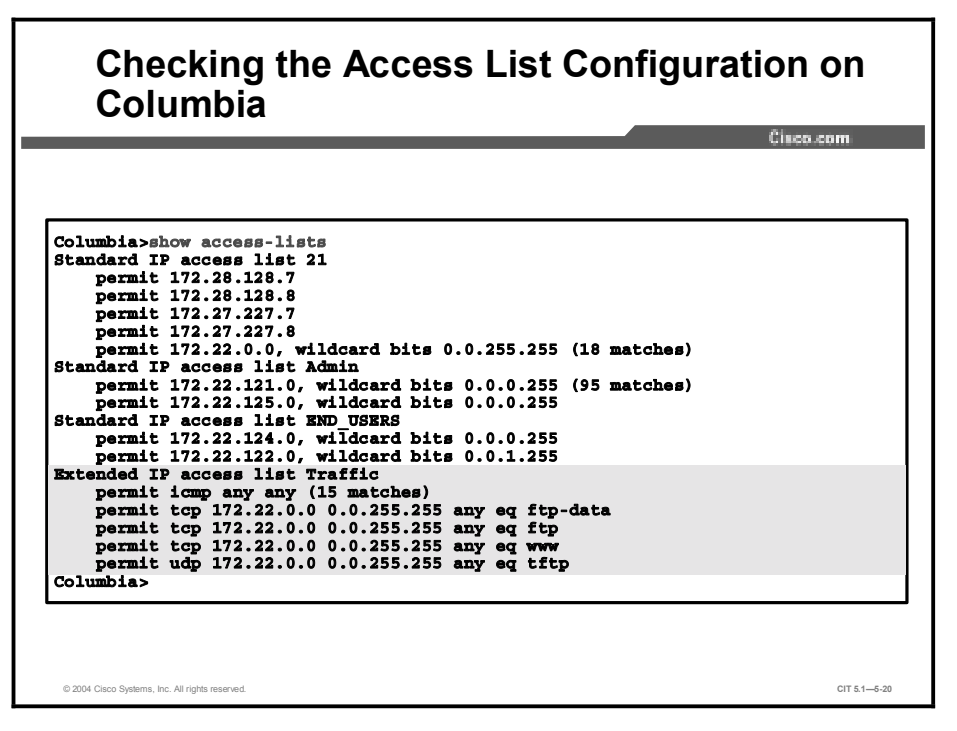

The only extended access list is called "Traffic." This access list explicitly permits Internet Control Message Protocol (ICMP), FTP, web, and TFTP traffic. However, the implicit deny at the end of the list would block Telnet traffic that came from Columbia\_SW from being forwarded to Baltimore.

You also use the **show ip route command** to determine which interface is being used to forward traffic to Baltimore.

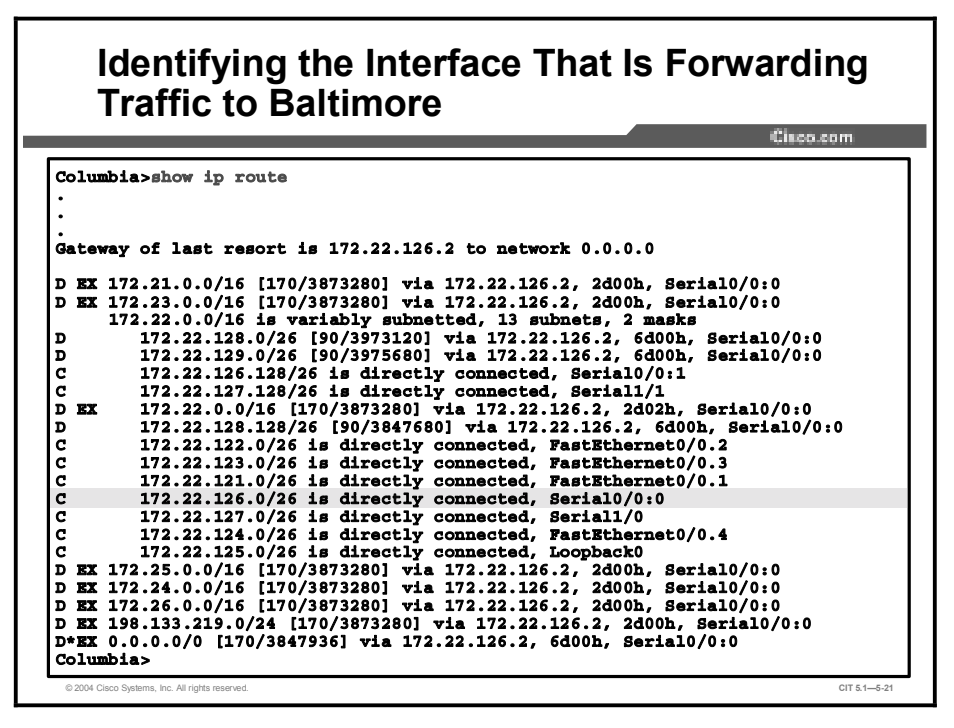

You see that traffic for Baltimore is sent across the interface named Serial0/0:0.

Finally, you check that the access list named Traffic is applied to Serial 0/0:0 with the **show ip interface serial 0/0:0** command.

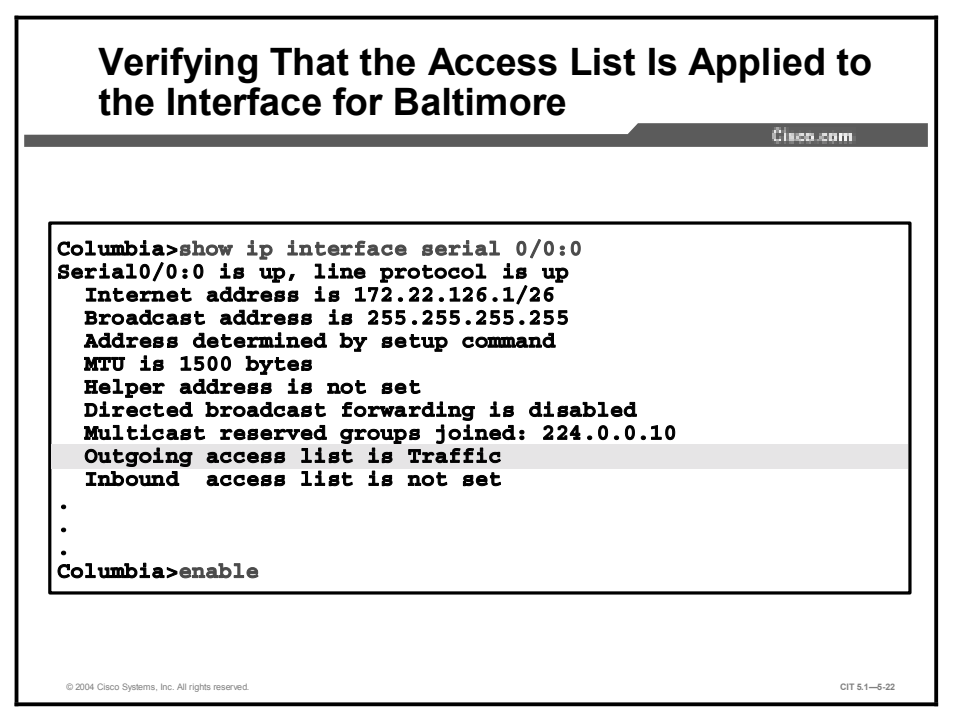

You also review the access list in the running configuration.

| Columbia#show running-config   begin<br>p access-list extended Traffic<br>remark Allow ICMP, Telnat outbound,<br>permit icmp any any<br>permit top 172.22.0.0 0.0.255.255 a<br>permit top 172.22.0.0 0.0.255.255 a<br>permit top 172.22.0.0 0.0.255.255 a | ip access-list extended Traffic<br>FTP & WWW<br>ny eq ftp-data<br>ny eq ftp |
|----------------------------------------------------------------------------------------------------|-----------------------------------------------------------------------------|
| p access-list extended Traffic<br>remark Allow ICMP, Telnet outbound,<br>permit icmp any any<br>permit tcp 172.22.0.0 0.0.255.255 a<br>permit tcp 172.22.0.0 0.0.255.255 a<br>permit tcp 172.22.0.0 0.0.255.255 a                                         | FTP & WWW<br>py eq ftp-data<br>ny eq ftp                                    |
| remark Allow ICMP, Telnet outbound,<br>permit icmp any any<br>permit tcp 172.22.0.0 0.0.255.255 a<br>permit tcp 172.22.0.0 0.0.255.255 a<br>permit tcp 172.22.0.0 0.0.255.255 a<br>permit uch 172.22.0.0 0.0.255.255 a                                    | FTP & WWW<br>ny eq ftp-data<br>ny eq ftp                                    |
| permit icmp any any<br>permit tcp 172.22.0.0 0.0.255.255 a<br>permit tcp 172.22.0.0 0.0.255.255 a<br>permit tcp 172.22.0.0 0.0.255.255 a<br>permit udp 172.22.0.0 0.0.255.255 a                                                                           | ny eq ftp-data<br>ny eq ftp                                                 |
| permit tcp 172.22.0.0 0.0.255.255 a<br>permit tcp 172.22.0.0 0.0.255.255 a<br>permit tcp 172.22.0.0 0.0.255.255 a<br>permit udp 172.22.0.0 0.0.255.255 a                                                                                                  | ny eq itp-data<br>ny eq ftp                                                 |
| permit top 1/2.22.0.0 0.0.255.255 a<br>permit top 172.22.0.0 0.0.255.255 a<br>permit udp 172.22.0.0 0.0.255.255 a                                                                                                    | my ed rch                                                                   |
| permit udp 172.22.0.0 0.0.255.255 a                                                                                                    | nv ag www                                                                   |
|                                                                                                    | ny eg tftp                                                                  |
|                                                                                                    | -, -,,                                                                      |
| ogging source-interface Loopback0                                                                                                    |                                                                             |
| ogging 172.27.227.9                                                                                                    |                                                                             |
| ccess-list 21 permit 172.28.128.7                                                                                                    |                                                                             |
| ccess-list 21 permit 172.28.128.8                                                                                                    |                                                                             |
| ccess-list 21 remark Also allow Len                                                                                                    | exa and Elmhurst to Telnet in                                               |
| ccess-list 21 permit 172.27.227.7                                                                                                    |                                                                             |
| ccess-list 21 remark Allow this wor                                                                                                    | kgroup to Telnet in                                                         |
| ccess-list 21 permit 172.22.0.0 0.0                                                                                                    | .255.255                                                                    |
| •••••                                                                                                    |                                                                             |
| oute-map USE_FAST permit 10                                                                                                    |                                                                             |
| match ip address Admin                                                                                                    |                                                                             |
| set interface Serial0/0:1                                                                                                    |                                                                             |
|                                                                                                    |                                                                             |

You have isolated the issue. The outbound access list named Traffic does not include a permit statement for Telnet. All Telnet traffic from the access switch and end users is being filtered. The remark statement for the access list Traffic states that it should support TCP outbound.

#### Example: Isolating a Problem at the Transport Layer

You are the second-level network engineer for Oakland. You have console access to both the access router named Oakland and the access switch named Oakland\_SW. You also have IP connectivity to all other devices in your division. Your division supports the 172.24.0.0/16 subnet.

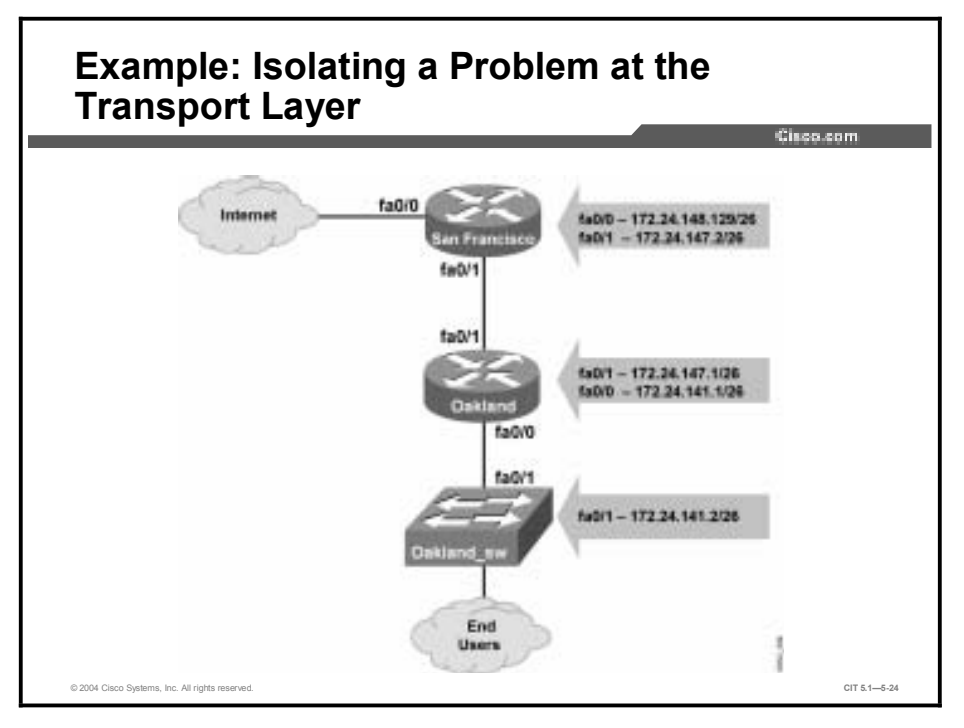

You receive a message that SanFran crashed last night, and that Network Operations had to reload SanFran this morning. Network Operations asks you to determine why the router crashed, indicating that no configuration changes have been made in weeks.

You know that SanFran is running the firewall feature set and that it is acting as the firewall to the Internet for the rest of the division.

Note This example topology does not follow the CIT lab configuration.

First, you decide to check out the software and hardware on SanFran. You log onto SanFran and use the **show version** command to review the basic router components.

#### Viewing the Router Components on SanFran <sup>SanFran#show version</sup> Cisco Internetwork Operating System Software IOS (tm) C2600 Software (C2600-IO3-N), Version 12.2(10a), RELEASE SOFTWARE (

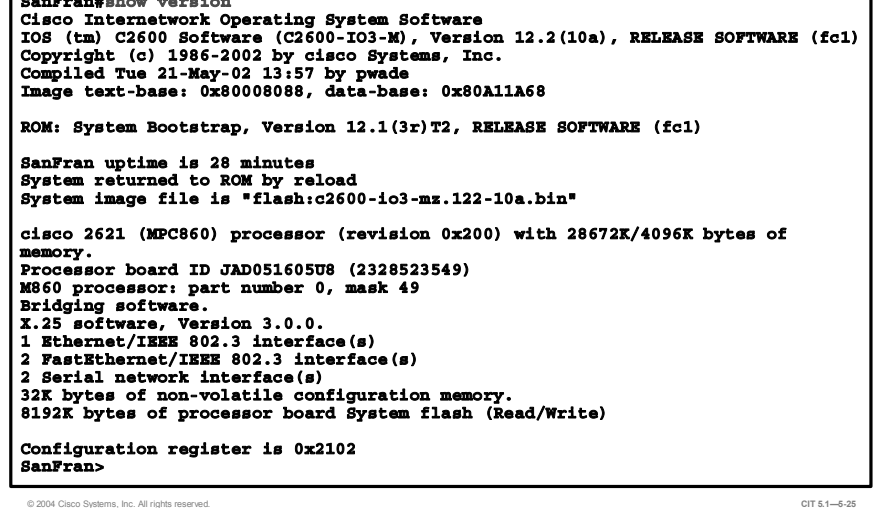

You see that SanFran is a 2600 series router running the "io3-ms.122-10a" image. SanFran has two Fast Ethernet ports, two serial ports, and an Ethernet port. The router has been up for 28 minutes and was reloaded. This all seems reasonable given what you heard from Network Operations and what you know about the network.

You decide to use the show process CPU command to review the process CPU utilization on SanFran.

|       |              |              |            |         |        |        |      | Cisco.com           |
|-------|--------------|--------------|------------|---------|--------|--------|------|---------------------|
| anFra | n#show proce | 88 001       |            |         |        |        |      |                     |
| PU ut | ilization fo | or five seco | onds: 27%/ | 8%; one | minute | : 38%; | five | a minutes: 24%      |
| PID R | untime (ms)  | Invoked      | uSecs      | 5Sec    | 1Min   | 5Min   | TTY  | Process             |
| 1     | 0            | 1            | 0          | 0.00%   | 0.00%  | 0.00%  | 0    | Chunk Manager       |
| 2     | 0            | 57           | 0          | 0.00%   | 0.00%  | 0.00%  | 0    | Load Meter          |
| 3     | 240          | 99           | 2424       | 0.24%   | 0.19%  | 0.05%  | 66   | Virtual Exec        |
| 4     | 0            | 3            | 0          | 0.00%   | 0.00%  | 0.00%  | 0    | DHCPD Timer         |
| 5     | 148          | 31           | 4774       | 0.00%   | 0.03%  | 0.00%  | 0    | Check heaps         |
| 6     | 0            | 1            | 0          | 0.00%   | 0.00%  | 0.00%  | 0    | Chunk Manager       |
| 7     | 32           | 7            | 4571       | 0.00%   | 0.00%  | 0.00%  | 0    | <b>Pool Manager</b> |
| 8     | 0            | 2            | 0          | 0.00%   | 0.00%  | 0.00%  | 0    | Timers              |
| 9     | 0            | 2            | 0          | 0.00%   | 0.00%  | 0.00%  | 0    | Serial Backgroun    |
| 10    | 0            | 35           | 0          | 0.00%   | 0.00%  | 0.00%  | 0    | ALARM_TRIGGER_SC    |
| 11    | 0            | 11           | 0          | 0.00%   | 0.00%  | 0.00%  | 0    | Environmental mo    |
| 12    | 168          | 108          | 1555       | 0.00%   | 0.00%  | 0.00%  | 0    | ARP Input           |
| 13    | 0            | 4            | 0          | 0.00%   | 0.00%  | 0.00%  | 0    | DDR Timers          |
| 14    | 0            | 2            | 0          | 0.00%   | 0.00%  | 0.00%  | 0    | Dialer event        |
| 15    | 12           | 3            | 4000       | 0.00%   | 0.00%  | 0.00%  | 0    | Entity MIB API      |
| 16    | 0            | 1            | 0          | 0.00%   | 0.00%  | 0.00%  | 0    | SERIAL A'detect     |
| 17    | 0            | 1            | 0          | 0.00%   | 0.00%  | 0.00%  | 0    | Critical Bkgnd      |
| 18    | 52           | 150          | 346        | 0.00%   | 0.00%  | 0.00%  | 0    | Net Background      |
| 19    | 16           | 31           | 516        | 0.00%   | 0.00%  | 0.00%  | 0    | Logger              |
| 20    | 0            | 273          | 0          | 0.00%   | 0.00%  | 0.00%  | 0    | TTY Background      |
| 21    | 28           | 281          | 99         | 0.08%   | 0.00%  | 0.00%  | 0    | Per-Second Jobs     |
| 22    | 0            | 2            | 0          | 0.00%   | 0.00%  | 0.00%  | 0    | Hawkeye Backgrou    |

|      |                |              |            |          |          |         | Cisco.com         |     |
|------|----------------|--------------|------------|----------|----------|---------|-------------------|-----|
| anFı | an#show proc   | ess cpu      |            | • · · ·  |          |         |                   |     |
| PU l | tilization for | or five seco | onds: 27%, | /8%; one | a minuto | e: 38%; | five minutes: 24% |     |
| PID  | RUNCIMe (MB)   | TUACKEG      | usecs      | 586C     | IMIN     | 3811    | TTI Process       |     |
| 24   | 20             | 60           | 333        | 0.00%    | 0.00%    | 0.00%   | 0 Net Input       |     |
| 25   | -4             | 61           | 65         | 0.00%    | 0.00%    | 0.00%   | 0 Compute load    | avo |
| 26   | 96             | 6            | 16000      | 0.24%    | 0.02%    | 0.00%   | 0 Per-minute Jo   | bs  |
| 27   | Ō              | 5            | 0          | 0.00%    | 0.00%    | 0.00%   | 0 Service-modul   | e a |
| 28   | 4              | 2            | 2000       | 0.00%    | 0.00%    | 0.00%   | 0 AAA Dictionar   | y R |
| 29   | 83552          | 102890       | 812        | 17.26%   | 22.55%   | 14.96%  | 0 IP Input        | -   |
| 30   | 24             | 54           | 444        | 0.00%    | 0.00%    | 0.00%   | 0 CDP Protocol    |     |
| 31   | 0              | 1            | 0          | 0.00%    | 0.00%    | 0.00%   | 0 X.25 Encaps M   | ana |
| 32   | 0              | 1            | 0          | 0.00%    | 0.00%    | 0.00%   | 0 Asy FS Helper   |     |
| 33   | 0              | 1            | 0          | 0.00%    | 0.00%    | 0.00%   | 0 PPP IP Add Ro   | ute |
| 34   | 40             | 36           | 1111       | 0.00%    | 0.00%    | 0.00%   | 0 IP Background   | ,   |
| 35   | 8              | 17           | 470        | 0.00%    | 0.00%    | 0.00%   | 0 IP RIB Update   |     |
| 36   | 0              | 6            | 0          | 0.00%    | 0.00%    | 0.00%   | 0 Adj Manager     |     |
| 37   | 0              | 22           | 0          | 0.00%    | 0.00%    | 0.00%   | 0 TCP Timer       |     |
| 38   | 4              | 3            | 1333       | 0.00%    | 0.00%    | 0.00%   | 0 TCP Protocols   |     |
| 39   | 0              | 1            | 0          | 0.00%    | 0.00%    | 0.00%   | 0 Probe Input     |     |
| 40   | 0              | 1            | 0          | 0.00%    | 0.00%    | 0.00%   | 0 RARP Input      |     |
| 41   | 0              | 1            | 0          | 0.00%    | 0.00%    | 0.00%   | 0 HTTP Timer      |     |
| 42   | 0              | 1            | 0          | 0.00%    | 0.00%    | 0.00%   | 0 Socket Timers   |     |
| 43   | 4              | 3            | 1333       | 0.00%    | 0.00%    | 0.00%   | 0 DHCPD Receive   |     |
| 44   | 0              | 5            | 0          | 0.00%    | 0.00%    | 0.00%   | 0 IP Cache Ager   |     |
| 45   | 0              | 1            | 0          | 0.00%    | 0.00%    | 0.00%   | 0 COPS            |     |

The 5-second CPU utilization is currently 27 percent. This seems reasonable.

Г

You then use the **show process memory** command to review the process memory utilization on SanFran.

|      |      |               |          |             |         |         | Cisco.com       |
|------|------|---------------|----------|-------------|---------|---------|-----------------|
| anFr | an#s | how process m | emory    |             |         |         |                 |
| otal | : 12 | 750760, Used: | 4322368, | Free: 84283 | 92      |         |                 |
| PID  | TTY  | Allocated     | Freed    | Holding     | Getbufs | Retbufs | Process         |
| 0    | 0    | 135772        | 1848     | 2287940     | 0       | 0       | *Init*          |
| 0    | 0    | 456           | 46492    | 456         | 0       | 0       | *Sched*         |
| 0    | 0    | 7032760       | 2132128  | 2844        | 175380  | 0       | *Dead*          |
| 1    | 0    | 0             | 0        | 6868        | 0       | 0       | Chunk Manager   |
| 2    | 0    | 188           | 188      | 3868        | 0       | 0       | Load Meter      |
| 3    | 66   | 2604          | 216      | 15256       | 0       | 0       | Virtual Exec    |
| 4    | 0    | 0             | 0        | 6868        | 0       | 0       | DHCPD Timer     |
| 5    | 0    | 0             | 0        | 6868        | 0       | 0       | Check heaps     |
| 6    | 0    | 0             | 0        | 6868        | 0       | 0       | Chunk Manager   |
| 7    | 0    | 66760         | 0        | 49116       | 20796   | 0       | Pool Manager    |
| 8    | 0    | 188           | 188      | 6868        | 0       | 0       | Timers          |
| 9    | 0    | 188           | 188      | 6868        | 0       | 0       | Serial Backgrou |
| 10   | 0    | 0             | 0        | 6868        | 0       | 0       | ALARM_TRIGGER_S |
| 11   | 0    | 188           | 188      | 6868        | 0       | 0       | Environmental m |
| 12   | 0    | 660           | 576      | 7308        | 0       | 0       | ARP Input       |
| 13   | 0    | 188           | 188      | 6868        | 0       | 0       | DDR Timers      |
| 14   | 0    | 188           | 188      | 12868       | 0       | 0       | Dialer event    |
| 15   | 0    | 8956          | 1912     | 13912       | 0       | 0       | Entity MIB API  |
| 16   | 0    | 0             | 0        | 6868        | 0       | 0       | SERIAL A'detect |
| 17   | 0    | 0             | 0        | 6868        | 0       | 0       | Critical Bkgnd  |
| 18   | 0    | 36764         | 15896    | 13132       | 0       | 0       | Net Background  |
| 19   | 0    | 796           | 188      | 12868       | 0       | 0       | Logger          |
| 20   | 0    | 188           | 188      | 6868        | 0       | 0       | TTY Background  |
| 21   | 0    | 0             | 0        | 9868        | 0       | 0       | Per-Second Jobs |

|         |       |               |          |             |         |         | Cisco.com        |
|---------|-------|---------------|----------|-------------|---------|---------|------------------|
| SanFi   | an#s  | how process m | amory    |             |         |         |                  |
| Total   | l: 12 | 750760, Used: | 4322368, | Free: 84283 | 92      |         |                  |
| PID     | TTY   | Allocated     | Freed    | Holding     | Getbufs | Retbufs | Process          |
| · · · · | 0     | 188           | 188      | 6868        | 0       | 0       | Hawkeye Backgrou |
| 24      | 0     | 0             | 0        | 6868        | 0       | 0       | Net Input        |
| 25      | 0     | 188           | 188      | 6868        | 0       | 0       | Compute load avo |
| 26      | 0     | 0             | 0        | 6868        | 0       | 0       | Per-minute Jobs  |
| 27      | 0     | 0             | 0        | 6868        | 0       | 0       | Service-module a |
| 28      | 0     | 188           | 188      | 6868        | 0       | 0       | AAA Dictionary H |
| 29      | 0     | 2599944       | 1640     | 1423308     | 0       | 0       | IP Input         |
| 30      | 0     | 7256          | 1484     | 12568       | 0       | 0       | CDP Protocol     |
| 31      | 0     | 0             | 0        | 6868        | 0       | 0       | X.25 Encaps Mana |
| 32      | 0     | 0             | 0        | 6868        | 0       | 0       | Asy FS Helper    |
| 33      | 0     | 0             | 0        | 6868        | 0       | 0       | PPP IP Add Route |
| 34      | 0     | 244           | 0        | 10112       | 0       | 0       | IP Background    |
| 35      | 0     | 152           | 0        | 10020       | 0       | 0       | IP RIB Update    |
| 36      | 0     | 188           | 188      | 6868        | 0       | 0       | Adj Manager      |
| 37      | 0     | 0             | 0        | 12868       | 0       | 0       | TCP Timer        |
| 38      | 0     | 14380         | 0        | 14380       | 0       | 0       | TCP Protocols    |
| 39      | 0     | 0             | 0        | 6868        | 0       | 0       | Probe Input      |
| 40      | 0     | 0             | 0        | 6868        | 0       | 0       | RARP Input       |
| 41      | 0     | 0             | 0        | 6868        | 0       | 0       | HTTP Timer       |
| 42      | 0     | 0             | 0        | 6868        | 0       | 0       | Socket Timers    |
| 43      | 0     | 29580         | 376      | 22336       | 0       | 0       | DHCPD Receive    |
| 44      | 0     | 0             | 532      | 6868        | 0       | 0       | IP Cache Ager    |

SanFran is using about one-third of its memory, which is workable, as well. You consider the issues.

After a few minutes, you review the current process CPU utilization on SanFran.

|          |            | _           |           |         |         |         |     | Cisco.com                 |
|----------|------------|-------------|-----------|---------|---------|---------|-----|---------------------------|
| SanFran# | show proce | ss cpu      |           |         |         |         |     |                           |
| CPU util | ization fo | r five seco | mds: 44%/ | 15%; on | e minut | e: 44%; | fi  | ve minutes: 36%           |
| PID Run  | cime(ms)   | THVORED     | usecs     | 5580    | 1M1D    | 0 000   | TTI | Process<br>Church Manager |
| -        |            | 100         | 21        | 0.00%   | 0.00%   | 0.00%   | , v | Chunk Manager             |
| 2        | 040        | 129         | 5425      | 1 479   | 0.00%   | 0.000   | 66  | Mintus] Erec              |
| 3        | 010        | 130         | 5435      | 1.1/8   | 0.110   | 0.0/3   | 00  | DUCED Timer               |
| -        | 336        | 72          | 4666      | 0.00%   | 0.005   | 0.00%   |     | Check hears               |
| 5        | 330        | 1           | 4000      | 0.00%   | 0.03%   | 0.00%   | Ň   | Chunk Managar             |
| 7        | 32         | 7           | 4571      | 0.00%   | 0.00%   | 0.00%   | ŏ   | Pool Manager              |
| ,<br>A   |            | 2           | 13/1      | 0.00%   | 0.00%   | 0.00%   | ŏ   | Timers                    |
| ğ        | ŏ          | 2           | ő         | 0.00%   | 0.00%   | 0.00%   | ŏ   | Serial Backgroun          |
| 10       | ŏ          | 107         | ŏ         | 0.00%   | 0.00%   | 0.00%   | ō   | ALARM TRIGGER SC          |
| 11       | ŏ          | 23          | ŏ         | 0.00%   | 0.00%   | 0.00%   | ŏ   | Environmental mo          |
| 12       | 324        | 265         | 1222      | 0.00%   | 0.02%   | 0.01%   | Ō   | ARP Input                 |
| 13       | 0          | 4           | 0         | 0.00%   | 0.00%   | 0.00%   | Ó   | DDR Timers                |
| 14       | 0          | 2           | 0         | 0.00%   | 0.00%   | 0.00%   | 0   | Dialer event              |
| 15       | 12         | 3           | 4000      | 0.00%   | 0.00%   | 0.00%   | 0   | Entity MIB API            |
| 16       | 0          | 1           | 0         | 0.00%   | 0.00%   | 0.00%   | 0   | SERIAL A'detect           |
| 17       | 0          | 1           | 0         | 0.00%   | 0.00%   | 0.00%   | 0   | Critical Bkgnd            |
| 18       | 68         | 330         | 206       | 0.00%   | 0.00%   | 0.00%   | 0   | Net Background            |
| 19       | 104        | 137         | 759       | 0.00%   | 0.00%   | 0.00%   | 0   | Logger                    |
| 20       | 4          | 632         | 6         | 0.00%   | 0.00%   | 0.00%   | 0   | TTY Background            |
| 21       | 68         | 641         | 106       | 0.00%   | 0.00%   | 0.00%   | 0   | Per-Second Jobs           |
| 22       | 0          | 2           | 0         | 0.00%   | 0.00%   | 0.00%   | 0   | Hawkeye Backgrou          |

|     |               |              |           |          |          |         |      | 54860.60M        |
|-----|---------------|--------------|-----------|----------|----------|---------|------|------------------|
|     | antshow proc  |              |           |          |          |         |      |                  |
| PUT | tilization fo | or five seco | onds: 44% | /15%; 01 | ae minut | te: 44% | ; fi | ve minutes: 36%  |
| PID | Runtime (ms)  | Invoked      | uSecs     | 5Sec     | 1Min     | 5Min    | TTY  | Process          |
|     |               |              |           |          |          |         |      |                  |
| 24  | 28            | 128          | 218       | 0.00%    | 0.00%    | 0.00%   | 0    | Net Input        |
| 25  | 8             | 129          | 62        | 0.00%    | 0.00%    | 0.00%   | 0    | Compute load avg |
| 26  | 196           | 11           | 17818     | 0.00%    | 0.01%    | 0.00%   | 0    | Per-minute Jobs  |
| 27  | 0             | 5            | 0         | 0.00%    | 0.00%    | 0.00%   | 0    | Service-module a |
| 28  | 4             | 2            | 2000      | 0.00%    | 0.00%    | 0.00%   | 0    | AAA Dictionary R |
| 29  | 184660        | 221353       | 834       | 25.80%   | 26.28%   | 22.69%  | 0    | IP Input         |
| 30  | 44            | 110          | 400       | 0.00%    | 0.00%    | 0.00%   | 0    | CDP Protocol     |
| 31  | 0             | 1            | 0         | 0.00%    | 0.00%    | 0.00%   | 0    | X.25 Encaps Mana |
| 32  | 0             | 1            | 0         | 0.00%    | 0.00%    | 0.00%   | 0    | Asy FS Helper    |
| 33  | 0             | 1            | 0         | 0.00%    | 0.00%    | 0.00%   | 0    | PPP IP Add Route |
| 34  | 56            | 42           | 1333      | 0.00%    | 0.00%    | 0.00%   | 0    | IP Background    |
| 35  | 12            | 23           | 521       | 0.00%    | 0.00%    | 0.00%   | 0    | IP RIB Update    |
| 36  | 0             | 12           | 0         | 0.00%    | 0.00%    | 0.00%   | 0    | Adj Manager      |
| 37  | 4             | 27           | 148       | 0.00%    | 0.00%    | 0.00%   | 0    | TCP Timer        |
| 38  | 4             | 3            | 1333      | 0.00%    | 0.00%    | 0.00%   | 0    | TCP Protocols    |
| 39  | 0             | 1            | 0         | 0.00%    | 0.00%    | 0.00%   | 0    | Probe Input      |
| 40  | 0             | 1            | 0         | 0.00%    | 0.00%    | 0.00%   | 0    | RARP Input       |
| 41  | 0             | 1            | 0         | 0.00%    | 0.00%    | 0.00%   | 0    | HTTP Timer       |
| 42  | 0             | 1            | 0         | 0.00%    | 0.00%    | 0.00%   | 0    | Socket Timers    |

You start to look closer. Your process CPU utilization has jumped to 44 percent for 5 seconds.

Г

You review the current process memory utilization.

|       |               |                            |           |            |                                         |         | Cisco.com        |
|-------|---------------|----------------------------|-----------|------------|-----------------------------------------|---------|------------------|
|       |               |                            |           |            |                                         |         |                  |
| Sanri | an#s          | n proc mem<br>750760 Waada | 10627060  | Bmoo. 0110 | 900                                     |         |                  |
| TOCAL | 18 14<br>7777 | Allocated                  | IU03/900, | Free: ZIIZ | Gethufs                                 | Pethufe | Process          |
| - TD  |               | 135772                     | 1949      | 2286988    | Gerburg                                 | ACCDUIS | *Tnitt           |
| ň     | ŏ             | 456                        | 46492     | 454        | ő                                       | ů ř     | *Sched*          |
| ő     | ŏ             | 7032760                    | 2132128   | 2844       | 175380                                  | ŏ       | *Dead*           |
| ĭ     | ŏ             | 001/00                     | 0         | 6868       | _,,,,,,,,,,,,,,,,,,,,,,,,,,,,,,,,,,,,,, | ŏ       | Chunk Manager    |
| 2     | ō             | 188                        | 188       | 3868       | ő                                       | ő       | Load Meter       |
| 3     | 66            | 351608                     | 63412     | 295452     | ŏ                                       | ŏ       | Virtual Exec     |
| 4     | 0             | 0                          | 0         | 6868       | ō                                       | ō       | DHCPD Timer      |
| 5     | ō             | ŏ                          | ŏ         | 6868       | ŏ                                       | ŏ       | Check heaps      |
| 6     | Ó             | Ó                          | Ó         | 6868       | ō                                       | ō       | Chunk Manager    |
| 7     | 0             | 66760                      | 0         | 49116      | 20796                                   | 0       | Pool Manager     |
| 8     | 0             | 188                        | 188       | 6868       | 0                                       | 0       | Timers           |
| 9     | 0             | 188                        | 188       | 6868       | 0                                       | 0       | Serial Backgroun |
| 10    | 0             | 0                          | 0         | 6868       | 0                                       | 0       | ALARM_TRIGGER_SO |
| 11    | 0             | 188                        | 188       | 6868       | 0                                       | 0       | Environmental m  |
| 12    | 0             | 660                        | 576       | 7308       | 0                                       | 0       | ARP Input        |
| 13    | 0             | 188                        | 188       | 6868       | 0                                       | 0       | DDR Timers       |
| 14    | 0             | 188                        | 188       | 12868      | 0                                       | 0       | Dialer event     |
| 15    | 0             | 8956                       | 1912      | 13912      | 0                                       | 0       | Entity MIB API   |
| 16    | 0             | 0                          | 0         | 6868       | 0                                       | 0       | SERIAL A'detect  |
| 17    | 0             | 0                          | 0         | 6868       | 0                                       | 0       | Critical Bkgnd   |
| 18    | 0             | 39548                      | 18680     | 13132      | 0                                       | 0       | Net Background   |
| 19    | 0             | 796                        | 188       | 12868      | 0                                       | 0       | Logger           |

| SanF | ran#s | h proc mem    |           |            |         |         |                  |
|------|-------|---------------|-----------|------------|---------|---------|------------------|
| Tota | 1: 12 | 750760, Used: | 10637960, | Free: 2112 | 800     |         |                  |
| PID  | TTY   | Allocated     | Freed     | Holding    | Getbufs | Retbufs | Process          |
|      | •     |               |           | -          |         |         |                  |
| 23   | 0     | 0             | 0         | 6932       | 0       | 0       | IP Flow Backgrou |
| 24   | 0     | 0             | 0         | 6868       | 0       | 0       | Net Input        |
| 25   | 0     | 188           | 188       | 6868       | 0       | 0       | Compute load avo |
| 26   | 0     | 0             | 0         | 6868       | 0       | 0       | Per-minute Jobs  |
| 27   | 0     | 0             | 0         | 6868       | 0       | 0       | Service-module a |
| 28   | 0     | 188           | 188       | 6868       | 0       | 0       | AAA Dictionary F |
| 29   | 0     | 12802924      | 57832     | 7432268    | 0       | 0       | IP Input         |
| 30   | 0     | 11248         | 6160      | 11884      | 0       | 0       | CDP Protocol     |
| 31   | 0     | 0             | 0         | 6868       | 0       | 0       | X.25 Encaps Mana |
| 32   | 0     | 0             | 0         | 6868       | 0       | 0       | Asy FS Helper    |
| 33   | 0     | 0             | 0         | 6868       | 0       | 0       | PPP IP Add Route |
| 34   | 0     | 244           | 160       | 10112      | 0       | 0       | IP Background    |
| 35   | 0     | 152           | 0         | 10020      | 0       | 0       | IP RIB Update    |
| 36   | 0     | 188           | 188       | 6868       | 0       | 0       | Adj Manager      |
| 37   | 0     | 0             | 0         | 12868      | 0       | 0       | TCP Timer        |
| 38   | 0     | 14380         | 0         | 14380      | 0       | 0       | TCP Protocols    |

SanFran is rapidly consuming its free memory. Could this indicate a serious issue?

You decide to capture the latest command output and go to Cisco.com to run it through the Output Interpreter.

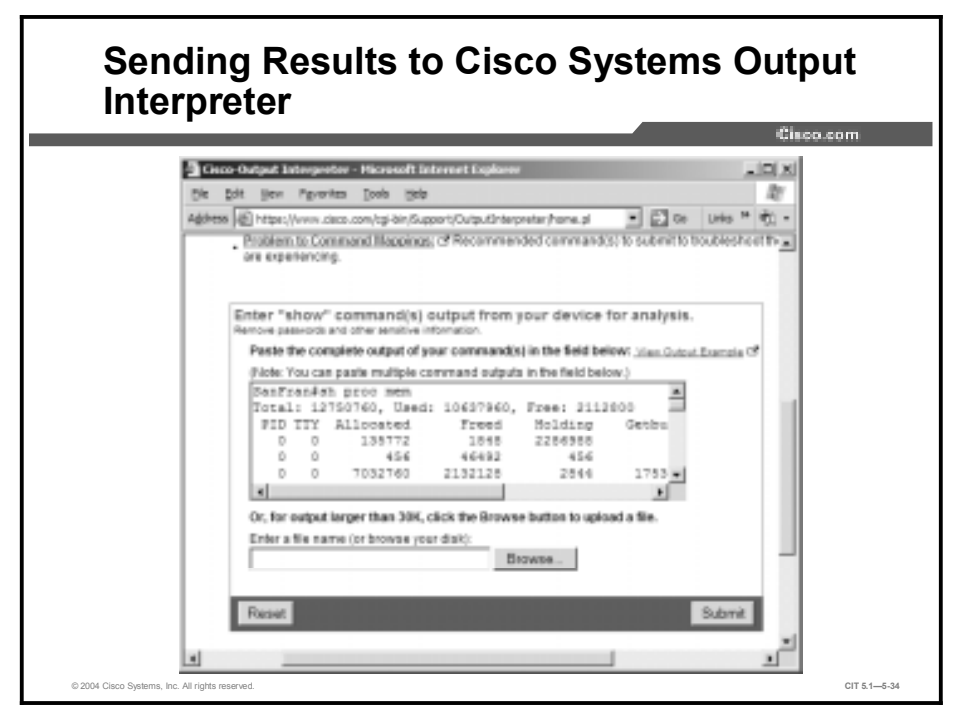

**Note** The actual navigation steps to get to this screen are not shown. You need to go to <u>http://www.cisco.com and then go to the Output Interpreter tool under Support.</u>

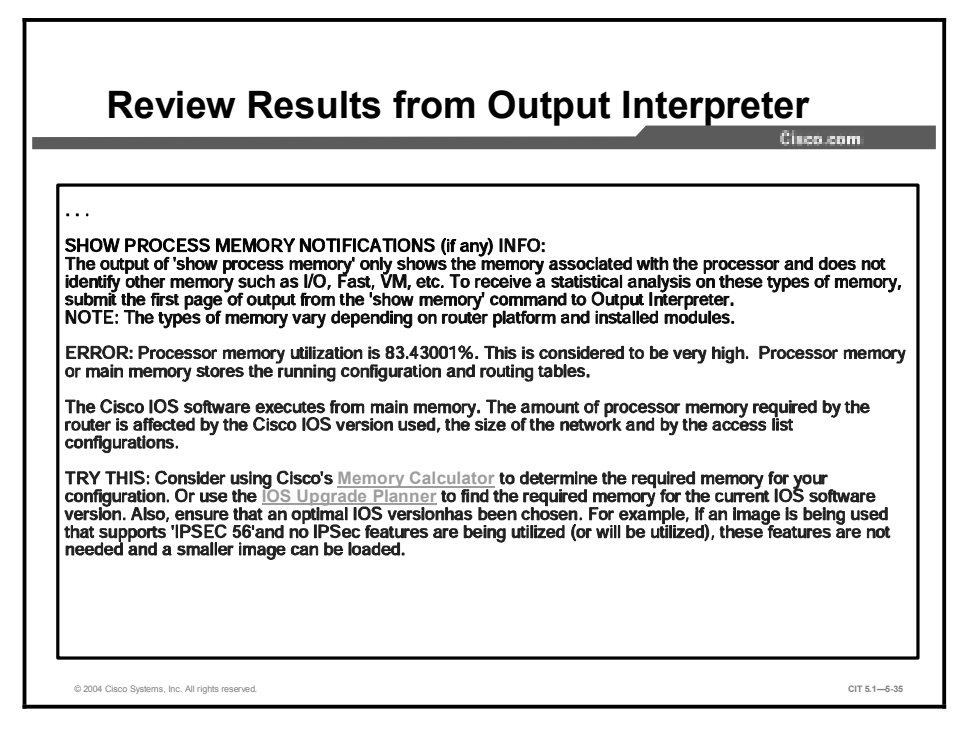

The Output Interpreter agrees that the memory utilization on SanFran is very high. You scroll down for additional results.

| Review Results from Output Interpretor (Cont.)                                                                                                    |
|----------------------------------------------------------------------------------------------------|
| Cisco.com                                                                                                    |
|                                                                                                    |
|                                                                                                    |
| ERROR: The following processes are currently holding more than 1 MB of memory: 'IP Input' (Holding 7432268 bytes) This is considered to be high and can indicate a memory leak.                                                                                                    |
| INFO: A memory leak occurs when a process requests or allocates memory and then forgets to free (de-<br>allocate) the memory when it is finished with that task. As a result, the memory block is reserved until the<br>router is reloaded. Over time, more and more memory blocks are allocated by that process until there is no<br>free memory available.                                                                                                    |
| TRY THIS: Analyze the 'show process memory' output for this router over a period of time (for example, every few hours or days depending on whether you have a fast or slow leak). Check to see if memory utilization for the affected process(es) continues to increase and the amount of freed memory remains the same. The rate at which free memory disappears depends on how often the event occurs that leads to the leak. A memory leak is a complex condition sometimes requiring an IOS upgrade to correct. If the above is in fact occurring, and you are uncertain about how to proceed, use the <u>Case Open Tool</u> to contact the Cisco TAC for further assistance. |
|                                                                                                    |
| © 2004 Cisco Systems, Inc. All rights reserved. CIT 5.1—5.36                                                                                                    |

The Output Interpreter notes that IP input is consuming a lot of resources. The Output Interpreter also suggests that SanFran might have a memory leak. You know that SanFran has a fast leak, because memory is being quickly consumed.

You go back to your console screen and try the **show ip cache flow** command to review IP traffic flows on SanFran.

<section-header><text><text><code-block></code>

Because the output does not show any packets in the packet size distribution, you realize that cache flow switching has not been configured on any interfaces.

You try to review IP traffic flows on Oakland.

| akland#show           | w ip cache flo                   | W                              |                           |           |                       |                    |
|-----------------------|----------------------------------|--------------------------------|---------------------------|-----------|-----------------------|--------------------|
| P packet s:           | ize distributi                   | on (0 total                    | packets):                 | 300 350   | 204 416               | 440 400            |
| .000 .00              | • 96 128 1<br>0.000.000.0        | 00 .000 .00                    | 14 256 288                | .000 .000 | .000 .000             | .000 .000          |
|                       |                                  |                                |                           |           |                       |                    |
| 512 544               | £ 576 1024 15                    | 36 2048 256                    | 50 3072 3584<br>0 000 000 | 4096 4608 |                       |                    |
| last cleam<br>rotocol | ring of statis<br>Total<br>Flows | tics never<br>Flows Pa<br>/Sec | ckets Bytes<br>/Flow /Pkt | Packets / | Active (Sec)<br>/Flow | Idle(Sec)<br>/Flow |
| rcIf<br>akland#       | SrcIPaddres                      | s Dstlf                        | Dst                       | IPaddress | Pr SrcP               | DstP Pkts          |
|                       |                                  |                                |                           |           |                       |                    |

Cache flow switching has not been configured on Oakland either.

You know that you have a fast memory leak on SanFran; therefore, in the longer term, you need to upgrade the IOS image. In the very short term, you want to determine what is causing the leak.

**Note** A misconfigured network device does not cause this issue. This example will be continued in the next module.

#### Analyzing Commands and Applications Used to Isolate Problems Occurring at the Application Layer

This topic identifies the output of commands and applications with the purpose of helping troubleshooters isolate a problem at the application layer.

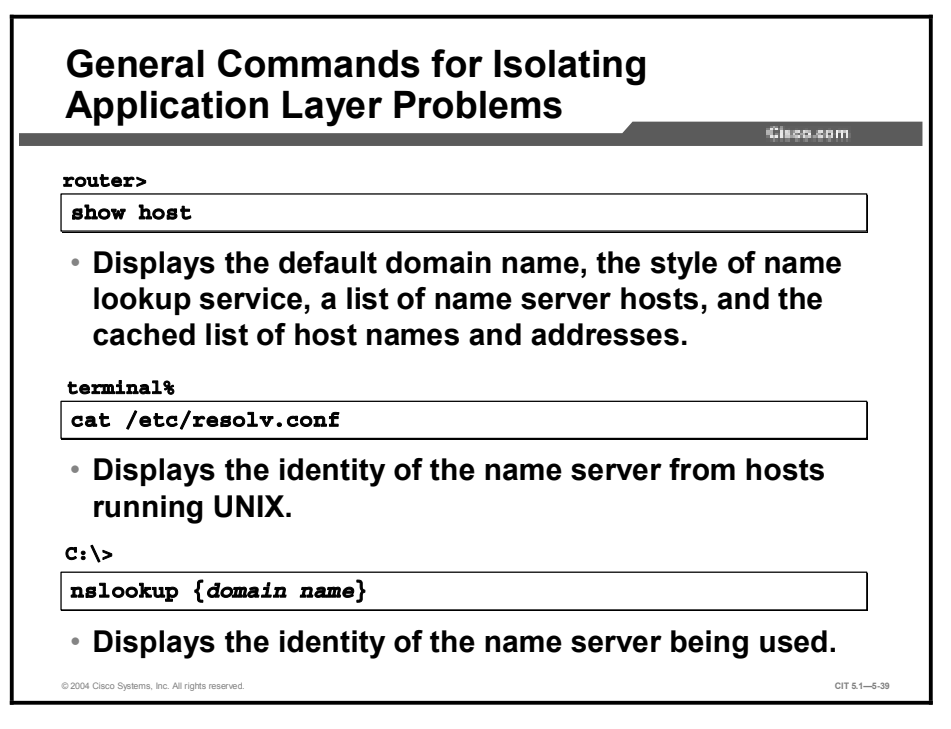

The table shows commands that a troubleshooter uses to isolate problems at the application layer. Although many of the commands also display information that concerns other layers, these commands are noteworthy at the application layer because they highlight problems in the interface between the transport and application layers.

| Command                                   | Description                                                                                                    |
|-------------------------------------------|----------------------------------------------------------------------------------------------------|
| show host                                 | Displays the default domain name, the style of name lookup service, a list of name server hosts, and the cached list of host names and addresses.                                                          |
| cat /etc/resolv.conf                      | Displays the identity of the name server from hosts running UNIX.                                                                                                    |
| ifconfig -a                               | Displays IP information for UNIX and Mac OS X hosts.                                                                                                    |
| ipconfig /all                             | Displays IP information for hosts running Windows NT, 2000, or XP.                                                                                                    |
| <b>traceroute</b><br>[destination]        | Identifies the path that a packet takes through the network. The <i>destination</i> variable is the host name or IP address of the target system. This command is used with Cisco IOS, UNIX, and Mac OS X. |
| <b>tracert</b> [destination]              | Verifies connectivity to a destination device for Windows hosts.<br>The <i>destination</i> variable is the IP alias or IP address of the target system.                                                    |
| winipcfg                                  | Displays IP information for hosts running Windows 9x and Me.                                                                                                    |
| <b>nslookup</b> {domain name}             | Displays the identity of the name server being used.                                                                                                    |
| <b>ping</b> {ip-address  <br>domain name} | Verifies connectivity and tests the functionality of address resolution services.                                                                                                    |
|                                           |                                                                                                    |

| General Commands for Isolating | Application | Layer Problems |
|--------------------------------|-------------|----------------|
|--------------------------------|-------------|----------------|

 Note
 Not all of the commands listed are available on some versions of Cisco operating systems.

 To determine which commands are available for use with your devices, consult the online documentation for Cisco devices at <a href="http://www.cisco.com/univercd/home/home.htm">http://www.cisco.com/univercd/home/home.htm</a>.

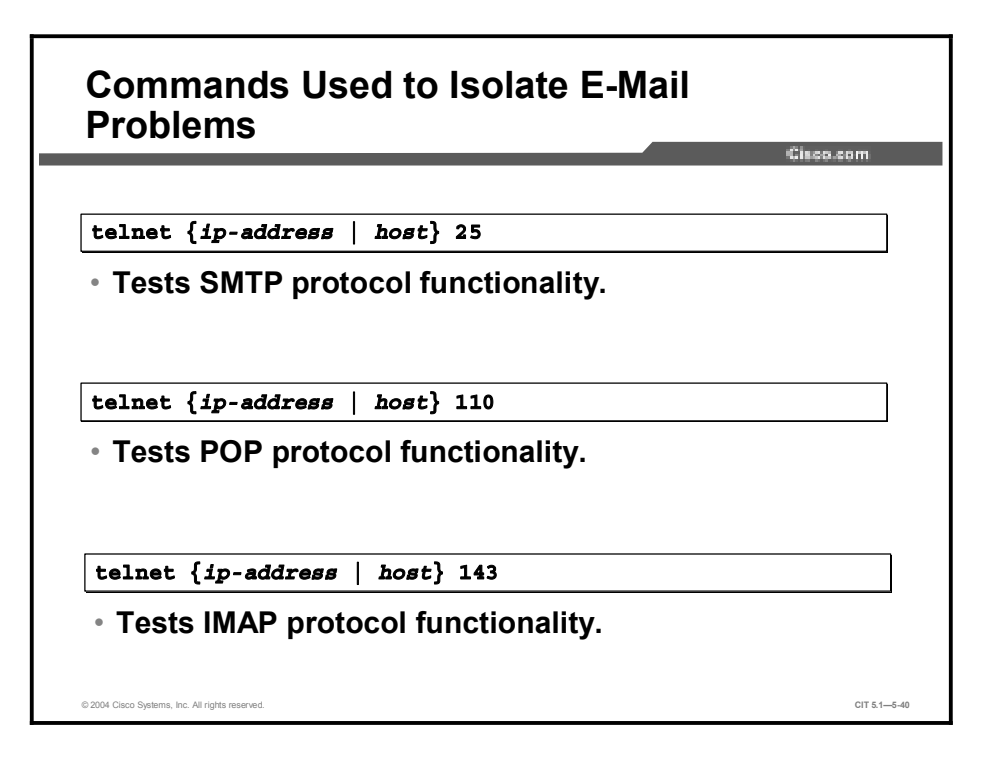

The commands listed in the table display information about the e-mail network application. A troubleshooter uses the information from these commands to isolate problems at the application layer that are related to e-mail and the Post Office Protocol – Version 3 (POP3), Simple Mail Transfer Protocol (SMTP), and Internet Message Access Protocol (IMAP) protocols.

| Command                                   | Description                        |
|-------------------------------------------|------------------------------------|
| <pre>telnet {ip-address   host} 25</pre>  | Tests SMTP protocol functionality. |
| <pre>telnet {ip-address   host} 110</pre> | Tests POP protocol functionality.  |
| <pre>telnet {ip-address   host} 143</pre> | Tests IMAP protocol functionality. |

**Commands Used to Isolate E-Mail Problems** 

| Commands Used to Isolate Network<br>Management Problems                                         | 9.68M        |
|-------------------------------------------------------------------------------------------------|--------------|
| router>                                                                                         |              |
| <ul> <li>Displays the status of SNMP communications.</li> </ul>                                 |              |
| router#<br>debug snmp requests                                                                  |              |
| <ul> <li>Displays information about every SNMP request<br/>made by the SNMP manager.</li> </ul> |              |
| router#                                                                                         |              |
| debug ntp events                                                                                |              |
| <ul> <li>Displays events related to the operation of NTP.</li> </ul>                            |              |
| © 2004 Cisco Systems, Inc. All rights reserved.                                                 | CIT 5.1-5-41 |

The commands listed in the table display information about network management applications. A troubleshooter uses the information from these commands to isolate problems at the application layer that are related to the Simple Network Management Protocol (SNMP) and Network Time Protocol (NTP).

| Command             | Description                                                             |
|---------------------|-------------------------------------------------------------------------|
| show snmp           | Displays the status of SNMP communications.                             |
| debug snmp requests | Displays information about every SNMP request made by the SNMP manager. |
| debug ntp events    | Displays events related to the operation of NTP.                        |

#### **Commands Used to Isolate Network Management Problems**

| Commands Used to Isolate File                                             |   |
|---------------------------------------------------------------------------|---|
| Management Problems                                                       |   |
| Der Halle der Ander Hill                                                  |   |
| router#                                                                   |   |
| copy tftp flash                                                           |   |
| <ul> <li>Tests functionality by invoking the TFTP application.</li> </ul> |   |
| telnet { <i>ip-address</i>   <i>host</i> } 21                             | ٦ |
| <ul> <li>Tests FTP protocol functionality.</li> </ul>                     |   |
| router#                                                                   |   |
| debug tftp                                                                |   |
| <ul> <li>Displays activity related to the operation of TFTP.</li> </ul>   | _ |
|                                                                           |   |

The commands listed in the table display information about file management applications. A troubleshooter uses the information from these commands to isolate problems at the application layer that are related to FTP and TFTP.

| Command                                                     | Description                                           |
|-------------------------------------------------------------|-------------------------------------------------------|
| copy tftp flash                                             | Tests functionality by invoking the TFTP application. |
| <b>telnet</b> { <i>ip-address</i>   <i>host</i> } <b>21</b> | Tests FTP protocol functionality.                     |
| debug tftp                                                  | Displays activity related to the operation of TFTP.   |

#### **Commands Used to Isolate File Management Problems**
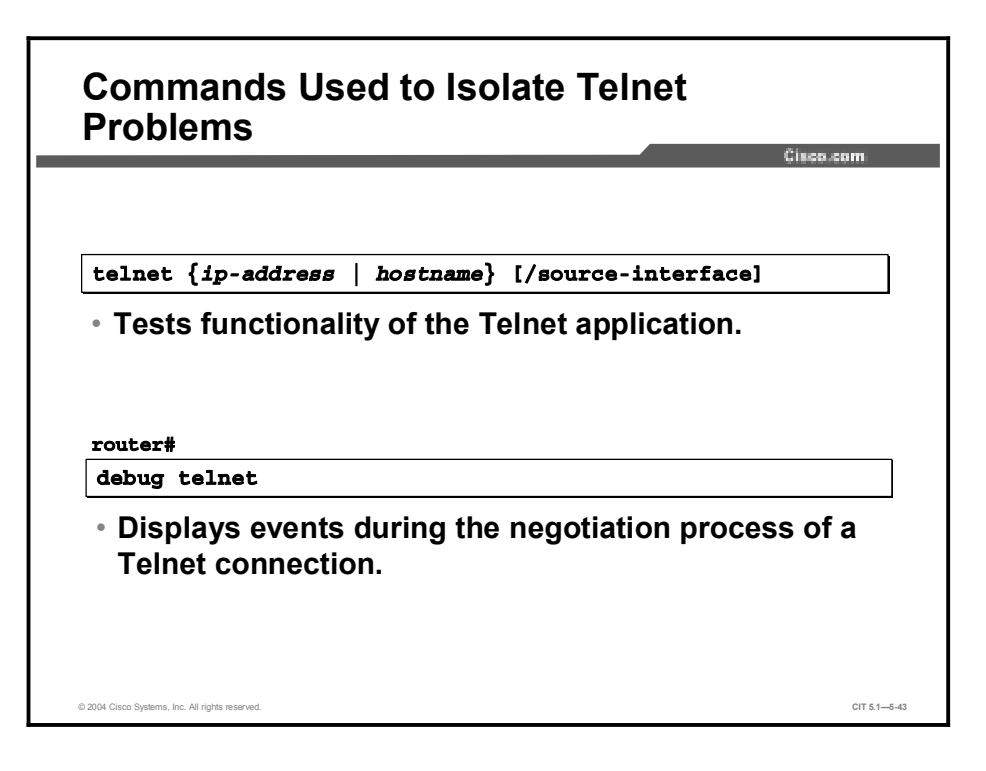

The commands listed in the table display information about the Telnet application. A troubleshooter uses the information from these commands to isolate problems at the application layer that are related to the Telnet application.

| Commands Used to Isolate Telnet Problems |  |
|------------------------------------------|--|
|------------------------------------------|--|

| Command                                                        | Description                                                            |
|----------------------------------------------------------------|------------------------------------------------------------------------|
| <pre>telnet {ip-address   hostname} [/source- interface]</pre> | Tests functionality of the Telnet application.                         |
| debug telnet                                                   | Displays events during the negotiation process of a Telnet connection. |

| Commands Used to Isolate DHCP<br>Problems                                                                                           |
|----------------------------------------------------------------------------------------------------|
|                                                                                                    |
| router>                                                                                                    |
| show ip dhep binding                                                                                                    |
| <ul> <li>Displays address bindings on a DHCP server.</li> </ul>                                                                     |
| router>                                                                                                    |
| show dhcp lease                                                                                                    |
| <ul> <li>Shows DHCP addresses leased from a server.</li> </ul>                                                                      |
| router#                                                                                                    |
| debug ip dhcp server [events   packets]                                                                                             |
| <ul> <li>Reports DHCP server events, such as address<br/>assignments and database updates, and also packet<br/>activity.</li> </ul> |
| © 2004 Cisco Systems, Inc. All rights reserved. CiT 5.15-44                                                                         |

The commands listed in the table display information about the DHCP application. A troubleshooter uses the information from these commands to isolate problems at the application layer that are related to the Telnet application.

| Command                                    | Description                                                                                             |
|--------------------------------------------|----------------------------------------------------------------------------------------------------|
| show ip dhcp binding                       | Displays address bindings on a DHCP server.                                                             |
| show dhcp lease                            | Shows DHCP addresses leased from a server.                                                              |
| debug ip dhcp server<br>[events   packets] | Reports DHCP server events, such as address assignments and database updates, and also packet activity. |

#### **Commands Used to Isolate DHCP Problems**

## Example: Isolating a TFTP Problem at the Application Layer

You are the second-level network engineer for Orlando. You have console access to the distribution router named Orlando and IP connectivity to all other devices in your division. Your division supports the 172.21.0.0/16 subnet.

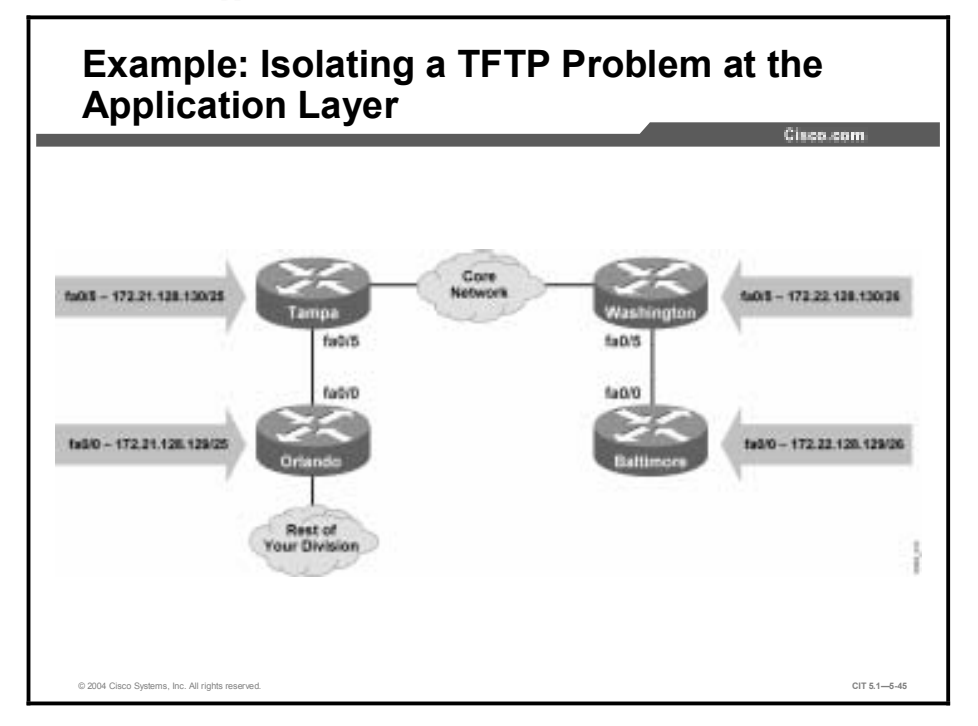

Juan from Network Operations stops by your office to tell you that, somehow, the Cisco IOS image has been erased from the Orlando router. He was trying to retrieve the image from Baltimore but cannot get TFTP to work.

You know from your base configuration information that there is at least a 100 Mbs Fast Ethernet link between Orlando and Baltimore. Therefore, this would be a good source to use for downloading the Cisco IOS image. You connect to the console port on Orlando to assess the situation. First, you look at available commands from within ROMMON mode.

|               |                                        | Cisco.com |
|---------------|----------------------------------------|-----------|
| rommon 14 > ? |                                        |           |
| alias         | set and display aliases command        |           |
| boot          | boot up an external process            |           |
| break         | set/show/clear the breakpoint          |           |
| confreg       | configuration register utility         |           |
| cont          | continue executing a downloaded image  |           |
| context       | display the context of a loaded image  |           |
| cookie        | display contents of cookie PROM in hex |           |
| dev           | list the device table                  |           |
| dir           | list files in file system              |           |
| d18           | display instruction stream             |           |
| ania          | serial download a program module       |           |
| Lrame         | print out a selected stack frame       |           |
| heip          | monitor builtin command help           |           |
| nistory       | monitor command history                |           |
|               | main memory information                |           |
| repeat        | auster reset                           |           |
| Lebec         | dianlay the monitor veriables          |           |
| stack         | produce a stack trace                  |           |
| SVIC          | write monitor environment to NVRAM     |           |
| svaret        | print out info from last system return |           |
| tftpdnld      | tftp image download                    |           |
| unalias       | unset an alias                         |           |
| unset         | unset a monitor variable               |           |
|               |                                        |           |

You note that the ROMMON prompt is on 14 and 15, which indicates that several commands have already been issued.

Next, you enter the ROMMON **boot** command to try to boot the router in case the Cisco IOS image is not really missing.

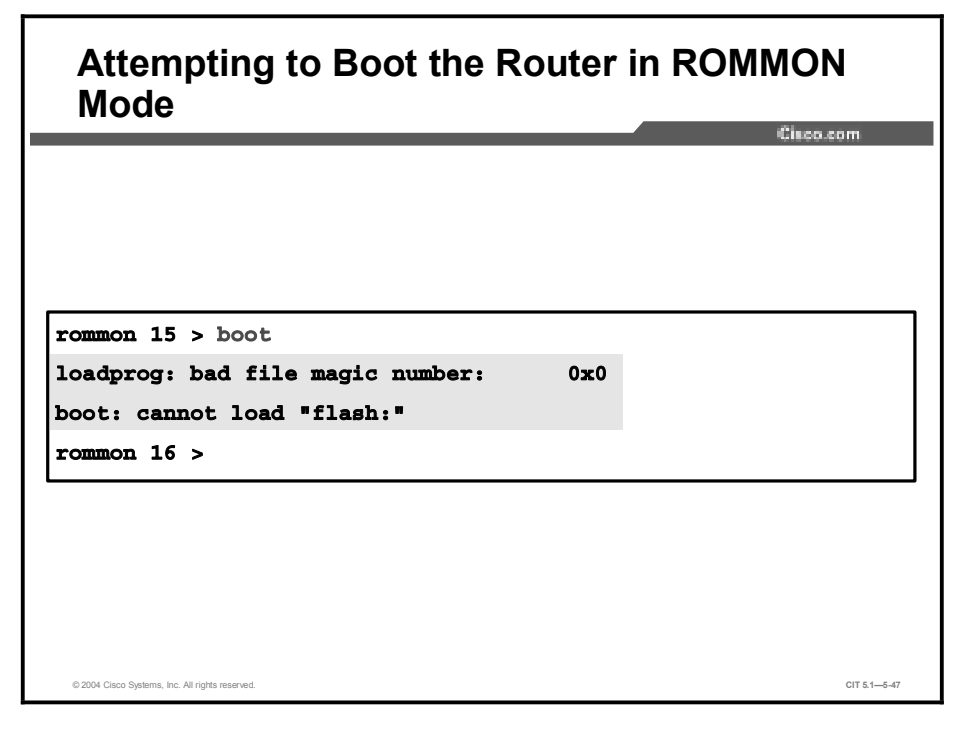

Entering the **boot** command did not work. You try to **reset** the router to see if that will restore the IOS image.

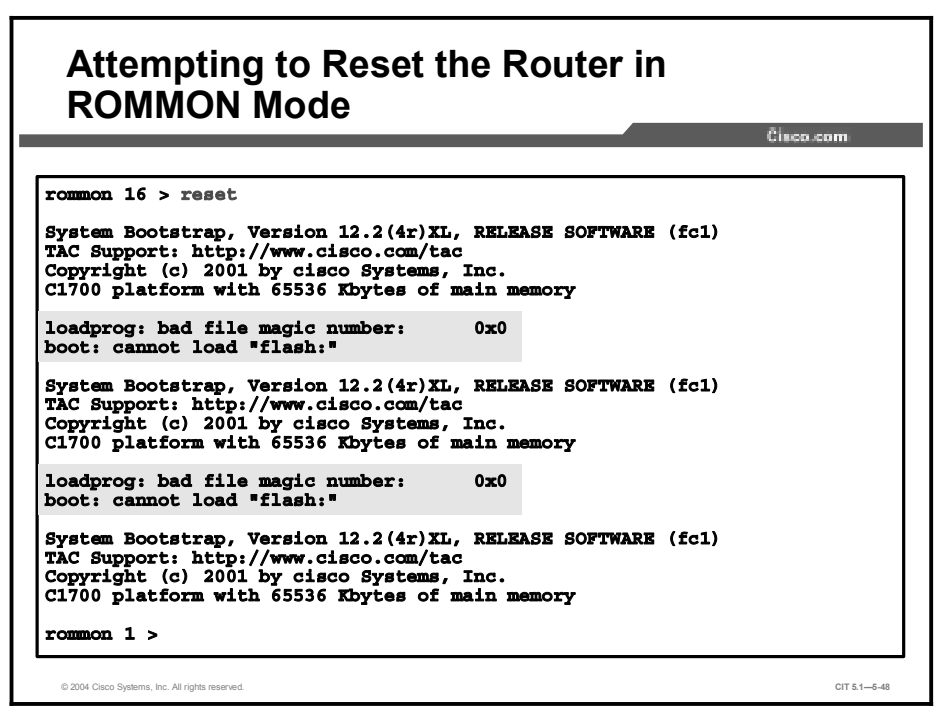

Entering the reset command did not restore the image.

You decide to look for the IOS image in the file system.

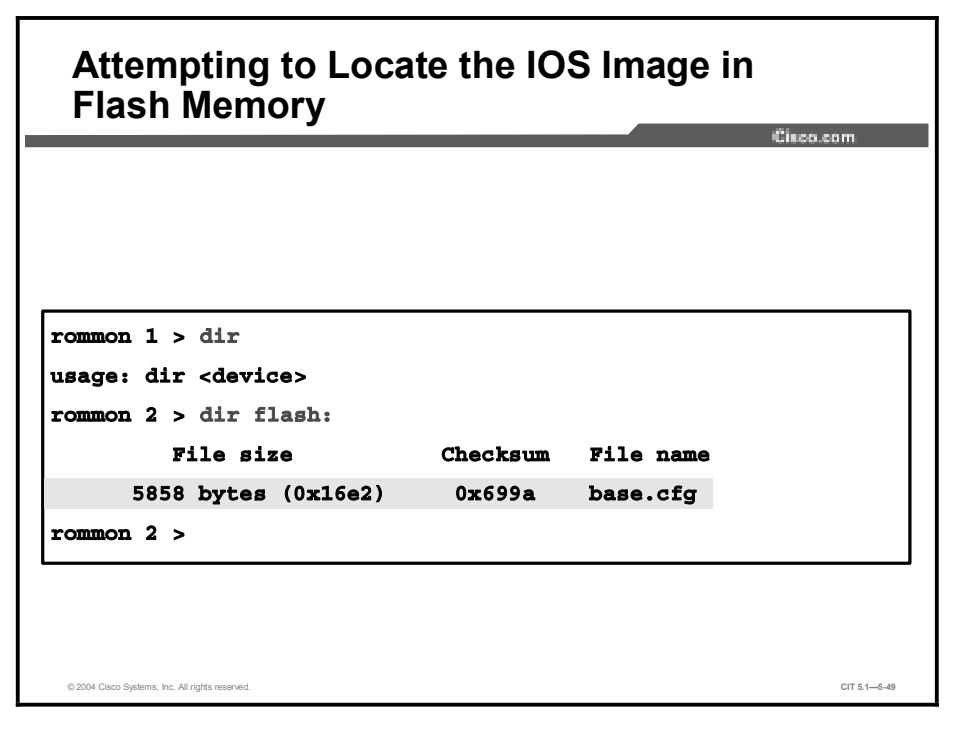

Juan is correct; there is no IOS image in Flash memory. At 5858 bytes, base.cfg is not big enough to be an IOS image. You learn from Juan that the image was erased while someone was saving a backup configuration file.

You decide that you really will need to use TFTP to recover the image. You check out the commands available from the ROMMON level.

|               | Cia                                    | co.com |
|---------------|----------------------------------------|--------|
| rommon 2 > ?  |                                        |        |
| alias         | set and display aliases command        |        |
| boot          | boot up an external process            |        |
| break         | set/show/clear the breakpoint          |        |
| confreg       | configuration register utility         |        |
| cont          | continue executing a downloaded image  |        |
| Context       | display the context of a loaded image  |        |
| COOK18        | display contents of cookie PROM in hex |        |
| 1ev           | list the device table                  |        |
| 111           | list files in file system              |        |
| 118           | display instruction stream             |        |
| inia<br>Frenc | serial download a program module       |        |
| LIAME         | print out a selected stack frame       |        |
| historr       | monitor builtin command help           |        |
| neminfo       | main memory information                |        |
| repeat        | repeat a monitor command               |        |
| reget         | system reset                           |        |
| let           | dignlay the monitor variables          |        |
| stack         | produce a stack trace                  |        |
| IVDC          | write monitor environment to NVRAM     |        |
| varet         | print out info from last system return |        |
| ftpdnld       | tftp image download                    |        |
| malias        | unset an alias                         |        |
| unset         | unset a monitor variable               |        |
|               | w/modom image download                 |        |

You decide that **tftpdnld** is the command that you will need to download the image from Baltimore. You enter the **tftpdnld** command.

# <section-header><code-block><code-block><code-block><code-block><code-block></code></code></code></code></code>

The attempt fails, and the command output displays messages that are symptoms of an issue with the TFTP application layer protocol.

To help isolate these issues, you first check for current variables with the **set** command on the Orlando router.

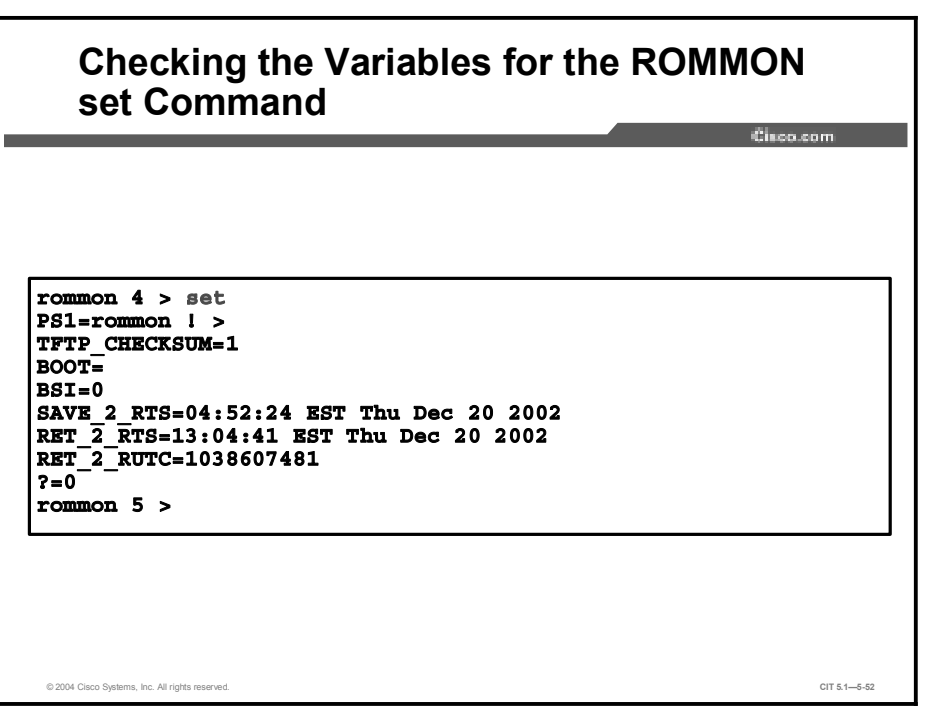

It looks as though none of the required variables are set on the Orlando router. You call Network Operations in Baltimore and ask for verification that Baltimore has been configured as a TFTP server. You ask Network Operations to use the **show running-config** | **include tftp** command to verify that the TFTP server is running and has the image for the 1760 router.

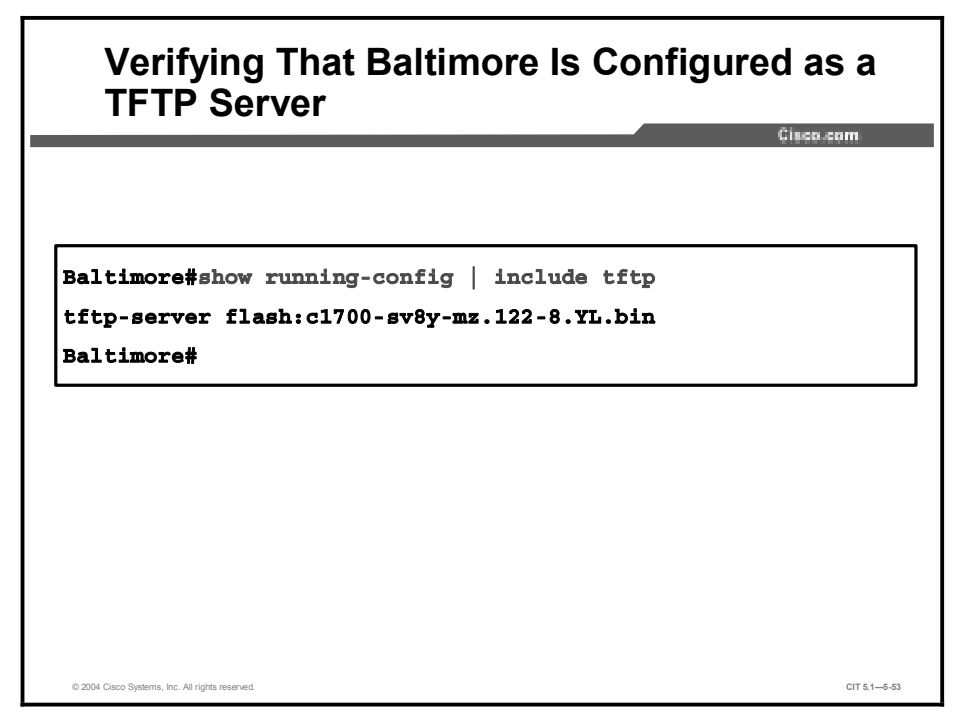

Network Operations in Baltimore reports that the TFTP server is running and offers **flash:c1700-sv8y-mz.122-8.YL.bin** for your use.

You have isolated the issue: the **tftpdnld** command needs the IP address and mask for the local router, the default gateway for the local router, the IP address of the TFTP server, and the name of the file to be transferred.

## Example: Isolating a Problem at the Application Layer

You are the second-level network engineer in Kingston. You have console access to the access router named Kingston and IP connectivity to all other devices in your division. Your division supports the 172.26.0.0/16 subnet. Early this morning, network interns Bill and Jerry configured IPSec between Kingston and Toronto to encrypt corporate traffic on the frame relay link.

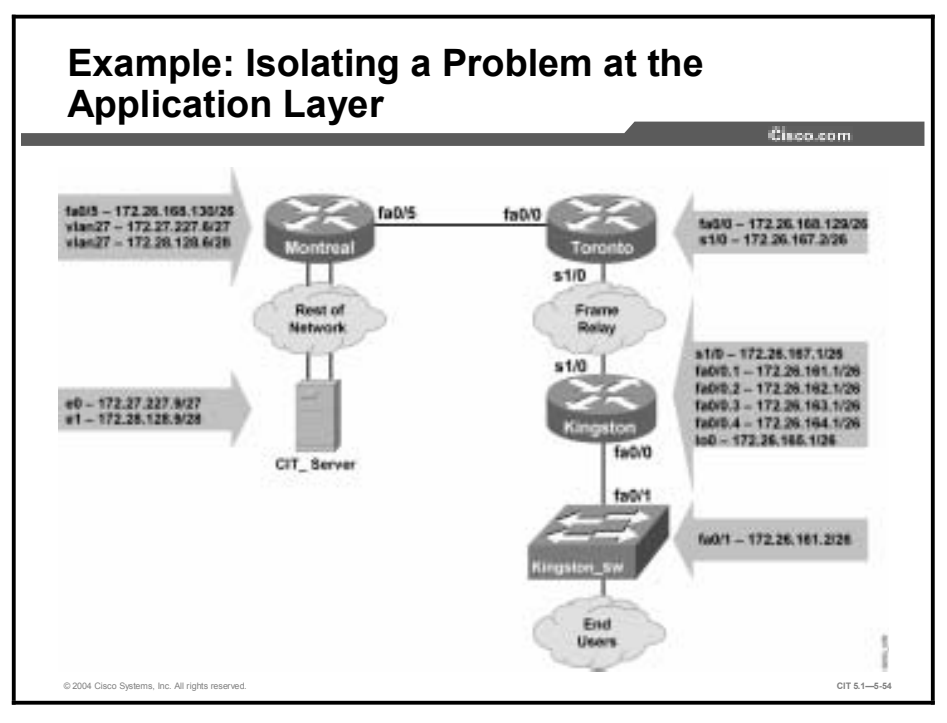

Now the Kingston end users are complaining that they cannot get access to devices in the corporate network, such as the CIT\_Server.

You test connectivity from Kingston.

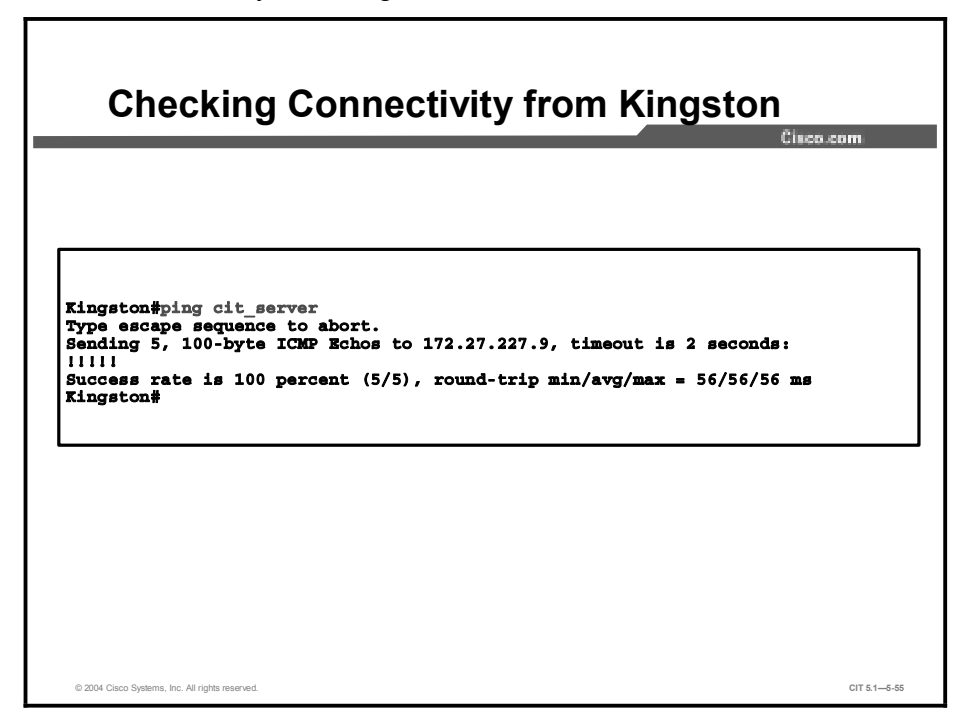

Kingston has connectivity to the CIT\_Server.

You open another terminal emulation window, connect to the Kingston switch, and try to connect to the CIT\_Server.

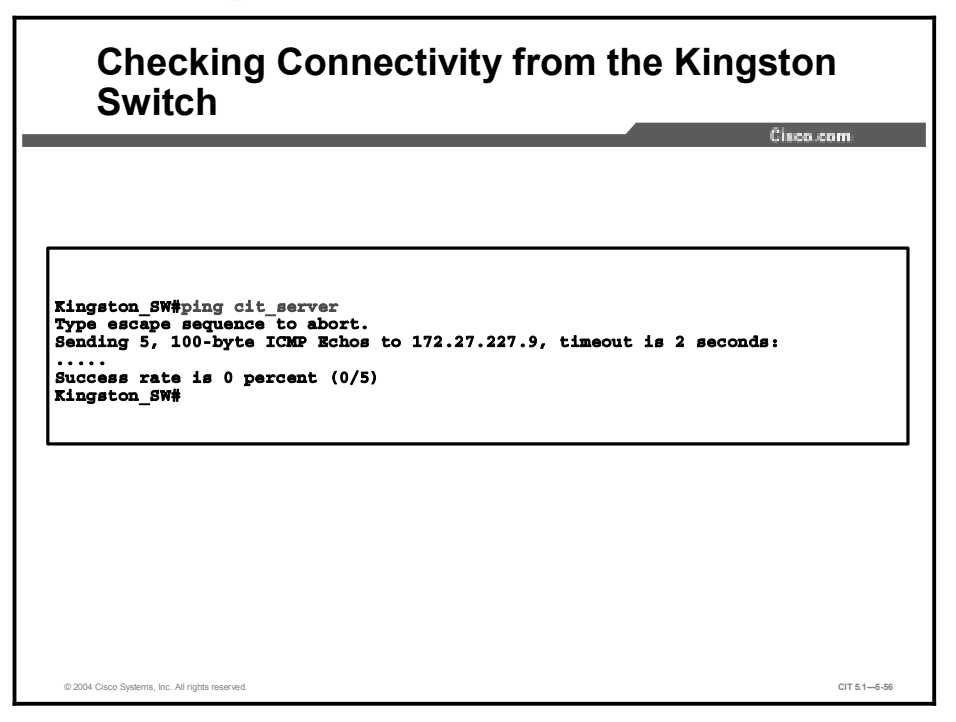

As reported, Kingston\_SW cannot reach the CIT\_Server. Because the IPSec configurations are new, it is time to look at them.

You return to your console session and review the crypto map on Kingston.

# Reviewing the Crypto Map Configuration on Kingston

| <pre>Kingston#<br/>Dec 21 09:28:57: %CRYPTO-4-RECVD_PKT_NOT_IPSEC: Rec'd packet not an IPSEC<br/>packet.<br/>Kingston#show crypto map<br/>Prypto Map "test" 10 ipsec-isakmp<br/>Peer = 172.26.167.2<br/>Extended IP access list 133<br/>access-list 133 permit ip 172.26.164.0 0.0.1.255 172.20.0.0 0.3.255<br/>access-list 133 permit ip 172.26.164.0 0.0.3.255 172.24.0.0 0.1.255<br/>access-list 133 permit ip 172.26.164.0 0.0.1.255 172.24.0.0 0.1.255<br/>access-list 133 permit ip 172.26.164.0 0.0.1.255 172.24.0.0 0.1.255<br/>access-list 133 permit ip 172.26.164.0 0.0.1.255 172.24.0.0 0.1.255<br/>access-list 133 permit ip 172.26.164.0 0.0.1.255 172.27.0.0 0.0.255<br/>access-list 133 permit ip 172.26.164.0 0.0.1.255 172.27.0.0 0.0.255<br/>access-list 133 permit ip 172.26.164.0 0.0.1.255 172.28.0.0 0.0.255<br/>access-list 133 permit ip 172.26.164.0 0.0.1.255 172.28.0.0 0.0.255<br/>access-list 133 permit 100.0000000000000000000000000000000000</pre> |      |
|----------------------------------------------------------------------------------------------------|------|
| <pre>Dec 21 09:28:57: %CRYPTO-4-RECVD_PKT_NOT_IPSEC: Rec'd packet not an IPSEC<br/>packet.<br/>(ingston#show crypto map<br/>Trypto Map "test" 10 ipsec-isakmp<br/>Peer = 172.26.167.2<br/>Extended IP access list 133</pre>                                                                                                    |      |
| <pre>packet.<br/>tingston#show crypto map<br/>Trypto Map "test" 10 ipsec-isakmp<br/>Peer = 172.26.167.2<br/>Extended IP access list 133<br/>access-list 133 permit ip 172.26.164.0 0.0.3.255 172.20.0.0 0.3.255<br/>access-list 133 permit ip 172.26.164.0 0.0.3.255 172.24.0.0 0.1.255<br/>access-list 133 permit ip 172.26.160.0 0.0.3.255 172.24.0.0 0.1.255<br/>access-list 133 permit ip 172.26.160.0 0.0.3.255 172.24.0.0 0.1.255<br/>access-list 133 permit ip 172.26.160.0 0.0.3.255 172.24.0.0 0.1.255<br/>access-list 133 permit ip 172.26.164.0 0.0.1.255 172.24.0.0 0.0.255<br/>access-list 133 permit ip 172.26.164.0 0.0.1.255 172.27.0.0 0.0.255<br/>access-list 133 permit ip 172.26.164.0 0.0.1.255 172.28.0.0 0.0.255<br/>access-list 133 permit ip 172.26.164.0 0.0.1.255 172.28.0.0 0.0.255<br/>access-list 133 permit ip 172.26.164.0 0.0.1.255 1</pre>                                |      |
| <pre>Cingston#show crypto map<br/>Crypto Map "test" 10 ipsc-isakmp<br/>Peer = 172.26.167.2<br/>Extended IP access list 133<br/>access-list 133 permit ip 172.26.160.0 0.0.3.255 172.20.0.0 0.3.255<br/>access-list 133 permit ip 172.26.164.0 0.0.1.255 172.24.0.0 0.1.255<br/>access-list 133 permit ip 172.26.164.0 0.0.1.255 172.24.0.0 0.1.255<br/>access-list 133 permit ip 172.26.164.0 0.0.1.255 172.24.0.0 0.1.255<br/>access-list 133 permit ip 172.26.164.0 0.0.1.255 172.24.0.0 0.1.255<br/>access-list 133 permit ip 172.26.164.0 0.0.1.255 172.27.0.0 0.0.255<br/>access-list 133 permit ip 172.26.164.0 0.0.1.255 172.27.0.0 0.0.255<br/>access-list 133 permit ip 172.26.164.0 0.0.1.255 172.28.0.0 0.0.255<br/>access-list 133 permit ip 172.26.164.0 0.0.1.255 172.28.0.0 0.0.255<br/>access-list 133 permit 100.0000000000000000000000000000000000</pre>                                  |      |
| <pre>Crypto Map "test" 10 ipsec-isakmp<br/>Peer = 172.26.167.2<br/>Extended IP access list 133<br/>access-list 133 permit ip 172.26.160.0 0.0.3.255 172.20.0.0 0.3.255<br/>access-list 133 permit ip 172.26.164.0 0.0.1.255 172.24.0.0 0.1.255<br/>access-list 133 permit ip 172.26.160.0 0.0.3.255 172.24.0.0 0.1.255<br/>access-list 133 permit ip 172.26.164.0 0.0.1.255 172.24.0.0 0.1.255<br/>access-list 133 permit ip 172.26.164.0 0.0.3.255 172.24.0.0 0.1.255<br/>access-list 133 permit ip 172.26.164.0 0.0.3.255 172.27.0.0 0.0.255<br/>access-list 133 permit ip 172.26.164.0 0.0.1.255 172.27.0.0 0.0.255<br/>access-list 133 permit ip 172.26.164.0 0.0.3.255 172.28.0.0 0.0.255<br/>access-list 133 permit ip 172.26.164.0 0.0.1.255 172.28.0.0 0.0.255<br/>access-list 133 permit ip 172.26.164.0 0.0.1.255 172.28.0.0 0.0.255<br/>access-list 134 permit 10 172.26.164.0 0.0</pre>                                                                                                    |      |
| <pre>Peer = 172.26.167.2<br/>Extended IP access list 133<br/>access-list 133 permit ip 172.26.160.0 0.0.3.255 172.20.0.0 0.3.255<br/>access-list 133 permit ip 172.26.164.0 0.0.1.255 172.20.0.0 0.3.255<br/>access-list 133 permit ip 172.26.164.0 0.0.1.255 172.24.0.0 0.1.255<br/>access-list 133 permit ip 172.26.160.0 0.0.3.255 172.24.0.0 0.1.255<br/>access-list 133 permit ip 172.26.160.0 0.0.3.255 172.27.0.0 0.0.255<br/>access-list 133 permit ip 172.26.160.0 0.0.3.255 172.27.0.0 0.0.255<br/>access-list 133 permit ip 172.26.160.0 0.0.3.255 172.27.0.0 0.0.255<br/>access-list 133 permit ip 172.26.160.0 0.0.3.255 172.28.0.0 0.0.255<br/>access-list 133 permit ip 172.26.160.0 0.0.3.255 172.28.0.0 0.0.255<br/>access-list 133 permit ip 172.26.164.0 0.0.1.255 172.28.0.0 0.0.255<br/>access-list 133 permit ip 172.26.164.0 0.0.1.255 172.28.0.0 0.0.255</pre>                                                                                                    |      |
| Extended IP access list 133<br>access-list 133 permit ip 172.26.160.0 0.0.3.255 172.20.0.0 0.3.255<br>access-list 133 permit ip 172.26.164.0 0.0.1.255 172.20.0.0 0.3.255<br>access-list 133 permit ip 172.26.164.0 0.0.3.255 172.24.0.0 0.1.255<br>access-list 133 permit ip 172.26.164.0 0.0.3.255 172.24.0.0 0.1.255<br>access-list 133 permit ip 172.26.164.0 0.0.3.255 172.27.0.0 0.0.255<br>access-list 133 permit ip 172.26.164.0 0.0.1.255 172.27.0.0 0.0.255<br>access-list 133 permit ip 172.26.164.0 0.0.1.255 172.27.0.0 0.0.255<br>access-list 133 permit ip 172.26.160.0 0.0.3.255 172.28.0.0 0.0.255<br>access-list 133 permit ip 172.26.160.0 0.0.3.255 172.28.0.0 0.0.255<br>access-list 133 permit ip 172.26.164.0 0.0.1.255 172.28.0.0 0.0.255<br>access-list 133 permit ip 172.26.164.0 0.0.1.255 172.28.0.0 0.0.255                                                                                                    |      |
| access-list 133 permit ip 172.26.160.0 0.0.3.255 172.20.0.0 0.3.255<br>access-list 133 permit ip 172.26.164.0 0.0.1.255 172.20.0.0 0.3.255<br>access-list 133 permit ip 172.26.160.0 0.0.3.255 172.24.0.0 0.1.255<br>access-list 133 permit ip 172.26.164.0 0.0.1.255 172.24.0.0 0.1.255<br>access-list 133 permit ip 172.26.164.0 0.0.3.255 172.24.0.0 0.1.255<br>access-list 133 permit ip 172.26.164.0 0.0.1.255 172.27.0.0 0.0.255<br>access-list 133 permit ip 172.26.164.0 0.0.1.255 172.27.0.0 0.0.255<br>access-list 133 permit ip 172.26.164.0 0.0.3.255 172.28.0.0 0.0.255<br>access-list 133 permit ip 172.26.164.0 0.0.1.255 172.28.0.0 0.0.255<br>access-list 133 permit ip 172.26.164.0 0.0.1.255 172.28.0.0 0.0.255<br>access-list 133 permit ip 172.26.164.0 0.0.1.255 172.28.0.0 0.0.255<br>access-list 133 permit ip 172.26.164.0 0.0.1.255 172.28.0.0 0.0.255<br>access-list 133 permit ip 172.26.164.0 0.0.1.255 172.28.0.0 0.0.255<br>access-list 133 permit ip 172.26.164.0 0.0.1.255 172.28.0.0 0.0.255<br>access-list 133 permit ip 172.26.164.0 0.0.1.255 172.28.0.0 0.0.255<br>access-list 133 permit ip 172.26.164.0 0.0.1.255 172.28.0.0 0.0.255<br>access-list 133 permit ip 172.26.164.0 0.0.1.255 172.28.0.0 0.0.255<br>access-list 133 permit ip 172.26.164.0 0.0.1.255 172.28.0.0 0.0.255<br>access-list 133 permit ip 172.26.164.0 0.0.1.255 172.28.0.0 0.0.255<br>access-list 133 permit ip 172.26.164.0 0.0.1.255 172.28.0.0 0.0.255<br>access-list 133 permit ip 172.26.164.0 0.0.1.255 172.28.0.0 0.0.255<br>access-list 133 permit ip 172.26.164.0 0.0.1.255 172.28.0.0 0.0.255<br>access-list 134 permit ip 172.26.164.0 0.0.1.255 172.28.0.0 0.0.255<br>access-list 134 permit ip 172.26.167.2 access-list 134 permit ip 172.26.164.0 0.0.1.255 172.28.0.0 0.0.255                                                                                                    |      |
| access-list 133 permit ip 172.26.164.0 0.0.1.255 172.20.0.0 0.3.255<br>access-list 133 permit ip 172.26.160.0 0.0.3.255 172.24.0.0 0.1.255<br>access-list 133 permit ip 172.26.164.0 0.0.1.255 172.24.0.0 0.1.255<br>access-list 133 permit ip 172.26.160.0 0.0.3.255 172.27.0.0 0.0.255<br>access-list 133 permit ip 172.26.164.0 0.0.1.255 172.27.0.0 0.0.255<br>access-list 133 permit ip 172.26.160.0 0.0.3.255 172.27.0.0 0.0.255<br>access-list 133 permit ip 172.26.160.0 0.0.3.255 172.28.0.0 0.0.255<br>access-list 133 permit ip 172.26.164.0 0.0.1.255 172.28.0.0 0.0.255<br>access-list 133 permit ip 172.26.164.0 0.0.1.255 172.28.0.0 0.0.255<br>access-list 133 permit ip 172.26.164.0 0.0.1.255 172.28.0.0 0.0.255<br>access-list 133 permit ip 172.26.164.0 0.0.1.255 172.28.0.0 0.0.255                                                                                                    | .255 |
| access-list 133 permit ip 172.26.160.0 0.0.3.255 172.24.0.0 0.1.255<br>access-list 133 permit ip 172.26.164.0 0.0.1.255 172.24.0.0 0.1.255<br>access-list 133 permit ip 172.26.160.0 0.0.3.255 172.27.0.0 0.0.255<br>access-list 133 permit ip 172.26.164.0 0.0.1.255 172.27.0.0 0.0.255<br>access-list 133 permit ip 172.26.160.0 0.0.3.255 172.28.0.0 0.0.255<br>access-list 133 permit ip 172.26.164.0 0.0.1.255 172.28.0.0 0.0.255<br>access-list 133 permit ip 172.26.164.0 0.0.1.255 172.28.0.0 0.0.255<br>current peer: 172.26.167.2                                                                                                    | .255 |
| access-list 133 permit ip 172.26.164.0 0.0.1.255 172.24.0.0 0.1.255<br>access-list 133 permit ip 172.26.160.0 0.0.3.255 172.27.0.0 0.0.255<br>access-list 133 permit ip 172.26.164.0 0.0.1.255 172.27.0.0 0.0.255<br>access-list 133 permit ip 172.26.160.0 0.0.3.255 172.28.0.0 0.0.255<br>access-list 133 permit ip 172.26.164.0 0.0.1.255 172.28.0.0 0.0.255<br>Current peer: 172.26.167.2                                                                                                    | .255 |
| access-list 133 permit ip 172.26.160.0 0.0.3.255 172.27.0.0 0.0.255<br>access-list 133 permit ip 172.26.164.0 0.0.1.255 172.27.0.0 0.0.255<br>access-list 133 permit ip 172.26.160.0 0.0.3.255 172.28.0.0 0.0.255<br>access-list 133 permit ip 172.26.164.0 0.0.1.255 172.28.0.0 0.0.255<br>Current peer: 172.26.167.2                                                                                                    | .255 |
| access-list 133 permit ip 172.26.164.0 0.0.1.255 172.27.0.0 0.0.255<br>access-list 133 permit ip 172.26.160.0 0.0.3.255 172.28.0.0 0.0.255<br>access-list 133 permit ip 172.26.164.0 0.0.1.255 172.28.0.0 0.0.255<br>Current peer: 172.26.167.2                                                                                                    | .255 |
| access-list 133 permit ip 172.26.160.0 0.0.3.255 172.28.0.0 0.0.255<br>access-list 133 permit ip 172.26.164.0 0.0.1.255 172.28.0.0 0.0.255<br>Current peer: 172.26.167.2                                                                                                    | .255 |
| access-list 133 permit ip 172.26.164.0 0.0.1.255 172.28.0.0 0.0.255<br>Current peer: 172.26.167.2                                                                                                    | .255 |
| Current peer: 172.26.167.2                                                                                                    | .255 |
|                                                                                                    |      |
| Security association lifetime: 4608000 kilobytes/3600 seconds                                                                                                    |      |
| PFS (Y/N): N                                                                                                    |      |
| Transform sets={                                                                                                    |      |
| auth2,                                                                                                    |      |
| }                                                                                                    |      |
| Interfaces using crypto map test:                                                                                                    |      |
| Serial1/0                                                                                                    |      |
| Lingston#                                                                                                    |      |
| -                                                                                                    |      |
|                                                                                                    |      |
|                                                                                                    |      |
|                                                                                                    |      |
| 0000 Glass Distance for All slokes assessed                                                                                                    |      |

The configuration looks pretty reasonable. The map is applied to interface Serial 1/0, and the current peer is 172.26.167.2. The access list picks up the local subnets on Kingston and on the corporate subnets.

You open another window for a console session to review the crypto map on Toronto.

#### Reviewing the Crypto Map Configuration on Toronto

| oronto#show crypto map                                  |            |            |            |             |
|---------------------------------------------------------|------------|------------|------------|-------------|
| rypto map "test" 10 1psec-1sakmp<br>Door - 172 26 167 1 |            |            |            |             |
| Peer = 1/2.20.10/.1<br>Extended TD eccess list 122      |            |            |            |             |
| access list 133 permit in 17                            | 26 160 0   | 0 0 3 255  | 172 20 0 0 | 0 3 255 255 |
| access-list 133 permit in 17                            | 2.26.164.0 | 0.0.1.255  | 172.20.0.0 | 0.3.255.255 |
| access-list 133 permit ip 172                           | 2.26.160.0 | 0.0.3.255  | 172.24.0.0 | 0.1.255.255 |
| access-list 133 permit ip 172                           | 2.26.164.0 | 0.0.1.255  | 172.24.0.0 | 0.1.255.255 |
| access-list 133 permit ip 172                           | 2.26.160.0 | 0.0.3.255  | 172.27.0.0 | 0.0.255.255 |
| access-list 133 permit ip 172                           | 2.26.164.0 | 0.0.1.255  | 172.27.0.0 | 0.0.255.255 |
| access-list 133 permit ip 172                           | 2.26.160.0 | 0.0.3.255  | 172.28.0.0 | 0.0.255.255 |
| access-list 133 permit ip 172                           | 2.26.164.0 | 0.0.1.255  | 172.28.0.0 | 0.0.255.255 |
| Current peer: 172.26.167.1                              |            |            |            |             |
| Security association lifetime: 40                       | 508000 kil | obytes/360 | ) seconds  |             |
| PFS (Y/N): N                                            |            |            |            |             |
| Transform sets={                                        |            |            |            |             |
| auth2,                                                  |            |            |            |             |
| }                                                       |            |            |            |             |
| Interfaces using crypto map test:                       | 8          |            |            |             |
| Seriall/0                                               |            |            |            |             |
| oronto#                                                 |            |            |            |             |
|                                                         |            |            |            |             |
|                                                         |            |            |            |             |
|                                                         |            |            |            |             |
|                                                         |            |            |            |             |
|                                                         |            |            |            |             |
|                                                         |            |            |            |             |

The peer is correct; the map is applied to the appropriate interface. You see the Kingston and the corporate subnets.

You try reviewing the crypto IPSec security associations.

| Reviewing the Crypto Configuration on<br>Kingston                                                                                                    |   |
|----------------------------------------------------------------------------------------------------|---|
| Cisco.com                                                                                                    |   |
| Kingston#show crypto ipsec sa                                                                                                    | ] |
| <pre>interface: Serial1/0<br/>Crypto map tag: test, local addr. 172.26.167.1<br/>local ident (addr/mask/prot/port): (172.26.160.0/255.255.252.0/0/0)<br/>remote ident (addr/mask/prot/port): (172.20.0.0/255.252.0.0/0/0)<br/>current_peer: 172.26.167.2<br/>PERMIT, flags={origin_is_acl,}<br/>#pkts encaps: 0, #pkts encrypt: 0, #pkts digest 0<br/>#pkts decaps: 0, #pkts decrypt: 0, #pkts verify 0<br/>#pkts compressed: 0, #pkts decompressed: 0<br/>#pkts not compressed: 0, #pkts compr. failed: 0, #pkts decompress failed: 0<br/>#send errors 0, #reterrors 0</pre> |   |
| local crypto endpt.: 1/2.20.167.1, remote crypto endpt.: 1/2.20.167.2<br>path mtu 1500, media mtu 1500<br>current outbound spi: 0                                                                                                    |   |
| inbound esp sas:                                                                                                    | L |
| inbound ah sas:                                                                                                    | L |
| inbound pcp sas:                                                                                                    |   |
| outbound esp sas:                                                                                                    |   |
| outbound ah sas:<br>                                                                                                    |   |

# Reviewing the Crypto Configuration on Kingston (Cont.)

Cisco.com

```
outbound pop sas:
```

```
current p.g. tant

fusion ( addr (mask/prot/port): (172.26.160.0/255.255.252.0/0/0)

    urrent peer: 172.26.167.2

    PRMIT, flags={origin_is_acl,}

    Pikts encaps: 0, #pkts =norypt; 0, #pkts digest 0

    Pikts encaps: 0, #pkts decorpt: 0, #pkts digest 0

    Pikts not compressed: 0, #pkts decompressed: 0

    Pikts not compressed: 0, #pkts compr. failed: 0, #pkts decompress failed: 0

    rend errors 0, #recv errors 0

    local crypto endpt:: 172.26.167.1, remote crypto endpt.: 172.26.167.2

    pth mu 1500, media mu 1500

        urrent outbound spi: 0

    inbound esp sas:

    inbound pep sas:

    outbound esp sas:

    outbound esp sas:

    outbound h sas:

    inbound pep sas:

    inbound pep sas:

    inbound pep sas:

    inbound pep sas:

    inbound pep sas:

    inbound pep sas:

    inbound pep sas:

    inbound pep sas:

    inbound pep sas:

    inbound pep sas:

    inbound pep sas:

    inbound pep sas:

    inbound pep sas:

    inbound pep sas:

    inbound pep sas:

    inbound pep sas:

    inbound pep sas:

    inbound pep sas:

    inbound pep sas:

    inbound pep sas:

    inbound pep sas:

    inbound pep sas:

    inbound pep sas:

    inbound pep sas:

    inbound pep sas:

    inbound pep sas:

    inbound pep sas:

    inbound pen sas:

    inbound pen sas:

    inbound pen sas:

    inbound pen sas:

    inbound pen sas:

    inbound pen sas:

    inbound pen sas:

    inbound pen sas:

    inbound pen sas:

    inbound pen sas:

    inbound pen sas:

    inbound pen sas:

    inbound pen sas:

    inbound pen sas:

    inbound pen sas:

    inbound pen sas:

    inbound pen sas:

    inbound pen sas:

    inbound pen sas:

    inbound pen sas:

    inbound pen sas:

    inbound pen sas:

    inbound pen sas:

    inbound pen sas:

    inbound pen sas:

    inbound pen sas:

    inbound pen sas:

    inbound pen sas:

    inbound pen sas:

    inbound pen sas:

    inbound pen sas:

    inbound pen sas:

    inbound pen sas:

    inbound pen sas:

    inbound pen sas:
```

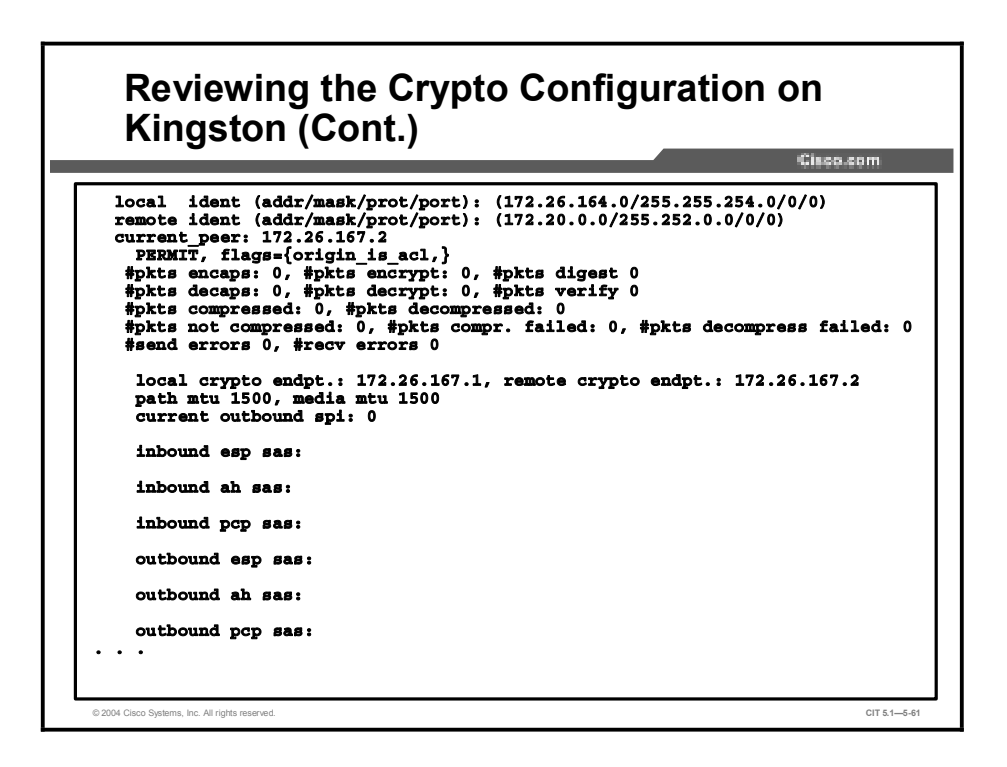

There are certainly a lot of screens to review. You may notice that no security associations have been established. Perhaps it is time to try some **debug** commands.

You set up debugging on both Kingston and Toronto.

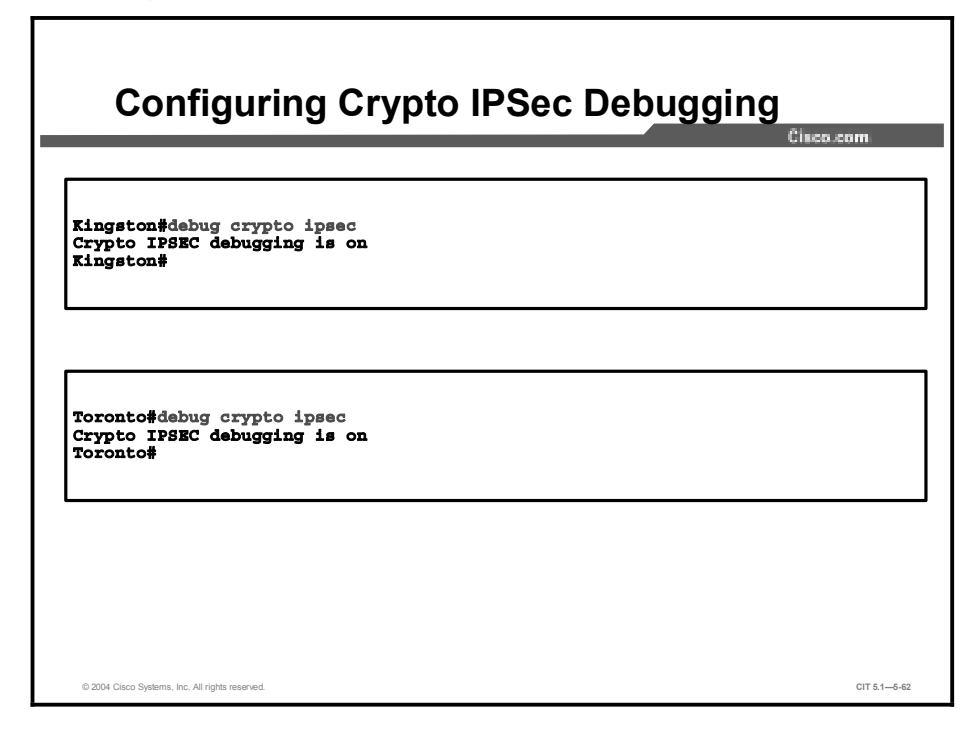

Then you try again to connect to the CIT\_server from Kingston\_SW.

You start another ping test from Kingston\_SW.

| Testing Connectivity free Switch                                                                                                    | om the Kingston            |
|----------------------------------------------------------------------------------------------------|----------------------------|
|                                                                                                    | Classicul                  |
| Kingston_SW#ping cit_server<br>Type escape sequence to abort.<br>Sending 5, 100-byte ICMP Echos to 172.27.22<br><br>Success rate is 0 percent (0/5) | 7.9, timeout is 2 seconds: |
| Kingston_SW#                                                                                                    |                            |
|                                                                                                    |                            |
|                                                                                                    |                            |

As expected, the ping test fails. Did the debugging process show anything?

You review the console output on Kingston.

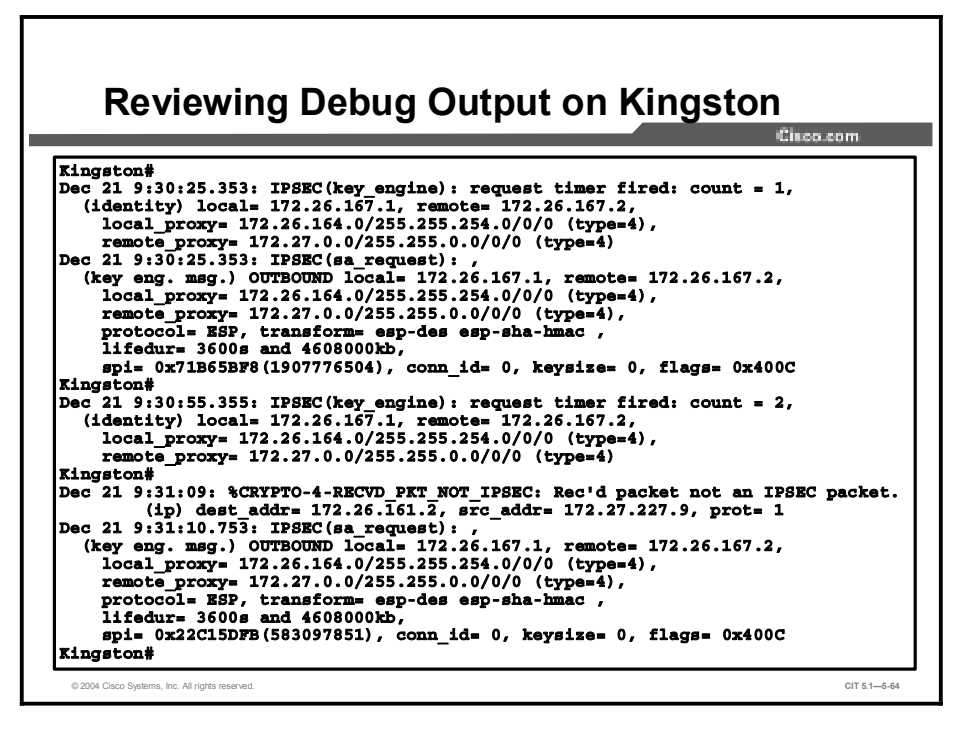

You may notice that because the received packet is not encapsulated, there may be a policy setup error in the IPSec peers.

You review the console output on Toronto.

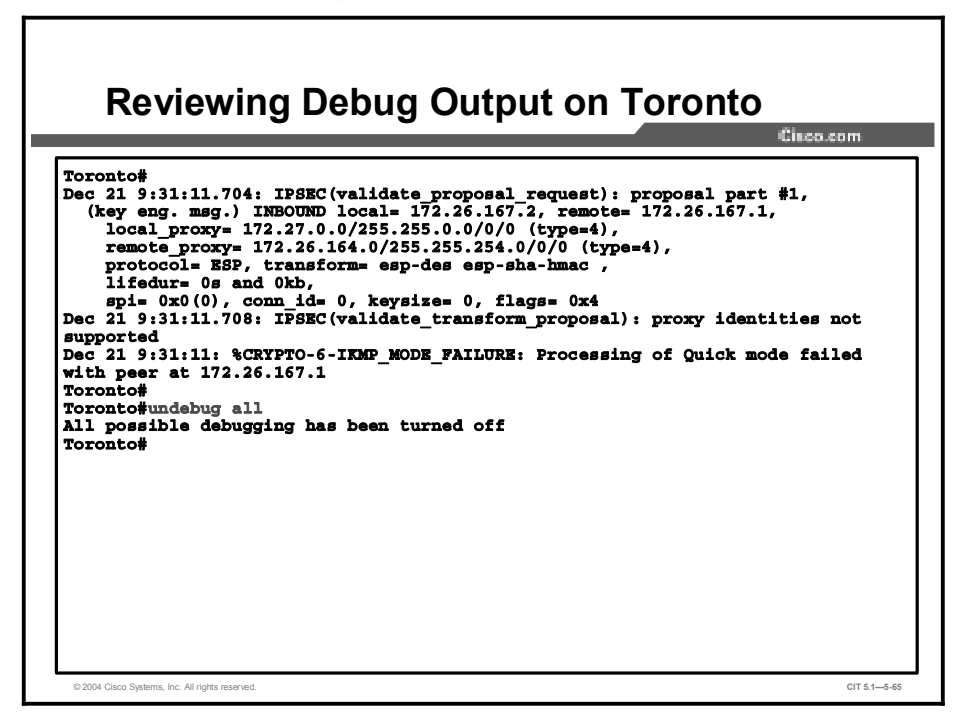

From Toronto, you see that the negotiation with the remote peer failed. You should be able to isolate the problem with the information provided up to now.

# Isolating Problems Occurring at the Transport and Application Layers

This topic identifies guidelines to help troubleshooters isolate problems at the transport and application layers.

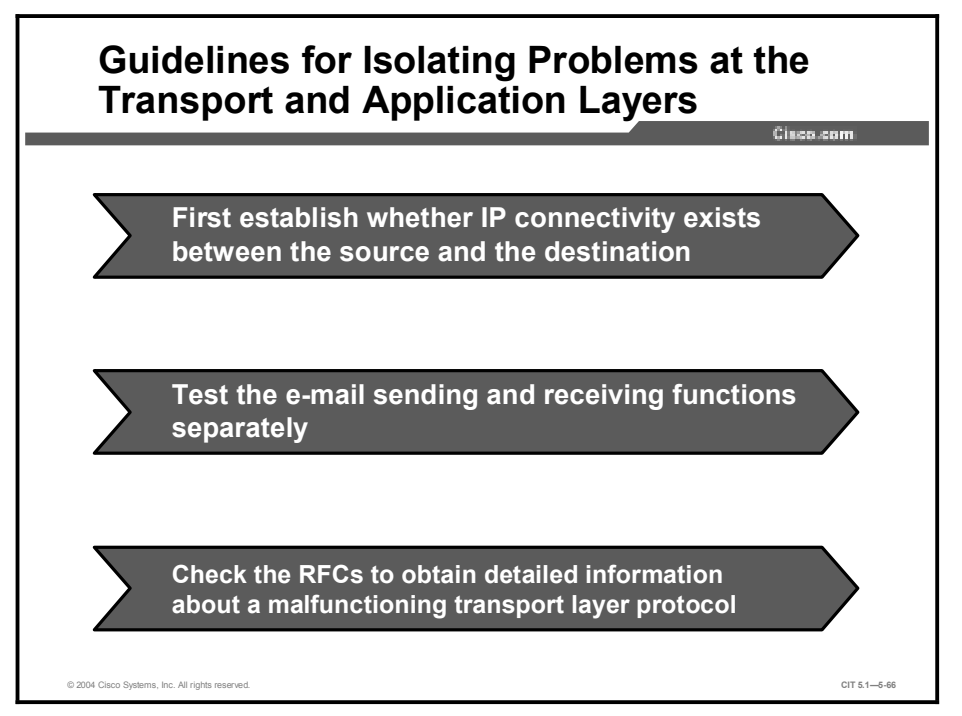

Guidelines for isolating problems at the transport and applications layers are as follows:

- First, establish whether IP connectivity exists between the source and the destination. If IP connectivity exists, the issue must be at the transport layer or above.
- Test the e-mail sending and receiving functions separately. E-mail uses different protocols to send and receive mail.
- Check the RFCs to obtain detailed information about a malfunctioning transport layer protocol. Depending on the problem, you can check the RFCs to determine information such as the IP protocols in use, the TCP or UDP port numbers that are used by the protocol, any inbound TCP connections or UDP packets that are required, whether the protocol embeds IP addresses in the data portion of the packet, and whether the protocol runs as a client or a server.

# Example: Isolating a Problem Occurring at the Transport or Application Layer

In a fairly short period of time, a large number of network users call to report that they cannot send e-mail, but they can receive it. Your network has separate servers for sending and receiving e-mail. (An SMTP server is used to send e-mail, and a POP3 server is used to receive and save e-mail.) Because the users are receiving e-mail, you doubt that the POP3 server is malfunctioning. The problem sending e-mail can be isolated to the server running the SMTP protocol. Testing the physical, data link, and network layers shows no problems. To test the transport layer, you attempt to use Telnet to connect into the SMTP server through the port number for the SMTP protocol (25). You do not receive a hello message from the server. This isolates the problem to either the transport or application layer.

## Summary

This topic summarizes the key points discussed in this lesson.

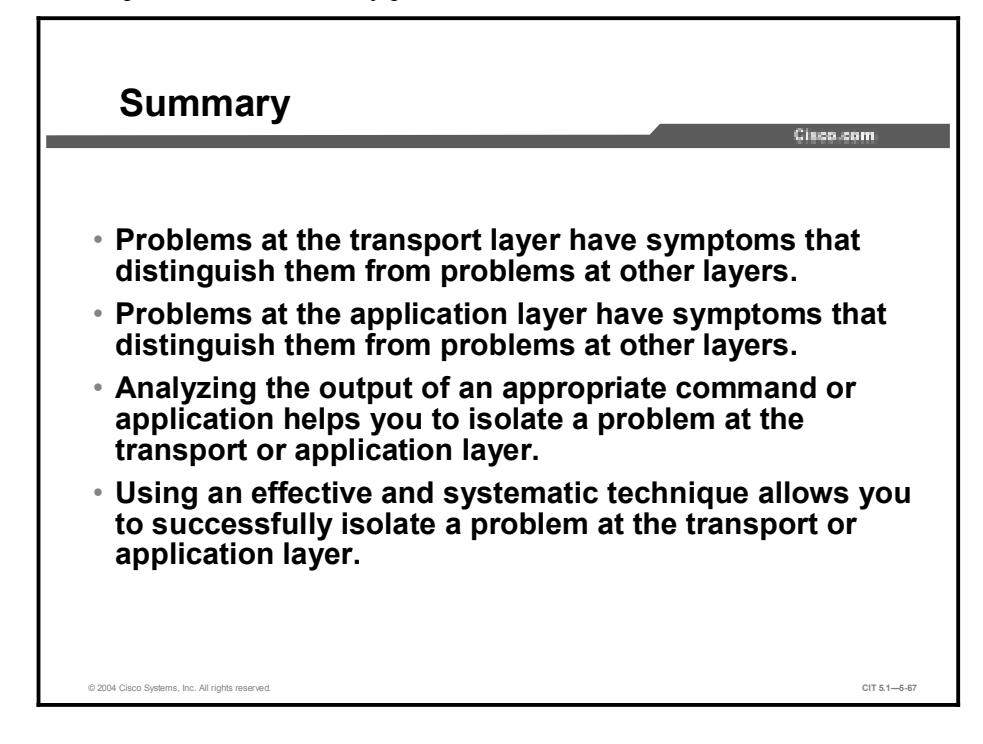

## References

For additional information, refer to these resources:

- Cisco online documentation: http://www.cisco.com/univercd/home/home.htm
- Cisco Technical Assistance Center (TAC): <u>http://www.cisco.com/tac</u>
- Troubleshooting TCP/IP: <u>http://www.cisco.com/univercd/cc/td/doc/cisintwk/itg\_v1/tr1907.htm</u>
- Using Test TCP (TTCP) to Test Throughput: http://www.cisco.com/warp/public/471/ttcp.html

## Quiz

Use the practice items here to review what you have learned in this lesson. The correct answers are found in the Quiz Answer Key.

- Q1) Which of the following choices describes symptoms of failure problems at the transport layer?
  - A) Nothing at or above Layer 4 is operational; an application consistently displays error messages.
  - B) Pings across the connection consistently fail; there is no connectivity at Layer 1 and Layer 2; upper layers are functioning properly.
  - C) Pings across the connection consistently work; an excessive number of CRC errors are reported.
  - D) Running a trace shows latency at two out of three hops across a connection.
- Q2) The help desk receives a call from a user who states that e-mail cannot be sent. The user is unsure whether e-mail can be received. Testing shows that the end system has connectivity to the network. You narrow the source of the problem down to the e-mail application, which has been corrupted. Which symptom helps you to determine that this is a problem at the application layer?
  - A) Layers 5, 6, and 7 are all functioning; all layers below are not functioning.
  - B) All applications are running slower than normal; there is a loss of connectivity at Layer 3.
  - C) Layers 5, 6, and 7 are not operational; all layers below are functioning.
  - D) Layer 4 is not operational; all layers above Layer 4 are operational.
- Q3) Which command do you enter at a UNIX end system to most quickly find the identity of the name server?
  - A) ttcp
  - B) nslookup
  - C) winipcfg
  - D) tcptrace
- Q4) Which command should a troubleshooter use to test the functionality of the SMTP protocol?
  - A) **debug ip dhcp server**
  - B) telnet {*ip-address* | *host*} 80
  - C) copy tftp
  - D) telnet {*ip-address* | *host*} 25

- Q5) A group of users on the same segment of a large Ethernet LAN report that they can connect to an FTP server, but they cannot transfer any files. No other segments appear to have this problem. You are not sure what the issue is. What should you do next?
  - A) ping the default gateway
  - B) ask the users to continue attempting to transfer files
  - C) check the RFC for information about the FTP protocol
  - D) apply the **debug telnet** command to determine the cause of the problem

## **Quiz Answer Key**

| Q1) | А           |                                                                                                 |
|-----|-------------|-------------------------------------------------------------------------------------------------|
|     | Relates to: | Identifying the Symptoms of Problems Occurring at the Transport Layer                           |
| Q2) | С           |                                                                                                 |
|     | Relates to: | Identifying the Symptoms of Problems Occurring at the Application Layer                         |
| Q3) | В           |                                                                                                 |
|     | Relates to: | Analyzing Commands and Applications Used to Isolate Problems Occurring at the Transport Layer   |
| Q4) | D           |                                                                                                 |
|     | Relates to: | Analyzing Commands and Applications Used to Isolate Problems Occurring at the Application Layer |
| Q5) | С           |                                                                                                 |
|     | Relates to: | Isolating Problems Occurring at the Transport and Application Layers                            |

# **Correcting the Problem**

## **Overview**

Once you have performed isolating techniques to determine the most likely cause of a problem, the next stage of the general troubleshooting process is to correct the problem. In this lesson, you will correct isolated transport and application layer problems using commands and applications that optimize transport and application layer components.

#### Relevance

Isolation is a vital step for a troubleshooter to perform to successfully troubleshoot a problem. However, merely isolating the problem will not bring on the types of changes that you need to make so that the network functions at the documented baseline. To resolve the problem, you must use the tools and resources that Cisco and your end systems provide to configure the properties of your network.

### **Objectives**

Upon completing this lesson, you will be able to:

- Identify commands and applications used to correct problems occurring at the transport layer
- Identify commands and applications used to correct problems occurring at the application layer
- Identify transport and application layer support resources
- Correct problems occurring at the transport and application layers

#### Learner Skills and Knowledge

To benefit fully from this lesson, you must have these prerequisite skills and knowledge:

- The ability to apply layered model troubleshooting approaches
- Familiarity with Cisco command syntax covered in the Cisco Building Scalable Cisco Internetworks (BSCI), Building Cisco Multilayer Switched Networks (BCMSN), and Building Cisco Remote Access Networks (BCRAN) courses
- Basic TCP and UDP concepts

## Outline

This lesson includes these topics:

- Overview
- Identifying Commands and Applications Used to Correct Problems Occurring at the Transport Layer
- Identifying Commands and Applications Used to Correct Problems Occurring at the Application Layer
- Identifying Transport and Application Layer Support Resources
- Correcting Problems Occurring at the Transport and Application Layers
- Summary
- Quiz

## Identifying Commands and Applications Used to Correct Problems Occurring at the Transport Layer

This topic identifies selected commands and applications used by troubleshooters to correct problems occurring at the transport layer.

| Commands Used to Correct Transport                                                                                                    |             |
|----------------------------------------------------------------------------------------------------|-------------|
| Layer Problems                                                                                                    | om          |
|                                                                                                    |             |
| router (config-if) #                                                                                                    |             |
| <pre>access-list {access-list-number} {deny   permit} {tcp   udp} source source-wildcard destination destination- wildcard [log]</pre> |             |
| <ul> <li>Defines an extended access list.</li> <li>router (config-if) #</li> </ul>                                                     |             |
| <pre>ip access-list {standard   extended} {access-list-name}</pre>                                                                     |             |
| <ul> <li>Defines a standard or extended named access list.</li> </ul>                                                                  |             |
| router(config)#                                                                                                    |             |
| ip access-group {access-list-number   access-list-name}                                                                                |             |
| <ul> <li>Applies an extended access list.</li> </ul>                                                                                   |             |
| © 2004 Clisco Systems, Inc. All rights reserved.                                                                                       | CIT 5.1—5-5 |

Troubleshooters can use the commands listed in the table to make configuration changes to correct problems with TCP and UDP at the transport layer.

#### **Commands Used to Correct Transport Layer Problems**

| Command                                                                                                    | Description                                       |
|----------------------------------------------------------------------------------------------------|---------------------------------------------------|
| Access-list {access-list-number}<br>{deny   permit} {tcp   udp}<br>source source-wildcard<br>destination destination-wildcard<br>[log] | Defines an extended access list.                  |
| <pre>ip access-list {standard   extended} {access-list-name}</pre>                                                                     | Defines a standard or extended named access list. |
| <pre>ip access-group {access-list- number   access-list-name}</pre>                                                                    | Applies an extended access list.                  |
|                                                                                                    |                                                   |

 Note
 Not all of the commands listed are available on some versions of Cisco operating systems.

 To determine which commands are available for use with your devices, consult the online documentation for Cisco devices at <a href="http://www.cisco.com/univercd/home/home.htm">http://www.cisco.com/univercd/home/home.htm</a>.

# Example: Correcting an Extended Access List Problem at the Transport Layer

You are the second-level network engineer for Columbia. You have console access to both the console router named Columbia and the access switch named Columbia\_SW. You also have IP connectivity to all other devices in your division. Your division supports the 172.22.0.0/16 subnet.

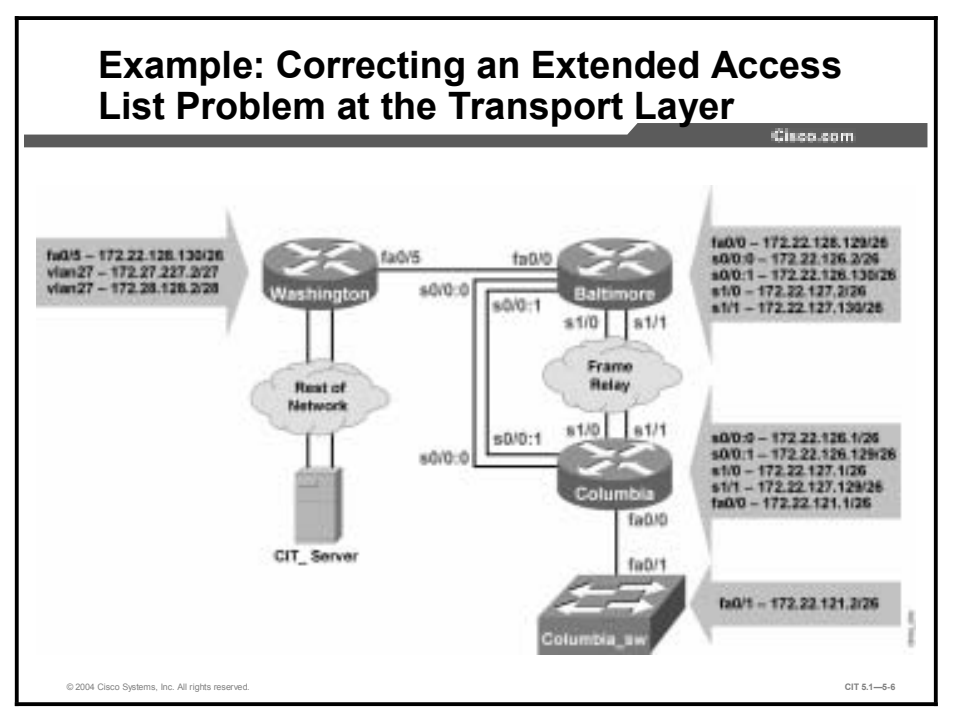

You know from your base configuration information that the end users connect to Columbia through Columbia\_SW. Columbia and Columbia\_SW are connected over a 100 MB Fast Ethernet link. You have verified that you cannot use Telnet to connect to Baltimore from Columbia\_SW, but you can connect from Columbia.

You have determined that there is an incomplete extended access list that is filtering Telnet traffic from the access switch and all end users.

You need to correct the extended access list named Traffic, which is located on Columbia.

#### **Correcting an Extended Access List Problem at the Transport Layer**

Cisco.com

```
Columbia>enable
Columbia#conf terminal
Enter configuration commands, one per line. End with CNTL/Z.
Columbia (config) #ip access-list extended Traffic
Columbia (config-ext-nacl) #permit tcp 172.22.0.0 0.0.255.255
any eq telnet
Columbia (config-ext-nacl) #exit
Columbia#
Dec 19 16:16:02: %SYS-5-CONFIG_I: Configured from console by
console
Columbia#show access-lists Traffic
Extended IP access list Traffic permit icmp any any (15 matches)
    permit tcp 172.22.0.0 0.0.255.255 any eq ftp-data
permit tcp 172.22.0.0 0.0.255.255 any eq ftp
permit tcp 172.22.0.0 0.0.255.255 any eq ftp
     permit udp 172.22.0.0 0.0.255.255 any eq tftp
     permit tcp 172.22.0.0 0.0.255.255 any eq telnet
Columbia#
© 2004 Cisco Systems, Inc. All rights reserved
                                                                           CIT 5.1-5-7
```

You include a line to support Telnet in the access list named Traffic.

Finally, you return to the console session on Columbia\_SW to verify that the change worked and that you can use Telnet to connect to Baltimore.

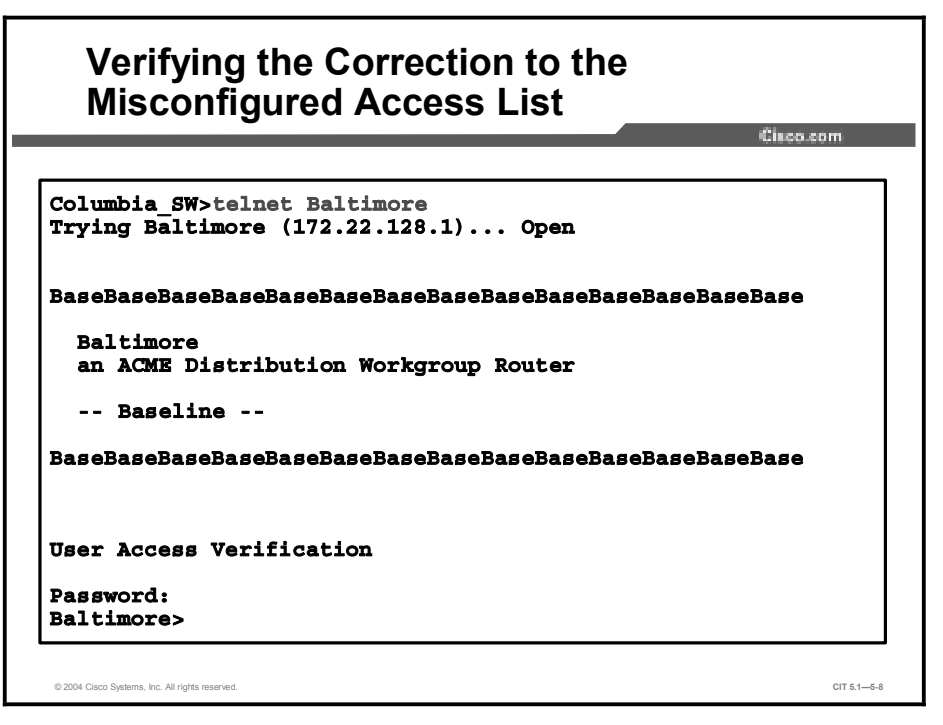

The incomplete extended access list has been updated to support Telnet. You have resolved the transport layer issue and restored your baseline configuration.

## Example: Correcting a Problem at the Transport Layer

You are the second-level network engineer for Oakland. You have console access to both the access router named Oakland and the access switch named Oakland\_SW. You also have IP connectivity to all other devices in your division. Your division supports the 172.24.0.0/16 subnet. The router SanFran is running the firewall feature set and is acting as the firewall to the Internet for the rest of the division.

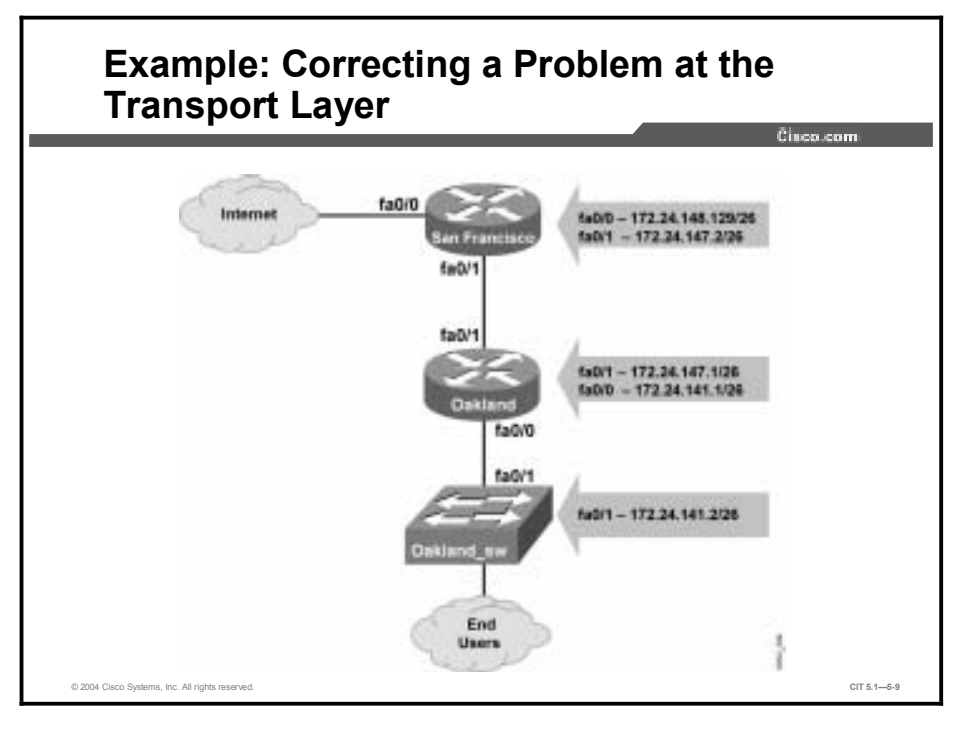

There are some issues in the network. After SanFran crashed last night, you determined that it has a fast memory leak. You have noted that the IP input process on SanFran is consuming a lot of resources. In the short term, you would like to understand what current traffic flows are causing high IP input processing. In the longer term, you need to decide if an IOS upgrade is needed on SanFran.

**Note** This example topology does not follow the CIT lab configuration.

First you configure IP cache flow routing on both SanFran and Oakland.

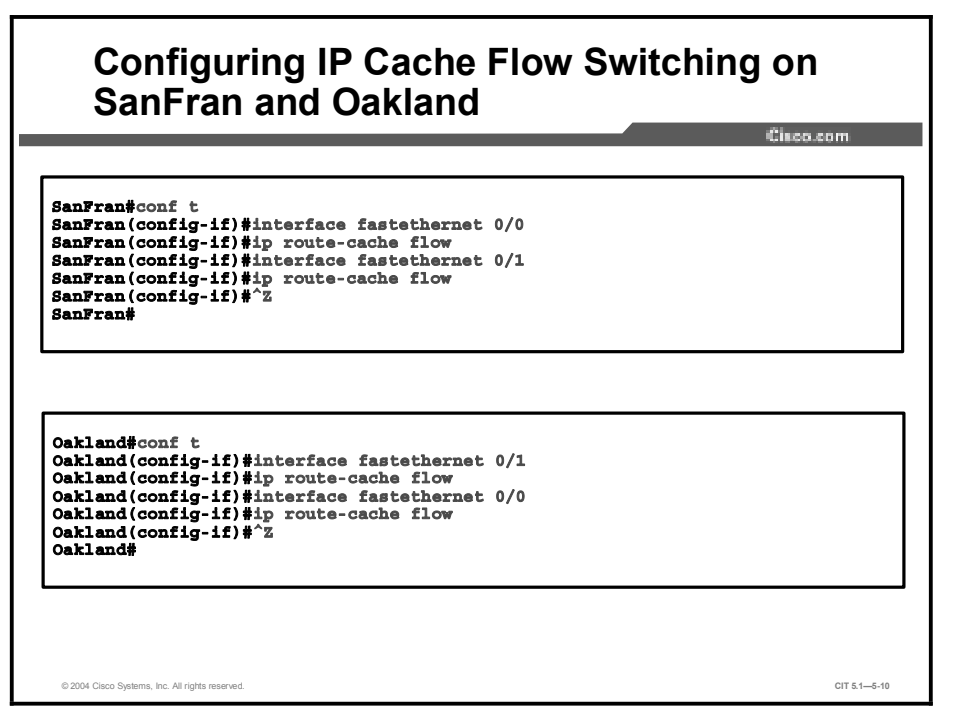

After configuring IP cache flow, you decide you want to wait a few minutes for the routers to process some packets.

You decide to look for issues with the current IOS image on SanFran. First you review what image SanFran is running.

![](_page_317_Picture_4.jpeg)

SanFran is running the IOS image c2600-io3-mz.122-10a.

Next, you go to Cisco.com to review the IOS Release status.

![](_page_318_Picture_1.jpeg)

 Note
 The actual navigation steps to get to this screen are not shown. You needed to log onto

 http://www.cisco.com and go to the Cisco Feature Navigator under Products and Services.

![](_page_319_Figure_0.jpeg)

You enter the image name used by SanFran.

You work through the Feature Navigator screens.

| Cisco Feature Navigator - Direc 5                                                                                                    | nices - Piccosoft Internet Ex                                                                                                    | alorer                                                                                                    | لم                                                                                                    |
|----------------------------------------------------------------------------------------------------|----------------------------------------------------------------------------------------------------|----------------------------------------------------------------------------------------------------|----------------------------------------------------------------------------------------------------|
| de gåt pen fignantes Joak                                                                                                    | 949                                                                                                    |                                                                                                    |                                                                                                    |
| githere 🕼 https://taolis.docs.com/1700                                                                                                    | ICPI(Depetch                                                                                                    |                                                                                                    | • Do 9                                                                                                    |
|                                                                                                    |                                                                                                    |                                                                                                    | Essenara I map                                                                                               |
| efferentite<br>Cisco Feature Navigator II<br>Next Interior                                                                                                    | 340                                                                                                    | r2i Cy Tellese                                                                                                    | Company Interes                                                                                              |
| Elbowelbs<br>Cisco Feature Navigator II<br>Probleme<br>Objective Celles a specific softwa<br>Salect from the pull down memory to<br>better and report as necessary to<br>tente and report as necessary to<br>tente and tende to                                                         | te image in order to view its sup<br>find weleases which support po<br>entrice a specific software image                                                                           | n2 by Messue<br>ported Neutures.<br>Inficular platform and Neuture set co<br>4.                                                              | Dissentioner<br>mbinations. New your results in the table                                                    |
| Elbourdins<br>Claco Feature Navigator II<br>Probleme<br>Glacoline a specific softwa<br>Salectinon the pull down memorals<br>betwar and repeat as necessary to<br>lean Search<br>KOTE: The features Issied below an                                                                      | te image in order to view its sup<br>find wieszen wirkch support po<br>eithre a specific software image<br>not available in einen Cisco 100                                        | op cy Remove<br>sported features.<br>articular platform and feature set or<br>6.<br>5 software image.                                        | Downshitzmen<br>mbinations. View your results in the table                                                   |
| Ethoweths<br>Cisco Feature Navigator II<br>Benchmeter<br>Olgochve Define a specific softwa<br>Selectrom the pull down means to<br>below and hipped as necessary to<br>two. Search<br>NOTE: The features listed below and<br>Second Resume                                               | New<br>re image in order to view its sup<br>of and releases which support po<br>rend releases which support<br>rend available in even creck too<br>not available in even creck too | nor cy Mensue<br>ported Nettures.<br>articular platform and feature set or<br>8.<br>5 software Image.                                        | Conversioners<br>mbinations: View your results in the table                                                  |
| Ethoweths<br>Cisco Peature Navigator II<br>Secol In Lence<br>Objective Celtre a specific softwa<br>Select from the pull down memory to<br>form Dearch<br>Net Terre Hotwes Issted below an<br>Secon Network<br>Inspection                                                                | see<br>a image in order to view its sup<br>find welases invicto support po<br>ethne a specific software image<br>not available in every Clade 100<br>Britosse                      | no by Research<br>ported Natures.<br>atticular platform and feature set or<br>t.<br>5 software Image.<br>Pactors Family                      | Docessitoses<br>mbinations. New your repuits in the table<br>Presture Set                                    |
| Ethoueths<br>Cisco Feature Navigator II<br>Brack Is Zento<br>Selective Celline a specific softwar<br>Selective and repeat as necessary to<br>torse and repeat as necessary to<br>Not E the features listed below an<br>Search Necess<br>Intege Name<br>celline d-mc (22-1)a             | New Image In order to view its sup<br>find releases which supports<br>before a specific software image<br>not even software image<br>Reference<br>Reference<br>12,21106            | not by Remove<br>sported leatures.<br>Atticular platform and leature set co<br>t.<br>5 setforare image.<br>Platforms Family<br>2010-3513     | Constantion men<br>mbinations. New your reputs in the table<br>Presture Set<br>Presture Set<br>Previoes      |
| Ethoweths<br>Cisco Feature Navigator II<br>Beech Instance<br>Objective Celline a specific software<br>Select from the pail down means in<br>betware and expected as necessary to<br>here. Search<br>Search Resetta<br>Image Items<br>cistol editors. (22.1)a<br>cistol editors. (22.1)a | New Image In order to view its sup<br>find releases which supports<br>other a specific software image<br>not available in energi Claco 100<br>Before<br>1022110e                   | op cy hensee<br>oported leatures.<br>anticular platform and feature set or<br>5 software image.<br>Platform family<br>2019-2013<br>2019-2011 | Constantionases<br>International View your reasulta in the table<br>Prestore Set<br>Interwides<br>Interwides |

You select one of the images.

| Cisco Feature N                                                                                                    | invigator - Chan Systems - Hicrosoft Belanet England     | al |  |  |  |
|----------------------------------------------------------------------------------------------------|----------------------------------------------------------|----|--|--|--|
| Die Bilt Den                                                                                                    | Papertes Sook Help                                       | 4  |  |  |  |
| Agtherr 🗐 http://bada.docs.com/1701/074/Departs NMR_20M-Electiv_jd=+048898491_fext=Agtalants-Con1704888457-fasterstar 💌 🔯 Ge                     |                                                          |    |  |  |  |
| Your Selections                                                                                                    | repeat as necessary to define a specific software image. |    |  |  |  |
| Your Selections:<br>Hapor Release<br>Release<br>Platform<br>Feature Set<br>New Search                                                            | repeat as necessary to define a specific software image. |    |  |  |  |
| Year Selections:<br>Major Remass<br>Release<br>Plafform<br>Feature Set<br>Hern Search<br>Search Resumm<br>Image Mrt                              | repeat as necessary to define a specific software image. |    |  |  |  |
| Your Selections:<br>Bajor Release<br>Platease<br>Platease<br>Peolue Set<br>Here Search<br>Search Securit<br>Search Securit<br>Image Interne Dire | repeat as necessary to define a specific software image. |    |  |  |  |
| Your Selections:<br>Importances<br>Release<br>Patients<br>Feature Set<br>Nearch Council<br>Image Not<br>Image Not<br>Image Not                   | repeat as necessary to define a specific software image. |    |  |  |  |

You see that the image has software advisories associated with it, so you go review them.

You review the advisories and note that the release has been replaced by a new image.

| ,                                                                                                    |                                                                               | isco.com    |
|----------------------------------------------------------------------------------------------------|-------------------------------------------------------------------------------|-------------|
| 105 Upprade Planner - Hicrosoft Internet Explorer                                                                                                    |                                                                               | 치미          |
| ie Edit Ven Fignantes Joak geb                                                                                                    |                                                                               | R           |
| 3 test = 🖸 - 🖹 🖹 🏠 💭 testi Schwartes 👹 hele 🥝 😒 -                                                                                                    | A 🖬 • 🗔                                                                       | - e         |
| Headwar DLSW pears disconnect sporadically on 12.1(13)                                                                                                    |                                                                               |             |
| DDT5 No: C5Cdx55357<br>Hearthos: Cade repartmented procession of TCE generates the mistaken parkets                                                                                                    |                                                                               |             |
| DDT5 No: CSCdx82069                                                                                                    |                                                                               |             |
| Headline: Part PPGA code compatible to A05400HPX.<br>DOTS New CRC4425997                                                                                                    |                                                                               |             |
| Headline: Crypto over dialer-MLP links not working                                                                                                    |                                                                               |             |
| DDTS No: CSCdx59565<br>Maxillay: 11, C2 does not react the reference minutes are of come the                                                                                                    |                                                                               |             |
| Presidente da care a construir en en recenter a construir construir constru |                                                                               |             |
| Solution for Software Advisory:                                                                                                    |                                                                               |             |
| This release has been replaced with the following software solutions which are available on                                                                                                    | 000                                                                           |             |
| Software Solution:                                                                                                    |                                                                               |             |
| Delevera Norman de Statio                                                                                                    |                                                                               |             |
| Availability:: 07/22/82                                                                                                    |                                                                               |             |
| Dischart                                                                                                    |                                                                               |             |
| This Software Advisory announces the introduction of a replacement image that increases ry                                                                                                    | etwork performance. Claca will disc                                           | continue    |
| manufacturing shipments of the affected IOS images. Cisco recommends that you upgrade<br>need to perform affected IOS impages, law peopling or folges orders will be automotivally to the                                                                                                    | to the replacement image, should to<br>the deal to the centre remaind induces | here be any |
| name in advects states for a subject of balance and states and or second second                                                                                                    | and the optimized and the second second                                       | in refera   |
| huu .                                                                                                    | States                                                                        | eet.        |

You decide that you will need to upgrade the image. Because this image is several releases back, you will need to determine which most recent version supports your requirements and hardware.

Now you want to check the status of IP traffic flows in your network.

|                                                                                                    |                                                                                                    |                                                                                                 |                                                                                                    |                                                                                                    |                                                            |                                                |                                                         |               |                                                     |                               |                                                            | Cisco                                          | .com                                                    |
|----------------------------------------------------------------------------------------------------|----------------------------------------------------------------------------------------------------|-------------------------------------------------------------------------------------------------|----------------------------------------------------------------------------------------------------|----------------------------------------------------------------------------------------------------|------------------------------------------------------------|------------------------------------------------|---------------------------------------------------------|---------------|-----------------------------------------------------|-------------------------------|------------------------------------------------------------|------------------------------------------------|---------------------------------------------------------|
|                                                                                                    |                                                                                                    |                                                                                                 |                                                                                                    |                                                                                                    |                                                            |                                                |                                                         |               |                                                     |                               |                                                            |                                                |                                                         |
| SanFran#sho                                                                                                    | w ip cach                                                                                                    | he flo                                                                                          | w                                                                                                    |                                                                                                    |                                                            |                                                |                                                         |               |                                                     |                               |                                                            |                                                |                                                         |
| IP packet s                                                                                                    | ize distr                                                                                                    | ribut:                                                                                          | ion (                                                                                                    | (53 t                                                                                                    | otal                                                       | pack                                           | ets):                                                   |               |                                                     |                               |                                                            |                                                |                                                         |
| 1-32 6                                                                                                    | 4 96 1                                                                                                    | 128 :                                                                                           | 160                                                                                                    | 192                                                                                                    | 224                                                        | 256                                            | 288                                                     | 320           | 352                                                 | 384                           | 416                                                        | 448                                            | 480                                                     |
| .000 .96                                                                                                    | 2 .018 .0                                                                                                    | 000 .0                                                                                          | 000 .                                                                                                    | .000                                                                                                    | .000                                                       | .000                                           | .000                                                    | .000          | .018                                                | .000                          | .000                                                       | .000                                           | .000                                                    |
| 512 54                                                                                                    | 4 576 10                                                                                                    | 024 1                                                                                           | 536 2                                                                                                    | 2048                                                                                                    | 2560                                                       | 3072                                           | 3584                                                    | 4096          | 4608                                                |                               |                                                            |                                                |                                                         |
| 000 00                                                                                                    | 0.000 .0                                                                                                    | 000 .                                                                                           | 000                                                                                                    | .000                                                                                                    | .000                                                       | .000                                           | .000                                                    | .000          | .000                                                |                               |                                                            |                                                |                                                         |
| IP Flow Swi<br>3 active,<br>105 ager<br>Active fl<br>Inactive                                                                                    | tching Ca<br>4093 ina<br>polls, 0<br>.ows timed<br>flows time                                                         | ache,<br>active<br>flow<br>out in<br>meout                                                      | 2785<br>e, 5<br>allc<br>n 30<br>in 1                                                                                                    | 544 b<br>adde<br>oc fa<br>minu<br>L5 se                                                                                             | ytes<br>d<br>ilur<br>tes<br>cond                           | es<br>8                                        |                                                         |               |                                                     |                               |                                                            |                                                |                                                         |
| IP Flow Swi<br>3 active,<br>105 ager<br>Active fl<br>Inactive<br>last cles<br>Protocol                                                           | tching Ca<br>4093 ina<br>polls, 0<br>.ows timeo<br>flows tim<br>ring of s<br>Tot                                      | ache,<br>active<br>flow<br>out in<br>meout<br>statig<br>tal                                     | 2785<br>e, 5<br>allo<br>n 30<br>in 1<br>stics<br>Flo                                                                                                 | 544 b<br>adde<br>oc fa<br>minu<br>L5 se<br>s nev                                                                                    | ytes<br>d<br>ilur<br>tes<br>cond<br>er<br>Pac              | es<br>s<br>kets 1                              | Bytes                                                   | Pac           | kets                                                | Activ                         | e (Sec                                                     | ) Idla                                         | (Sec)                                                   |
| IP Flow Swi<br>3 active,<br>105 ager<br>Active fl<br>Inactive<br>last clea<br>Protocol                                                           | tching Ca<br>4093 ina<br>polls, 0<br>ows timed<br>flows tin<br>ring of s<br>Tot<br>Flo                                | ache,<br>active<br>flow<br>out in<br>meout<br>statis<br>tal                                     | 2785<br>e, 5<br>allo<br>n 30<br>in 1<br>stics<br>Flo                                                                                                 | 544 b<br>adde<br>oc fa<br>minu<br>L5 se<br>s nev<br>Sec                                                                             | ytes<br>d<br>ilur<br>tes<br>cond<br>er<br>Pac              | es<br>s<br>kets :<br>Flow                      | Bytes<br>/Pkt                                           | Pac           | kets<br>/Sec                                        | Activ                         | e (Sec)                                                    | ) Idle<br>/1                                   | (Sec)                                                   |
| IP Flow Swi<br>3 active,<br>105 ager<br>Active fl<br>Inactive<br>last clea<br>Protocol                                                           | tching Ca<br>4093 ina<br>polls, 0<br>.ows timeo<br>flows tin<br>ring of a<br>Tot<br>Flo                               | ache,<br>active<br>flow<br>out in<br>meout<br>statis<br>tal<br>ows<br>1                         | 2785<br>e, 5<br>allc<br>n 30<br>in 1<br>stics<br>Flc<br>/2                                                                                           | 544 b<br>adde<br>oc fa<br>minu<br>L5 se<br>s nev<br>ows<br>Sec<br>0.0                                                               | oytes<br>illur<br>ites<br>cond<br>er<br>Pac<br>/           | es<br>s<br>kets I<br>Flow<br>1                 | Bytes<br>/Pkt<br>328                                    | Pac           | kets<br>/Sec<br>0.0                                 | Activ(                        | e (Sec)<br>710w<br>0.0                                     | ) Idle<br>/1                                   | (Sec)<br>(low                                           |
| IP Flow Swi<br>3 active,<br>105 ager<br>Active fl<br>Inactive<br>last cleas<br>Protocol<br>UDP-other<br>ICMP                                     | tching Ca<br>4093 ina<br>polls, 0<br>ows timeo<br>flows tin<br>ring of s<br>Tot<br>Flo                                | ache,<br>active<br>flow<br>out in<br>meout<br>statis<br>tal<br>ows<br>1<br>1                    | 2785<br>e, 5<br>allc<br>n 30<br>in 1<br>stics<br>Flo<br>(<br>(                                                                                       | 544 h<br>adde<br>oc fa<br>minu<br>L5 se<br>s nev<br>Sec<br>).0                                                                      | oytes<br>d<br>ilur<br>ites<br>cond<br>er<br>Pac<br>/       | es<br>s<br>kets <sup>1</sup><br>flow<br>1<br>1 | Bytes<br>/Pkt<br>328<br>84                              | Pac           | kets<br>/Sec<br>0.0<br>0.0                          | Activ<br>/1                   | e (Sec)<br>?low<br>0.0<br>0.0                              | ) Idle<br>/1<br>1                              | (Sec)<br>(low<br>15.1<br>15.5                           |
| IP Flow Swi<br>3 active,<br>105 ager<br>Active fl<br>Inactive<br>last cleas<br>Protocol<br><br>UDP-other<br>ICMP<br>Total:                       | tching Ca<br>4093 ina<br>polls, 0<br>ows timec<br>flows tim<br>ring of s<br>Tot<br>Flo                                | ache,<br>active<br>flow<br>out in<br>meout<br>statis<br>tal<br>ows<br>1<br>1<br>2               | 2785<br>e, 5<br>allo<br>in 30<br>in 1<br>stics<br>Flo<br>(<br>(<br>(<br>(<br>(<br>(<br>(<br>(<br>(<br>(<br>(<br>(<br>(<br>(<br>(<br>(<br>(<br>(<br>( | 544 b<br>adde<br>c fa<br>minu<br>L5 se<br>s nev<br>Dws<br>Sec<br>0.0<br>0.0                                                         | ytes<br>d<br>ilur<br>tes<br>cond<br>er<br>Pac<br>/         | es<br>s<br>kets :<br>Flow<br>1<br>1<br>1       | Bytes<br>/Pkt<br>328<br>84<br>206                       | Pac           | kets<br>/Sec<br>0.0<br>0.0<br>0.0                   | Activ<br>/1                   | e (Sec<br>710w<br>0.0<br>0.0<br>0.0                        | ) Idle<br>/1<br>1<br>1                         | (Sec)<br>(low<br>15.1<br>15.5<br>15.3                   |
| IP Flow Swi<br>3 active,<br>105 ager<br>Active fl<br>Inactive<br>last clea<br>Protocol<br><br>UDP-other<br>ICMP<br>Total:<br>SrcIf               | tching Ca<br>4093 ina<br>polls, 0<br>ows timeo<br>flows tim<br>ring of a<br>Tot<br>Flo<br>SrcIPa                      | ache,<br>active<br>flow<br>out in<br>meout<br>statin<br>tal<br>ows<br>1<br>2<br>2<br>addres     | 2785<br>e, 5<br>allo<br>in 30<br>stics<br>Flo<br>(<br>(<br>(<br>(<br>(<br>()<br>()<br>()<br>()<br>()<br>()<br>()<br>()<br>()<br>()                   | 544 b<br>adde<br>oc fa<br>minu<br>L5 se<br>s nev<br>Sec<br>).0<br>).0<br>).0<br>).0<br>).0<br>).0<br>).0                            | ytes<br>d<br>ilur<br>tes<br>cond<br>er<br>Pac<br>/         | es<br>s<br>kets )<br>flow<br>1<br>1<br>1       | Bytes<br>/Pkt<br>328<br>84<br>206<br>Dst:               | Pac.          | kets<br>/Sec<br>0.0<br>0.0<br>0.0                   | Activ<br>/1<br>Pr             | s (Sec<br>710w<br>0.0<br>0.0<br>0.0<br>SrcP                | ) Idle<br>/I<br>]<br>]<br>DstP                 | (Sec)<br>flow<br>5.1<br>5.5<br>5.3<br>Pkts              |
| IP Flow Swi<br>3 active,<br>105 ager<br>Active fl<br>Inactive<br>last cles<br>Protocol<br><br>UDP-other<br>ICMP<br>Total:<br>SrcIf<br>Fa0/0      | tching Cs<br>4093 ins<br>polls, 0<br>ows time<br>flows tin<br>ring of s<br>Flo<br>Flo<br>SrcIPs<br>10.1.2             | ache,<br>active<br>flow<br>out in<br>meout<br>statis<br>tal<br>ows<br>1<br>2<br>addres<br>23.17 | 2785<br>e, 5<br>allo<br>in 30<br>stics<br>Flo<br>(0<br>0<br>88                                                                                       | 544 b<br>adde<br>oc fa<br>minu<br>L5 se<br>s nev<br>Sec<br>).0<br>).0<br>).0<br>).0<br>).0<br>).0<br>).0<br>).0<br>).0<br>).0       | ytes<br>d<br>ilur<br>tes<br>cond<br>er<br>Pac<br>/         | es<br>s<br>Flow<br>1<br>1<br>1                 | Bytes<br>/Pkt<br>328<br>84<br>206<br>Dst:<br>172        | Pac.<br>26.1  | kets<br>(/Sec<br>0.0<br>0.0<br>0.0<br>ress<br>41.10 | Activ<br>/1<br>Pr<br>06       | s (Sec<br>710w<br>0.0<br>0.0<br>0.0<br>SrcP<br>0887        | ) Idle<br>/I<br>]<br>]<br>DstP<br>0017         | e (Sec)<br>flow<br>5.1<br>5.5<br>5.3<br>Pkts<br>39      |
| IP Flow Swi<br>3 active,<br>105 ager<br>Active fl<br>Inactive<br>last clea<br>Protocol<br>UDP-other<br>ICMP<br>Total:<br>SrcIf<br>Fa0/0<br>Fa0/0 | tching Cs<br>4093 ina<br>polls, 0<br>.ows timec<br>flows tim<br>ring of s<br>Tot<br>Flo<br>SrcIPs<br>10.1.2<br>172.24 | ache,<br>active<br>flow<br>out in<br>statis<br>tal<br>ows<br>1<br>2<br>addres<br>23.17<br>4.141 | 2785<br>e, 5<br>allo<br>in 30<br>in 1<br>stics<br>Flo<br>(<br>(<br>ss<br>.1                                                                          | 544 b<br>adde<br>oc fa<br>minu<br>L5 se<br>s nev<br>ows<br>Sec<br>0.0<br>0.0<br>0.0<br>0.0<br>0.0<br>0.0<br>0.0<br>0.0<br>0.0<br>0. | ytes<br>d<br>illur<br>tes<br>cond<br>er<br>Pac<br>/<br>:If | es<br>s<br>Flow<br>1<br>1<br>1                 | Bytes<br>/Pkt<br>328<br>84<br>206<br>Dst:<br>172<br>224 | Pac.<br>26.1. | kets<br>0.0<br>0.0<br>0.0<br>ress<br>41.10          | Activ<br>/1<br>Pr<br>06<br>58 | Sice<br>(Sec)<br>0.0<br>0.0<br>0.0<br>SrcP<br>0887<br>0000 | ) Idle<br>/1<br>]<br>]<br>DstP<br>0017<br>0000 | e (Sec)<br>flow<br>5.1<br>5.5<br>5.3<br>Pkts<br>39<br>6 |

There are not any suspicious flows on SanFran.

You look at the traffic flows on Oakland.

|                                                                                                    |                                                                                                    |                                                                                                    |                                                                                                    |                                                                                 |                                                               |                                                                                                    |                                                                    |                                                          | Cisco.4                                                                         | :0M                                                   |
|----------------------------------------------------------------------------------------------------|----------------------------------------------------------------------------------------------------|----------------------------------------------------------------------------------------------------|----------------------------------------------------------------------------------------------------|---------------------------------------------------------------------------------|---------------------------------------------------------------|----------------------------------------------------------------------------------------------------|--------------------------------------------------------------------|----------------------------------------------------------|---------------------------------------------------------------------------------|-------------------------------------------------------|
| ) a kl and # show                                                                                                    | in cache f                                                                                                    | low                                                                                                    |                                                                                                    |                                                                                 |                                                               |                                                                                                    |                                                                    |                                                          |                                                                                 |                                                       |
| P packet si                                                                                                    | e distribu                                                                                                    | tion (1)                                                                                                    | 779191 to                                                                                                    | tal pac                                                                         | kets):                                                        |                                                                                                    |                                                                    |                                                          |                                                                                 |                                                       |
| 1-32 64                                                                                                    | 96 128                                                                                                    | 160 1                                                                                                    | 92 224                                                                                                    | 256 28                                                                          | 8 320                                                         | 352                                                                                                    | 384                                                                | 416                                                      | 448                                                                             | 480                                                   |
| .000 .096                                                                                                    | .864 .006                                                                                                    | .010 .0                                                                                                    | 02 .001 .                                                                                                    | 006 .00                                                                         | 0.000                                                         | .000                                                                                                   | .000                                                               | .000                                                     | .000                                                                            | .000                                                  |
| 512 544                                                                                                    | 576 1024                                                                                                    | 1536 20                                                                                                    | 48 2560 3                                                                                                    | 072 358                                                                         | 4 4096                                                        | 4608                                                                                                   |                                                                    |                                                          |                                                                                 |                                                       |
| .000 .000                                                                                                    | .000 .001                                                                                                    | .008 .0                                                                                                    | 00.000.                                                                                                    | 000 .00                                                                         | 0.000                                                         | .000                                                                                                   |                                                                    |                                                          |                                                                                 |                                                       |
| IP Flow Swite<br>1049 active<br>7934358 age<br>last clear:                                                                                                    | ching Cache<br>a, 3047 ina<br>ar polls, 0<br>lng of stat                                                                                         | ), 27854<br>Ctive,<br>flow a<br>Sistics                                                                             | 4 bytes<br>1559937 ad<br>lloc fail<br>never                                                                    | dded<br>ures                                                                    |                                                               |                                                                                                    |                                                                    | _                                                        |                                                                                 |                                                       |
| IP Flow Swite<br>1049 active<br>7934358 age<br>last clear:<br>Protocol                                                                                                    | ching Cache<br>a, 3047 ina<br>ar polls, 0<br>ing of stat<br>Total                                                                                | , 27854<br>ctive,<br>flow a<br>istics<br>Flows                                                                      | 4 bytes<br>1559937 a<br>lloc fail<br>never<br>Packets                                                          | dded<br>ures<br>Bytes                                                           | Packet                                                        | s Ac                                                                                                   | tive (S                                                            | Sec) :                                                   | Idle(S                                                                          | ec)                                                   |
| IP Flow Swite<br>1049 active<br>7934358 age<br>last clear:<br>Protocol                                                                                                    | ching Cache<br>a, 3047 ina<br>ar polls, 0<br>Ing of stat<br>Total<br>Flows                                                                       | , 27854<br>active,<br>flow a<br>istics<br>Flows<br>/Sec                                                             | 4 bytes<br>1559937 ad<br>110c fail<br>never<br>Packets<br>/Flow                                                | dded<br>ures<br>Bytes<br>/Pkt                                                   | Packet<br>/Se                                                 | S AC                                                                                                   | tive(§                                                             | Sec) :                                                   | Idle(S<br>/Flo                                                                  | ec)<br>W                                              |
| IP Flow Swite<br>1049 active<br>7934358 age<br>last clear:<br>Protocol<br>FCP-Telnet                                                                                                    | ching Cache<br>a, 3047 ina<br>ar polls, 0<br>Ing of stat<br>Total<br>Flows<br>228                                                                | a, 27854<br>active,<br>flow a<br>istics<br>Flows<br>/Sec<br>0.0                                                     | 4 bytes<br>1559937 ad<br>1loc fail<br>never<br>Packets<br>/Flow<br>67                                          | dded<br>ures<br>Bytes<br>/Pkt<br>101                                            | Packet<br>/Se<br>0.                                           | a Ac                                                                                                   | tive (S<br>/Flc<br>27.                                             | Sec) :<br>w                                              | Idle(S<br>/Flo<br>11.                                                           | ec)<br>W<br>8                                         |
| IP Flow Swite<br>1049 active<br>7934358 age<br>last clear:<br>Protocol<br>CCP-Telnet<br>ICP-WWW                                                                                                    | ching Cache<br>a, 3047 ina<br>ar polls, 0<br>Ing of stat<br>Total<br>Flows<br>228<br>8357                                                        | a, 27854<br>active,<br>flow a<br>istics<br>Flows<br>/Sec<br>0.0<br>0.0                                              | 4 bytes<br>1559937 a<br>lloc fail<br>never<br>Packets<br>/Flow<br>67<br>3                                      | dded<br>ures<br>Bytes<br>/Pkt<br>101<br>260                                     | Packet<br>/Se<br>0.<br>0.                                     | а Ас<br>С<br>О                                                                                         | tive(8<br>/Flc<br>27.<br>3.                                        | Sec) :<br>w<br>.0<br>.7                                  | Idle(S<br>/Flo<br>11.<br>8.                                                     | ec)<br>W<br>8<br>7                                    |
| IP Flow Swite<br>1049 active<br>7934358 age<br>last clear:<br>Protocol<br>FCP-Telnet<br>FCP-SMTP<br>FCP-SMTP                                                                                                    | ching Cache<br>a, 3047 ina<br>ar polls, O<br>lng of stat<br>Total<br>Flows<br>228<br>8357<br>38                                                  | a, 27854<br>active,<br>flow a<br>istics<br>Flows<br>/Sec<br>0.0<br>0.0<br>0.0                                       | 4 bytes<br>1559937 a<br>lloc fail<br>never<br>Packets<br>/Flow<br>67<br>3<br>15                                | dded<br>Bytes<br>/Pkt<br>101<br>260<br>199                                      | Packet<br>/Se<br>0.<br>0.                                     | а Ас<br>С<br>0<br>0<br>0                                                                               | tive (8<br>/Flc<br>27.<br>3.<br>4.                                 | 3ec) :<br>)<br>.0<br>.7<br>.1                            | Idle (S<br>/Flo<br>11.<br>8.<br>2.                                              | ec)<br>w<br>8<br>7<br>1                               |
| IP Flow Swite<br>1049 active<br>7934358 age<br>last clear:<br>Protocol<br>CP-Telnet<br>CP-SMTP<br>CP-other<br>Protocol                                                                                                    | ching Cache<br>a, 3047 ina<br>ar polls, 0<br>Ing of stat<br>Total<br>Flows<br>228<br>8357<br>38<br>25536                                         | a, 27854<br>ctive,<br>flow a<br>istics<br>Flows<br>/Sec<br>0.0<br>0.0<br>0.0<br>0.0<br>0.0                          | 4 bytes<br>1559937 au<br>1loc fail<br>never<br>Packets<br>/Flow<br>67<br>3<br>15<br>5                          | dded<br>ures<br>/Pkt<br>101<br>260<br>199<br>186                                | Packet<br>/Se<br>0.<br>0.<br>0.                               | 25 AC                                                                                                  | tive(8<br>/Flc<br>27.<br>3.<br>4.<br>29                            | Sec) :<br>www.<br>.0<br>.7<br>.1<br>.8                   | Idle(8<br>/Flo<br>11.<br>8.<br>2.<br>8.                                         | ec)<br>W<br>8<br>7<br>1<br>6<br>0                     |
| IP Flow Swite<br>1049 active<br>7934358 age<br>last clear:<br>Protocol<br><br>FCP-Telnet<br>FCP-Telnet<br>FCP-SMTP<br>FCP-other<br>TDP-DNS<br>TDP-DNS                                                                                                    | ching Cache<br>a, 3047 ina<br>ar polls, 0<br>lng of stat<br>Total<br>Flows<br>228<br>8357<br>38<br>25536<br>561                                  | a, 27854<br>active,<br>flow a<br>istics :<br>Flows<br>0.0<br>0.0<br>0.0<br>0.0<br>0.0<br>0.0<br>0.0<br>0.0          | 4 bytes<br>1559937 au<br>10c failt<br>never<br>Packets<br>/Flow<br>67<br>3<br>15<br>5<br>42                    | dded<br>ures<br>/Pkt<br>101<br>260<br>199<br>186<br>68<br>76                    | Packet<br>/Se<br>0.<br>0.<br>0.<br>0.                         | аза)<br>Со<br>О<br>О<br>О<br>О<br>О<br>О                                                               | tive(8<br>/Flc<br>27.<br>3.<br>4.<br>29.<br>0                      | Sec) :<br>www.<br>.0<br>.7<br>.1<br>.8<br>.6<br>.0       | Idle(8<br>/Flo<br>11.<br>8.<br>2.<br>8.<br>9.                                   | ec)<br>W<br>8<br>7<br>1<br>6<br>0<br>8                |
| IP Flow Swite<br>1049 active<br>7934358 age<br>last clear:<br>Protocol<br>CCP-Telnet<br>FCP-WWW<br>FCP-SMTP<br>FCP-other<br>JDP-DNS<br>JDP-DNS<br>JDP-DNS<br>JDP-TPE                                                                                                    | ching Cache<br>a, 3047 ins<br>ar polls, 0<br>Ing of stat<br>Total<br>Flows<br>228<br>8357<br>38<br>25536<br>561<br>1973<br>7352                  | a, 27854<br>active,<br>flow a<br>flows<br>/Sec<br>0.0<br>0.0<br>0.0<br>0.0<br>0.0<br>0.0<br>0.0<br>0.0<br>0.0       | 4 bytes<br>1559937 a<br>11cc fail:<br>never<br>Packets<br>/Flow<br>67<br>3<br>15<br>5<br>42<br>1<br>4          | dded<br>ures<br>/Pkt<br>101<br>260<br>199<br>186<br>68<br>76                    | Packet<br>/Se<br>0.<br>0.<br>0.<br>0.<br>0.                   | 25 AC<br>0<br>0<br>0<br>0<br>0<br>0<br>0                                                               | tive (8<br>/Flc<br>27.<br>3.<br>4.<br>29.<br>0.<br>2               | 3ec) :<br>www.<br>.0<br>.7<br>.1<br>.8<br>.6<br>.0<br>.4 | Idle(S<br>/Flo<br>11.<br>8.<br>2.<br>8.<br>9.<br>13.                            | ec)<br>W<br>8<br>7<br>1<br>6<br>0<br>8<br>3           |
| IP Flow Swite<br>1049 active<br>7934358 age<br>last clear:<br>Protocol<br>CCP-Telnet<br>CCP-WWW<br>CCP-other<br>DCP-Other<br>DCP-DNS<br>DCP-DNS<br>DCP-DTP<br>CCMP                                                                                                    | ching Cache<br>a, 3047 ina<br>ar polls, 0<br>Ing of stat<br>Total<br>Flows<br>228<br>8357<br>38<br>25536<br>561<br>1973<br>7352<br>1514689       | a, 27854<br>active,<br>) flows<br>:lstics :<br>Flows<br>/Sec<br>0.0<br>0.0<br>0.0<br>0.0<br>0.0<br>0.0<br>0.0<br>0. | 4 bytes<br>1559937 a<br>110c fail<br>never<br>Packets<br>/Flow<br>67<br>3<br>15<br>5<br>42<br>1<br>4<br>4<br>1 | dded<br>ures<br>/Pkt<br>101<br>260<br>199<br>186<br>68<br>76<br>156<br>91       | Packet<br>/Se<br>0.<br>0.<br>0.<br>0.<br>0.<br>0.<br>0.       | аза)<br>С<br>О<br>О<br>О<br>О<br>О<br>О<br>О<br>О<br>О<br>О<br>О<br>О<br>О<br>О<br>О<br>О<br>О<br>О    | tive(f<br>/Flc<br>27.<br>3.<br>4.<br>29.<br>0.<br>2.<br>0.         | 3ec) :<br>www.0<br>7<br>.1<br>.8<br>.6<br>.0<br>.4<br>.0 | Idle(S<br>/Flo<br>11.<br>8.<br>2.<br>8.<br>9.<br>13.<br>13.<br>12.              | ec)<br>W<br>8<br>7<br>1<br>6<br>0<br>8<br>3<br>7      |
| IP Flow Swite<br>1049 active<br>7934358 ag<br>last clear:<br>Protocol<br>FCP-Telnet<br>FCP-Telnet<br>FCP-Telnet<br>FCP-Other<br>FCP-Other<br>FCP-Other<br>FCP-Other<br>FCP-Other<br>FCP-Other<br>FCP-Other<br>FCP-Other<br>FCP-Other<br>FCP-Other<br>FCP-Other<br>FCP-Other<br>FCP-Other<br>FCP-Other | ching Cache<br>a, 3047 ina<br>r polls, 0<br>ing of stat<br>Total<br>Flows<br>228<br>8357<br>38<br>25536<br>561<br>1973<br>7352<br>1514689<br>142 | a, 27854<br>active,<br>) flows a<br>:istics<br>/Sec<br>0.0<br>0.0<br>0.0<br>0.0<br>0.0<br>0.0<br>0.0<br>0.          | 4 bytes<br>1559937 a<br>11cc failin<br>Packets<br>/Flow<br>67<br>3<br>15<br>5<br>42<br>1<br>4<br>4<br>27       | dded<br>ures<br>/Pkt<br>101<br>260<br>199<br>186<br>68<br>76<br>156<br>91<br>60 | Packet<br>/Se<br>0.<br>0.<br>0.<br>0.<br>0.<br>0.<br>0.<br>0. | аз Алс<br>ос<br>0<br>0<br>0<br>0<br>0<br>0<br>0<br>0<br>0<br>0<br>0<br>0<br>0<br>0<br>0<br>0<br>0<br>0 | tive(f<br>/Flc<br>27.<br>3.<br>4.<br>29.<br>0.<br>2.<br>0.<br>123. | 3ec) :<br>www.0<br>7<br>.1<br>.8<br>.6<br>.0<br>.4<br>.0 | Idle(S<br>/Flo<br>11.<br>8.<br>2.<br>8.<br>9.<br>13.<br>13.<br>13.<br>13.<br>3. | ec)<br>w<br>8<br>7<br>1<br>6<br>0<br>8<br>3<br>7<br>2 |

You notice that ICMP traffic constitutes the major percentage of the total flows and that the majority of packets are between 64 and 96 bytes. This is a very unusual traffic pattern.

|           |                   |       |                |       | Cisco.  | com  |
|-----------|-------------------|-------|----------------|-------|---------|------|
| Oakland#s | how ip cache flow |       |                |       |         |      |
| • • •     |                   |       |                |       |         |      |
| SrcIf     | SrcIPaddress      | DstIf | DstIPaddress   | Pr Sr | cP DstP | Pkts |
| Fa0/1     | 10.18.131.16      | Fa0/0 | 172.24.141.70  | 11 03 | 58 0316 | 1    |
| Fa0/0     | 172.18.2.70       | Fa0/1 | 10.18.131.16   | 11 03 | 16 0358 | 1    |
| Fa0/1     | 10.18.131.16      | Fa0/0 | 172.24.141.42  | 11 00 | 35 8173 | 282  |
| Fa0/0     | 172.24.141.42     | Fa0/1 | 10.18.131.16   | 11 81 | 73 0035 | 282  |
| Fa0/0     | 172.24.141.206    | Fa0/1 | 172.18.187.207 | 01 00 | 00 0800 | 1    |
| Fa0/0     | 172.24.141.206    | Fa0/1 | 172.18.187.206 | 01 00 | 00 0800 | 1    |
| Fa0/0     | 172.24.141.206    | Fa0/1 | 172.18.187.205 | 01 00 | 00 0800 | 1    |
| Fa0/0     | 172.24.141.206    | Fa0/1 | 172.18.187.204 | 01 00 | 00 0800 | 1    |
| Fa0/0     | 172.24.141.206    | Fa0/1 | 172.18.187.203 | 01 00 | 00 0800 | 1    |
| Fa0/0     | 172.24.141.206    | Fa0/1 | 172.18.187.202 | 01 00 | 00 0800 | 1    |
| Fa0/0     | 172.24.141.206    | Fa0/1 | 172.18.187.201 | 01 00 | 00 0800 | 1    |
| Fa0/0     | 172.24.141.206    | Fa0/1 | 172.18.187.200 | 01 00 | 00 0800 | 1    |
| Fa0/0     | 172.24.141.25     | Fa0/1 | 172.18.131.16  | 11 00 | 7B 007B | 1    |
| Fa0/0     | 172.24.141.206    | Fa0/1 | 172.18.187.199 | 01 00 | 00 0800 | 1    |
| Fa0/0     | 172.24.141.206    | Fa0/1 | 172.18.190.200 | 01 00 | 00 0800 | 1    |
| Fa0/0     | 172.24.141.206    | Fa0/1 | 172.18.190.199 | 01 00 | 00 0800 | 1    |
| Fa0/0     | 172.24.141.206    | Fa0/1 | 172.18.190.198 | 01 00 | 00 0800 | 1    |
| Fa0/0     | 172.24.141.206    | Fa0/1 | 172.18.190.196 | 01 00 | 00 0800 | 1    |
| Fa0/0     | 172.24.141.206    | Fa0/1 | 172.18.190.195 | 01 00 | 00 0800 | 1    |
| Fa0/0     | 172.24.141.206    | Fa0/1 | 172.18.190.194 | 01 00 | 00 0800 | 1    |
| Fa0/0     | 172.24.141.206    | Fa0/1 | 172.18.190.193 | 01 00 | 00 0800 | 1    |

As you scroll through the output, you notice that many sequential flows have been attempted from device 172.24.141.206 to devices in the 172.18.190.0 network. Oakland routes this traffic to SanFran. Although you are using private addressing inside your network, SanFran has no route via the Internet to any device in the 172.18.190.0 network.

You believe that there is a virus in your network. You surmise that the IP input process on SanFran is using up a lot of resources handling traffic to which SanFran does not have a valid route.

You look for other devices with the same destination port using the **show ip cache flow** | **include 0800** command.

|           |                   |              |                |      |      | Cisco.e | om – |
|-----------|-------------------|--------------|----------------|------|------|---------|------|
|           |                   |              |                |      |      |         |      |
| Oakland#s | how ip cache flow | include 0800 |                |      |      |         |      |
| Fa0/0     | 172.24.141.206    | Fa0/1        | 172.18.187.207 | 01 ( | 0000 | 0800    | 1    |
| Fa0/0     | 172.24.141.206    | Fa0/1        | 172.18.187.206 | 01 ( | 0000 | 0800    | 1    |
| · · ·     | 172 24 141 228    | R=0 /1       | 172 15 26 249  | 01   |      | 0900    | -    |
| Fa0/0     | 170 04 141 027    | Fa0/1        | 172 15 250 241 | 01 0 | 0000 | 0000    | 1    |
| Fa0/0     | 172 24 141 229    | Fa0/1        | 172 15 26 249  | 01   | 0000 | 0000    | -    |
| Fa0/0     | 172 24 141 237    | Fa0/1        | 172 15 250 240 | 01   | 0000 | 0800    | 1    |
| Fa0/0     | 172 24 141 228    | Fa0/1        | 172 15 26 250  | 01   | 0000 | 0800    | 1    |
| Fa0/0     | 172.24.141.237    | Fa0/1        | 172.15.250.243 | 01   | 0000 | 0800    | ī    |
| Fa0/0     | 172 24 141 228    | Fa0/1        | 172 15 26 251  | 01   | 0000 | 0800    |      |
| Fa0/0     | 172.24.141.237    | Fa0/1        | 172.15.250.242 | 01 0 | 0000 | 0800    | ī    |
|           |                   |              |                |      |      |         | -    |
| Fa0/0     | 172.24.141.206    | Fa0/1        | 172.19.24.112  | 01 ( | 0000 | 0800    | 1    |
| Fa0/0     | 172.24.141.236    | Fa0/1        | 172.15.40.79   | 01 ( | 0000 | 0800    | 1    |
| Fa0/0     | 172.24.141.206    | Fa0/1        | 172.19.24.113  | 01 ( | 0000 | 0800    | 1    |
| Fa0/0     | 172.24.141.236    | Fa0/1        | 172.15.40.48   | 01 ( | 0000 | 0800    | 1    |
| Fa0/0     | 172.24.141.236    | Fa0/1        | 172.15.40.49   | 01 ( | 0000 | 0800    | 1    |
| Fa0/0     | 172.24.141.206    | Fa0/1        | 172.19.24.15   | 01 ( | 0000 | 0800    | 1    |
| Fa0/0     | 172.24.141.236    | Fa0/1        | 172.15.40.50   | 01 ( | 0000 | 0800    | 1    |
| Fa0/0     | 172.24.141.236    | Fa0/1        | 172.15.40.51   | 01 ( | 0000 | 0800    | 1    |
| <u></u>   |                   |              |                |      |      |         | _    |
| Fa0/0     | 172.24.141.229    | Fa0/1        | 172.19.239.229 | 01 ( | 0000 | 0800    | 1    |
| Fa0/0     | 172.24.141.229    | Fa0/1        | 172.19.239.228 | 01 ( | 0000 | 0800    | 1    |
| Fa0/0     | 172.24.141.229    | Fa0/1        | 172.19.239.231 | 01 ( | 0000 | 0800    | 1    |

You see several internal devices that appear to be infected, perhaps with some variant of the Nachi virus.

Now it is time to tell the MIS department the IP addresses of devices that you suspect to be infected. You will work with MIS to clean up the device and network issues.
### Identifying Commands and Applications Used to Correct Problems Occurring at the Application Layer

This topic identifies selected commands and applications used by troubleshooters to correct problems occurring at the application layer.

| Commands Used to Correct Network<br>Management Problems                                                                                                 |  |
|----------------------------------------------------------------------------------------------------|--|
| Cisco.com                                                                                                    |  |
| router (config) #                                                                                                    |  |
| <pre>snmp-server enable {traps   informs}</pre>                                                                                                    |  |
| <ul> <li>Enables SNMP traps or informs.</li> </ul>                                                                                                    |  |
| router(config)#                                                                                                    |  |
| <pre>snmp-server community [rw   ro] {access-list number}</pre>                                                                                         |  |
| <ul> <li>Configures a community string to act like a password<br/>to regulate read-write and read-only access to the<br/>agent on the router</li> </ul> |  |
| agent on the router.                                                                                                    |  |
| router (config) #                                                                                                    |  |
| snmp-server host                                                                                                    |  |
| <ul> <li>Configures the recipient of an SNMP trap operation.</li> </ul>                                                                                 |  |
| © 2004 Cisco Systems, Inc. All rights reserved. CIT 5.16-21                                                                                             |  |

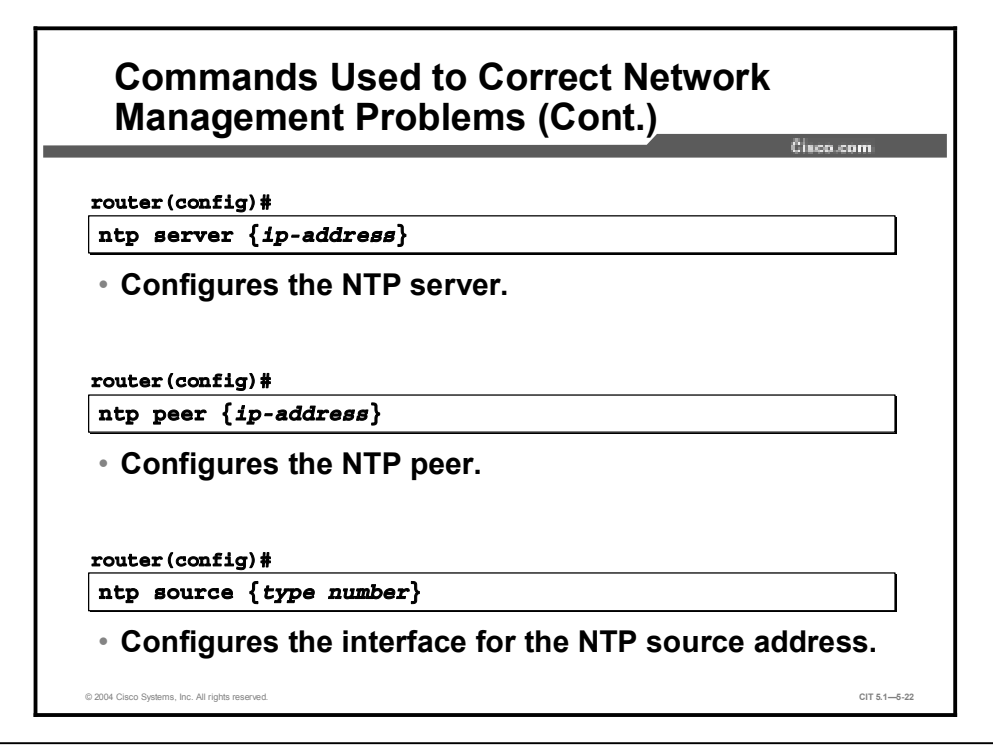

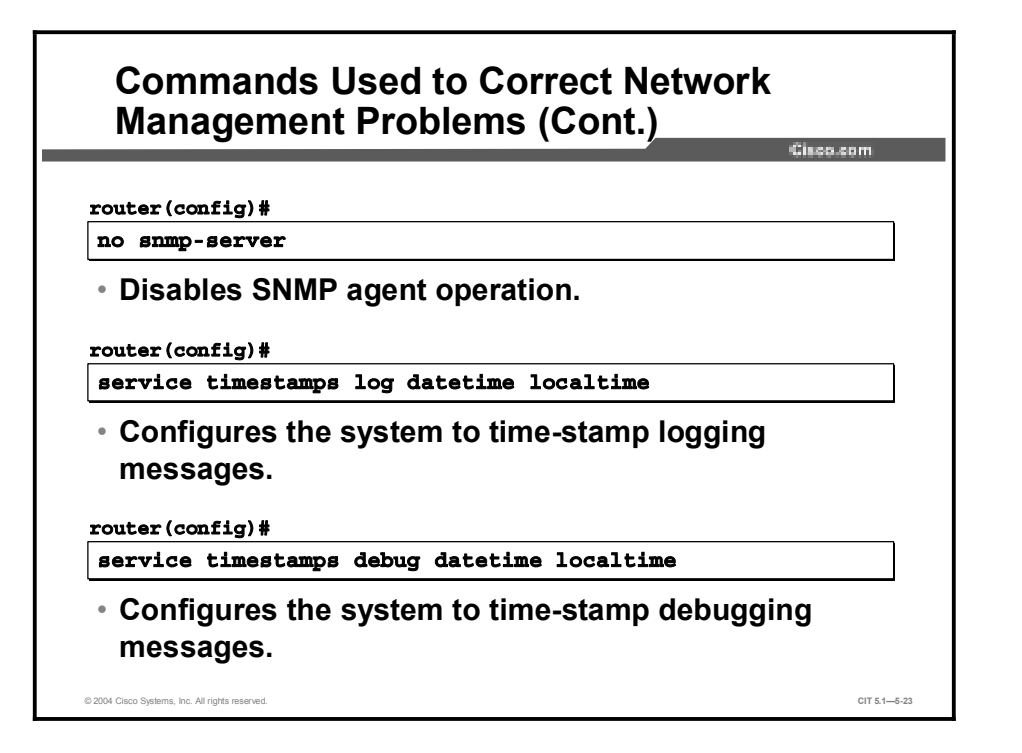

Troubleshooters can use the commands listed in the table to make configuration changes to correct problems with network management protocols at the application layer.

| Command                                                         | Description                                                                                                    |
|-----------------------------------------------------------------|----------------------------------------------------------------------------------------------------|
| <pre>snmp-server enable {traps   informs}</pre>                 | Enables SNMP traps or informs.                                                                                               |
| <pre>snmp-server community [rw   ro] {access-list number}</pre> | Configures a community string to act like a password to regulate read-write and read-only access to the agent on the router. |
| snmp-server host                                                | Configures the recipient of an SNMP trap operation.                                                                          |
| <b>ntp server</b> { <i>ip-address</i> }                         | Configures the NTP server.                                                                                                   |
| <pre>ntp peer {ip-address}</pre>                                | Configures the NTP peer.                                                                                                    |
| <b>ntp source</b> {type<br>number}                              | Configures the interface for the NTP source address.                                                                         |
| no snmp-server                                                  | Disables SNMP agent operation.                                                                                               |
| service timestamps log<br>datetime localtime                    | Configures the system to time-stamp logging messages.                                                                        |
| service timestamps<br>debug datetime<br>localtime               | Configures the system to time-stamp debugging messages.                                                                      |

#### **Commands Used to Correct Network Management Problems**

| Commands Used to Correct DHCP<br>Problems                                                       | 9. <b>com</b> |
|-------------------------------------------------------------------------------------------------|---------------|
| router(config-if)#                                                                              | ]             |
| <ul> <li>Forwards UDP broadcasts, including BOOTP,<br/>received on an interface.</li> </ul>     |               |
| router (config) #                                                                               |               |
| <ul> <li>Enables and disables DHCP server and relay<br/>functionality on the router.</li> </ul> |               |
| © 2004 Cisco Systems, Inc. All rights reserved.                                                 | CIT 5.1—5-24  |

Troubleshooters can use the commands listed in the table to make configuration changes to correct problems with DHCP at the application layer.

#### Commands Used to Correct DHCP Problems

| Command           | Description                                                                              |
|-------------------|------------------------------------------------------------------------------------------|
| ip helper-address | Forwards UDP broadcasts, including Bootstrap Protocol (BOOTP), received on an interface. |
| [no] service dhcp | Enables and disables DHCP server and relay functionality on the router.                  |

#### Example: Correcting a TFTP Problem at the Application Layer

You are the second-level network engineer for Orlando. You have console access to the distribution router named Orlando and IP connectivity to all other devices in your division. Your division supports the 172.21.0.0/16 subnet.

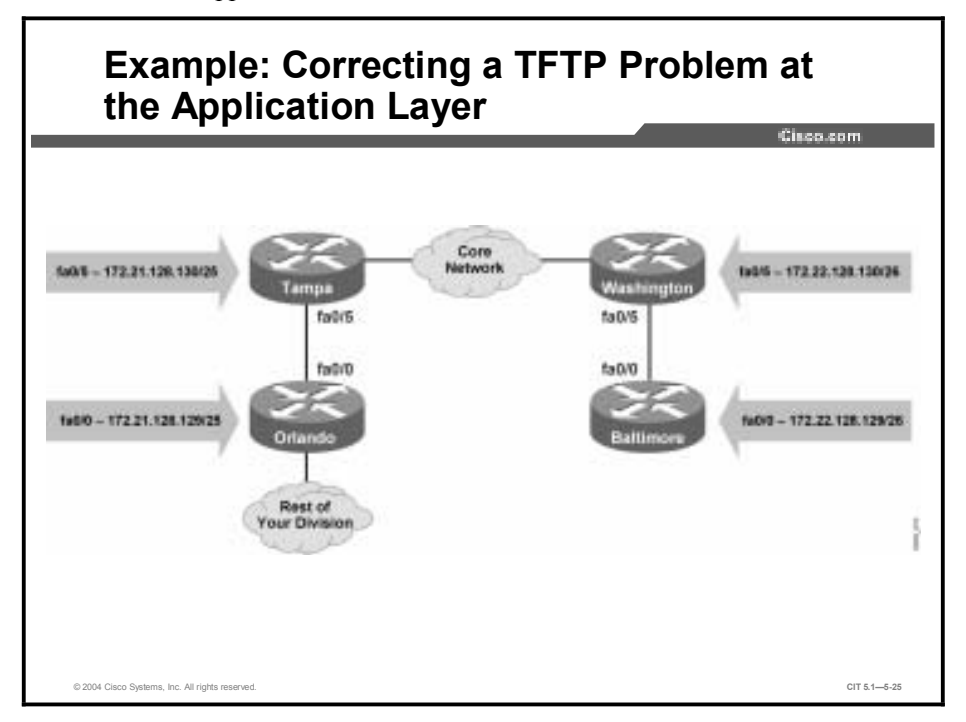

The IOS image has been accidentally erased from Orlando. Baltimore has a TFTP server running that offers an image with the file name "flash:c1700-sv8y-mz.122-8.YL.bin" for your use. You isolated the TFTP issues: the **tftpdnld rommon** command needs the IP address and mask for the local router, the default gateway for the local router, the IP address of the TFTP server, and the name of the file to be transferred.

You make a list of these values:

Local IP address = 172.21.128.129 Local Mask = 255.255.255.128 Local Default Gateway = 172.21.128.130 TFTP Server = 172.22.128.129 File = c1700-sv8y-mz.122-8.YL.bin

You review the relevant information on Cisco.com and know that you need to enter the following command to set these variables: **variable\_name**=*variable*.

Now you need to configure the TFTP variables on Orlando.

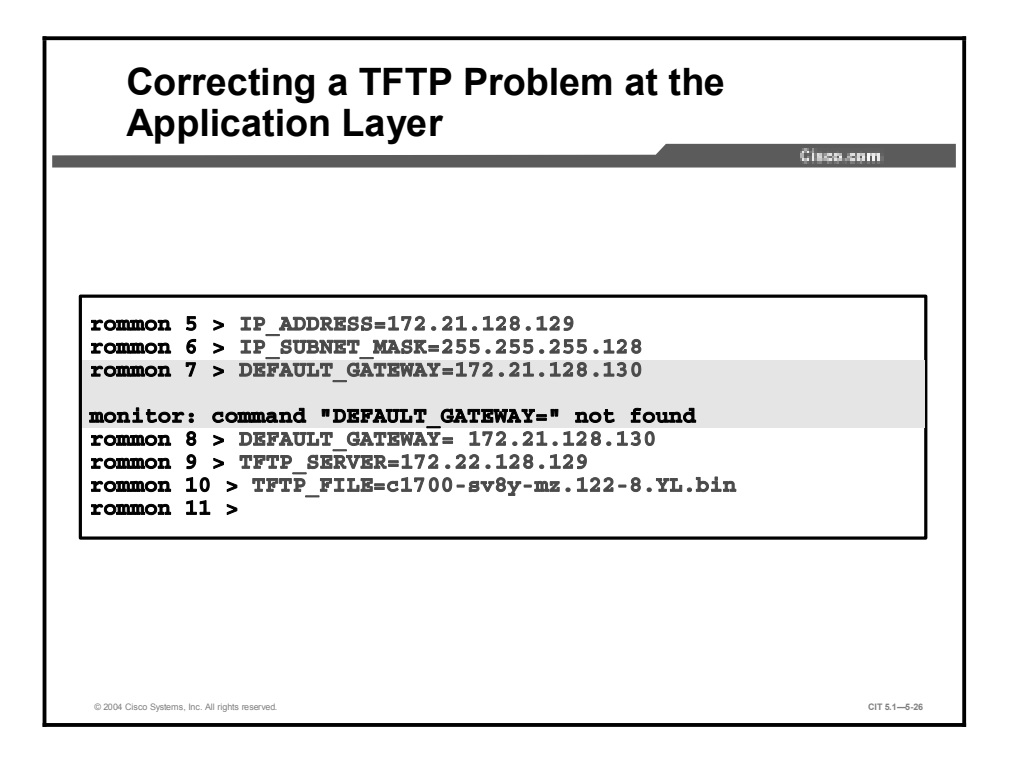

The variables have been configured after you remove an extra space.

You now invoke the TFTP program.

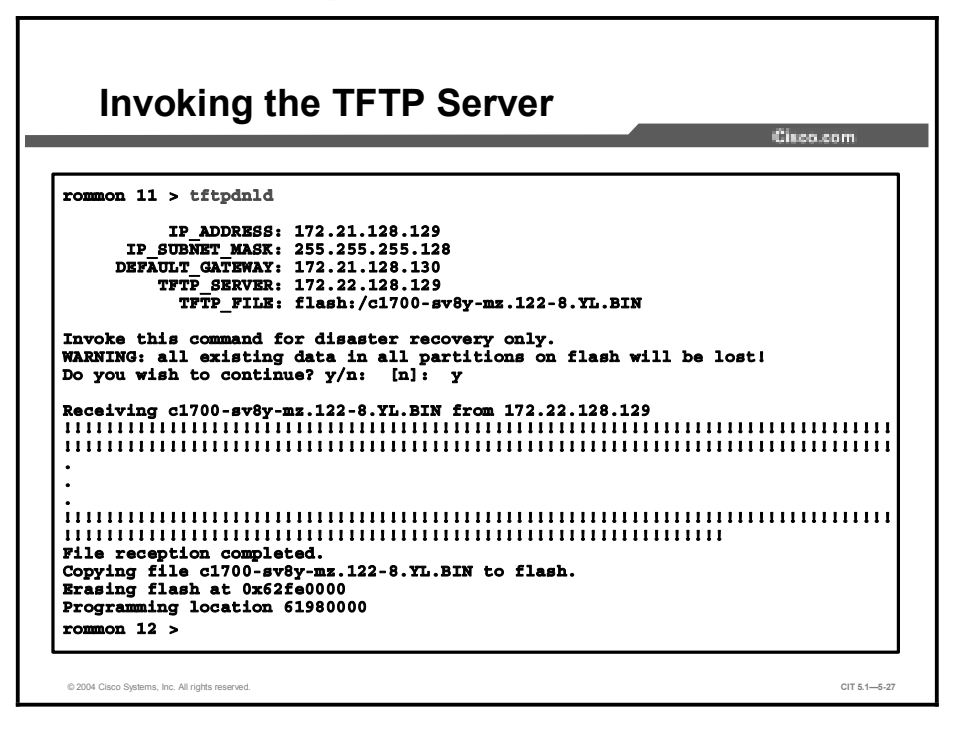

After configuring the parameters to support TFTP, the TFTP download process appears to work. You have resolved the application layer issue of missing TFTP parameters.

You now need to boot up the router using the new image.

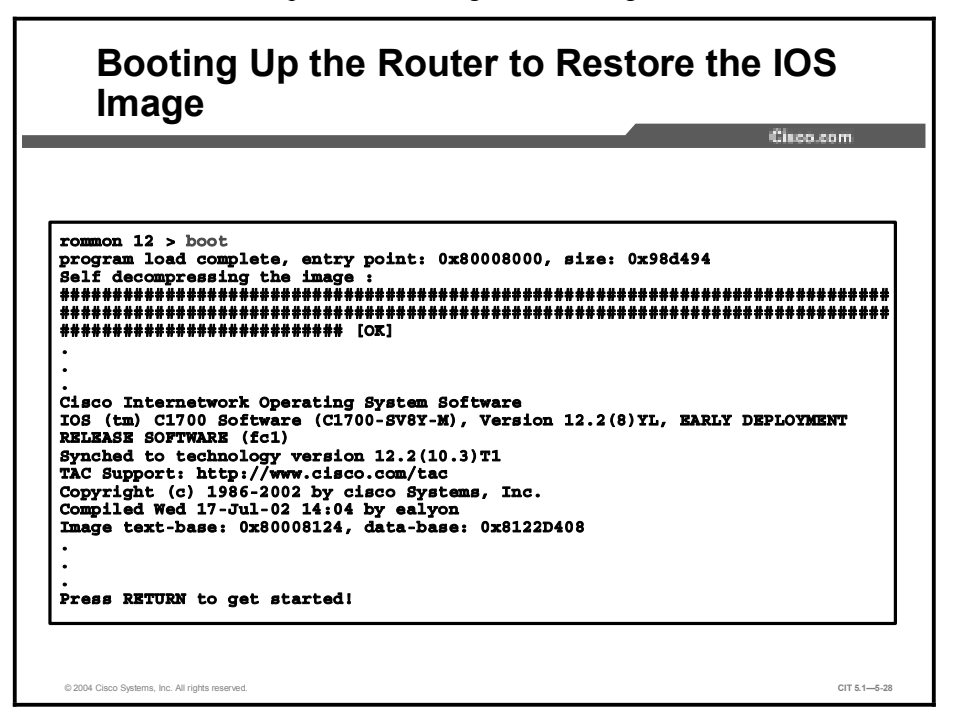

The IOS image has been restored. You finish by restoring the baseline configuration files.

#### Example: Correcting a Problem at the Application Layer

You are the second-level network engineer in Kingston. You have console access to the access router named Kingston and IP connectivity to all other devices in your division. Your division supports the 172.26.0.0/16 subnet.

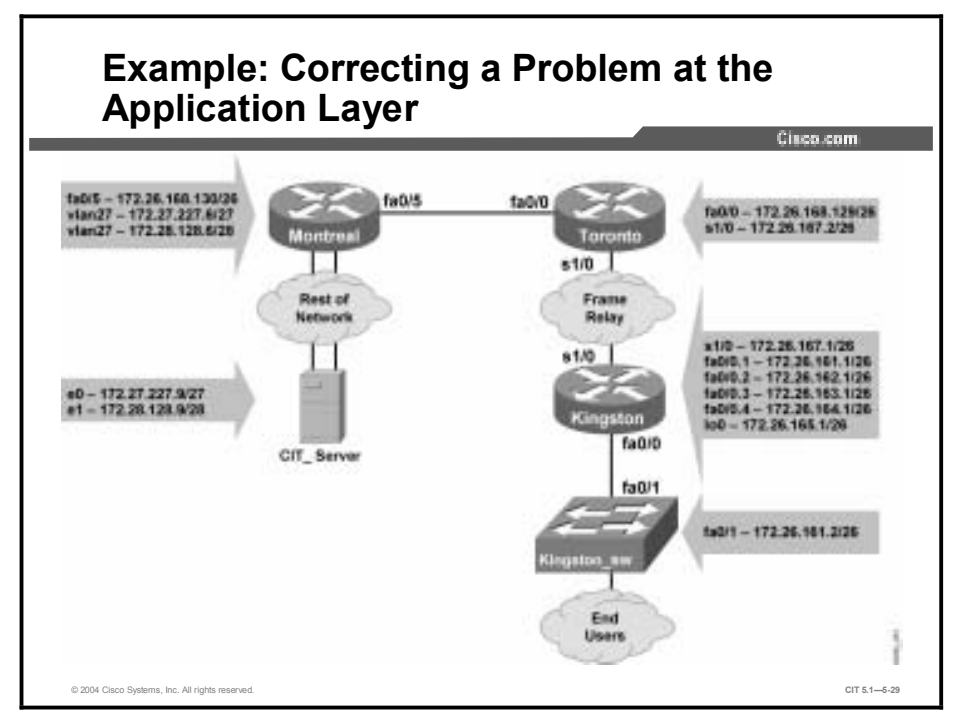

You have determined that a recent IPSec configuration between Toronto and Kingston is broken. You believe there is a policy setup error in the IPSec peers. IPSec negotiation between the remote peers fails. You should have already isolated the issue. As needed, review the previous debug crypto ipsec command output.

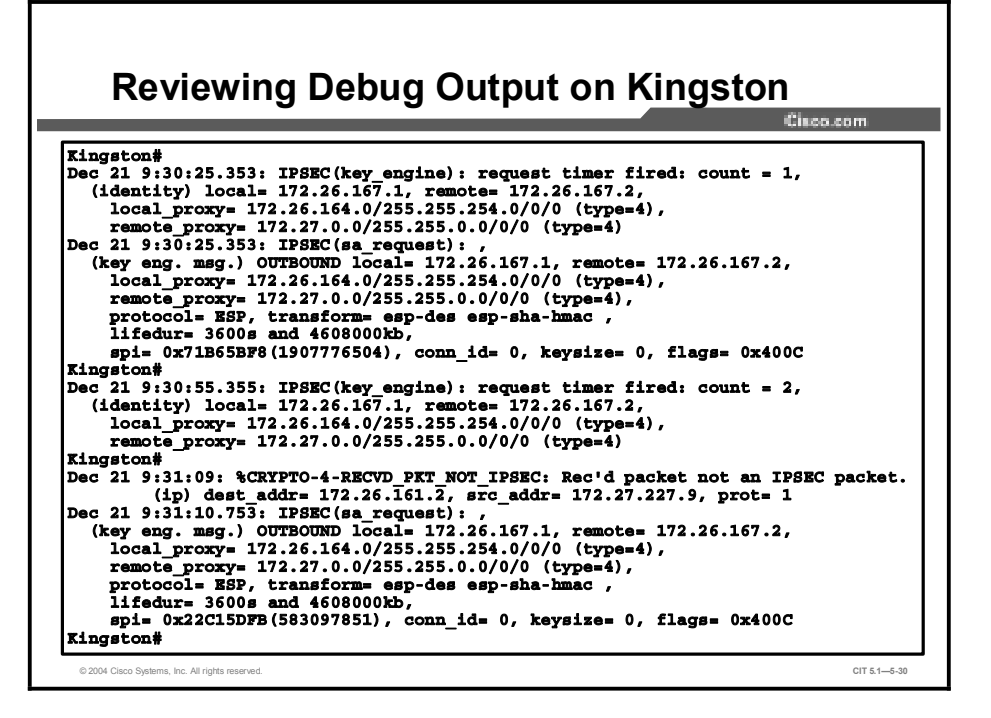

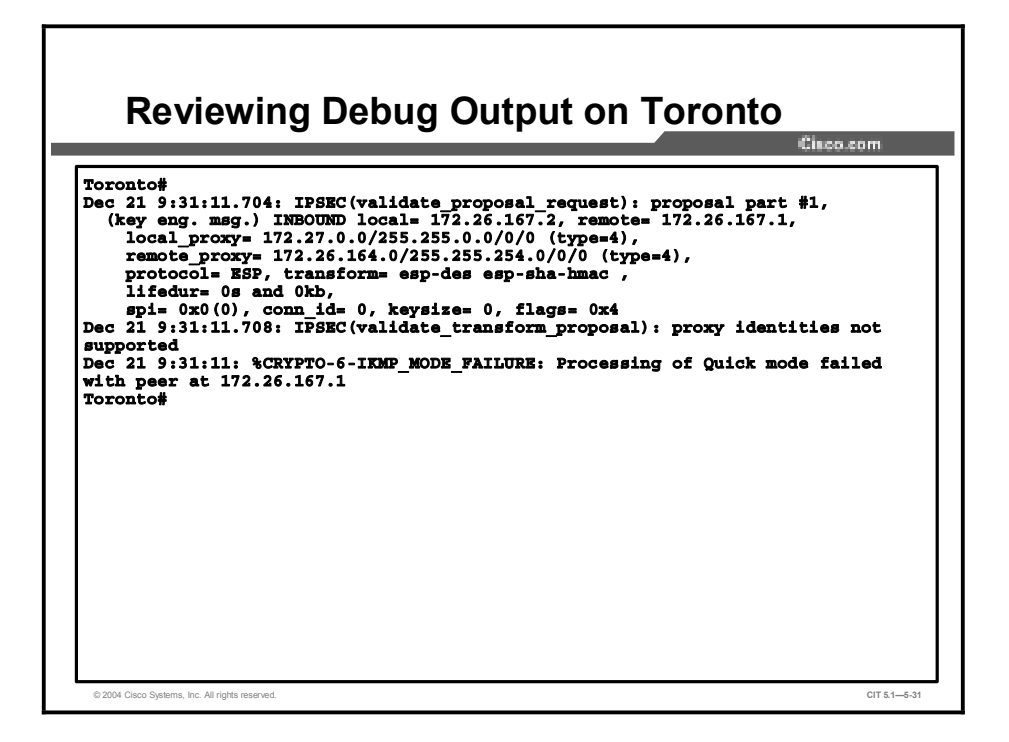

This output should help you identify the problem.

Verify the exact problem with the show crypto map command.

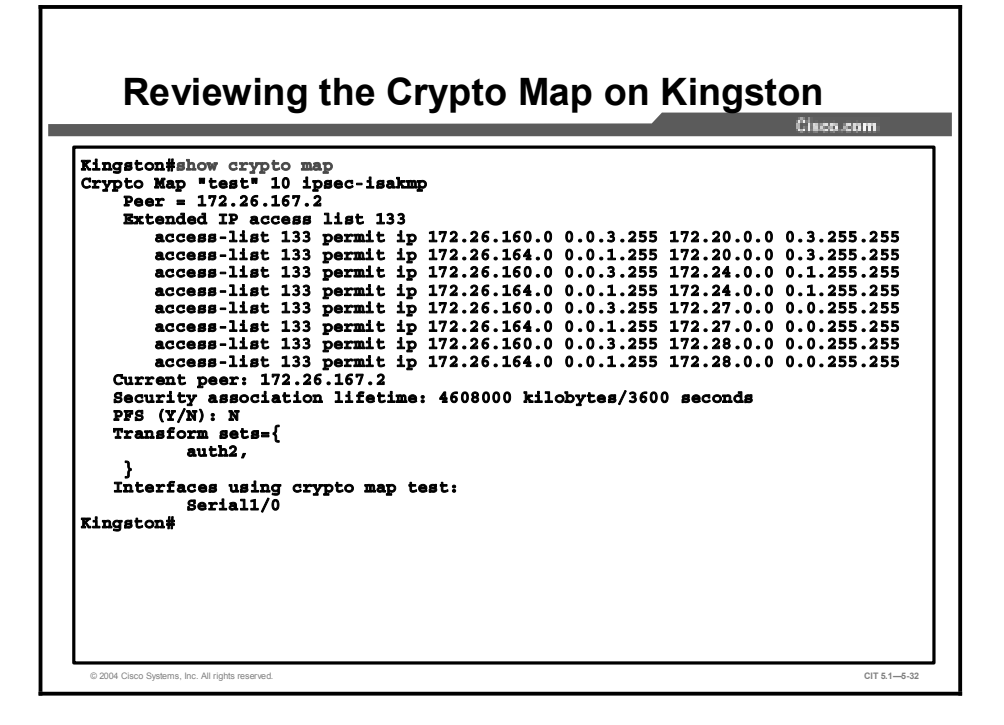

| Torontofshow crypto map<br>Crypto Map "test" 10 ipsec-isakmp<br>Peer = 172.26.167.1<br>Extended IP access list 133<br>access-list 133 permit ip 172.26.164.0 0.0.1.255<br>access-list 133 permit ip 172.26.164.0 0.0.1.255<br>access-list 133 permit ip 172.26.164.0 0.0.1.255<br>access-list 133 permit ip 172.26.164.0 0.0.1.255<br>access-list 133 permit ip 172.26.164.0 0.0.3.255<br>access-list 133 permit ip 172.26.164.0 0.0.3.255<br>access-list 133 permit ip 172.26.164.0 0.0.1.255<br>access-list 133 permit ip 172.26.164.0 0.0.1.255<br>access-list 133 permit ip 172.26.164.0 0.0.1.255<br>access-list 133 permit ip 172.26.164.0 0.0.1.255<br>Current peer: 172.26.167.1<br>Security association lifetime: 4608000 kilobytes/3600<br>PFS (Y/N): N<br>Transform sets={<br>auth2,<br>}<br>Interfaces using crypto map test:<br>Seriall/0<br>Toronto# | Ĉinco.com |
|----------------------------------------------------------------------------------------------------|-----------|
|----------------------------------------------------------------------------------------------------|-----------|

These screens should clarify the issue. The access list is duplicated on the two peers, but it should be a mirror image on one router. Which one should be replaced?

Toronto has an incorrect access list. The access list on Toronto needs to identify the subnets reachable via Fast Ethernet 0/0 (or from Montreal) as being the source of traffic to encapsulate. Based on the current network, these subnets include 172.21.0.0, 172.22.0.0, 172.23.0.0, 172.240.0, 172.25.0.0, 172.27.227.0, and 172.28.128.0. The destinations for this traffic are the remote subnets reachable via Kingston, or 172.26.161.0, 172.26.162.0, 172.26.163.0, 172.26.164.0, and 172.26.165.0. Currently, access list 133 has been misconfigured and is a duplicate of the access list on Kingston. The misconfiguration reverses the proper sources and destinations for traffic.

You remove the old access list and configure the correct one to mirror the access list on Kingston.

|                            |               |                     |                    |         |                |                |        | Cisco.com  |
|----------------------------|---------------|---------------------|--------------------|---------|----------------|----------------|--------|------------|
| foronto#conf               | t             |                     |                    |         |                |                |        |            |
| inter configu              | ration com    | mands, one          | per lin            | e. End  | with           | CNTL/Z.        |        |            |
| oronto (confi              | g)#no acce    | ss-list 133         |                    |         |                |                |        |            |
| CORDICO (CORDI             | .g) #access   | 135 133 pe          | rmit ip            | 172.20  | 0              | 0.3.255.       | 255 17 | 2.20.160.0 |
| J.U.J.435<br>Foronto(confi | n) #access=-1 | list 133 no         | rmit in            | 172.20  | . 0 . 0        | 0.3.255        | 255 17 | 2.26.164 0 |
| 0.0.1.255                  | .a            |                     | -meo rb            |         |                |                | 100 17 |            |
| Foronto (confi             | g) #access-1  | list 133 pe         | rmit ip            | 172.24  | .0.0           | 0.1.255.       | 255 17 | 2.26.160.0 |
| 0.0.3.255                  |               | -                   | -                  |         |                |                |        |            |
| foronto (confi             | lg)#access-1  | list 133 pe         | rmit ip            | 172.24  | .0.0           | 0.1.255.       | 255 17 | 2.26.164.0 |
| 0.0.1.255                  |               |                     |                    |         |                |                |        |            |
| Coronto (confi             | g) #access    | list ip 172         | .27.0.0            | 0.0.25  | 5.255          | 172.26.        | 160.0  | 0.0.3.255  |
| oronto (confi              | g) #access    | L18t 1p 1/2         | .27.0.0            | 0.0.25  | 0.200<br>5 055 | 172.20.        | 169.0  | 0.0.1.25   |
| Coronto (confi             | g) #access-   | list 1 <u>0</u> 172 | 28 0 0             | 0.0.25  | 5.255<br>5.255 | 172.20.        | 164 0  | 0.0.1.255  |
| oronto (confi              | .g)#exit      | LIDC IP I/A         |                    |         |                | 2/2:20         | 10110  |            |
| foronto#                   | <b>j</b> ,    |                     |                    |         |                |                |        |            |
| oronto#show                | access-list   | : 133               |                    |         |                |                |        |            |
| Extended IP a              | ccess list    | 133                 |                    |         |                |                |        |            |
| permit ip                  | 172.20.0.0    | 0.3.255.25          | 5 172.2            | 6.160.0 | 0.0.           | 3.255          |        |            |
| permit ip                  | 172.20.0.0    | 0.3.255.25          | 5 172.2            | 6.164.0 | 0.0.           | 1.255          |        |            |
| permit ip                  | 172.24.0.0    | 0.1.255.25          | 5 172.2            | 6.160.0 | 0.0.           | 3.255          |        |            |
| permit ip                  | 172 27 0 0    | 0.1.455.45          | 5 1/2.2<br>E 179 9 | 6.164.0 | 0.0.           | 1.400<br>3 955 |        |            |
| permit in                  | 172 27 0 0    | 0.0.400.40          | 5 172 2            | 6 164 0 | 0.0.           | J.433<br>1 955 |        |            |
| permit in                  | 172.28.0.0    | 0.0.255.25          | 5 172.2            | 6.160.0 | 0.0            | 3.255          |        |            |
| permit ip                  | 172.28.0.0    | 0.0.255.25          | 5 172.2            | 6.164.0 | 0.0.           | 1.255          |        |            |
| oronto#                    |               |                     | /                  |         |                |                |        |            |

You check the new access list with the **show access-list 133** command and see that the new access list now properly mirrors the access list on Kingston.

Finally, you verify that Kingston\_SW has access to the CIT\_Server.

# <text><text><code-block></code>

You may notice that the first two packets did not receive a reply on the initial ping test. This is due to time delays in establishing IKE and IPsec security associations. The second ping test was 100 percent successful.

You have resolved the issue.

# Identifying Transport and Application Layer Support Resources

This topic identifies support resources used to assist troubleshooters to correct problems occurring at the transport and application layers.

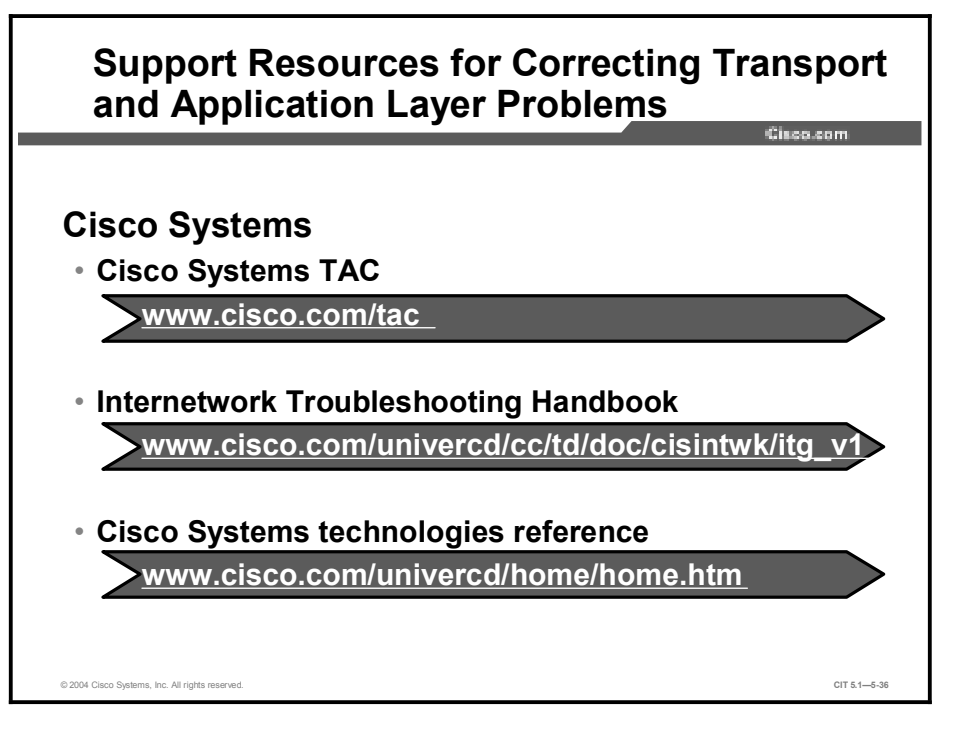

Even as you develop knowledge and experience in networking, there may be times when you will need to consult additional resources. These support resources are commonly used as reference materials for commands and configuration procedures and for research on technology-specific information and industry standards.

The Cisco Systems website has one of the largest collections of networking information on the Internet. Visit Cisco.com to use the Technical Assistance Center (TAC), Internetwork Troubleshooting Handbook, and technology reference pages to find information for troubleshooting Cisco Systems products. From these locations, you can search on a specific topic, such as extended access list and IPSec. It is often helpful to narrow searches by including phrases such as "configuration examples" or "troubleshooting." You can also use the various tools on the site, such as the Output Interpreter, which will analyze command output from your network devices.

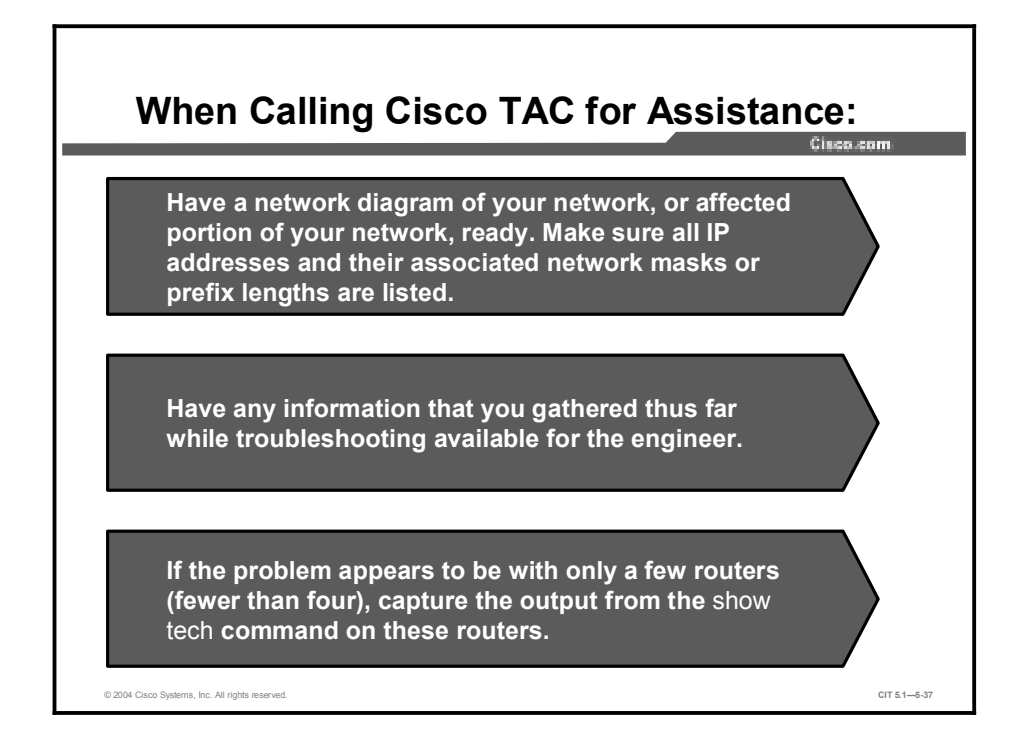

Before calling Cisco TAC, do the following and document the results so that you can be easily assisted:

- Have a network diagram of your network, or affected portion of your network, ready. Make sure that all IP addresses and their associated network masks or prefix lengths are listed.
- Have any information that you gathered thus far while troubleshooting available for the engineer.
- If the problem appears to be with only a few routers (fewer than four), capture the output from the **show tech** command on these routers.

Dial-in or Telnet access also helps considerably in effective problem resolution.

NoteMany problems with applications can be resolved by reading technical documentation at the<br/>website of the software vendor or developer. These sites also have patches and version<br/>updates that a troubleshooter can download to repair bugs or incompatibilities.

## **Correcting Problems Occurring at the Transport and Application Layers**

This topic identifies the steps that troubleshooters use for correcting problems occurring at the transport and application layers.

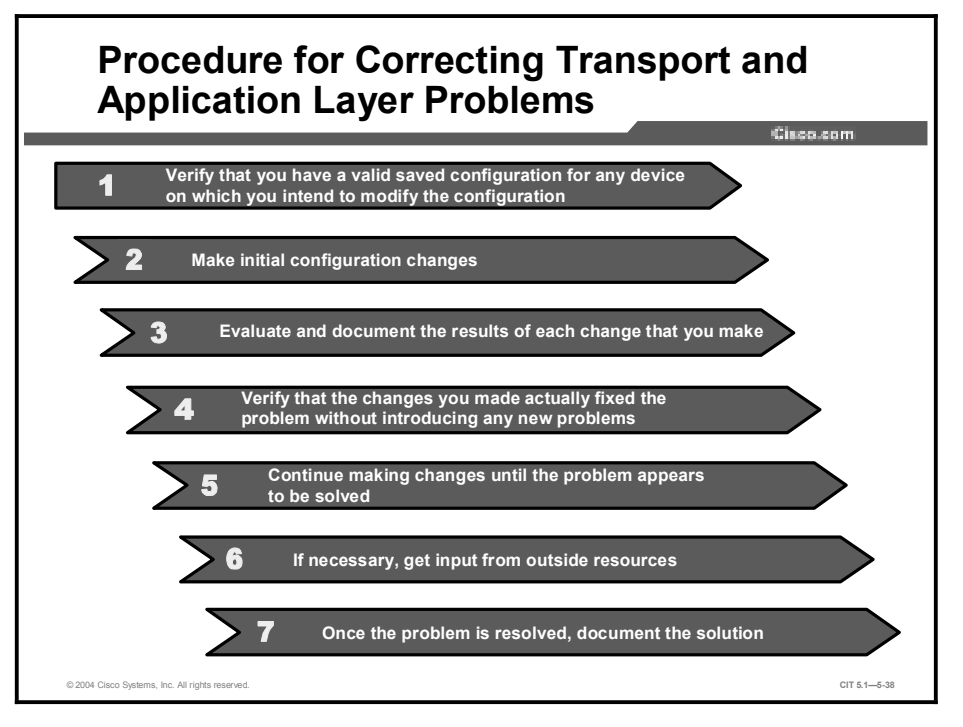

The table lists the suggested steps that a troubleshooter uses for correcting an isolated problem at the physical and data link layers.

| Table for | Correcting | Problems | Occurring | at the | Transport ar | nd Application |
|-----------|------------|----------|-----------|--------|--------------|----------------|
| Layers    |            |          |           |        |              |                |

| Step | Description                                                                                                    |
|------|----------------------------------------------------------------------------------------------------|
| 1    | Ensure that you have a valid saved configuration for any device on which you intend to modify the configuration. This provides for eventual recovery to a known initial state.                                                                                                    |
| 2    | Make initial hardware and software configuration changes. If the correction requires more than one change, make only one change at a time.                                                                                                    |
| 3    | Evaluate and document the changes and the results of each change that you make. If you perform your problem-solving steps and the results are unsuccessful, immediately undo the changes. If the problem is intermittent, you may need to wait to see if the problem occurs again before you can evaluate the effect of your changes.                                                               |
| 4    | Verify that the changes you made actually fixed the problem without introducing any new problems. The network should be returned to the baseline operation, and no new or old symptoms should be present. If the problem is not solved, undo all the changes that you made. If you discover new or additional problems while you are making corrections, step back and modify your correction plan. |
| 5    | Stop making changes when the original problem appears to be solved.                                                                                                    |
| 6    | If necessary, get input from outside resources. If none of your attempts to correct the problem are successful, take the problem to another person. This may be a coworker, consultant, or Cisco TAC. On rare occasions, you may need to perform a core dump, which creates output that a specialist at Cisco Systems can analyze.                                                                  |
| 7    | Once the problem is resolved, document the solution.                                                                                                    |

#### Summary

This topic summarizes the key points discussed in this lesson.

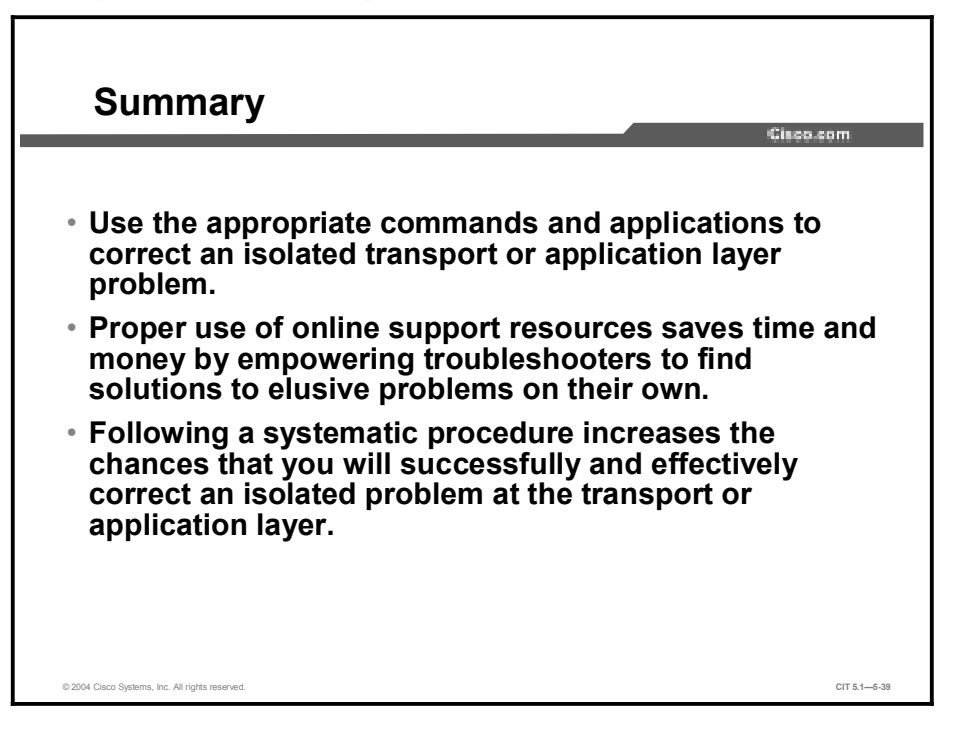

#### References

For additional information, refer to these resources:

- Cisco online documentation: http://www.cisco.com/univercd/home/home.htm
- Cisco Technical Assistance Center (TAC): <u>http://www.cisco.com/tac</u>
- Troubleshooting TCP/IP: <u>http://www.cisco.com/univercd/cc/td/doc/cisintwk/itg\_v1/tr1907.htm</u>
- Enabling High Performance Data Transfers: <u>http://www.psc.edu/networking/perf\_tune.html</u>

#### **Next Steps**

For the associated case study and lab exercises, refer to the following sections of the course Lab Guide:

- Case Study (Trouble Ticket G) 5-1: Isolating Problems at the Transport and Application Layers
- Lab Exercise (Trouble Ticket G) 5-1: Correcting Problems at the Transport and Application Layers
- Lab Exercise (Trouble Ticket H) 5-2: Troubleshooting Problems at All Logical Layers

#### Quiz

Use the practice items here to review what you have learned in this lesson. The correct answers are found in the Quiz Answer Key.

- Q1) Which command would you enter to restrict TCP traffic on a particular host?
  - A) outbound 3 deny tcp netmask 1
  - B) access-list 102 permit tcp any host 10.1.1.1 eq smtp
  - C) access-list 106 deny tcp any host 10.1.1.1 eq telnet
  - D) ip tcp window-size 2
- Q2) Which Cisco configuration command does a troubleshooter enter to activate unsolicited network management alarm messages when a threshold is exceeded?
  - A) **ip http accounting**
  - B) snmp-server enable traps
  - C) ip helper-address
  - D) service dhcp
- Q3) Which website would you most likely visit to read the latest detailed technical documentation about the SMTP protocol?
  - A) <u>http://www.ietf.com</u>
  - B) <u>http://www.itu.int/home</u>
  - C) <u>http://www.cisco.com</u>
  - D) <u>http://www.sniffers.com</u>
- Q4) Your satellite link traffic is experiencing the negative effects of drastically incorrect TCP windowing. To attempt to fix the problem, you initially examine the running configuration and make a few configuration changes. Which step of the procedure for correcting problems at the transport and application layers will you perform next?
  - A) Make initial configuration changes.
  - B) Stop making changes when the original problem appears to be solved.
  - C) Document the solution, once the problem is solved.
  - D) Evaluate and document the results of each change that you make.

#### **Quiz Answer Key**

| Q1) | С           |                                                                                                   |
|-----|-------------|---------------------------------------------------------------------------------------------------|
|     | Relates to: | Identifying Commands and Applications Used to Correct Problems Occurring at the Transport Layer   |
| Q2) | В           |                                                                                                   |
|     | Relates to: | Identifying Commands and Applications Used to Correct Problems Occurring at the Application Layer |
| Q3) | А           |                                                                                                   |
|     | Relates to: | Identifying Transport and Application Layer Support Resources                                     |
| Q4) | D           |                                                                                                   |
|     | Relates to: | Correcting Problems Occurring at the Transport and Application Layers                             |

# Course Glossary

The Course Glossary for *Cisco Internetwork Troubleshooting* (CIT) v5.1 highlights and defines key terms and acronyms used throughout this course. Many of these terms are also described in the Cisco Internetworking Terms and Acronyms resources, available via <a href="http://www.cisco.com">http://www.cisco.com</a>.

| Acronym or<br>Term   | Expansion of Acronym                  | Definition of Acronym or Term                                                                                                    |
|----------------------|---------------------------------------|----------------------------------------------------------------------------------------------------|
| ACL                  | access control list                   | Access lists filter network traffic by controlling<br>whether routed packets are forwarded or blocked<br>at the interface of the router. Your router examines<br>each packet to determine whether to forward or<br>drop the packet, based on the criteria you<br>specified within the access lists.                                                                                                    |
|                      |                                       | Access list criteria could be the source address of<br>the traffic, the destination address of the traffic, the<br>upper-layer protocol, or other information. Note<br>that sophisticated users can sometimes<br>successfully evade or fool basic access lists<br>because no authentication is required                                                                                                    |
| ANSI                 | American National Standards Institute | A voluntary organization composed of corporate,<br>government, and other members that coordinates<br>standards-related activities, approves U.S.<br>national standards, and develops positions for the<br>United States in international standards<br>organizations. ANSI helps develop international<br>and U.S. standards relating to, among other<br>things, communications and networking. ANSI is a<br>member of the IEC and the ISO.                                                                                                    |
| application<br>layer |                                       | Layer 7 of the OSI reference model. This layer<br>provides services to application processes (such<br>as e-mail, file transfer, and terminal emulation)<br>that are outside the OSI model. The application<br>layer identifies and establishes the availability of<br>intended communication partners (and the<br>resources required to connect with them),<br>synchronizes cooperating applications, and<br>establishes an agreement on the procedures for<br>error recovery and the control of data integrity.<br>Corresponds roughly with the transaction services<br>layer in the SNA model. |
| ARP                  | Address Resolution Protocol           | Internet protocol used to map an IP address to a MAC address. IETF Standard 37, it is defined in IETF RFC 826.                                                                                                    |
| AS                   | autonomous system                     | A collection of networks under a common<br>administration sharing a common routing strategy.<br>Areas subdivide autonomous systems. An<br>autonomous system must be assigned a unique<br>16-bit number by the IANA.                                                                                                    |
| availability         |                                       | The amount of time that a system or device is<br>operational—that is, how long it is performing its<br>intended function. Availability is represented as<br>the ratio of the total time a device is operational<br>during a given time interval to the length of that<br>interval.                                                                                                    |
| bandwidth            |                                       | A term used to describe the capacity or throughput<br>of a given network medium, interface, or protocol.<br>In digital networks, bandwidth is usually stated in<br>bits per second (bps). In analog media, it is the<br>difference between the highest and lowest<br>frequencies available for network signals. The<br>frequency range necessary to convey a signal<br>measured in units of hertz (Hz). For example,<br>voice signals typically require approximately 3 kHz<br>of bandwidth.                                                                                                    |

| Acronym or<br>Term | Expansion of Acronym                | Definition of Acronym or Term                                                                                                    |
|--------------------|-------------------------------------|----------------------------------------------------------------------------------------------------|
| baseline           |                                     | Documents network or system performance,<br>configuration, and deployment at some defined<br>point in time. Baselines taken at different points in<br>time are useful in identifying changes in system<br>load, performance degradation, and<br>undocumented modifications to system<br>configurations or topology.                                                                                                    |
| BGP                | Border Gateway Protocol             | Interdomain exterior routing protocol that replaces<br>EGP. BGP exchanges reachability information<br>with other BGP systems. BGP-4 is most recently<br>defined by RFC 1771.                                                                                                    |
| CDP                | Cisco Discovery Protocol            | Media- and protocol-independent device-discovery<br>protocol that runs on equipment manufactured by<br>Cisco, including routers, access servers, bridges,<br>and switches. Using CDP, a device can advertise<br>its existence to other devices and receive<br>information about other devices on the same LAN<br>or on the remote side of a WAN. Runs on all<br>media that support SNAP, including LANs, Frame<br>Relay, and ATM media.                                                                            |
| collision          |                                     | In Ethernet, the result of two nodes transmitting<br>simultaneously. The frames from each device<br>impact and are damaged when they meet on the<br>physical media.                                                                                                    |
| congestion         |                                     | A system or network condition that results when<br>one or more network elements cannot serve the<br>arriving traffic in a timely manner. Congestion is<br>characterized by increased delay (latency), delay<br>variation (jitter), and persistent queued traffic.                                                                                                    |
| CRC                | cyclic redundancy check             | An error-checking technique in which the recipient<br>calculates a value based on the frame or message<br>content and compares the calculated value to a<br>value stored in the frame or message of the<br>sending node.                                                                                                    |
| data flow          |                                     | Grouping of traffic, identified in IP by a<br>combination of source address/mask, destination<br>address/mask, IP protocol field, and source and<br>destination ports, where the protocol and port<br>fields can have any of these. In effect, all traffic<br>matching a specific combination of these values is<br>grouped logically into a data flow.<br>A data flow can represent a single TCP connection<br>between two hosts, or it can represent all of the<br>traffic between two subnets. IPSec protection |
| data link layer    |                                     | Layer 2 of the OSI reference model. Provides<br>transit of data across a physical link. The data link<br>layer is concerned with physical addressing and<br>line discipline. The IEEE divided this layer into two<br>sublayers: the MAC sublayer and the LLC<br>sublayer. Sometimes, the data link layer is simply<br>called the link layer. The data link layer roughly<br>corresponds to the data link control layer of the<br>SNA model.                                                                        |
| DHCP               | Dynamic Host Configuration Protocol | Provides a mechanism for allocating IP addresses<br>dynamically so that addresses can be reused<br>when hosts no longer need them. Defined in IETF<br>RFC 2131 and updated by RFC 3396.                                                                                                    |

| Acronym or<br>Term | Expansion of Acronym                       | Definition of Acronym or Term                                                                                                    |
|--------------------|--------------------------------------------|----------------------------------------------------------------------------------------------------|
| DNS                | Domain Name System                         | System used on the Internet for translating names<br>of network nodes into addresses. DNS (IETF<br>Standard 13) is defined in IETF RFCs 1034 and<br>1035. The standard has been updated by a<br>number of additional RFCs.                                                                                                    |
| DTE                | data terminal equipment                    | Device at the user end of a User-Network<br>Interface that serves as a data source, destination,<br>or both. DTE connects to a data network through a<br>DCE device (for example, a modem) and typically<br>uses clocking signals generated by the DCE. DTE<br>includes devices such as computers, protocol<br>translators, and multiplexers. |
| EIGRP              | Enhanced Interior Gateway Routing Protocol | Advanced version of IGRP developed by Cisco<br>Systems. Provides superior convergence<br>properties and operating efficiency, and combines<br>the advantages of link state protocols with those of<br>distance vector protocols.                                                                                                    |
| EMI                | electromagnetic interference               | Interference by electromagnetic signals that can cause reduced data integrity and increased error rates on transmission channels.                                                                                                    |
| encapsulation      |                                            | Wrapping of data in a particular protocol header.<br>For example, Ethernet data is wrapped in a<br>specific Ethernet header before data link transit. In<br>addition, when bridging dissimilar networks, the<br>entire frame from one network is placed in the<br>header used by the data link layer protocol of the<br>other network.        |
| EtherChannel       |                                            | Developed by Cisco Systems. Logical aggregation<br>of multiple Ethernet interfaces used to form a<br>single higher bandwidth routing or bridging<br>endpoint.                                                                                                    |
| FCS                | frame check sequence                       | The standard 16-bit cyclic redundancy check used<br>for HDLC and Frame Relay frames. The FCS<br>detects bit errors occurring in the bits of the frame<br>between the opening flag and the FCS and is only<br>effective in detecting errors in frames no larger<br>than 4096 octets. See also Cyclic Redundancy<br>Check (CRC) above.          |
| FTP                | File Transfer Protocol                     | Application protocol, part of the TCP/IP protocol stack, used for transferring files between network nodes. FTP (IETF Standard 9) is defined in RFC 959.                                                                                                    |
| flapping           |                                            | A system condition characterized by oscillation between two or more states.                                                                                                    |
| НТТР               | Hypertext Transfer Protocol                | The protocol used by web browsers and web servers to transfer files, such as text and graphic files.                                                                                                    |
| IANA               | Internet Assigned Numbers Authority        | Organization responsible for assigning the parameter and protocol values necessary for operation and future development of the Internet.                                                                                                    |
| ICMP               | Internet Control Message Protocol          | Network layer Internet protocol that reports errors<br>and provides other information relevant to IP<br>packet processing. Defined in IETF RFC 2131 and<br>updated by RFC 3396.                                                                                                    |

| Acronym or<br>Term    | Expansion of Acronym                                                              | Definition of Acronym or Term                                                                                                    |
|-----------------------|-----------------------------------------------------------------------------------|----------------------------------------------------------------------------------------------------|
| IETF                  | Internet Engineering Task Force                                                   | Task force consisting of over 80 working groups responsible for developing Internet standards. The IETF operates under the auspices of ISOC.                                                                                                    |
| IGP                   | Interior Gateway Protocol                                                         | Routing protocol used within an autonomous system in IP networks. Examples include RIP, EIGRP, OSPF, and IS-IS.                                                                                                    |
| IP/TV                 | Internet Protocol TV                                                              | Protocol for viewing live streaming video over an IP network.                                                                                                    |
| IS-IS Protocol        | Intermediate System-to-Intermediate System<br>Protocol                            | OSI link-state hierarchical routing protocol based<br>on DECnet Phase V routing, whereby ISs (routers)<br>exchange routing information based on a single<br>metric to determine network topology.                                                                                                    |
| ISOC                  | Internet Society                                                                  | The main umbrella organization for Internet governance. It is an international membership organization.                                                                                                    |
| ITU-T                 | International Telecommunication Union<br>Telecommunication Standardization Sector | International body that develops worldwide<br>standards for telecommunications technologies.<br>The ITU-T carries out the functions of the former<br>CCITT and is an organization within the United<br>Nations System.                                                                                                    |
| jabber                |                                                                                   | Error condition in which a network device continually transmits random, meaningless data onto the network.                                                                                                    |
| jitter                |                                                                                   | The interpacket delay variance; that is, the difference between interpacket arrival and departure. Jitter is an important QoS metric for voice and video applications.                                                                                                    |
| keepalive<br>interval |                                                                                   | Period between each keepalive message sent by a network device.                                                                                                    |
| keepalive<br>message  |                                                                                   | Message sent by a protocol instance on a network<br>device to inform another protocol instance in the<br>network that the virtual circuit between the two is<br>still active.                                                                                                    |
| latency               |                                                                                   | Delay. Common uses of the term include the time<br>between when a device requests access to a<br>network and the time permission is granted to<br>transmit, and the time from transmission at the<br>source to reception at the destination.                                                                                                    |
| LMI                   | Local Management Interface                                                        | Set of enhancements to the basic Frame Relay<br>and ATM specifications. In Frame Relay, LMI<br>includes support for a keepalive mechanism,<br>which verifies that data is flowing; a multicast<br>mechanism, which provides the network server<br>with its local DLCI and the multicast DLCI; global<br>addressing, which gives DLCIs global rather than<br>local significance in Frame Relay networks; and a<br>status mechanism, which provides an ongoing<br>status report on the DLCIs known to the switch.<br>Known as LMT in ANSI terminology. |
| multiplexing          |                                                                                   | Scheme that allows multiple logical signals to transmit simultaneously across a single physical channel.                                                                                                    |

| Acronym or<br>Term     | Expansion of Acronym                        | Definition of Acronym or Term                                                                                                    |
|------------------------|---------------------------------------------|----------------------------------------------------------------------------------------------------|
| network layer          |                                             | Layer 3 of the OSI reference model. This layer<br>provides connectivity and path selection between<br>two end systems. The network layer is the layer at<br>which routing occurs. Corresponds roughly with<br>the path control layer of the SNA model.                                                                                                    |
| NMS                    | network management system                   | System responsible for managing at least part of a<br>network. A NMS host system is generally a<br>reasonably powerful and well-equipped computer,<br>such as an engineering workstation. NMSs<br>communicate with agents to help keep track of<br>network statistics and resources.                                                                                                    |
| noise                  |                                             | Undesirable communications channel signals.                                                                                                    |
| OSI reference<br>model | Open System Interconnection reference model | Network architectural model developed by ISO<br>and ITU-T. The model consists of seven layers,<br>each of which specifies particular network<br>functions, such as addressing, flow control, error<br>control, encapsulation, and reliable message<br>transfer. The lowest layer (the physical layer) is<br>closest to the media technology. The lower two<br>layers are usually implemented in hardware and<br>firmware, whereas the upper three layers are<br>implemented only in software. The highest layer<br>(the application layer) is closest to the user. The<br>OSI reference model is used universally as a<br>method for teaching and understanding network<br>functionality. |
| OSPF                   | Open Shortest Path First                    | Link-state, hierarchical IGP routing algorithm<br>proposed as a successor to RIP in the Internet<br>community. OSPF features include least-cost<br>routing, multipath routing, and load balancing.<br>OSPF was derived from an early version of the IS-<br>IS protocol.                                                                                                    |
| peak rate              |                                             | Maximum rate, in kilobits per second, at which a virtual circuit will transmit. Specified in a Service Level Specification, it is enforced at transport network ingress.                                                                                                    |
| physical layer         |                                             | Layer 1 of the OSI reference model. The physical<br>layer defines the electrical, mechanical,<br>procedural, and functional specifications for<br>activating, maintaining, and deactivating the<br>physical link between end systems. Corresponds<br>with the physical control layer in the SNA model.                                                                                                    |
| POP                    | Post Office Protocol<br>or                  | Protocol that client e-mail applications use to retrieve mail from a mail server.                                                                                                    |
|                        | Point of Presence                           | The access point to a service providers transport network.                                                                                                    |
| PVC                    | permanent virtual circuit (or connection)   | Virtual circuit that is permanently established.<br>PVCs save bandwidth and CPU usage associated<br>with circuit establishment and tear down in<br>situations where certain virtual circuits must exist<br>all the time. In ATM terminology, called a<br>permanent virtual connection.                                                                                                    |
| redundancy             |                                             | In internetworking, the duplication of devices,<br>services, or connections so that, in the event of a<br>failure, the redundant devices, services, or<br>connections can perform the work of those that<br>failed.                                                                                                    |

| Acronym or<br>Term | Expansion of Acronym               | Definition of Acronym or Term                                                                                                    |
|--------------------|------------------------------------|----------------------------------------------------------------------------------------------------|
| reliability        |                                    | Performance within a design specification over<br>time. Reliability is often measured by availability,<br>mean time between failure (MTBF), and mean<br>time to repair (MTTR).                                                                                                    |
| RID                | Router ID                          | Parameter used by routing protocol to identify a router. May be such things as an IP address, priority number, and so on. Varies per protocol.                                                                                                    |
| RMON               | Remote Monitoring                  | MIB agent specification, originally described in<br>RFC 1271, that defines functions for the remote<br>monitoring of networked devices. The RMON<br>specification (IETF Standard 59) provides<br>numerous monitoring, problem detection, and<br>reporting capabilities. The RMON specification is<br>defined in RFC 2819.                                                                                                    |
| RTT                | round-trip time                    | Time required for a network packet to travel from<br>the source to the destination and back. RTT<br>includes the time required for the destination to<br>process the message from the source and<br>generate a reply. The latency measurements<br>taken by IPM and SAA are round-trip time latency<br>measurements.                                                                                                    |
| SMTP               | Simple Mail Transfer Protocol      | Internet protocol providing e-mail services. SMTP<br>(IETF Standard 10) is defined in RFC 821.                                                                                                    |
| SNMP               | Simple Network Management Protocol | Network management protocol used almost<br>exclusively in TCP/IP networks. SNMP provides a<br>means to monitor and control network devices,<br>and to manage configurations, statistics collection,<br>performance, and security. SNMP (IETF Standard<br>62) is defined in RFC 3418.                                                                                                    |
| spanning tree      |                                    | Loop-free subset of a network topology that provides a path to every node.                                                                                                    |
| STP                | Spanning Tree Protocol             | Bridge protocol that uses a spanning-tree<br>algorithm, enabling a learning bridge to<br>dynamically remove loops in a network topology<br>by creating a spanning tree. Bridges exchange<br>BPDU messages with other bridges to detect<br>loops, and then remove the loops by shutting<br>down selected bridge interfaces. Refers to both<br>the IEEE 802.1 Spanning Tree Protocol standard<br>and the earlier Digital Equipment Corporation<br>Spanning Tree Protocol upon which it is based.<br>The IEEE version supports bridge domains and<br>allows the bridge to construct a loop-free topology<br>across an extended LAN. The IEEE version<br>generally is preferred over the Digital Equipment<br>version. |
| ТСР                | Transmission Control Protocol      | Connection-oriented transport layer protocol that<br>provides reliable full-duplex data transmission.<br>TCP (IETF Standard 7) is part of the TCP/IP<br>protocol stack and is defined in RFC 793 and<br>extended by other RFCs.                                                                                                    |
| TDM                | time-division multiplexing         | Technique in which information from multiple<br>channels allocates bandwidth on a single wire<br>based on preassigned time slots. Bandwidth is<br>allocated to each channel regardless of whether<br>the station has data to transmit.                                                                                                    |

| Acronym or<br>Term | Expansion of Acronym           | Definition of Acronym or Term                                                                                                    |
|--------------------|--------------------------------|----------------------------------------------------------------------------------------------------|
| TFTP               | Trivial File Transfer Protocol | Simplified version of FTP that allows files to be<br>transferred from one computer to another over a<br>network, usually without the use of client<br>authentication (for example, username and<br>password). TFTP (IETF Standard 33) is defined in<br>RFC 1350 and has been updated by other RFCs.                                                                                             |
| throughput         |                                | Rate of information arriving at, and possibly passing through, a particular point in a network system.                                                                                                    |
| topology           |                                | Physical or logical arrangement of network nodes<br>and media within an enterprise networking<br>structure.                                                                                                    |
| transport layer    |                                | Layer 4 of the OSI reference model. This layer is<br>responsible for reliable network communication<br>between end nodes. The transport layer provides<br>mechanisms for the establishment, maintenance,<br>and termination of virtual circuits, transport fault<br>detection and recovery, and information flow<br>control. Corresponds to the transmission control<br>layer of the SNA model. |
| UDP                | User Datagram Protocol         | Connectionless transport layer protocol in the<br>TCP/IP protocol stack. UDP is a simple protocol<br>that exchanges datagrams without<br>acknowledgments or guaranteed delivery,<br>requiring that error processing and retransmission<br>be handled by other protocols. UDP (IETF<br>Standard 6) is defined in RFC 768.                                                                        |

# **Troubleshooting Logs**

Use this guide to complete the lab exercises for this course. The solutions information is found in the Lab Exercise Answer Key.

## **Troubleshooting Log—Trouble Ticket B**

| Problem                                                                    | Solution                                                                                                    |
|----------------------------------------------------------------------------|----------------------------------------------------------------------------------------------------|
| <b>Core Router/Switch</b><br>a) Users cannot get to server or<br>Internet. | interface Port-channel11<br><b>no shut</b><br>interface Port-channel12<br><b>no shut</b><br>!                        |
| <b>Distribution Router</b><br>No issues.                                   | Nothing needed                                                                                                    |
| Access Router<br>Serial interfaces 0/0:1 and 0/0:0<br>are down.            | controller T1 0/0<br>linecode b8zs<br>!                                                                              |
| Access Switch<br>Some PCs cannot connect to<br>anything.                   | <pre>interface FastEthernet0/2 switchport access vlan 2 ! interface FastEthernet0/4 switchport access vlan 4 !</pre> |

# Troubleshooting Log—Trouble Ticket C

| Problem                                                | Solution                                |
|--------------------------------------------------------|-----------------------------------------|
| Core Router/Switch                                     | vlan 27                                 |
| a) Users cannot get to server or<br>Internet.          | name Core_27                            |
| b) No connectivity to dstr rtr                         | vlan 28                                 |
|                                                        | name Core_28                            |
|                                                        | 1                                       |
|                                                        | int fas 0/5                             |
|                                                        | speed 100                               |
|                                                        | 1                                       |
|                                                        | 1                                       |
| Distribution Router                                    | 1                                       |
| Serial interfaces 0/0:0 and 0/0:1                      | controller T1 0/0                       |
| configured on ser 0/0:0); fixing                       | no channel-group 0 timeslots 1-2        |
| channel group deletes "no passive interface" in EIGRP. |                                         |
|                                                        | interface Serial0/0:0                   |
|                                                        | description Fast Link to Daytona        |
|                                                        | ip address 172.21.176.2 255.255.255.128 |
|                                                        | no snut                                 |
|                                                        | router eigrp 101                        |
|                                                        | no passive-interface Serial0/0:0        |
|                                                        | 1                                       |
| Access Router                                          | 1                                       |
| a) Fa 0/0 is down because of                           | a)                                      |
| speed mismatch; users cannot get to anywhere.          | interface FastEthernet0/0               |
|                                                        | speed 100                               |
| b) Serial interfaces 0/0:1 and 0/0:0 are down.         | b)                                      |
|                                                        | controller T1 0/0                       |
|                                                        | framing esf                             |
|                                                        | 1                                       |
| Access Switch                                          |                                         |
| No issues.                                             |                                         |

# Troubleshooting Log—Trouble Ticket D

| Problem                                                                                                    | Solution                                                                                                    |
|----------------------------------------------------------------------------------------------------|----------------------------------------------------------------------------------------------------|
| <ul> <li>Core Router/Switch</li> <li>a) Users cannot get to server<br/>(work group network not defined<br/>in RIP).</li> <li>b) Users cannot get to the Internet<br/>(EIGRP not redistributing static<br/>route).</li> </ul> | <ul> <li>a) router rip</li> <li>network 172.21.0.0</li> <li>b) router eigrp 101</li> <li>redistribute static</li> </ul>                                                                                                    |
| Distribution Router<br>a) Does not form EIGRP<br>adjacencies because of wrong AS<br>number.<br>b) No neighbor with Access rtr on<br>Serial interface 0/0:0 (has IP<br>address of ser 0/0:1 ).                                | <pre>a)<br/>no router eigrp 11<br/>router eigrp 101<br/>! had wrong AS number<br/>passive-interface default<br/>no passive-interface Serial0/0:0<br/>no passive-interface Serial0/0:1<br/>no passive-interface Serial1/0.1<br/>no passive-interface Serial1/1.1<br/>no passive-interface FastEthernet0/0<br/>network 172.21.176.0 0.0.0.127<br/>network 172.21.176.128 0.0.0.127<br/>network 172.21.177.0 0.0.0.127<br/>network 172.21.177.128 0.0.0.127<br/>network 172.21.178.0 0.0.0.127<br/>network 172.21.178.128 0.0.0.127<br/>suto-summary<br/>eigrp log-neighbor-changes<br/>!<br/>b) interface Serial0/0:0<br/>ip address 172.2x.1x6.2 255.255.128</pre> |

| Problem                                                                                                    | Solution                                                                                                    |
|----------------------------------------------------------------------------------------------------|----------------------------------------------------------------------------------------------------|
| Access Router<br>a) doesn't form EIGRP<br>adjacencies (passive interfaces,<br>wrong prefixes—even pods are<br>/36, odd pods are /25). | <pre>router eigrp x0x<br/>no passive-interface Serial1/0.1<br/>no passive-interface Serial1/1.1<br/>passive-interface Serial1/0<br/>passive-interface Serial1/1<br/>!<br/>interface Serial1/0.1 point-to-point<br/>ip address 172.2x.1x7.1<br/>255.255.255.[128 192]<br/>!<br/>interface Serial1/1.1 point-to-point<br/>ip address 172.2x.1x7.129 255.255.255.<br/>[128 192]<br/>!</pre> |
| Access Switch<br>a) PCs cannot connect to<br>anywhere.<br>b) PCs are getting network error<br>messages when trying to ping.           | <ul> <li>a) interface FastEthernet0/1</li> <li>no shutdown</li> <li>b) pc's have static IP overlapping w/ DHCP server - enable DHCP on PCs</li> </ul>                                                                                                    |

# Troubleshooting Log—Trouble Ticket E

| Problem                                                                                                    | Solution                                        |
|----------------------------------------------------------------------------------------------------|-------------------------------------------------|
| Core Router/Switch                                                                                                  | ! a)                                            |
| a) No one can connect to the<br>Internet or CIT core (or Elmhurst<br>or Lenexa—VLANs have swapped<br>IP addresses). | interface Vlan27                                |
|                                                                                                    | no ip address                                   |
|                                                                                                    | 1                                               |
| b) Trunk is on wrong interface.                                                                                     | interface Vlan28                                |
| c) No BGP neighbors (wrong AS for core).                                                                            | ip address 172.28.128.1 255.255.255.240         |
|                                                                                                    | interface Vlan27                                |
|                                                                                                    | ip address 172.27.227.1 255.255.255.224         |
|                                                                                                    | 1                                               |
|                                                                                                    | ! b)                                            |
|                                                                                                    | interface FastEthernet0/15                      |
|                                                                                                    | no description Link to Orlando                  |
|                                                                                                    | no ip address 172.21.178.130<br>255.255.255.128 |
|                                                                                                    | no speed 100                                    |
|                                                                                                    | no duplex full                                  |
|                                                                                                    | switch                                          |
|                                                                                                    | shut                                            |
|                                                                                                    | !                                               |
|                                                                                                    | interface FastEthernet0/5                       |
|                                                                                                    | description Link to Orlando                     |
|                                                                                                    | no switchport                                   |
|                                                                                                    | ip address 172.21.178.130 255.255.255.128       |
|                                                                                                    | speed 100                                       |
|                                                                                                    | duplex full                                     |
|                                                                                                    | no shut                                         |
|                                                                                                    | !                                               |
|                                                                                                    | ! c)                                            |
|                                                                                                    | router bgp 11                                   |
|                                                                                                    | neighbor 172.27.227.7 remote-as 77              |
|                                                                                                    | neighbor 172.28.128.8 remote-as 77              |
|                                                                                                    | neignbor 172.27.227.7 distribute-list CIT<br>in |
|                                                                                                    | neighbor 172.28.128.8 distribute-list CIT<br>in |
|                                                                                                    | !                                               |
|                                                                                                    | logging console                                 |
|                                                                                                    | 1                                               |

| Problem                                                                                                    | Solution                                           |
|----------------------------------------------------------------------------------------------------|----------------------------------------------------|
| Distribution Router                                                                                                    | ! a)                                               |
| a) Missing EIGRP routes (network                                                                                                    | router eigrp 101                                   |
| statement issues).                                                                                                    | network 172.21.176.0 0.0.0.127                     |
| b) Frame Relay links are not<br>forming EIGRP neighbors<br>(missing broadcasts, wrong<br>DLCI).                                                                             | network 172.21.176.128 0.0.0.127                   |
|                                                                                                    | network 172.21.177.0 0.0.0.127                     |
|                                                                                                    | network 172.21.177.128 0.0.0.127                   |
|                                                                                                    | network 172.21.178.0 0.0.0.127                     |
|                                                                                                    | network 172.21.178.128 0.0.0.127                   |
|                                                                                                    | no network 172.21.76.0 0.0.0.127                   |
|                                                                                                    | no network 172.21.76.128 0.0.0.127                 |
|                                                                                                    | no network 172.21.77.0 0.0.0.127                   |
|                                                                                                    | no network 172.21.77.128 0.0.0.127                 |
|                                                                                                    | no network 172.21.78.0 0.0.0.127                   |
|                                                                                                    | no network 172.21.78.128 0.0.0.127                 |
|                                                                                                    | ! mistyped network statements                      |
|                                                                                                    | 1                                                  |
|                                                                                                    | ! b)                                               |
|                                                                                                    | interface Serial1/0.1                              |
|                                                                                                    | frame-relay map ip 172.21.177.1 111<br>broadcast   |
|                                                                                                    | 1                                                  |
|                                                                                                    | interface Serial1/1.1                              |
|                                                                                                    | frame-relay map ip 172.21.177.129 121<br>broadcast |
|                                                                                                    | no frame-relay map ip 172.21.177.129 112           |
|                                                                                                    | 1                                                  |
| Access Router                                                                                                    | ! a)                                               |
| a) No connectivity to access                                                                                                    | interface FastEthernet0/0                          |
| switch (IP address on wrong port).                                                                                                    | no ip address                                      |
| <ul><li>b) No connectivity to distribution<br/>router (controller running loopback<br/>mode).</li><li>c) Traffic flows over wrong links<br/>(bandwidth mistyped).</li></ul> | 1                                                  |
|                                                                                                    | interface FastEthernet0/0.1                        |
|                                                                                                    | ip address 172.21.171.1 255.255.255.128            |
|                                                                                                    | controller t1 0/0                                  |
|                                                                                                    | no loopback local line                             |
|                                                                                                    |                                                    |
|                                                                                                    | interface Serial1/0                                |
|                                                                                                    | bandwidth 128                                      |
|                                                                                                    |                                                    |
|                                                                                                    | interface Serial1/1                                |
|                                                                                                    | bandwidth 64                                       |
|                                                                                                    |                                                    |

| Problem                                                    | Solution                                                                                                    |
|------------------------------------------------------------|----------------------------------------------------------------------------------------------------|
| Access Switch                                              | 1                                                                                                    |
| Users cannot connect to anything<br>(trunk on wrong port). | <pre>interface FastEthernet0/1 switchport trunk native vlan 901 switchport mode trunk duplex full speed 100 no shutdown !</pre> |
|                                                            | interface FastEthernet0/10<br>no switchport mode trunk<br>switchport trunk native vlan 901<br>no ip address<br>shut<br>!        |

# Troubleshooting Log—Trouble Ticket F

| Problem                                                                                                    | Solution                                                                                                    |
|----------------------------------------------------------------------------------------------------|----------------------------------------------------------------------------------------------------|
| Core Router/Switch                                                                                                    | ! a) examples shown for pod 4                                                                                                    |
| <ul> <li>a) EtherChannels are down<br/>because of trunk encapsulation<br/>mismatch.</li> <li>b) VTP mode is server; VLANs<br/>are getting overwritten. (Instructor<br/>can do this a few times so that all<br/>pods have the issue at least<br/>once.)</li> <li>c) Duplicate OSPF RID with core<br/>(even pods with Elmhurst, odd<br/>pods with Lenexa).</li> </ul> | <pre>! interface range FastEthernet0/1 - 2 switchport trunk encapsulation isl ! interface range FastEthernet0/3 - 4 switchport trunk encapsulation dot shutdown no shutdown ! ! b) vtp mode transparent no vlan 10-18 vlan 27 vlan 28 ! ! c) router ospf 404 router-id 172.27.227.4 ! do clear ip ospf process v</pre>     |
| Distribution Router<br>a) Area 4 is missing NSSA<br>statement.<br>b) OSPF routes are not<br>redistributed because of wrong AS<br>number.<br>c) No EIGRP neighbors because<br>frame subinterfaces are passive<br>for EIGRP.                                                                                                    | <pre>! a) examples shown for pod 4 router ospf 404 area 4 nssa ! ! b) router eigrp 404 redistribute ospf 404 metric 10000 100 255 1 1500 no redistribute ospf 44 metric 10000 100 255 1 1500 ! ! c) router eigrp 404 no passive-interface Serial1/0.1 no passive-interface Serial1/1.1 passive-interface Serial1/1 !</pre> |

| Problem                                                                                                    | Solution                                                                                                    |
|----------------------------------------------------------------------------------------------------|----------------------------------------------------------------------------------------------------|
| Problem Access Router a) Missing routes for two end user VLANs. b) Frame links are down; no keepalives. c) IP addresses on frame links are swapped. | <pre>Solution ! a) router eigrp 404 network 172.24.141.0 0.0.0.63 network 172.24.144.0 0.0.0.63 ! b) interface Serial1/0 keepalive ! interface Serial1/1 keepalive ! ! c)</pre>                    |
|                                                                                                    | <pre>interface Serial1/0.1<br/>no ip add<br/>interface Serial1/1.1<br/>ip address 172.24.147.129 255.255.255.192<br/>interface Serial1/0.1<br/>ip address 172.24.147.1 255.255.255.192<br/>!</pre> |
| Access Switch<br>No issues here.                                                                                                    | ! no issues                                                                                                    |

# Troubleshooting Log—Trouble Ticket G

| Problem                                                                                                    | Solution                                                                                                    |
|----------------------------------------------------------------------------------------------------|----------------------------------------------------------------------------------------------------|
| Core Router/Switch<br>a) Wrong area is running<br>authentication.<br>b) Bogus access list CIT.<br>c) Mistyped access list in<br>distribute list (CIT for CIT).   | <pre>! a) example shown for POD2 ! router ospf 202 area 0 authentication message-digest no area 2 authentication message-digest ! ! b) example shown for POD2 no ip access-list extended CIT ip access-list standard CIT remark Include the other pods as /16 networks permit 172.21.0.0 0.0.255.255 permit 172.24.0.0 0.0.255.255 permit 172.26.0.0 0.0.255.255 ! ! c) ! router bgp 65021 neighbor 10.177.177.7 distribute-list CIT in neighbor 10.177.178.8 distribute-list CIT in</pre> |
| Distribution Router<br>a) Cannot connect to console (no<br>EXEC).<br>b) Missing ICMP; Telnet goes<br>slow path.<br>c) Use of physical interface on<br>route map. | <pre>! a)<br/>line con 0<br/>EXEC<br/>!<br/>! b)<br/>route-map USE_FAST permit 20<br/>set ip next-hop 172.22.127.129<br/>no set interface Serial1/1<br/>!<br/>!c)<br/>no ip access-list extended END_USERS<br/>ip access-list extended END_USERS<br/>remark Allow PC End Users<br/>permit ip any 172.22.124.0 0.0.0.255<br/>permit ip any 172.22.122.0 0.0.1.255<br/>!</pre>                                                                                                    |
| Problem                                                                                                    | Solution                                                                                                    |
|----------------------------------------------------------------------------------------------------|----------------------------------------------------------------------------------------------------|
| Access Router<br>a) Cannot connect to console (line<br>speed).<br>b) Missing www statement; ICMP<br>denies end users.<br>c) DHCP does not provide<br>addresses. | <pre>! a)<br/>line con 0<br/>speed 9600<br/>! need to connect via Telnet to fix<br/>! b)<br/>no ip access-list extended Traffic<br/>ip access-list extended Traffic<br/>remark Allow ICMP, TCP outbound, FTP &amp; WWW<br/>permit icmp 172.22.0.0 0.0.255.255 any eq<br/>telnet<br/>permit tcp 172.22.0.0 0.0.255.255 any eq<br/>ftp-data<br/>permit tcp 172.22.0.0 0.0.255.255 any eq<br/>ftp<br/>permit tcp 172.22.0.0 0.0.255.255 any eq<br/>ftp<br/>ic proversion of the transformer of the transformer of transformer of transformer of the transformer of the transformer of transformer of t</pre> |
| Access Switch<br>No issues.                                                                                                    | ! no issues                                                                                                    |

## Troubleshooting Log—Ticket H

| Problem                                                                                                    | Solution                                                                                                    |
|----------------------------------------------------------------------------------------------------|----------------------------------------------------------------------------------------------------|
| Core Router/Switch<br>a) Wrong banner/host name;<br>missing service prompt.<br>b) No console messages.<br>c) Reload in xxx.<br>d) Cannot reach BGP neighbors.<br>e) MD5 keys are messed up<br>(extra space, wrong places). | <pre>! a)<br/>no banner motd<br/>hostname Tampa<br/>service prompt config<br/>! b)<br/>logging console<br/>! c)<br/>reload cancel<br/>! d)<br/>router bgp 65011<br/>neighbor 10.177.177.7 update-source<br/>Loopback0<br/>neighbor 10.177.178.8 update-source<br/>Loopback0<br/>vlan 27<br/>no shut<br/>vlan 28<br/>no shut<br/>!<br/>! e)<br/>interface Vlan27<br/>no ip ospf message-digest-key 27 md5 acme<br/>ip ospf message-digest-key 27 md5 acme<br/>!<br/>interface Vlan28<br/>no ip ospf message-digest-key 27 md5 acme<br/>ip ospf message-digest-key 27 md5 acme<br/>!</pre> |

| Problem                                                                                                    | Solution                                                                                                    |
|----------------------------------------------------------------------------------------------------|----------------------------------------------------------------------------------------------------|
| Distribution Router<br>a) Wrong banner and host name.<br>b) Wrong prompt.<br>c) No need for EIGRP stub.<br>d) distribute list in OSPF is going<br>wrong way.<br>e) Small MTU breaks serial links<br>for EIGRP. | <pre>! a)<br/>no banner motd<br/>hostname Orlando<br/>!<br/>! b)<br/>no prompt %%%sInvalid%sinput%sdetected%s<br/>!<br/>! c)<br/>router eigrp 101<br/>no eigrp stub<br/>!<br/>! d)<br/>router ospf 101<br/>no distribute-list Access_Routes in<br/>distribute-list Access_Routes out<br/>!<br/>! e)<br/>interface serial 1/0<br/>no mtu 64<br/>!<br/>interface serial 1/1<br/>no mtu 64<br/>!</pre> |
| d) distribute list in OSPF is going<br>wrong way.<br>e) Small MTU breaks serial links<br>for EIGRP.                                                                                                    | <pre>! b)<br/>no prompt %%%sInvalid%sinput%sdetected%s<br/>!<br/>! c)<br/>router eigrp 101<br/>no eigrp stub<br/>!<br/>! d)<br/>router ospf 101<br/>no distribute-list Access_Routes in<br/>distribute-list Access_Routes out<br/>!<br/>! e)<br/>interface serial 1/0<br/>no mtu 64<br/>!<br/>interface serial 1/1<br/>no mtu 64<br/>!</pre>                                                        |

| Problem                         | Solution                         |
|---------------------------------|----------------------------------|
| Access Router                   | ! a)                             |
| a) Wrong banner and host name.  | hostname Daytona                 |
| b) route map permit / deny      | ! b)                             |
| swapped, sends ARP from 0.0.0.0 | no route-map USE_FAST            |
| c) Wrong ANSI type on Frame     | 1                                |
| Relay.                          | route-map USE_FAST permit 10     |
| d) Access group applied wrong   | match ip address Admin           |
| way on serial links.            | set interface Serial1/1.1        |
|                                 | 1                                |
|                                 | route-map USE_FAST deny 20       |
|                                 | match ip address End_Users       |
|                                 | 1                                |
|                                 | ! c)                             |
|                                 | interface serial 1/0             |
|                                 | no frame-relay lmi-type ansi     |
|                                 |                                  |
|                                 | interface serial 1/1             |
|                                 | no frame-relay 1mi-type ansi     |
|                                 |                                  |
|                                 | interface corriel 1/1 1          |
|                                 | in agong group Traffic out       |
|                                 | no in aggegg-group Traffig in    |
|                                 |                                  |
|                                 | ·<br>interface serial 1/0 1      |
|                                 | ip access-group Traffic out      |
|                                 | no ip access-group Traffic in    |
|                                 | F 3F<br>                         |
| Access Switch                   |                                  |
| a) SVI shutdown                 | interface Vlan901                |
| b) No trunk on VLAN1.           | no shut                          |
|                                 |                                  |
|                                 | (b)                              |
|                                 | interface FastEthernet0/1        |
|                                 | no switchport access vlan 2      |
|                                 | switchport trunk native vlan 901 |
|                                 | switchport mode trunk            |
|                                 |                                  |

## CIT

# Lab Guide

## **Overview**

Use this guide to complete the lab exercises for this course. The solutions information is found in the Lab Exercise Answer Key.

#### Outline

This Lab Guide includes these exercises:

- Lab Exercise 1-1: Network Baseline Discovery
- Lab Exercise 1-2: Creating End-System Baseline Discovery
- Lab Exercise 2-1: Applying a Layered Model to a Network
- Case Study (Trouble Ticket A) 2-1: Gathering Symptoms
- Case Study (Trouble Ticket B) 3-1: Isolating Physical and Data Link Layer Problems
- Lab Exercise (Trouble Ticket B) 3-1: Correcting Problems at the Physical and Data Link Layers
- Lab Exercise (Trouble Ticket C) 3-2: Troubleshooting Problems at the Physical and Data Link Layers
- Case Study (Trouble Ticket D) 4-1: Isolating Network Layer Problems
- Lab Exercise (Trouble Ticket D) 4-1: Correcting Problems at the Network Layer
- Lab Exercise (Trouble Ticket E) 4-2: Troubleshooting Problems at the Physical, Data Link, and Network Layers
- Lab Exercise (Trouble Ticket F) 4-3: Troubleshooting Problems at the Physical, Data Link, and Network Layers
- Case Study (Trouble Ticket G) 5-1: Isolating Problems at the Transport and Application Layers
- Lab Exercise (Trouble Ticket G) 5-1: Correcting Problems at the Transport and Application Layers
- Lab Exercise (Trouble Ticket H) 5-2: Troubleshooting Problems at All Logical Layers

## Lab Exercise 1-1: Network Baseline Discovery

Complete this lab exercise to practice what you learned in the related lesson.

### **Exercise Objective**

In this exercise, you will establish the baseline for the configuration and operation of the CIT (Cisco Internetwork Troubleshooting) network. You will complete the following tasks:

- Determine network topology and device configurations
- Complete network configuration tables
- Update the base network diagram for your workgroup to include data link layer switch features and network layer addressing

After completing this exercise, you will be able to meet these objectives:

- Document the topology of a network
- Identify data link layer addresses and implemented features in a network
- Identify network layer addresses and implemented features, including routing protocols used in a network

#### **Required Resources**

These are the resources and equipment required to complete this exercise:

- Access to the workgroup PCs and Cisco devices in the lab network
- Familiarity with Cisco router and switch commands covered in the Cisco Building Scalable Cisco Internetworks (BSCI), Building Cisco Multilayer Switched Networks (BCMSN), and Building Cisco Remote Access Networks (BCRAN) courses

## **Command List**

The commands used in this exercise are described in the table here.

| Command                                            | Description                                                                                                    |
|----------------------------------------------------|----------------------------------------------------------------------------------------------------|
| show access-lists                                  | Shows configured access lists.                                                                                           |
| show cdp neighbors<br>[detail]                     | Displays Cisco Discovery Protocol (CDP) neighbor information.                                                            |
| show controllers <type<br>number&gt;</type<br>     | Displays controller information and status.                                                                              |
| show etherchannel<br>summary                       | Displays EtherChannel port-channel summary status, including data link and network layer port and interface information. |
| show frame-relay map                               | Displays Frame Relay mapping status.                                                                                     |
| show frame-relay pvc                               | Displays Frame Relay permanent virtual circuit (PVC) information and status.                                             |
| show interfaces status                             | Displays a tabular status report of the ports on a switch.                                                               |
| show interfaces trunk                              | Shows trunking interfaces.                                                                                               |
| show ip bgp summary                                | Shows summary Border Gateway Protocol (BGP) status.                                                                      |
| show ip protocols                                  | Displays routing protocol status.                                                                                        |
| <pre>show ip <protocol> interface</protocol></pre> | Displays interface information for a protocol.                                                                           |
| show ip <protocol><br/>neighbor</protocol>         | Displays information about neighbors for a specific routing protocol.                                                    |
| show ip route                                      | Displays IP routing table information.                                                                                   |
| show protocols                                     | Displays network layer addresses and interface status.                                                                   |
| show running-config                                | Displays device configuration information.                                                                               |
| show spanning-tree                                 | Displays Spanning Tree Protocol (STP) information, including port status.                                                |
| show tdm clock                                     | Shows time-division multiplexing (TDM)-related information.                                                              |
| show version                                       | Displays general hardware and software information.                                                                      |
| show vlan                                          | Displays VLAN information.                                                                                               |
| show vtp status                                    | Displays VLAN Trunking Protocol (VTP) status, including domain name and revision number.                                 |
| <pre>telnet {ip-address}</pre>                     | Uses Telnet to connect to an IP address.                                                                                 |
| <pre>traceroute {ip- address}</pre>                | Runs traceroute to an IP address.                                                                                        |

#### Helpful Network Discovery Commands

## Job Aids

These job aids are available to help you complete the lab exercise:

- A base network diagram
- Blank network configuration tables

## **Baseline Network Diagram**

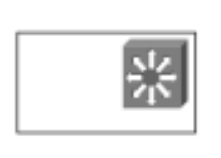

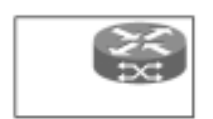

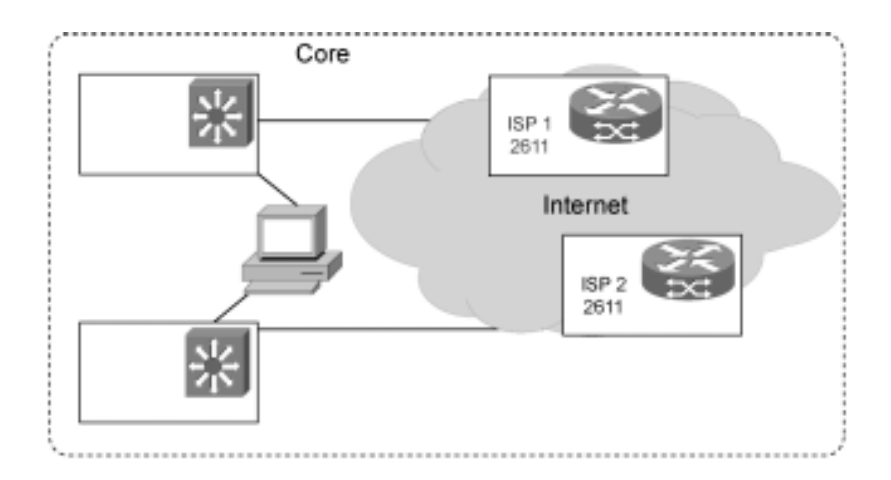

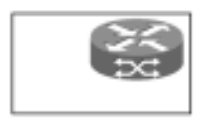

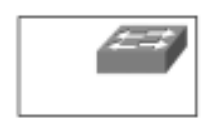

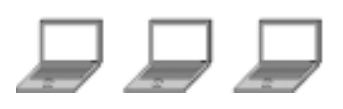

| Notes/Comments             |  |  |  |  |  |
|----------------------------|--|--|--|--|--|
| IP Routing<br>Protocol(s)  |  |  |  |  |  |
| IP Address/<br>Subnet Mask |  |  |  |  |  |
| MAC Address                |  |  |  |  |  |
| Interface                  |  |  |  |  |  |
| Device Name, Model         |  |  |  |  |  |

## **Network Configuration Table (Access Router)**

## Network Configuration Table (Access Router)

Notes:

| Notes/Comments             |  |  |  |  |  |
|----------------------------|--|--|--|--|--|
| IP Routing<br>Protocol(s)  |  |  |  |  |  |
| IP Address/<br>Subnet Mask |  |  |  |  |  |
| MAC Address                |  |  |  |  |  |
| Interface                  |  |  |  |  |  |
| Device Name, Model         |  |  |  |  |  |

## Network Configuration Table (Distribution Router)

7

## Network Configuration Table (Distribution Router)

Notes:

| IP Address                                     |  |  |  |  |          |  |  |  |
|------------------------------------------------|--|--|--|--|----------|--|--|--|
| VLAN                                           |  |  |  |  |          |  |  |  |
| Ether<br>Channel<br>(L2 or L3)                 |  |  |  |  |          |  |  |  |
| PortFast/<br>Trunk                             |  |  |  |  |          |  |  |  |
| STP State<br>Fwd/Block                         |  |  |  |  |          |  |  |  |
| Duplex                                         |  |  |  |  |          |  |  |  |
| Speed                                          |  |  |  |  |          |  |  |  |
| Port                                           |  |  |  |  |          |  |  |  |
| Catalyst Name, Model.<br>Management IP Address |  |  |  |  | <u> </u> |  |  |  |

## Network Configuration Table (Access Switch)

## Network Configuration Table (Access Switch)

Notes:

| IP Address                                     |  |  |  |  |          |  |  |  |
|------------------------------------------------|--|--|--|--|----------|--|--|--|
| VLAN                                           |  |  |  |  |          |  |  |  |
| Ether<br>Channel<br>(L2 or L3)                 |  |  |  |  |          |  |  |  |
| PortFast/<br>Trunk                             |  |  |  |  |          |  |  |  |
| STP State<br>Fwd/Block                         |  |  |  |  |          |  |  |  |
| Duplex                                         |  |  |  |  |          |  |  |  |
| Speed                                          |  |  |  |  |          |  |  |  |
| Port                                           |  |  |  |  |          |  |  |  |
| Catalyst Name, Model.<br>Management IP Address |  |  |  |  | <u> </u> |  |  |  |

## Network Configuration Table (Core Router/Switch)

## Network Configuration Table (Core Router/Switch)

Notes:

#### Task 1: Create a Network Configuration Table and Network Topology Diagram

Coordinate with others in your workgroup to gather detailed information about all the devices within your workgroup. Complete the network configuration tables and transfer details to your topology diagram.

#### **Exercise Procedure**

Complete these steps:

- **Step 1** Connect to the console port of one device. Note that the console password and vty password for all devices is "cisco". No privileged passwords are configured on the work group devices. The privileged password for the corporate core devices is intentionally not provided.
- **Step 2** Enter the router and switch commands as needed to determine baseline information.
- **Step 3** Document only the active interfaces of the device in the network configuration tables, sharing the information with your workgroup.
- **Step 4** Connect to additional devices as needed.
- **Step 5** Add details to your network diagram documenting the physical connections, device names, and network layer addressing of your workgroup.
- **Step 6** Verify connectivity across the workgroup network to the core devices.
- **Step 7** Ask the instructor to verify that your documentation is complete and accurate.

#### **Exercise Verification**

You have completed this exercise when you attain these results:

- You have completed the baseline network configuration tables for your workgroup.
- You have created a detailed network topology diagram for your workgroup.
- Each PC in the workgroup has used Telnet to open a session on the CIT\_Server at 172.27.227.9.

## Lab Exercise 1-2: Creating End-System Baseline Discovery

Complete this lab exercise to practice what you learned in the related lesson.

## **Exercise Objective**

In this exercise, you will establish the baseline for the configuration and operation of the end systems in the CIT network. You will complete the following tasks:

- Determine end-system network configuration
- Determine end-system connectivity
- Complete end-system network configuration tables

After completing this exercise, you will be able to meet these objectives:

- Identify network layer addresses on PC end systems
- Demonstrate connectivity between end systems and network devices

## **Required Resources**

These are the resources and equipment required to complete this exercise:

- Access to the workgroup PCs and Cisco devices in the lab network
- Familiarity with PC networking commands
- Your previously completed network topology diagram

#### Command List

The commands used in this exercise are described in the table here.

#### Helpful PC Discovery Commands

| Command                              | Description                                             |
|--------------------------------------|---------------------------------------------------------|
| arp -a                               | Displays Address Resolution Protocol (ARP) information. |
| ipconfig /all                        | Displays IP information.                                |
| ping <ip-address></ip-address>       | Pings an IP address.                                    |
| route print                          | Displays active routes.                                 |
| telnet <ip-address></ip-address>     | Uses Telnet to connect to an IP address.                |
| tracert -d <ip-address></ip-address> | Runs tracert to an IP address.                          |
| CIT_server                           | Connect via HTTP to a web host.                         |

#### **Job Aids**

These job aids are available to help you complete the lab exercise:

• A blank end-system network configuration table

| DNS Server                             |  |  |
|----------------------------------------|--|--|
| Default Gateway                        |  |  |
| Static or<br>DHCP<br>(with lease time) |  |  |
| IP Address/<br>Subnet Mask             |  |  |
| Interface                              |  |  |
| Device Name,<br>Operating System       |  |  |

## End-System Network Configuration Table

## End-System Network Configuration Table

Notes:

#### Task 1: Create an End-System Network Configuration Table

Gather detailed information about each PC within your workgroup (coordinate with others in your workgroup) and complete the end-system network configuration table.

#### **Exercise Procedure**

Complete these steps:

- **Step 1** Enter PC commands as needed to determine baseline information about a single device.
- **Step 2** Document the device on the end-system network configuration table, sharing the information with your workgroup.
- **Step 3** Connect to additional PCs as needed.
- **Step 4** Add details to your workgroup network topology diagram documenting the physical connections, device names, and network layer addressing of the PCs in your workgroup.
- **Step 5** Verify connectivity across the workgroup network to the core devices.
- **Step 6** Ask your instructor to verify that your documentation is complete and accurate.

#### **Exercise Verification**

You have completed this exercise when you attain these results:

- You have completed the baseline end-system network configuration table for the PCs in your workgroup.
- You have updated the base topology diagram to include information about the end systems in your workgroup.
- Each PC in the workgroup has used Telnet to open a session on the CIT\_Server at 172.28.128.9 (the server has network interface cards).
- Each PC in the workgroup has used HTTP to open a session on the CIT\_Server at 172.27.227.9.

# Lab Exercise 2-1: Applying a Layered Model to a Network

Complete this lab exercise to practice what you learned in the related lesson.

#### **Exercise Objective**

In this exercise, you will use various Cisco IOS commands and a protocol analyzer to map the layers in the Open Systems Interconnection (OSI) model to the encapsulated data flow in the classroom network. You will complete the following tasks:

- Develop a logical diagram for data link layer and network layer functionality in the core
- Map traffic flows for ping, Telnet, and HTTP traffic from the workgroup PCs
- Capture and analyze background traffic

After completing this exercise, you will be able to meet these objectives:

- Understand the data flow in the classroom network based on the logical network model
- Use a protocol analyzer to review background traffic
- Use Cisco IOS commands to analyze traffic flows in the network and correlate debug messages

#### **Required Resources**

These are the resources and equipment required to complete this exercise:

- Access to the workgroup PCs and Cisco devices in the lab network
- Familiarity with Cisco router and switch commands covered in the Cisco Building Scalable Cisco Internetworks (BSCI), Building Cisco Multilayer Switched Networks (BCMSN), and Building Cisco Remote Access Networks (BCRAN) courses
- Access to a protocol analyzer (either software or hardware)
- The network diagram from a previous exercise

## **Command List**

The commands used in this exercise are described in the table here.

#### Helpful Commands

| Command                                                 | Description                                                                                                    |
|---------------------------------------------------------|----------------------------------------------------------------------------------------------------|
| debug ip eigrp                                          | Captures Enhanced Interior Gateway Routing Protocol (EIGRP) event information.                                                                                       |
| debug ip policy                                         | Captures IP policy information.                                                                                                    |
| debug ip routing                                        | Displays information on routing table updates and route-cache updates.                                                                                               |
| debug serial interface                                  | Captures serial interface information.                                                                                                    |
| <b>ping</b> {host   ip-<br>address}                     | Sends an echo request packet to an address, then waits for a reply. The <i>host</i>   <i>ip-address</i> variable is the IP alias or IP address of the target system. |
| show access-lists                                       | Displays the contents of all access lists.                                                                                                    |
| show clock                                              | Displays current date and time information for the device.                                                                                                    |
| show etherchannel<br>summary                            | Displays EtherChannel port-channel summary status, including data link and network layer port and interface information.                                             |
| show interface status                                   | Displays a tabular status report of the ports on a switch.                                                                                                    |
| show interfaces trunk                                   | Shows information about trunking interfaces.                                                                                                    |
| show ntp associations                                   | Displays Network Time Protocol (NTP) associations.                                                                                                    |
| show ntp status                                         | Displays NTP status.                                                                                                    |
| show route-map                                          | Displays information about all configured route maps.                                                                                                    |
| <b>show spanning-tree</b><br><b>vlan</b> <i>vlan-id</i> | Displays STP information, including port status for a specific VLAN.                                                                                                 |
| show vlan                                               | Displays default and defined VLAN information.                                                                                                    |
| <b>telnet</b> {host   ip-<br>address}                   | Connects to an IP address using the Telnet application.                                                                                                    |
| terminal monitor                                        | Displays debug command output and system error messages for the current terminal and session.                                                                        |
| <b>traceroute</b><br>[destination]                      | Identifies the path that a packet takes through the network.<br>The <i>destination</i> variable is the host name or IP address of the target system.                 |

#### **Job Aids**

These job aids are available to help you complete the lab exercises:

VLAN port status chart

#### **VLAN Port Status Chart**

| Device | Port | VLAN Status<br>(Forwarding or<br>Blocked) | VLAN Status<br>(Forwarding or<br>Blocked) | VLAN Status<br>(Forwarding or<br>Blocked) |
|--------|------|-------------------------------------------|-------------------------------------------|-------------------------------------------|
|        |      |                                           |                                           |                                           |
|        |      |                                           |                                           |                                           |
|        |      |                                           |                                           |                                           |
|        |      |                                           |                                           |                                           |
|        |      |                                           |                                           |                                           |
|        |      |                                           |                                           |                                           |
|        |      |                                           |                                           |                                           |
|        |      |                                           |                                           |                                           |
|        |      |                                           |                                           |                                           |
|        |      |                                           |                                           |                                           |
|        |      |                                           |                                           |                                           |
|        |      |                                           |                                           |                                           |
|        |      |                                           |                                           |                                           |
|        |      |                                           |                                           |                                           |

## Task 1: Develop a Logical Diagram for Data Link and Network Layer Functionality in the Core

The Cisco Catalyst 3550 switches in the lab support both data link and network layer functionality. For this task, gather information about the VLANs and subnets in the core. Complete the VLAN port status chart.

#### **Exercise Procedure**

Complete these steps:

| Step 1 | Connect to the workgroup 3550. (host name | ) |
|--------|-------------------------------------------|---|
|--------|-------------------------------------------|---|

- Step 2 Use the show vlan and show spanning-tree vlan vlan-id commands to determine which VLANs are active on the workgroup 3550. Use the show spanning-tree vlan vlan-id command to determine the VLAN port status (forwarding or blocked) for all switched ports. Document these results on the VLAN port status chart.
- **Step 3** Connect to core switches (Lenexa and Elmhurst).
- **Step 4** Document VLAN port status for all interfaces on the core switches.
- **Step 5** Sketch out the VLAN status, or add details to your network diagram documenting the logical preference for the VLANs for your workgroup.

#### **Exercise Verification**

You have completed this exercise when you attain these results:

• You have documented the VLAN status for all ports on your workgroup 3550.

## Task 2: Capturing and Analyzing Background LAN Traffic

Use a protocol analyzer to capture and review background LAN traffic.

#### **Exercise Procedure**

Complete these steps:

- **Step 1** Start the protocol analyzer software on your PC. (This example will describe using Ethereal. If applicable, follow the directions from your instructor for a hardware protocol analyzer.)
- **Step 2** From the command row, choose **Display>Options**.
- **Step 3** Under Display Options, click **Time Of Day**. The button will appear pushed-in when it is enabled.
- **Step 4** From the command row, choose **Capture>Start**.
- **Step 5** Under Display Options, click **Update List Of Packets In Real Time**. The button will appear pushed-in when it is enabled.
- **Step 6** Capture a few minutes of background traffic without running any additional applications.

What kinds of traffic do you see?

- Step 7 At the command prompt for the PC, enter arp –a to look for current ARP mappings. What do you see?
- **Step 8** Enter **show arp** to look at the ARP table on the access router and the access switch. Enter **show mac-address-table** to look at the MAC addresses and VLANs on the access switch. Enable the **debug ip icmp** and **debug arp** commands on the access router and the access switch.
- **Step 9** Coordinate with your workgroup and ping the other PCs in the workgroup. Look for ARPs in the protocol analysis stream. Again check for ARP mappings on your PC.

What do you see?

Is this what you expected?

Does the access switch generate any debug messages? If so, why?

Does the access router generate any debug messages? If so, why?

| Step 10    | At the command prompt for the PC, ping your default gateway. Look for ARPs in the protocol analysis stream. Check your current ARP mappings.                                                                                                    |  |  |
|------------|----------------------------------------------------------------------------------------------------|--|--|
|            | What do you see?                                                                                                    |  |  |
| Step 11    | Using Telnet, generate some additional traffic by connecting to a workgroup devic                                                                                                    |  |  |
|            | What do you see in terms of data flow?                                                                                                    |  |  |
|            | Is this what you expected?                                                                                                    |  |  |
| Close this | Telnet session.                                                                                                    |  |  |
| Step 12    | Open a browser window and connect to 172.28.128.9.                                                                                                    |  |  |
|            | What do you see?                                                                                                    |  |  |
|            | Is this what you expected?                                                                                                    |  |  |
| Step 13    | Exit the browser session.                                                                                                    |  |  |
| Step 14    | Have the learner with the console session to the 2950 switch adjust the global spanning-tree properties by entering the <b>no spanning-tree portfast bpdufilter default</b> global configuration command. Look for differences in the background traffic.                                                   |  |  |
|            | What do you see?                                                                                                    |  |  |
| Step 15    | Restore the <b>spanning tree</b> command.                                                                                                    |  |  |
| Step 16    | Have the learner with the console session on the access router remove the passive interfaces under EIGRP. Look for differences in the background traffic.                                                                                                    |  |  |
|            | What do you see?                                                                                                    |  |  |
| Step 17    | Restore the EIGRP passive interfaces removed in the Step 16.                                                                                                    |  |  |
| Step 18    | In the second Ethereal window, click <b>Stop</b> to halt the Ethereal application.                                                                                                    |  |  |
| Step 19    | As needed, continue your review of the captured traffic by scrolling through the list<br>Choose <b>File&gt;Save As</b> to save the capture file for future reference. Save the file as<br>baseline to the default location within the Ethereal directory. Be sure to select the<br>Ethereal file extension. |  |  |
| Step 20    | List all data flows you saw.                                                                                                    |  |  |
|            |                                                                                                    |  |  |
|            |                                                                                                    |  |  |
|            |                                                                                                    |  |  |

Copyright © 2004, Cisco Systems, Inc.

#### **Exercise Verification**

You have completed this exercise when you attain these results:

- You have used a protocol analyzer to review background traffic in the workgroup.
- You have saved a baseline traffic file.

## Task 3: Analyzing Background WAN Traffic

Use Cisco IOS commands to review background WAN traffic.

#### **Exercise Procedure**

Complete these steps:

- **Step 1** Return to the console sessions on the workgroup routers.
- **Step 2** Enable the **debug ip eigrp** command on both routers and the core switch. Wait for a minute or so.

Do you see any debug messages?

Why or why not?

- **Step 3** Leave the **debug ip eigrp** event process running.
- **Step 4** If you are not connected to a router with active WAN interfaces, connect to the distribution router via Telnet. Configure your session so that you can also see the debug messages from the distribution router. (Coordinate entering the commands in this task with the other learners in your workgroup.)
- **Step 5** Enable the **debug serial interface** command on the distribution and access routers.

Examine the output for a minute or so.

What do you see?

Compare these messages on the distribution and access routers. Do they have matching time stamps?

Could NTP be useful in debugging?

**Step 6** Shut down the S1/0 interface on the access router.

What and when did the access router notice?

What and when did the distribution router notice?

**Step 7** Activate the S1/0 interface. To halt EIGRP event debugging, enter the **no debug ip** eigrp command. To activate IP routing debugging, enter the debug ip routing command.

| Step 8  | On the distribution router, enter the <b>no keepalive</b> interface command on S1/1.                                                                      |  |  |  |  |
|---------|----------------------------------------------------------------------------------------------------|--|--|--|--|
|         | What and when does the distribution router see?                                                                                                    |  |  |  |  |
|         | What and when does the access router see?                                                                                                    |  |  |  |  |
| Step 9  | Wait at least a minute and then restore the default keepalive with the <b>keepalive</b> interface command on S1/1.                                        |  |  |  |  |
| Step 10 | On the distribution router, enter the <b>keepalive 30</b> interface command on the $S1/1$ interface.                                                      |  |  |  |  |
|         | What does the distribution router see?                                                                                                    |  |  |  |  |
|         | What does the access router see?                                                                                                    |  |  |  |  |
| Step 11 | Restore the default keepalive with the <b>keepalive</b> interface command on S1/1. Halt the IP routing debug with the <b>no debug ip routing</b> command. |  |  |  |  |
| Step 12 | On the distribution router, enter the <b>no keepalive</b> interface command on S0/0:0 on the T1.                                                          |  |  |  |  |
|         | What does the distribution router see?                                                                                                    |  |  |  |  |
|         | What does the access router see?                                                                                                    |  |  |  |  |
| Step 13 | Apply the default keepalive with the <b>keepalive</b> interface command on the S0/0:0 interface.                                                          |  |  |  |  |
| Step 14 | On the access router, enter the <b>linecode ami</b> controller command on the T1 0 controller.                                                            |  |  |  |  |
|         | What does the distribution router see?                                                                                                    |  |  |  |  |
|         | What does the access router see?                                                                                                    |  |  |  |  |
| Step 15 | Restore the previous line coding with the <b>linecode b8zs</b> controller command.                                                                        |  |  |  |  |

| Step 16 | On the distribution router, enter the <b>framing sf</b> controller command on the T1 0 controller.<br>What does the distribution router see? |  |  |  |  |
|---------|----------------------------------------------------------------------------------------------------|--|--|--|--|
|         |                                                                                                    |  |  |  |  |
|         |                                                                                                    |  |  |  |  |
|         | What does the access router see?                                                                                                    |  |  |  |  |
|         |                                                                                                    |  |  |  |  |
| Step 17 | Restore the previous framing with the <b>framing esf</b> controller command.                                                                 |  |  |  |  |
| Step 18 | On all routers and the core switch, halt all the debugging processes with the <b>undebug all</b> command.                                    |  |  |  |  |
| Step 19 | List all data flows that you saw.                                                                                                    |  |  |  |  |
|         |                                                                                                    |  |  |  |  |
|         |                                                                                                    |  |  |  |  |

#### **Exercise Verification**

You have completed this exercise when you attain these results:

- You have used Cisco IOS commands to review background WAN traffic.
- You can state what will happen if you change or remove keepalives on a serial interface.
- You can state what will happen if you change framing or line codes on a T1 controller.

## **Task 4: Mapping Traffic Flows**

Use Cisco commands to map traffic flows in the network.

#### **Exercise Procedure**

Complete these steps:

- **Step 1** Enable the **debug ip icmp command** on all workgroup routers and switches.
- **Step 2** A learner in each workgroup should connect to the console session on the access router while the other learners in each workgroup observe. (Coordinate entering the commands in this task with the other learners in your workgroup.)
- **Step 3** Use the **ping** command from the access router to verify connectivity to the CIT\_Server at 172.27.227.9.
- **Step 4** Use an extended **ping** command to verify connectivity from the Fast Ethernet 0/1.2 subinterface to the CIT\_Server at 172.27.227.9.

Do you notice any differences?

- **Step 5** Use the **traceroute** command to verify connectivity to the core 3550 from the access router.
- **Step 6** Use an extended **traceroute** command to verify connectivity from the Fast Ethernet 0/1.2 subinterface to the core 3550.

Do you notice any differences?

- Step 7 Use the show ip route command to review the routes to the core 3550.
- **Step 8** Use the **show ip policy**, **show route-map**, and **show access-list** commands to review policy routing on the access router.

What do you notice?

- **Step 9** Enable the **debug ip policy** command on the access router.
- **Step 10** At a PC command line, ping an address on the core 3550. Review the policy routing debug output.

What do you notice?

**Step 11** From the access router, ping an address on the core 3550. Review the policy routing debug output.

What do you notice?

Step 12 On all routers and switches, halt all the debugging processes with the **undebug all** command.

 Step 13
 List all data flows that you saw.

#### **Exercise Verification**

You have completed this exercise when you attain these results:

- You have used Cisco IOS commands to map traffic flows in the network.
- You can state how policy routing on the access router will affect the traffic flows in the physical and data link layers.

# Case Study (Trouble Ticket A) 2-1: Gathering Symptoms

Complete this case study to practice what you learned in the related lesson. You will be given a simple problem situation reported by the user. You must decide which questions to ask the user and which tools to use to completely document the symptoms of the problem.

#### **Exercise Objective**

In this exercise, you will use the troubleshooting checklist and Cisco IOS commands to work through a troubleshooting case study. You will complete the following step:

• Define the problem by questioning users and using Cisco IOS tools

After completing this exercise, you will be able to meet this objective:

 Decide which questions to ask and which troubleshooting tools to use to completely document the symptoms of a network problem

#### **Required Resources**

These are the resources and equipment required to complete this exercise:

- Access to the workgroup PCs and Cisco devices in the lab network
- Familiarity with Cisco router and switch commands covered in the Cisco Building Scalable Cisco Internetworks (BSCI), Building Cisco Multilayer Switched Networks (BCMSN), and Building Cisco Remote Access Networks (BCRAN) courses
- The network diagram from the previous exercises

#### **Command List**

The commands used in this exercise are described in the table here.

#### Helpful Commands

| Command                             | Description                                                                                                    |
|-------------------------------------|----------------------------------------------------------------------------------------------------|
| <pre>ping {host   ip-address}</pre> | Sends an echo request packet to an address, then waits for a reply. The <i>host</i>   <i>ip-address</i> variable is the IP alias or IP address of the target system. |
| show interface status               |                                                                                                    |
| show ip interface brief             | Displays a summary of the status of all interfaces on a device.                                                                                                    |
| show ip route                       | Displays the current state of the IP routing table.                                                                                                    |
| show running-config<br>interface    | Displays the contents of the currently running configuration file.                                                                                                   |
| telnet {host   ip-address}          | Connects to an IP address or host name using the Telnet application.                                                                                                 |
| traceroute [destination]            | Identifies the path that a packet takes through the network. The <i>destination</i> variable is the host name or IP address of the target system.                    |

#### **Exercise Setup**

Complete these steps, coordinating with the other learners in your workgroup:

- Step 1
   Connect to workgroup access router. (host name \_\_\_\_\_)
- **Step 2** Shut down the link to the access switch with the **shutdown** interface configuration command.

#### **Job Aids**

This job aid is available to help you complete the lab exercises:

■ Information on Trouble Ticket A

#### **Trouble Ticket A**

The end users report that they can no longer reach any devices in the network. All the end users say that this issue came up suddenly, in the last five minutes or so. According to them, the network was working fine previously.

#### **Exercise Procedure**

Complete these steps, coordinating with the other learners in your workgroup.

**Step 1** What additional questions would you ask the users?

| Step 2 | What com | mands shou | ld the use | ers try from | their PCs? |
|--------|----------|------------|------------|--------------|------------|
|--------|----------|------------|------------|--------------|------------|

What information do the users discover?

| Step 3 | Where should you look first to isolate the problem? |
|--------|-----------------------------------------------------|
|--------|-----------------------------------------------------|

What commands might you use to look for issues?

Try the commands. What information do you discover?

**Step 4** Where should you look next to isolate the problem?

What commands might you use to look for issues?

Try the commands. What information do you discover?

**Step 5** Repeat Step 4 as needed to isolate the problem.

#### Exercise Verification

You have completed this exercise when you attain this result:

• You have documented the symptoms of the network problem completely by questioning the user and using troubleshooting tools.

.....

#### **Exercise Wrap-Up**

Activate the link to the access switch with the **no shutdown** interface configuration command on the access router.
# Case Study (Trouble Ticket B) 3-1: Isolating Physical and Data Link Layer Problems

Complete this case study to practice what you learned in the related lesson. You will be given a problem situation escalated to Level 2 Support. You will analyze user feedback and end-system data, and use Cisco commands and applications to isolate the specific cause of any problems.

# **Exercise Objective**

In this exercise, you will use a troubleshooting methodology and Cisco commands to isolate the specific causes of any network problems.

After completing this exercise, you will be able to meet these objectives:

- Analyze user feedback and end-system data to decide at which OSI layer to begin isolating problems
- Select the troubleshooting tools to use to isolate the specific causes of any network problems
- Develop a troubleshooting implementation plan for resolving any identified problems

# **Required Resources**

These are the resources and equipment required to complete this exercise:

- Access to the workgroup PCs and Cisco devices in the lab network
- Familiarity with Cisco router and switch commands covered in the Cisco Building Scalable Cisco Internetworks (BSCI), Building Cisco Multilayer Switched Networks (BCMSN), and Building Cisco Remote Access Networks (BCRAN) courses
- A completed baseline topology diagram documenting the lab installation
- Network documentation recording the configuration of the lab installation

# **Command List**

As you work through the case study, you may find the following list of commands helpful. The list includes router, switch, and PC commands. The commands used in this exercise should be familiar to you from previous experience or from the Cisco BSCI, BCMSN, and BCRAN courses.

### **Helpful Commands**

| Command                                                              | Description                                                                                                    |
|----------------------------------------------------------------------|----------------------------------------------------------------------------------------------------|
| <b>ping</b> {host   ip-<br>address}                                  | (User or Extended) Sends an echo request packet to an address, then waits for a reply. The <i>host</i>   <i>ip-address</i> variable is the IP alias or IP address of the target system. |
| show cdp neighbors<br>[detail]                                       | Displays the device type, IP address, and Cisco IOS version of neighboring devices.                                                                                                    |
| <pre>show controllers {type number}</pre>                            | Displays current internal status information for the interface controller cards.                                                                                                    |
| show etherchannel<br>summary                                         | Displays EtherChannel port-channel summary status, including data link (Layer 2) or network (Layer 3) layer port and interface information.                                             |
| show frame-relay map                                                 | Displays Frame Relay mapping status.                                                                                                    |
| show frame-relay pvc                                                 | Displays Frame Relay PVC information and status.                                                                                                    |
| <pre>show interfaces port-<br/>channel {interface-<br/>number}</pre> | Displays port-channel status, including Layer 2 or Layer 3 port and interface information.                                                                                              |
| show interface status                                                | Displays a tabular status report of the ports on a switch.                                                                                                    |
| show interfaces trunk                                                | Shows trunking interfaces.                                                                                                    |
| show ip interface<br>brief                                           | Displays a summary of the status of all interfaces on a device.                                                                                                    |
| show ip route                                                        | Displays IP routing table information.                                                                                                    |
| show protocols                                                       | Displays network layer addresses and interface status.                                                                                                    |
| show running-config                                                  | Displays device configuration information.                                                                                                    |
| <pre>show running-config interface {type number}</pre>               | Displays configuration information for one interface.                                                                                                    |
| show spanning-tree                                                   | Displays STP information, including port status.                                                                                                    |
| show tdm clock                                                       | Shows TDM-related information.                                                                                                    |
| show version                                                         | Displays the Cisco IOS software version and all installed hardware configurations.                                                                                                    |
| show vlan                                                            | Displays VLAN configurations on a device.                                                                                                    |
| show vtp status                                                      | Displays VTP status, including domain name and revision number.                                                                                                    |
| <b>telnet</b> {host   ip-<br>address}                                | Uses Telnet to connect to an IP address.                                                                                                    |
| <b>trace</b> [destination]                                           | (User or Privileged) Identifies the path that a packet takes through<br>the network. The <i>destination</i> variable is the IP alias or IP address of<br>the target system.             |

# **Job Aids**

These job aids are available to help you complete the lab exercises:

- Information on Trouble Ticket B
- Troubleshooting Log

### **Trouble Ticket B**

You recently joined the second-level network support team for Acme. This evening you are on call for network outages. You read this report during your review of the activity log.

| Time      | Log Entry                                                                                                    |
|-----------|----------------------------------------------------------------------------------------------------|
| 5:30 p.m. | One Acme user reported that access to the server seemed to be slower than usual. – Help Desk – [Assigned to Network Operations]                                                                                                    |
| 6:01 p.m. | We checked and could ping the server. We scanned the configs on all the network devices. They look fine. – 2nd shift ops –                                                                                                    |
| 6:15 p.m. | Multiple users started reporting that they can no longer reach anything. – Help Desk –                                                                                                    |
| 6:37 p.m. | We can ping the core devices, but also noticed some network latency from the access router. Escalated to Level 1 Network Support. – 2nd shift ops – [Assigned to Mike]                                                                                                    |
| 6:52 p.m. | I asked the network operations team if anyone changed anything. They do not think that anyone changed anything important. Not sure what they changed. – Mike –                                                                                                    |
| 7:23 p.m. | I tried to fix up the configs to resolve the user access and resolve the network latency issues. I am not sure what to back out, but the issues are worse. The serial link on distribution router is flapping. I can no longer reach the CIT_Server from anywhere. – Mike – |
| 7:33 p.m. | Escalated to Level 2 Network Support.                                                                                                    |

### Network Support Activity Log

| Problem             | Solution |
|---------------------|----------|
| Core Router/Switch  |          |
|                     |          |
|                     |          |
|                     |          |
|                     |          |
|                     |          |
| Distribution Router |          |
|                     |          |
|                     |          |
|                     |          |
|                     |          |
|                     |          |
|                     |          |
| Access Router       |          |
|                     |          |
|                     |          |
|                     |          |
|                     |          |
|                     |          |
|                     |          |
| Access Switch       |          |
|                     |          |
|                     |          |
|                     |          |

### Troubleshooting Log: Isolating Physical and Data Link Layer Problems

### **Exercise Procedure**

Complete these steps, coordinating with the other learners in your workgroup.

**Step 1** Where should you look to isolate the specific causes of any problems?

What commands might you use to look for issues?

- **Step 2** Coordinate with your workgroup to isolate the specific causes of any network problems that you identified.
- **Step 3** On the troubleshooting log, document each identified network problem on a specific device. The troubleshooting log is divided into four possible areas of concern: core routing and switching, distribution routing, access routing, and access switching.
- **Step 4** Repeat Step 1 and Step 2 as needed to isolate the specific causes of all problems.
- **Step 5** Develop a plan to correct the identified problems and document the plan in the space provided below.

- **Step 6** Assign the documented problems to members of your workgroup.
- **Step 7** Have the instructor review your troubleshooting log and correction plan.

#### **Exercise Verification**

You have completed this exercise when you attain these results:

- The problems that you discovered are documented in the troubleshooting log.
- You have isolated the specific causes of all network problems.
- Your workgroup has an implementation plan for correcting the isolated problems.

# Lab Exercise (Trouble Ticket B) 3-1: Correcting Problems at the Physical and Data Link Layers

Complete this lab exercise by correcting the problems that you isolated in Case Study (Trouble Ticket B) 3-1: Isolating Physical and Data Link Layer Problems.

# **Exercise Objective**

In this exercise, you will use various Cisco commands to correct network problems.

You will complete the following steps:

- Implement a troubleshooting implementation plan
- Verify that the data flow in the network matches your network baseline

## **Required Resources**

These are the resources and equipment required to complete this exercise:

- Access to the workgroup PCs and Cisco devices in the lab network
- Familiarity with Cisco router and switch commands covered in the Cisco Building Scalable Cisco Internetworks (BSCI), Building Cisco Multilayer Switched Networks (BCMSN), and Building Cisco Remote Access Networks (BCRAN) courses
- Access to a protocol analyzer (either software or hardware)
- A network baseline documenting the lab installation
- A troubleshooting log listing isolated physical or data link problems
- An implementation plan for correcting documented physical and data link layer problems

## Job Aids

This job aid is available to help you complete the lab exercise:

■ Information on Trouble Ticket B

### Trouble Ticket B

You recently joined the second-level network support team for Acme. This evening you are on call for network outages. You read this report during your review of the activity log.

| <b>Network Support Activ</b> | vity Log |
|------------------------------|----------|
|------------------------------|----------|

| Time      | Log Entry                                                                                                    |
|-----------|----------------------------------------------------------------------------------------------------|
| 5:30 p.m. | One Acme user reported that access to the server seemed to be slower than usual.<br>– Help Desk – [Assigned to Network Operations]                                                                                                    |
| 6:01 p.m. | We checked and could ping the server. We scanned the configs on all the network devices. They look fine. $-$ 2nd shift ops $-$                                                                                                    |
| 6:15 p.m. | Multiple users started reporting that they are can no longer reach anything. –Help Desk –                                                                                                    |
| 6:37 p.m. | We can ping the core devices, but also noticed some network latency from the access router. Escalated to Level 1 Network Support. – 2nd shift ops – [Assigned to Mike]                                                                                                    |
| 6:52 p.m. | I asked the network operations team if anyone changed anything. They do not think that anyone changed anything important. Not sure what they changed. – Mike –                                                                                                    |
| 7:23 p.m. | I tried to fix up the configs to resolve the user access and resolve the network latency issues. I am not sure what to back out, but the issues are worse. The serial link on distribution router is flapping. I can no longer reach the CIT_Server from anywhere. – Mike – |
| 7:33 p.m. | Escalated to Level 2 Network Support.                                                                                                    |

# Task 1: Implement the Troubleshooting Plan

Coordinate activities within your workgroup.

### **Exercise Procedure**

Complete these steps:

- **Step 1** Connect to the workgroup devices as needed.
- **Step 2** Carry out your troubleshooting implementation plan to correct all network problems.
- **Step 3** Verify that the network data flows match the network baseline and that you have not introduced any new problems onto the network.

### **Exercise Verification**

You have completed this exercise when you attain these results:

- Your network data flows match the network baseline.
- You can use Telnet from the pod PC to connect to the host named Cisco (simulated on ISP1).
- You can ping the host named ISP2.
- You can browse the web files on the CIT\_Server.
- You can use Telnet to connect to the CIT\_Server from your pod PC.
- You can use FTP to send a file from the CIT\_Server to your pod PC.

# Lab Exercise (Trouble Ticket C) 3-2: Troubleshooting Problems at the Physical and Data Link Layers

Complete this lab exercise by defining, isolating, and correcting the problems outlined in Trouble Ticket C to restore the network to baseline specifications.

# **Exercise Objective**

In this exercise, each workgroup will use a troubleshooting methodology and Cisco commands to start isolating issues.

After completing this exercise, you will be able to meet these objectives:

- Follow a logical troubleshooting process to define, isolate, and correct problems outlined in a trouble ticket
- Verify that the trouble ticket has been resolved
- Verify that the data flow in the network matches your network baseline

## **Required Resources**

These are the resources and equipment required to complete this exercise:

- Access to the workgroup PCs and Cisco devices in the lab network
- Familiarity with Cisco router and switch commands covered in the Cisco Building Scalable Cisco Internetworks (BSCI), Building Cisco Multilayer Switched Networks (BCMSN), and Building Cisco Remote Access Networks (BCRAN) courses
- Access to a protocol analyzer (either software or hardware)
- A network baseline documenting the lab installation

# **Command List**

The commands used in this exercise are described in the table here.

### Helpful Commands

| Command                                                              | Description                                                                                                    |
|----------------------------------------------------------------------|----------------------------------------------------------------------------------------------------|
| <pre>ping {host   ip- address}</pre>                                 | Pings an IP address.                                                                                                    |
| show cdp neighbors<br>[detail]                                       | Displays CDP neighbor information.                                                                                                    |
| <b>show controllers</b> {type number}                                | Displays controller information and status.                                                                                                    |
| show etherchannel<br>summary                                         | Displays EtherChannel port-channel summary status, including data<br>link (Layer 2) or network (Layer 3) layer port and interface<br>information. |
| show frame-relay map                                                 | Displays Frame Relay mapping status.                                                                                                    |
| show frame-relay pvc                                                 | Displays Frame Relay PVC information and status.                                                                                                  |
| show interface status                                                | Displays a tabular status report of the ports on a switch.                                                                                        |
| <pre>show interfaces port-<br/>channel {interface-<br/>number}</pre> | Displays port-channel status, including Layer 2 or Layer 3 port and interface information.                                                        |
| show interfaces trunk                                                | Shows trunking interfaces.                                                                                                    |
| show ip interface<br>brief                                           | Displays brief form of interface information.                                                                                                    |
| show ip route                                                        | Displays IP routing table information.                                                                                                    |
| show protocols                                                       | Displays network layer addresses and interface status.                                                                                            |
| show running-config                                                  | Displays device configuration information.                                                                                                    |
| <pre>show running-config interface {type number}</pre>               | Displays configuration information for one interface.                                                                                             |
| show spanning-tree                                                   | Displays STP information, including port status.                                                                                                  |
| show tdm clock                                                       | Shows TDM-related information.                                                                                                    |
| show version                                                         | Displays general hardware and software information.                                                                                               |
| show vlan                                                            | Displays VLAN information.                                                                                                    |
| show vtp status                                                      | Displays VTP status, including domain name and revision number.                                                                                   |
| <pre>telnet {ip-address}</pre>                                       | Uses Telnet to connect to an IP address.                                                                                                    |
| <pre>traceroute {ip- address}</pre>                                  | Runs traceroute to an IP address.                                                                                                    |

# **Job Aids**

These job aids are available to help you complete the lab exercises:

- Information on Trouble Ticket C
- Troubleshooting Log Table

### **Trouble Ticket C**

You recently joined the second-level network support team for Acme. You know from baseline information you previously gathered that Acme has a hierarchy of routing and switching in the core, routing in the distribution layer, and switched LANs connecting its end users at the access layer. Last night, a contractor was supposed to perform a minor upgrade to the network core in Kansas. This morning, your team is reviewing a network outage.

| Time      | Log Entry                                                                                                    |
|-----------|----------------------------------------------------------------------------------------------------|
| 6:46 a.m. | Network errors are reported by the network management system. Not sure what the contractor was doing.                                                                                  |
| 6:51 a.m. | The network is not functioning. The contractor really made a mess of things. It appears that this person had no Cisco experience and does not understand WANs, either.                 |
| 6:54 a.m. | The network is not functioning. Using our common passwords, the contractor seems to have been logging into devices all over the network. Wish we had more details.                     |
| 7:03 a.m. | Record whatever configuration problems you fix—we will need those when we discuss the situation with the person from accounting who insisted on selecting the lowest-price contractor. |

#### **Network Support Activity Log**

| Problem             | Solution |
|---------------------|----------|
| Core Router/Switch  |          |
|                     |          |
|                     |          |
|                     |          |
|                     |          |
|                     |          |
| Distribution Router |          |
|                     |          |
|                     |          |
|                     |          |
|                     |          |
|                     |          |
|                     |          |
| Access Router       |          |
|                     |          |
|                     |          |
|                     |          |
|                     |          |
|                     |          |
| Access Switch       |          |
|                     |          |
|                     |          |
|                     |          |
|                     |          |
|                     |          |
|                     |          |

### Troubleshooting Log: Troubleshooting Physical and Data Link Layer Problems

# Task 1: Resolving the Trouble Ticket

Coordinate activities within your workgroup.

### **Exercise Procedure**

Complete these steps, coordinating with the other learners in your workgroup.

| Step 1 | What questions should you ask the users? |
|--------|------------------------------------------|
|--------|------------------------------------------|

What commands should the users try from their PC?

- **Step 2** Document the symptoms of the problem on the troubleshooting log. The troubleshooting log is divided into four possible areas of concern: core routing and switching, distribution routing, access routing, and access switching.
- **Step 3** Where should you look first in the network to isolate the problems?

What commands might you use to look for issues?

**Step 4** Where should you look next to isolate the problems?

What commands might you use to look for issues?

- **Step 5** Coordinate with your workgroup to isolate the problems.
- **Step 6** Repeat Step 1 through Step 5 as needed to isolate all the problems.
- **Step 7** Develop a plan to correct the identified problems and document the plan in the space provided below.

- **Step 8** Execute the plan you developed to correct the identified problems.
- **Step 9** Verify that the network data flows match the network baseline and that you have not introduced any new problems into the network.

### **Exercise Verification**

You have completed this exercise when you attain these results:

- Your network data flows match the network baseline.
- You can use Telnet to connect to the host named Cisco (simulated on ISP1).
- You can ping the host named ISP2.
- You can browse the web files on the CIT\_Server.
- You can use Telnet to connect to the CIT\_Server from your pod PC.
- You can use FTP to send a file from CIT\_Server to your pod PC.

# Case Study (Trouble Ticket D) 4-1: Isolating Network Layer Problems

Complete this case study to practice what you learned in the related lesson. You will be given a problem situation that has been escalated to Level 2 Engineering. You will analyze user feedback and end-system data, and you will use Cisco commands and applications to isolate the specific cause of any problems.

# **Exercise Objective**

In this exercise, you will use a troubleshooting methodology and Cisco commands to isolate the specific causes of any network problems. Complete these steps, coordinating with the other learners in your workgroup:

- Implement a troubleshooting methodology to analyze user feedback and end-system data to determine at which OSI layer to begin isolating a problem
- Isolate the specific cause of any problems using Cisco tools
- Develop a plan for resolving problems

After completing this exercise, you will be able to meet these objectives:

- Analyze user feedback and end-system data to decide at which OSI layer to begin isolating problems
- Identify troubleshooting tools to use to isolate the specific causes of any network problems
- Develop a troubleshooting implementation plan for resolving any identified problems

# **Required Resources**

These are the resources and equipment required to complete this exercise:

- Access to the workgroup PCs and Cisco devices in the lab network
- Familiarity with Cisco router and switch commands covered in the Cisco Building Scalable Cisco Internetworks (BSCI), Building Cisco Multilayer Switched Network (BCMSN), and Building Cisco Remote Access Networks (BCRAN) courses
- A completed baseline topology diagram documenting the lab installation
- Network documentation recording the configuration of the lab installation

# **Command List**

The commands used in this exercise are described in the table here.

### **Helpful Commands**

| Command                              | Description                                                                                                    |
|--------------------------------------|----------------------------------------------------------------------------------------------------|
| ping {host   ip-<br>address}         | Pings an IP address.                                                                                                    |
| show ip bgp                          | Displays entries in the BGP routing table.                                                                                                    |
| show ip bgp summary                  | Shows summary BGP status.                                                                                                    |
| show ip interface<br>brief           | Displays brief form of interface information.                                                                                                    |
| show ip <i>protocol</i><br>interface | Displays the status and parameters of the interfaces configured for a specific protocol. The variable <i>protocol</i> specifies the protocol.                                                           |
| show ip <i>protocol</i><br>neighbor  | Displays information about neighbors for a specific routing protocol.                                                                                                    |
| show ip protocols                    | Displays values about routing timers and network information<br>associated with the entire router. Use this information to identify a<br>router that is suspected of delivering bad router information. |
| show ip route                        | Displays IP routing table information.                                                                                                    |
| show protocols                       | Displays Layer 3 addresses and interface status.                                                                                                    |

### **Job Aids**

These job aids are available to help you complete the lab exercise:

- Information on Trouble Ticket D
- Troubleshooting Log

### **Trouble Ticket D**

You are part of the second-level network support team for Acme. This morning, the network support team for Acme implemented multipoint subinterfaces for the distribution layer routers in preparation for the eventual connection of additional access routers. Network Support also implemented point-to-point subinterfaces on the access routers. You just received a page to check your e-mail for details on a network outage that was escalated to Level 2 Support. Your e-mail shows the following activity log.

| Network Support Activity Log |
|------------------------------|
|------------------------------|

| Time       | Log Entry                                                                                                    |
|------------|----------------------------------------------------------------------------------------------------|
| 9:17 a.m.  | Acme sales department can no longer connect to anything. HTTP and ping are not working.                                                                                                    |
| 9:44 a.m.  | We updated some group parameters on the server for the sales department. We believe we have resolved the issue. [MIS]                                                                                                    |
| 9:53 a.m.  | The sales department at Acme is complaining about receiving network error messages about address conflicts. Other users are reporting that they can no longer reach anything via their browsers or Telnet sessions. [Terry is working on the problem.]                                                                      |
| 10:03 a.m. | Network connectivity errors are reported by the network management system on the distribution router. [Robin is working on the problem.]                                                                                                    |
| 10:04 a.m. | Network connectivity issues are reported between the core devices and the access router. [Lynn is working on the problem.]                                                                                                    |
| 10:09 a.m. | Request escalation of this ticket to Level 2 Support. The network is not functioning.<br>In retrospect, it was probably a bad idea to have Terry, Robin, and Lynn<br>simultaneously changing the configurations. We would look at it some more, but we<br>need to leave for a team meeting. [From Tracy, Level 1 team lead] |

### Troubleshooting Log: Isolating Network Layer Problems

| Problem             | Solution |
|---------------------|----------|
| Core Router/Switch  |          |
|                     |          |
|                     |          |
|                     |          |
|                     |          |
|                     |          |
| Distribution Router |          |
|                     |          |
|                     |          |
|                     |          |
|                     |          |
|                     |          |
|                     |          |
| Access Router       |          |
|                     |          |
|                     |          |
|                     |          |
|                     |          |
|                     |          |
| Access Switch       |          |
|                     |          |
|                     |          |
|                     |          |
|                     |          |
|                     |          |
|                     |          |

### **Exercise Procedure**

Complete these steps, coordinating with the other learners in your workgroup.

- **Step 1** Add the Frame Relay interfaces to your existing network diagram.
- **Step 2** Where should you look to isolate the specific causes of any problems?

What Cisco commands would you use to look for issues?

- Step 3On the troubleshooting log, document each identified network problem on a specific<br/>device. The troubleshooting log is divided into four possible areas of concern: core<br/>routing and switching, distribution routing, access routing, and access switching.<br/>Include the problems discovered by other members of your workgroup.
- **Step 4** Repeat Step 1 and Step 2 as needed to isolate the specific causes of all problems.
- **Step 5** Develop a plan to correct the identified problems and document the plan in the space provided below.

- **Step 6** Assign the documented problems to members of your workgroup.
- **Step 7** Have the instructor review your troubleshooting log and correction plan.

### **Exercise Verification**

You have completed this exercise when you attain these results:

- You have recorded the Frame Relay subinterface and DLCI numbers on your network diagram.
- The instructor has verified that you have documented all the problems in your workgroup on your troubleshooting log.
- Every member in your workgroup has been assigned one or more problems for resolution from the troubleshooting log.

# Lab Exercise (Trouble Ticket D) 4-1: Correcting Problems at the Network Layer

Complete this lab exercise by correcting the problems that you isolated in Case Study (Trouble Ticket D) 4-1: Isolating Network Layer Problems, and to practice what you learned in the related lesson.

# **Exercise Objective**

In this exercise, you will use various Cisco commands to correct network layer problems.

You will complete the following steps:

- Implement the plan you developed during the case study
- Verify that the data flow in the network matches your network baseline

### **Required Resources**

These are the resources and equipment required to complete this exercise:

- Access to the workgroup PCs and Cisco devices in the lab network
- Familiarity with Cisco router and switch commands covered in *Building Scalable Cisco* Internetworks (BSCI), *Building Cisco Multilayer Switched Networks* (BCMSN), and Building Cisco Remote Access Networks (BCRAN)
- Access to a protocol analyzer (either software or hardware)
- A network baseline documenting the lab installation
- A troubleshooting log listing isolated physical or data link problems
- An implementation plan for correcting documented physical and data link layer problems

## Job Aids

This job aid is available to help you complete the lab exercise:

■ Information on Trouble Ticket D

### **Trouble Ticket D**

You are part of the second-level network support team for Acme. This morning, Acme implemented multipoint subinterfaces for its distribution layer routers in preparation for the eventual connection of additional access routers. Acme also implemented point-to-point subinterfaces on the access routers. You just received a page to check your e-mail for details on a network outage that was escalated to Level 2 Support. Your e-mail shows the activity log.

#### **Network Support Activity Log**

| Time       | Log Entry                                                                                                    |
|------------|----------------------------------------------------------------------------------------------------|
| 9:17 a.m.  | Acme sales department can no longer connect to anything. HTTP and ping are not working.                                                                                                    |
| 9:44 a.m.  | We updated some group parameters on the server for the sales department. We believe that we have resolved the issue. [MIS]                                                                                                    |
| 9:53 a.m.  | The sales department at Acme is complaining about receiving network error messages about address conflicts. Other users are reporting that they are can no longer reach anything via their browsers or Telnet sessions. [Terry is working on the problem.]                                                                  |
| 10:03 a.m. | Network connectivity errors are reported by the network management system on the distribution router. [Robin is working on the problem.]                                                                                                    |
| 10:04 a.m. | Network connectivity issues are reported between the core devices and the access router. [Lynn is working on the problem.]                                                                                                    |
| 10:09 a.m. | Request escalation of this ticket to Level 2 Support. The network is not functioning.<br>In retrospect, it was probably a bad idea to have Terry, Robin, and Lynn<br>simultaneously changing the configurations. We would look at it some more, but we<br>need to leave for a team meeting. [From Tracy, Level 1 team lead] |

# Task 1: Implement the Troubleshooting Plan

Coordinate activities within your workgroup.

### **Exercise Procedure**

Complete these steps:

(Connect to the workgroup devices as needed.)

- **Step 1** Carry out your troubleshooting implementation plan to correct all network problems.
- **Step 2** Verify that the network data flows match the network baseline and that you have not introduced any new problems into the network.

### **Exercise Verification**

You have completed this exercise when you attain these results:

- Your network data flows match the network baseline.
- You can use Telnet from the pod PC to connect to the host named Cisco (simulated on ISP1).
- You can ping the host named ISP2.
- You can browse web files on the CIT\_Server.
- You can use Telnet to connect to the CIT\_Server from your pod PC.
- You can use FTP to send a file from the CIT\_Server to your pod PC.

# Lab Exercise (Trouble Ticket E) 4-2: Troubleshooting Problems at the Physical, Data Link, and Network Layers

Complete this lab exercise by defining, isolating, and correcting the problems outlined in Trouble Ticket E to restore the network to baseline specifications.

## **Exercise Objective**

In this exercise, each workgroup will use a troubleshooting methodology and Cisco commands to define, isolate, and correct issues. You will complete the following steps:

- Define the problem by questioning users and by using end-system tools
- Isolate the problem by analyzing documented symptoms and using Cisco commands
- Consider options for solving the problem
- Develop a troubleshooting implementation plan for correcting the problems that you identified
- Execute your troubleshooting implementation plan
- Verify that the network is restored to baseline specifications and that you have not introduced any new problems into the network

After completing this exercise, you will be able to meet these objectives:

- Follow a logical troubleshooting process to define, isolate, and correct problems outlined in a trouble ticket
- Verify that the trouble ticket has been resolved
- Verify that the data flow in the network matches your network baseline

### **Required Resources**

These are the resources and equipment required to complete this exercise:

- Access to the workgroup PCs and Cisco devices in the lab network
- Familiarity with Cisco router and switch commands covered in *Building Scalable Cisco* Internetworks (BSCI), *Building Cisco Multilayer Switched Networks* (BCMSN), and Building Cisco Remote Access Networks (BCRAN)
- Access to a protocol analyzer (either software or hardware)
- A network baseline documenting the lab installation
- A troubleshooting log listing isolated physical or data link problems
- An implementation plan for correcting documented physical and data link layer problems

# **Command List**

The commands used in this exercise are described in the table here.

### Helpful Commands

| Command                                                | Description                                                                                                    |
|--------------------------------------------------------|----------------------------------------------------------------------------------------------------|
| <pre>ping {host   address}</pre>                       | Pings an IP address.                                                                                            |
| show cdp neighbors<br>[detail]                         | Displays CDP neighbor information.                                                                              |
| <pre>show controllers {type number}</pre>              | Displays controller information and status.                                                                     |
| show etherchannel<br>summary                           | Displays EtherChannel port-channel summary status, including Layer 2 or Layer 3 port and interface information. |
| show frame-relay map                                   | Displays Frame Relay mapping status.                                                                            |
| show frame-relay pvc                                   | Displays Frame Relay PVC information and status.                                                                |
| <pre>show interface port-<br/>channel {channel}</pre>  | Displays port-channel status, including Layer 2 or Layer 3 port and interface information.                      |
| show interfaces trunk                                  | Shows trunking interfaces.                                                                                      |
| show ip bgp                                            | Displays entries in the BGP routing table.                                                                      |
| show ip bgp summary                                    | Shows summary BGP status.                                                                                       |
| show ip interface brief                                | Displays brief form of interface information.                                                                   |
| <b>show ip</b> protocol<br><b>interface</b>            | Displays interface information for a protocol.                                                                  |
| show ip protocol<br>neighbor                           | Displays information about neighbors for a specific routing protocol.                                           |
| show ip protocols                                      | Displays routing protocol status.                                                                               |
| show ip route                                          | Displays IP routing table information.                                                                          |
| Show protocols                                         | Displays Layer 3 addresses and interface status.                                                                |
| <pre>show running-config interface {type number}</pre> | Displays configuration information for one interface.                                                           |
| show spanning-tree                                     | Displays STP information, including port status.                                                                |
| show tdm clock                                         | Shows TDM-related information.                                                                                  |
| show vlan                                              | Displays VLAN information.                                                                                      |
| show vtp status                                        | Displays VTP status, including domain name and revision number.                                                 |
| <pre>telnet {ip-address}</pre>                         | Uses Telnet to connect to an IP address.                                                                        |
| <pre>traceroute {ip- address}</pre>                    | Runs traceroute to an IP address.                                                                               |

# Job Aids

These job aids are available to help you complete the lab exercise:

■ Information on Trouble Ticket E

# **Trouble Ticket E**

A huge lightning strike startles you on a day off from work. A few moments later, your cell phone rings. You recognize the phone number—it is for Level 1 Network Support at Acme.

"The lightning has been wild over by the office for the last hour," Lynn tells you. "We lost power twice and also lost a router. But when we powered up our spare and loaded our backup configuration, we could not get connectivity to the core. We called around, and several of our sites have also had power interruptions. It is probably some simple issue, but we have not been able to restore operations. We need to get this resolved quickly so payroll can be run at 7:00 a.m. So we decided to call you."

You tell Lynn that you will connect in from home and figure out what is going on.

| Problem             | Solution |
|---------------------|----------|
| Core Router/Switch  |          |
|                     |          |
|                     |          |
|                     |          |
|                     |          |
|                     |          |
| Distribution Router |          |
|                     |          |
|                     |          |
|                     |          |
|                     |          |
|                     |          |
|                     |          |
| Access Router       |          |
|                     |          |
|                     |          |
|                     |          |
|                     |          |
|                     |          |
| Access Switch       |          |
|                     |          |
|                     |          |
|                     |          |
|                     |          |
|                     |          |
|                     |          |

# Troubleshooting Log: Troubleshooting Physical, Data Link, and Network Layer Problems

# Task 1: Resolving the Trouble Ticket

Coordinate activities within your workgroup.

### **Exercise Procedure**

Complete these steps, coordinating with the other learners in your workgroup.

| Step 1 | What questions should you ask the users? |
|--------|------------------------------------------|
|--------|------------------------------------------|

What commands should the users try from their PCs?

- **Step 2** Document the symptoms of the problem on the troubleshooting log. The troubleshooting log is divided into four possible areas of concern: core routing and switching, distribution routing, access routing, and access switching.
- **Step 3** Where should you look first in the network to isolate the problems?

What commands might you use to look for issues?

**Step 4** Where should you look next to isolate the problems?

What commands might you use to look for issues?

- **Step 5** Coordinate with your workgroup to isolate the problems.
- **Step 6** Repeat Step 1 through Step 5 as needed to isolate all the problems.
- **Step 7** Develop a plan to correct the identified problems and document the plan in the space provided below.

- **Step 8** Carry out your troubleshooting implementation plan to correct all network errors.
- **Step 9** Verify that the network data flows match the network baseline and that you have not introduced any new problems into the network.

### **Exercise Verification**

You have completed this exercise when you attain these results:

- Your network data flows match the network baseline.
- You can use Telnet from the pod PC to connect to the host named Cisco (simulated on ISP1).
- You can ping the host named ISP2.
- You can browse the web files on the CIT\_Server.
- You can use Telnet to connect to the CIT\_Server from your pod PC.
- You can use FTP to send a file from the CIT\_Server to your pod PC.

# Lab Exercise (Trouble Ticket F) 4-3: Troubleshooting Problems at the Physical, Data Link, and Network Layers

Complete this lab exercise by defining, isolating, and correcting the problems outlined in Trouble Ticket F to restore the network to baseline specifications.

## **Exercise Objective**

In this exercise, each workgroup will use a troubleshooting methodology and Cisco commands to define, isolate, and correct issues. You will complete the following steps:

- Define the problem by questioning users and using end-system tools
- Isolate the problem by analyzing documented symptoms and using Cisco commands
- Consider options for solving the problem
- Develop a troubleshooting implementation plan for correcting the problems that you identified
- Execute your troubleshooting implementation plan
- Verify that the network is restored to baseline specifications and that you have not introduced any new problems into the network

After completing this exercise, you will be able to meet these objectives:

- Follow a logical troubleshooting process to define, isolate, and correct problems outlined in a trouble ticket
- Verify that the trouble ticket has been resolved
- Verify that the data flow in the network matches your network baseline

### **Required Resources**

These are the resources and equipment required to complete this exercise:

- Access to the workgroup PCs and Cisco devices in the lab network
- Familiarity with Cisco router and switch commands covered in *Building Scalable Cisco* Internetworks (BSCI), *Building Cisco Multilayer Switched Networks* (BCMSN), and Building Cisco Remote Access Networks (BCRAN)
- Access to a protocol analyzer (either software or hardware)
- A network baseline documenting the lab installation
- A troubleshooting log listing isolated physical or data link problems
- An implementation plan for correcting documented physical and data link layer problems

# **Command List**

The commands used in this exercise are described in the table here.

### **Helpful Commands**

| Command                                                | Description                                                                                                    |
|--------------------------------------------------------|----------------------------------------------------------------------------------------------------|
| <pre>ping {host   address}</pre>                       | Pings an IP address.                                                                                            |
| show cdp neighbors<br>[detail]                         | Displays CDP neighbor information.                                                                              |
| show etherchannel<br>summary                           | Displays EtherChannel port-channel summary status, including Layer 2 or Layer 3 port and interface information. |
| show frame-relay map                                   | Displays Frame Relay mapping status.                                                                            |
| show frame-relay pvc                                   | Displays Frame Relay PVC information and status.                                                                |
| <pre>show interface port-<br/>channel {channel}</pre>  | Displays port-channel status, including Layer 2 or Layer 3 port and interface information.                      |
| show interfaces trunk                                  | Shows trunking interfaces.                                                                                      |
| show ip bgp                                            | Displays entries in the BGP routing table.                                                                      |
| show ip bgp summary                                    | Shows summary BGP status.                                                                                       |
| show ip interface brief                                | Displays brief form of interface information.                                                                   |
| show ip protocol<br>interface                          | Displays interface information for a protocol.                                                                  |
| show ip protocol<br>neighbor                           | Displays information about neighbors for a specific routing protocol.                                           |
| show ip protocols                                      | Displays routing protocol status.                                                                               |
| show ip route                                          | Displays IP routing table information.                                                                          |
| show protocols                                         | Displays Layer 3 addresses and interface status.                                                                |
| <pre>show running-config interface {type number}</pre> | Displays configuration information for one interface.                                                           |
| show spanning-tree                                     | Displays STP information, including port status.                                                                |
| show vlan                                              | Displays VLAN information.                                                                                      |
| show vtp status                                        | Displays VTP status, including domain name and revision number.                                                 |
| <pre>telnet {ip-address}</pre>                         | Uses Telnet to connect to an IP address.                                                                        |
| <pre>traceroute {ip-address}</pre>                     | Runs traceroute to an IP address.                                                                               |

## **Job Aids**

These job aids are available to help you complete the lab exercise:

- Information on Trouble Ticket F
- Sketch of planned implementation

# **Trouble Ticket F**

You made it through your first few days as a second-level network support engineer for Acme. Nothing too striking happened; you spent most of your time documenting what was in place in the Acme backbone and troubleshooting some network issues.

Yesterday, you went to a new employee orientation class. Unfortunately, you left your new cell phone at the office to charge.

When you return to your office, you see that users and Level 1 Support have been calling. Your phone reports 27 messages since lunch yesterday. Robin, a Level 1 engineer, has appeared in person at your office door.

This engineer summarizes the situation. "We received a new management edict—no proprietary protocols in the core or distribution layer. EIGRP has to be scrapped and replaced with OSPF. And both of our ISPs complained about our 'borrowing' of AS numbers and recommended that we implement BGP confederations."

You tell the engineer that you will come up with a conversion plan this morning.

"Well, management insisted that we perform the conversion yesterday," the engineer says. "We did try calling you. When we could not reach you, Terry joined the conversion. EIGRP was left on the access routers, because Terry could not get an OK from those locations for an upgrade. Terry took out RIP in the core and completed the cutover to the frame links between the distribution and access routers. When Terry left for vacation, it was almost working."

You realize that the users have a different opinion about whether the network is working. Robin hands you a rough sketch of the planned implementation.

### **Planned Implementation**

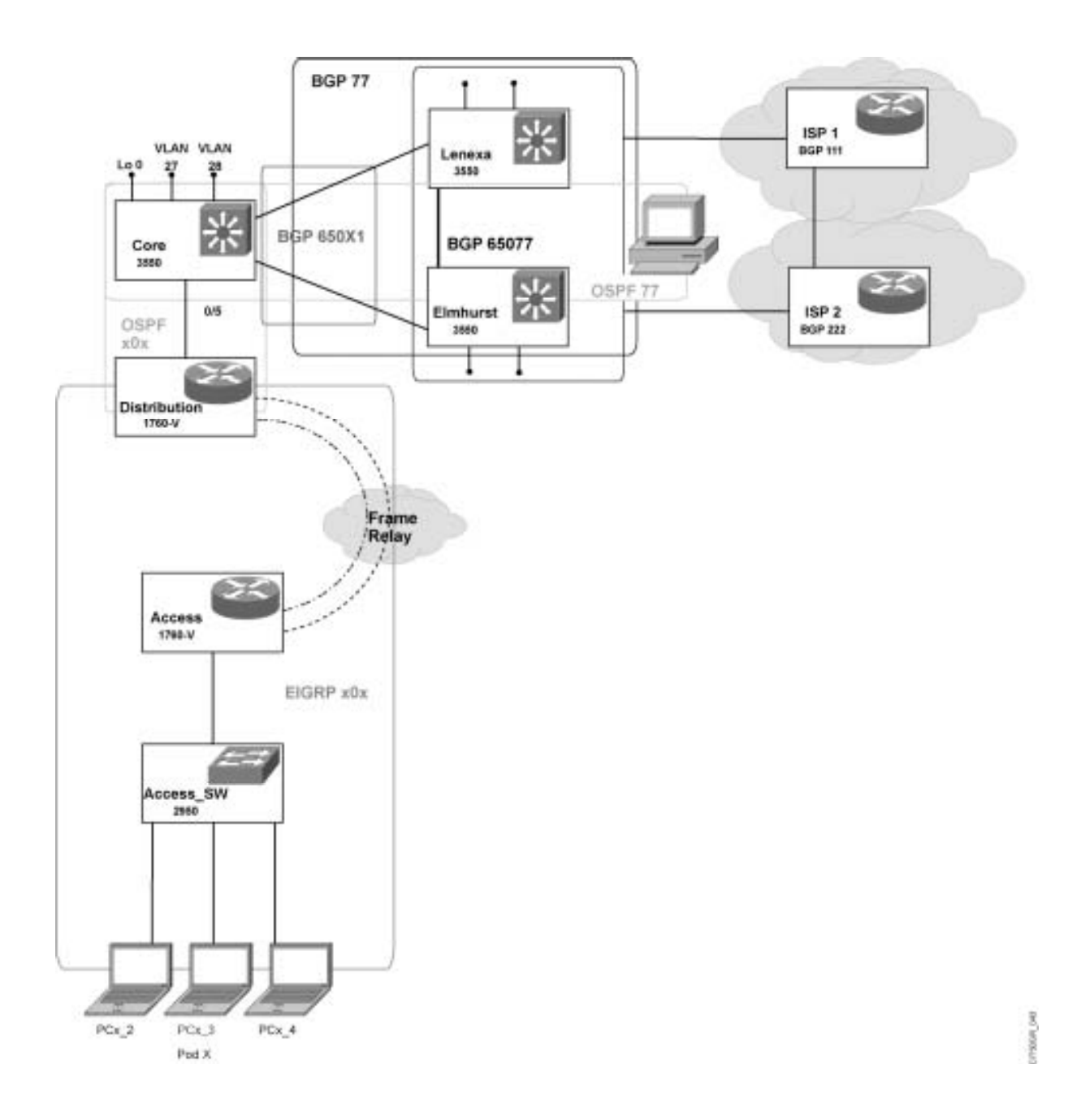

| Problem             | Solution |
|---------------------|----------|
| Core Router/Switch  |          |
|                     |          |
|                     |          |
|                     |          |
|                     |          |
|                     |          |
| Distribution Poutor |          |
| Distribution Router |          |
|                     |          |
|                     |          |
|                     |          |
|                     |          |
|                     |          |
| Access Router       |          |
|                     |          |
|                     |          |
|                     |          |
|                     |          |
|                     |          |
|                     |          |
| Access Switch       |          |
|                     |          |
|                     |          |
|                     |          |
|                     |          |
|                     |          |
|                     |          |

# Troubleshooting Log: Troubleshooting Physical, Data Link, and Network Layer Problems

# Task 1: Resolving the Trouble Ticket

Coordinate activities within your workgroup.

### **Exercise Procedure**

Complete these steps:

| Step 1  | What questions should you ask the users?                                                                                                    |
|---------|----------------------------------------------------------------------------------------------------|
|         |                                                                                                    |
|         | What commands should they try from their PCs?                                                                                                    |
| Step 2  | Document the symptoms of the problem on the troubleshooting log. The troubleshooting log is divided into four possible areas of concern: core routing and switching, distribution routing, access routing, and access switching. |
| Step 3  | Where should you look first in the network to isolate the problems?                                                                                                    |
|         | What commands might you use to look for issues?                                                                                                    |
| Step 4  | Where should you look next to isolate the problems?                                                                                                    |
|         | What commands might you use to look for issues?                                                                                                    |
| Step 5  | Coordinate with your workgroup to isolate the problems.                                                                                                    |
| Step 6  | Repeat Step 1 through Step 5 as needed to isolate all the problems.                                                                                                    |
| Step 7  | Develop a plan to correct the identified problems and document the plan in the space<br>provided below.                                                                                                    |
|         |                                                                                                    |
| Step 8  | Update your network diagram to remove the old serial links and include the new routing protocols.                                                                                                    |
| Step 9  | Carry out your troubleshooting implementation plan to correct all network problem                                                                                                    |
| Step 10 | Verify that the network data flows match the network baseline and that you have no introduced any new problems into the network.                                                                                                 |

### **Exercise Verification**

You have completed this exercise when you attain these results:

- Your network data flows match the network baseline.
- You can use Telnet from the pod PC to connect to the host named Cisco (simulated on ISP1).
- You can ping the host named ISP2.
- You can browse the web files on the CIT\_Server.
- You can use Telnet to connect to the CIT\_Server from your pod PC.
- You can use FTP to send a file from the CIT\_Server to your pod PC.
- Your baseline topology diagram is updated to show the current WAN links and routing protocols.

# Case Study (Trouble Ticket G) 5-1: Isolating Problems at the Transport and Application Layers

Complete this case study to practice what you learned in the related lesson. You will be given a problem situation escalated to Level 2 Engineering. You will analyze user feedback and endsystem data and use Cisco commands and applications to isolate the specific cause of any problems.

## **Required Resources**

These are the resources and equipment required to complete this exercise:

- Access to the workgroup PCs and Cisco devices in the lab network
- Familiarity with Cisco router and switch commands covered in the Cisco Building Scalable Cisco Internetworks (BSCI), Building Cisco Multilayer Switched Networks (BCMSN), and Building Cisco Remote Access Networks (BCRAN) courses
- A completed baseline topology diagram documenting the lab installation
- Network documentation recording the configuration of the lab installation

# **Exercise Objective**

In this exercise, you will use a troubleshooting methodology and Cisco commands to isolate the specific causes of network problems. Complete these steps, coordinating with the other learners in your workgroup:

- Analyze user feedback and end-system data to decide at which OSI layer to begin isolating a problem
- Isolate the specific cause of any problems using Cisco tools
- Develop a plan for resolving problems

After completing this exercise, you will be able to meet these objectives:

- Analyze user feedback and end-system data to decide at which OSI layer to begin isolating problems
- Select the troubleshooting tools to use to isolate the specific causes of any network problems
- Develop a troubleshooting implementation plan for resolving any identified problems
# **Command List**

The commands used in this exercise are described in the table here.

### **Helpful Commands**

| Command                                   | Description                                                           |  |  |  |  |  |  |  |
|-------------------------------------------|-----------------------------------------------------------------------|--|--|--|--|--|--|--|
| arp -a                                    | Displays ARP information.                                             |  |  |  |  |  |  |  |
| debug ip dhcp server                      | Displays DHCP server debugging.                                       |  |  |  |  |  |  |  |
| debug ip eigrp                            | Enables debugging of EIGRP events.                                    |  |  |  |  |  |  |  |
| debug ip ospf adj                         | Enables debugging of Open Shortest Path First (OSPF) adjacencies.     |  |  |  |  |  |  |  |
| debug ip policy                           | Enables debugging of the IP policy.                                   |  |  |  |  |  |  |  |
| debug ip routing                          | Enables debugging of IP routing events.                               |  |  |  |  |  |  |  |
| ipconfig /all                             | Displays IP information for the PC.                                   |  |  |  |  |  |  |  |
| <pre>ping {host   address}</pre>          | Pings an IP address.                                                  |  |  |  |  |  |  |  |
| route print                               | Displays active routes for the PC.                                    |  |  |  |  |  |  |  |
| show access-lists                         | Displays access list information.                                     |  |  |  |  |  |  |  |
| show ip bgp                               | Displays entries in the BGP routing table.                            |  |  |  |  |  |  |  |
| show ip bgp summary                       | Shows summary BGP status.                                             |  |  |  |  |  |  |  |
| show ip dhcp binding                      | Displays address bindings on the DHCP server.                         |  |  |  |  |  |  |  |
| show ip dhcp server<br>statistics         | Displays DHCP server statistics.                                      |  |  |  |  |  |  |  |
| show ip interface brief                   | Displays brief form of interface information.                         |  |  |  |  |  |  |  |
| show ip policy                            | Displays which route map is associated with which interface.          |  |  |  |  |  |  |  |
| show ip protocol<br>interface             | Displays interface information for a protocol.                        |  |  |  |  |  |  |  |
| show ip protocol<br>neighbor              | Displays information about neighbors for a specific routing protocol. |  |  |  |  |  |  |  |
| show ip protocols                         | Displays routing protocol status.                                     |  |  |  |  |  |  |  |
| show ip route                             | Displays IP routing table information.                                |  |  |  |  |  |  |  |
| show route-map                            | Displays route map information.                                       |  |  |  |  |  |  |  |
| <b>show spanning-tree vlan</b><br>vlan-id | Displays STP information, including port status for a specific VLAN.  |  |  |  |  |  |  |  |
| show vlan vlan-id                         | Displays default and defined VLAN information.                        |  |  |  |  |  |  |  |
| <b>telnet</b> {host   ip-<br>address}     | Connects to an IP address via the Telnet application.                 |  |  |  |  |  |  |  |
| <b>traceroute</b><br>[destination]        | Runs traceroute to an IP address.                                     |  |  |  |  |  |  |  |
| <pre>tracert {ip-address}</pre>           | Runs tracert from a PC to an IP address.                              |  |  |  |  |  |  |  |

# Job Aids

These job aids are available to help you complete the lab exercises:

- Information on Trouble Ticket G
- Troubleshooting Log

### Trouble Ticket G

After you cleaned up the migration mess from this morning, you thought that the network was stable. Terry, the co-op student, wants to make a baseline of the Acme network for a networking class. Your boss, Lynn, tells Terry that this is OK, as long as the passwords are removed from the configurations before Terry brings them to class.

While you are out at lunch, you receive a call on your cell phone from Terry, who says that the network is down.

You ask what Terry did.

"Well, I was just running some **show** commands to get a baseline for my class," Terry starts, "and I was starting to disguise the corporate passwords. Then Lynn stopped by and asked me to implement OSPF authentication in the core."

"OK, then what?" you ask.

"I jumped right into the OSPF authentication implementation. While I was configuring OSPF, I tested a way to optimize the traffic throughout the network with our routing policy. But then I found I could not reach the Internet from the core switch, so I backed out the optimizations. Then Robin from MIS called and said that the users could not use TFTP to connect to the CIT server. Robin asked me to check the DHCP configuration. It looked OK to me. Do we have a TFTP application running on the CIT server?"

"No," you say, "we do not."

"So then I tried to connect to the access router," Terry continues. "But I could not get in. I asked the network administrators to reboot the network devices. They did, but I think they first saved my changes. Then MIS and Network Operations really started calling because the users could not access anything on the Internet or on our corporate server. I did try to back out my changes, but it was hard to concentrate with a lot of people yelling at me. I could not even log into most of the network devices. That is when I called you."

You need to isolate the cause of the problems and develop a plan to resolve them.

| Problem             | Solution |
|---------------------|----------|
| Core Router/Switch  |          |
|                     |          |
|                     |          |
|                     |          |
|                     |          |
|                     |          |
|                     |          |
| Distribution Router |          |
|                     |          |
|                     |          |
|                     |          |
|                     |          |
|                     |          |
| Access Router       |          |
|                     |          |
|                     |          |
|                     |          |
|                     |          |
|                     |          |
|                     |          |
| Access Switch       |          |
|                     |          |
|                     |          |
|                     |          |
|                     |          |
|                     |          |
|                     |          |

## Troubleshooting Log: Isolating Transport and Application Layer Problems

### **Exercise Procedure**

Complete these steps, coordinating with the other learners in your workgroup.

**Step 1** Where should you look to isolate the specific causes of any problems?

What commands might you use to look for issues?

- **Step 2** Coordinate with your workgroup to isolate the specific causes of any network problems that you identified.
- **Step 3** On the troubleshooting log, document each identified network problem on a specific device. The troubleshooting log is divided into four possible areas of concern: core routing and switching, distribution routing, access routing, and access switching.
- **Step 4** Repeat Step 1 and Step 2 as needed to isolate the specific causes of all problems.
- **Step 5** Develop a plan to correct the identified problems and document the plan in the space provided below.

- **Step 6** Assign the documented problems to members of your workgroup.
- **Step 7** Have the instructor review your troubleshooting log and correction plan.

#### **Exercise Verification**

You have completed this exercise when you attain these results:

- The problems that you discovered are documented in the troubleshooting log.
- You have isolated the specific causes of all network problems.
- Your workgroup has an implementation plan for correcting the isolated problems.

# Lab Exercise (Trouble Ticket G) 5-1: Correcting Problems at the Transport and Application Layers

Complete this lab exercise by correcting the problems that you isolated in Case Study (Trouble Ticket G) 5-1: Isolating Problems at the Transport and Application Layers.

# **Exercise Objective**

In this exercise, you will use various Cisco commands to correct network problems.

You will complete the following steps:

- Implement the plan you developed during the related case study
- Verify that the data flow in the network matches your network baseline

## **Required Resources**

These are the resources and equipment required to complete this exercise:

- Access to the workgroup PCs and Cisco devices in the lab network
- Familiarity with Cisco router and switch commands covered in the Cisco Building Scalable Cisco Internetworks (BSCI), Building Cisco Multilayer Switched Networks (BCMSN), and Building Cisco Remote Access Networks (BCRAN) courses
- A network baseline documenting the lab installation
- A troubleshooting log listing isolated physical or data link problems
- An implementation plan for correcting documented physical and data link layer problems

# **Command List**

The commands used in this exercise are described in the table here.

### Helpful Commands

| Command                                   | Description                                                           |  |  |  |  |  |  |  |  |
|-------------------------------------------|-----------------------------------------------------------------------|--|--|--|--|--|--|--|--|
| arp -a                                    | Displays ARP information.                                             |  |  |  |  |  |  |  |  |
| debug ip dhcp server                      | Displays DHCP server debugging.                                       |  |  |  |  |  |  |  |  |
| debug ip eigrp                            | Enables debugging of EIGRP events.                                    |  |  |  |  |  |  |  |  |
| debug ip ospf adj                         | Enables debugging of OSPF adjacencies.                                |  |  |  |  |  |  |  |  |
| debug ip policy                           | Enables debugging of the IP policy.                                   |  |  |  |  |  |  |  |  |
| debug ip routing                          | Enables debugging of IP routing events.                               |  |  |  |  |  |  |  |  |
| ipconfig /all                             | Displays IP information for the PC.                                   |  |  |  |  |  |  |  |  |
| <pre>ping {host   address}</pre>          | Pings an IP address.                                                  |  |  |  |  |  |  |  |  |
| route print                               | Displays active routes for the PC.                                    |  |  |  |  |  |  |  |  |
| show access-lists                         | Displays access list information.                                     |  |  |  |  |  |  |  |  |
| show ip bgp                               | Displays entries in the BGP routing table.                            |  |  |  |  |  |  |  |  |
| show ip bgp summary                       | Shows summary BGP status.                                             |  |  |  |  |  |  |  |  |
| show ip dhcp binding                      | Displays address bindings on the DHCP server.                         |  |  |  |  |  |  |  |  |
| show ip dhcp server<br>statistics         | Displays DHCP server statistics.                                      |  |  |  |  |  |  |  |  |
| show ip interface brief                   | Displays brief form of interface information.                         |  |  |  |  |  |  |  |  |
| show ip policy                            | Displays which route map is associated with which interface.          |  |  |  |  |  |  |  |  |
| show ip protocol<br>interface             | Displays interface information for a protocol.                        |  |  |  |  |  |  |  |  |
| show ip protocol<br>neighbor              | Displays information about neighbors for a specific routing protocol. |  |  |  |  |  |  |  |  |
| show ip protocols                         | Displays routing protocol status.                                     |  |  |  |  |  |  |  |  |
| show ip route                             | Displays IP routing table information.                                |  |  |  |  |  |  |  |  |
| show route-map                            | Displays route map information.                                       |  |  |  |  |  |  |  |  |
| <b>show spanning-tree vlan</b><br>vlan-id | Displays STP information, including port status for a specific VLAN.  |  |  |  |  |  |  |  |  |
| <b>show vlan</b> vlan-id                  | Displays default and defined VLAN information.                        |  |  |  |  |  |  |  |  |
| <b>telnet</b> {host   ip-<br>address}     | Connects to an IP address via the Telnet application.                 |  |  |  |  |  |  |  |  |
| traceroute<br>[destination]               | Runs trace to an IP address.                                          |  |  |  |  |  |  |  |  |
| tracert [ip-address]                      | Runs trace from a PC to an IP address.                                |  |  |  |  |  |  |  |  |

# **Job Aids**

This job aid is available to help you complete the lab exercise:

■ Information on Trouble Ticket G

#### **Trouble Ticket G**

After you cleaned up the migration mess from this morning, you thought that the network was stable. Terry, the co-op student, wants to make a baseline of the Acme network for a networking class. Your boss, Lynn, tells Terry that this is OK, as long as the passwords are removed from the configs before Terry brings them to class.

While you are out at lunch, you receive a call on your cell phone from Terry, who says that the network is down. You ask what Terry did.

"Well, I was just running some **show** commands to get a baseline for my class," Terry starts, "and I was starting to disguise the corporate passwords. Then Lynn stopped by and asked me to implement OSPF authentication in the core."

"OK, then what?" you ask.

"I jumped right into the OSPF authentication implementation. While I was configuring OSPF, I tested a way to optimize the traffic throughout the network with our routing policy. But then I found I could not reach the Internet from the core switch, so I backed out the optimizations. Then Robin from MIS called and said that the users could not use TFTP to connect to the CIT server. Robin asked me to check the DHCP configuration. It looked OK to me. Do we have a TFTP application running on the CIT server?"

"No," you say, "we do not."

"So then I tried to connect to the access router," Terry continues, "but I could not get in. I asked the network administrators to reboot the network devices. They did, but I think they first saved my changes. Then MIS and Network Operations really started calling because the users could not access anything on the Internet or on our corporate server. I did try to back out my changes, but it was hard to concentrate with a lot of people yelling at me. I could not even log into most of the network devices. That is when I called you."

# Task 1: Implement the Troubleshooting Plan

Coordinate activities within your workgroup.

### Exercise Procedure

Complete these steps:

- **Step 1** Connect to the workgroup devices as needed.
- **Step 2** Carry out your troubleshooting implementation plan to correct all network problems.
- **Step 3** Verify that the network data flows match the network baseline and that you have not introduced any new problems into the network.

### **Exercise Verification**

You have completed this exercise when you attain these results:

- Your network data flows match the network baseline.
- You can use Telnet from the pod PC to connect to the host named Cisco (simulated on ISP1).
- You can ping the host named ISP2.
- You can browse the web files on the CIT\_Server.
- You can use Telnet to connect to the CIT\_Server from your pod PC.
- You can use FTP to send a file from the CIT\_Server to your pod PC.

# Lab Exercise (Trouble Ticket H) 5-2: Troubleshooting Problems at All Logical Layers

Complete this lab exercise by defining, isolating, and correcting the problems outlined in Trouble Ticket H to restore the network to baseline specifications.

# **Exercise Objective**

In this exercise, each workgroup will use a troubleshooting methodology and Cisco commands to define, isolate, and correct issues. You will complete the following steps:

- Define the problem by questioning users and using end-system tools
- Isolate the problem by analyzing documented symptoms and using Cisco tools
- Consider options for solving the problem
- Develop a troubleshooting implementation plan for correcting the problems that you identified
- Implement your troubleshooting implementation plan
- Verify that the network is restored to baseline specifications and that you have not introduced any new problems into the network

# **Required Resources**

These are the resources and equipment required to complete this exercise:

- Access to the workgroup PCs and Cisco devices in the lab network
- Familiarity with Cisco router and switch commands covered in the Cisco Building Scalable Cisco Internetworks (BSCI), Building Cisco Multilayer Switched Networks (BCMSN), and Building Cisco Remote Access Networks (BCRAN) courses
- A network baseline documenting the lab installation

# **Command List**

The commands used in this exercise are described in the table here.

### Helpful Commands

| Command                                   | Description                                                           |  |  |  |  |  |  |  |
|-------------------------------------------|-----------------------------------------------------------------------|--|--|--|--|--|--|--|
| arp -a                                    | Displays ARP information.                                             |  |  |  |  |  |  |  |
| debug ip dhcp server                      | Displays DHCP server debugging.                                       |  |  |  |  |  |  |  |
| debug ip eigrp                            | Enables debugging of EIGRP events.                                    |  |  |  |  |  |  |  |
| debug ip ospf adj                         | Enables debugging of OSPF adjacencies.                                |  |  |  |  |  |  |  |
| debug ip policy                           | Enables debugging of the IP policy.                                   |  |  |  |  |  |  |  |
| debug ip routing                          | Enables debugging of IP routing events.                               |  |  |  |  |  |  |  |
| ipconfig /all                             | Displays IP information for the PC.                                   |  |  |  |  |  |  |  |
| <pre>ping {host   address}</pre>          | Pings an IP address.                                                  |  |  |  |  |  |  |  |
| route print                               | Displays active routes for the PC.                                    |  |  |  |  |  |  |  |
| show access-lists                         | Displays access list information.                                     |  |  |  |  |  |  |  |
| show ip bgp                               | Displays entries in the BGP routing table.                            |  |  |  |  |  |  |  |
| show ip bgp summary                       | Shows summary BGP status.                                             |  |  |  |  |  |  |  |
| show ip dhcp binding                      | Displays address bindings on the DHCP server.                         |  |  |  |  |  |  |  |
| show ip dhcp server<br>statistics         | Displays DHCP server statistics.                                      |  |  |  |  |  |  |  |
| show ip interface brief                   | Displays brief form of interface information.                         |  |  |  |  |  |  |  |
| show ip policy                            | Displays which route map is associated with which interface.          |  |  |  |  |  |  |  |
| show ip protocol<br>interface             | Displays interface information for a protocol.                        |  |  |  |  |  |  |  |
| show ip protocol<br>neighbor              | Displays information about neighbors for a specific routing protocol. |  |  |  |  |  |  |  |
| show ip protocols                         | Displays routing protocol status.                                     |  |  |  |  |  |  |  |
| show ip route                             | Displays IP routing table information.                                |  |  |  |  |  |  |  |
| show route-map                            | Displays route map information.                                       |  |  |  |  |  |  |  |
| <b>show spanning-tree vlan</b><br>vlan-id | Displays STPI information, including port status for a specific VLAN. |  |  |  |  |  |  |  |
| <b>show vlan</b> vlan-id                  | Displays default and defined VLAN information.                        |  |  |  |  |  |  |  |
| <b>telnet</b> {host   ip-<br>address}     | Connects to an IP address via the Telnet application.                 |  |  |  |  |  |  |  |
| <b>traceroute</b><br>[destination]        | Runs trace to an IP address.                                          |  |  |  |  |  |  |  |
| tracert {ip-address}                      | Runs trace from a PC to an IP address.                                |  |  |  |  |  |  |  |

# Job Aids

These job aids are available to help you complete the lab exercise:

- Information on Trouble Ticket H
- Troubleshooting Log Table

### **Trouble Ticket H**

When you arrive at work on Friday, Tracy is standing outside your office.

"You know how HR promised to inform us about employee terminations for personnel with network access before they occur?" Tracy asks.

"Yes, why?" you ask.

"Well, last night they escorted Lynn from MIS out of the building. They did not get word to us until well after everyone up here had gone home," Tracy says.

"So no one was here to turn off access to the devices?" you ask.

"Unfortunately, no," Tracy says. "It appears that Lynn has been in the network making some changes, but we are not sure exactly where. We shut down access for Lynn; however, the network is not working correctly. MIS first reported that the users could not get to any host on the Internet. Now, MIS reports that the end users appear to be getting network errors when they try to connect to anything. And Network Operations is reporting issues logging into the access and distribution routers, and problems reaching the Internet. To make matters worse, we cannot connect between the divisions."

| Problem             | Solution |
|---------------------|----------|
| Core Router/Switch  |          |
|                     |          |
|                     |          |
|                     |          |
|                     |          |
|                     |          |
| Distribution Router |          |
|                     |          |
|                     |          |
|                     |          |
|                     |          |
|                     |          |
|                     |          |
| Access Router       |          |
|                     |          |
|                     |          |
|                     |          |
|                     |          |
|                     |          |
| Access Switch       |          |
|                     |          |
|                     |          |
|                     |          |
|                     |          |
|                     |          |
|                     |          |

### Troubleshooting Log: Troubleshooting Problems at All Logical Layers

# Task 1: Implement the Troubleshooting Plan

Coordinate activities within your workgroup.

### **Exercise Procedure**

Complete these steps, coordinating with the other learners in your workgroup.

**Step 1** What questions should you ask the users?

What commands should the users try from their PC?

- **Step 2** Document the symptoms of the problem on the troubleshooting log. The troubleshooting log is divided into four possible areas of concern: core routing and switching, distribution routing, access routing, and access switching.
- **Step 3** Where should you look first in the network to isolate the problems?

What commands might you use to look for issues?

**Step 4** Where should you look next to isolate the problems?

What commands might you use to look for issues?

- **Step 5** Coordinate with your workgroup to isolate the problems.
- **Step 6** Repeat Step 1 through Step 5 as needed to isolate all the problems.
- **Step 7** Develop a plan to correct the identified problems and document the plan in the space provided below.

- **Step 8** Execute the plan that you developed to correct the identified network problems.
- **Step 9** Verify that the network data flows match the network baseline and that you have not introduced any new problems into the network.

### **Exercise Verification**

You have completed this exercise when you attain these results:

- Your network data flows match the network baseline.
- You can use Telnet from the pod PC to connect to the host named Cisco (simulated on ISP1).
- You can ping the host named ISP2.
- You can browse the web files on the CIT\_Server.
- You can use Telnet to connect to the CIT\_Server from your pod PC.
- You can use FTP to send a file from the CIT\_Server to your pod PC.

# Lab Exercise Answer Key

Lab Exercise 1-1: Network Baseline Discovery

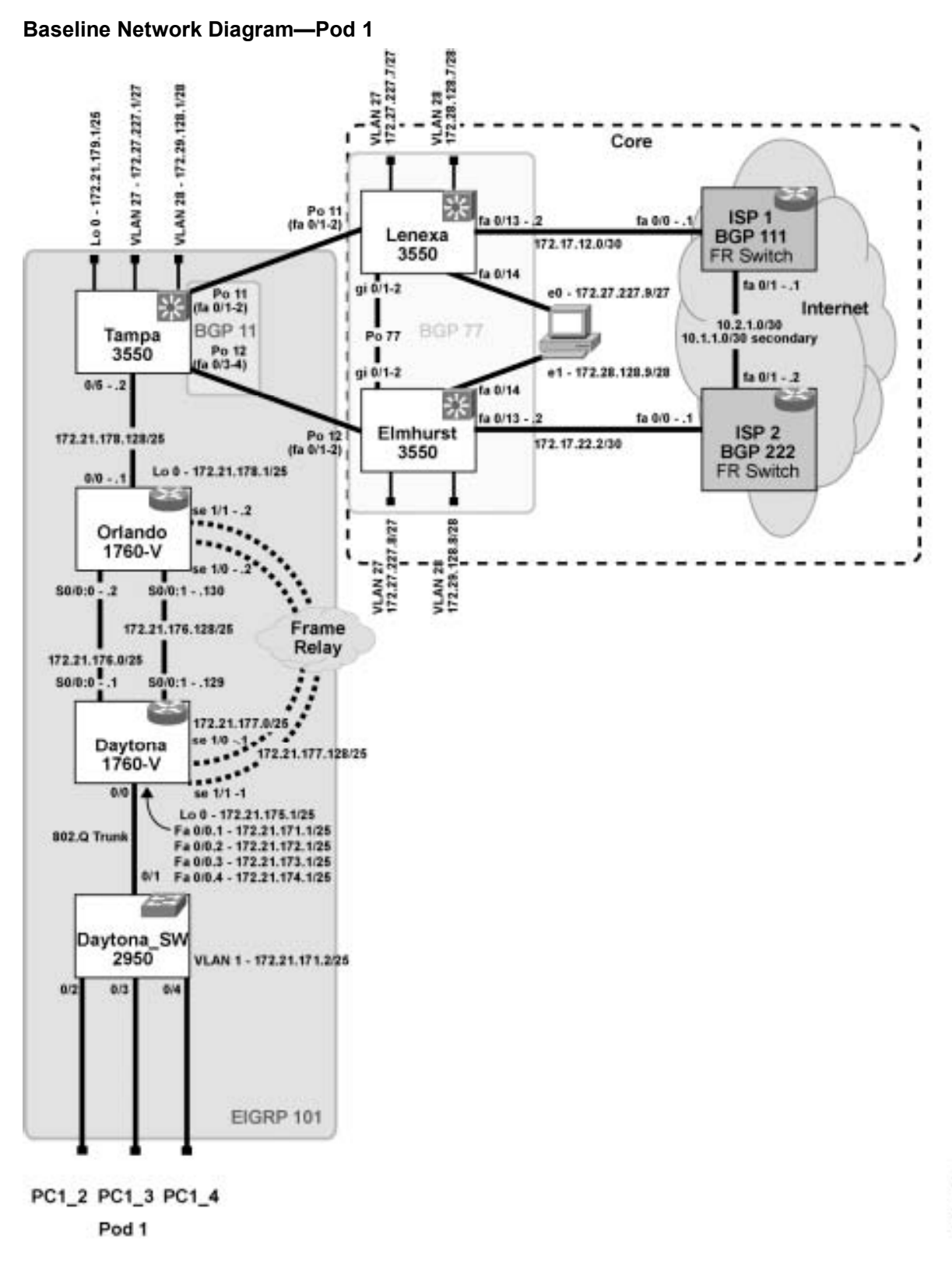

DTSOUT 001

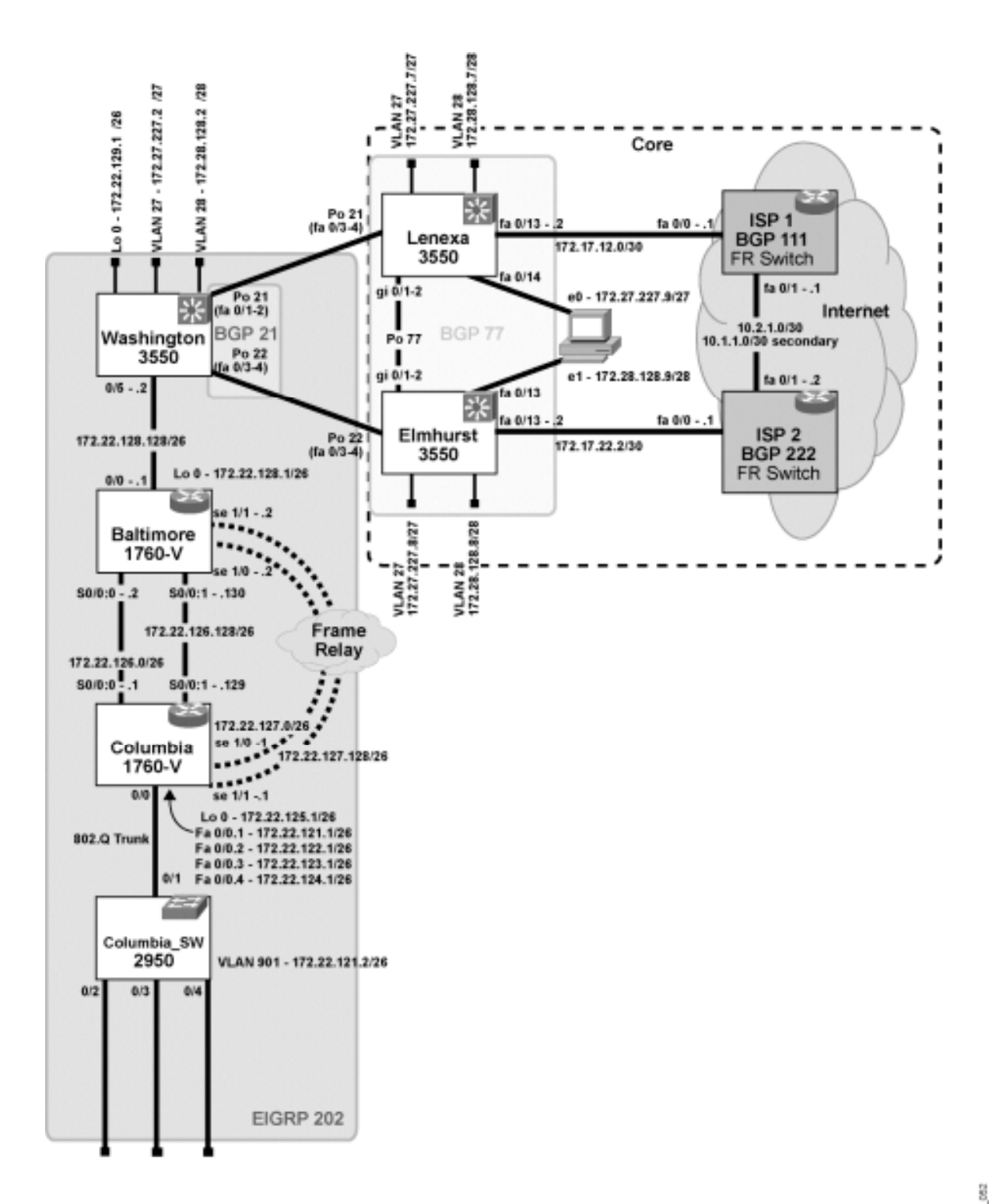

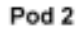

CIT50CR\_052

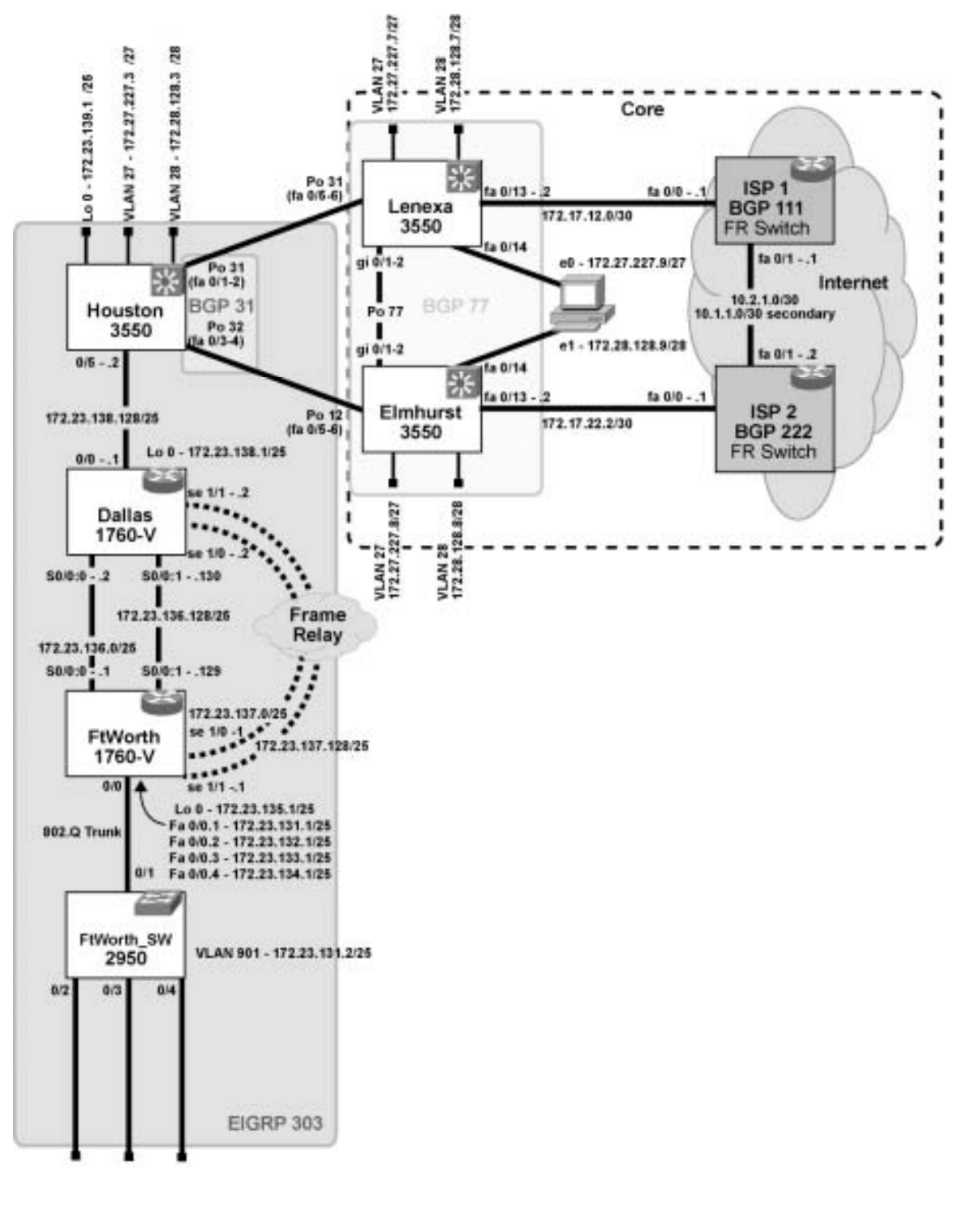

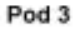

DITSOGR\_000

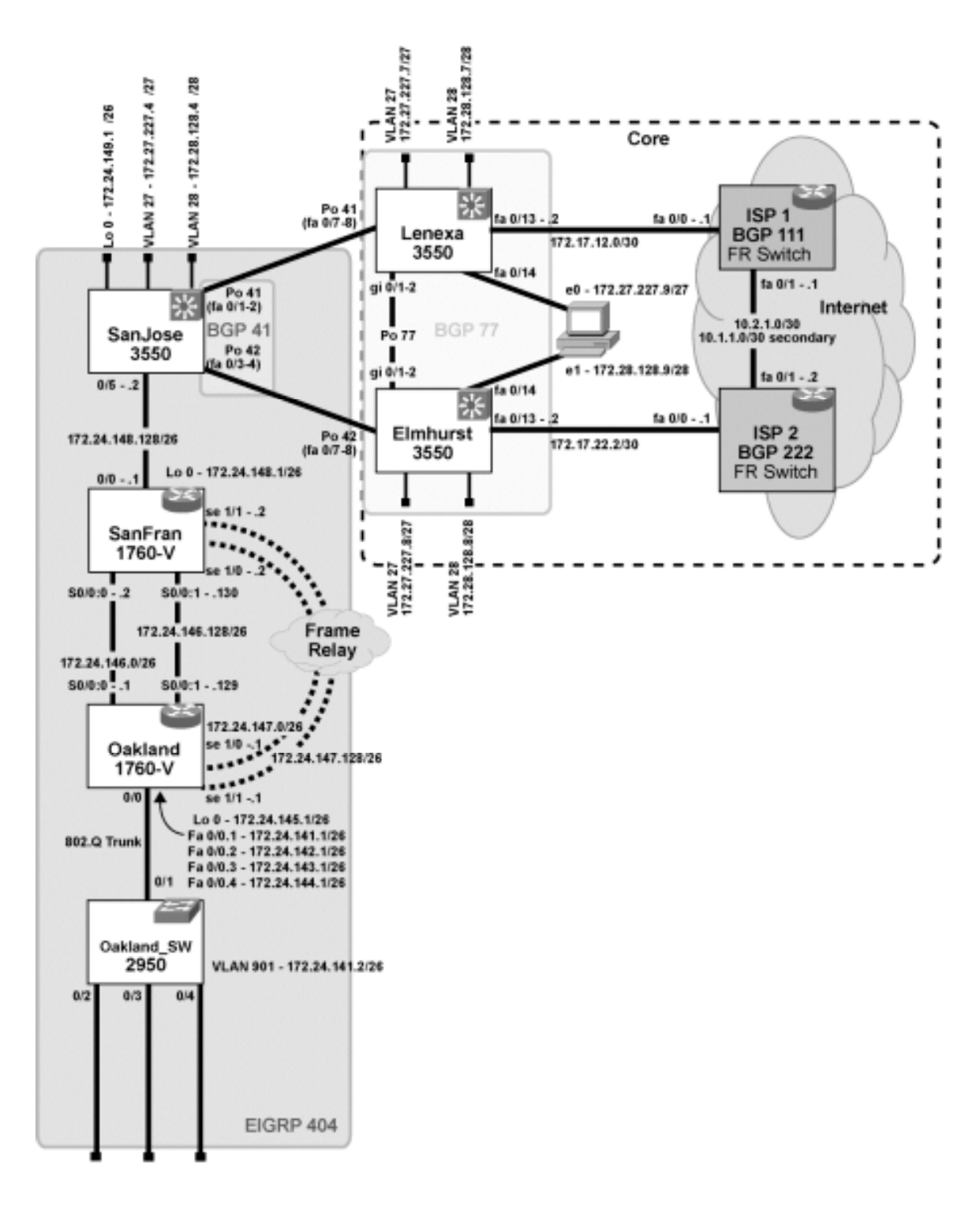

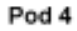

CITSOOR 054

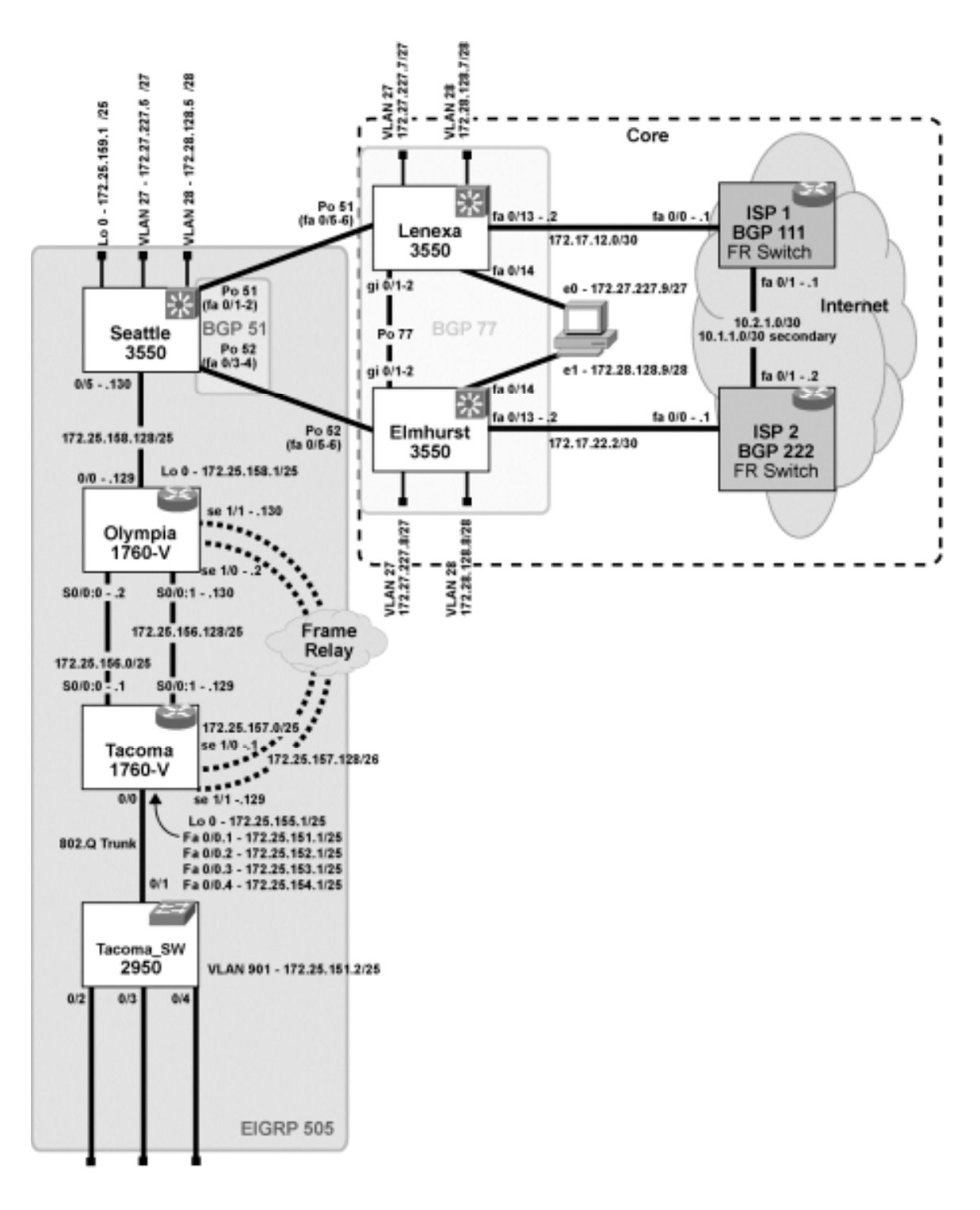

Pod 5

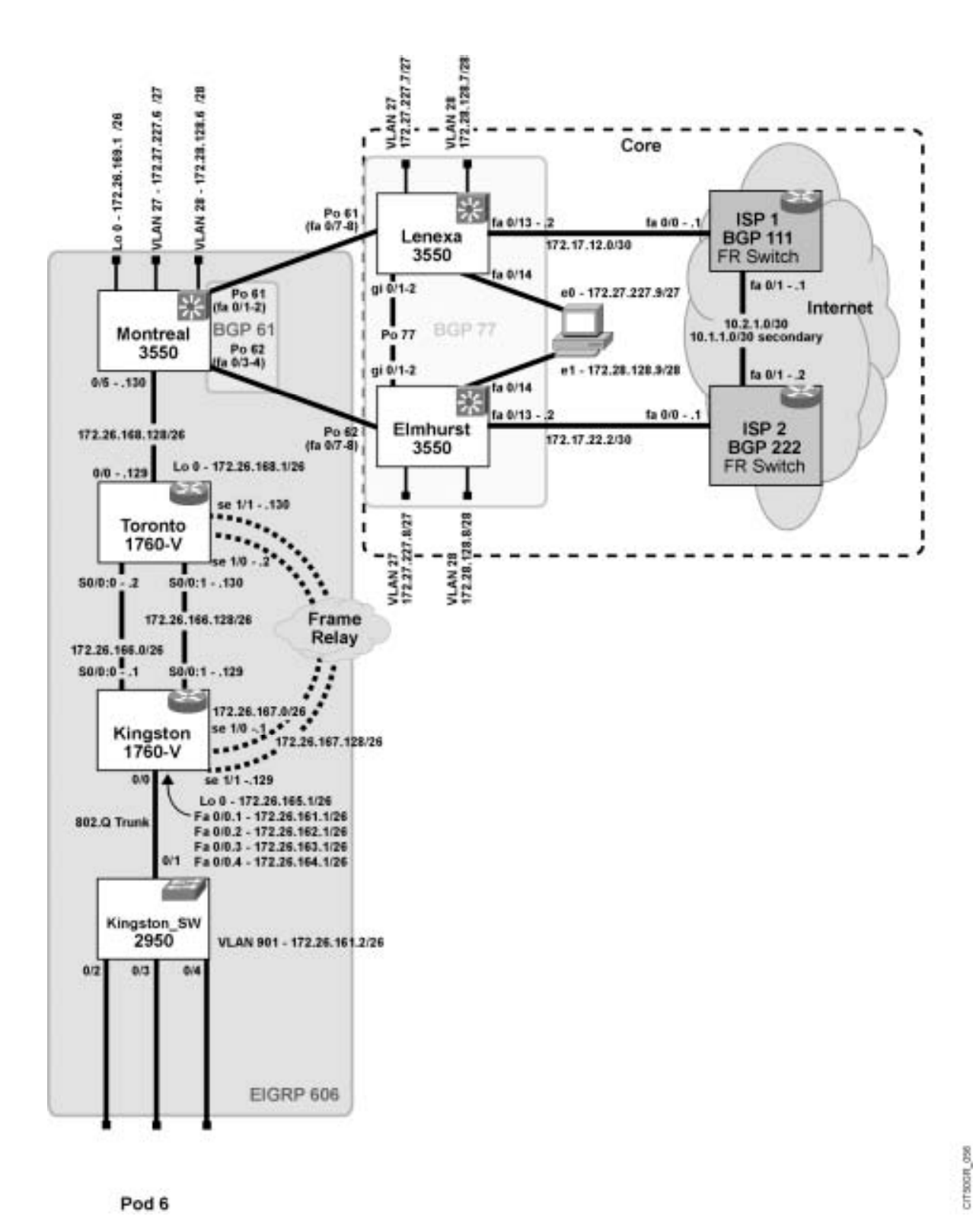

## Base Network Configuration Tables (All Pods)

### Access Router

| Notes/Comments             |                              | 768 K                        | 64 K                         | Frame Relay                  | Frame Relay                  | VLAN 901                     | VLAN 2                       | VLAN 3                       | VLAN 4                       |
|----------------------------|------------------------------|------------------------------|------------------------------|------------------------------|------------------------------|------------------------------|------------------------------|------------------------------|------------------------------|
| IP Routing<br>Protocol(s)  | EIGRP x0x                    | EIGRP x0x                    | EIGRP x0x                    |                              |                              | EIGRP x0x                    | EIGRP x0x                    | EIGRP x0x                    | EIGRP x0x                    |
| IP Address/<br>Subnet Mask | 172.2x.1x5.1 /2x             | 172.2x.1x5.1 /2x             | 172.2x.1x6.129 /2x           | 172.2x.1x7.1 /2x             | 172.2x.1x7.129 /2x           | 172.2x.1x1.1 /25             | 172.2x.1x1.2/25              | 172.2x.1x1.3 /25             | 172.2x.1x1.4 /25             |
| MAC Address                |                              |                              |                              |                              |                              |                              |                              |                              |                              |
| Interface                  | Loopback 0                   | Serial 0/0:0                 | Serial 0/0:1                 | Serial 1/0                   | Serial 1/1                   | Fast Ethernet 0/0.1          | Fast Ethernet 0/0.2          | Fast Ethernet 0/0.3          | Fast Ethernet 0/0.4          |
| Device Name, Model         | Access Router Name<br>1760-V | Access Router Name<br>1760-V | Access Router Name<br>1760-V | Access Router Name<br>1760-V | Access Router Name<br>1760-V | Access Router Name<br>1760-V | Access Router Name<br>1760-V | Access Router Name<br>1760-V | Access Router Name<br>1760-V |

| Device Name, Model                 | Interface         | MAC Address | IP Address/<br>Subnet Mask | IP Routing<br>Protocol(s) | Notes/Comments |
|------------------------------------|-------------------|-------------|----------------------------|---------------------------|----------------|
| Distribution Router Name<br>1760-V | Fast Ethernet 0/0 |             | 172.2x.1x8.129 <i>/</i> 2x | EIGRP X0X                 |                |
| Distribution Router Name<br>1760-V | Loopback 0        |             | 172.2x.1x8.1 /2x           | EIGRP X0X                 |                |
| Distribution Router Name<br>1760-V | Serial 0/0:0      |             | 172.2x.1x6.2 /2x           | EIGRP X0X                 | 768 K          |
| Distribution Router Name<br>1760-V | Serial 0/0:1      |             | 172.2x.1x6.130 /2x         | EIGRP X0X                 | 64 K           |
| Distribution Router Name<br>1760-V | Serial 1/0        |             | 172.2x.1x7.2 /2x           |                           | Frame Relay    |
| Distribution Router Name<br>1760-V | Serial 1/1        |             | 172.2x.1x7.130 /2x         |                           | Frame Relay    |
|                                    |                   |             |                            |                           |                |
|                                    |                   |             |                            |                           |                |
|                                    |                   |             |                            |                           |                |

### **Distribution Router**

| atalyst Name, Model<br>nagement IP Address | Port   | Speed | Duplex | STP State<br>Fwd/Block   | PortFast/<br>Trunk | Ether<br>Channel<br>(L2 or L3) | VLAN         | IP Address       |  |
|--------------------------------------------|--------|-------|--------|--------------------------|--------------------|--------------------------------|--------------|------------------|--|
| ess Switch Name<br>Catalyst 3550           | Fa 0/1 | 100   | Full   | Fwd VLAN<br>901, 2, 3, 4 | Trunk              |                                | 901, 2, 3, 4 | 172.2x.1x1.2 /2x |  |
| 72.2x.1x1.2 /2x                            | Fa 0/2 | 100   | Full   | Fwd                      | PortFast           |                                | 2            |                  |  |
|                                            | Fa 0/3 | 100   | Full   | Fwd                      | PortFast           |                                | £            |                  |  |
|                                            | Fa 0/4 | 100   | Full   | Fwd                      | PortFast           |                                | 4            |                  |  |
|                                            |        |       |        |                          |                    |                                |              |                  |  |
|                                            |        |       |        |                          |                    |                                |              |                  |  |
|                                            |        |       |        |                          |                    |                                |              |                  |  |
|                                            |        |       |        |                          |                    |                                |              |                  |  |
|                                            |        |       |        |                          |                    |                                |              |                  |  |
|                                            |        |       |        |                          |                    |                                |              |                  |  |
|                                            |        |       |        |                          |                    |                                |              |                  |  |
| ·                                          |        |       |        |                          |                    |                                |              |                  |  |
|                                            |        |       |        |                          |                    |                                |              |                  |  |
| <u>.</u>                                   |        |       |        |                          |                    |                                |              |                  |  |

#### Access Switch

| IP Address                                     |                                          |                           |                           |                           |  |  |  |  |  |
|------------------------------------------------|------------------------------------------|---------------------------|---------------------------|---------------------------|--|--|--|--|--|
| VLAN                                           | 1, 27, 28                                | 1, 27, 28                 | 1, 27, 28                 | 1, 27, 28                 |  |  |  |  |  |
| Ether<br>Channel<br>(L2 or L3)                 | Port 11 (L2)                             | Port 11 (L2)              | Port 12 (L2)              | Port 12 (L2)              |  |  |  |  |  |
| PortFast/<br>Trunk                             | Trunk                                    | Trunk                     | Trunk                     | Trunk                     |  |  |  |  |  |
| STP State<br>Fwd/Block                         | Fwd VLAN 27<br>Bk VLAN 28                | Fwd VLAN 27<br>Bk VLAN 28 | Fwd VLAN 27<br>Bk VLAN 28 | Fwd VLAN 27<br>Bk VLAN 28 |  |  |  |  |  |
| Duplex                                         | Full                                     | Full                      | Full                      | Full                      |  |  |  |  |  |
| Speed                                          | 100                                      | 100                       | 100                       | 100                       |  |  |  |  |  |
| Port                                           | Fa 0/1                                   | Fa 0/2                    | Fa 0/3                    | Fa 0/4                    |  |  |  |  |  |
| Catalyst Name, Model.<br>Management IP Address | Core Router/Switch Name<br>Catalyst 3550 |                           |                           |                           |  |  |  |  |  |

#### **Core Router/Switch**

### Lab Exercise 1-2: Creating End-System Baseline Discovery

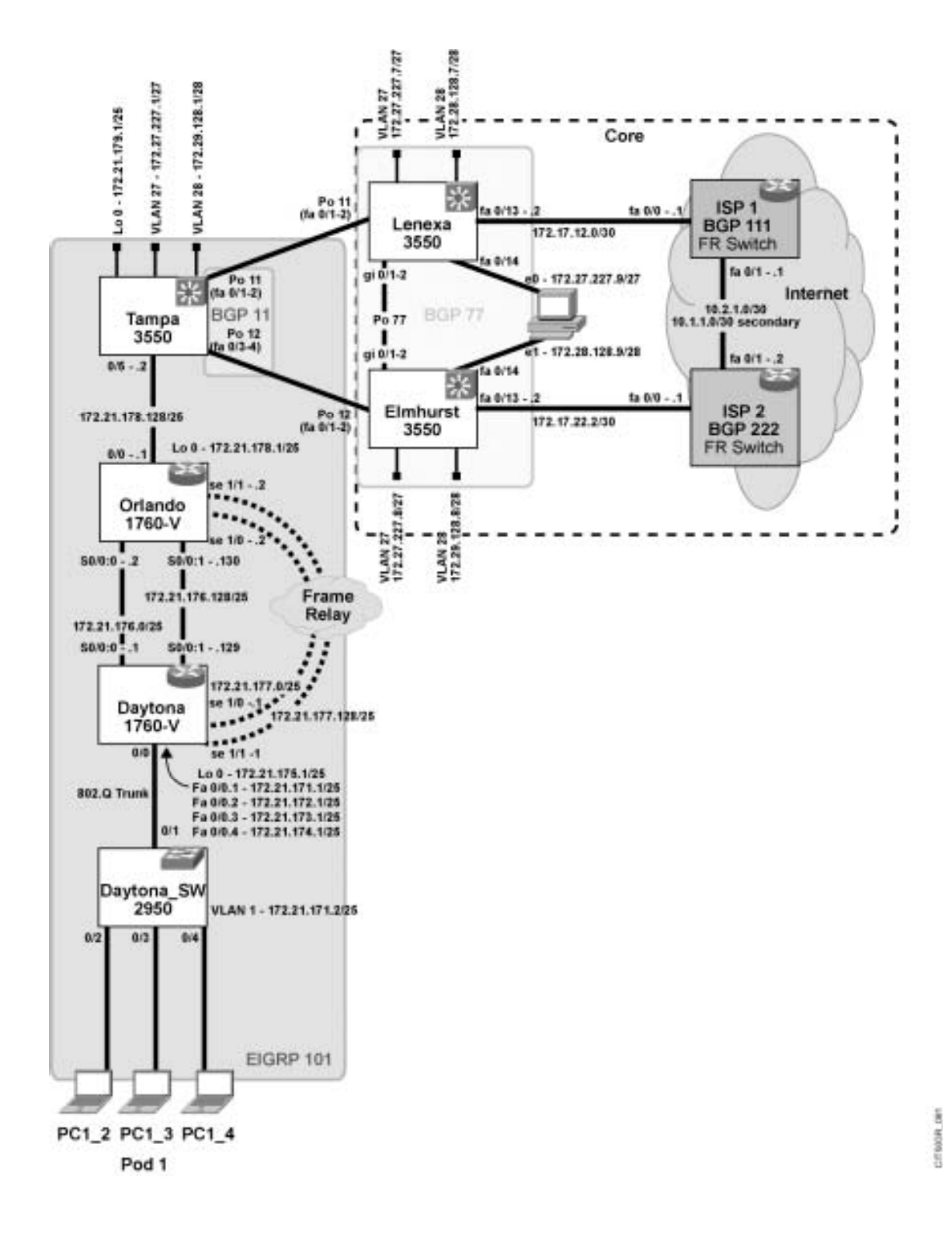

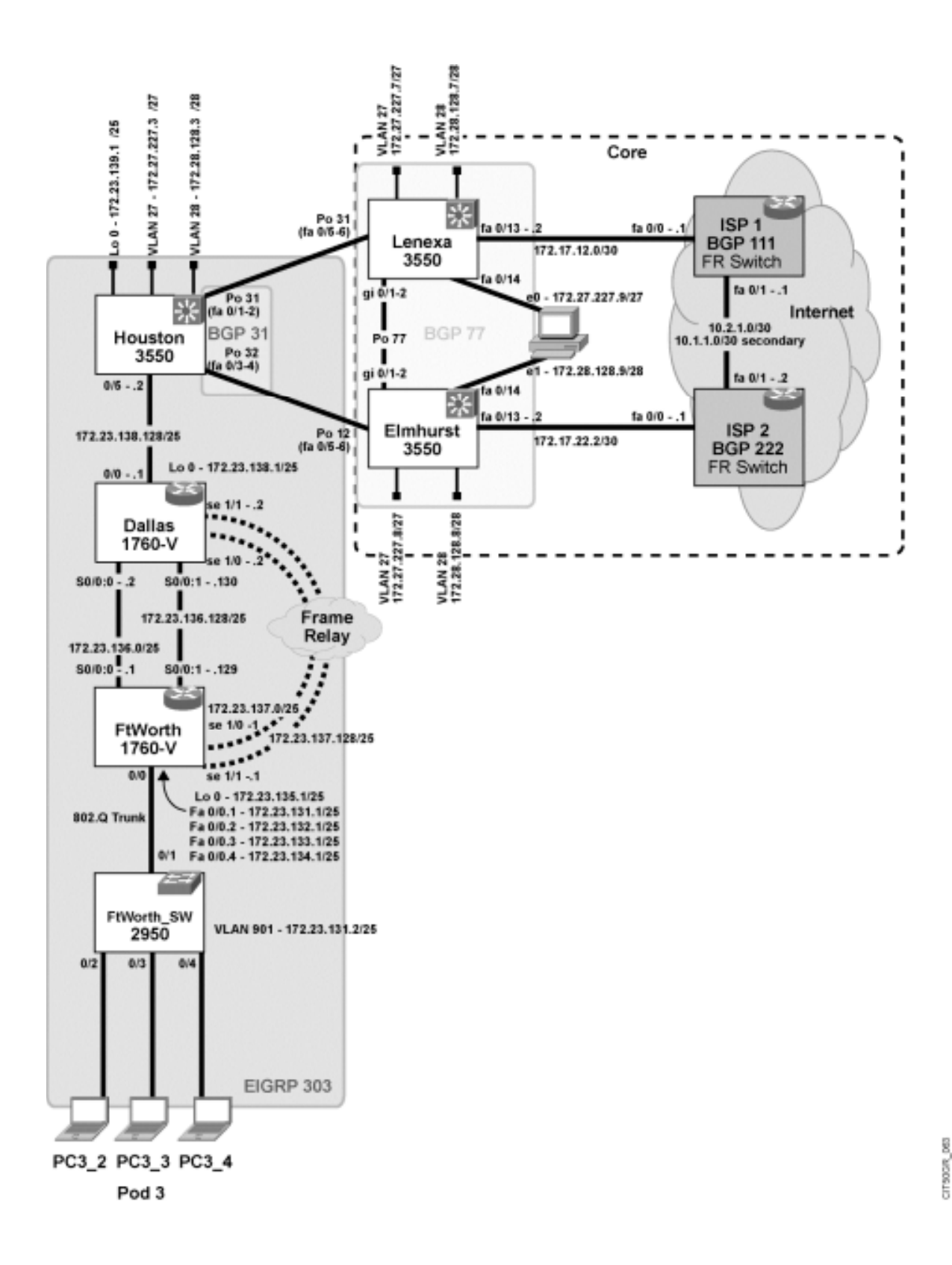

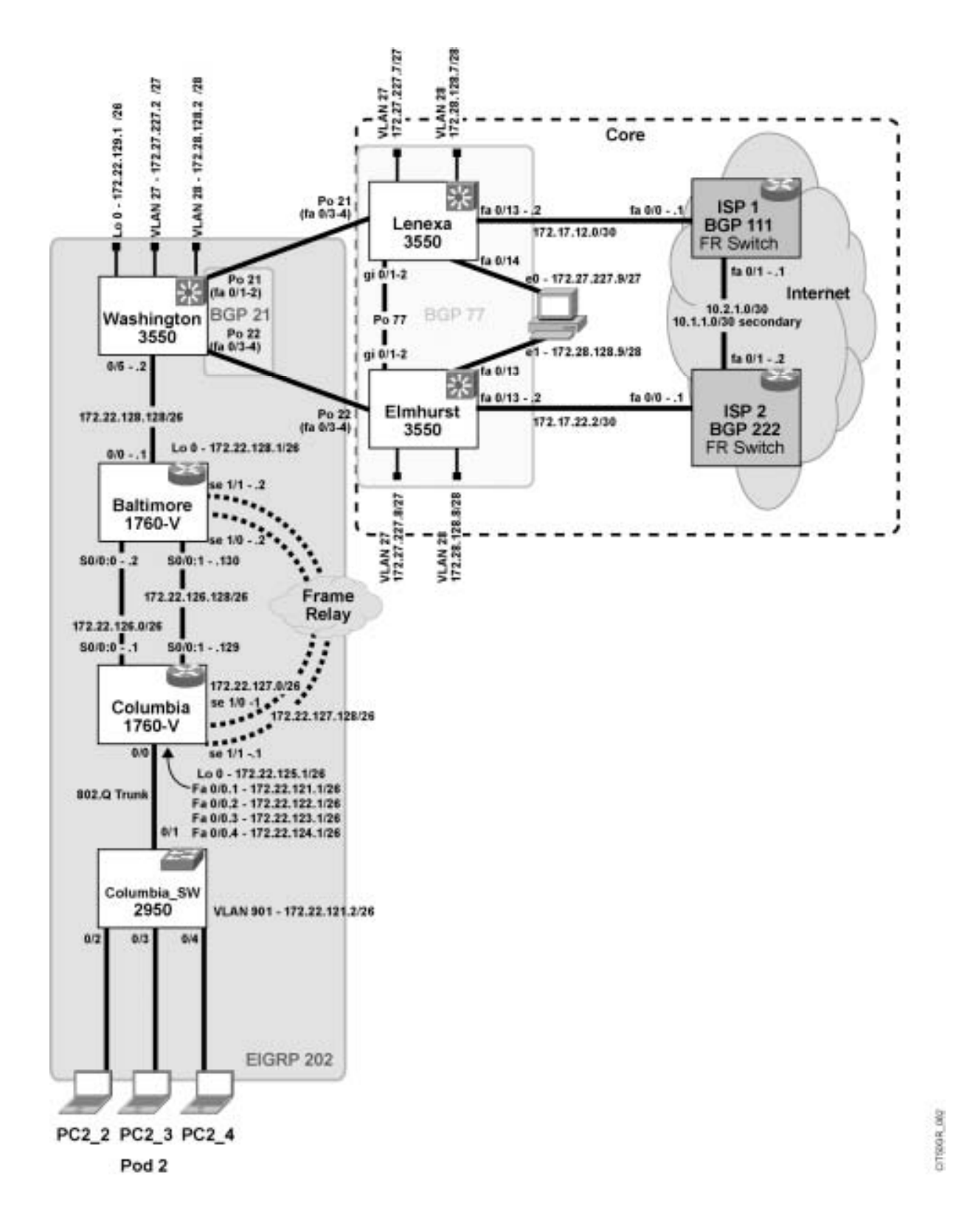

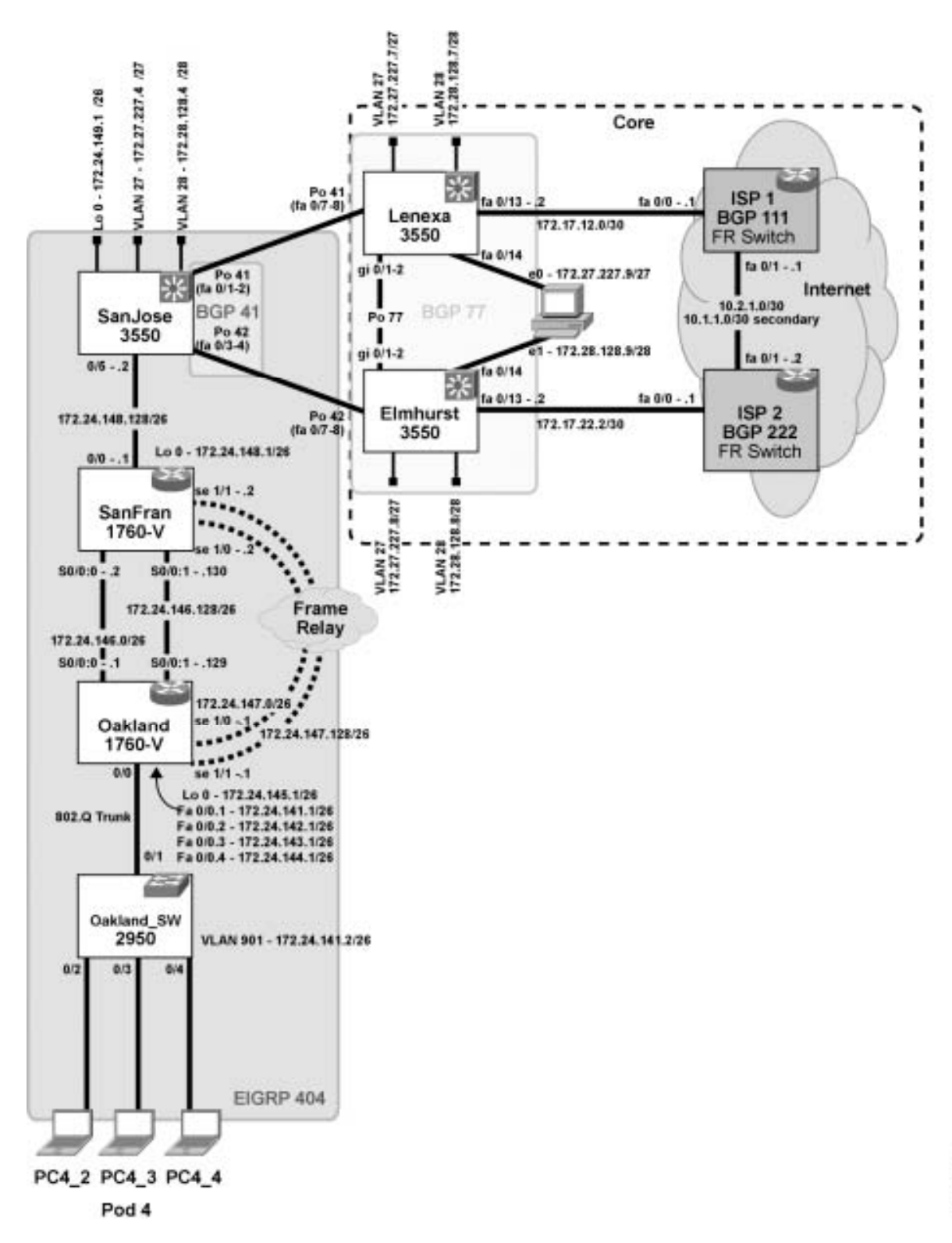

CITSOGR 004

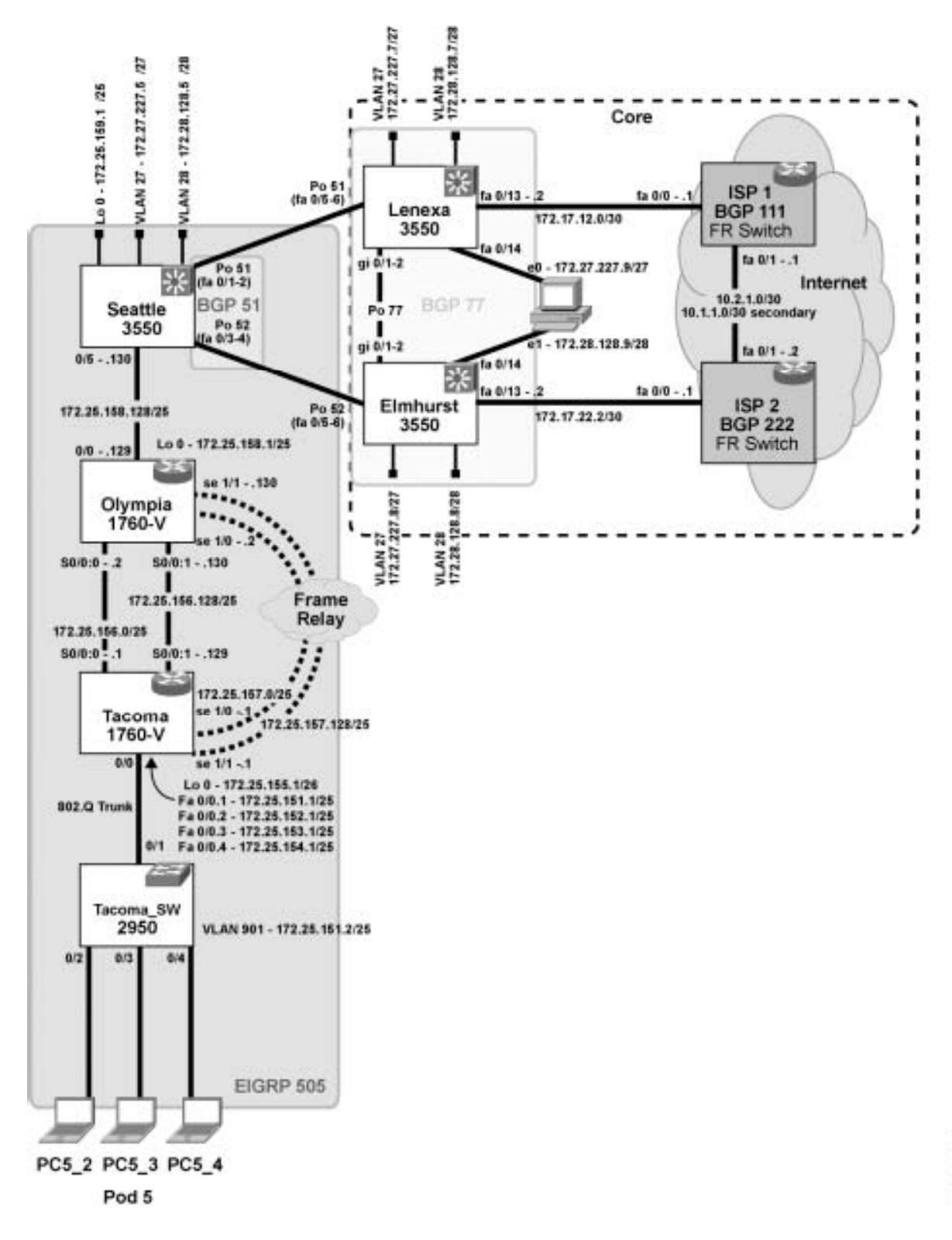

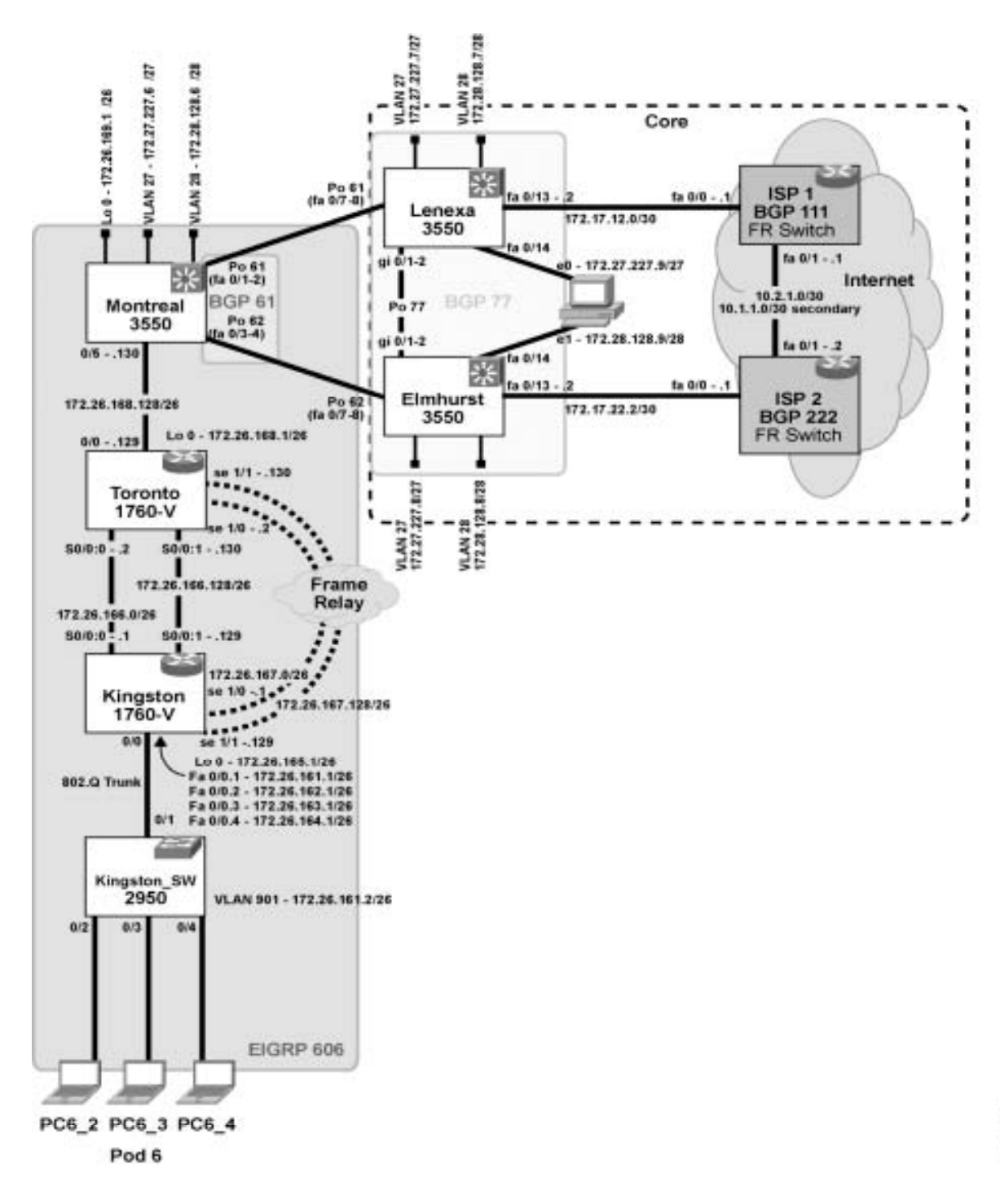

DTSDC/L 086

# Lab Exercise Answer Key (Cont.)

Your instructor will present solutions to the following exercises:

- Lab Exercise 2-1: Applying a Layered Model to a Network
- Case Study (Trouble Ticket A) 2-1: Gathering Symptoms
- Case Study (Trouble Ticket B) 3-1: Isolating Physical and Data Link Layer Problems
- Lab Exercise (Trouble Ticket B) 3-1: Correcting Problems at the Physical and Data Link Layers
- Lab Exercise (Trouble Ticket C) 3-2: Troubleshooting Problems at the Physical and Data Link Layers
- Case Study (Trouble Ticket D) 4-1: Isolating Network Layer Problems
- Lab Exercise (Trouble Ticket D) 4-1: Correcting Problems at the Network Layer
- Lab Exercise (Trouble Ticket E) 4-2: Troubleshooting Problems at the Physical, Data Link, and Network Layers
- Lab Exercise (Trouble Ticket F) 4-3: Troubleshooting Problems at the Physical, Data Link, and Network Layers
- Case Study (Trouble Ticket G) 5-1: Isolating Problems at the Transport and Application Layers
- Lab Exercise (Trouble Ticket G) 5-1: Correcting Problems at the Transport and Application Layers
- Lab Exercise (Trouble Ticket H) 5-2: Troubleshooting Problems at All Logical Layers